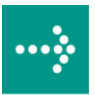

# 

# **VIPA System 200V**

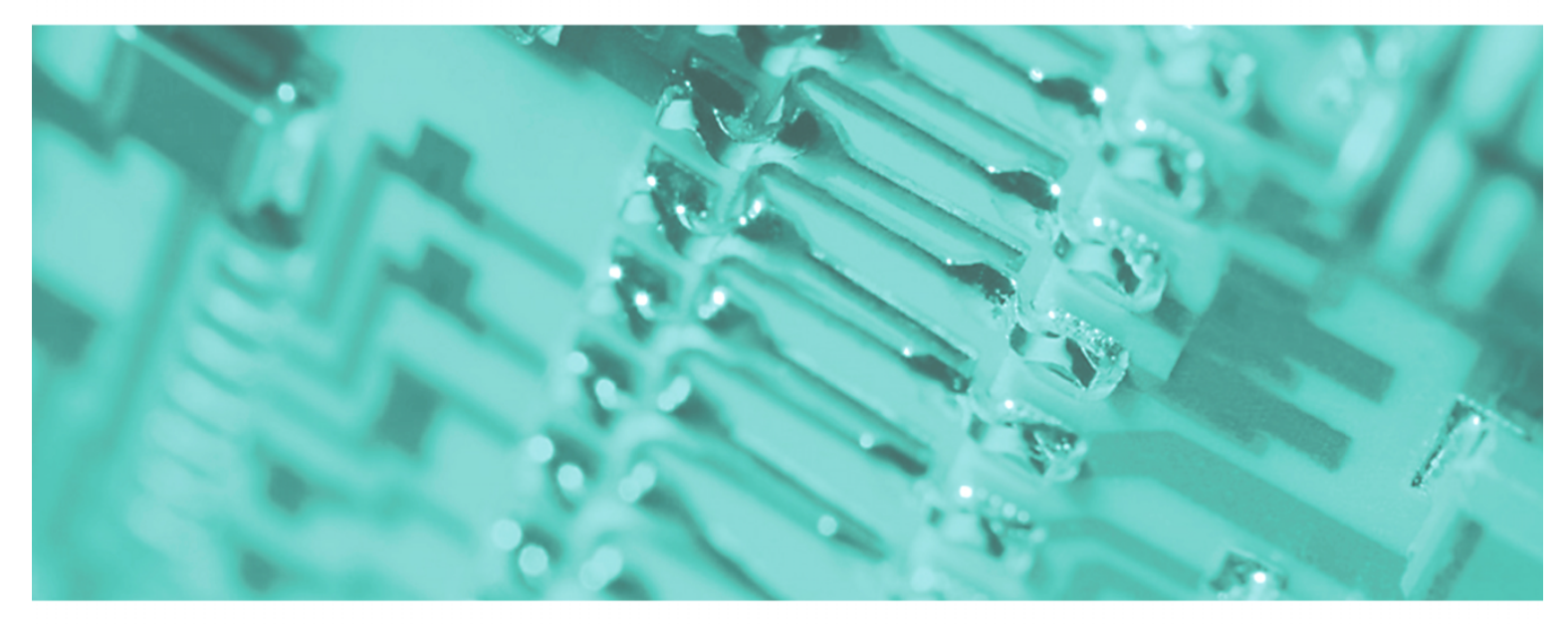

**CPU | Handbuch** HB97D\_CPU | Rev. 12/02

Januar 2012

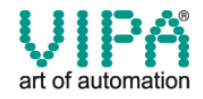

#### Copyright © VIPA GmbH. All Rights Reserved.

Dieses Dokument enthält geschützte Informationen von VIPA und darf außer in Übereinstimmung mit anwendbaren Vereinbarungen weder offengelegt noch benutzt werden.

Dieses Material ist durch Urheberrechtsgesetze geschützt. Ohne schriftliches Einverständnis von VIPA und dem Besitzer dieses Materials darf dieses Material weder reproduziert, verteilt, noch in keiner Form von keiner Einheit (sowohl VIPA-intern als auch -extern) geändert werden, es sei denn in Übereinstimmung mit anwendbaren Vereinbarungen, Verträgen oder Lizenzen.

Zur Genehmigung von Vervielfältigung oder Verteilung wenden Sie sich bitte an: VIPA, Gesellschaft für Visualisierung und Prozessautomatisierung mbH Ohmstraße 4, D-91074 Herzogenaurach, Germany Tel.: +49 (91 32) 744 -0 Fax.: +49 9132 744 1864 EMail: info@vipa.de http://www.vipa.de

#### Hinweis

Es wurden alle Anstrengungen unternommen, um sicherzustellen, dass die in diesem Dokument enthaltenen Informationen zum Zeitpunkt der Veröffentlichung vollständig und richtig sind. Das Recht auf Änderungen der Informationen bleibt jedoch vorbehalten.

Die vorliegende Kundendokumentation beschreibt alle heute bekannten Hardware-Einheiten und Funktionen. Es ist möglich, dass Einheiten beschrieben sind, die beim Kunden nicht vorhanden sind. Der genaue Lieferumfang ist im jeweiligen Kaufvertrag beschrieben.

#### **CE-Konformität**

Hiermit erklärt VIPA GmbH, dass die Produkte und Systeme mit den grundlegenden Anforderungen und den anderen relevanten Vorschriften der folgenden Richtlinien übereinstimmen:

- 2004/108/EG Elektromagnetische Verträglichkeit
- 2006/95/EG Niederspannungsrichtlinie

Die Übereinstimmung ist durch CE-Zeichen gekennzeichnet.

#### Informationen zur Konformitätserklärung

Für weitere Informationen zur CE-Kennzeichnung und Konformitätserklärung wenden Sie sich bitte an Ihre Landesvertretung der VIPA GmbH.

#### Warenzeichen

VIPA, SLIO, System 100V, System 200V, System 300V, System 300S, System 400V, System 500S und Commander Compact sind eingetragene Warenzeichen der VIPA Gesellschaft für Visualisierung und Prozessautomatisierung mbH.

SPEED7 ist ein eingetragenes Warenzeichen der profichip GmbH.

SIMATIC, STEP, SINEC, S7-300 und S7-400 sind eingetragene Warenzeichen der Siemens AG.

Microsoft und Windows sind eingetragene Warenzeichen von Microsoft Inc., USA.

Portable Document Format (PDF) und Postscript sind eingetragene Warenzeichen von Adobe Systems, Inc.

Alle anderen erwähnten Firmennamen und Logos sowie Marken- oder Produktnamen sind Warenzeichen oder eingetragene Warenzeichen ihrer jeweiligen Eigentümer.

#### **Dokument-Support**

Wenden Sie sich an Ihre Landesvertretung der VIPA GmbH, wenn Sie Fehler anzeigen oder inhaltliche Fragen zu diesem Dokument stellen möchten. Ist eine solche Stelle nicht erreichbar, können Sie VIPA über folgenden Kontakt erreichen:

VIPA GmbH, Ohmstraße 4, 91074 Herzogenaurach, Germany

Telefax: +49 9132 744 1204 EMail: documentation@vipa.de

#### **Technischer Support**

Wenden Sie sich an Ihre Landesvertretung der VIPA GmbH, wenn Sie Probleme mit dem Produkt haben oder Fragen zum Produkt stellen möchten. Ist eine solche Stelle nicht erreichbar, können Sie VIPA über folgenden Kontakt erreichen:

VIPA GmbH, Ohmstraße 4, 91074 Herzogenaurach, Germany

Telefon: +49 9132 744 1150 (Hotline) EMail: support@vipa.de

## Inhaltsverzeichnis

| Sicherheitshinweise                                                                                                    | 2                           |
|----------------------------------------------------------------------------------------------------|-----------------------------|
| Teil 1 Grundlagen                                                                                                    |                             |
| Sicherheitshinweise für den Benutzer                                                                                                    |                             |
| Übersicht                                                                                                    |                             |
| Komponenten                                                                                                    |                             |
| Allaemeine Beschreibung System 200V                                                                                                    |                             |
| Teil 2 Montage und Aufbaurichtlinien                                                                                                    |                             |
| Übersicht                                                                                                    | 2-2                         |
| Montage                                                                                                    | 2-5                         |
| Verdrahtung                                                                                                    | 2-8                         |
| Finhaumaße                                                                                                    | 2-10                        |
| Aufhaurichtlinien                                                                                                    | 2-12                        |
| Toil 3 Hardwarebeschreibung                                                                                                    | 3_1                         |
| Eiploitung                                                                                                    | ວ່າ                         |
| Arbeiteweise einer CDU                                                                                                    | ∠-د                         |
| Albeitsweise einer CFU                                                                                                    |                             |
| Funktionssichemen der VIPA CPUS                                                                                                    |                             |
| EINSALZDETEICHE                                                                                                    |                             |
| Systemudersicht                                                                                                    |                             |
|                                                                                                    |                             |
| Komponenten                                                                                                    |                             |
| Biockschaltbild                                                                                                    |                             |
|                                                                                                    |                             |
| Tell 4 Einsatz CPU 21x                                                                                                    |                             |
| Schnelleinstieg                                                                                                    |                             |
| Hinweise zum Einsatz der MPI-Schnittstelle                                                                                                    |                             |
| Montage                                                                                                    |                             |
|                                                                                                    |                             |
| Anlaufverhalten                                                                                                    |                             |
| Anlaufverhalten<br>Adressvergabe                                                                                                    |                             |
| Anlaufverhalten<br>Adressvergabe<br>Projektierung                                                                                                    | 4-9<br>4-11                 |
| Anlaufverhalten<br>Adressvergabe<br>Projektierung<br>Einstellung der CPU-Parameter                                                                                                    | 4-9<br>4-11<br>4-14         |
| Anlaufverhalten<br>Adressvergabe<br>Projektierung<br>Einstellung der CPU-Parameter<br>Projekt transferieren                                                                                                    | 4-9<br>4-11<br>4-14<br>4-16 |
| Anlaufverhalten<br>Adressvergabe<br>Projektierung<br>Einstellung der CPU-Parameter<br>Projekt transferieren<br>Betriebszustände.                                                                                                    |                             |
| Anlaufverhalten<br>Adressvergabe<br>Projektierung<br>Einstellung der CPU-Parameter<br>Projekt transferieren<br>Betriebszustände.<br>Urlöschen                                                                                                    |                             |
| Anlaufverhalten<br>Adressvergabe<br>Projektierung<br>Einstellung der CPU-Parameter<br>Projekt transferieren<br>Betriebszustände<br>Urlöschen<br>Firmwareupdate                                                                                                    |                             |
| Anlaufverhalten<br>Adressvergabe<br>Projektierung<br>Einstellung der CPU-Parameter<br>Projekt transferieren<br>Betriebszustände<br>Urlöschen<br>Firmwareupdate<br>VIPA-spezifische Diagnose-Einträge                                                                                                    |                             |
| Anlaufverhalten<br>Adressvergabe<br>Projektierung<br>Einstellung der CPU-Parameter<br>Projekt transferieren<br>Betriebszustände<br>Urlöschen<br>Firmwareupdate<br>VIPA-spezifische Diagnose-Einträge<br>Mit Testfunktionen Variablen steuern und beobachten                                                                                                    |                             |
| Anlaufverhalten<br>Adressvergabe<br>Projektierung<br>Einstellung der CPU-Parameter<br>Projekt transferieren<br>Betriebszustände<br>Urlöschen<br>Firmwareupdate<br>VIPA-spezifische Diagnose-Einträge<br>Mit Testfunktionen Variablen steuern und beobachten<br><b>Teil 5</b> Einsatz CPU 21x-2BT10 unter TCP/IP                                                                                                    |                             |
| Anlaufverhalten<br>Adressvergabe<br>Projektierung<br>Einstellung der CPU-Parameter<br>Projekt transferieren<br>Betriebszustände<br>Urlöschen<br>Firmwareupdate<br>VIPA-spezifische Diagnose-Einträge<br>Mit Testfunktionen Variablen steuern und beobachten<br><b>Teil 5</b> Einsatz CPU 21x-2BT10 unter TCP/IP<br>Industrial Ethernet in der Automatisierung.                                                                                                    |                             |
| Anlaufverhalten<br>Adressvergabe<br>Projektierung<br>Einstellung der CPU-Parameter<br>Projekt transferieren<br>Betriebszustände<br>Urlöschen<br>Firmwareupdate<br>VIPA-spezifische Diagnose-Einträge<br>Mit Testfunktionen Variablen steuern und beobachten<br><b>Teil 5</b> Einsatz CPU 21x-2BT10 unter TCP/IP<br>Industrial Ethernet in der Automatisierung<br>ISO/OSI-Schichtenmodell                                                                                                    |                             |
| Anlaufverhalten<br>Adressvergabe<br>Projektierung<br>Einstellung der CPU-Parameter<br>Projekt transferieren<br>Betriebszustände<br>Urlöschen<br>Firmwareupdate<br>VIPA-spezifische Diagnose-Einträge<br>Mit Testfunktionen Variablen steuern und beobachten<br><b>Teil 5</b> Einsatz CPU 21x-2BT10 unter TCP/IP<br>Industrial Ethernet in der Automatisierung<br>ISO/OSI-Schichtenmodell                                                                                                    |                             |
| Anlaufverhalten<br>Adressvergabe<br>Projektierung<br>Einstellung der CPU-Parameter<br>Projekt transferieren<br>Betriebszustände<br>Urlöschen<br>Firmwareupdate<br>VIPA-spezifische Diagnose-Einträge<br>Mit Testfunktionen Variablen steuern und beobachten<br><b>Teil 5</b> Einsatz CPU 21x-2BT10 unter TCP/IP<br>Industrial Ethernet in der Automatisierung<br>ISO/OSI-Schichtenmodell<br>Grundbegriffe                                                                                                    |                             |
| Anlaufverhalten<br>Adressvergabe<br>Projektierung<br>Einstellung der CPU-Parameter<br>Projekt transferieren<br>Betriebszustände<br>Urlöschen<br>Firmwareupdate<br>VIPA-spezifische Diagnose-Einträge<br>Mit Testfunktionen Variablen steuern und beobachten<br>Mit Testfunktionen Variablen steuern und beobachten<br>Industrial Ethernet in der Automatisierung<br>ISO/OSI-Schichtenmodell<br>Grundbegriffe<br>Protokolle                                                                                                    |                             |
| Anlaufverhalten<br>Adressvergabe<br>Projektierung<br>Einstellung der CPU-Parameter<br>Projekt transferieren<br>Betriebszustände<br>Urlöschen<br>Firmwareupdate<br>VIPA-spezifische Diagnose-Einträge<br>Mit Testfunktionen Variablen steuern und beobachten<br>Mit Testfunktionen Variablen steuern und beobachten<br>Industrial Ethernet in der Automatisierung<br>ISO/OSI-Schichtenmodell<br>Grundbegriffe<br>Protokolle<br>IP-Adresse und Subnetz<br>Planung eines Netzwerks                                                                                                    |                             |
| Anlaufverhalten<br>Adressvergabe<br>Projektierung<br>Einstellung der CPU-Parameter<br>Projekt transferieren<br>Betriebszustände<br>Urlöschen<br>Firmwareupdate<br>VIPA-spezifische Diagnose-Einträge<br>Mit Testfunktionen Variablen steuern und beobachten<br>Mit Testfunktionen Variablen steuern und beobachten<br><b>Teil 5</b> Einsatz CPU 21x-2BT10 unter TCP/IP<br>Industrial Ethernet in der Automatisierung<br>ISO/OSI-Schichtenmodell<br>Grundbegriffe<br>Protokolle<br>IP-Adresse und Subnetz<br>Planung eines Netzwerks<br>Kommunikationsmöglichkeiten des CP                       |                             |
| Anlaufverhalten<br>Adressvergabe<br>Projektierung<br>Einstellung der CPU-Parameter<br>Projekt transferieren<br>Betriebszustände<br>Urlöschen<br>Firmwareupdate<br>VIPA-spezifische Diagnose-Einträge<br>Mit Testfunktionen Variablen steuern und beobachten<br>Mit Testfunktionen Variablen steuern und beobachten<br><b>Teil 5</b> Einsatz CPU 21x-2BT10 unter TCP/IP<br>Industrial Ethernet in der Automatisierung<br>ISO/OSI-Schichtenmodell<br>Grundbegriffe<br>Protokolle<br>IP-Adresse und Subnetz<br>Planung eines Netzwerks<br>Kommunikationsmöglichkeiten des CP<br>Funktionsübersicht |                             |
| Anlaufverhalten<br>Adressvergabe<br>Projektierung<br>Einstellung der CPU-Parameter<br>Projekt transferieren<br>Betriebszustände<br>Urlöschen<br>Firmwareupdate<br>VIPA-spezifische Diagnose-Einträge<br>Mit Testfunktionen Variablen steuern und beobachten<br>Mit Testfunktionen Variablen steuern und beobachten<br><b>Teil 5</b> Einsatz CPU 21x-2BT10 unter TCP/IP<br>Industrial Ethernet in der Automatisierung<br>ISO/OSI-Schichtenmodell<br>Grundbegriffe<br>Protokolle<br>IP-Adresse und Subnetz<br>Planung eines Netzwerks<br>Kommunikationsmöglichkeiten des CP<br>Funktionsübersicht |                             |

| Kommunikationsverbindungen projektieren               | 5-26  |
|-------------------------------------------------------|-------|
| SEND/RECEIVE im SPS-Anwenderprogramm                  | 5-32  |
| Projekt transferieren                                 | 5-37  |
| NCM-Diagnose - Hilfe zur Fehlersuche                  | 5-39  |
| Kopplung mit Fremdsystemen                            | 5-42  |
| Beispiel zur Kommunikation CPU 21x-2BT10              | 5-45  |
| Teil 6 Einsatz CPU 21x-2BT02 unter H1 / TCP/IP        | 6-1   |
| Grundlagen                                            | 6-2   |
| Planung eines Netzwerks                               | 6-7   |
| MAC- und IP-Adresse                                   | 6-9   |
| Projektierung der CPU 21x-2BT02                       | 6-11  |
| Beispiel zur Kommunikation CPU 21x-2BT02              | 6-23  |
| Anlaufverhalten                                       | 6-34  |
| Systemeigenschaften der CPU 21x-2BT02                 | 6-35  |
| Kopplung mit Fremdsystemen                            | 6-37  |
| Testprogramm für TCP/IP-Verbindungen                  |       |
| Teil 7 Einsatz CPU 21xDPM                             | 7-1   |
| Grundlagen                                            | 7-2   |
| Projektierung CPU mit integriertem PROFIBUS-DP-Master | 7-5   |
| Projekt transferieren                                 | 7-9   |
| DP-Master-Betriebsarten                               | 7-12  |
| Inbetriebnahme und Anlaufverhalten                    | 7-13  |
| Teil 8 Einsatz CPU 21xDP                              | 8-1   |
| Grundlagen                                            | 8-2   |
| Projektierung der CPU 21xDP                           |       |
| DP-Slave Parameter                                    |       |
| Diagnosefunktionen                                    |       |
| Statusmeldung intern an CPU                           |       |
| PROFIBUS Aufbaurichtlinien                            |       |
| Inbetriebnahme                                        |       |
| Beispiel                                              |       |
| Teil 9 Einsatz CPU 21xCAN                             | 9-1   |
| Grundlagen CAN-Bus                                    | 9-2   |
| Projektierung der CPU 21xCAN                          |       |
| Betriebsarten                                         |       |
| Prozessabbild der CPU 21xCAN                          |       |
| CANopen Telegrammaufbau                               |       |
| Objekt-Verzeichnis                                    |       |
| Teil 10 Einsatz CPU 21xSER-1                          | 10-1  |
| Schnelleinstieg                                       | 10-2  |
| Protokolle und Prozeduren                             | 10-3  |
| Einsatz der seriellen Schnittstelle                   | 10-7  |
| Prinzip der Datenübertragung                          | 10-8  |
| Parametrierung                                        | 10-10 |
| Kommunikation                                         | 10-14 |
| Modemtunktionalität                                   | 10-20 |
| Modbus Slave Funktionscodes                           | 10-21 |
| Modbus - Beispiel zur Kommunikation                   | 10-25 |

| Teil 11 | Einsatz CPU 21xSER-2     |  |
|---------|--------------------------|--|
| Schne   | elleinstieg              |  |
| Protok  | kolle und Prozeduren     |  |
| RS232   | 2-Schnittstelle          |  |
| Komm    | nunikationsprinzip       |  |
| Schnit  | ttstellen initialisieren |  |
| Schnit  | ttstellen-Parameter      |  |
| Schnit  | ttstellenkommunikation   |  |

## Über dieses Handbuch

Das Handbuch beschreibt die bei VIPA erhältlichen System 200V CPUs. Hier finden Sie neben einer Produktübersicht eine detaillierte Beschreibungen der einzelnen Module. Sie erhalten Informationen für den Anschluss und die Handhabe der CPUs im System 200V.

#### Überblick Teil 1: Grundlagen

Im Rahmen dieser Einleitung erfolgt die Vorstellung des System 200V von VIPA als zentrales bzw. dezentrales Automatisierungssystem.

Des Weiteren finden Sie hier allgemeine Hinweise zum System 200V.

#### Teil 2: Montage und Aufbaurichtlinien

Alle Informationen, die für den Aufbau und die Verdrahtung einer Steuerung aus den Komponenten des Systems 200V erforderlich sind, finden Sie in diesem Kapitel.

#### Teil 3: Hardwarebeschreibung CPU

Die CPU 21x erhalten Sie in verschiedenen Ausführungen, auf die in diesem Kapitel weiter eingegangen werden soll.

#### Teil 4: Einsatz CPU 21x

In diesem Kapitel ist der Einsatz des CPU-Teils mit den Peripherie-Modulen des System 200V beschrieben, die sich neben der CPU auf der gleichen Busschiene befinden.

#### Teil 5: Einsatz CPU 21x-2BT10 unter TCP/IP

Inhalt dieses Kapitels ist der Einsatz der CPU 21x-2BT10 und die Kommunikation des CPs unter TCP/IP.

Der CP ist parametrierbar mit NetPro von Siemens.

#### Teil 6: Einsatz CPU 21x-2BT02 unter H1 / TCP/IP

In diesem Kapitel ist der Einsatz der CPU 21x-2BT02 und die Kommunikation des CPs unter H1 bzw. TCP/IP beschrieben. Der CP ist parametrierbar mit WinNCS.

#### Teil 7: Einsatz CPU 21xDPM

Inhalt dieses Kapitels ist der Einsatz und die Projektierung der CPU 21xDPM mit integriertem PROFIBUS-DP-Master. Neben der Beschreibung der DP-Master-Betriebsarten finden Sie hier auch Angaben zum Anlaufverhalten und zur Inbetriebnahme.

#### Teil 8: Einsatz CPU 21xDP

Dieses Kapitel befasst sich mit der CPU 21xDP (intelligenter Slave). Beschrieben sind hier Einsatz, Projektierung und Parametrierung der CPU 21xDP unter PROFIBUS.

#### Teil 9: Einsatz CPU 21xCAN

Inhalt dieses Kapitels ist der Einsatz der CPU 21xCAN unter CANopen. Sie erhalten hier alle Informationen, die zum Einsatz der integrierten CAN-Komponenten erforderlich sind.

#### Teil 10: Einsatz CPU 21xSER-1

Inhalt dieses Kapitels ist der Einsatz der CPU 21xSER-1 mit RS232/RS485-Schnittstelle.

#### Teil 11: Einsatz CPU 21xSER-2

Inhalt dieses Kapitels ist der Einsatz der CPU 21x-2BS02 mit zwei RS232-Schnittstellen.

| Zielsetzung und<br>Inhalt   | Das Handbuch beschreibt die bei VIPA erhältlichen System 200V CPUs.<br>Beschrieben werden Aufbau, Projektierung und Technische Daten.                                                                        |  |
|-----------------------------|----------------------------------------------------------------------------------------------------|--|
| Zielgruppe                  | Das Handbuch ist geschrieben für Anwender mit Grundkenntnissen in der Automatisierungstechnik.                                                                                                    |  |
| Aufbau des<br>Handbuchs     | Das Handbuch ist in Kapitel gegliedert. Jedes Kapitel beschreibt eine abgeschlossene Thematik.                                                                                                    |  |
| Orientierung im<br>Dokument | <ul> <li>Als Orientierungshilfe stehen im Handbuch zur Verfügung:</li> <li>Gesamt-Inhaltsverzeichnis am Anfang des Handbuchs</li> <li>Übersicht der beschriebenen Themen am Anfang jedes Kapitels</li> </ul> |  |
| Verfügbarkeit               | <ul> <li>Das Handbuch ist verfügbar in:</li> <li>gedruckter Form auf Papier</li> <li>in elektronischer Form als PDF-Datei (Adobe Acrobat Reader)</li> </ul>                                                  |  |
| Piktogramme<br>Signalwörter | Besonders wichtige Textteile sind mit folgenden Piktogrammen und Signalworten ausgezeichnet:                                                                                                    |  |
| $\bigwedge$                 | <b>Gefahr!</b><br>Unmittelbar drohende oder mögliche Gefahr.<br>Personenschäden sind möglich.                                                                                                    |  |
| $\underline{\wedge}$        | Achtung!<br>Bei Nichtbefolgen sind Sachschäden möglich.                                                                                                    |  |
| 1                           | Hinweis!<br>Zusätzliche Informationen und nützliche Tipps                                                                                                    |  |

## Sicherheitshinweise

Bestimmungsgemäße Verwendung Die CPU 21x ist konstruiert und gefertigt für:

- alle VIPA System-200V-Komponenten
- Kommunikation und Prozesskontrolle
- Allgemeine Steuerungs- und Automatisierungsaufgaben
- den industriellen Einsatz
- den Betrieb innerhalb der in den technischen Daten spezifizierten Umgebungsbedingungen
- den Einbau in einen Schaltschrank

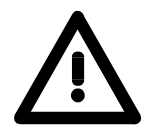

#### Gefahr!

Das Gerät ist nicht zugelassen für den Einsatz

• in explosionsgefährdeten Umgebungen (EX-Zone)

#### Dokumentation

Handbuch zugänglich machen für alle Mitarbeiter in

- Projektierung
- Installation
- Inbetriebnahme
- Betrieb

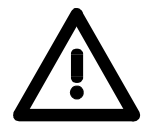

# Vor Inbetriebnahme und Betrieb der in diesem Handbuch beschriebenen Komponenten unbedingt beachten:

- Änderungen am Automatisierungssystem nur im spannungslosen Zustand vornehmen!
- Anschluss und Änderung nur durch ausgebildetes Elektro-Fachpersonal
- Nationale Vorschriften und Richtlinien im jeweiligen Verwenderland beachten und einhalten (Installation, Schutzmaßnahmen, EMV ...)

#### Entsorgung Zur Entsorgung des Geräts nationale Vorschriften beachten!

## Teil 1 Grundlagen

ÜbersichtKernthema dieses Kapitels ist die Vorstellung des System 200V von VIPA.<br/>In einer Übersicht werden die Möglichkeiten zum Aufbau von zentralen und<br/>dezentralen Systemen aufgezeigt.Auch finden Sie hier allgemeine Angaben zum System 200V wie Maße,<br/>Hinweise zur Montage und zu den Umgebungsbedingungen.

| Inhalt | Thema                                | Seite |
|--------|--------------------------------------|-------|
|        | Teil 1 Grundlagen                    |       |
|        | Sicherheitshinweise für den Benutzer |       |
|        | Übersicht                            |       |
|        | Komponenten                          |       |
|        | Allgemeine Beschreibung System 200V  | 1-5   |

## Sicherheitshinweise für den Benutzer

Handhabung elektrostatisch gefährdeter Baugruppen VIPA-Module und Baugruppen sind mit hochintegrierten Bauelementen in MOS-Technik bestückt. Diese Bauelemente sind hoch empfindlich gegenüber Überspannungen, die z.B. bei elektrostatischer Entladung entstehen.

Zur Kennzeichnung dieser gefährdeten Komponenten wird nachfolgendes Symbol verwendet:

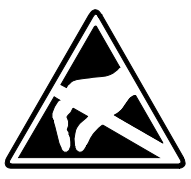

Das Symbol befindet sich auf Modulen, Baugruppen, Baugruppenträgern oder auf Verpackungen und weist so auf elektrostatisch gefährdete Komponenten hin.

Elektrostatisch gefährdete Baugruppen können durch Energien und Spannungen zerstört werden, die weit unterhalb der Wahrnehmungsgrenze des Menschen liegen. Hantiert eine Person, die nicht elektrisch entladen ist, mit elektrostatisch gefährdeten Baugruppen, können diese Spannungen auftreten und zur Beschädigung von Bauelementen führen und so die Funktionsweise der Baugruppen beeinträchtigen oder die Baugruppe unbrauchbar machen. Auf diese Weise beschädigte Baugruppen werden in den wenigsten Fällen sofort als fehlerhaft erkannt. Der Fehler kann sich erst nach längerem Betrieb einstellen.

Durch statische Entladung beschädigte Bauelemente können bei Temperaturänderungen, Erschütterungen oder Lastwechseln zeitweilige Fehler zeigen.

Nur durch konsequente Anwendung von Schutzeinrichtungen und verantwortungsbewusste Beachtung der Handhabungsregeln lassen sich Funktionsstörungen und Ausfälle an elektrostatisch gefährdeten Baugruppen wirksam vermeiden.

Versenden von Verwenden Sie für den Versand immer die Originalverpackung.

Baugruppen

Messen und Ändern von elektrostatisch gefährdeten Baugruppen Bei Messungen an elektrostatisch gefährdeten Baugruppen sind folgende Dinge zu beachten:

- Potenzialfreie Messgeräte sind kurzzeitig zu entladen.
- Verwendete Messgeräte sind zu erden.

Bei Änderungen an elektrostatisch gefährdeten Baugruppen ist darauf zu achten, dass ein geerdeter Lötkolben verwendet wird.

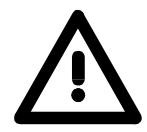

#### Achtung!

Bei Arbeiten mit und an elektrostatisch gefährdeten Baugruppen ist auf ausreichende Erdung des Menschen und der Arbeitsmittel zu achten.

## Übersicht

**Das System 200V** Das System 200V ist ein modulares, zentral wie dezentral einsetzbares Automatisierungssystem für Anwendungen im unteren und mittleren Leistungsbereich. Die einzelnen Module werden direkt auf eine 35mm-Normprofilschiene montiert und über Busverbinder, die vorher in die Profilschiene eingelegt werden, gekoppelt.

Die nachfolgende Abbildung soll Ihnen den Leistungsumfang des System 200V verdeutlichen:

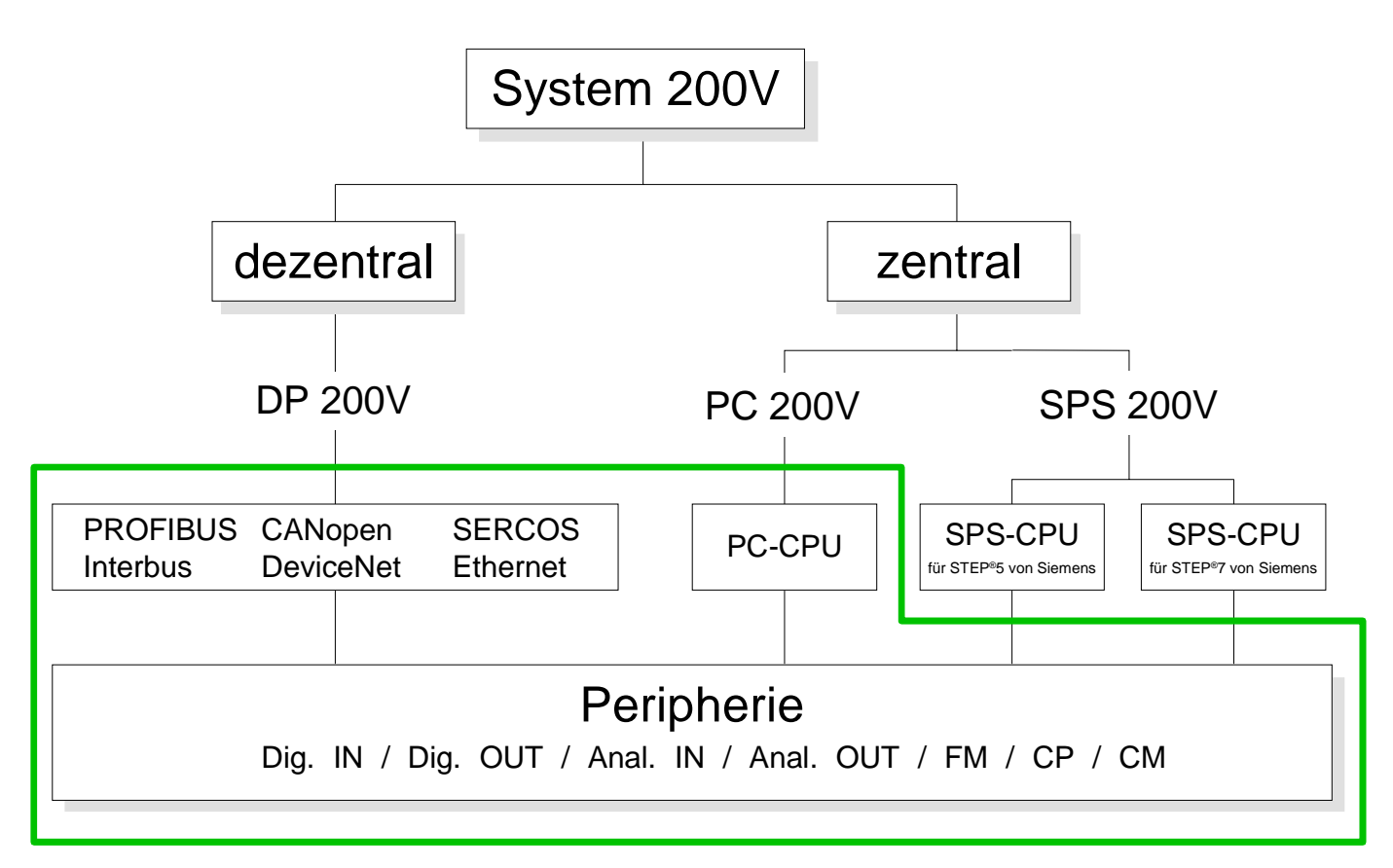

## Komponenten

| Zentrales System             | <ul> <li>Im System 200V stehen verschiedene SPS-CPUs zur Verfügung.<br/>Programmiert wird in STEP<sup>®</sup>5 oder STEP<sup>®</sup>7 von Siemens.</li> <li>CPUs mit integrierter Ethernetanschaltung oder mit zusätzlichen seriellen<br/>Schnittstellen garantieren eine komfortable Integration der SPS in ein<br/>Netzwerk oder den Anschluss von zusätzlichen Endgeräten.</li> <li>Das Anwenderprogramm wird im Flash oder einem zusätzlich steckbaren<br/>Speichermodul gespeichert.</li> <li>Bedienen/Beobachten, Steuerungsaufgaben oder andere Dateiverar-<br/>beitungsaufgaben können mit der PC-basierenden CPU 288 realisiert<br/>werden.</li> <li>Programmiert wird in C++ oder Pascal.</li> <li>Die PC 288-CPU ermöglicht einen aktiven Zugriff auf den Rückwandbus<br/>und ist so mit allen Peripherie- und Funktionsmodulen des VIPA<br/>System 200V als zentrale Steuerung einsetzbar.</li> <li>Mit einer Zeilenanschaltung ist ein Aufbau des System 200V in bis zu 4<br/>Zeilen möglich.</li> </ul> |
|------------------------------|----------------------------------------------------------------------------------------------------|
| Dezentrales<br>System        | Die SPS-CPUs oder die PC-CPU bilden, in Kombination mit einem<br>PROFIBUS DP-Master, die Basis für ein PROFIBUS-DP-Netzwerk nach<br>DIN 19245-3. Das DP-Netzwerk können Sie mit dem VIPA Projektiertool<br>WinNCS bzw. mit dem SIMATIC Manager projektieren.<br>Die Anbindung an weitere Feldbusgeräte ermöglichen Slaves für Interbus,<br>CANopen, DeviceNet, SERCOS und Ethernet.                                                                                                    |
| Peripheriemodule             | Von VIPA erhalten Sie eine Vielzahl an Peripheriemodulen, wie z.B. für<br>digitale bzw. analoge Ein-/Ausgabe, Zählerfunktionen, Wegmessung,<br>Positionierung und serielle Kommunikation.<br>Die Peripheriemodule können zentral und dezentral betrieben werden.                                                                                                    |
| Einbindung über<br>GSD-Datei | Die Funktionalität aller Systemkomponenten von VIPA sind in Form von<br>verschiedenen GSD-Dateien verfügbar.<br>Da die PROFIBUS-Schnittstelle auch softwareseitig standardisiert ist,<br>können wir auf diesem Weg gewährleisten, dass über die Einbindung einer<br>GSD-Datei die Funktionalität in Verbindung mit dem Siemens SIMATIC<br>Manager jederzeit gegeben ist.<br>Für jede Systemfamilie erhalten Sie eine GSD-Datei. Aktuelle GSD-<br>Dateien finden Sie im Service-Bereich unter www.vipa.de.                                                                                                    |

## Allgemeine Beschreibung System 200V

#### Aufbau/Maße

Normprofil-Hutschiene 35mm

- Peripherie-Module mit seitlich versenkbaren Beschriftungsstreifen
- Maße Grundgehäuse: 1fach breit: (HxBxT) in mm: 76x25,4x74 in Zoll: 3x1x3 2fach breit: (HxBxT) in mm: 76x50,8x74 in Zoll: 3x2x3

MontageBitte beachten Sie, dass Sie Kopfmodule, wie CPUs, PC und Koppler nur<br/>auf Steckplatz 2 bzw. 1 und 2 (wenn doppelt breit) stecken dürfen.

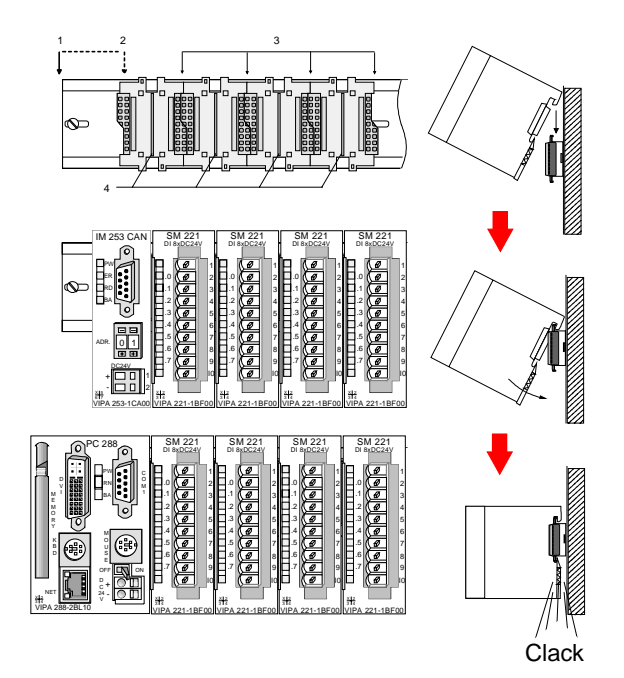

[1] Kopfmodul, wie PC, CPU, Buskoppler, wenn doppelt breit

[2] Kopfmodul, wenn einfach breit

- [3] Peripheriemodule
- [4] Führungsleisten

#### Hinweis

Sie können maximal 32 Module stecken, hierbei ist zu beachten, dass der **Summenstrom** von **3,5A** am Rückwandbus nicht überschritten wird!

Bitte montieren Sie Module mit hoher Stromaufnahme direkt neben das Kopfmodul.

#### Betriebssicherheit • Anschluss über Federzugklemmen an Frontstecker, Aderquerschnitt

- 0,08...2,5mm<sup>2</sup> bzw. 1,5 mm<sup>2</sup> (18-fach Stecker)
- Vollisolierung der Verdrahtung bei Modulwechsel
- Potenzialtrennung aller Module zum Rückwandbus
- ESD/Burst gemäß IEC 61000-4-2 / IEC 61000-4-4 (bis Stufe 3)
- Schockfestigkeit gemäß IEC 60068-2-6 / IEC 60068-2-27 (1G/12G)
- Schutzklasse IP20

#### Umgebungsbedingungen

- Betriebstemperatur: 0 ... +60°C
- Lagertemperatur: -25 ... +70°C
- Relative Feuchte: 5 ... 95% ohne Betauung
- Lüfterloser Betrieb

## Teil 2 Montage und Aufbaurichtlinien

**Überblick** In diesem Kapitel finden Sie alle Informationen, die für den Aufbau und die Verdrahtung einer Steuerung aus den Komponenten des Systems 200V erforderlich sind.

# InhaltThemaSeiteTeil 2Montage und Aufbaurichtlinien2-1Übersicht2-2Montage2-5Verdrahtung2-8Einbaumaße2-10Aufbaurichtlinien2-12

## Übersicht

- Allgemein Die einzelnen Module werden direkt auf eine Tragschiene montiert und über Rückwandbusverbinder, die vorher in die Profilschiene eingelegt werden, gekoppelt.
- **Tragschienen** Für die Montage können Sie folgende 35mm-Normprofilschiene verwenden:

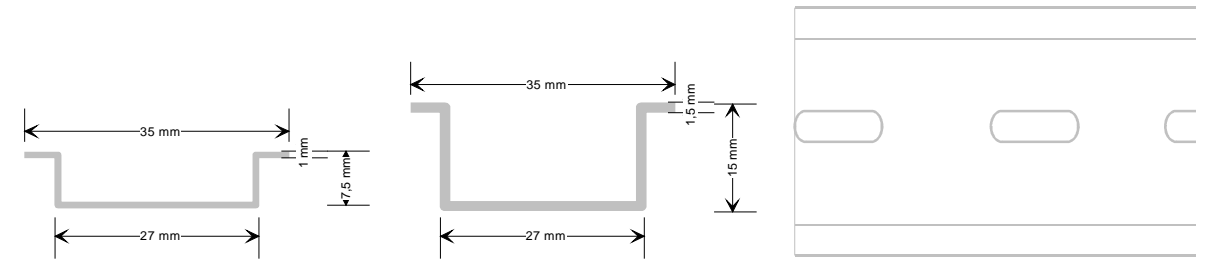

**Busverbinder** Für die Kommunikation der Module untereinander wird beim System 200V ein Rückwandbusverbinder eingesetzt. Die Rückwandbusverbinder sind isoliert und bei VIPA in 1-, 2-, 4- oder 8facher Breite erhältlich. Nachfolgend sehen Sie einen 1fach und einen 4fach Busverbinder:

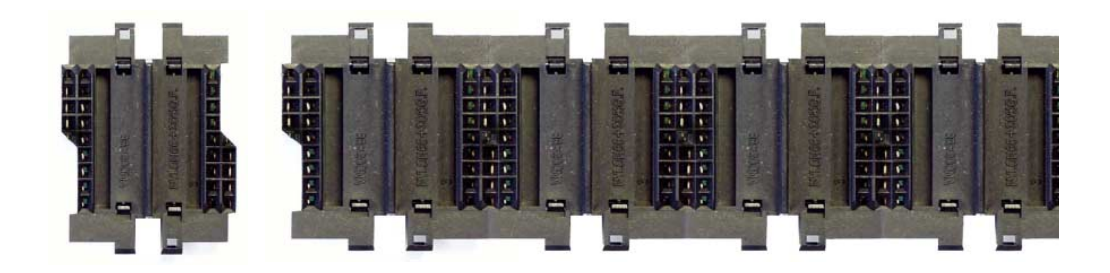

Der Busverbinder wird in die Tragschiene eingelegt, bis dieser sicher einrastet, so dass die Bus-Anschlüsse aus der Tragschiene herausschauen.

#### Montage auf Tragschiene

Die nachfolgende Skizze zeigt einen 4fach-Busverbinder in einer Tragschiene und die Steckplätze für die Module.

Die einzelnen Modulsteckplätze sind durch Führungsleisten abgegrenzt.

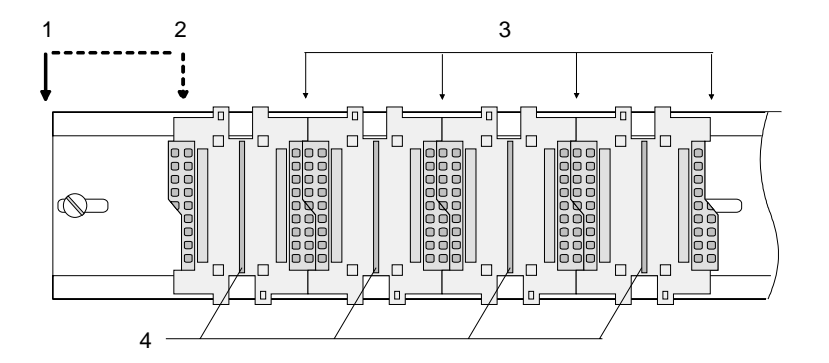

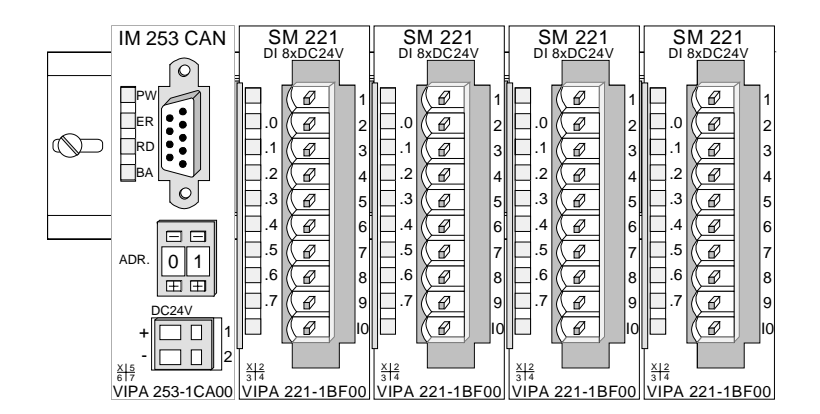

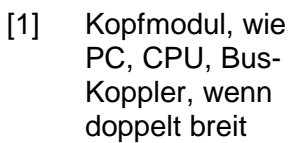

[2] Kopfmodul (einfach breit)

- [3] Peripheriemodule
- [4] Führungsleisten

#### Hinweis

Sie können maximal 32 Module stecken. Hierbei ist zu beachten, dass der **Summenstrom** von **3,5A** am Rückwandbus nicht überschritten wird!

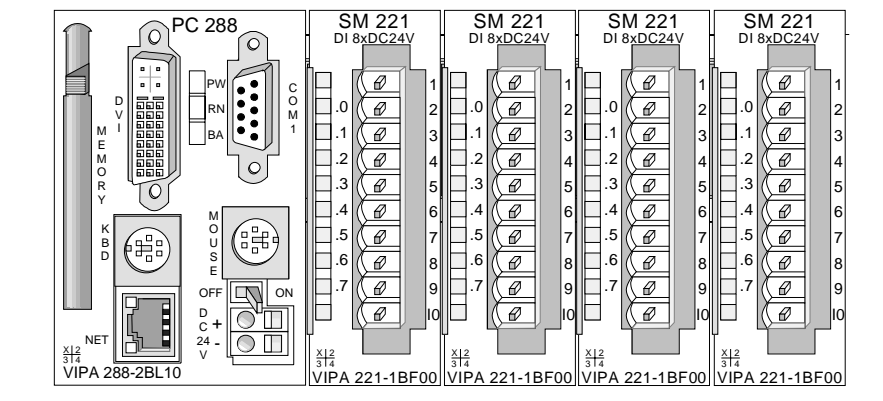

Montage unter Berücksichtigung der Stromaufnahme

- Verwenden Sie möglichst lange Busverbinder.
- Ordnen Sie Module mit hohem Stromverbrauch direkt rechts neben Ihrem Kopfmodul an. Unter www.vipa.de/manuals/system200v finden Sie alle Stromaufnahmen des System 200V in einer Liste zusammengefasst.

Aufbau waagrecht bzw. senkrecht

Sie haben die Möglichkeit das System 200V waagrecht oder senkrecht aufzubauen. Beachten Sie bitte die hierbei zulässigen Umgebungstemperaturen:

- waagrechter Aufbau: von 0 bis 60°
- senkrechter Aufbau: von 0 bis 40°

Der waagrechte Aufbau beginnt immer links mit einem Kopfmodul (CPU, Buskoppler, PC); rechts daneben sind die Peripherie-Module zu stecken. Es dürfen maximal 32 Peripherie-Module gesteckt werden.

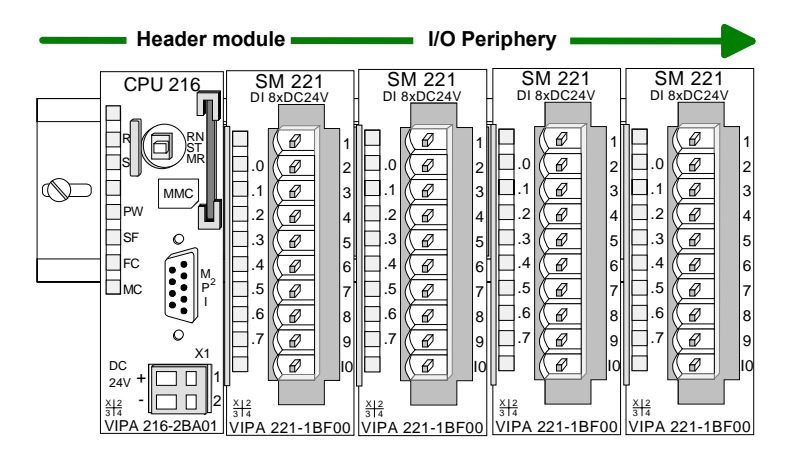

Der senkrechte Aufbau erfolgt gegen den Uhrzeigersinn um 90° gedreht.

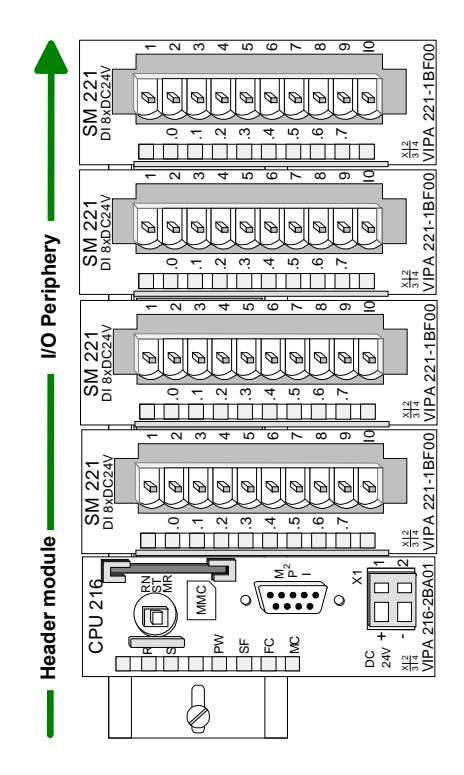

## Montage

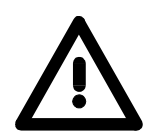

#### Bitte bei der Montage beachten!

- Schalten Sie die Stromversorgung aus, bevor Sie Module stecken bzw. abziehen!
- Bitte beachten Sie, dass Sie ab der Mitte der Busschiene nach oben einen Modul-Montageabstand von mindestens 80mm und nach unten von 60mm einhalten.

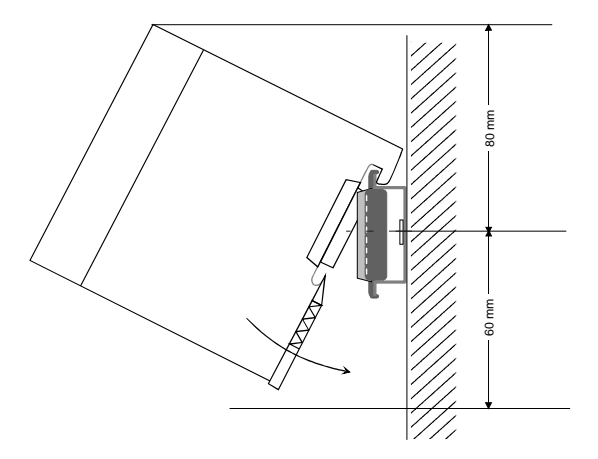

• Eine Zeile wird immer von links nach rechts aufgebaut und beginnt immer mit einem Kopfmodul (PC, CPU, Buskoppler).

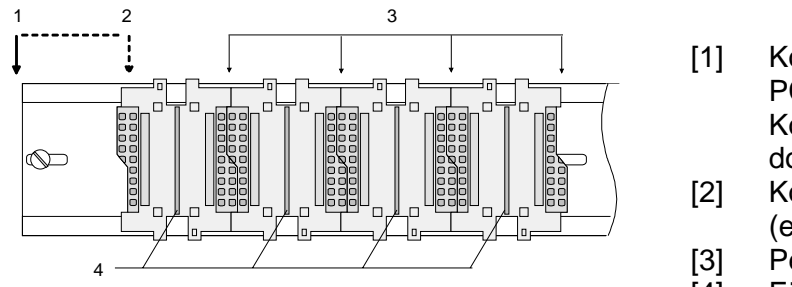

 Kopfmodul, wie PC, CPU, Bus-Koppler, wenn doppelt breit
 Kopfmodul (einfach breit)

- 3] Peripheriemodule
- [4] Führungsleisten
- Module müssen immer direkt nebeneinander gesteckt werden. Lücken zwischen den Modulen sind nicht zulässig, da ansonsten der Rückwandbus unterbrochen ist.
- Ein Modul ist erst dann gesteckt und elektrisch verbunden, wenn es hörbar einrastet.
- Steckplätze rechts nach dem letzten Modul dürfen frei bleiben.

#### Hinweis!

Am Rückwandbus dürfen sich maximal 32 Module befinden. Hierbei ist zu beachten, dass der **Summenstrom** von **3,5A** am Rückwandbus nicht überschritten wird!

Montage Vorgehensweise

Die nachfolgende Abfolge stellt die Montageschritte in der Seitenansicht dar.

Montieren Sie die Tragschiene! Bitte beachten Sie, dass Sie ab der Mitte • der Busschiene nach oben einen Modul-Montageabstand von mindestens 80mm und nach unten von 60mm einhalten.

Drücken Sie den Busverbinder in die Tragschiene, bis dieser sicher einrastet, so dass die Bus-Anschlüsse aus der Tragschiene herausschauen. Sie haben nun die Grundlage zur Montage Ihrer Module.

Beginnen Sie ganz links mit dem Kopfmodul, wie CPU, PC oder Bus-• koppler und stecken Sie rechts daneben Ihre Peripherie-Module.

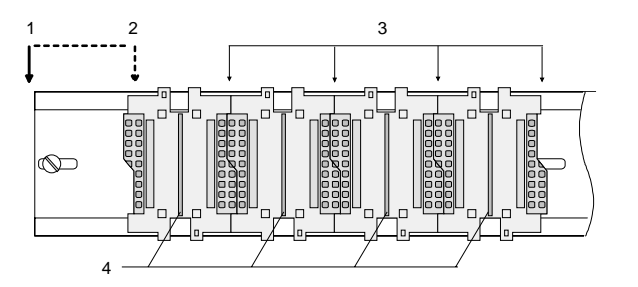

- Kopfmodul, wie [1] PC, CPU, Bus-Koppler, wenn doppelt breit
- (einfach breit)
- Peripheriemodule [3]
- [4] Führungsleisten
- Setzen Sie das zu steckende Modul von oben in einem Winkel von ca. • 45Grad auf die Tragschiene und drehen Sie das Modul nach unten, bis es hörbar auf der Tragschiene einrastet. Nur bei eingerasteten Modulen ist eine Verbindung zum Rückwandbus sichergestellt.

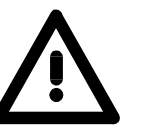

#### Achtung!

Module dürfen nur im spannungslosen Zustand gesteckt bzw. gezogen werden!

[2] Kopfmodul

Clack

Demontage Vorgehensweise Die nachfolgende Abfolge stellt die Schritte zur Demontage in der Seitenansicht dar.

- Zur Demontage befindet sich am Gehäuseunterteil eine gefederter Demontageschlitz.
- Stecken Sie, wie gezeigt, einen Schraubendreher in den Demontageschlitz.

• Durch Druck des Schraubendrehers nach oben wird das Modul entriegelt.

• Ziehen Sie nun das Modul nach vorn und ziehen Sie das Modul mit einer Drehung nach oben ab.

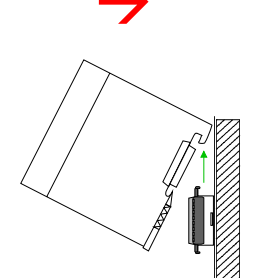

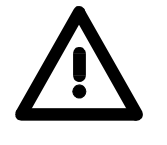

#### Achtung!

Module dürfen nur im spannungslosen Zustand gesteckt bzw. gezogen werden!

Bitte beachten Sie, dass durch die Demontage von Modulen der Rückwandbus an der entsprechenden Stelle unterbrochen wird!

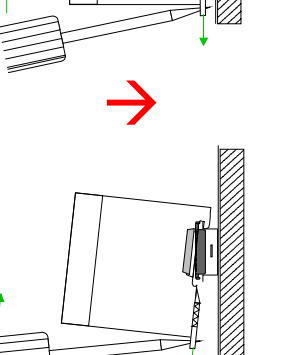

## Verdrahtung

Übersicht

Die meisten Peripherie-Module besitzen einen 10poligen bzw. 18poligen Steckverbinder. Über diesen Steckverbinder werden Signal- und Versorgungsleitungen mit den Modulen verbunden.

Bei der Verdrahtung werden Steckverbinder mit Federklemmtechnik eingesetzt.

Die Verdrahtung mit Federklemmtechnik ermöglicht einen schnellen und einfachen Anschluss Ihrer Signal- und Versorgungsleitungen.

Im Gegensatz zur Schraubverbindung, ist diese Verbindungsart erschütterungssicher. Die Steckerbelegung der Peripherie-Module finden Sie in der Beschreibung zu den Modulen.

Sie können Drähte mit einem Querschnitt von  $0,08mm^2$  bis  $2,5mm^2$  (bis  $1,5mm^2$  bei 18poligen) anschließen.

Folgende Abbildung zeigt ein Modul mit einem 10poligen Steckverbinder.

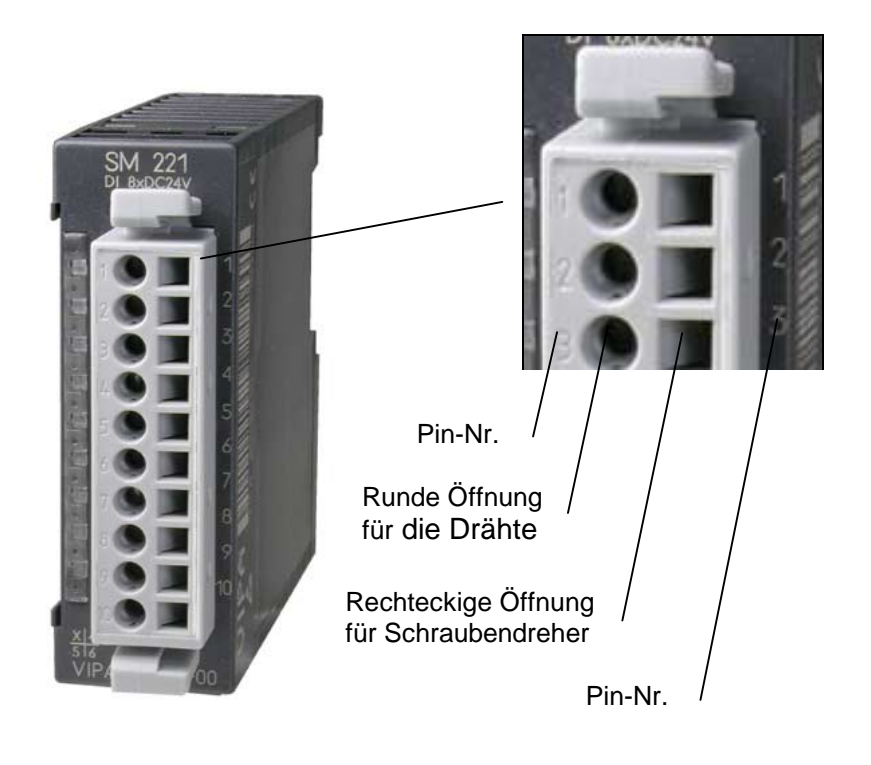

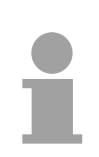

#### Hinweis!

Die Federklemme wird zerstört, wenn Sie den Schraubendreher in die Öffnung für die Leitungen stecken!

Drücken Sie den Schraubendreher nur in die rechteckigen Öffnungen des Steckverbinders!

#### Verdrahtung Vorgehensweise

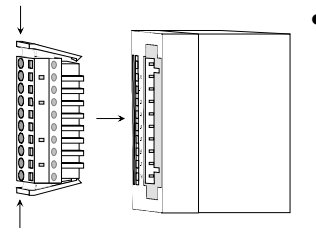

Der Steckerverbinder ist nun in einer festen Position und kann leicht verdrahtet werden.

Die nachfolgende Abfolge stellt die Schritte der Verdrahtung in der Draufsicht dar.

- Zum Verdrahten stecken Sie, wie in der Abbildung gezeigt, einen passenden Schraubendreher leicht schräg in die rechteckige Öffnung.
- Zum Öffnen der Kontaktfeder müssen Sie den Schraubendreher in die entgegengesetzte Richtung drücken und halten.

 Führen Sie durch die runde Öffnung Ihren abisolierten Draht ein. Sie können Drähte mit einem Querschnitt von 0,08mm<sup>2</sup> bis 2,5mm<sup>2</sup> (bei 18poligen Steckverbindern bis 1,5mm<sup>2</sup>) anschließen.

• Durch Entfernen des Schraubendrehers wird der Draht über einen Federkontakt sicher mit dem Steckverbinder verbunden.

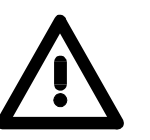

Verdrahten Sie zuerst die Versorgungsleitungen (Spannungsversorgung) und dann die Signalleitungen (Ein- und Ausgänge)!

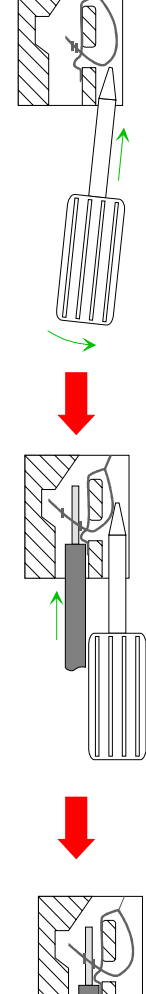

## Einbaumaße

| Übersicht | Hier finden Sie alle wichtigen Maße des System 200V. |
|-----------|------------------------------------------------------|
|-----------|------------------------------------------------------|

| Maße         | 1fach breit (HxBxT) in mm: 76 x 25,4 x 74 |
|--------------|-------------------------------------------|
| Grundgehäuse | 2fach breit (HxBxT) in mm: 76 x 50,8 x 74 |

Montagemaße

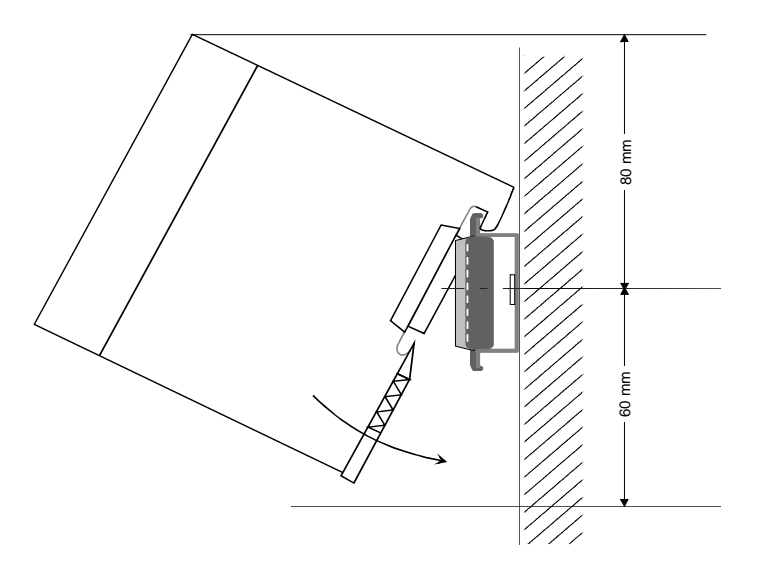

## Maße montiert und verdrahtet

Ein- / Ausgabemodule

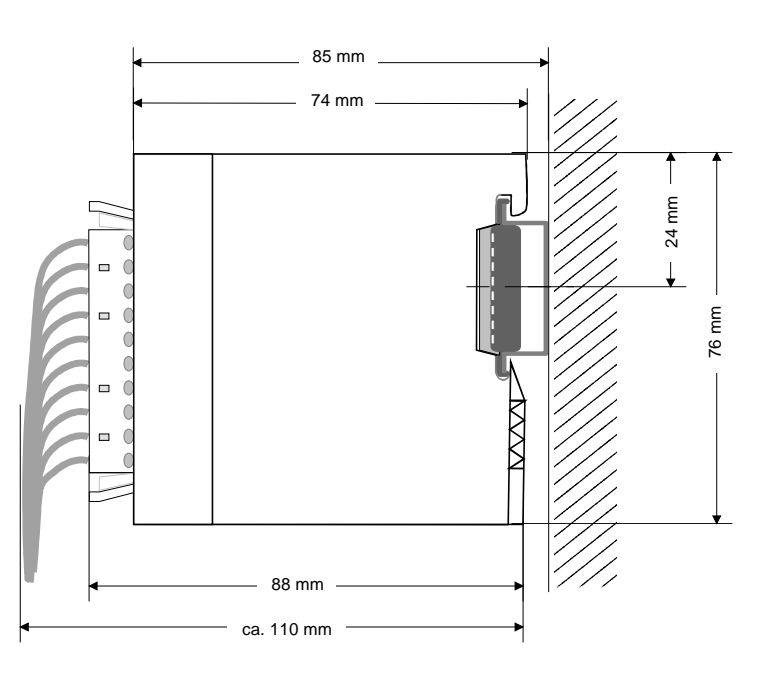

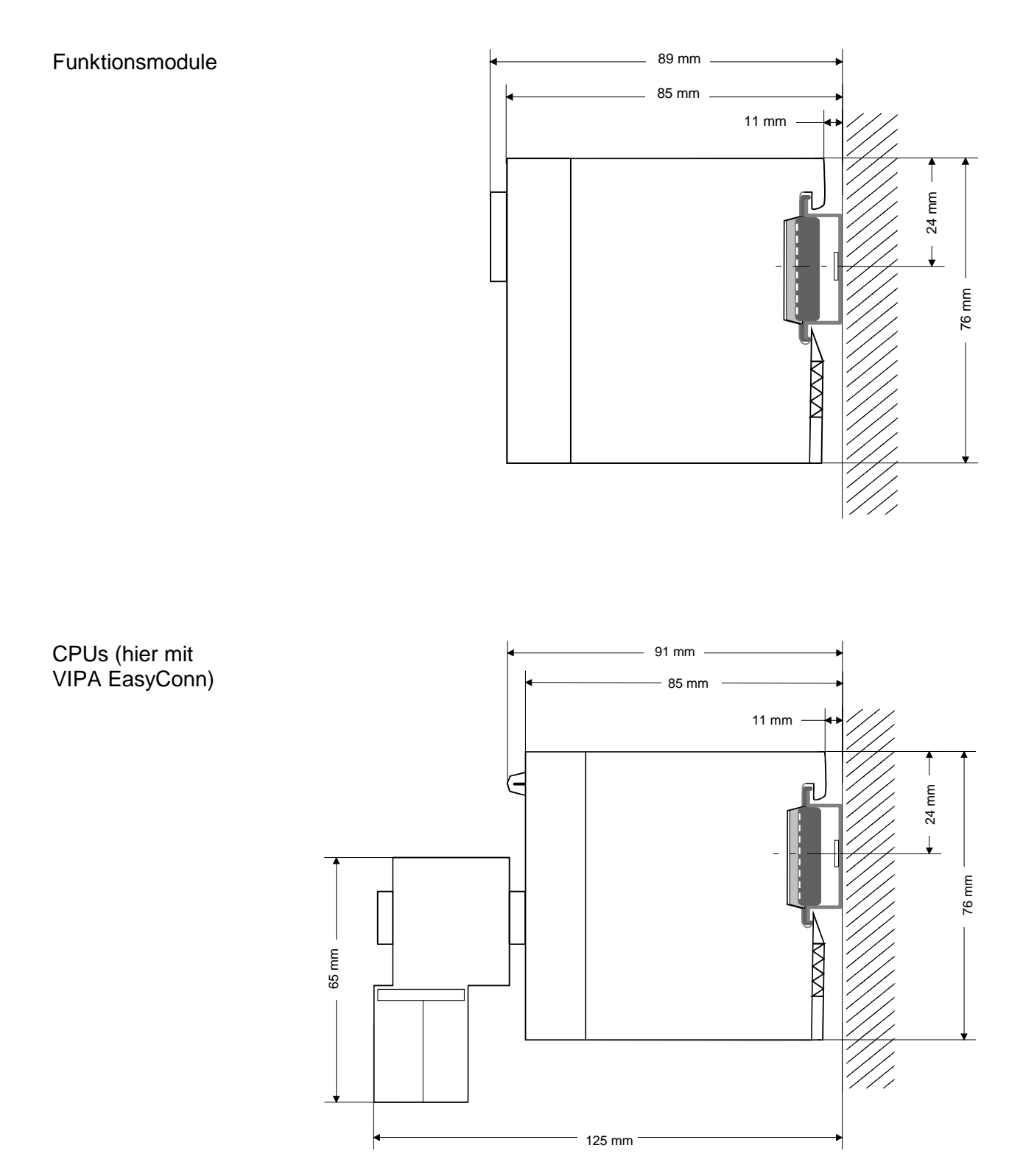

## Aufbaurichtlinien

Allgemeines Die Aufbaurichtlinien enthalten Informationen über den störsicheren Aufbau des System 200V. Es wird beschrieben, wie Störungen in Ihre Steuerung gelangen können, wie die elektromagnetische Verträglichkeit (EMV) sicher gestellt werden kann und wie bei der Schirmung vorzugehen ist.

Was bedeutet
 Unter Elektromagnetischer Verträglichkeit (EMV) versteht man die Fähigkeit eines elektrischen Gerätes, in einer vorgegebenen elektromagnetischen Umgebung fehlerfrei zu funktionieren ohne vom Umfeld beeinflusst zu werden bzw. das Umfeld in unzulässiger Weise zu beeinflussen.
 Alle System 200V Komponenten sind für den Einsatz in rauen Industrieumgebungen entwickelt und erfüllen hohe Anforderungen an die EMV. Trotzdem sollten Sie vor der Installation der Komponenten eine EMV-Planung durchführen und mögliche Störquellen in die Betrachtung einbeziehen.

# MöglicheElektromagnetische Störungen können sich auf unterschiedlichen PfadenStöreinwirkungenin Ihre Steuerung einkoppeln:

- Felder
- E/A-Signalleitungen
- Bussystem
- Stromversorgung
- Schutzleitung

Je nach Ausbreitungsmedium (leitungsgebunden oder -ungebunden) und Entfernung zur Störquelle gelangen Störungen über unterschiedliche Kopplungsmechanismen in Ihre Steuerung.

Man unterscheidet:

- galvanische Kopplung
- kapazitive Kopplung
- induktive Kopplung
- Strahlungskopplung

Grundregeln zur Sicherstellung der EMV Häufig genügt zur Sicherstellung der EMV das Einhalten einiger elementarer Regeln. Beachten Sie beim Aufbau der Steuerung deshalb die folgenden Grundregeln.

- Achten sie bei der Montage Ihrer Komponenten auf eine gut ausgeführte flächenhafte Massung der inaktiven Metallteile.
  - Stellen sie eine zentrale Verbindung zwischen der Masse und dem Erde/Schutzleitersystem her.
  - Verbinden Sie alle inaktiven Metallteile großflächig und impedanzarm.
  - Verwenden Sie nach Möglichkeit keine Aluminiumteile. Aluminium oxidiert leicht und ist für die Massung deshalb weniger gut geeignet.
- Achten Sie bei der Verdrahtung auf eine ordnungsgemäße Leitungsführung.
  - Teilen Sie die Verkabelung in Leitungsgruppen ein. (Starkstrom, Stromversorgungs-, Signal- und Datenleitungen).
  - Verlegen Sie Starkstromleitungen und Signal- bzw. Datenleitungen immer in getrennten Kanälen oder Bündeln.
  - Führen sie Signal- und Datenleitungen möglichst eng an Masseflächen (z.B. Tragholme, Metallschienen, Schrankbleche).
- Achten sie auf die einwandfreie Befestigung der Leitungsschirme.
  - Datenleitungen sind geschirmt zu verlegen.
  - Analogleitungen sind geschirmt zu verlegen. Bei der Übertragung von Signalen mit kleinen Amplituden kann das einseitige Auflegen des Schirms vorteilhaft sein.
  - Legen Sie die Leitungsschirme direkt nach dem Schrankeintritt großflächig auf eine Schirm-/Schutzleiterschiene auf und befestigen Sie die Schirme mit Kabelschellen.
  - Achten Sie darauf, dass die Schirm-/Schutzleiterschiene impedanzarm mit dem Schrank verbunden ist.
  - Verwenden Sie für geschirmte Datenleitungen metallische oder metallisierte Steckergehäuse.
- Setzen Sie in besonderen Anwendungsfällen spezielle EMV-Maßnahmen ein.
  - Beschalten Sie alle Induktivitäten mit Löschgliedern, die von System 200V Modulen angesteuert werden.
  - Benutzen Sie zur Beleuchtung von Schränken Glühlampen und vermeiden Sie Leuchtstofflampen.
- Schaffen Sie ein einheitliches Bezugspotential und erden Sie nach Möglichkeit alle elektrischen Betriebsmittel.
  - Achten Sie auf den gezielten Einsatz der Erdungsmaßnahmen. Das Erden der Steuerung dient als Schutz- und Funktionsmaßnahme.
  - Verbinden Sie Anlagenteile und Schränke mit dem System 200V sternförmig mit dem Erde/Schutzleitersystem. Sie vermeiden so die Bildung von Erdschleifen.
  - Verlegen Sie bei Potenzialdifferenzen zwischen Anlagenteilen und Schränken ausreichend dimensionierte Potenzialausgleichsleitungen.

Schirmung von<br/>LeitungenElektrische, magnetische oder elektromagnetische Störfelder werden durch<br/>eine Schirmung geschwächt; man spricht hier von einer Dämpfung.

Über die mit dem Gehäuse leitend verbundene Schirmschiene werden Störströme auf Kabelschirme zur Erde hin abgeleitet. Hierbei ist darauf zu achten, dass die Verbindung zum Schutzleiter impedanzarm ist, da sonst die Störströme selbst zur Störquelle werden.

Bei der Schirmung von Leitungen ist folgendes zu beachten:

- Verwenden Sie möglichst nur Leitungen mit Schirmgeflecht.
- Die Deckungsdichte des Schirmes sollte mehr als 80% betragen.
- In der Regel sollten Sie die Schirme von Leitungen immer beidseitig auflegen. Nur durch den beidseitigen Anschluss der Schirme erreichen Sie eine gute Störunterdrückung im höheren Frequenzbereich.

Nur im Ausnahmefall kann der Schirm auch einseitig aufgelegt werden. Dann erreichen Sie jedoch nur eine Dämpfung der niedrigen Frequenzen. Eine einseitige Schirmanbindung kann günstiger sein, wenn:

- die Verlegung einer Potenzialausgleichsleitung nicht durchgeführt werden kann.
- Analogsignale (einige mV bzw. µA) übertragen werden.
- Folienschirme (statische Schirme) verwendet werden.
- Benutzen Sie bei Datenleitungen f
  ür serielle Kopplungen immer metallische oder metallisierte Stecker. Befestigen Sie den Schirm der Datenleitung am Steckergeh
  äuse. Schirm nicht auf den PIN 1 der Steckerleiste auflegen!
- Bei stationärem Betrieb ist es empfehlenswert, das geschirmte Kabel unterbrechungsfrei abzuisolieren und auf die Schirm-/Schutzleiter-schiene aufzulegen.
- Benutzen Sie zur Befestigung der Schirmgeflechte Kabelschellen aus Metall. Die Schellen müssen den Schirm großflächig umschließen und guten Kontakt ausüben.
- Legen Sie den Schirm direkt nach Eintritt der Leitung in den Schrank auf eine Schirmschiene auf. Führen Sie den Schirm bis zum System 200V Modul weiter, legen Sie ihn dort jedoch nicht erneut auf!

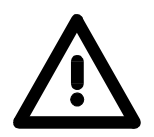

#### Bitte bei der Montage beachten!

Bei Potenzialdifferenzen zwischen den Erdungspunkten kann über den beidseitig angeschlossenen Schirm ein Ausgleichsstrom fließen. Abhilfe: Potenzialausgleichsleitung

HB97D - CPU - Rev. 12/02

#### Hardwarebeschreibung Teil 3

Überblick Die CPUs 21x erhalten Sie in verschiedenen Ausführungen, auf die in diesem Kapitel weiter eingegangen werden soll. Neben einer Übersicht der Hardwarevarianten finden Sie hier auch eine Beschreibung der verschiedenen Komponenten der System 200V CPU-Familie.

Mit den technischen Daten wird das Kapitel abgeschlossen.

| Inhalt          | Thema                                    | Seite |  |
|-----------------|------------------------------------------|-------|--|
|                 | Teil 3 Hardwarebeschreibung              |       |  |
|                 | Einleitung                               |       |  |
|                 | Arbeitsweise einer CPU                   |       |  |
|                 | Funktionssicherheit der VIPA CPUs        |       |  |
|                 | Einsatzbereiche                          |       |  |
|                 | Systemübersicht<br>Aufbau<br>Komponenten |       |  |
|                 |                                          |       |  |
|                 |                                          |       |  |
| Blockschaltbild |                                          |       |  |
|                 | Technische Daten                         |       |  |

## Einleitung

Allgemeines Eine CPU ist ein intelligentes Modul. Hier werden Ihre Steuerungsprogramme ausgeführt. Je nachdem wie leistungsfähig Ihr System sein soll, können Sie zwischen drei CPUs wählen. Je leistungsfähiger die gewählte CPU, desto größer ist der Anwenderspeicher.

Diese CPU 21x sind für kleine und mittlere Anwendungen mit integriertem 24V-Netzteil. Die CPUs enthalten einen Standardprozessor mit internem Programmspeicher für die Speicherung des Anwenderprogramms. Weiter besitzt jede CPU 21x an der Front einen Steckplatz für ein Speicher-Modul.

Jede CPU hat einen MPI-Anschluss und ist befehlskompatibel zu STEP<sup>®</sup>7 von Siemens. Die CPU-Serie 214...216 deckt den Leistungsbereich der STEP<sup>®</sup>7 CPU-Serie von Siemens ab.

Mit dieser CPU-Serie haben Sie Zugriff auf die Peripherie-Module des System 200V. Sie können über standardisierte Befehle und Programme Sensoren abfragen und Aktoren steuern. Sie können maximal 32 Module ansprechen.

- Ausführungen Die CPUs 21x sind bei VIPA in 3 CPU-Leistungsklassen in je 8 Varianten erhältlich:
  - CPU 21x SPS-CPU
  - CPU 21x-2BT02 SPS-CPU mit Ethernet-Anschaltung für H1 / TCP-IP
  - CPU 21x-2BT10 SPS-CPU mit Ethernet-Anschaltung für TCP-IP
  - CPU 21xDP SPS-CPU mit PROFIBUS-Slave
  - CPU 21xDPM SPS-CPU mit PROFIBUS-Master
  - CPU 21xSER-1 SPS-CPU mit 1 seriellen Schnittstelle
  - CPU 21xSER-2 SPS-CPU mit 2 seriellen Schnittstellen
  - CPU 21xCAN SPS-CPU mit CANopen-Master

Alle CPU 21x sind in 3 CPU-Leistungsklassen lieferbar als 214, 215 und 216. Innerhalb dieser 3 Leistungsklassen gibt es optisch keinen Unterschied. Mit steigender Nummer steigt der Leistungsumfang einer CPU 21x.

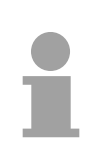

#### Hinweis!

Soweit nichts anderes erwähnt ist, beziehen sich die in diesem Handbuch gemachten Angaben auf alle CPUs der CPU 21x-Familie von VIPA!

## Arbeitsweise einer CPU

| Allgemein                                                              | <ul> <li>In einer CPU gibt es folgende Arbeitsweisen:</li> <li>zyklische Bearbeitung</li> <li>zeitgesteuerte Bearbeitung</li> <li>alarmgesteuerte Bearbeitung</li> <li>Bearbeitung nach Priorität</li> </ul>                                                                                                    |  |
|------------------------------------------------------------------------|----------------------------------------------------------------------------------------------------|--|
| zyklische<br>Bearbeitung                                               | Die <b>zyklische</b> Bearbeitung stellt den Hauptanteil aller Vorgänge in der CPU. In einem endlosen Zyklus werden die gleichen Bearbeitungsfolgen wiederholt.                                                                                                    |  |
| zeitgesteuerte<br>Bearbeitung                                          | Erfordern Prozesse in konstanten Zeitabschnitten Steuersignale, so können Sie neben dem zyklischen Ablauf <b>zeitgesteuert</b> bestimmte Aufgaben durchführen z.B. zeitunkritische Überwachungsfunktionen im Sekundenraster.                                                                                                    |  |
| alarmgesteuerte<br>Bearbeitung                                         | Soll auf ein Prozesssignal besonders schnell reagiert werden, so ordnen Sie diesem einen <b>alarmgesteuerten</b> Bearbeitungsabschnitt zu. Ein Alarm kann in Ihrem Programm eine Bearbeitungsfolge aktivieren.                                                                                                    |  |
| Bearbeitung nach<br>Priorität                                          | Die oben genannten Bearbeitungsarten werden von der CPU nach Wichtigkeitsgrad behandelt ( <b>Priorität</b> ). Da auf ein Zeit- oder Alarmereignis schnell reagiert werden muss, unterbricht zur Bearbeitung dieser hoch-<br>prioren Ereignisse die CPU die zyklische Bearbeitung, reagiert auf diese Ereignisse und setzt danach die zyklische Bearbeitung wieder fort. Die zyklische Bearbeitung hat daher die niedrigste Priorität. |  |
| Programme der Das in jeder CPU vorhandene Programm unterteilt sich in: |                                                                                                    |  |
|                                                                        | Anwenderprogramm                                                                                                    |  |
| Systemprogramm                                                         | Das Systemprogramm organisiert alle Funktionen und Abläufe der CPU, die nicht mit einer spezifischen Steuerungsaufgabe verbunden sind.                                                                                                    |  |
| Anwender-<br>programm                                                  | Hier finden Sie alle Funktionen, die zur Bearbeitung einer spezifischen Steuerungsaufgabe erforderlich sind. Schnittstellen zum Systemprogramm stellen die Operationsbausteine zur Verfügung.                                                                                                    |  |

Die CPU 21x stellt Ihnen für das Programmieren folgende Operan-**Operanden der** denbereiche zur Verfügung: **CPU 21x**  Prozessabbild und Peripherie • Merker Zeiten und Zähler Datenbausteine Auf das Prozessabbild der Aus- und Eingänge PAA/PAE kann Ihr An-Prozessabbild und wenderprogramm sehr schnell zugreifen. Sie haben Zugriff auf folgende Peripherie Datentypen: **Einzelbits** -- Bytes - Wörter - Doppelwörter Sie können mit Ihrem Anwenderprogramm über den Bus direkt auf Peripheriebaugruppen zugreifen. Folgende Datentypen sind möglich: - Bytes - Wörter Blöcke Merker Der Merkerbereich ist ein Speicherbereich, auf den Sie über Ihr Anwenderprogramm mit entsprechenden Operationen zugreifen können. Verwenden Sie den Merkerbereich für oft benötigte Arbeitsdaten. Sie können auf folgende Datentypen zugreifen: - Einzelbits - Bytes - Wörter Doppelwörter Sie können mit Ihrem Anwendungsprogramm eine Zeitzelle mit einem Wert Zeiten und Zähler zwischen 10ms und 9990s laden. Sobald Ihr Anwenderprogramm eine Startoperation ausführt, wird dieser Zeitwert um ein durch Sie vorgegebenes Zeitraster dekrementiert, bis Null erreicht wird. Für den Einsatz von Zählern können Sie Zählerzellen mit einem Anfangswert laden (max. 999) und diesen hinauf- bzw. herunterzählen. **Datenbausteine** Ein Datenbaustein enthält Konstanten bzw. Variablen im Byte-, Wort- oder Doppelwortformat. Mit Operanden können Sie immer auf den aktuellen Datenbaustein zugreifen. Sie haben Zugriff auf folgende Datentypen: - Einzelbits - Bytes - Wörter Doppelwörter

## Funktionssicherheit der VIPA CPUs

#### Sicherheitsmechanismen Die CPUs besitzen Sicherheitsmechanismen wie einen Watchdog (100ms) und eine parametrierbare Zykluszeitüberwachung (parametrierbar min. 1ms), die im Fehlerfall die CPU stoppen bzw. einen RESET auf der CPU durchführen und diese in einen definierten STOP-Zustand versetzen. VIPA CPUs sind funktionssicher ausgelegt und besitzen folgende Systemeigenschaften:

| Ereignis                    | betrifft                   | Effekt                                                                                                    |
|-----------------------------|----------------------------|----------------------------------------------------------------------------------------------------|
| $RUN \to STOP$              | allgemein                  | BASP (Befehls-Ausgabe-Sperre) wird gesetzt.                                                                                                    |
|                             | zentrale digitale Ausgänge | Die Ausgänge werden auf 0V gesetzt.                                                                                                    |
|                             | zentrale analoge Ausgänge  | Die Spannungsversorgung für die Ausgabe-<br>Kanäle wird abgeschaltet.                                                                                                    |
|                             | dezentrale Ausgänge        | Die Ausgänge werden auf 0V gesetzt.                                                                                                    |
|                             | dezentrale Eingänge        | Die Eingänge werden vom Slave konstant gelesen<br>und die aktuellen Werte zur Verfügung gestellt.                                                                                                    |
| STOP → RUN<br>bzw. Netz-Ein | allgemein                  | Zuerst wird das PAE gelöscht, danach erfolgt der<br>Aufruf des OB100. Nachdem dieser abgearbeitet<br>ist, wird das BASP zurückgesetzt und der Zyklus<br>gestartet mit:<br>PAA löschen $\rightarrow$ PAE lesen $\rightarrow$ OB1. |
|                             | zentrale analoge Ausgänge  | Das Verhalten der Ausgänge bei Neustart kann voreingestellt werden.                                                                                                    |
|                             | dezentrale Eingänge        | Die Eingänge werden vom Slave konstant gelesen<br>und die aktuellen Werte zur Verfügung gestellt.                                                                                                    |
| RUN                         | allgemein                  | Der Programmablauf ist zyklisch und damit vorhersehbar:<br>PAE lesen $\rightarrow$ OB1 $\rightarrow$ PAA schreiben.                                                                                                    |

PAE: = Prozessabbild der Eingänge

PAA: = Prozessabbild der Ausgänge

## Einsatzbereiche

**Übersicht** Mit dieser CPU-Serie haben Sie Zugriff auf die Peripherie-Module des System 200V von VIPA. Sie können über standardisierte Befehle und Programme Sensoren abfragen und Aktoren steuern. Eine CPU kann zentral maximal 32 Module ansprechen.

Anwendungsbeispiel Zentrale Kompakt-Lösung

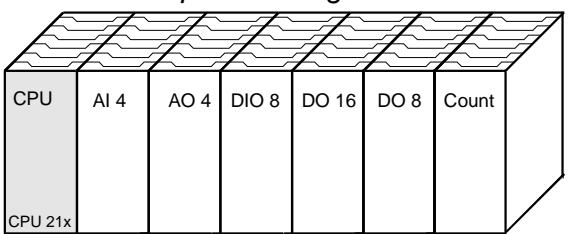

Dezentraler Einsatz unter PROFIBUS

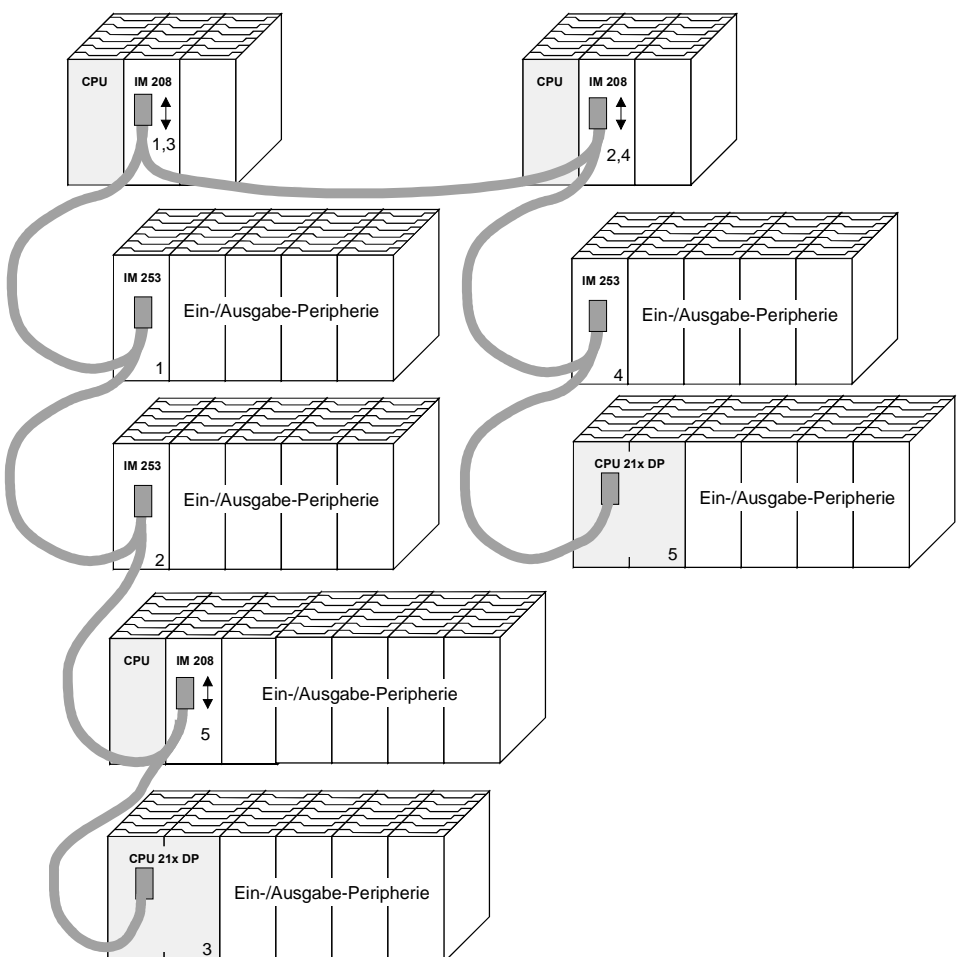
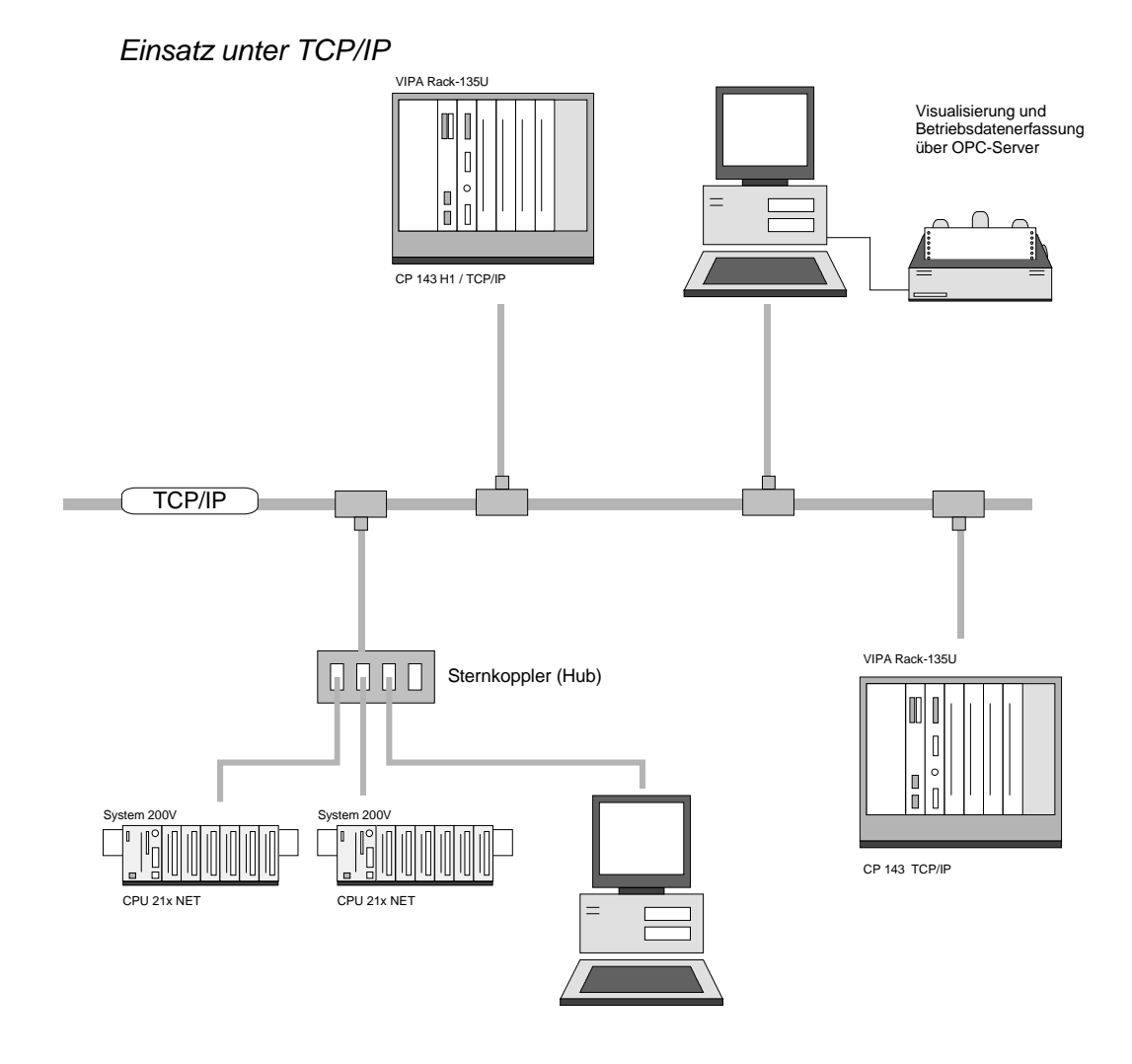

# Systemübersicht

# CPU 21x

- Befehlskompatibel zu STEP<sup>®</sup>7 von Siemens
- Projektierung über den Siemens SIMATIC Manager
- Integrierter V-Bus-Kontroller zur Steuerung der System 200V Peripherie-Module
- Integriertes 24V-Netzteil
- Gesamtadressraum: 1024 Byte Eingänge, 1024 Byte Ausgänge (je 128 Byte Prozessabbild)
- Arbeitsspeicher 48...128kByte "on board"
- Ladespeicher 80...192kByte "on board"
- Steckplatz für MMC (für Anwenderprogramm)
- Akkugepufferte Uhr
- MP<sup>2</sup>I-Schnittstelle zur Datenübertragung
- Status-LEDs für Betriebszustand und Diagnose
- 256 Zeiten
- 256 Zähler
- 8192 Merker-Bits

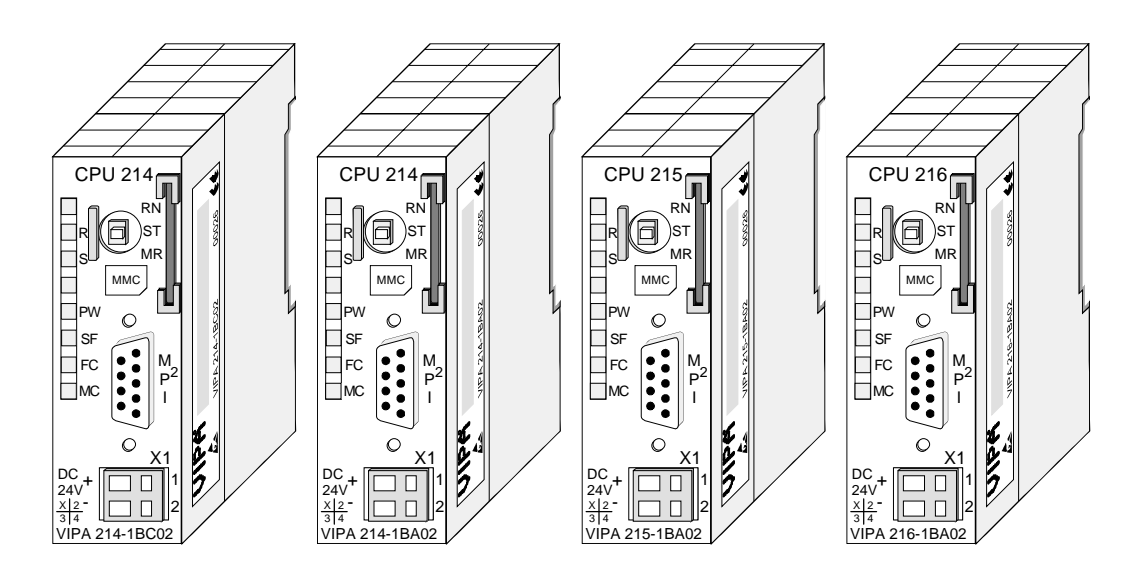

| Bestelldaten |
|--------------|
| CPU 21x      |

| Тур      | Bestellnummer  | Beschreibung              |
|----------|----------------|---------------------------|
| CPU 214C | VIPA 214-1BC02 | SPS CPU 214 mit           |
|          |                | 32/40kByte A/L-Speicher   |
| CPU 214  | VIPA 214-1BA02 | SPS CPU 214 mit           |
|          |                | 48/80kByte A/L-Speicher   |
| CPU 215  | VIPA 215-1BA02 | SPS CPU 215 mit           |
|          |                | 96/144kByte A/L-Speicher  |
| CPU 216  | VIPA 216-1BA02 | SPS CPU 216 mit           |
|          |                | 128/192kByte A/L-Speicher |

# CPU 21x-2BT10 Wie CPU 21x zusätzlich mit:

- Integriertem Ethernet-CP 243 (kompatibel zum CP 343)
- Direktem Anschluss an Twisted-Pair-Ethernet über RJ45
- Protokolle TCP/IP, UDP und RFC1006
- Übertragungsrate 10/100MBit/s
- PG/OP-Kanal
- CP projektierbar mit NetPro von Siemens

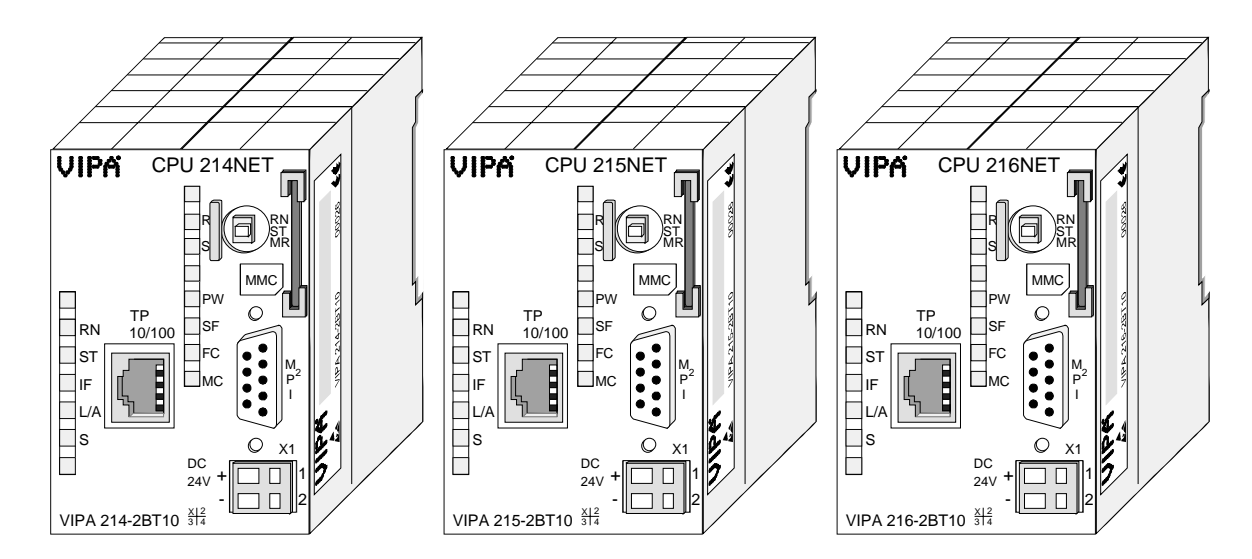

| Bestelldaten | Тур        | Bestellnummer  | Beschreibung                             |
|--------------|------------|----------------|------------------------------------------|
| CPU 21xNET   | CPU 214NET | VIPA 214-2BT10 | SPS CPU 214 mit Ethernet-Anschaltung und |
|              |            |                | 48/80kByte A/L-Speicher                  |
|              | CPU 215NET | VIPA 215-2BT10 | SPS CPU 215 mit Ethernet-Anschaltung und |
|              |            |                | 96/144kByte A/L-Speicher                 |
|              | CPU 216NET | VIPA 216-2BT10 | SPS CPU 216 Ethernet-Anschaltung und     |
|              |            |                | 128/192kByte A/L-Speicher                |

# CPU 21x-2BT02 Wie CPU 21x zusätzlich mit:

- Integriertem Ethernet-CP 243
- Direktem Anschluss an Twisted-Pair-Ethernet über RJ45
- Protokolle H1, TCP/IP, UDP
- Übertragungsrate 10MBit/s
- CP parametrierbar mit WinNCS

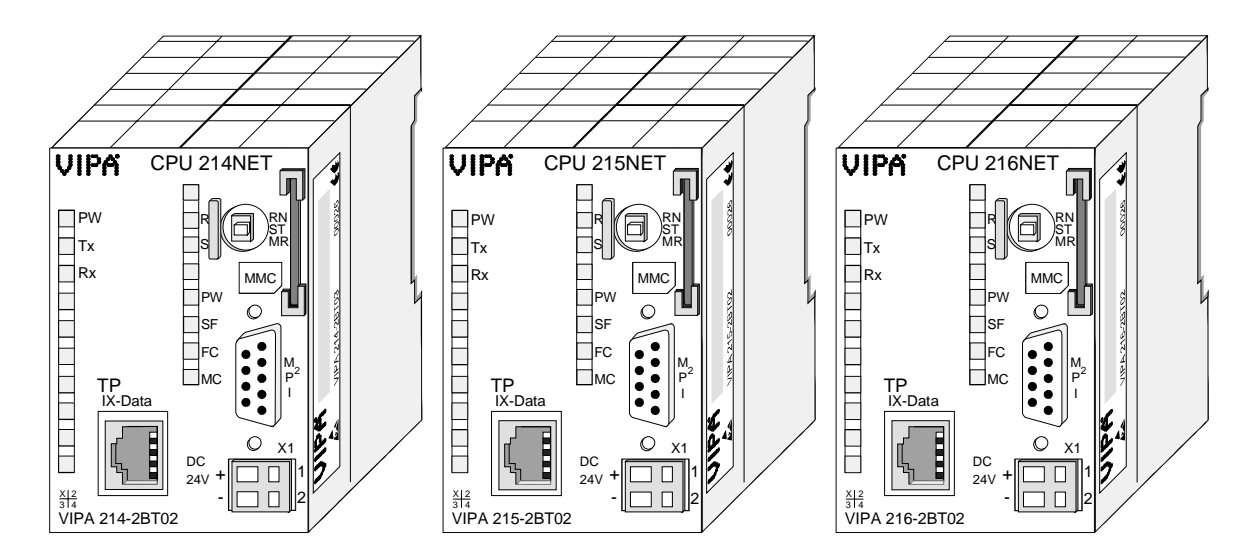

| Best | elldaten |
|------|----------|
| CPU  | 21xNET   |

| Тур        | Bestellnummer  | Beschreibung                             |
|------------|----------------|------------------------------------------|
| CPU 214NET | VIPA 214-2BT02 | SPS CPU 214 mit Ethernet-Anschaltung und |
|            |                | 48/80kByte A/L-Speicher                  |
| CPU 215NET | VIPA 215-2BT02 | SPS CPU 215 mit Ethernet-Anschaltung und |
|            |                | 96/144kByte A/L-Speicher                 |
| CPU 216NET | VIPA 216-2BT02 | SPS CPU 216 Ethernet-Anschaltung und     |
|            |                | 128/192kByte A/L-Speicher                |

# CPU 21xDPM

Wie CPU 21x zusätzlich mit:

- Integriertem PROFIBUS-DP-Master
- LEDs für PROFIBUS-Status und -Diagnose

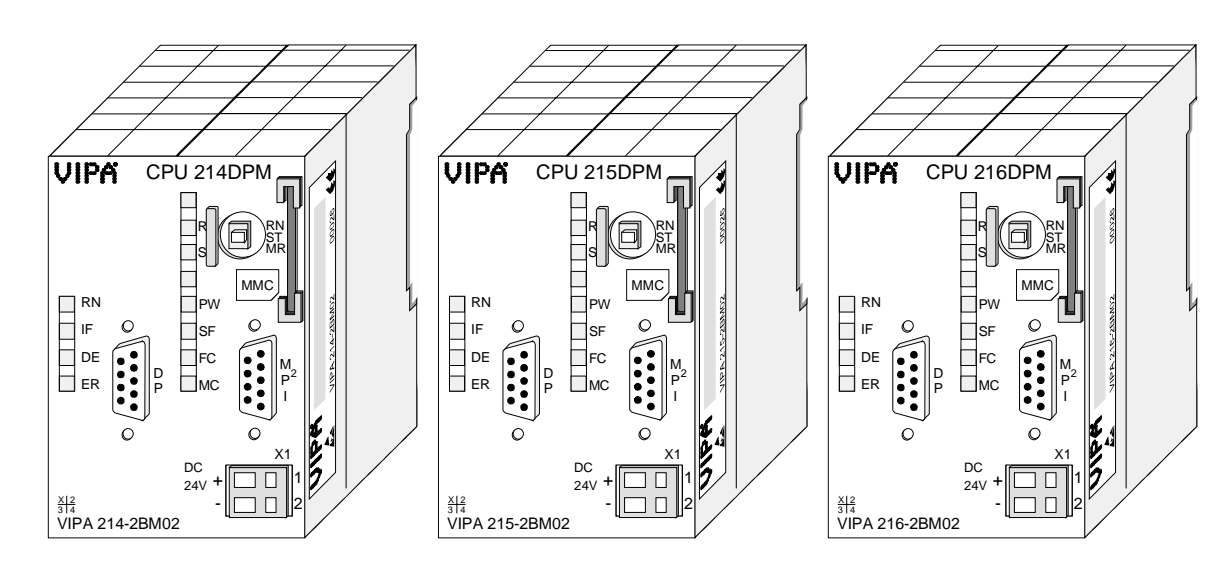

| Bestelldaten | Тур        | Bestellnummer  | Beschreibung                       |
|--------------|------------|----------------|------------------------------------|
| CPU 21xDPM   | CPU 214DPM | VIPA 214-2BM02 | SPS CPU 214 mit PROFIBUS-DP-Master |
|              |            |                | und 48/80kByte A/L-Speicher        |
|              | CPU 215DPM | VIPA 215-2BM02 | SPS CPU 215 mit PROFIBUS-DP-Master |
|              |            |                | und 96/144kByte A/L-Speicher       |
|              | CPU 216DPM | VIPA 216-2BM02 | SPS CPU 216 mit PROFIBUS-DP-Master |
|              |            |                | und 128/192kByte A/L-Speicher      |

# CPU 21xDP

Wie CPU 21x zusätzlich mit:

- Integriertem PROFIBUS-Slave
- LEDs für PROFIBUS-Status und -Diagnose

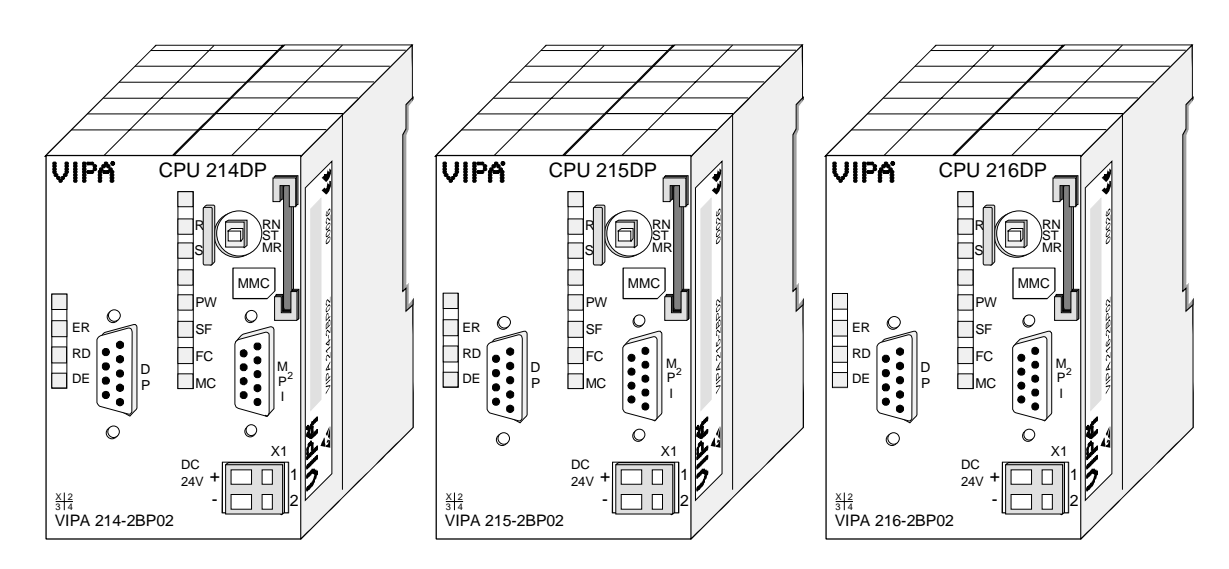

| Best | elldaten |
|------|----------|
| CPU  | 21xDP    |

| Тур       | Bestellnummer  | Beschreibung                       |
|-----------|----------------|------------------------------------|
| CPU 214DP | VIPA 214-2BP02 | SPS CPU 214 mit PROFIBUS-Slave und |
|           |                | 48/80kByte A/L-Speicher            |
| CPU 215DP | VIPA 215-2BP02 | SPS CPU 215 mit PROFIBUS-Slave und |
|           |                | 96/144kByte A/L-Speicher           |
| CPU 216DP | VIPA 216-2BP02 | SPS CPU 216 mit PROFIBUS-Slave und |
|           |                | 128/192kByte A/L-Speicher          |

# CPU 21xCAN

Wie CPU 21x zusätzlich mit:

- Integriertem CANopen-Master
- LEDs für CAN-Status und -Diagnose

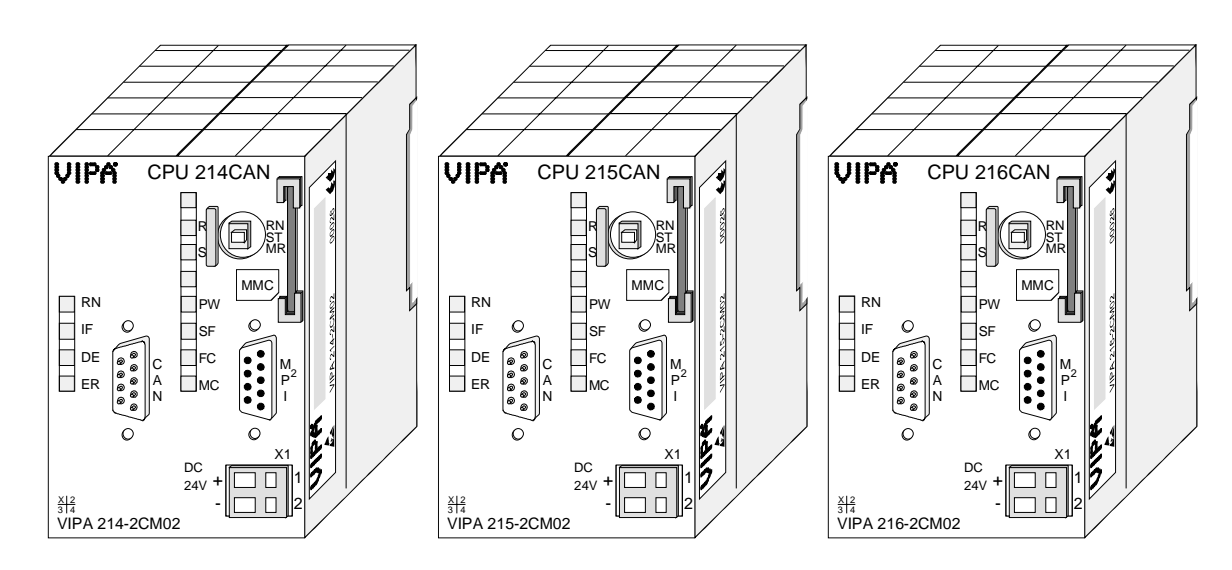

| Bestelldaten      |  |
|-------------------|--|
| <b>CPU 21xCAN</b> |  |

| Тур        | Bestellnummer  | Beschreibung                   |
|------------|----------------|--------------------------------|
| CPU 214CAN | VIPA 214-2CM02 | SPS CPU 214 mit CAN-Master und |
|            |                | 48/80kByte A/L-Speicher        |
| CPU 215CAN | VIPA 215-2CM02 | SPS CPU 215 mit CAN-Master und |
|            |                | 96/144kByte A/L-Speicher       |
| CPU 216CAN | VIPA 216-2CM02 | SPS CPU 216 mit CAN-Master und |
|            |                | 128/192kByte A/L-Speicher      |

# CPU 21xSER-1

Wie CPU 21x zusätzlich mit:

- Serieller Kommunikation über COM-Schnittstelle (RS232 oder RS485) •
- LEDs für Kommunikation •

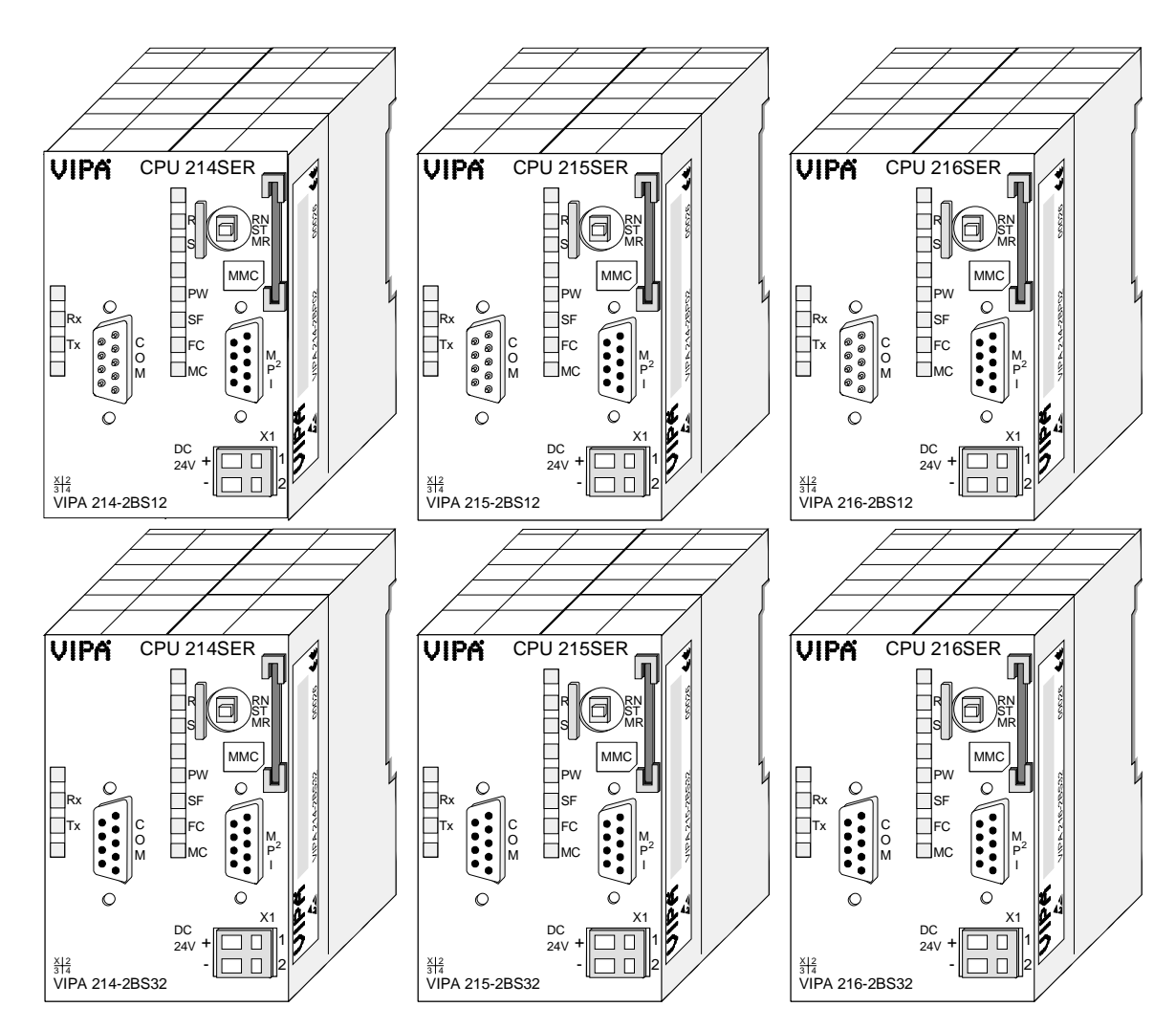

| Bestelldaten | Тур        | Bestellnummer  | Beschreibung                           |
|--------------|------------|----------------|----------------------------------------|
| CPU 21xSER-1 | CPU 214SER | VIPA 214-2BS12 | SPS CPU 214 mit 1xRS232-Schnittstellen |
|              |            |                | und 48/80kByte A/L-Speicher            |
|              | CPU 215SER | VIPA 215-2BS12 | SPS CPU 215 mit 1xRS232-Schnittstellen |
|              |            |                | und 96/144kByte A/L-Speicher           |
|              | CPU 216SER | VIPA 216-2BS12 | SPS CPU 216 mit 1xRS232-Schnittstellen |
|              |            |                | und 128/192kByte A/L-Speicher          |
|              | CPU 214SER | VIPA 214-2BS32 | SPS CPU 214 mit 1xRS485-Schnittstellen |
|              |            |                | und 48/80kByte A/L-Speicher            |
|              | CPU 215SER | VIPA 215-2BS32 | SPS CPU 215 mit 1xRS485-Schnittstellen |
|              |            |                | und 96/144kByte A/L-Speicher           |
|              | CPU 216SER | VIPA 216-2BS32 | SPS CPU 216 mit 1xRS485-Schnittstellen |
|              |            |                | und 128/192kByte A/L-Speicher          |

# CPU 21xSER-2

Wie CPU 21x zusätzlich mit:

- Serieller Kommunikation über 2 RS232-Schnittstellen •
- LEDs für Kommunikation

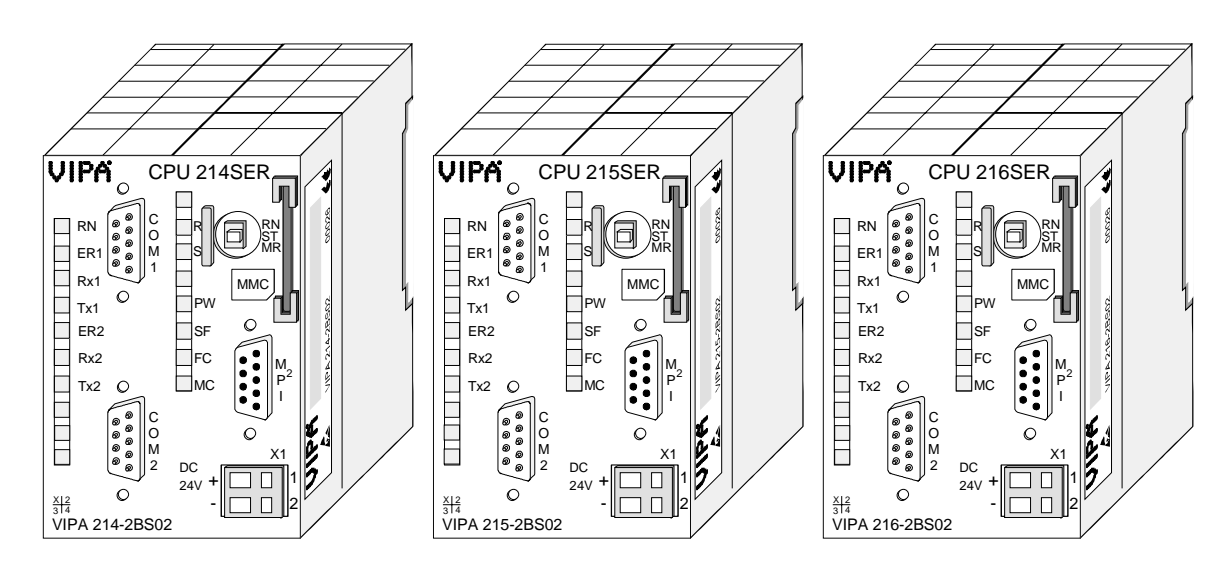

| Bestelldaten | Тур        | Bestellnummer  | Beschreibung                           |
|--------------|------------|----------------|----------------------------------------|
| CPU 21xSER-2 | CPU 214SER | VIPA 214-2BS02 | SPS CPU 214 mit 2xRS232-Schnittstellen |
|              |            |                | und 48/80kByte A/L-Speicher            |
|              | CPU 215SER | VIPA 215-2BS02 | SPS CPU 215 mit 2xRS232-Schnittstellen |
|              |            |                | und 96/144kByte A/L-Speicher           |
|              | CPU 216SER | VIPA 216-2BS02 | SPS CPU 216 mit 2xRS232-Schnittstellen |
|              |            |                | und 128/192kByte A/L-Speicher          |

# Aufbau

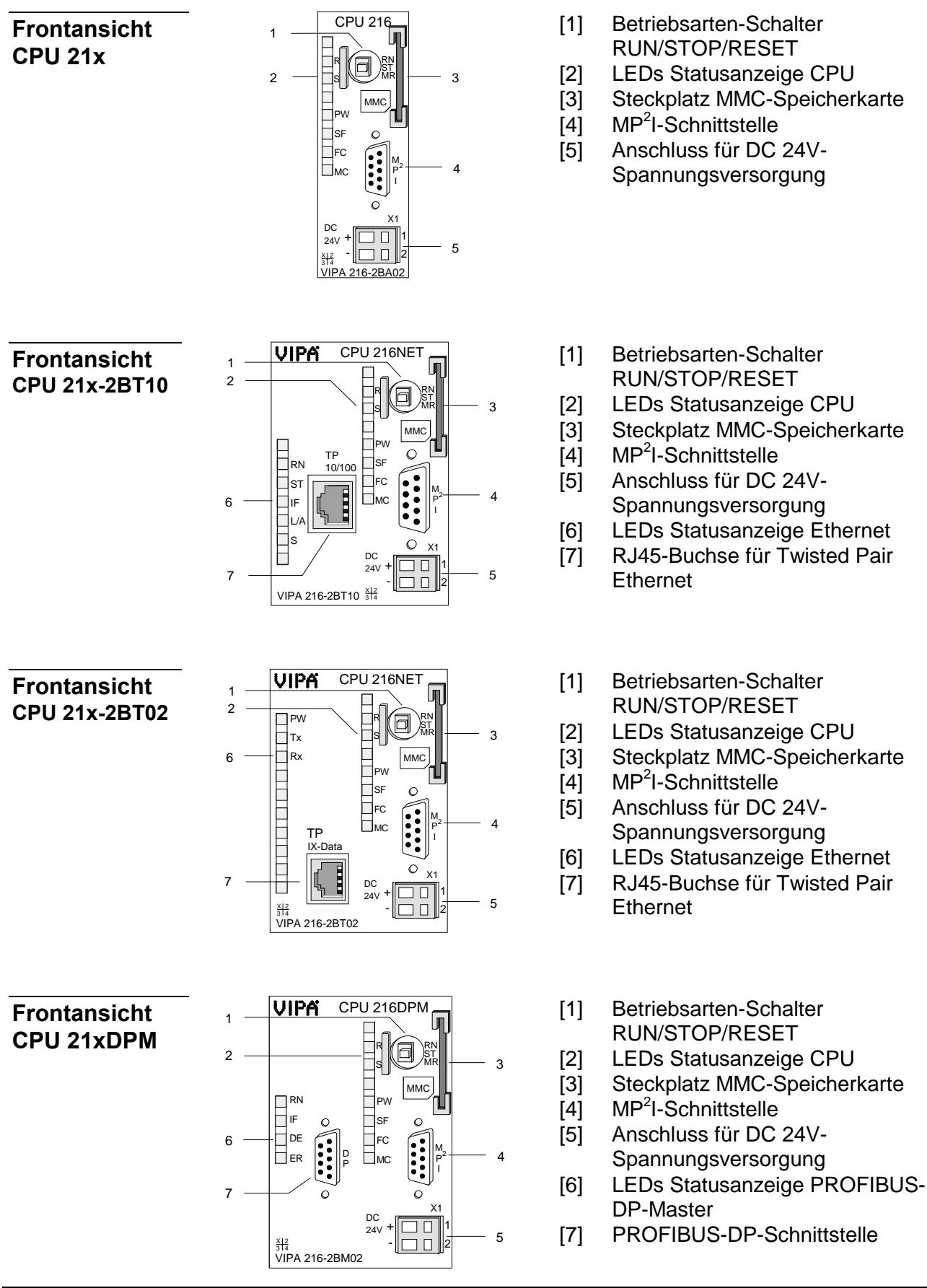

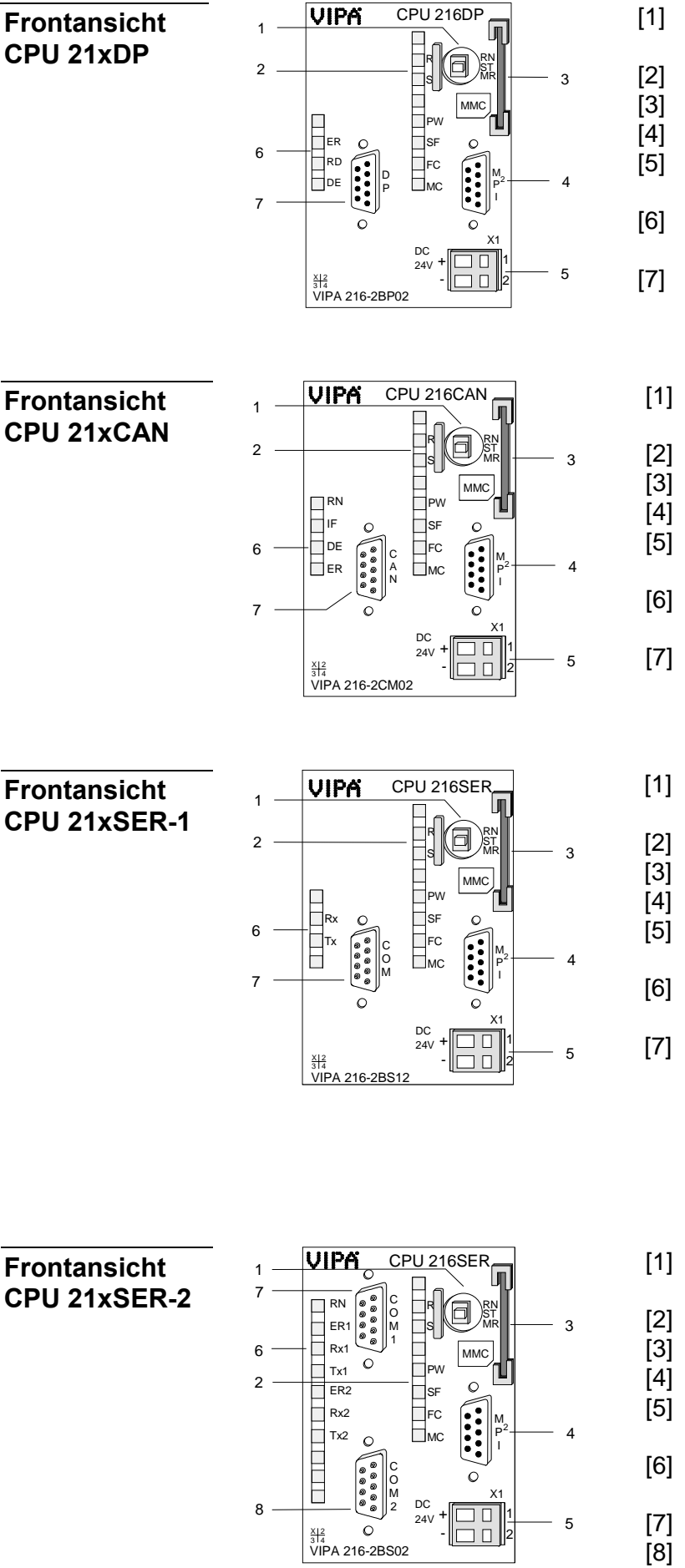

- [1] Betriebsarten-Schalter RUN/STOP/RESET
- [2] LEDs Statusanzeige CPU
- [3] Steckplatz MMC-Speicherkarte
- [4] MP<sup>2</sup>I-Schnittstelle
- [5] Anschluss für DC 24V-Spannungsversorgung
- [6] LEDs Statusanzeige PROFIBUS-DP-Slave
- [7] PROFIBUS-DP-Schnittstelle
- [1] Betriebsarten-Schalter RUN/STOP/RESET
- 2] LEDs Statusanzeige CPU
- [3] Steckplatz MMC-Speicherkarte
- 4] MP<sup>2</sup>I-Schnittstelle
- 5] Anschluss für DC 24V-Spannungsversorgung
- [6] LEDs Statusanzeige CAN-Master
- [7] CAN-Schnittstelle
- [1] Betriebsarten-Schalter RUN/STOP/RESET
- 2] LEDs Statusanzeige CPU
- [3] Steckplatz MMC-Speicherkarte
- [4] MP<sup>2</sup>I-Schnittstelle
- [5] Anschluss für DC 24V-Spannungsversorgung
- [6] LEDs Statusanzeige Kommunikation
- 7] RS232-Schnittstelle (nur 21x-2BS12) RS485-Schnittstelle (nur 21x-2BS32)
- [1] Betriebsarten-Schalter RUN/STOP/RESET
- [2] LEDs Statusanzeige CPU
- [3] Steckplatz MMC-Speicherkarte
- 4] MP<sup>2</sup>I-Schnittstelle
- [5] Anschluss für DC 24V-Spannungsversorgung
- [6] LEDs Statusanzeige Kommunikation
- [7] RS232-Schnittstelle 1
  - B] RS232-Schnittstelle 2

# Komponenten

| CPU 21x                                                  | Die hier für die CPU 21x beschriebenen Komponenten sind auch Bestand-<br>teil aller in diesem Handbuch vorgestellten CPUs.                                                                                                    |            |                                                       |
|----------------------------------------------------------|----------------------------------------------------------------------------------------------------|------------|-------------------------------------------------------|
| LEDs                                                     | Die CPUs 21x besitzen verschiedene LEDs, die der Busdiagnose und der<br>Programm-Statusanzeige dienen. Die Verwendung und die jeweiligen<br>Farben dieser Diagnose-LEDs finden Sie in der nachfolgenden Tabelle.<br>Diese LEDs sind Bestandteil ieder in diesem Handbuch vorgestellten CPU.                                                                                                    |            |                                                       |
|                                                          | Bezeichnung                                                                                                    | Farbe      | Bedeutung                                             |
|                                                          | PW                                                                                                    | Grün       | Signalisiert die eingeschaltete CPU.                  |
|                                                          | R                                                                                                    | Grün       | CPU befindet sich in RUN-Betriebszustand.             |
|                                                          | S                                                                                                    | Gelb       | CPU befindet sich in STOP-Betriebszustand.            |
|                                                          | SF                                                                                                    | Rot        | Leuchtet bei System-Fehler (Hardware-Defekt)          |
|                                                          | FC                                                                                                    | Gelb       | Leuchtet, sobald Variablen geforced (fixiert) werden. |
|                                                          | MC                                                                                                    | Gelb       | Ein Blinken zeigt Zugriffe auf die MMC an.            |
| Schalter<br>RN/ST/MR<br>Steckplatz MMC-<br>Speicherkarte | <ul> <li>STOP (ST) und RUN (RN) wählen. Die Betriebsart ANLAUF wird von der CPU automatisch zwischen STOP und RUN ausgeführt.</li> <li>Mit der Tasterstellung Memory Reset (MR) fordern Sie das Urlöschen an.</li> <li>Als externes Speichermedium können Sie hier ein MMC-Speicher-Modul von VIPA einsetzen (BestNr.: VIPA 953-0KX10).</li> </ul>                                                                                                    |            |                                                       |
| Spannungs-<br>versorgung                                 | Ein Zugriff auf die MMC erfolgt immer nach Urlöschen.<br>Die CPU besitzt ein eingebautes Netzteil. Der Anschluss erfolgt über zwei<br>Anschlussklemmen an der Frontseite.<br>Das Netzteil ist mit DC 24V (20,4 28,8V) zu versorgen. Über die Ver-<br>sorgungsspannung werden neben der CPU-Elektronik auch die ange-<br>schlossenen Module über den Rückwandbus versorgt.<br>Die CPU-Elektronik ist nicht galvanisch von der Versorgungsspannung<br>antroppet. Das Netzteil ist angen Versolung und Überstrem geschützt |            |                                                       |
|                                                          | Hinweis!<br>Bitte achten Si                                                                                                    | e auf ricl | htige Polarität bei der Spannungsversorgung.          |

Batteriepufferung für Uhr und RAM Jede CPU 21x besitzt einen internen Akku, der zur Sicherung des RAMs bei Stromausfall dient. Zusätzlich wird die interne Uhr über den Akku gepuffert.

Der Akku wird direkt über die eingebaute Spannungsversorgung über eine Ladeelektronik geladen und gewährleistet eine Pufferung für max. 30 Tage.

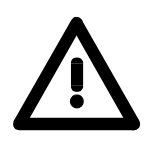

# Achtung!

Der Akku muss in Ordnung sein, damit die CPU in Betrieb gehen kann.

Bei einem Fehler des eingebauten Akkus geht die CPU in STOP. In diesem Fall sollte die CPU überprüft werden. Setzen Sie sich hierzu mit der VIPA in Verbindung!

**MP<sup>2</sup>I-Schnittstelle** Die MPI-Schnittstelle dient zur Datenübertragung zwischen CPUs und PCs. In einer Buskommunikation können Sie Programme und Daten zwischen den CPUs transferieren, die über MPI verbunden sind.

Zur seriellen Übertragung von Ihrem PC aus ist ein MPI-Umsetzer erforderlich. Sie können aber auch von VIPA das "Green Cable" (Best.-Nr. VIPA 950-0KB00) beziehen.

Hiermit können Sie nur bei Systemkomponenten von VIPA als Punkt-zu-Punkt-Verbindung seriell über die MPI-Schnittstelle Ihre Daten übertragen.

Bitte beachten Sie die "Hinweise zum Einsatz der MPI-Schnittstelle" in Teil "Einsatz CPU 21x".

Die MP<sup>2</sup>I-Buchse hat folgende Pinbelegung:

|              | 05         |
|--------------|------------|
| <b>J J J</b> | <b>4</b>   |
|              | <b>3</b>   |
| ()7          | <b>)</b> 2 |
| 6            | <u> </u>   |
|              | $\sim$     |

#### 9polige Buchse

| Pin | Belegung                            |
|-----|-------------------------------------|
| 1   | reserviert (darf nicht belegt sein) |
| 2   | M24V                                |
| 3   | RxD/TxD-P (Leitung B)               |
| 4   | RTS                                 |
| 5   | M5∨                                 |
| 6   | P5V                                 |
| 7   | P24V                                |
| 8   | RxD/TxD-N (Leitung A)               |
| 9   | n.c.                                |

**CPU 21x-2BT10** Zusätzlich zu den unter CPU 21x aufgeführten Komponenten besitzt die CPU 21x-2BT10 auf der linken Seite weitere LEDs und einen Ethernet-Anschluss, die hier näher beschrieben werden.

LEDs Die LEDs befinden sich auf der Front der linken Gehäusehälfte und zeigen die Kommunikation des CPs an. Die Verwendung und die jeweiligen Farben dieser LEDs finden Sie in der nachfolgenden Tabelle.

| Bezeichnung | Farbe | Bedeutung                                    |
|-------------|-------|----------------------------------------------|
| RN          | Grün  | CP-RUN                                       |
|             |       | An: CP-Projekt ist geladen                   |
|             |       | Aus: CP ist urgelöscht (kein Projekt)        |
| ST          | Gelb  | CP-STOP                                      |
|             |       | An: CP ist urgelöscht                        |
|             |       | Aus: CP-Projekt ist geladen                  |
| IF          | Rot   | An: Internem CP-Fehler                       |
| L/A         | Grün  | Link/Activity:                               |
|             |       | An: Physikalisch mit Ethernet verbunden      |
|             |       | Aus: Keine physikalische Ethernet-Verbindung |
|             |       | Blinken: Ethernet-Aktivität                  |
| S           | Grün  | Übertragungsrate:                            |
|             |       | An: 100MBit                                  |
|             |       | Aus: 10MBit                                  |

# Ethernet-Anschluss

Über die RJ45-Buchse können Sie den CP an Twisted-Pair-Ethernet anbinden. Die Buchse hat folgende Belegung:

8-polige RJ45-Buchse:

| Pin | Belegung   |
|-----|------------|
| 1   | Transmit + |
| 2   | Transmit - |
| 3   | Receive +  |
| 4   | -          |
| 5   | -          |
| 6   | Receive -  |
| 7   | -          |
| 8   | -          |

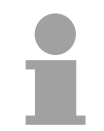

#### Hinweis!

Näheres hierzu finden Sie im Teil "Einsatz CPU 21x-2BT10 unter TCP/IP".

**CPU 21x-2BT02** Zusätzlich zu den unter CPU 21x aufgeführten Komponenten besitzt die CPU 21x-2BT02 auf der linken Seite weitere LEDs und einen Ethernet-Anschluss, die hier näher beschrieben werden.

LEDs Die LEDs befinden sich auf der Front der linken Gehäusehälfte und zeigen Kommunikation an. Die Verwendung und die jeweiligen Farben dieser LEDs finden Sie in der nachfolgenden Tabelle.

| Bezeichnung | Farbe | Bedeutung                           |
|-------------|-------|-------------------------------------|
| PW          | Grün  | Signalisiert die eingeschaltete CPU |
| TxD         | Grün  | Daten senden (transmit data)        |
| RxD         | Grün  | Daten empfangen (receive data)      |

Ethernet-Anschluss

| 1<br>2<br>3<br>4<br>5<br>6<br>7<br>8 |
|--------------------------------------|
|                                      |

Über die RJ45-Buchse haben Sie einen Twisted-Pair-Anschluss an Ethernet. Die Buchse hat folgende Belegung:

8-polige RJ45-Buchse:

| Pin | Belegung   |
|-----|------------|
| 1   | Transmit + |
| 2   | Transmit - |
| 3   | Receive +  |
| 4   | -          |
| 5   | -          |
| 6   | Receive -  |
| 7   | -          |
| 8   | -          |

# Sterntopologie

Sie können ein Twisted-Pair-Netzwerk nur sternförmig aufbauen. Für die Sterntopologie ist ein Sternkoppler erforderlich:

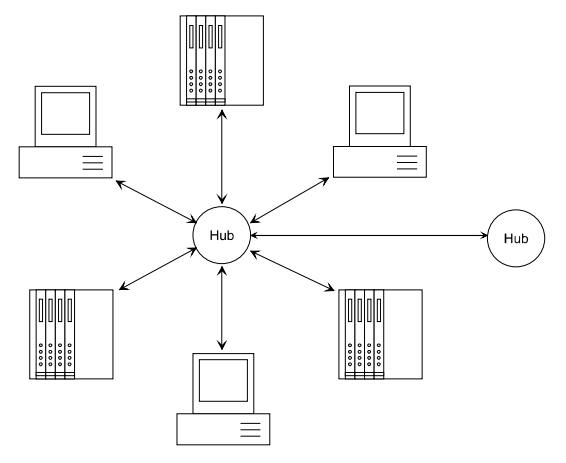

#### Hinweis!

Näheres hierzu finden Sie im Teil "Einsatz CPU 21x-2BT02 unter H1/ TCP/IP". LEDs

**CPU 21xDPM** Zusätzlich zu den unter CPU 21x aufgeführten Komponenten besitzt die CPU 21xDPM auf der linken Seite 4 weitere LEDs und einen PROFIBUS-Anschluss, die hier näher beschrieben werden.

Die LEDs befinden sich auf der Front der linken Gehäusehälfte und dienen der Diagnose. Die Verwendung und die jeweiligen Farben dieser LEDs finden Sie in der nachfolgenden Tabelle.

| Bezeichnung | Farbe | Bedeutung                                     |
|-------------|-------|-----------------------------------------------|
| RN          | Grün  | DP-Master-RUN                                 |
|             |       | An: Master befindet sich im RUN. Die Slaves   |
|             |       | werden automatisch angesprochen und die       |
|             |       | Ausgänge sind 0 ("clear"-Zustand).            |
|             |       | An mit DE: Master befindet sich im "operate-  |
|             |       | Zustand. Er tauscht Daten mit den Slaves aus. |
| IF          | Rot   | Initialisierungsfehler                        |
|             |       | An: fehlerhafte PROFIBUS-Parametrierung.      |
| DE          | Gelb  | DE (Data exchange)                            |
|             |       | An: Zeigt Kommunikation über PROFIBUS         |
| ER          | Rot   | Fehler                                        |
|             |       | An: Slave ist ausgefallen                     |

# PROFIBUS Die CPU 21xDPM wird über eine 9-polige Buchse in das PROFIBUS Anschluss System eingebunden. Die Anschluss Die Anschluss belogung dieser Schnittstelle zeigt felgende Abbildung:

Die Anschlussbelegung dieser Schnittstelle zeigt folgende Abbildung:

9-polige PROFIBUS-SubD-Buchse:

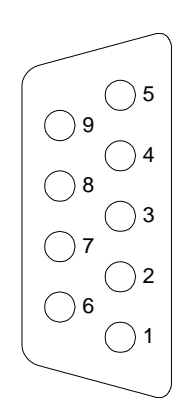

| Pin | Belegung              |
|-----|-----------------------|
| 1   | Schirm                |
| 2   | n.c.                  |
| 3   | RxD/TxD-P (Leitung B) |
| 4   | RTS                   |
| 5   | M5∨                   |
| 6   | P5V                   |
| 7   | n.c.                  |
| 8   | RxD/TxD-N (Leitung A) |
| 9   | n.c.                  |

# Hinweis!

Näheres zum Thema PROFIBUS-DP-Master finden Sie im Teil "Einsatz CPU 21xDPM".

**CPU 21xDP** Zusätzlich zu den unter CPU 21x aufgeführten Komponenten besitzt die CPU 21xDP auf der linken Seite 3 weitere LEDs und einen PROFIBUS-Anschluss, die hier näher beschrieben werden.

LEDs

Die LEDs befinden sich auf der Front der linken Gehäusehälfte und dienen der Diagnose. Die Verwendung und die jeweiligen Farben dieser LEDs finden Sie in der nachfolgenden Tabelle.

| Bezeichnung | Farbe | Bedeutung                                                                                                    |
|-------------|-------|----------------------------------------------------------------------------------------------------|
| ER          | Rot   | Fehler<br>An: Fehler im PROFIBUS-Teil bzw. CPU ist<br>gestoppt<br>Blinken (2Hz): Initialisierungsfehler<br>Blinken (10Hz): Versorgungsspannung < DC18V<br>Blinken <i>abwechselnd</i> mit RD: Projektierungsfehler<br>(Konfiguration des Masters fehlerhaft)<br>Blinken <i>gleichzeitig</i> mit RD: Parametrierungsfehler |
| RD          | Grün  | Ready<br>An: Datenübertragung über Rückwandbus.<br>Blinken: Positiver Selbsttest (READY) und<br>erfolgreiche Initialisierung                                                                                                    |
| DE          | Grün  | DE (Data exchange)<br>An: Zeigt Kommunikation über PROFIBUS                                                                                                    |

#### PROFIBUS-Anschluss

Die CPU 21xDP wird über eine 9-polige Buchse in das PROFIBUS-System eingebunden.

Die Anschlussbelegung dieser Schnittstelle zeigt folgende Abbildung:

9-polige PROFIBUS-SubD-Buchse:

\_\_\_\_

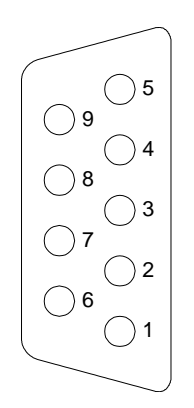

| Pin | Belegung              |
|-----|-----------------------|
| 1   | Schirm                |
| 2   | n.c.                  |
| 3   | RxD/TxD-P (Leitung B) |
| 4   | RTS                   |
| 5   | M5V                   |
| 6   | P5V                   |
| 7   | n.c.                  |
| 8   | RxD/TxD-N (Leitung A) |
| 9   | n.c.                  |

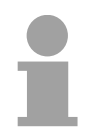

#### Hinweis!

Näheres zum Thema PROFIBUS finden Sie im Teil "Einsatz CPU 21xDP".

**CPU 21xCAN** Zusätzlich zu den unter CPU 21x aufgeführten Komponenten besitzt die CPU 21xCAN auf der linken Seite 4 weitere LEDs und einen CAN-Anschluss, die hier näher beschrieben werden.

LEDs Die LEDs befinden sich auf der Front der linken Gehäusehälfte und dienen der Diagnose. Die Verwendung und die jeweiligen Farben dieser LEDs finden Sie in der nachfolgenden Tabelle.

| Bez. | Farbe | Bedeutung                                                   |  |
|------|-------|-------------------------------------------------------------|--|
| RN   | Grün  | CAN-Master-RUN                                              |  |
|      |       | An: CAN-Master befindet sich im RUN                         |  |
|      |       | Aus: CAN-Master befindet sich im STOP                       |  |
| ER   | Rot   | Fehler (Error)                                              |  |
|      |       | An: Während der Initialisierung und bei Slave-Ausfall       |  |
|      |       | Aus: Alle Slaves befinden sich im Zustand "operational"     |  |
| BA   | Gelb  | BA (Bus aktiv)                                              |  |
|      |       | An: Kommunikation über CAN-Bus bzw. Zustand                 |  |
|      |       | "operational"                                               |  |
|      |       | Blinken (1Hz): Zustand "pre-operational".                   |  |
| IF   | Rot   | Initialisierung                                             |  |
|      |       | An: Initialisierungsfehler bei fehlerhafter Parametrierung. |  |
|      |       | Aus: Initialisierung ist OK.                                |  |

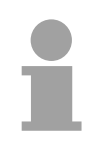

# Hinweis!

Blinken alle LEDs mit 1Hz, erwartet der CAN-Master gültige Parameter von der CPU. Bekommt der CAN-Master keine Parameter von der CPU, gehen nach 5sec alle LEDs aus.

**CAN-Anschluss** Die CPU 21xCAN wird über einen 9-poligen Stecker in das CAN-System eingebunden. Der Stecker hat folgende Pinbelegung:

9-polige CAN-SubD-Stecker:

| Pin | Belegung   |
|-----|------------|
| 1   | reserviert |
| 2   | CAN low    |
| 3   | CAN Ground |
| 4   | reserviert |
| 5   | Schirm     |
| 6   | Masse 24V  |
| 7   | CAN high   |
| 8   | reserviert |
| 9   | n.c.       |
|     |            |

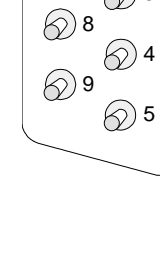

6

67

 $\bigcirc 1$ 

6)2

6)3

#### Hinweis!

Näheres zum Thema CAN-Master finden Sie im Teil "Einsatz CPU 21xCAN".

| CPU 21xSER-1                                                | Zusätzlich zu den unter CPU 21x aufgeführten Komponenten besitzt die |  |  |
|-------------------------------------------------------------|----------------------------------------------------------------------|--|--|
|                                                             | CPU 21x mit der BestNr. 21x-2BS12 eine RS232-Schnittstelle und die   |  |  |
| CPU 21x mit der BestNr. 21x-2BS32 eine RS485-Schnittstelle. |                                                                      |  |  |

LEDs Die LEDs befinden sich auf der Front der linken Gehäusehälfte und dienen der Diagnose. Die Verwendung und die jeweiligen Farben dieser LEDs finden Sie in der nachfolgenden Tabelle.

| Bezeichnung | Farbe | Bedeutung                                    |
|-------------|-------|----------------------------------------------|
| Rx          | Grün  | Schnittstelle Daten empfangen (receive data) |
| Tx          | Grün  | Schnittstelle Daten senden (transmit data)   |

# RS232-Schnittstelle

Mit dem 9poligen Stecker können Sie eine serielle Punkt-zu-Punkt-Verbindung über RS232 herstellen. Der Stecker hat folgende Belegung

9poliger Stecker (CPU 21x-2BS12)

| , 0 |          |
|-----|----------|
| Pin | Belegung |
| 1   | CD-      |
| 2   | RxD      |
| 3   | TxD      |
| 4   | DTR-     |
| 5   | GND      |
| 6   | DSR-     |
| 7   | RTS-     |
| 8   | CTS-     |
| 9   | RI-      |

# RS485-Schnittstelle

Mit der 9poligen Buchse können Sie eine serielle Busverbindung über RS485 herstellen. Die Buchse hat folgende Belegung

9poliger Buchse (CPU 21x-2BS32)

| Pin | Belegung              |  |  |
|-----|-----------------------|--|--|
| 1   | n.c.                  |  |  |
| 2   | n.c.                  |  |  |
| 3   | RxD/TxD-P (Leitung B) |  |  |
| 4   | RTS                   |  |  |
| 5   | M5V                   |  |  |
| 6   | P5V                   |  |  |
| 7   | n.c.                  |  |  |
| 8   | RxD/TxD-N (Leitung A) |  |  |
| 9   | n.c.                  |  |  |

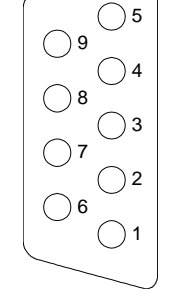

**CPU 21xSER-2** Zusätzlich zu den unter CPU 21x aufgeführten Komponenten besitzt die CPU 21xSER-2 weitere LEDs und zwei serielle RS232-Schnittstellen, die hier näher beschrieben werden.

Die LEDs befinden sich auf der Front der linken Gehäusehälfte und dienen der Diagnose. Die Verwendung und die jeweiligen Farben dieser LEDs finden Sie in der nachfolgenden Tabelle.

| Bezeichnung | Farbe | Bedeutung                                      |
|-------------|-------|------------------------------------------------|
| RN          | Grün  | Kommunikations-Prozessor läuft                 |
| ER1         | Rot   | Fehler Schnittstelle 1                         |
| Rx1         | Grün  | Schnittstelle 1 Daten empfangen (receive data) |
| Tx1         | Grün  | Schnittstelle 1 Daten senden (transmit data)   |
| ER2         | Rot   | Fehler Schnittstelle 2                         |
| Rx2         | Grün  | Schnittstelle 2 Daten empfangen (receive data) |
| Tx2         | Grün  | Schnittstelle 2 Daten senden (transmit data)   |

# RS232-Schnittstelle COM1, COM2

LEDs

Die CPU 21xSER-2 besitzt einen Kommunikationsprozessor mit 2 RS232-Schnittstellen. Die Schnittstellen haben folgende Pinbelegung:

**9poliger Stecker** 

| Pin | Belegung |
|-----|----------|
| 1   | CD-      |
| 2   | RxD      |
| 3   | TxD      |
| 4   | DTR-     |
| 5   | GND      |
| 6   | DSR-     |
| 7   | RTS-     |
| 8   | CTS-     |
| 9   | RI-      |

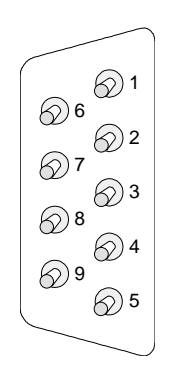

# Blockschaltbild

Das nachfolgende Blockschaltbild zeigt den prinzipiellen Hardwareaufbau der CPU 21x:

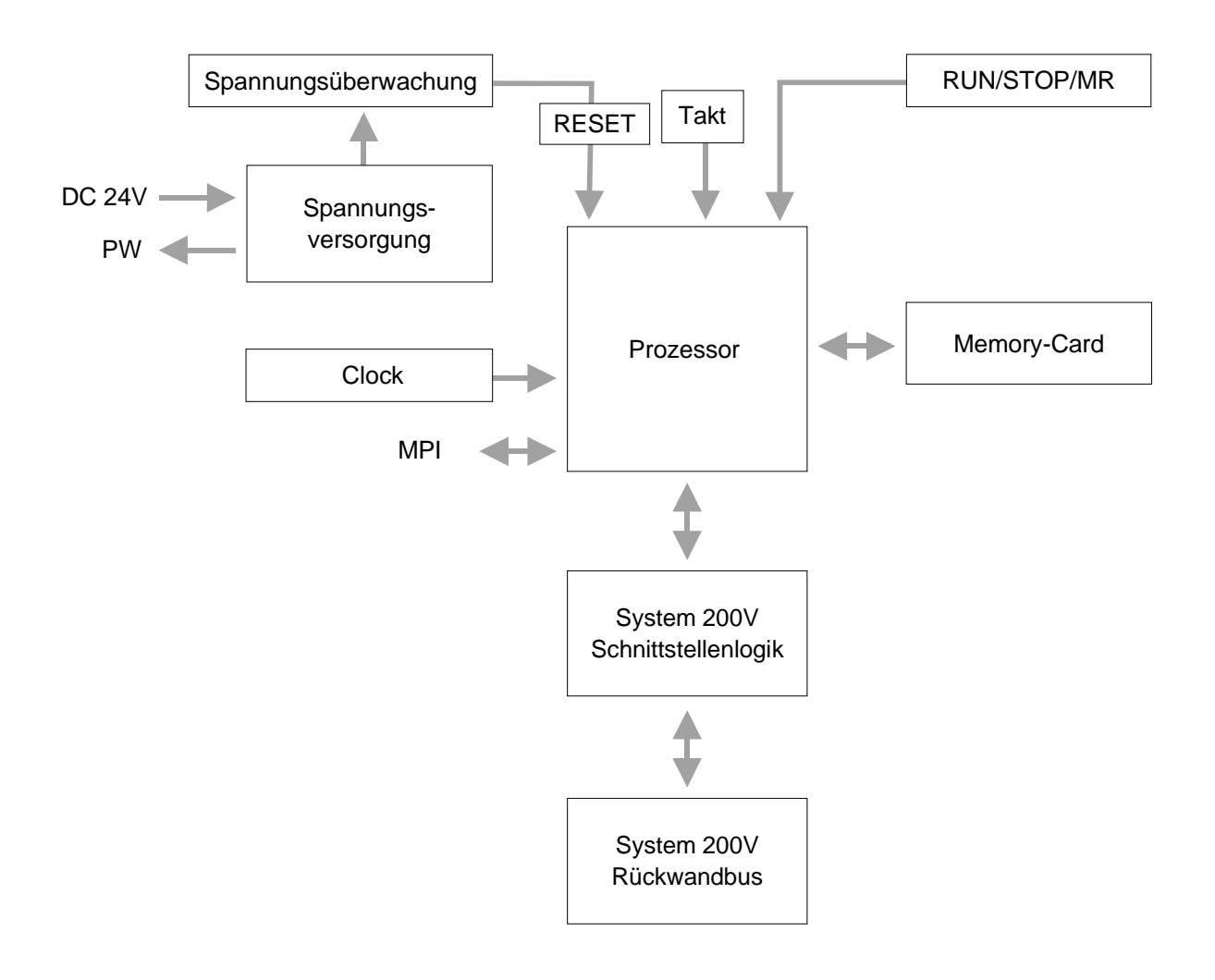

# **Technische Daten**

# CPU 21x

# Allgemein

| Elektrische Daten                 | VIPA 214-1BC02, VIPA 214-1BA02 VIPA 216-1BA02         |
|-----------------------------------|-------------------------------------------------------|
| Spannungsversorgung               | DC 24V (20,4 28,8V)                                   |
| Stromaufnahme                     | max. 1,5A                                             |
| Verlustleistung                   | max. 3,5W                                             |
| Statusanzeigen (LEDs)             | über LEDs auf der Frontseite                          |
| Anschlüsse / Schnittstellen       | MP <sup>2</sup> I-Schnittstelle zur Datenübertragung  |
| Uhr / Pufferung Uhr und RAM       | ja / Lithium-Akku, 30 Tage Pufferung                  |
| Ausgangsstrom zum Rückwandbus     | max. 3A                                               |
| Merker                            | 8192 Bit (M0.0M1023.7)                                |
| Zeiten                            | 256 (T0T255)                                          |
| Zähler                            | 256 (Z0Z255)                                          |
| Bausteinanzahl FB                 | 1024 (FB0FB1023)                                      |
| FC                                | 1024 (FC0FC1023)                                      |
| DB                                | 2047 (DB1DB2047)                                      |
| Gesamtadressraum Ein- / Ausgänge  | 1024 Byte / 1024 Byte davon je 128 Byte Prozessabbild |
| PA Eingänge                       | 1024Bit (E0.0E127.7)                                  |
| PA Ausgänge                       | 1024Bit (A0.0A127.7)                                  |
| Kombination mit Peripheriemodulen |                                                       |
| max. Modulanzahl                  | 32                                                    |
| max. digital E/A                  | 32                                                    |
| max. analoge E/A                  | 16                                                    |
| Adressierbare Ein-, Ausgänge      | 1024 (digital), 128/128 (analog)                      |
| Maße und Gewicht                  |                                                       |
| Abmessungen (BxHxT) in mm         | 25,4x76x80                                            |
| Gewicht                           | 80g                                                   |

# Modulspezifisch

|                                   | CPU 214C  | CPU 214   | CPU 215   | CPU 216   |
|-----------------------------------|-----------|-----------|-----------|-----------|
| Arbeitsspeicher                   | 32kByte   | 48kByte   | 96kByte   | 128kByte  |
| Ladespeicher                      | 40kByte   | 80kByte   | 144kByte  | 192kByte  |
| Bearbeitungszeit Bit-Operationen  | 0,18µs    | 0,18µs    | 0,18µs    | 0,18µs    |
| Bearbeitungszeit Wort-Operationen | 0,78µs    | 0,78µs    | 0,78µs    | 0,78µs    |
|                                   |           |           |           |           |
| BestNr.:                          | 214-1BC02 | 214-1BA02 | 215-1BA02 | 216-1BA02 |

# CPU 21x-2BT10

| Elektrische Daten           | VIPA 214-2BT10 VIPA 216-2BT10                         |
|-----------------------------|-------------------------------------------------------|
| Spannungsversorgung         | DC 24V (20,4 28,8)                                    |
| Stromaufnahme               | max. 1,5A                                             |
| Verlustleistung             | max. 6W                                               |
| Potenzialtrennung           | ≥ 500V AC zum Ethernet                                |
| Statusanzeige (LEDs)        | wie CPU 21x zusätzlich mit LEDs für den Ethernet-Teil |
| Anschlüsse/Schnittstellen   | wie CPU 21x zusätzlich RJ45-Buchse (Ethernet)         |
| Ethernet Schnittstelle      | CP 243                                                |
| Ankopplung                  | RJ45                                                  |
| Netzwerk Topologie          | Sterntopologie                                        |
| Medium                      | Twisted Pair                                          |
| Übertragungsrate            | 10/100Mbit                                            |
| Gesamtlänge                 | max. 100m pro Segment                                 |
| PG/OP-Kanäle                | 8 (32 ab CP-Firmware-Version 1.7.4)                   |
| Projektierbare Verbindungen | 16                                                    |
| Maße und Gewicht            |                                                       |
| Abmessungen (BxHxT) in mm   | 50,8x76x80                                            |
| Gewicht                     | 150g                                                  |

# CPU 21x-2BT02

| Elektrische Daten           | VIPA 214-2BT02 VIPA 216-2BT02                         |
|-----------------------------|-------------------------------------------------------|
| Spannungsversorgung         | DC 24V (20,4 28,8)                                    |
| Stromaufnahme               | max. 1,5A                                             |
| Verlustleistung             | max. 6W                                               |
| Potenzialtrennung           | ≥ 500V AC zum Ethernet                                |
| Statusanzeige (LEDs)        | wie CPU 21x zusätzlich mit LEDs für den Ethernet-Teil |
| Anschlüsse/Schnittstellen   | wie CPU 21x zusätzlich RJ45-Buchse (Ethernet)         |
| Ethernet Schnittstelle      | CP 243                                                |
| Ankopplung                  | RJ45                                                  |
| Netzwerk Topologie          | Sterntopologie                                        |
| Medium                      | Twisted Pair                                          |
| Übertragungsrate            | 10Mbit                                                |
| Gesamtlänge                 | max. 100m pro Segment                                 |
| PG/OP-Kanäle                | -                                                     |
| Projektierbare Verbindungen | 32                                                    |
| Maße und Gewicht            |                                                       |
| Abmessungen (BxHxT) in mm   | 50,8x76x80                                            |
| Gewicht                     | 150g                                                  |

# CPU 21xDPM

| Elektrische Daten          | VIPA 214-2BM02 VIPA 216-2BM02                                  |
|----------------------------|----------------------------------------------------------------|
| Spannungsversorgung        | DC 24V (20,4 28,8)                                             |
| Stromaufnahme              | max. 1,5A                                                      |
| Verlustleistung            | max. 5W                                                        |
| Potenzialtrennung          | ≥ 500V AC zum Feldbus                                          |
| Statusanzeige (LEDs)       | wie CPU 21x zusätzlich mit LEDs für den PROFIBUS-Teil          |
| Anschlüsse/Schnittstellen  | wie CPU 21x zusätzlich 9polige SubD-Buchse (PROFIBUS)          |
| PROFIBUS Schnittstelle     |                                                                |
| Ankopplung                 | 9polige SubD-Buchse                                            |
| Netzwerk Topologie         | Linearer Bus, aktiver Busabschluss an beiden Enden             |
| Medium                     | Abgeschirmtes verdrilltes Twisted Pair-Kabel, Schirmung darf,  |
|                            | abhängig von Umgebungsbedingungen, entfallen.                  |
| Übertragungsrate           | 9,6kbit/s bis 12Mbit/s                                         |
| Gesamtlänge                | ohne Repeater 100m (12Mbit/s), mit Repeater bis 1000m          |
| max. Teilnehmeranzahl      | 32 Stationen (o. Repeater), auf 126 erweiterbar (m. Repeater). |
| Kombination mit            |                                                                |
| Peripheriemodulen          |                                                                |
| max. Anzahl Slaves         | 125                                                            |
| max. Anzahl Eingangs-Bytes | 1024                                                           |
| max. Anzahl Ausgangs-Bytes | 1024                                                           |
| Maße und Gewicht           |                                                                |
| Abmessungen (BxHxT) in mm  | 50,8x76x80                                                     |
| Gewicht                    | 150g                                                           |

# CPU 21xDP

| Elektrische Daten         | VIPA 214-2BP02 VIPA 216-2BP02                                  |
|---------------------------|----------------------------------------------------------------|
| Spannungsversorgung       | DC 24V (20,4 28,8)                                             |
| Stromaufnahme             | max. 1,5A                                                      |
| Verlustleistung           | max. 5W                                                        |
| Potenzialtrennung         | ≥ 500V AC zum Feldbus                                          |
| Statusanzeige (LEDs)      | wie CPU 21x zusätzlich mit LEDs für den PROFIBUS-Teil          |
| Anschlüsse/Schnittstellen | wie CPU 21x zusätzlich 9polig SubD-Buchse (PROFIBUS)           |
| PROFIBUS Schnittstelle    |                                                                |
| Ankopplung                | 9polige SubD-Buchse                                            |
| Netzwerk Topologie        | Linearer Bus, aktiver Busabschluss an beiden Enden             |
| Medium                    | Abgeschirmtes verdrilltes Twisted Pair-Kabel, Schirmung darf,  |
|                           | abhängig von Umgebungsbedingungen, entfallen.                  |
| Übertragungsrate          | 9,6kbit/s bis 12Mbit/s                                         |
| Gesamtlänge               | ohne Repeater 100m (12Mbit/s), mit Repeater bis 1000m          |
| max. Teilnehmeranzahl     | 32 Stationen (o. Repeater). auf 126 erweiterbar (m. Repeater). |
| Maße und Gewicht          |                                                                |
| Abmessungen (BxHxT) in mm | 50,8x76x80                                                     |
| Gewicht                   | 150g                                                           |

# CPU 21xCAN

| Elektrische Daten         | VIPA 214-2CM02 VIPA 216-2CM02                                 |
|---------------------------|---------------------------------------------------------------|
| Spannungsversorgung       | DC 24V (20,4 28,8)                                            |
| Stromaufnahme             | max. 1,5A                                                     |
| Verlustleistung           | max. 5W                                                       |
| Potenzialtrennung         | ≥ 500V AC zum Feldbus                                         |
| Statusanzeige (LEDs)      | wie CPU 21x zusätzlich mit LEDs für den CAN-Teil              |
| Anschlüsse/Schnittstellen | wie CPU 21x zusätzlich 9polig SubD-Buchse (CAN)               |
| CAN Schnittstelle         |                                                               |
| Ankopplung                | 9polige SubD-Buchse                                           |
| Netzwerk Topologie        | Linearer Bus, aktiver Busabschluss an beiden Enden            |
| Medium                    | Abgeschirmtes verdrilltes Twisted Pair-Kabel, Schirmung darf, |
|                           | abhängig von Umgebungsbedingungen, entfallen.                 |
| Übertragungsrate          | 10kbit/s bis 1Mbit/s                                          |
| Gesamtlänge               | ohne Repeater 1000m bei 50kbit/s                              |
| max. Teilnehmeranzahl     | 126 Stationen                                                 |
| Kombination mit           |                                                               |
| Peripheriemodulen         |                                                               |
| max. Anzahl Slaves        | 125                                                           |
| max. Anzahl TxPDOs        | 40                                                            |
| max. Anzahl RxPDOs        | 40                                                            |
| max. Anzahl Eingangs-Byte | 384                                                           |
| max. Anzahl Ausgangs-Byte | 384                                                           |
| Maße und Gewicht          |                                                               |
| Abmessungen (BxHxT) in mm | 50,8x76x80                                                    |
| Gewicht                   | 150g                                                          |

# CPU 21xSER-1

| Modulspezifische Daten         | VIPA 214-2BS12216-2BS12 | VIPA 214-2BS32216-2BS32 |
|--------------------------------|-------------------------|-------------------------|
| Spannungsversorgung            | DC 24V (20,4 28,8)      |                         |
| Stromaufnahme                  | max.                    | 1,5A                    |
| Verlustleistung                | max                     | 5W                      |
| Potenzialtrennung              | ≥ 500V AC zur se        | riellen Schnittstelle   |
| Statusanzeige (LEDs)           | wie Cl                  | PU 21x                  |
| RS232-Schnittstelle integriert | ја                      | -                       |
| RS485-Schnittstelle integriert | -                       | ja                      |
| Maße und Gewicht               |                         |                         |
| Abmessungen (BxHxT) in mm      | 50,8x76x80              |                         |
| Gewicht                        | 15                      | 50g                     |

# CPU 21xSER-2

| Elektrische Daten         | VIPA 214-2BS02 VIPA 216-2BS02                              |
|---------------------------|------------------------------------------------------------|
| Spannungsversorgung       | DC 24V (20,4 28,8)                                         |
| Stromaufnahme             | max. 1,5A                                                  |
| Verlustleistung           | max. 5W                                                    |
| Potenzialtrennung         | -                                                          |
| Statusanzeige (LEDs)      | wie CPU 21x zusätzlich mit LEDs für Serielle Kommunikation |
| Anschlüsse/Schnittstellen | wie CPU 21x zusätzlich                                     |
|                           | 2x 9polige SubD Stecker (Serielle Kommunikation)           |
| Schnittstellen            |                                                            |
| COM 1, COM 2              | 2 integrierte RS232-Schnittstellen                         |
| Maße und Gewicht          |                                                            |
| Abmessungen (BxHxT) in mm | 50,8x76x80                                                 |
| Gewicht                   | 150g                                                       |

# Teil 4 Einsatz CPU 21x

# ÜberblickIn diesem Kapitel finden Sie alle Informationen, die für den grundsätzlichen<br/>Einsatz der CPU 21x mit System 200V Modulen erforderlich sind.<br/>Neben Inbetriebnahme und Anlauf sind hier auch Projektierung,<br/>Parametrierung, Betriebsarten und Testfunktionen beschrieben.<br/>Die Angaben gelten auch für den grundsätzlichen Einsatz einer CPU 21x<br/>mit integriertem Kommunikations-Teil.

| 4-1                                    |
|----------------------------------------|
| ······································ |
|                                        |
| e4-6                                   |
|                                        |
|                                        |
|                                        |
|                                        |
|                                        |
|                                        |
|                                        |
|                                        |
|                                        |
|                                        |
| peobachten 4-28                        |
|                                        |

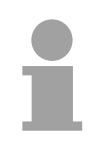

#### **Hinweis!**

Diese Angaben gelten für alle in diesem Handbuch vorgestellten CPUs, da die Rückwandbus-Kommunikation zwischen CPU und Peripherie-Modulen immer gleich ist!

# Schnelleinstieg

**Übersicht** Zur Projektierung der CPU 21x und der am VIPA-Bus neben der CPU befindlichen System 200V Module verwenden Sie den Hardware-Konfigurator von Siemens.

Damit die direkt gesteckten Peripheriemodule gezielt angesprochen werden können, müssen ihnen bestimmte Adressen in der CPU zugeordnet werden.

Die Adresszuordnung und die Parametrierung der Module erfolgt im Siemens SIMATIC Manager in Form eines virtuellen PROFIBUS-Systems. Da die PROFIBUS-Schnittstelle auch softwareseitig standardisiert ist, können wir auf diesem Weg gewährleisten, dass über die Einbindung einer GSD-Datei die Funktionalität in Verbindung mit dem Siemens SIMATIC Manager jederzeit gegeben ist.

Ihr Projekt wird über die MPI-Schnittstelle in Ihre CPU übertragen

**Voraussetzungen** Für die Projektierung Ihrer CPU 21x müssen folgende Voraussetzungen erfüllt sein:

- Siemens SIMATIC Manager auf PC bzw. PG installiert
- GSD-Dateien in Hardware-Konfigurator von Siemens eingebunden. Aktuelle GSD-Dateien finden Sie im Service-Bereich unter www.vipa.de
- serielle Verbindung zur CPU (z.B. über das "Green Cable" von VIPA)

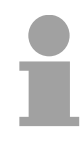

#### Hinweis!

Zur Projektierung werden fundierte Kenntnisse im Umgang mit dem Siemens SIMATIC Manager und dem Hardware-Konfigurator vorausgesetzt!

Kompatibilität zu Siemens SIMATIC Manager über GSD-Datei vipa\_21x.gsd

Die Projektierung einer CPU 21x erfolgt im Siemens SIMATIC Manager in Form eines virtuellen PROFIBUS-Systems auf Basis der CPU 315-2DP. Aufgrund der standardisierten softwareseitigen PROFIBUS-Schnittstelle können wir durch Einbindung der GSD-Datei vipa\_21x.gsd die Funktionalität der System 200V Familie im Siemens SIMATIC Manager zur Verfügung stellen.

Um kompatibel mit dem Siemens SIMATIC Manager zu sein, sind folgende Schritte durchzuführen:

- PROFIBUS-DP-Master System mit CPU 315-2DP (6ES7 315-2AF03 V1.2) projektieren.
- PROFIBUS-Slave "VIPA\_CPU21x" aus HW-Katalog mit Adresse 1 anfügen.
- Auf dem 1. Steckplatz des Slave-Systems Ihre CPU 21x einbinden.

Projektierung CPU 21x mit zentraler Peripherie Folgende Schritte sind zur Projektierung einer CPU 21x im Hardware-Konfigurator von Siemens erforderlich:

- Starten Sie den Hardware-Konfigurator von Siemens. •
- Installieren Sie die GSD VIPA\_21x.gsd. •
- Projektieren Sie ein PROFIBUS-DP-Mastersystem mit der CPU 315-2DP.
- Binden Sie an das Master-System aus dem Hardware-Katalog das Slave-System "VIPA CPU21x" an. Sie finden das Slave-System im Hardware-Katalog unter PROFIBUS-DP > Weitere Feldgeräte > I/O > VIPA System 200V.
- Geben Sie dem Slave-System die Adresse 1. Hiermit identifiziert die VIPA CPU das System als zentrales Peripherie-System.
- Platzieren Sie in diesem Slave-System in der gesteckten Reihenfolge Ihre Module. Beginnen sie mit der CPU auf dem 1. Steckplatz.
- Binden Sie danach Ihre System 200V Module ein.

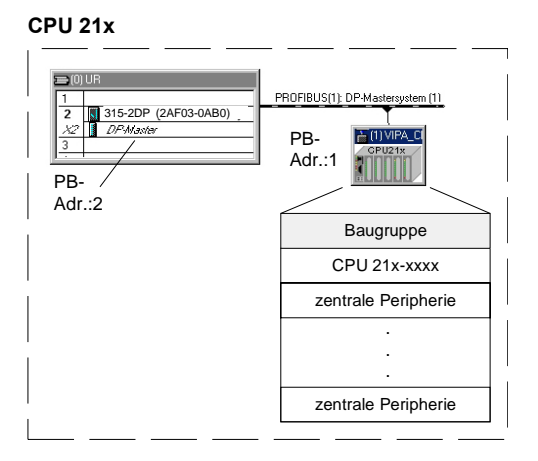

Master-Projektierung der **CPU 21xDPM** 

Bei der Projektierung einer CPU 21xDPM projektieren Sie die zentral gesteckten Module, wie oben aufgeführt. Slave-Systeme, die an den Master anzukoppeln sind, fügen Sie an das schon bestehende Master-System an:

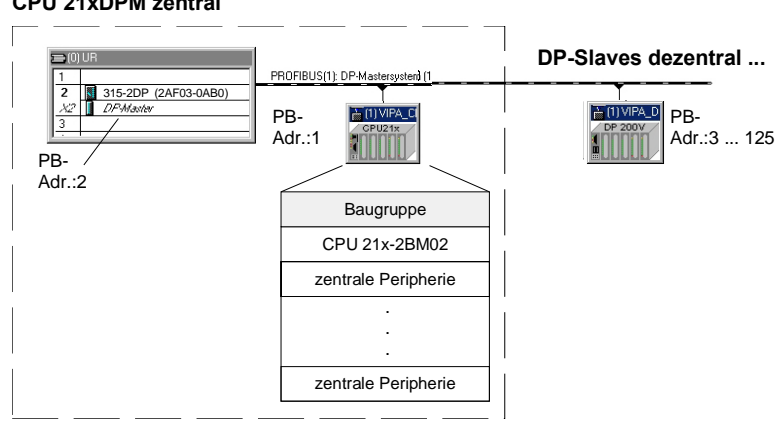

#### **CPU 21xDPM zentral**

#### Projektierung der CPU 21xDP in einem Master-System

Bei der Projektierung einer CPU 21xDP projektieren Sie die zentral gesteckten Module, wie auf der vorhergehenden Seite aufgeführt.

#### Slave-Parametrierung

Beim "intelligenten" Slave blendet der PROFIBUS-Teil seine Datenbereiche im Speicherbereich der CPU 21xDP ein. Die Zuordnung der Bereiche führen Sie in den "Eigenschaften" der CPU 21xDP durch. Diese Bereiche sind mit einem entsprechenden SPS-Programm zu versorgen.

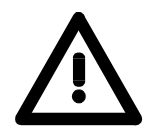

# Achtung!

Die Längenangaben für Ein- und Ausgabe-Bereich müssen mit den Byteangaben bei der Projektierung auf Master-Seite übereinstimmen. Ansonsten kann keine PROFIBUS-Kommunikation stattfinden (Slave-Ausfall).

#### Schritte der Projektierung im DP-Master

- CPU mit DP-Master-System projektieren (Adresse 2)
- PROFIBUS-Slave VIPA\_CPU2xxDP aus VIPA04d5.gsd anfügen
- Die PROFIBUS Ein- und Ausgabebereiche ab Steckplatz 0 angeben

#### Slave: (VIPA\_CPU21x aus VIPA\_21x.gsd)

#### Master: (VIPA\_CPU21xDP aus VIPA04d5.gsd)

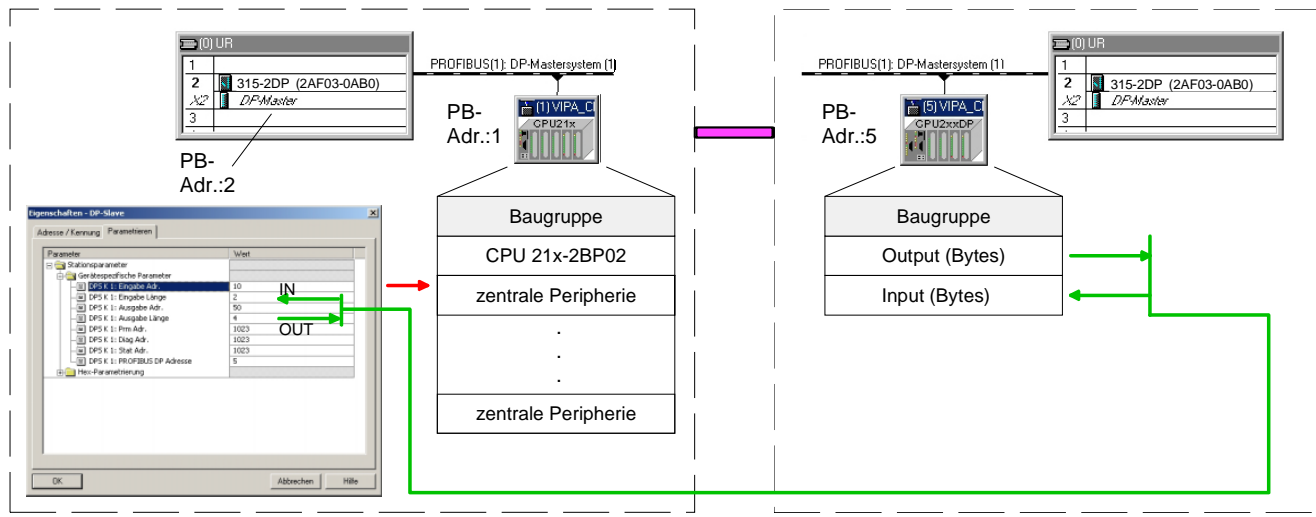

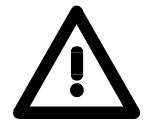

# Achtung!

Bei Einsatz eines IM 208DP Master an einer CPU 21x mit Firmwarestand ab V 3.0 ist darauf zu achten, dass der DP-Master ebenfalls einen Firmwarestand ab V 3.0 besitzt; ansonsten ist der Betrieb des IM 208DP nicht möglich.

Die Firmwarestände entnehmen Sie bitte dem Aufkleber, der sich auf der Rückseite der jeweiligen Module befindet.

- Projektierung der<br/>CPU 21xNETDie Projektierung von Netzwerkverbindungen über Ethernet erfolgt bei der<br/>CPU 21x-2BT02 unter WinNCS von VIPA und bei der CPU 21x-2BT10 im<br/>Siemens SIMATIC Manager unter NetPro.
- Projektierung CPUBei der CPU 21x-2BS12 bzw. 21x-2BS32 erfolgt die CP-Kommunikation<br/>mittels eines 256Byte großen Sende und Empfangspuffers.Die Parametrierung zur Laufzeit ist mit dem SFC 216 (SER\_CFG)<br/>durchzuführen. Hierbei sind für alle Protokolle mit Ausnahme von ASCII die<br/>Parameter in einem DB abzulegen. Das Beschreiben bzw. Lesen des<br/>Sende- bzw. Empfangspuffers steuern Sie mit SFC 217 (SER\_SND) bzw.<br/>SFC 218 (SER\_RCV).
- Projektierung CPUDer CP der CPU 21x-2BS02 ist über ein Dual-Port-RAM auch "Kachel"21xSER-2genannt, direkt mit dem CPU-Teil verbunden. Diese Kachel steht auf der<br/>CPU-Seite als Standard-CP-Interface zur Verfügung. Die Kommunikation<br/>über die entsprechenden Protokolle regeln Verbindungsaufträge, die im<br/>Anwenderprogramm zu programmieren sind.

Hierbei kommen die VIPA-SFCs 230...238 zum Einsatz.

Die Parameterübertragung an den Kommunikationsprozessor (CP) erfolgt zur Laufzeit mit einem SEND (SFC 230) mit Auftrags-Nr. 201. Hierbei sind die Parameter in einem DB abzulegen, dessen Aufbau sich nach dem gewünschten Protokoll richtet.

Zur Aktivierung der Parameter ist nach dem SEND ein RESET (SFC 234) mit Auftrags-Nr. 0 auszuführen.

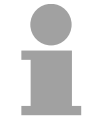

#### Hinweis!

Bitte beachten Sie, dass den Aufträgen SEND, RECEIVE, FETCH und RESET immer ein "VKE"=1 voranzustellen ist, da ansonsten diese nicht ausgeführt werden.

Projektierung der<br/>CPU 21xCANDie Projektierung des CANopen-Masters erfolgt unter WinCoCT (Windows<br/>CANopen Configuration Tool) von VIPA. Aus WinCoCT exportieren Sie Ihr<br/>Projekt als wld-Datei, die Sie in den Hardware-Konfigurator von Siemens<br/>importieren können.

Legen Sie hierzu ein virtuelles PROFIBUS-System "VIPA\_CPU21x" an und binden Sie auf Steckplatz 0 die CPU21xCAN (VIPA 21x-2CM02) ein.

# Hinweise zum Einsatz der MPI-Schnittstelle

| Was ist MP <sup>2</sup> I         | <ul> <li>Die MP<sup>2</sup>I-Schnittstelle hat 2 Schnittstellen in einer Schnittstelle vereint:</li> <li>MPI-Schnittstelle</li> <li>RS232-Schnittstelle</li> <li>Bitte beachten Sie, dass die MP<sup>2</sup>I-Schnittstelle nur bei Einsatz des Green Cable von VIPA als RS232-Schnittstelle benutzt werden kann.</li> </ul> |
|-----------------------------------|----------------------------------------------------------------------------------------------------|
| Einsatz als MPI-<br>Schnittstelle | Die MPI-Schnittstelle dient zur Datenübertragung zwischen CPUs und PCs.<br>In einer Buskommunikation können Sie Daten zwischen den CPUs trans-<br>ferieren, die über MPI verbunden sind.<br>Bei Anschluss eines handelsüblichen MPI-Kabels bietet die MPI-Buchse<br>die volle MPI-Funktionalität.                            |

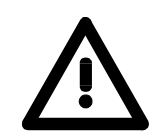

# Wichtige Hinweise zum Einsatz von MPI-Kabeln

Bei Einsatz eines MPI-Kabels an den CPUs von VIPA ist darauf zu achten, dass der Pin 1 nicht verbunden ist. Dies kann zu Transferproblemen führen und ggf. an der CPU einen Defekt herbeiführen!

Insbesondere PROFIBUS-Kabel von Siemens wie beispielsweise das Kabel mit der Best.-Nr. 6XV1 830-1CH30 darf an der MP<sup>2</sup>I-Buchse nicht betrieben werden.

Für Schäden, die aufgrund der Nichtbeachtung dieser Hinweise und bei unsachgemäßem Einsatz entstehen, übernimmt die VIPA keinerlei Haftung!

#### Einsatz als RS232-Schnittstelle nur über "Green Cable"

Zur seriellen Übertragung von Ihrem PC aus ist ein MPI-Umsetzer erforderlich. Sie können aber auch das "Green Cable" von VIPA verwenden. Sie erhalten es unter der Best.-Nr. VIPA 950-0KB00.

Hiermit können Sie Ihre Daten, ausschließlich bei VIPA CPUs mit MP<sup>2</sup>I-Buchse, als Punkt-zu-Punkt-Verbindung seriell über die MP<sup>2</sup>I-Buchse übertragen.

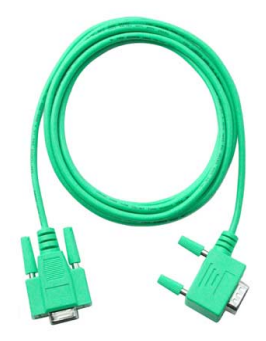

# Montage

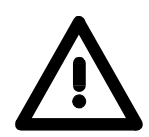

# Achtung!

Schalten Sie die Stromversorgung aus, bevor Sie Module stecken bzw. abziehen!

Bitte beachten Sie, dass Sie die CPU nur auf Steckplatz 1 bzw. 2 stecken dürfen (siehe nachfolgende Abbildung).

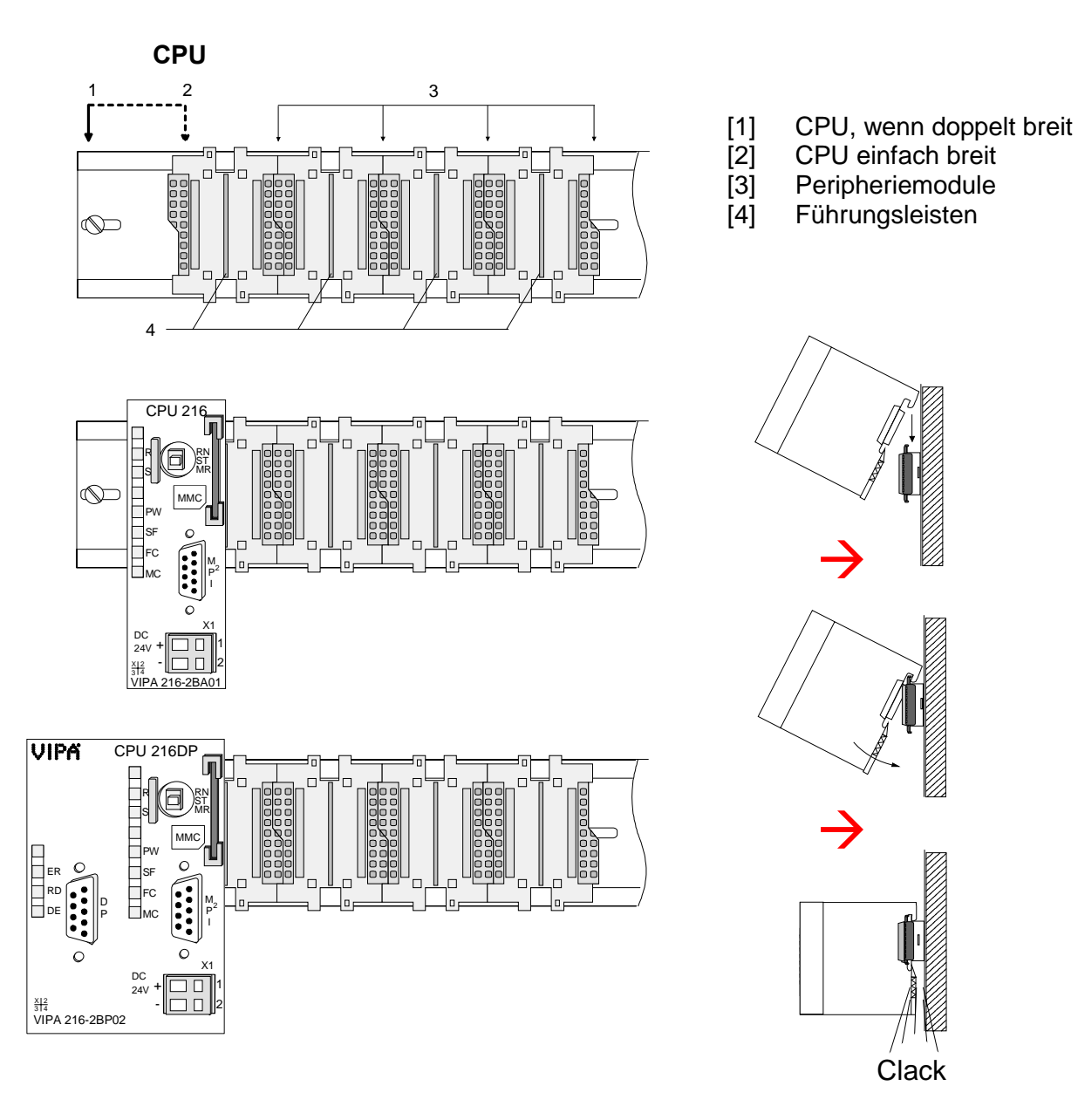

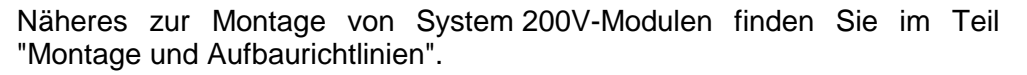

# Anlaufverhalten

Stromversorgung einschalten Nach dem Einschalten der Stromversorgung geht die CPU in den Betriebszustand über, der am Betriebsartenschalter eingestellt ist. Sie können jetzt aus Ihrem Projektier-Tool heraus über MPI Ihr Projekt in die CPU übertragen bzw. eine MMC mit Ihrem Projekt stecken und Urlöschen ausführen.

Urlöschen

Die nachfolgende Abbildung zeigt die Vorgehensweise:

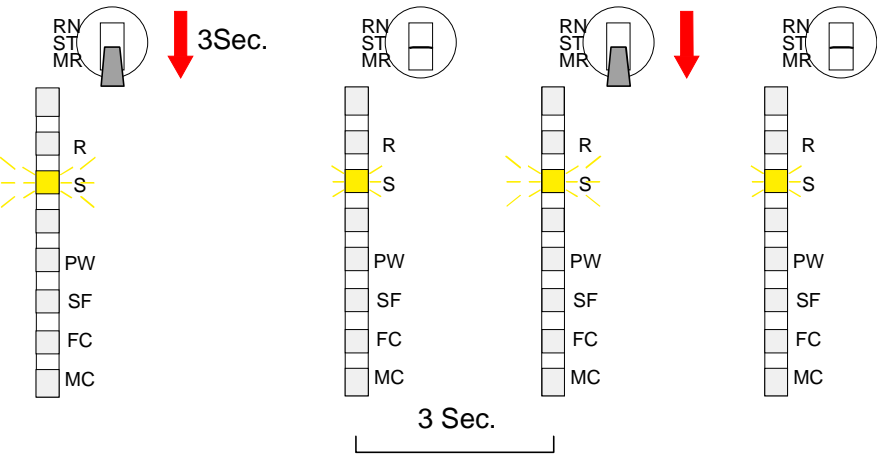

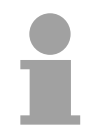

# Hinweis!

Das Übertragen des Anwenderprogramms von der MMC in die CPU erfolgt immer nach Urlöschen!

| Anlauf im<br>Auslieferungs-<br>zustand  | Im Auslieferungszustand ist die CPU urgelöscht.<br>Nach einem STOP→RUN Übergang geht die CPU ohne Programm in<br>RUN.                                                                                                    |
|-----------------------------------------|----------------------------------------------------------------------------------------------------|
| Anlauf mit gültigen<br>Daten in der CPU | Die CPU geht mit dem Programm, das sich im batteriegepufferten RAM befindet, in RUN.                                                                                                    |
| Anlauf bei leerem<br>Akku               | Der Akku wird direkt über die eingebaute Spannungsversorgung über eine<br>Ladeelektronik geladen und gewährleistet eine Pufferung für max. 30 Tage.<br>Wird dieser Zeitraum überschritten, kann es zur vollkommenen Entladung<br>des Akkus kommen. Hierbei wird das batteriegepufferte RAM gelöscht.<br>In diesem Zustand führt die CPU ein Urlöschen durch. Ist eine MMC<br>gesteckt, wird das Programm auf der MMC in das RAM übertragen.<br>Abhängig von der eingestellten Betriebsart geht die CPU in RUN bzw.<br>bleibt im STOP.<br>Dieser Vorgang wird im Diagnosepuffer unter folgendem Eintrag fest-<br>gehalten: "Start Urlöschen automatisch (ungepuffert NETZ-EIN)". |

# Adressvergabe

| Automatische<br>Adressierung       | Damit die gesteckten Peripheriemodule gezielt angesprochen werden kön-<br>nen, müssen ihnen bestimmte Adressen in der CPU zugeordnet werden.<br>Bei der CPU gibt es einen Peripheriebereich (Adresse 0 1023) und ein<br>Prozessabbild der Ein- und Ausgänge (je Adresse 0 127).<br>Beim Hochlauf der CPU vergibt diese automatisch von 0 an aufsteigend<br>Peripherieadressen für digitale Ein-/Ausgabe-Module.<br>Sofern keine Hardwareprojektierung vorliegt, werden Analog-Module bei<br>der automatischen Adressierung auf gerade Adressen ab Adresse 128<br>abgelegt. |
|------------------------------------|----------------------------------------------------------------------------------------------------|
| Signalzustände in<br>Prozessabbild | Die Signalzustände der unteren Adresse (0 127) werden zusätzlich in<br>einem besonderen Speicherbereich, dem <i>Prozessabbild</i> gespeichert.<br>Das Prozessabbild ist in zwei Teile gegliedert:<br>Prozessabbild der Eingänge (PAE)<br>Prozessabbild der Ausgänge (PAA)<br>Peripheriebereich<br>Digitalmodule<br>Analogmodule<br>Nach jedem Zyklusdurchlauf wird das Prozessabbild automatisch aktua-<br>lisiert.                                                                                                    |
| Lese- und<br>Schreibzugriffe       | Über Lese- bzw. Schreibzugriffe auf die Peripheriebytes oder auf das Prozessabbild können Sie die Module ansprechen.                                                                                                    |

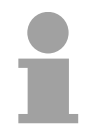

#### Hinweis!

Bitte beachten Sie, dass durch den lesenden und schreibenden Zugriff auf dieselbe Adresse <u>unterschiedliche</u> Module angesprochen werden können. Digitale und analoge Module haben bei der automatischen Adressierung getrennte Adressbereiche.

 Digitalmodule:
 0 ... 127

 Analogmodule:
 128 ... 1023

#### Beispiel zur automatischen Adresszuordnung

Die nachfolgende Abbildung soll die automatische Adresszuordnung nochmals verdeutlichen:

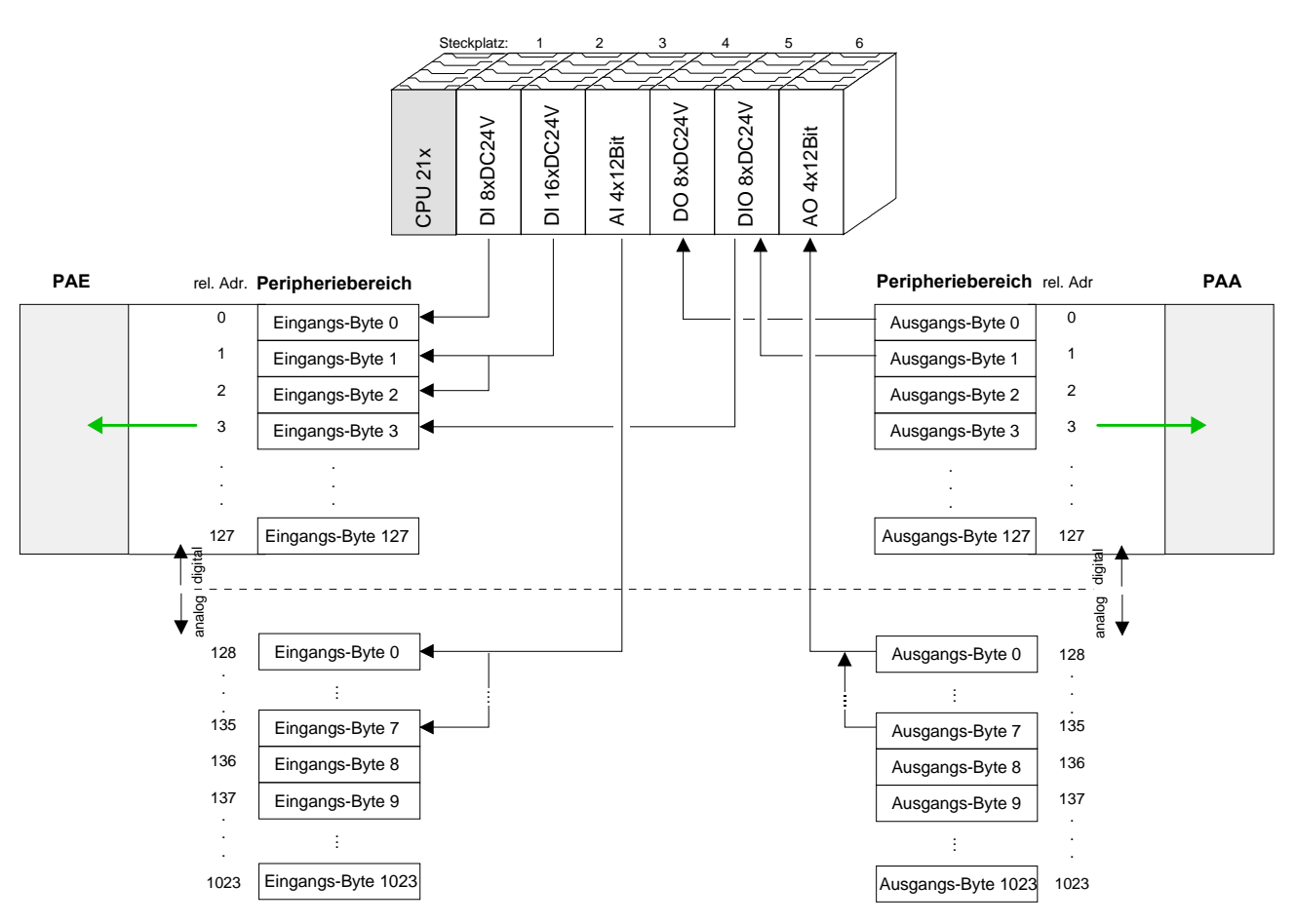

#### Adresszuordnung durch Projektierung ändern

Sie können jederzeit durch Einsatz des Siemens SIMATIC Managers die Adresszuordnung ändern. Somit können Sie auch Analogmodule in den Prozessabbildbereich (0 ... 127) legen und Digitalmodule oberhalb von 127. Die Vorbereitung für die Projektierung und die Vorgehensweise bei der Projektierung sind auf den Folgeseiten beschrieben.
## Projektierung

| Allgemein       | Die hier gemachten Angaben beziehen sich immer auf Module, die auf dem<br>gleichen Bus neben der CPU gesteckt sind.<br>Damit die gesteckten Peripheriemodule gezielt angesprochen werden kön-<br>nen, müssen ihnen bestimmte Adressen in der CPU zugeordnet werden.<br>Die Adresszuordnung und die Parametrierung der direkt gesteckten Module<br>erfolgt im Siemens SIMATIC Manager in Form eines virtuellen PROFIBUS-<br>Systems. Da die PROFIBUS-Schnittstelle softwareseitig standardisiert ist,<br>können wir auf diesem Weg gewährleisten, dass über die Einbindung einer<br>GSD-Datei die Funktionalität in Verbindung mit dem Siemens SIMATIC<br>Manager jederzeit gegeben ist<br>Ihr Projekt übertragen Sie seriell über die MPI-Schnittstelle oder über MMC<br>in Ihre CPU.                                                                                                    |
|-----------------|----------------------------------------------------------------------------------------------------|
| Schnelleinstieg | <ul> <li>Für den Einsatz der CPU 21x von VIPA in Verbindung mit dem Siemens SIMATIC Manager ist die Einbindung des System 200V über die GSD-Datei von VIPA im Hardware-Katalog erforderlich.</li> <li>Um kompatibel mit dem Siemens SIMATIC Manager zu sein sind folgende Schritte durchzuführen:</li> <li>Hardware-Konfigurator von Siemens starten und vipa_21x.gsd von VIPA einbinden.</li> <li>CPU 315-2DP (315-2AF03 0AB00 V1.2) von Siemens projektieren und hierbei ein neues PROFIBUS-Subnetz anlegen.</li> <li>An das Subnetz das Slave-System "VIPA_CPU21x" mit der PROFIBUS-Adresse 1 anhängen, zu finden im Hardware-Katalog unter <i>PROFIBUS DP</i> &gt; Weitere Feldgeräte &gt; IO &gt; VIPA_System_200V.</li> <li>Platzieren Sie immer auf dem 1. Steckplatz die entsprechende CPU 21x, indem Sie diese dem Hardware-Katalog entnehmen.</li> <li>Binden Sie danach Ihre System 200V Module in der gesteckten Reihenfolge ein.</li> <li>Sichern und übertragen Sie Ihr Projekt.</li> </ul> |
| Voraussetzung   | <ul> <li>Folgende Voraussetzungen müssen für die Projektierung erfüllt sein</li> <li>Siemens SIMATIC Manager auf PC bzw. PG installiert</li> <li>GSD-Dateien in Hardware-Konfigurator von Siemens eingebunden</li> <li>Serielle Verbindung zur CPU (z.B. "Green Cable" von VIPA)</li> </ul>                                                                                                    |
| 1               | Hinweis!<br>Für die Projektierung der CPU werden fundierte Kenntnisse im Umgang mit<br>dem Siemens SIMATIC Manager und dem Hardware-Konfigurator von<br>Siemens vorausgesetzt!                                                                                                    |

| GSD-Datei<br>einbinden           | <ul> <li>Gehen Sie auf www.vipa.de &gt; Service &gt; Download &gt; GSD- und EDS-<br/>Files &gt; PROFIBUS und laden Sie die Datei Cx000023_Vxxx.</li> </ul>                                                                                                    |
|----------------------------------|----------------------------------------------------------------------------------------------------|
|                                  | • Extrahieren Sie die Datei in Ihr Arbeitsverzeichnis. Die vipa_21x.gsd (deutsch) bzw. vipa_21x.gse (englisch) befinden sich im Verzeichnis VIPA_System_200V.                                                                                                    |
|                                  | <ul> <li>Starten Sie den Hardware-Konfigurator von Siemens und schließen Sie<br/>alle Projekte.</li> </ul>                                                                                                    |
|                                  | <ul> <li>Gehen Sie auf Extras &gt; Neue GSD-Datei installieren.</li> </ul>                                                                                                    |
|                                  | <ul> <li>Navigieren Sie in das Verzeichnis System_200V und geben Sie die ent-<br/>sprechende Datei vipa_cpu21x.gsd (deutsch) oder vipa_cpu21x.gse<br/>(englisch) an.</li> </ul>                                                                                                    |
|                                  | Die Module des System 200V von VIPA befinden sich im Hardwarekatalog unter <i>PROFIBUS-DP \ Weitere Feldgeräte \ I/O \ VIPA_System_200V</i> .                                                                                                    |
| Projektierung der<br>CPU 21x     | <ul> <li>Starten Sie den Hardware-Konfigurator von Siemens mit einem neuen<br/>Projekt und fügen Sie aus dem Hardware-Katalog eine Profilschiene ein.</li> </ul>                                                                                                    |
|                                  | <ul> <li>Platzieren Sie auf dem ersten möglichen Steckplatz die CPU 315-2DP<br/>(6ES7 315-2AF03 V1.2) von Siemens.</li> </ul>                                                                                                    |
|                                  | <ul> <li>Sofern Ihre CPU 21x einen PROFIBUS-DP-Master integriert hat, können<br/>Sie diesen jetzt mit PROFIBUS vernetzen und Ihre DP-Slaves anbinden.</li> </ul>                                                                                                    |
| Projektierung der<br>System 200V | Die System 200V Module sind, nachdem Sie die CPU 21x projektiert haben, nach folgender Vorgehensweise zu projektieren:                                                                                                    |
| Module                           | <ul> <li>Erzeugen Sie ein PROFIBUS-Subnetz (falls noch nicht vorhanden)</li> </ul>                                                                                                    |
|                                  | <ul> <li>Hängen Sie an das Subnetz das System "VIPA_CPU21x". Sie finden es<br/>im Hardware-Katalog unter <i>PROFIBUS DP</i> &gt; Weitere Feldgeräte &gt; IO &gt;<br/>VIPA_System_200V. Geben Sie diesem Slave die <b>PROFIBUS-Adresse</b><br/>1.</li> </ul>                                                                                                    |
|                                  | • Platzieren Sie in Ihrem Konfigurator <b>immer auf dem 1. Steckplatz</b> die CPU 21x, die Sie einsetzen, indem Sie diese dem Hardware-Katalog entnehmen.                                                                                                    |
|                                  | Binden Sie danach Ihre System 200V Module in der gesteckten<br>Reihenfolge ein.                                                                                                    |
|                                  | Sichern Sie Ihr Projekt.                                                                                                    |
|                                  | Image: Standard Standard S |

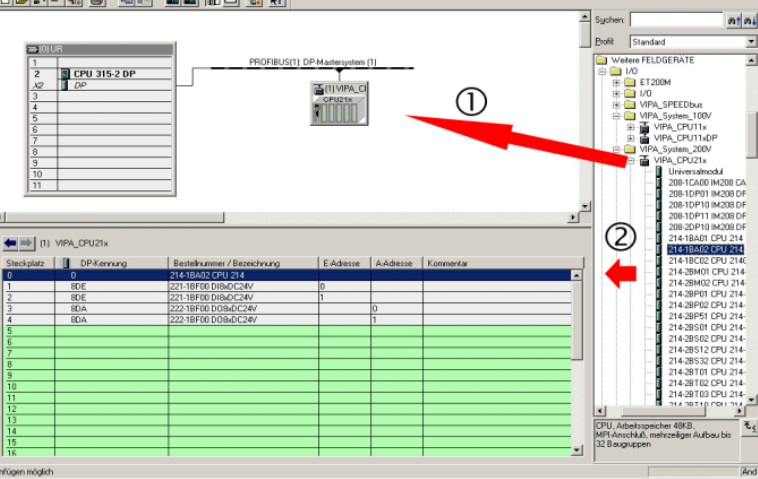

Parametrierung System 200V System 200V Module können bis zu 16Byte Parameterdaten von der CPU erhalten. Durch Einsatz des Siemens SIMATIC Managers können Sie jederzeit für parametrierbare System 200V Module Parameter vorgeben.

Doppelklicken Sie hierzu bei der Projektierung in Ihrer Steckplatzübersicht auf das zu parametrierende Modul.

Die nachfolgende Abbildung zeigt die Parametrierung eines Analogen Eingabe-Moduls:

| IW Konfig - [SIMATIC 300(3) (Konf<br>에 Station Bearbeiten Einfügen Zielsy                                 | iguration) system200v]<br>Istem Ansicht Extras Fenster Hilfe                                                                                   | -                | _                               |                                                                                                    |                                                                                                    | _8)<br>_8)                                                                                                    |
|----------------------------------------------------------------------------------------------------|----------------------------------------------------------------------------------------------------|------------------|---------------------------------|----------------------------------------------------------------------------------------------------|----------------------------------------------------------------------------------------------------|----------------------------------------------------------------------------------------------------|
|                                                                                                    |                                                                                                    |                  | igenschaften - DP-Slave         |                                                                                                    |                                                                                                    | ×                                                                                                    |
|                                                                                                    |                                                                                                    |                  | Adresse / Kennung Parametrieren |                                                                                                    |                                                                                                    | ň                                                                                                    |
|                                                                                                    |                                                                                                    | DP-Masters       | Parameter                       | Wer<br>Aus<br>57 5<br>57 5<br>57 5<br>57 5<br>57 5<br>15 M<br>Aus<br>15 M<br>Aus<br>15 M<br>Aus<br>15 M<br>Aus<br>15 M<br>Aus | t<br>pannung +/-10V<br>pannung +/-10V<br>pannung +/-10V<br>essungen/s<br>essungen/s<br>essungen/s<br>essungen/s |                                                                                                    |
| Steckplatz DP-Kennung                                                                                     | Bestellnummer / Bezeichnung                                                                                                    | E-Adre           | ⊢ ≡ Kanal 3: Mittelwertbildung  | Aus                                                                                                    |                                                                                                    |                                                                                                    |
| 0 0<br>1 8DE<br>2 8DE<br>3 8DA<br>4 8DA<br>5 4AI<br>6 7<br>7 8<br>9 10<br>11 1<br>12 13<br>13 14<br>15 16 | 214-18A02 CPU 214<br>221-18F00 D18xDC24V<br>221-18F00 D18xDC24V<br>222-18F00 D08xDC24V<br>222-18F00 D08xDC24V<br>231-18D53 Al4x168it Universal | 0<br>1<br>256263 | OK                              |                                                                                                    | Abbrechen                                                                                                    | Hilfe H<br>232-1BD10 At<br>232-1BD10 At<br>232-1BD50 At<br>232-1BD50 At<br>232-1BD50 At<br>232-1BD50 At<br>234-1BD50 At<br>238-2BC00 (1,<br>238-2BC00 (2,<br>240-1BA00 CF<br>240-1BA00 CF<br>240-1BA000 CF<br>240-1BA000 CF<br>240-1BA000 CF<br>240-1BA000 CF<br>240- |

## **Projekt übertragen** Die Datenübertragung erfolgt über MPI. Sollte Ihr Programmiergerät keine MPI-Schnittstelle besitzen, können Sie für eine serielle Punkt-zu-Punkt-Übertragung von Ihrem PC an MPI das "Green Cable" von VIPA verwenden.

Das "Green Cable" hat die Best.-Nr. VIPA 950-0KB00 und darf nur bei den VIPA CPUs mit MP<sup>2</sup>I-Schnittstelle eingesetzt werden.

Bitte beachten Sie hierzu die Hinweise zum Green Cable in den Grundlagen!

- Verbinden Sie Ihr PG mit der CPU.
- Mit **Zielsystem** > *Laden in Baugruppe* in Ihrem Projektiertool übertragen Sie Ihr Projekt in die CPU.
- Stecken Sie eine MMC und übertragen Sie mit **Zielsystem** > *RAM nach ROM kopieren* Ihr Anwenderprogramm auf die MMC.
- Während des Schreibvorgangs blinkt die "MC"-LED auf der CPU. Systembedingt wird zu früh ein erfolgter Schreibvorgang gemeldet. Der Schreibvorgang ist erst beendet, wenn die LED erlischt.

## Einstellung der CPU-Parameter

# ÜbersichtMit Ausnahme der Parameter für den PROFIBUS-Teil der CPU 21xDP<br/>erfolgt die CPU-Parametrierung im Parameter-Dialog der CPU 315-2DP.Die Parametrierung des PROFIBUS-Teils der CPU 21xDP erfolgt im Para-<br/>meter-Dialog der CPU 21xDP.

| Implementation       - [SIMATIC 300(3) (Konfiguration) system         Implementation       Einfügen       Zielsystem       Ansicht       Extras         Implementation       Einfügen       Zielsystem       Ansicht       Extras         Implementation       Einfügen       Zielsystem       Ansicht       Extras         Implementation       Einfügen       Zielsystem       Ansicht       Extras         Implementation       Einfügen       Zielsystem       Ansicht       Extras | Fenster Hilfe        Image: Surchers                                                                                                    |
|----------------------------------------------------------------------------------------------------|----------------------------------------------------------------------------------------------------|
|                                                                                                    | igenschaften - CPU 315-2 DP - (R0/52)                                                                                                    |
| (0) UR     1     2     1     CPU 315-2 DP     v2     DP                                                                                                    | Uhrzeitalarme Weckalarme Diagnose / Uhr Schutz Kommunikation Allgemein Anlauf Zyklus / Taktmerker Remanenz Alarme ROFIBUS-PA<br>Kurzbezeichnung: CPU 315-2 DP ROFIGUS-PA                                                                                                    |
| 4<br>5<br>6                                                                                                    | Arbeitsspeicher 64KB; 0.3ms/kAW; MPI+ DP-Anschluß (DP-Master oder )   MATIC 400<br>DP-Slave); mehrzeiiger Aufbau bis 32 Baugruppen, Sende- und<br>Empfangsfähigkeit für direkten Datenaustausch, Aquidistanz, Routing,<br>\$7-Kommunikation (ladbare FBs/FCs), Firmware V1.2 |
| 7                                                                                                    | Bestell-Nr. / Firmware 6ES7 315-24F03-04B0 / V1.2                                                                                                    |
| 9                                                                                                    | Name: DPU 315-2 DP                                                                                                    |
| 10                                                                                                    | Schnittstelle                                                                                                    |
| <u>]</u>                                                                                                    | Typ: MPI                                                                                                    |
| •                                                                                                    | Adresse: 2                                                                                                    |
|                                                                                                    | Vernetzt Nein Eigenschaften                                                                                                    |
| (0) UR                                                                                                    | Kommentar:                                                                                                    |
| Steckplatz Baugruppe Bestell umer                                                                                                    | A                                                                                                    |
| 2 CPU 315-2 DP 6ES7 315-2AF0<br>X2 DP<br>3                                                                                                    |                                                                                                    |
| 4<br>5                                                                                                    | OK Abbrechen Hilfe                                                                                                    |
| 6                                                                                                    |                                                                                                    |
| 7 8                                                                                                    |                                                                                                    |
| 9                                                                                                    |                                                                                                    |
| 11                                                                                                    |                                                                                                    |
|                                                                                                    |                                                                                                    |
|                                                                                                    | PROFIBUS-DP-Slaves der SIMATIC S7, <b>1</b> ,<br>M7 und C7 (dezentraler Aufbau)                                                                                                    |
| l<br>Drücken Sie F1, um Hilfe zu erhalten.                                                                                                    |                                                                                                    |

Parametrierung CPU 21x unter CPU 315-2DP Durch Doppelklick auf die CPU 315-2DP gelangen Sie in das Parametrierfenster für Ihre CPU 21x. Über die Register haben Sie Zugriff auf alle Parameter der CPU 315-2DP. Die Parameter entsprechen denen der CPU 21x von VIPA.

Bitte beachten Sie, dass zur Zeit nicht alle Parameter unterstützt werden.

Parameter, die<br/>unterstützt werdenDie CPU wertet nicht alle Parameter aus, die Sie in Ihrem Projektiertool<br/>einstellen können.<br/>Folgende Parameter werden zur Zeit in der CPU ausgewertet:

| Allgemein :                                                                   | Uhrzeitalarm :                                      |    |
|-------------------------------------------------------------------------------|-----------------------------------------------------|----|
| MPI-Adresse der CPU<br>Baudrate (19,2kBaud, 187kBaud)<br>maximale MPI-Adresse | OB10 : Ausführung<br>Aktiv<br>Startdatum<br>Uhrzeit |    |
| Anlauf :                                                                      |                                                     |    |
| Anlauf bei Sollausbau ungleich                                                | Weckalarm :                                         |    |
| Fertigmeldung durch Baugruppe<br>Übertragung der Parameter an                 | OB35 : Ausführung                                   |    |
|                                                                               | Zyklus / Taktmerker :                               |    |
| Remanenz :                                                                    | Zvklusüberwachungszeit                              |    |
| Anzahl Merkerbytes ab MB0                                                     | Zyklusbelastung durch                               |    |
| Anzahl S7-Timer ab T0                                                         | Kommunikation                                       |    |
| Anzahl S7-Zähler ab Z0                                                        | OB85-Aufruf bei Peripherie-                         |    |
|                                                                               | zugriffstehler                                      |    |
| Schutz ·                                                                      | i aktmerker mit Merkerbytenumm                      | ər |

Schutzstufe durch Passwort ...

| Parametrierung<br>PROFIBUS-Teil<br>der<br>CPU 21xDP | Sie gelangen in das Parametrierfenster für den PROFIBUS-Teil der CPU<br>21x, indem Sie unter VIPA_CPU21x auf die eingefügte System 200V-CPU<br>doppelklicken.<br>Über die Register haben Sie Zugriff auf alle Parameter des PROFIBUS-<br>Teils Ihrer CPU 21x.<br>Näheres hierzu finden Sie im Kapitel "Einsatz CPU 21xDP". |
|-----------------------------------------------------|----------------------------------------------------------------------------------------------------|
|                                                     | Naheres hierzu hinden sie im Rapiter Linsatz CFO ZTADF .                                                                                                    |

## Projekt transferieren

| Übersicht                | <ul> <li>Es bestehen 2 Möglichkeiten für den Transfer Ihres Projekts in die CPU:</li> <li>Transfer über MPI</li> <li>Transfer über MMC bei Einsatz eines MMC-Lesers</li> </ul>                                                                                                    |
|--------------------------|----------------------------------------------------------------------------------------------------|
| Transfer über<br>MPI     | Der Aufbau eines MPI-Netzes ist prinzipiell gleich dem Aufbau eines<br>1,5MBaud PROFIBUS-Netzes. Das heißt, es gelten dieselben Regeln und<br>Sie verwenden für beide Netze die gleichen Komponenten zum Aufbau.<br>Defaultmäßig wird das MPI-Netz mit 187kBaud betrieben                                                                                                    |
|                          | Jeder Busteilnehmer identifiziert sich mit einer eindeutigen MPI-Adresse<br>am Bus.                                                                                                    |
|                          | Sie verbinden die einzelnen Teilnehmer über Busanschlussstecker und das PROFIBUS-Buskabel.                                                                                                    |
| Abschluss-<br>widerstand | Eine Leitung muss mit ihrem Wellenwiderstand abgeschlossen werden.<br>Hierzu schalten Sie den Abschlusswiderstand am ersten und am letzten<br>Teilnehmer eines Netzes oder eines Segments zu.<br>Achten Sie darauf, dass die Teilnehmer, an denen der Abschluss-<br>widerstand zugeschaltet ist, während des Hochlaufs und des Betriebs<br>immer mit Spannung versorgt sind.                                                                                                    |
| Vorgehensweise           | <ul> <li>Verbinden Sie Ihr PG bzw. Ihren PC über MPI mit Ihrer CPU.<br/>Sollte Ihr Programmiergerät keine MPI-Schnittstelle besitzen, können<br/>Sie für eine serielle Punkt-zu-Punkt-Übertragung von Ihrem PC an MPI<br/>das "Green Cable" von VIPA verwenden.<br/>Das "Green Cable" hat die BestNr. VIPA 950-0KB00 und darf nur bei<br/>VIPA CPUs mit MP<sup>2</sup>I-Schnittstelle eingesetzt werden.</li> <li>Konfigurieren Sie die MPI-Schnittstelle Ihres PC.</li> <li>Mit <b>Zielsystem</b> &gt; Laden in Baugruppe in Ihrem Projektiertool übertragen</li> </ul> |
|                          | <ul> <li>Sie Ihr Projekt in die CPU.</li> <li>Zur zusätzlichen Sicherung Ihres Projekts auf MMC stecken Sie eine MMC und übertragen Sie mit Zielsystem &gt; RAM nach ROM kopieren Ihr Anwenderprogramm auf die MMC.</li> <li>Während des Schreibvorgangs blinkt die "MC"-LED auf der CPU. Systembedingt wird zu früh ein erfolgter Schreibvorgang gemeldet. Der Schreibvorgang ist erst beendet, wenn die LED erlischt.</li> </ul>                                                                                                    |

MPI<br/>konfigurierenHinweise zur Konfiguration einer MPI-Schnittstelle finden Sie in der<br/>Dokumentation zu Ihrer Programmiersoftware.<br/>An dieser Stelle soll lediglich der Einsatz des "Green Cable" von VIPA in<br/>Verbindung mit dem Programmiertool von Siemens gezeigt werden.

Das "Green Cable" stellt über MPI eine serielle Verbindung zwischen der COM-Schnittstelle des PCs und der MP<sup>2</sup>I-Schnittstelle der CPU her.

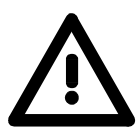

## Achtung!

Das "Green Cable" dürfen Sie ausschließlich bei VIPA CPUs mit MP<sup>2</sup>I-Schnittstellen einsetzen.

Bitte beachten Sie hierzu die Hinweise zum Einsatz der MPI-Buchse und des Green Cable!

#### Vorgehensweise

- Starten Sie den Siemens SIMATIC Manager.
- Wählen Sie unter Extras > PG/PC-Schnittstelle einstellen
  - → Es öffnet sich folgendes Dialogfenster, in dem Sie die zu verwendende MPI-Schnittstelle konfigurieren können:

| /PC-Schnittstelle einstellen 🛛 🔀          | Eigenschaften - PC Adapter(MPI)                      |
|-------------------------------------------|------------------------------------------------------|
| Zugriffsweg                               | MPI Lokaler Anschluß                                 |
| Zugangspunkt der Applikation:             | Stationsbezogen                                      |
| S70NLINE (STEP 7)> PC Adapter(MPI)        | PG/PC ist einziger Master am Bus                     |
| (Standard für STEP 7)                     | Adresse: 0                                           |
| Benutzte Schnittstellengarametrierung:    |                                                      |
| PC Adapter(MPI)                           | Timeon:                                              |
| 100 <keine></keine>                       | Netzbezogen                                          |
| PC Adapter(Auto)<br>Kopieren              | Ü <u>b</u> ertragungsgeschwindigkeit: 187.5 kbit/s 💌 |
| PC Adapter(FRUFIBUS)                      | Höchste Teilnehmeradresse: 31                        |
|                                           |                                                      |
| (Parametrierung Ihres PC Adapters für ein |                                                      |
| MPI-Netz]                                 | OK <u>S</u> tandard Abbrechen Hilfe                  |
| Schnittstellen                            |                                                      |
| Hinzufügen/Entfernen: <u>A</u> uswählen   | Eigenschaften - PC Adapte (MPI)                      |
|                                           | MPI Lokaler Anschluß                                 |
| OK Abbrechen Hilfe                        |                                                      |
|                                           | COM-Port:                                            |
|                                           | Übertragungsgeschwindigkeit: 38400                   |
|                                           |                                                      |
|                                           |                                                      |
|                                           |                                                      |
|                                           |                                                      |
|                                           |                                                      |
|                                           |                                                      |
|                                           |                                                      |
|                                           | OK <u>S</u> tandard Abbrechen Hilfe                  |

- Wählen Sie in der Auswahlliste "PC Adapter (MPI)" aus; ggf. müssen Sie diesen erst hinzufügen.
- Klicken auf [Eigenschaften].
  - $\rightarrow$  In den folgenden 2 Unterdialogen können Sie, wie in der Abbildung gezeigt, Ihren PC-Adapter konfigurieren.

## Hinweis!

Bitte beachten Sie, dass Sie bei Einsatz des Green Cable die Übertragungsgeschwindigkeit auf 38400 Baud einstellen.

Hinweise zum<br/>Green CableDas Green Cable ist ein grünes Verbindungskabel, das ausschließlich zum<br/>Einsatz an VIPA System-Komponenten konfektioniert ist.<br/>Das Green Cable ist ein Programmier- und Downloadkabel für VIPA CPUs

Das Green Cable ist ein Programmier- und Downloadkabel für VIPA CPUs mit MP<sup>2</sup>I-Buchse sowie VIPA Feldbus-Master. Sie erhalten das Green Cable von VIPA unter der Best.-Nr.: VIPA 950-0KB00.

Mit dem Green Cable können Sie:

 Projekte seriell übertragen Unter Umgehung aufwändiger Hardware (MPI-Adapter, etc.) können Sie über das Green Cable eine serielle Punkt-zu-Punkt-Verbindung über die MP<sup>2</sup>I-Schnittstelle realisieren.

• *Firmware-Updates der CPUs und Feldbus-Master durchführen* Über das Green Cable können Sie unter Einsatz eines Upload-Programms die Firmware aller aktuellen VIPA CPUs mit MP<sup>2</sup>I-Buchse sowie bestimmte Feldbus-Master (s. Hinweis) aktualisieren.

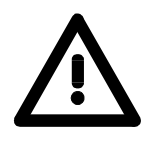

## Wichtige Hinweise zum Einsatz des Green Cable

Bei Nichtbeachtung der nachfolgenden Hinweise können Schäden an den System-Komponenten entstehen.

Für Schäden, die aufgrund der Nichtbeachtung dieser Hinweise und bei unsachgemäßem Einsatz entstehen, übernimmt die VIPA keinerlei Haftung!

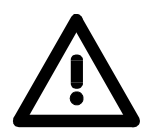

## Hinweis zum Einsatzbereich

Das Green Cable darf ausschließlich <u>direkt</u> an den hierfür vorgesehenen Buchsen der VIPA-Komponenten betrieben werden (Zwischenstecker sind nicht zulässig). Beispielsweise ist vor dem Stecken des Green Cable ein gestecktes MPI-Kabel zu entfernen.

Zurzeit unterstützen folgende Komponenten das Green Cable:

VIPA CPUs mit MP<sup>2</sup>I-Buchse sowie die Feldbus-Master von VIPA.

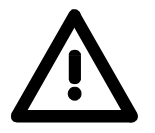

## Hinweis zur Verlängerung

Die Verlängerung des Green Cable mit einem weiteren Green Cable bzw. die Kombination mit weiteren MPI-Kabeln ist nicht zulässig und führt zur Beschädigung der angeschlossenen Komponenten!

Das Green Cable darf nur mit einem 1:1 Kabel (alle 9 Pin 1:1 verbunden) verlängert werden.

| Transfer über<br>MMC              | Als externes Speichermedium kommt eine MMC zum Einsatz. Die MMC (Multi Media Card) dient auch als externes Transfermedium für Programme und Firmware, da Sie unter anderem das PC-kompatible FAT16 Filesystem besitzt. Mit Urlöschen oder PowerON wird automatisch von der MMC gelesen. Es dürfen sich mehrere Projekte und Unterverzeichnisse auf einem MMC-Speichermodul befinden. Bitte beachten Sie, dass sich Ihr aktuelles Projekt im Root-Verzeichnis befindet und einen der nachfolgend beschriebenen Dateinamen hat.                                                                  |  |
|-----------------------------------|----------------------------------------------------------------------------------------------------|--|
| Transfer<br>MMC→RAM→ROM           | Immer nach Urlöschen und PowerON versucht die CPU ein Anwender-<br>programm von der MMC in das batteriegepufferte RAM bzw. in den Flash-<br>Speicher zu laden.<br>Hierbei können Sie je nach gewünschter Funktionalität folgende Datei-<br>namen für Ihr Projekt vergeben:                                                                                                    |  |
|                                   | <ul> <li>S7PROG.WLD<br/>Nach Urlöschen wird das Anwenderprogramm S7PROG.WLD in das<br/>batteriegepufferte RAM übertragen.</li> </ul>                                                                                                    |  |
|                                   | • S7PROGF.WLD (ab Firmware-Version V. 3.8.6)<br>Nach Urlöschen wird das Anwenderprogramm S7PROGF.WLD in das<br>batteriegepufferte RAM und zusätzlich in den Flash-Speicher über-<br>tragen. Ein Zugriff auf den Flash-Speicher erfolgt nur bei leerer<br>Pufferbatterie, sofern keine MMC mit Anwenderprogramm gesteckt ist.                                                                                                    |  |
|                                   | <ul> <li>AUTOLOAD.WLD<br/>Nach PowerON wird das Anwenderprogramm AUTOLOAD.WLD in das<br/>batteriegepufferte RAM übertragen.</li> </ul>                                                                                                    |  |
| Transfer<br>RAM→MMC→ROM           | Bei einer in der CPU gesteckten MMC wird durch ein Schreibbefehl der<br>Inhalt des batteriegepufferten RAMs als <b>S7PROG.WLD</b> auf die MMC über-<br>tragen. Den Schreibbefehl starten Sie aus dem Hardware-Konfigurator von<br>Siemens über <b>Zielsystem</b> > <i>RAM nach ROM kopieren</i> . Während des<br>Schreibvorgangs blinkt die "MC"-LED. Erlischt die LED, ist der<br>Schreibvorgang beendet. Gleichzeitig erfolgt ein Schreibvorgang in den<br>interne Flash-Speicher der CPU. Sollte keine MMC gesteckt sein, so<br>erhalten Sie eine Fehlermeldung über ungenügenden Speicher. |  |
| Kontrolle des<br>Transfervorgangs | Nach einem Schreibvorgang auf die MMC wird ein entsprechendes ID-<br>Ereignis im Diagnosepuffer der CPU eingetragen. Zur Anzeige der Diagno-<br>seeinträge gehen Sie im Siemens SIMATIC Manager auf <b>Zielsystem</b> ><br><i>Baugruppenzustand</i> . Über das Register "Diagnosepuffer" gelangen Sie in<br>das Diagnosefenster. Folgende Ereignisse können auftreten:                                                                                                    |  |
|                                   | Ereignis-ID Bedeutung                                                                                                    |  |
|                                   | 0xE100 MMC-Edgnistenier<br>0xE101 MMC-Fehler Filesystem                                                                                                    |  |
|                                   | 0xE102 MMC-Fehler FAT                                                                                                    |  |
|                                   | 0xE200 Internes Flash Schreiben beendet                                                                                                    |  |
|                                   | 0xE310 Internes Flash Lesen beendet (Nachladen nach Batterieausfall)                                                                                                    |  |
|                                   | Nähere Informationen zu den Ereignis-IDs finden am Ende des Kapitels.                                                                                                    |  |

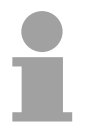

## Hinweis!

Ist das Anwenderprogramm größer als der Anwenderspeicher in der CPU, wird der Inhalt der MMC nicht in die CPU übertragen. Führen Sie vor der Übertragung eine Komprimierung durch, da keine automatische Komprimierung durchgeführt wird.

## Betriebszustände

| Übersicht                 | <ul> <li>Die CPU kennt 3 Betriebszustände:</li> <li>Betriebszustand STOP</li> <li>Betriebszustand ANLAUF</li> <li>Betriebszustand RUN</li> </ul> In den Betriebszuständen ANLAUF und RUN können bestimmte Ereignisse auftreten, auf die das Systemprogramm reagieren muss. In vielen Fällen wird dabei ein für das Ereignis vorgesehener Organisationsbaustein als Anwenderschnittstelle aufgerufen.                                                                                                    |
|---------------------------|----------------------------------------------------------------------------------------------------|
| Betriebszustand<br>STOP   | <ul> <li>Das Anwenderprogramm wird nicht bearbeitet.</li> <li>Hat zuvor eine Programmbearbeitung stattgefunden, bleiben die Werte von Zählern, Zeiten, Merkern und des Prozessabbilds beim Übergang in den STOP-Zustand erhalten.</li> <li>Die Befehlsausgabe ist gesperrt d.h. alle digitalen Ausgaben sind gesperrt.</li> <li>RUN-LED aus</li> <li>STOP-LED an</li> </ul>                                                                                                    |
| Betriebszustand<br>ANLAUF | <ul> <li>Während des Übergang von STOP nach RUN erfolgt ein Sprung in den<br/>Anlauf-Organisationsbaustein OB100. Die Länge des OBs ist nicht<br/>beschränkt. Auch wird der Ablauf zeitlich nicht überwacht. Im Anlauf-OB<br/>können weitere Bausteine aufgerufen werden.</li> <li>Beim Anlauf sind alle digitalen Ausgaben gesperrt, d.h. die Befehlsaus-<br/>gabesperre ist aktiv.</li> <li>RUN-LED blinkt</li> <li>STOP-LED aus<br/>Wenn die CPU einen Anlauf fertig bearbeitet hat, geht Sie in den Betriebs-<br/>zustand RUN über.</li> </ul> |
| Betriebszustand<br>RUN    | <ul> <li>Das Anwenderprogramm im OB1 wird zyklisch bearbeitet, wobei zusätzlich alarmgesteuert weitere Programmteile eingeschachtelt werden können.</li> <li>Alle im Programm gestarteten Zeiten und Zähler laufen und das Prozessabbild wird zyklisch aktualisiert.</li> <li>Das BASP-Signal (Befehlsausgabesperre) wird deaktiviert, d.h. alle digitalen Ausgänge sind freigegeben.</li> <li>RUN-LED an</li> <li>STOP-LED aus</li> </ul>                                                                                                    |

## Urlöschen

Übersicht

Beim Urlöschen wird der komplette Anwenderspeicher gelöscht. Ihre Daten auf der Memory Card bleiben erhalten.

Sie haben 2 Möglichkeiten zum Urlöschen:

- Urlöschen über Betriebsartenschalter
- Urlöschen über Siemens SIMATIC Manager

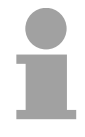

#### Hinweis!

Vor dem Laden Ihres Anwenderprogramms in Ihre CPU sollten Sie die CPU immer urlöschen, um sicherzustellen, dass sich kein alter Baustein mehr in Ihrer CPU befindet.

| <b>Urlöschen</b> | über |
|------------------|------|
| Betriebsart      | en-  |
| schalter         |      |

#### Voraussetzung

Ihre CPU muss sich im STOP-Zustand befinden. Stellen Sie hierzu den CPU-Betriebsartenschalter auf "ST"  $\rightarrow$  die S-LED leuchtet.

#### Urlöschen

- Bringen Sie den Betriebsartenschalter in Stellung MR und halten Sie Ihn ca. 3 Sekunden. → Die S-LED geht von Blinken über in Dauerlicht.
- Bringen Sie den Betriebsartenschalter in Stellung ST und innerhalb von 3 Sekunden kurz in MR dann wieder auf ST.
   → Die S-LED blinkt (Urlösch-Vorgang).
- Das Urlöschen ist abgeschlossen, wenn die S-LED in Dauerlicht übergeht → Die S-LED leuchtet.

Die nachfolgende Abbildung zeigt nochmals die Vorgehensweise:

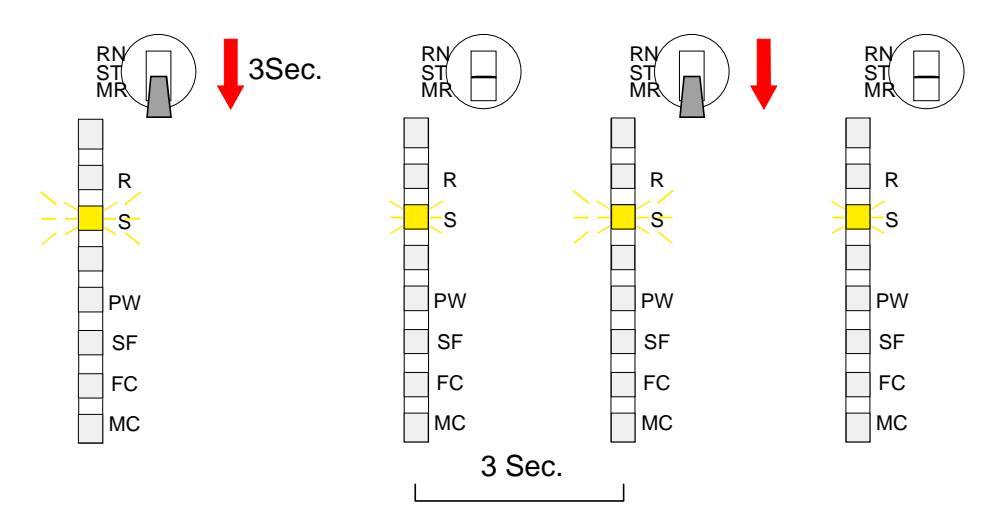

| Automatisch<br>nachladen           | Nun versucht die CPU Daten von der MMC neu zu laden.<br>$\rightarrow$ Die unterste LED (MC) blinkt.                                                                                                    |
|------------------------------------|----------------------------------------------------------------------------------------------------|
|                                    | Nach dem Nachladen erlischt die LED. Abhängig von der Einstellung des Betriebsartenschalters bleibt die CPU in STOP bzw. geht in RUN.                                                                                                    |
| Urlöschen über                     | Voraussetzung                                                                                                    |
| Manager                            | Ihre CPU muss sich im STOP-Zustand befinden.<br>Mit dem Menübefehl <b>Zielsystem</b> > <i>Betriebszustand</i> bringen Sie Ihre CPU<br>in STOP.                                                                                                    |
|                                    | Urlöschen                                                                                                    |
|                                    | Über den Menübefehl <b>Zielsystem</b> > <i>Urlöschen</i> fordern Sie das Urlöschen an.                                                                                                    |
|                                    | In dem Dialogfenster können Sie, wenn noch nicht geschehen, Ihre CPU in STOP bringen und das Urlöschen starten.                                                                                                    |
|                                    | Während des Urlöschvorgangs blinkt die S-LED.                                                                                                    |
|                                    | Geht die S-LED in Dauerlicht über, ist der Urlöschvorgang abgeschlossen.                                                                                                    |
| Automatisch<br>nachladen           | Nun versucht die CPU Daten von der MMC neu zu laden. $\rightarrow$ Die unterste LED (MC) blinkt.                                                                                                    |
|                                    | Nach dem Nachladen erlischt die LED. Abhängig von der Einstellung des Betriebsartenschalters bleibt die CPU in STOP bzw. geht in RUN.                                                                                                    |
|                                    |                                                                                                    |
| Rucksetzen auf<br>Werkseinstellung | vollständig und bringt diese zurück in den Auslieferungszustand.<br>Bitte beachten Sie, dass hierbei auch die MPI-Adresse defaultmäßig auf 2<br>zurückgestellt wird!                                                                                                    |
|                                    | <ul> <li>Drücken Sie den Reset-Schalter für ca. 30 Sekunden nach unten.<br/>Hierbei blinkt die ST-LED. Nach ein paar Sekunden wechselt die<br/>Anzeige zu statischem Licht. Zählen Sie die Anzahl des statischen<br/>Lichts, da die Anzeige jetzt wechselt zwischen statischem Licht und<br/>Blinken.</li> </ul> |
|                                    | • Nach dem 6. mal statischem Licht lassen Sie den Reset-Schalter wieder<br>los, um ihn nochmals kurzzeitig nach unten zu drücken. Jetzt leuchtet<br>die grüne RUN-LED einmal auf. Das bedeutet, dass das RAM<br>vollständig gelöscht ist.                                                                        |
|                                    | Schalten Sie die Stromzufuhr aus und wieder an.                                                                                                    |

## Firmwareupdate

ÜbersichtAb der CPU-Firmware-Version 3.3.3 haben Sie die Möglichkeit mittels einer<br/>MMC einen Firmwareupdate für CPU, Bus-Master und CP durchzuführen.<br/>Die 2 aktuellsten Firmwarestände finden Sie im Service-Bereich auf

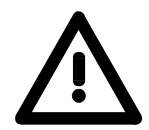

## Achtung!

www.vipa.de.

Beim Aufspielen einer neuen Firmware ist äußerste Vorsicht geboten. Unter Umständen kann Ihre CPU unbrauchbar werden, wenn beispielsweise während der Übertragung die Spannungsversorgung unterbrochen wird oder die Firmware-Datei fehlerhaft ist.

Setzten Sie sich in diesem Fall mit der VIPA-Hotline in Verbindung!

Bitte beachten Sie, dass sich die zu überschreibende Firmware-Version von der Update-Version unterscheidet, ansonsten erfolgt kein Update.

**CPU Firmware-**Version ermitteln Den ausgelieferten Firmwarestand können Sie einem Aufkleber entnehmen, der sich auf der Rückseite der entsprechenden Komponente befindet.

Sie haben auch die Möglichkeit im Siemens SIMATIC Manager den aktuellen Firmwarestand Ihrer CPU auszulesen. Gehen Sie hierzu über Ihr PG bzw. Ihren PC mit der CPU online und starten den Siemens SIMATIC Manager.

Über **Zielsystem** > *Baugruppenzustand,* Register "Allgemein" wird der aktuelle CPU-Firmwarestand ermittelt und angezeigt.

MMC-Update mittels In der CF reservierter Dateinamen

In der CPU 21x können mittels reservierter Dateinamen per MMC-Karte die Firmware-Updates folgender Komponenten aufgespielt werden:

| Komponente          | möglich ab<br>CPU-Version           | Dateiname                   | Neuer Datei-<br>name auf MMC |
|---------------------|-------------------------------------|-----------------------------|------------------------------|
| CPU                 | V. 3.3.3                            | Best-NrAusgabestand.Version | firmware.bin                 |
| PROFIBUS-<br>Master | V. 3.0.5                            | Bb000089.Version            | dpm00.bin <sup>*)</sup>      |
| CANopen-Master      | V. 3.4.8 und<br>CAN-Master V. 1.0.7 | VIPA_BestNrVersion.bin      | can00.bin                    |
| CP (21x-2BT10)      | V. 3.6.7                            | px000018_Version.zip        | px000018.pkg                 |

\*) Bei Einsatz der CPU-Firmware V 3.3.3 muss der Firmwareupdate-Dateiname dpm.bin lauten!

| Firmware laden<br>und mit reser-<br>viertem Namen auf<br>MMC übertragen | <ul> <li>Gehen Sie auf www.vipa.de/support/firmware</li> <li>Navigieren Sie zu System 200V. Hier finden Sie für die gewünschte Komponente die entsprechende Firmware abgelegt.</li> <li>Downloaden Sie die entsprechende Datei. Zur Kontrolle können Sie den Aufbau des Dateinamens der Tabelle oben entnehmen.</li> <li>Kopieren Sie die Datei auf Ihre MMC und benennen Sie die Datei gemäß der Tabelle um.</li> </ul>                                                                                                    |
|-------------------------------------------------------------------------|----------------------------------------------------------------------------------------------------|
| Firmware von<br>MMC in CPU<br>übertragen                                | <ul> <li>Bringen Sie den RUN-STOP-Schalter Ihrer CPU in Stellung STOP.</li> <li>Schalten Sie die Spannungsversorgung aus.</li> <li>Stecken Sie die MMC mit der Firmware in die CPU. Achten Sie hierbei<br/>auf die Steckrichtung der MMC.</li> <li>Schalten Sie die Spannungsversorgung ein.</li> <li>Nach einer kurzen Hochlaufzeit zeigt das abwechselnde Blinken der<br/>LEDs SF und FC an, dass auf der MMC die Firmware-Datei gefunden<br/>wurde.</li> <li>Sie starten die Übertragung der Firmware, sobald Sie innerhalb von 10s<br/>den RUN/STOP-Schalter kurz nach MRES tippen. Die CPU zeigt die<br/>Übertragung über ein LED-Lauflicht an.</li> <li>Während des Update-Vorgangs blinken die LEDs SF, FC und MC<br/>abwechselnd. Dieser Vorgang kann mehrere Minuten dauern.</li> <li>Das Update ist fehlerfrei beendet, wenn alle CPU-LEDs leuchten.<br/>Blinken diese schnell, ist ein Fehler aufgetreten.</li> </ul> |
|                                                                         | <b>Hinweis!</b><br>Ab der WinNCS-Version 3.1.1 können Sie über das Parametrierfenster<br>einen Firmwareupdate des CP-Teils online durchführen. Diese Funktion<br>unterstützt der CP-Teil ab der CP-Firmware-Version 2.1.2.                                                                                                    |

#### Flussdiagramm zum Firmwareupdate

Das nachfolgende Flussdiagramm soll das CPU-Verhalten beim Firmwareupdate nochmals verdeutlichen:

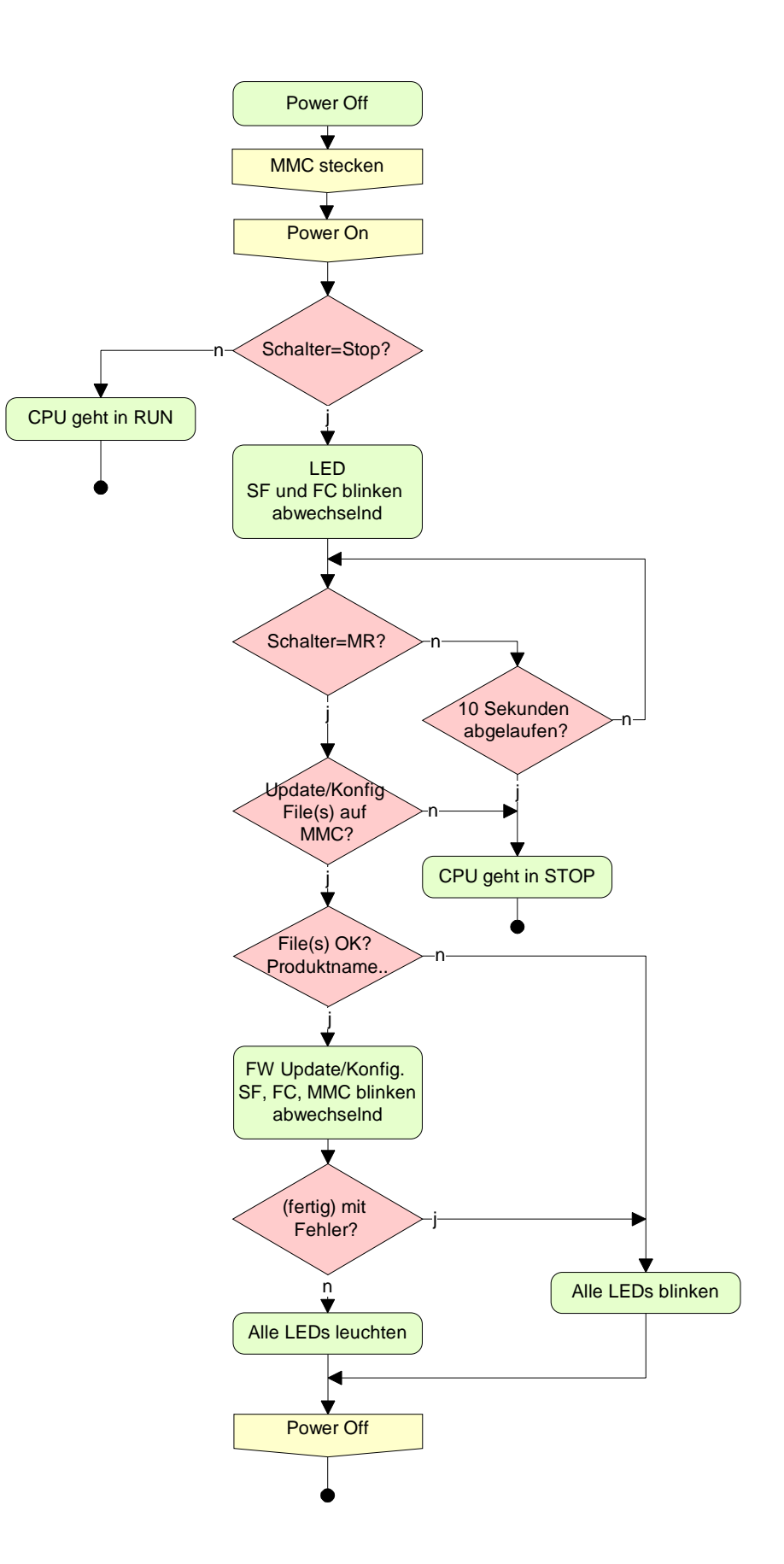

## VIPA-spezifische Diagnose-Einträge

**Einträge im Diagnosepuffer** Sie haben die Möglichkeit im Siemens SIMATIC Manager den Diagnosepuffer der CPU auszulesen. Neben den Standardeinträgen im Diagnosepuffer gibt es in den CPUs der VIPA noch zusätzliche Einträge, die ausschließlich in Form einer Ereignis-ID angezeigt werden.

Anzeige der Zur Anzeige der Diagnoseeinträge gehen Sie in Ihrem Siemens SIMATIC Diagnoseeinträge Manager auf Zielsystem > Baugruppenzustand. Über das Register "Diagnosepuffer" gelangen Sie in das Diagnosefenster:

| State of the second second sec | 🖞 Baugruppenzustand - CPU 315-2 DP ONLINE 📃 🖃 🗵                                 |                   |                |                                                             |          |
|----------------------------------------------------------------------------------------------------|---------------------------------------------------------------------------------|-------------------|----------------|-------------------------------------------------------------|----------|
| <u>P</u> fa                                                                                                    | Pfad: Erreichbare Teilnehmer\MPI = 2 Betriebszustand der CPU: 💎 STOP            |                   |                |                                                             |          |
| Sta                                                                                                    | tus: O                                                                          | К                 |                |                                                             |          |
| A                                                                                                    | Igemei                                                                          | n Diagnosepuf     | fer Speicher   | Zykluszeit Zeitsystem Leistungsdaten Kommunikation          | Stacks   |
|                                                                                                    |                                                                                 |                   |                |                                                             | <u> </u> |
| <u> </u>                                                                                                    | Ereigni                                                                         | sse:              |                | Eiter-Einstellungen aktiv                                   |          |
|                                                                                                    | Nr.                                                                             | Uhrzeit           | Datum          | Ereignis                                                    |          |
|                                                                                                    | 1                                                                               | 15:18:40:330      | 08.11.02       | STOP durch Peripherieverwaltung                             |          |
|                                                                                                    | 2                                                                               | 15:18:40:320      | 08.11.02       | Ereignis-ID: 16# E004 🛛 🗲 🗕 🚽                               |          |
|                                                                                                    | 3                                                                               | 15:18:40:080      | 08.11.02       | Betriebszustandsübergang von STOP                           |          |
|                                                                                                    | 4                                                                               | 15:18:40:080      | 08.11.02       | Automatische Neustart (Warmstart)-AniVdaung / - I U         |          |
|                                                                                                    | 5                                                                               | 15:18:40:070      | 08.11.02       | Ereignis-ID: 16# E004 🧲 🗕 🚽                                 |          |
|                                                                                                    | 6                                                                               | 15:18:40:000      | 08.11.02       | NETZ-EIN gepuffert                                          |          |
|                                                                                                    | 7                                                                               | 15:09:13:600      | 08.11.02       | Netzausfall                                                 |          |
|                                                                                                    | 8                                                                               | 15:09:01:040      | 08.11.02       | STOP durch Programmierfehler (OB nicht geladen oder nicht . |          |
| [                                                                                                    | De <u>t</u> ails                                                                | zum Ereignis: 3   | ) von 100      | Ereignis-ID: 16# 4302                                       |          |
|                                                                                                    | Betriebszustandsübergang von ANLAUF nach RUN                                    |                   |                |                                                             |          |
|                                                                                                    | Anlaufinformation:                                                              |                   |                |                                                             |          |
|                                                                                                    | - Uhr                                                                           | für Zeitstempel b | ei letztem NE1 | TZ-EIN nicht gepuffert                                      |          |
|                                                                                                    | - Einprozessorbetrieb                                                           |                   |                |                                                             |          |
|                                                                                                    | Aktuelle/letzte durchgeführte Anlaufart:                                        |                   |                |                                                             |          |
|                                                                                                    | - Neustart (Warmstart) über Betriebsartenschalter; letzter NE I Z-EIN gepüttert |                   |                |                                                             |          |
|                                                                                                    |                                                                                 |                   |                |                                                             |          |
|                                                                                                    | Speichern unter Einstellungen Baustein ormen Hilre zum Ereignis                 |                   |                |                                                             |          |
|                                                                                                    | Schlie                                                                          | ßen Aktua         | lisieren       | Drucken                                                     | lilfe    |
| _                                                                                                    |                                                                                 |                   |                |                                                             |          |

Für die Diagnose ist der Betriebszustand der CPU irrelevant. Es können maximal 100 Diagnoseeinträge in der CPU gespeichert werden.

Auf der Folgeseite finden Sie eine Übersicht der VIPA-spezifischen Ereignis-IDs.

## Übersicht der Ereignis-ID

| Ereignis-ID | Bedeutung                                                                              |
|-------------|----------------------------------------------------------------------------------------|
| 0xE003      | Fehler beim Zugriff auf Peripherie                                                     |
|             | Zinfo1: Peripherie-Adresse                                                             |
|             | Zinfo2: Steckplatz                                                                     |
| 0xE004      | Mehrfach-Parametrierung einer Peripherieadresse                                        |
|             | Zinfo1: Peripherie-Adresse                                                             |
|             | Zinfo2: Steckplatz                                                                     |
| 0xE005      | Interner Fehler - Kontaktieren Sie bitte die VIPA-Hotline!                             |
| 0xE006      | Interner Fehler - Kontaktieren Sie bitte die VIPA-Hotline!                             |
| 0xE007      | Konfigurierte Ein-/Ausgangsbytes passen nicht in Peripheriebereich                     |
| 0xE008      | Interner Fehler - Kontaktieren Sie bitte die VIPA-Hotline!                             |
| 0xE009      | Fehler beim Zugriff auf Standard-Rückwandbus                                           |
| 0xE010      | Nicht definierte Baugruppe am Rückwandbus erkannt                                      |
|             | Zinfo2: Steckplatz                                                                     |
|             | Zinfo3: Typkennung                                                                     |
| 0xE011      | Masterprojektierung auf Slave-CPU nicht möglich oder fehlerhafte<br>Slavekonfiguration |
| 0xE012      | Fehler bei Parametrierung                                                              |
| 0xE013      | Fehler bei Schieberegisterzugriff auf VBUS Digitalmodule                               |
| 0xE014      | Fehler bei Check Svs                                                                   |
| 0xE015      | Fehler beim Zugriff auf Master                                                         |
| 0//2010     | Zinfo2: Steckplatz des Masters (32=Kachelmaster)                                       |
| 0xE016      | Maximale Blockgröße bei Mastertransfer überschritten                                   |
|             | Zinfo1: Peripherie-Adresse                                                             |
|             | Zinfo2: Steckplatz                                                                     |
| 0xE017      | Fehler beim Zugriff auf integrierten Slave                                             |
| 0xE018      | Fehler beim Mappen der Masterperipherie                                                |
| 0xE019      | Fehler bei Erkennung des Standard Rückwandbus Systems                                  |
| 0xE01A      | Fehler bei Erkennung der Betriebsart (8 / 9 Bit)                                       |
|             |                                                                                        |
| 0xE0CC      | Kommunikationsfehler MPI / Seriell                                                     |
|             |                                                                                        |
| 0xE100      | MMC-Zugriffsfehler                                                                     |
| 0xE101      | MMC-Fehler Filesystem                                                                  |
| 0xE102      | MMC-Fehler FAT                                                                         |
| 0xE104      | MMC Fehler beim Speichern                                                              |
| 0xE200      | MMC Schreiben beendet (Copy Ram2Rom)                                                   |
| 0xE210      | MMC Lesen beendet (Nachladen nach Urlöschen)                                           |
| 0xE300      | Internes Flash Schreiben beendet (Copy RAM to ROM)                                     |
| 0xE310      | Internes Flash Lesen beendet (Nachladen nach Batterieausfall)                          |
| -           |                                                                                        |

## Mit Testfunktionen Variablen steuern und beobachten

ÜbersichtZur Fehlersuche und zur Ausgabe von Variablenzuständen können Sie in<br/>Ihrem Siemens SIMATIC Manager unter dem Menüpunkt Test<br/>verschiedene Testfunktionen aufrufen.<br/>Mit der Testfunktion Test > Beobachten können die Signalzustände von<br/>Operanden und das VKE angezeigt werden.<br/>Mit der Testfunktion Zielsystem > Variablen beobachten/steuern können<br/>die Signalzustände von Variablen geändert und angezeigt werden.

Test > BeobachtenDiese Testfunktion zeigt die aktuellen Signalzustände und das VKE der<br/>einzelnen Operanden während der Programmbearbeitung an.<br/>Es können außerdem Korrekturen am Programm durchgeführt werden.

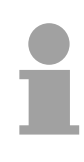

#### Hinweis!

Die CPU muss bei der Testfunktion *Beobachten* in der Betriebsart RUN sein!

Die Statusbearbeitung kann durch Sprungbefehle oder Zeit- und Prozessalarme unterbrochen werden. Die CPU hört an der Unterbrechungsstelle auf, Daten für die Statusanzeige zu sammeln und übergibt dem PG anstelle der noch benötigten Daten nur Daten mit dem Wert 0.

Deshalb kann es bei Verwendung von Sprungbefehlen oder von Zeit- und Prozessalarmen vorkommen, dass in der Statusanzeige eines Bausteins während dieser Programmbearbeitung nur der Wert 0 angezeigt wird für:

- Verknüpfungsergebnis VKE
- Status / AKKU 1
- AKKU 2
- Zustandsbyte
- absolute Speicheradresse SAZ. Hinter SAZ erscheint dann ein "?".

Die Unterbrechung der Statusbearbeitung hat keinen Einfluss auf die Programmbearbeitung, sondern macht nur deutlich, dass die angezeigten Daten ab der Unterbrechungsstelle nicht mehr gültig sind.

## Zielsystem >Diese Testfunktion gibt den Zustand eines beliebigen Operanden<br/>(Eingänge, Ausgänge, Merker, Datenwort, Zähler oder Zeiten) am Ende<br/>einer Programmbearbeitung an.Diese Informationen werden aus dem Prozessabbild der ausgesuchten

Diese Informationen werden aus dem Prozessabbild der ausgesuchten Operanden entnommen. Während der "Bearbeitungskontrolle" oder in der Betriebsart STOP wird bei den Eingängen direkt die Peripherie eingelesen. Andernfalls wird nur das Prozessabbild der aufgerufenen Operanden angezeigt.

## Steuern von Ausgängen

Dadurch kann die Verdrahtung und die Funktionstüchtigkeit von Ausgabebaugruppen kontrolliert werden.

Auch ohne Steuerungsprogramm können Ausgänge auf den gewünschten Signalzustand eingestellt werden. Das Prozessabbild wird dabei nicht verändert, die Sperre der Ausgänge jedoch aufgehoben.

## Steuern von Variablen

Folgende Variablen können geändert werden:

E, A, M, T, Z, und D.

Unabhängig von der Betriebsart der CPU 21x wird das Prozessabbild binärer und digitaler Operanden verändert.

In der Betriebsart RUN wird die Programmbearbeitung mit den geänderten Prozessvariablen ausgeführt. Im weiteren Programmablauf können sie jedoch ohne Rückmeldung wieder verändert werden.

Die Prozessvariablen werden asynchron zum Programmablauf gesteuert.

## Teil 5 Einsatz CPU 21x-2BT10 unter TCP/IP

Überblick Im folgenden Kapitel ist der Einsatz der CPU 21x-2BT10 und die Kommunikation unter TCP/IP beschrieben. Bitte beachten Sie den Abschnitt "Schnelleinstieg". Hier finden Sie in komprimierter Form alle Informationen, die für die Projektierung der CPU 21x-2BT10 erforderlich sind. Nach dem "Schnelleinstieg" sind diese Punkte näher beschrieben.

| Inhalt | Thema                                      | Seite |
|--------|--------------------------------------------|-------|
|        | Teil 5 Einsatz CPU 21x-2BT10 unter TCP/IP  | 5-1   |
|        | Industrial Ethernet in der Automatisierung | 5-2   |
|        | ISO/OSI-Schichtenmodell                    | 5-3   |
|        | Grundbegriffe                              | 5-6   |
|        | Protokolle                                 | 5-7   |
|        | IP-Adresse und Subnetz                     | 5-10  |
|        | Planung eines Netzwerks                    | 5-12  |
|        | Kommunikationsmöglichkeiten des CP         | 5-15  |
|        | Funktionsübersicht                         | 5-18  |
|        | Schnelleinstieg                            | 5-19  |
|        | Hardware-Konfiguration                     | 5-23  |
|        | Kommunikationsverbindungen projektieren    | 5-26  |
|        | SEND/RECEIVE im SPS-Anwenderprogramm       | 5-32  |
|        | Projekt transferieren                      | 5-37  |
|        | NCM-Diagnose - Hilfe zur Fehlersuche       | 5-39  |
|        | Kopplung mit Fremdsystemen                 | 5-42  |
|        | Beispiel zur Kommunikation CPU 21x-2BT10   | 5-45  |

## Industrial Ethernet in der Automatisierung

Übersicht Der Informationsfluss in einem Unternehmen stellt sehr unterschiedliche Anforderungen an die eingesetzten Kommunikationssysteme. Je nach Unternehmensbereich hat ein Bussystem unterschiedlich viele Teilnehmer, es sind unterschiedlich große Datenmengen zu übertragen, die Übertragungsintervalle variieren.

> Aus diesem Grund greift man je nach Aufgabenstellung auf unterschiedliche Bussysteme zurück, die sich wiederum in verschiedene Klassen einteilen lassen.

> Eine Zuordnung verschiedener Bussysteme zu den Hierarchieebenen eines Unternehmens zeigt das folgende Modell:

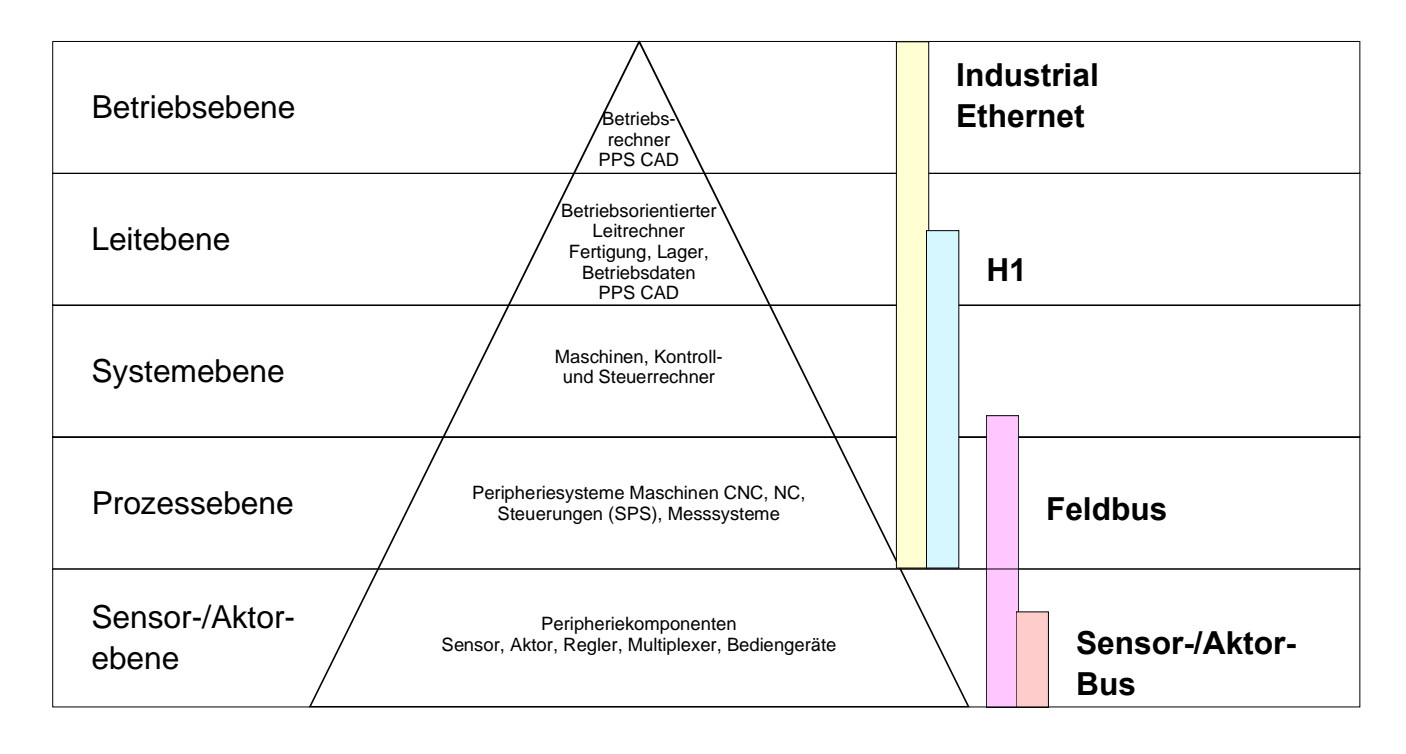

Industrial Ethernet Physikalisch ist Industrial Ethernet ein elektrisches Netz auf Basis einer geschirmten Twisted Pair Verkabelung oder ein optisches Netz auf Basis eines Lichtwellenleiters.

Ethernet ist definiert durch den internationalen Standard IEEE 802.3. Der Netzzugriff bei Industrial Ethernet entspricht dem in der IEEE 802.3 festgelegten CSMA/CD-Verfahren (Carrier Sense Multiple Access/Collision Detection - Mithören bei Mehrfachzugriff/ Kollisionserkennung): Jeder Teilnehmer "hört" ständig die Busleitung ab und empfängt die an ihn adressierten Sendungen.

Ein Teilnehmer startet eine Sendung nur, wenn die Leitung frei ist. Starten zwei Teilnehmer gleichzeitig eine Sendung, so erkennen sie dies, stellen die Sendung ein und starten nach einer Zufallszeit erneut.

Durch Einsatz von Switches wird eine kollisionsfreie Kommunikation zwischen den Teilnehmern gewährleistet.

## ISO/OSI-Schichtenmodell

Übersicht Das ISO/OSI-Schichtenmodell basiert auf einem Vorschlag, der von der International Standards Organization (ISO) entwickelt wurde. Es stellt den ersten Schritt zur internationalen Standardisierung der verschiedenen Protokolle dar. Das Modell trägt den Namen ISO-OSI-Schichtenmodell. OSI steht für Open System Interconnection, die Kommunikation offener Systeme. Das ISO/OSI-Schichtenmodell ist keine Netzwerkarchitektur, da die genauen Dienste und Protokolle, die in jeder Schicht verwendet werden, nicht festgelegt sind. Sie finden in diesem Modell lediglich Informationen über die Aufgaben, die die jeweilige Schicht zu erfüllen hat. Jedes offene Kommunikationssystem basiert heutzutage auf dem durch die Norm ISO 7498 beschriebenen ISO/OSI Referenzmodell. Das Referenzmodell strukturiert Kommunikationssysteme in insgesamt 7 Schichten, denen jeweils Teilaufgaben in der Kommunikation zugeordnet sind. Dadurch wird die Komplexität der Kommunikation auf verschiedene Ebenen verteilt und somit eine größere Übersichtlichkeit erreicht.

Folgende Schichten sind definiert:

| Schicht   | Funktion                         |
|-----------|----------------------------------|
| Schicht 7 | Application Layer (Anwendung)    |
| Schicht 6 | Presentation Layer (Darstellung) |
| Schicht 5 | Session Layer (Sitzung)          |
| Schicht 4 | Transport Layer (Transport)      |
| Schicht 3 | Network Layer (Netzwerk)         |
| Schicht 2 | Data Link Layer (Sicherung)      |
| Schicht 1 | Physical Layer (Bitübertragung)  |

Je nach Komplexität der geforderten Übertragungsmechanismen kann sich ein Kommunikationssystem auf bestimmte Teilschichten beschränken.

#### Schichten Schicht 1 Bitübertragungsschicht (physical layer)

Die Bitübertragungsschicht beschäftigt sich mit der Übertragung von Bits über einen Kommunikationskanal. Allgemein befasst sich diese Schicht mit den mechanischen, elektrischen und prozeduralen Schnittstellen und mit dem physikalischen Übertragungsmedium, das sich unterhalb der Bitübertragungsschicht befindet:

- Wie viel Volt entsprechen einer logischen 0 bzw. 1?
- Wie lange muss die Spannung für ein Bit anliegen?
- Pinbelegung der verwendeten Schnittstelle.

## Schicht 2 Sicherungsschicht (data link layer)

Diese Schicht hat die Aufgabe, die Übertragung von Bitstrings zwischen zwei Teilnehmern sicherzustellen. Dazu gehören die Erkennung und Behebung bzw. Weitermeldung von Übertragungsfehlern, sowie die Flusskontrolle.

Die Sicherungsschicht verwandelt die zu übertragenden Rohdaten in eine Datenreihe. Hier werden Rahmengrenzen beim Sender eingefügt und beim Empfänger erkannt. Dies wird dadurch erreicht, dass am Anfang und am Ende eines Rahmens spezielle Bitmuster gesetzt werden. In der Sicherungsschicht wird häufig noch eine Flussregelung und eine Fehlererkennung integriert.

Die Datensicherungsschicht ist in zwei Unterschichten geteilt, die LLC- und die MAC-Schicht.

Die MAC (**M**edia **A**ccess **C**ontrol) ist die untere Schicht und steuert die Art, wie Sender einen einzigen Übertragungskanal gemeinsam nutzen

Die LLC (Logical Link Control) ist die obere Schicht und stellt die Verbindung für die Übertragung der Datenrahmen von einem Gerät zum anderen her.

#### Schicht 3 Netzwerkschicht (network layer)

Die Netzwerkschicht wird auch Vermittlungsschicht genannt.

Die Aufgabe dieser Schicht besteht darin, den Austausch von Binärdaten zwischen nicht direkt miteinander verbundenen Stationen zu steuern. Sie ist für den Ablauf der logischen Verknüpfungen von Schicht 2-Verbindungen zuständig. Dabei unterstützt diese Schicht die Identifizierung der einzelnen Netzwerkadressen und den Auf- bzw. Abbau von logischen Verbindungskanälen. IP basiert auf Schicht 3.

Eine weitere Aufgabe der Schicht 3 besteht in der priorisierten Übertragung von Daten und die Fehlerbehandlung von Datenpaketen. IP (Internet **P**rotokoll) basiert auf Schicht 3.

## Schicht 4 Transportschicht (transport layer)

Die Aufgabe der Transportschicht besteht darin, Netzwerkstrukturen mit den Strukturen der höheren Schichten zu verbinden, indem sie Nachrichten der höheren Schichten in Segmente unterteilt und an die Netzwerkschicht weiterleitet. Hierbei wandelt die Transportschicht die Transportadressen in Netzwerkadressen um.

Gebräuchliche Transportprotokolle sind: TCP, SPX, NWLink und NetBEUI.

| Schichten   |  |
|-------------|--|
| Fortsetzung |  |

Schicht 5 Sitzungsschicht (session layer)

Die Sitzungsschicht wird auch Kommunikationssteuerungsschicht genannt. Sie erleichtert die Kommunikation zwischen Service-Anbieter und Requestor durch Aufbau und Erhaltung der Verbindung, wenn das Transportsystem kurzzeitig ausgefallen ist.

Auf dieser Ebene können logische Benutzer über mehrere Verbindungen gleichzeitig kommunizieren. Fällt das Transportsystem aus, so ist es die Aufgabe, gegebenenfalls eine neue Verbindung aufzubauen.

Darüber hinaus werden in dieser Schicht Methoden zur Steuerung und Synchronisation bereitgestellt.

## **Schicht 6** Darstellungsschicht (presentation layer)

Auf dieser Ebene werden die Darstellungsformen der Nachrichten behandelt, da bei verschiedenen Netzsystemen unterschiedliche Darstellungsformen benutzt werden.

Die Aufgabe dieser Schicht besteht in der Konvertierung von Daten in ein beiderseitig akzeptiertes Format, damit diese auf den verschiedenen Systemen lesbar sind.

Hier werden auch Kompressions-/Dekompressions- und Verschlüsselungs-/ Entschlüsselungsverfahren durchgeführt.

Man bezeichnet diese Schicht auch als Dolmetscherdienst. Eine typische Anwendung dieser Schicht ist die Terminalemulation.

## Schicht 7 Anwendungsschicht (application layer)

Die Anwendungsschicht stellt sich als Bindeglied zwischen der eigentlichen Benutzeranwendung und dem Netzwerk dar. Sowohl die Netzwerk-Services wie Datei-, Druck, Nachrichten-, Datenbank- und Anwendungs-Service als auch die zugehörigen Regeln gehören in den Aufgabenbereich dieser Schicht.

Diese Schicht setzt sich aus einer Reihe von Protokollen zusammen, die entsprechend den wachsenden Anforderungen der Benutzer ständig erweitert werden.

## Grundbegriffe

- Netzwerk (LAN)Ein Netzwerk bzw. LAN (Local Area Network) verbindet verschiedene<br/>Netzwerkstationen so, dass diese miteinander kommunizieren können.<br/>Netzwerkstationen können PCs, IPCs, TCP/IP-Baugrupen, etc. sein.<br/>Die Netzwerkstationen sind, durch einen Mindestabstand getrennt, mit dem<br/>Netzwerkkabel verbunden. Die Netzwerkstationen und das Netzwerkkabel<br/>zusammen bilden ein Gesamtsegment. Alle Segmente eines Netzwerks<br/>bilden das Ethernet (Physik eines Netzwerks).
- Twisted PairFrüher gab es das Triaxial- (Yellow Cable) oder Thin Ethernet-Kabel<br/>(Cheapernet). Mittlerweile hat sich aber aufgrund der Störfestigkeit das<br/>Twisted Pair Netzwerkkabel durchgesetzt. Die CPU 21xNET hat einen<br/>Twisted-Pair-Anschluss.

Das Twisted Pair Kabel besteht aus 8 Adern, die paarweise miteinander verdrillt sind. Aufgrund der Verdrillung ist dieses System nicht so störanfällig wie frühere Koaxialnetze. Verwenden Sie für die Vernetzung Twisted Pair Kabel, die mindestens der Kategorie 5 entsprechen.

Abweichend von den beiden Ethernet-Koaxialnetzen, die auf einer Bus-Topologie aufbauen, bildet Twisted Pair ein Punkt-zu-Punkt-Kabelschema.

Das hiermit aufzubauende Netz stellt eine Stern-Topologie dar. Jede Station ist einzeln direkt mit dem Sternkoppler (Hub/Switch) zu einem Ethernet verbunden.

- Hub (Repeater) Ein Hub ist ein zentrales Element zur Realisierung von Ethernet auf Twisted Pair. Seine Aufgabe ist dabei, die Signale in beide Richtungen zu regenerieren und zu verstärken. Gleichzeitig muss er in der Lage sein, segmentübergreifende Kollisionen zu erkennen, zu verarbeiten und weiter zu geben. Er kann nicht im Sinne einer eigenen Netzwerkadresse angesprochen werden, da er von den angeschlossenen Stationen nicht registriert wird. Er bietet Möglichkeiten zum Anschluss an Ethernet oder zu einem anderen Hub bzw. Switch.
- Switch Ein Switch ist ebenfalls ein zentrales Element zur Realisierung von Ethernet auf Twisted Pair. Mehrere Stationen bzw. Hubs werden über einen Switch verbunden. Diese können dann, ohne das restliche Netzwerk zu belasten, über den Switch miteinander kommunizieren. Eine intelligente Hardware analysiert für jeden Port in einem Switch die eingehenden Telegramme und leitet diese kollisionsfrei direkt an die Zielstationen weiter, die am Switch angeschlossen sind. Ein Switch sorgt für die Optimierung der Bandbreite in jedem einzeln angeschlossenen Segment eines Netzes. Switches ermöglichen exklusiv nach Bedarf wechselnde Verbindungen zwischen angeschlossenen Segmenten eines Netzes.

## Protokolle

## Übersicht

In Protokollen ist ein Satz an Vorschriften oder Standards definiert, der es Kommunikationssystemen ermöglicht, Verbindungen herzustellen und Informationen möglichst fehlerfrei auszutauschen. Ein allgemein anerkanntes Protokoll für die Standardisierung der kompletten Kommunikation stellt das ISO/OSI-Schichtenmodell dar (siehe "ISO/OSI-Schichtenmodell" weiter oben).

Folgende Protokolle kommen in der CPU 21xNET zum Einsatz:

- TCP/IP
- UDP
- RFC1006 (ISO-ON-TCP)

Nachfolgend sind diese Protokolle kurz aufgeführt:

## TCP/IP

TCP/IP-Protokolle stehen auf allen derzeit bedeutenden Systemen zur Verfügung. Dies gilt am unteren Ende für einfache PCs, über die typischen Mini-Rechner, bis hinauf zu Großrechnern (auch für IBM-Systeme existieren TCP/IP-Implementierungen) und Spezialrechnern wie Vektorrechner und Parallelrechner.

Durch die weite Verbreitung von Internetzugängen und -Anschlüssen wird TCP/IP sehr häufig für den Aufbau heterogener Systemverbunde verwendet.

Hinter TCP/IP, das für die Abkürzungen Transmission Control Protocol und Internet Protocol steht, verbirgt sich eine ganze Familie von Protokollen und Funktionen.

TCP und IP sind nur zwei der für den Aufbau einer vollständigen Architektur erforderlichen Protokolle. Die Anwendungsschicht stellt Programme wie "FTP" und "Telnet" auf PC-Seite zur Verfügung.

Die Anwendungsschicht des Ethernet-Teils der CPU 21xNET ist mit dem Anwenderprogramm unter Verwendung der Standardhantierungsbausteine definiert.

Diese Anwendungsprogramme nutzen für den Datenaustausch die Transportschicht mit den Protokollen TCP oder UDP, die wiederum mit dem IP-Protokoll der Internetschicht kommunizieren. IP

TCP

Das IP (Internet **P**rotokoll) deckt die Netzwerkschicht (Schicht 3) des ISO/OSI-Schichtmodells ab.

Die Aufgabe des IP besteht darin, Datenpakete von einem Rechner über mehrere Rechner hinweg zum Empfänger zu senden. Diese Datenpakete sind sogenannte Datagramme. Das IP gewährleistet weder die richtige Reihenfolge der Datagramme, noch die Ablieferung beim Empfänger.

Zur eindeutigen Unterscheidung zwischen Sender und Empfänger kommen 32Bit-Adressen (IP-Adressen) zum Einsatz, die bei *IPv4* in vier Oktetts (genau 8Bit) geschrieben werden, z.B. 172.16.192.11.

Diese Internetadressen werden weltweit eindeutig vergeben, so dass jeder Anwender von TCP/IP mit allen anderen TCP/IP Anwendern kommunizieren kann.

Ein Teil der Adresse spezifiziert das Netzwerk, der Rest dient zur Identifizierung der Rechner im Netzwerk. Die Grenze zwischen Netzwerkanteil und Host-Anteil ist fließend und hängt von der Größe des Netzwerkes ab.

Um IP-Adressen zu sparen, werden sogenannte *NAT-Router* eingesetzt, die eine einzige offizielle IP-Adresse besitzen und das Netzwerk hinter diesem Rechner abschotten. Somit können im privaten Netzwerk dann beliebige IP-Adressen vergeben werden.

Das TCP (Transmission Control Protokoll) setzt direkt auf dem IP auf, somit deckt das TCP die Transportschicht (Schicht 4) auf dem OSI-Schichtenmodell ab. TCP ist ein verbindungsorientiertes End-to-End-Protokoll und dient zur logischen Verbindung zwischen zwei Partnern.

> TCP gewährleistet eine folgerichtige und zuverlässige Datenübertragung. Hierzu ist ein relativ großer Protokoll-Overhead erforderlich, der folglich die Übertragung verlangsamt.

> Jedes Datagramm wird mit einem mindestens 20 Byte langen Header versehen. In diesem Header befindet sich auch eine Folgenummer, mit der die richtige Reihenfolge erkannt wird. So können in einem Netzwerkverbund die einzelnen Datagramme auf unterschiedlichen Wegen zum Ziel gelangen.

> Bei TCP-Verbindungen wird die Gesamtdatenlänge nicht übermittelt. Aus diesem Grund muss der Empfänger wissen, wie viele Bytes zu einer Nachricht gehören. Zur Übertragung von Daten mit variabler Länge können Sie die Längenangabe den Nutzdaten voranstellen und diese Längenangabe entsprechend auf der Gegenseite auswerten.

- Zur Adressierung werden neben der IP-Adresse Ports verwendet. Eine Port-Adresse sollte im Bereich 2000...65535 liegen. Ferne und lokale Ports dürfen bei nur 1 Verbindung identisch sein.
  - Unabhängig vom eingesetzten Protokoll sind zur Datenübertragung auf SPS-Seite die VIPA-Hantierungsbausteine AG\_SEND (FC5) und AG\_RECV (FC6) erforderlich.

| UDP                   | <ul> <li>Das UDP (User Datagramm Protocol) ist ein verbindungsloses Transport-<br/>protokoll. Es wurde im RFC768 (Request for Comment) definiert. Im<br/>Vergleich zu TCP hat es wesentlich weniger Merkmale.</li> <li>Die Adressierung erfolgt durch Portnummern.</li> <li>UDP ist ein schnelles ungesichertes Protokoll, da es sich weder um<br/>fehlende Datenpakete kümmert, noch um die Reihenfolge der Pakete.</li> </ul>                                                                                                    |
|-----------------------|----------------------------------------------------------------------------------------------------|
| ISO-on-TCP<br>RFC1006 | <ul> <li>Da der TCP-Transportdienst streamorientiert ist, bedeutet dies, dass einzelne vom Anwender zusammengestellte Datenpakete nicht unbedingt in der gleichen Paketierung beim Teilnehmer ankommen. Je nach Datenvolumen können Pakete zwar in der gleichen Reihenfolge aber anders paketiert ankommen, so dass der Empfänger die einzelnen Paketgrenzen nicht mehr erkennen kann. Beispielsweise werden 2x 10Byte-Pakete geschickt, die auf der Gegenseite als 20Byte-Paket ankommen. Aber gerade die richtige Paketierung ist für die meisten Anwendungen unerlässlich.</li> <li>Dies bedeutet, dass oberhalb von TCP ein zusätzliches Protokoll erforderlich ist. Diese Aufgabe erfüllt der Protokollaufsatz RFC1006 (ISO-on-TCP). Der Protokollaufsatz beschreibt die Arbeitsweise einer ISO Transportschnittstelle (ISO 8072) auf der Basis des Transportinterfaces TCP (RFC793).</li> <li>Das dem RFC1006 zugrunde liegende Protokoll ist in seinen wesentlichen Teilen identisch zu TP0 (Transport Protokoll, Class 0) in ISO 8073.</li> <li>Da RFC1006 als Protokollaufsatz zu TCP gefahren wird, erfolgt die Dekodierung im Datenteil des TCP-Pakets.</li> </ul> |
| Eigenschaften         | <ul> <li>Im Gegensatz zu TCP wird hier der Empfang eines Telegramms bestätigt.</li> <li>Zur Adressierung werden neben der IP-Adresse anstelle von Ports TSAPs verwendet. Die TSAP-Länge kann 1 16Byte betragen. Die Eingabe kann im ASCII- oder Hex-Format erfolgen. Ferne und lokale TSAPs dürfen bei nur 1 Verbindung identisch sein.</li> <li>Unabhängig vom eingesetzten Protokoll sind zur Datenübertragung auf SPS-Seite die VIPA-Hantierungsbausteine AG_SEND (FC5) und AG_RECV (FC6) erforderlich.</li> <li>Im Gegensatz zu TCP können über RFC1006 unterschiedliche Telegrammlängen empfangen werden.</li> </ul>                                                                                                    |

## **IP-Adresse und Subnetz**

Aufbau IP-Adresse Industrial Ethernet unterstützt ausschließlich IPv4. Unter IPv4 ist die IP-Adresse eine 32-Bit-Adresse, die innerhalb des Netzes eindeutig sein muss und sich aus 4 Zahlen zusammensetzt, die jeweils durch einen Punkt getrennt sind. Jede IP-Adresse besteht aus einer Net-ID und Host-ID und hat folgenden Aufbau: XXX.XXX.XXXX. Wertebereich: 000.000.000 bis 255.255.255.255 Die IP-Adressen werden vom Netzwerkadministrator vergeben.

Net-IDDie Network-ID kennzeichnet ein Netz bzw. einen Netzbetreiber, der das<br/>Netz administriert.<br/>Über die Host-ID werden Netzverbindungen eines Teilnehmers (Hosts) zu<br/>diesem Netz gekennzeichnet.

Subnet-Maske Die Host-ID kann mittels bitweiser UND-Verknüpfung mit der Subnet-Maske weiter aufgeteilt werden, in eine Subnet-ID und eine neue Host-ID. Derjenige Bereich der ursprünglichen Host-ID, welcher von Einsen der Subnet-Maske überstrichen wird, wird zur Subnet-ID, der Rest ist die neue Host-ID.

| Subnet-Maske                  | binär alle "1" |           | binär alle "0" |
|-------------------------------|----------------|-----------|----------------|
| IPv4 Adresse                  | Net-ID         | Host-ID   |                |
| Subnet-Maske und IPv4 Adresse | Net-ID         | Subnet-ID | neue Host-ID   |

Subnetz Eine TCP-basierte Kommunikation per Punkt-zu-Punkt-, Hub- oder Switch-Verbindung ist nur zwischen Stationen mit identischer Network-ID und Subnet-ID möglich! Unterschiedliche Bereiche sind mit einem Router zu verknüpfen.

Uber die Subnet-Maske haben Sie die Möglichkeit, die Ressourcen ihren Bedürfnissen entsprechend zu ordnen. So erhält z.B. jede Abteilung ein eigenes Subnetz und stört damit keine andere Abteilung.

- Adresse bei Erst-<br/>inbetriebnahmeBei der Erstinbetriebnahme besitzt der CP keine<br/>Adresszuweisung haben Sie folgende Möglichkeiten:IP-Adresse. Für die
  - Im Siemens SIMATIC Manager die PG/PC-Schnittstelle auf "TCP/IP... RFC1006" einstellen, über "Ethernet-Adresse vergeben..." den CP suchen und diesem IP-Parameter zuweisen. Nach der Zuweisung werden die IP-Parameter sofort ohne CPU-Neustart übernommen.
  - Über ein "Minimalprojekt" dem CP IP-Adresse und Subnet-Maske zuweisen und das Projekt über MMC oder MPI in die CPU übertragen. Nach dem Neustart der CPU und nach Umstellen der PG/PC-Schnittstelle auf "TCP/IP... RFC1006" können Sie nun online über den CP Ihre CPU projektieren.

Für IPv4-Adressen gibt es fünf Adressformate (Klasse A bis Klasse E), die Adress-Klassen alle einheitlich 4 Byte = 32 Bit lang sind.

| Klasse A | 0 Network-ID<br>(1+7 bit) | Host-ID (24 bi | t)               |
|----------|---------------------------|----------------|------------------|
| Klasse B | 10 Network-ID (2          | +14 bit)       | Host-ID (16 bit) |
| Klasse C | 110 Network-ID            | (3+21 bit)     | Host-ID (8 bit)  |
| Klasse D | 1110 Multicast G          | Gruppe         |                  |
| Klasse E | 11110 Reserved            | ł              |                  |

Die Klassen A, B und C werden für Individualadressen genutzt, die Klasse D für Multicast-Adressen und die Klasse E ist für besondere Zwecke reserviert.

Die Adressformate der 3 Klassen A,B,C unterscheiden sich lediglich dadurch, dass Netzwork-ID und Host-ID verschieden lang sind.

Private IP Netze Zur Bildung privater IP-Netze sind gemäß RFC1597/1918 folgende Adressbereiche vorgesehen:

| von IP              | bis IP                                                        | Standard Subnet-Maske                                                                                                    |
|---------------------|---------------------------------------------------------------|----------------------------------------------------------------------------------------------------|
|                     |                                                               |                                                                                                    |
| 10. <u>0.0.0</u>    | 10. <u>255.255.255</u>                                        | 255. <u>0.0.0</u>                                                                                                    |
| 172.16. <u>0.0</u>  | 172.31. <u>255.255</u>                                        | 255.255. <u>0.0</u>                                                                                                    |
| 192.168.0. <u>0</u> | 192.168.255. <u>255</u>                                       | 255.255.255. <u>0</u>                                                                                                    |
|                     | 10. <u>0.0.0</u><br>172.16. <u>0.0</u><br>192.168.0. <u>0</u> | 10.0.0.0         10.255.255.255           172.16.0.0         172.31.255.255           192.168.0.0         192.168.255.255 |

(Die Host-ID ist jeweils unterstrichen.)

Diese Adressen können von mehreren Organisationen als Netz-ID gemeinsam benutzt werden, ohne dass Konflikte auftreten, da diese IP-Adressen weder im Internet vergeben noch ins Internet geroutet werden.

Reservierte Host-IDs

Einige Host-IDs sind für spezielle Zwecke reserviert.

| Host-ID = 0                               | Identifier dieses Netzwerks, reserviert! |
|-------------------------------------------|------------------------------------------|
| Host-ID = maximal (binär komplett Einsen) | Broadcast Adresse dieses Netzwerks       |

## **Hinweis!**

Wählen Sie niemals eine IP-Adresse mit Host-ID=0 oder Host-ID=maximal! (z.B. ist für Klasse B mit Subnet-Maske = 255.255.0.0 die "172.16.0.0" reserviert und die "172.16.255.255" als lokale Broadcast-Adresse dieses Netzes belegt.)

## **Planung eines Netzwerks**

| Normen und<br>Richtlinien |       | Zur Kommunikation zwischen einzelnen Stationen gibt es gewisse<br>Vorschriften und Regeln die einzuhalten sind. Hierbei werden die Form des<br>Datenprotokolls, das Zugriffsverfahren auf den Bus und weitere, für die<br>Kommunikation wichtige Grundlagen definiert.<br>Basierend auf den von ISO festgelegten Standards und Normen wurde die<br>CPU 21xNET von VIPA entwickelt.<br>In den folgenden internationalen und nationalen Gremien sind Normen und<br>Richtlinien für Netzwerktechnologien festgelegt worden: |  |  |  |  |
|---------------------------|-------|----------------------------------------------------------------------------------------------------|--|--|--|--|
|                           | ANSI  | American National Standards Institute<br>Hier werden zur Zeit in der ANSI X3T9.5 Vereinbarungen für LANs mit<br>hohen Übertragungsgeschwindigkeiten (100 MB/s) auf Glasfaserbasis<br>formuliert. (FDDI) Fibre Distributed Data Interface.                                                                                                    |  |  |  |  |
|                           | CCITT | Committee Consultative Internationale de Telephone et Telegraph.<br>Von diesem beratenden Ausschuss werden unter anderem die<br>Vereinbarungen für die Anbindung von Industriekommunikationsnetzen<br>(MAP) und Büronetzen (TOP) an Wide Area Networks (WAN) erstellt.                                                                                                    |  |  |  |  |
|                           | ECMA  | European Computer Manufacturers Association.<br>Hier werden verschiedene Standards für MAP und TOP erarbeitet.                                                                                                    |  |  |  |  |
|                           | EIA   | Electrical Industries Association (USA)<br>Standardfestlegungen wie RS-232 (V.24) und RS-511 sind in diesem<br>Ausschuss erarbeitet worden.                                                                                                    |  |  |  |  |
|                           | IEC   | International Electrotechnical Commision.<br>Hier werden einzelne spezielle Standards festgelegt. z.B. für Feld Bus.                                                                                                    |  |  |  |  |
|                           | ISO   | International Organisation for Standardization.<br>In diesem Verband der nationalen Normungsstellen wurde das OSI-Modell<br>entwickelt (ISO/TC97/SC16). Es gibt den Rahmen vor, an den sich die<br>Normungen für die Datenkommunikation halten sollen. ISO Standards<br>gehen über in die einzelnen nationalen Standards wie z.B. UL und DIN.                                                                                                    |  |  |  |  |
|                           | IEEE  | Institute of Electrical and Electronic Engineers (USA).<br>In der Projektgruppe 802 werden die LAN-Standards für Übertragungsraten<br>von 1 bis 1000MB/s festgelegt. IEEE Standards bilden häufig die Grundlage<br>für ISO-Standards z.B. IEEE 802.3 = ISO 8802.3.                                                                                                    |  |  |  |  |

## Übersicht der Komponenten

Der CP ist ausschließlich für den Einsatz in einem Twisted-Pair-Netz geeignet. Bei einem Twisted-Pair-Netz werden alle teilnehmenden Stationen sternförmig über Twisted-Pair-Kabel mit einem Hub/Switch verbunden, der seinerseits mit weiteren Hub/Switch kommunizieren kann. Zwei verbundene Stationen bilden ein Segment, wobei die Länge des Twisted-Pair-Kabels zwischen den Stationen max. 100m betragen darf.

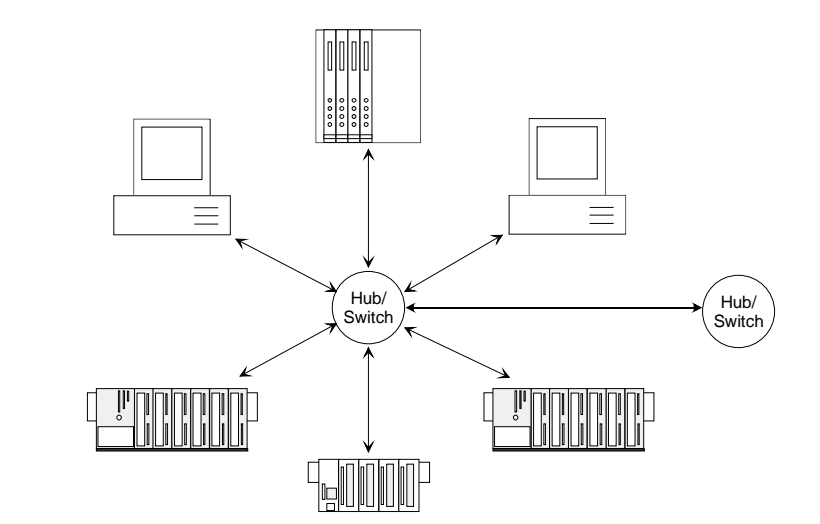

Twisted Pair Kabel

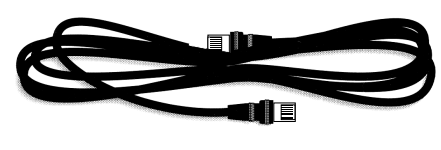

Bei einem Twisted Pair-Kabel handelt es sich um ein Kabel mit 8 Adern, die paarweise miteinander verdrillt sind.

Die einzelnen Adern haben einen jeweiligen Durchmesser von 0,4 bis 0,6mm. Verwenden Sie zur Vernetzung Twisted Pair Kabel, die mindestens der Kategorie 5 entsprechen.

#### Ermitteln des Netzwerkbedarfs

- Welche Fläche muss mit dem Kabelsystem abgedeckt werden?
- Wie viele Netzwerksegmente lösen am besten die physikalischen (räumlich, störungsbedingt) Gegebenheiten der Anlage?
- Wie viele Netzwerkstationen (SPS, IPC, PC, Transceiver, evtl. Bridges) sollen an das Kabelsystem angeschlossen werden?
- In welchem Abstand stehen die Netzwerkstationen voneinander getrennt?
- Welches "Wachstum" in Größe und Anzahl der Verbindungen muss das System bewältigen können?
- Welches Datenaufkommen ist zu bewältigen (Bandbreite, Zugriffe/Sec.)?

# Zeichnen des<br/>NetzwerkplansZeichnen Sie Ihren Netzwerkplan. Bezeichnen Sie jedes Stück Hardware,<br/>das verwendet wird (wie Stationskabel, Hub, Switch). Halten Sie die<br/>Regeln und Grenzwerte im Auge.<br/>Messen Sie die Distanz zwischen allen Komponenten um sicher zu gehen,<br/>dass jeweils die maximale Länge nicht überschritten wird.

HB97D - CPU - Rev. 12/02

| Vernetzung unter<br>NetPro                          | Bitte beachten Sie, dass zur Projektierung die folgenden Software-Pakete installiert sein müssen:                                                                                                    |  |  |  |  |  |  |
|-----------------------------------------------------|----------------------------------------------------------------------------------------------------|--|--|--|--|--|--|
|                                                     | • Siemens SIMATIC Manager ab V.5.1 und vipa_21x.gsd (im Lieferumfang)                                                                                                    |  |  |  |  |  |  |
|                                                     | Siemens SIMATIC NET                                                                                                    |  |  |  |  |  |  |
|                                                     | Damit Stationen miteinander kommunizieren können, sind die hierzu erforderlichen (Sub-)Netze nach folgenden Schritten im Siemens SIMATIC Manager bzw. NetPro zu projektieren:                                                                                                    |  |  |  |  |  |  |
|                                                     | <ul> <li>Legen Sie in Ihrem Projekt ein oder mehrere Subnetze des jeweils<br/>gewünschten Typs an.</li> </ul>                                                                                                    |  |  |  |  |  |  |
|                                                     | <ul> <li>Passen Sie die Eigenschaften der Subnetze an.</li> </ul>                                                                                                    |  |  |  |  |  |  |
|                                                     | <ul> <li>Schließen Sie Ihre Teilnehmer logisch an das Subnetz an.</li> </ul>                                                                                                    |  |  |  |  |  |  |
|                                                     | <ul> <li>Richten Sie Kommunikationsverbindungen zwischen den einzelnen<br/>Stationen ein.</li> </ul>                                                                                                    |  |  |  |  |  |  |
| Netz-Projekt-<br>varianten                          | In einem Projekt können mehrere Subnetze verwaltet werden. Jede Station<br>ist einmal anzulegen. Eine Station kann mehreren Subnetzen zugeordnet<br>sein, indem Sie die CPs entsprechend zuordnen.                                                                                                    |  |  |  |  |  |  |
|                                                     | Nachfolgend sind typische Projektvarianten für Netzwerke aufgeführt:                                                                                                    |  |  |  |  |  |  |
| 1 Subnetz -<br>1 Projekt                            | Im einfachsten Fall besteht Ihre Anlage aus Stationen, die über 1 Subnetz vom Typ Industrial Ethernet vernetzt werden sollen.                                                                                                    |  |  |  |  |  |  |
|                                                     | Legen Sie hierzu ein Objekt "Ethernet" an. Stationen, die im selben Projekt<br>angelegt werden, beziehen sich auf dieses Objekt, sobald sie als<br>Netzknoten konfiguriert werden. Diese können dann direkt ausgewählt<br>werden. Fremdgeräte sind in diesem Subnetz bei der Projektierung als<br>"Andere Station" einzutragen".                                                                                                    |  |  |  |  |  |  |
| 2 oder mehr<br>Subnetze -<br>1 Projekt              | Aufgrund unterschiedlicher Aufgaben der Stationen oder aufgrund der<br>Ausdehnung Ihrer Anlage kann es erforderlich sein, mehrere Netze zu<br>betreiben. Hierbei können Sie mehrere Subnetze in einem Projekt anlegen<br>und die Stationen auf einfache Weise für die Kommunikation projektieren.                                                                                                    |  |  |  |  |  |  |
| 1 oder mehrere<br>Subnetz - mehrere<br>Teilprojekte | Bei komplexen vernetzten Anlagen ist es sinnvoll, Anlagenteile in<br>unterschiedlichen Teilprojekten zu verwalten. Hierbei kann es erforderlich<br>sein, dass Sie projektübergreifende Verbindungen anzulegen haben.<br>Hierzu steht ihnen im Siemens SIMATIC Manager ab V 5.2 die<br>Multiprojekt-Funktion zu Verfügung. Mit dieser Funktion können Sie unter<br>anderem Projekte auftrennen und wieder zusammenfügen. Näheres hierzu<br>finden Sie in Ihrer Beschreibung zum Siemens SIMATIC Manager. |  |  |  |  |  |  |
| Subnetzüber-<br>greifende<br>Verbindungen           | Dies sind Verbindungen die aufgrund der Anlagenkomplexität in ein<br>anderes Subnetz greifen. Die Subnetze untereinander sind über Router<br>verbunden. Durch Angabe einer Router-Adresse bei der Hardware-<br>Konfiguration Ihres CP, können Sie Ihren CP anweisen über diesen Router<br>das entsprechende Subnetz für die Kommunikation einzubinden.                                                                                                    |  |  |  |  |  |  |

## Kommunikationsmöglichkeiten des CP

Kommunikation zwischen CP 243 und CPU Der interne CP der CPU 21x-2BT10 ist über ein Dual-Port-RAM direkt mit der CPU verbunden. Auf CPU-Seite findet der Datenaustausch über die VIPA-Hantierungsbausteine AG\_SEND (FC5) und AG\_RECV (FC6) statt.

Die Kommunikation über die entsprechenden Protokolle regeln Verbindungen, die unter dem Siemens-Projektier-Tool NetPro zu parametrieren sind und über MMC, MPI oder direkt über Ethernet in die CPU übertragen werden können.

Zur Übertragung über Ethernet muss sich Ihr CP mit gültigen IP-Parametern am Ethernet befinden. Hierbei kann die Zuweisung entweder über den entsprechenden Menüpunkt im Siemens SIMATIC Manager erfolgen oder über ein Minimalprojekt in dem die IP-Parameter definiert sind. Dieses Projekt können Sie über MMC oder MPI in die CPU übertragen.

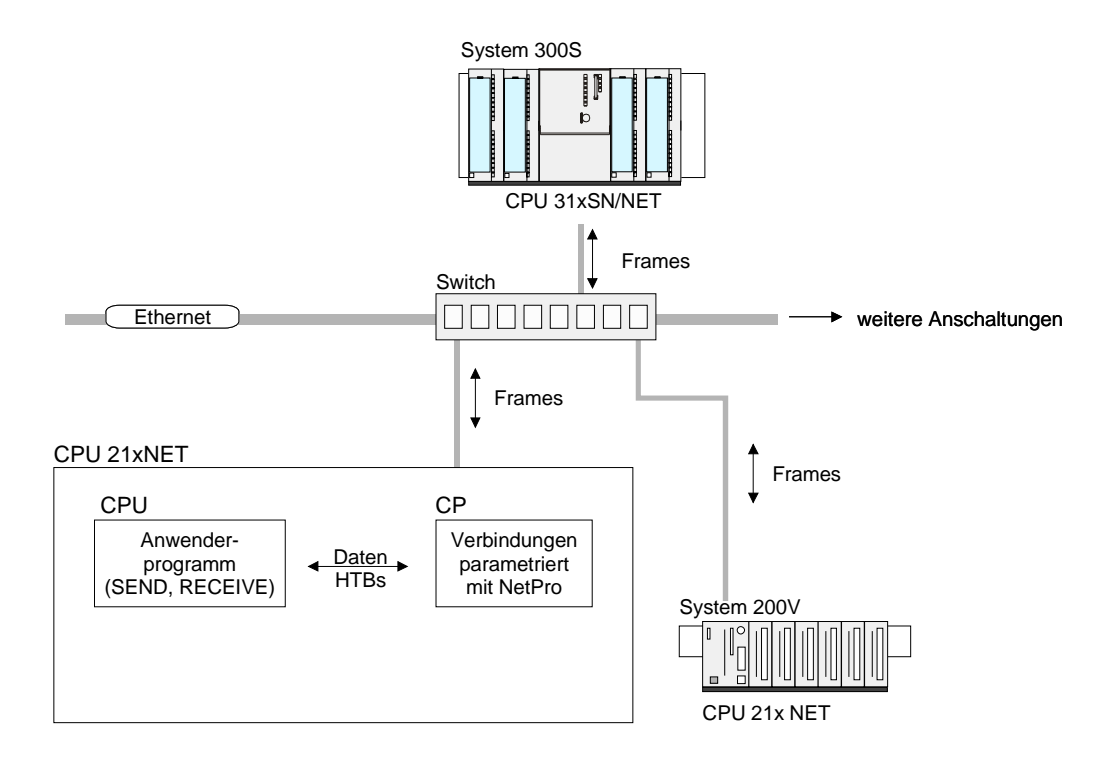

Kommunikations-<br/>artenDer CP unterstützt folgende Kommunikationsarten:<br/>• PG/OP-Kommunikation

Projektierbare Verbindungen

PG/OP-<br/>KommunikationDie PG/OP-Kommunikation dient zum Laden von Programmen und<br/>Konfigurationsdaten, für Test und Diagnosefunktionen sowie zum<br/>Bedienen und Beobachten einer Anlage. Hierbei können Sie über den CP<br/>(Ethernet) auf die CPU online zugreifen.<br/>Ab der CP-Firmware-Version 1.7.4 ist ein gleichzeitiger Zugriff von bis zu<br/>32 Teilnehmern möglich. Bitte beachten Sie, dass je eine Verbindung für<br/>PG- und OP-Kommunikation reserviert ist.

Projektierbare<br/>VerbindungenBei projektierbaren Verbindungen handelt es sich um Verbindungen zur<br/>Kommunikation zwischen SPS-Stationen. Die Verbindungen können mit<br/>dem Siemens Projektiertool NetPro projektiert werden.

Die nachfolgende Tabelle zeigt die Kombinationsmöglichkeiten mit den verschiedenen Betriebsarten:

Kombinationsmöglichkeiten

| Verbindungspartner                                     | Verbindungstyp                      | Verbindungs-<br>aufbau | Verbindung                               | Betriebsart                                  |
|--------------------------------------------------------|-------------------------------------|------------------------|------------------------------------------|----------------------------------------------|
| spezifiziert in NetPro<br>(im aktuellen Projekt)       | ISO-Transport /<br>TCP / ISO-on-TCP | aktiv/passiv           | spezifiziert                             | SEND/RECEIVE                                 |
|                                                        | UDP                                 | -                      |                                          |                                              |
| unspezifiziert in NetPro                               |                                     | aktiv                  | spezifiziert                             | SEND/RECEIVE                                 |
| (im aktuellen Projekt)                                 | TCP /<br>ISO-on-TCP                 | passiv                 | teilspezifiziert (Port)                  | SEND/RECEIVE                                 |
|                                                        |                                     |                        | unspezifiziert                           | FETCH PASSIV<br>WRITE PASSIV                 |
|                                                        | UDP                                 | -                      | spezifiziert                             | SEND/RECEIVE                                 |
| unspezifiziert in NetPro<br>(in "unbekannten Projekt") | TCP / ISO-on-TCP                    | aktiv                  | unspezifiziert<br>(Verbindungsname)      | SEND/RECEIVE                                 |
|                                                        |                                     | passiv                 | unspezifiziert<br>(Verbindungsname)      | SEND/RECEIVE<br>FETCH PASSIV<br>WRITE PASSIV |
|                                                        | UDP                                 | -                      | unspezifiziert<br>(Verbindungsname)      | SEND/RECEIVE                                 |
| Alle Broadcast-Teilnehmer                              | UDP                                 | -                      | spezifiziert (Port,<br>Broadcast-Adr.)   | SEND                                         |
| Alle Multicast-Teilnehmer                              | UDP                                 | -                      | spezifiziert (Port,<br>Multicast-Gruppe) | SEND/RECEIVE                                 |

Verbindungspartner Verbindungspartner sind Stationen auf der Gegenseite.

Spezifizierte Verbindungspartner

Jede im Siemens SIMATIC Manager projektierte Station wird in die Liste der Verbindungspartner aufgenommen. Durch Angabe einer IP-Adresse und Subnet-Maske sind diese Stationen eindeutig *spezifiziert*.

Unspezifizierte Verbindungspartner

Sie können aber auch einen *unspezifizierten* Verbindungspartner angeben. Hierbei kann sich der Verbindungspartner im *aktuellen Projekt* oder in einem *unbekannten Projekt* befinden. Verbindungs-Aufträge in ein *unbekanntes Projekt* sind über einen eindeutigen Verbindungs-Namen zu definieren, der für die Projekte in beiden Stationen zu verwenden ist. Aufgrund der Zuordnung über einen Verbindungs-Namen bleibt die Verbindung selbst *unspezifiziert*.

## Alle Broadcast-Teilnehmer

Ausschließlich bei UDP-Verbindungen können Sie hier an alle erreichbaren Broadcast-Teilnehmer senden. Der Empfang ist nicht möglich. Über <u>einen</u> Port und <u>eine</u> Broadcast-Adresse bei Sender und Empfänger werden die Broadcast-Teilnehmer spezifiert.

## Alle Multicast-Teilnehmer

Über diese Einstellung können Multicast-Telegramme zwischen den Multicast-Teilnehmern gesendet und empfangen werden. Durch Angabe <u>eines</u> Ports und <u>einer</u> Multicast-Gruppe für Sender und Empfänger sind die Multicast-Teilnehmer zu spezifizieren.
Verbindungstypen Für die Kommunikation stehen Ihnen folgende Verbindungstypen zur Verfügung:

- **TCP** bzw. **ISO-on-TCP** zur gesicherten Datenübertragung zusammenhängender Datenblöcke zwischen zwei Ethernet-Teilnehmern
- **UDP** zur ungesicherten Datenübertragung zusammenhängender Datenblöcke zwischen zwei Ethernet-Teilnehmer
- Verbindungsaufbau Bei projektierbaren Verbindungen gibt es immer eine Station, die *aktiv* eine Verbindung aufbaut. Auf der Gegenseite wird *passiv* auf die aktive Verbindung gewartet. Erst dann können Produktiv-Daten übertragen werden.
- Verbindung Durch Angabe von IP-Adresse und Port/TSAP der Gegenseite wird eine Verbindung *spezifiziert*. Aktive Verbindungen sind immer spezifiziert anzugeben. Bei einer *unspezifizierten* Verbindung, die nur bei passivem Verbindungs-Aufbau möglich ist, sind IP-Adresse und Port/TSAP der Gegenseite für die Telegrammauswertung nicht erforderlich. Es besteht auch die Möglichkeit für *teilspezifizierte* Verbindungen. Die Teilspezifikation erfolgt hierbei über die Port-Angabe. Die Angabe einer IP-Adresse ist nicht erforderlich.
- Betriebsarten Je nach Verbindung stehen Ihnen folgende Betriebsarten zur Verfügung:

### SEND/RECEIVE

Die SEND/RECEIVE-Schnittstelle ermöglicht die programmgesteuerte Kommunikation über eine projektierte Verbindung zu beliebigen Fremdstationen. Die Datenübertragung erfolgt hierbei durch Anstoß durch Ihr Anwenderprogramm. Als Schnittstelle dienen Ihnen FC5 und FC6, die Bestandteil der VIPA-Baustein-Bibliothek sind.

Hiermit wird Ihre Steuerung in die Lage versetzt, abhängig von Prozessereignissen Nachrichten zu versenden.

### FETCH/WRITE PASSIV

Mit den FETCH/WRITE-Diensten haben Fremdsysteme direkten Zugriff auf Speicherbereiche der CPU. Es handelt sich hierbei um "passive" Kommunikationsverbindungen, die zu projektieren sind. Die Verbindungen werden "aktiv" vom Verbindungspartner (z.B. Siemens-S5) aufgebaut.

FETCH PASSIV (Daten anfordern)

Mit FETCH kann ein Fremdsystem Daten anfordern.

WRITE PASSIV (Daten schreiben)

Hiermit kann ein Fremdsystem in den Datenbereich der CPU schreiben.

# Funktionsübersicht

Übersicht

Nachfolgend sind die Funktionen aufgeführt die ab der CP-Firmware-Version 1.7.4 vom CP-Teil der CPU 21x-2BT10 unterstützt werden:

Projektierbare Verbindungen

| Funktion                                           | Eigenschaft                                                                                                    |
|----------------------------------------------------|----------------------------------------------------------------------------------------------------|
| Maximale Anzahl<br>projektierbarer<br>Verbindungen | 16                                                                                                    |
| TCP-Verbindungen                                   | SEND, RECEIVE, FETCH PASSIV, WRITE<br>PASSIV                                                                                         |
|                                                    | Verbindungsaufbau aktiv und passiv,                                                                                                  |
|                                                    | unterstützt unspezifizierten Verbindungspartner                                                                                      |
| ISO-on-TCP-<br>Verbindungen                        | SEND, RECEIVE, FETCH PASSIV, WRITE<br>PASSIV                                                                                         |
| (RFC1006)                                          | Verbindungsaufbau aktiv und passiv,                                                                                                  |
|                                                    | unterstützt unspezifizierten Verbindungspartner                                                                                      |
| ISO-Transport                                      | SEND und RECEIVE                                                                                                    |
| UDP-Verbindungen                                   | SEND und RECEIVE                                                                                                    |
|                                                    | Die Übertragung der Telegramme erfolgt nicht<br>quittiert, d.h. der Verlust von Nachrichten wird<br>vom Sendebaustein nicht erkannt. |
| UDP-Broadcast-Verb.                                | SEND                                                                                                    |
| UDP-Multicast-Verb.                                | SEND und RECEIVE (max. 16 Multicast-Kreise)                                                                                          |
| Datenblocklänge                                    | max. 64kByte (max. 2KByte bei UDP)                                                                                                   |
| VIPA-Hantierungs-                                  | Für Verbindungsaufträge auf SPS-Seite:                                                                                               |
| bausteine                                          | AG_SEND (FC5) / AG_RECEIVE (FC6)                                                                                                    |
|                                                    | Beliebiger Aufruf ohne Verriegelung in allen OBs                                                                                     |

| PG-Verbindungen | Funktion                              | Eigenschaft                                       |
|-----------------|---------------------------------------|---------------------------------------------------|
| und Diagnose    | Maximale Anzahl<br>PG/OP-Verbindungen | 32 (je 1 Verbindung ist für PG und OP reserviert) |
|                 | Diagnose                              | unterstützt NCM-Diagnose über Ethernet            |
|                 | Suche im Netzwerk                     | unterstützt Siemens SIMATIC Manager Suche         |
|                 | 10/100MBit                            | Umschaltung erfolgt automatisch                   |

# Schnelleinstieg

# Übersicht

Bei der Erstinbetriebnahme einer CPU 21x-2BT10 besitzt der CP der CPU 21xNET <u>keine</u> IP-Adresse. Die Zuweisung erfolgt hier direkt über die Hardware-Konfiguration im Siemens SIMATIC Manager. Die Projektierung einer CPU 21xNET sollte nach folgender Vorgehensweise erfolgen:

- Montage und Inbetriebnahme
- Hardware-Konfiguration (Einbindung CP in CPU)
- CP-Projektierung über NetPro (Verbindung zum Ethernet).
- SPS-Programmierung über Anwender-Programm (Verbindung zur SPS).
- Transfer des Gesamtprojekts in die CPU

### Hinweis!

Um kompatibel mit dem Siemens SIMATIC Manager zu sein, sind die CPU 21x von VIPA als

CPU 315-2DP (6ES7 315-2AF03-0AB0) V1.2

zu projektieren!

Der CP-Teil der CPU 21xNET ist virtuell als CP343-1 (343-1EX11) von Siemens auf Steckplatz 4 zu projektieren.

Damit die System 200V-Module gezielt angesprochen werden können, sind diese im Hardware-Konfigurator von Siemens in Form eines virtuellen PROFIBUS-Systems zu projektieren. Hierbei können Sie durch Einbindung der GSD-Datei VIPA\_21X.GSD auf den Funktionsumfang der System 200V Module zurückgreifen.

Montage und Inbetriebnahme

- Bauen Sie Ihr System 200V mit der CPU 21xNET auf.
- Verdrahten Sie das System, indem Sie die Leitungen für Spannungsversorgung, Signale und Ethernet anschließen. Eine detaillierte Beschreibung zu diesem Thema finden Sie im Teil "Montage und Aufbaurichtlinien".
- Schalten Sie die Spannungsversorgung ein. → Nach kurzer Hochlaufzeit befindet sich der CP im Leerlauf. Bei der Erstinbetriebnahme bzw. nach dem Urlöschen der CPU besitzt der CP keine IP-Adresse. Zur Kontrolle können Sie den CP jetzt über die MAC-Adresse erreichen. Die MAC-Adresse finden Sie auf einem Aufkleber seitlich am Modul.

IP-ParameterFür die Zuweisung der IP-Parameter wie IP-Adresse, Subnet-Maske usw.<br/>haben Sie folgende Möglichkeiten:

- Online mit dem Siemens SIMATIC Manager über "Ethernet-Adresse vergeben" (ab CP-Firmware 1.7.4)
- Über ein Minimalprojekt mit IP-Adresse und IP-Parameter, das über MMC bzw. MPI in die CPU übertragen wird. Nach dem Neustart der CPU und nach Umstellen der PG/PC-Schnittstelle auf "TCP/IP... RFC1006" können Sie nun online über den CP Ihre CPU projektieren.

Adressierung mitBitte beachten Sie, dass diese Funktionalität ab der CP-Firmware-Version"Ethernet-Adresse1.7.4 unterstützt wird.

- Starten Sie den Siemens SIMATIC Manager.
- Stellen Sie über **Extras** > *PG/PC-Schnittstelle einstellen* auf "TCP/IP... RFC1006" ein.
- Öffnen Sie mit **Zielsystem** > *Ethernet-Adresse vergeben* das Dialogfenster zur "Taufe" einer Station.
- Benutzen Sie die Schaltfläche [Durchsuchen], um die über MAC-Adresse erreichbaren Geräte zu ermitteln oder tragen Sie die MAC-Adresse ein. Die MAC-Adresse finden Sie auf einem Aufkleber seitlich an der CPU.
- Wählen Sie ggf. bei der Netzwerksuche aus der Liste die Baugruppe mit der Ihnen bekannten MAC-Adresse aus.
- Stellen Sie nun die IP-Konfiguration ein, indem Sie IP-Adresse, Subnet-Maske und den Netzübergang eintragen. Sie können aber auch über einen DHCP-Server eine IP-Adresse beziehen. Hierzu ist dem DHCP-Server je nach gewählter Option die MAC-Adresse, der Gerätename oder die hier eingebbare Client-ID zu übermitteln. Die Client -ID ist eine Zeichenfolge aus maximal 63 Zeichen. Hierbei dürfen folgende Zeichen verwendet werden: Bindestich "-", 0-9, a-z, A-Z
- Bestätigen Sie Ihre Eingabe mit der Schaltfläche [... zuweisen].

Direkt nach der Zuweisung ist der CP über die angegebenen IP-Parameter online erreichbar.

Adressierung über Minimalprojekt

vergeben"

- Starten Sie den Siemens SIMATIC Manager mit einem neuen Projekt.
- Fügen Sie mit **Einfügen** > *Station* > *SIMATIC 300-Station* eine neue System 300 Station ein.
- Aktivieren Sie die Station "SIMATIC 300" und öffnen Sie den Hardware-Konfigurator indem Sie auf "Hardware" klicken.
- Projektieren Sie ein Rack (SIMATIC 300 \ Rack-300 \ Profilschiene).
- Projektieren Sie stellvertretend f
  ür Ihre CPU 21xNET die Siemens CPU 315-2DP mit der Best.-Nr. 6ES7 315-2AF03-0AB0 V1.2., zu finden unter SIMATIC 300 \ CPU 300 \ CPU 315-2 DP. Parametrieren Sie ggf. die CPU 315-2DP.
- Projektieren Sie stellvertretend f
  ür den CP den Siemens-CP CP343-1 (343-1EX11) auf Steckplatz 4, zu finden unter SIMATIC 300 \ CP 300 \ Industrial Ethernet \ CP 343-1.
- Geben Sie in den CP-Eigenschaften die gewünschte IP-Adresse und Subnet-Maske an. Hier endet das *Minimalprojekt*. Nach der Übertragung dieses *Minimalprojekts* in die CPU können Sie über die im Projekt angegebene IP-Adresse und Subnet-Maske auf den CP zugreifen.

Hardware-Konfiguration Die Hardware-Konfiguration erfolgt nach den unter "Adressierung über Minimalprojekt" aufgeführten Schritten, wobei die Projektierung noch nicht in die CPU übertragen wird.

Zur Projektierung der System 200V Module fahren Sie folgendermaßen fort:

- Legen Sie ein neues PROFIBUS-Subnetz mit der PROFIBUS-Adresse
   >1 an.
- Hängen Sie das System "VIPA\_CPU21x" (VIPA\_21X.GSD erforderlich) mit der PROFIBUS-Adresse 1 an, zu finden unter PROFIBUS DP \ Weitere Feldgeräte \ IO \ VIPA\_System\_200V.
- Platzieren Sie hier auf dem 1. Steckplatz die CPU 21xNET.
- Binden Sie Ihre System 200V Module in der gesteckten Reihenfolge beginnend mit Steckplatz 1 ein.
- Sichern Sie Ihr Projekt.

Verbindungen mit<br/>NetProDieVernetzung zwischen den Stationen erfolgt mit der grafischen<br/>Benutzeroberfläche NetPro. Starten Sie NetPro, indem Sie in Ihrem Projekt<br/>auf ein Netz klicken bzw. im CPU-Verzeichnis auf Verbindungen.

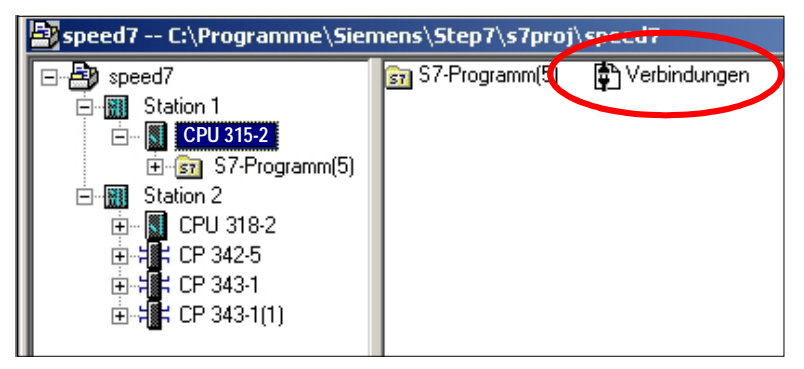

Stationen vernetzen Zur Projektierung von Verbindungen werden vernetzte Stationen vorausgesetzt. Zur Vernetzung von Stationen gehen Sie mit der Maus auf die farbliche Netzmarkierung des entsprechenden CP und ziehen Sie diese auf das zuzuordnende Netz. Die Verbindung wird grafisch über eine Linie dargestellt.

Verbindungen Klicken Sie zur Projektierung neuer Verbindungen auf die entsprechende projektieren CPU und wählen Sie über das Kontextmenü "Neue Verbindung einfügen".

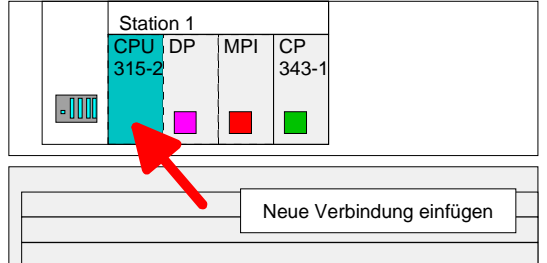

Über das Dialogfenster können Sie die Parameter für eine Verbindung vorgeben. Die Parameter ID und LADDR sind für den Einsatz der AG\_SEND- bzw. AG\_RECV-Bausteine (FC5 bzw. FC6) erforderlich.

| Verbindungen<br>speichern und<br>übersetzen | Speichern und übersetzen Sie Ihr Projekt und beenden Sie NetPro.<br>Damit die CP-Projektierdaten in den Systemdaten abgelegt werden,<br>müssen Sie in den der Hardware-Konfiguration des CP unter <i>Objekteigen-</i><br><i>schaften</i> im Bereich <i>Optionen</i> die Option "Projektierungsdaten in der CPU<br>speichern" aktivierten (Standardeinstellung).                                                                                              |
|---------------------------------------------|----------------------------------------------------------------------------------------------------|
| SPS-Anwender-<br>programm                   | Zur Verarbeitung der Verbindungsaufträge auf SPS-Seite ist ein Anwender-<br>programm in der CPU erforderlich. Hierbei kommen ausschließlich die<br>VIPA Hantierungsbausteine AG_SEND (FC5) und AG_RECV (FC6) zum<br>Einsatz. Die Bausteine sind Bestandteil der VIPA-Library, die sich als CD<br>(SW830) im Lieferumfang befindet.<br>Den entsprechenden CP spezifizieren Sie über die Parameter <i>ID</i> und<br><i>LADDR</i> beim Aufruf der FC5 bzw. FC6. |
| Projekt<br>transferieren                    | <ul> <li>Es bestehen 3 Möglichkeiten für den Transfer Ihres Projekts in die CPU:</li> <li>Transfer über MPI</li> <li>Transfer über MMC bei Einsatz eines Schreib-/Lesegeräts</li> <li>Transfer über CP (Minimalprojekt erforderlich)</li> <li>Näheres hierzu finden Sie weiter unten unter "Projekt transferieren".</li> </ul>                                                                                                    |

Auf den Folgeseiten sind die in diesem Schnelleinstieg aufgeführten Schritte näher erläutert.

# Hardware-Konfiguration

ÜbersichtZur Hardware-Konfiguration setzen Sie den Hardware-Konfigurator von<br/>Siemens ein. Hier geben Sie unter anderem die IP-Adresse des CPs an<br/>und projektieren die Hardware-Komponenten Ihrer SPS.<br/>Für den Einsatz der System 200V Module ist die Einbindung der Module<br/>über die GSD-Datei vipa\_21x.gsd von VIPA im Hardwarekatalog<br/>erforderlich.

**Voraussetzung** Bitte beachten Sie, dass zur Hardware-Konfiguration die folgenden Software-Pakete installiert sein müssen:

- Siemens SIMATIC Manager V. 5.1 oder höher und vipa\_21x.gsd
- Siemens SIMATIC NET

### Hinweis!

Für die Projektierung werden fundierte Kenntnisse im Umgang mit dem Siemens SIMATIC Manager und dem Hardware-Konfigurator von Siemens vorausgesetzt!

VIPA\_21x-GSD-Datei einbinden

- Kopieren Sie die mitgelieferte VIPA-GSD-Datei vipa\_21x.gsd in Ihr Arbeitsverzeichnis.
- Starten Sie den Hardware-Konfigurator von Siemens.
- Schließen Sie alle Projekte.
- Gehen Sie auf **Extras** > *Neue GSD-Datei installieren.*
- Geben hier Ihr Arbeitsverzeichnis mit der VIPA\_21X.GSD an.

Die Module des System 200V von VIPA sind jetzt im Hardwarekatalog integriert und können projektiert werden.

#### Hinweis

Um kompatibel mit dem Siemens SIMATIC Manager zu sein, sind die CPU 21x von VIPA als

CPU 315-2DP (6ES7 315-2AF03-0AB0) V1.2

#### zu projektieren!

Der CP-Teil der CPU 21xNET ist virtuell als CP343-1 (343-1EX11) von Siemens auf Steckplatz 4 zu projektieren.

Damit die System 200V-Module gezielt angesprochen werden können, sind diese im Hardware-Konfigurator von Siemens in Form eines virtuellen PROFIBUS-Systems zu projektieren. Hierbei können Sie durch Einbindung einer GSD-Datei von VIPA auf den Funktionsumfang der System 200V Module zurückgreifen. Schritte der Na Projektierung Ko

Nachfolgend wird die Vorgehensweise der Projektierung im Hardware-Konfigurator von Siemens an einem abstrakten Beispiel gezeigt.

Projektierung

Hardwareaufbau

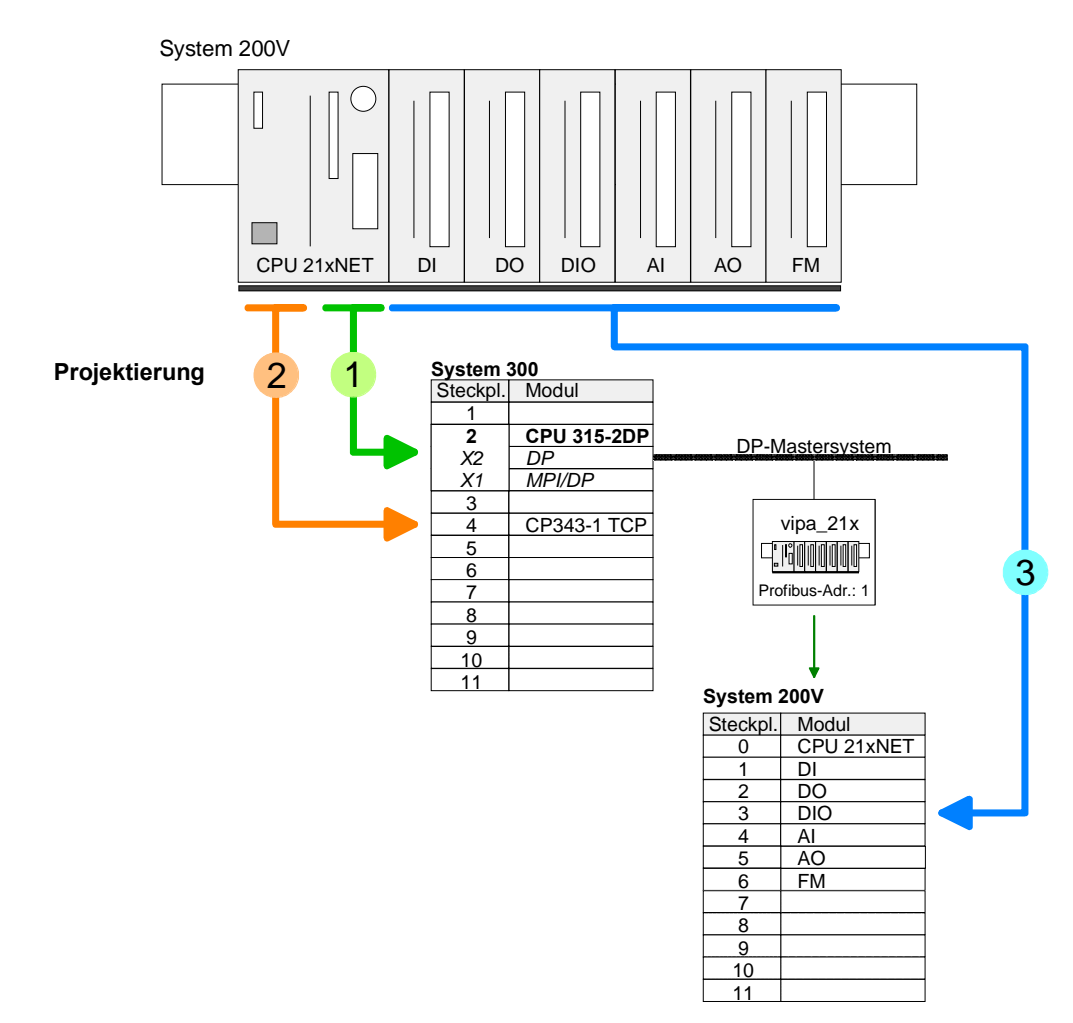

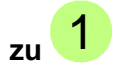

- Starten Sie den Siemens SIMATIC Manager und legen Sie ein neues Projekt an.
- Fügen Sie mit **Einfügen** > *Station* > *SIMATIC 300-Station* eine neue System 300 Station ein.
- Aktivieren Sie die Station "SIMATIC 300" und öffnen Sie den Hardware-Konfigurator indem Sie auf "Hardware" klicken.
- Projektieren Sie ein Rack (SIMATIC 300 \ Rack-300 \ Profilschiene).
- Alle CPU 21x von VIPA sind als Siemens CPU 315-2DP zu projektieren. Sie finden diese im Hardwarekatalog unter: SIMATIC 300 \ CPU 300 \ CPU 315-2 DP \ 6ES7 315-2AF03-0AB0 V1.2

zu 2

- Da sich der CP-Teil der CPU 21xNET von VIPA in der Projektierung gleich verhält wie der CP343-1 von Siemens, projektieren Sie auf Steckplatz 4 einen virtuellen CP343-1 (SIMATIC 300 \ CP 300 \ Industrial Ethernet \ CP 343-1 \ 6GK7 343-1EX11 0XE0).
- Öffnen Sie durch Doppelklick auf den CP 343-1 das "Eigenschaften"-Fenster und geben Sie unter Eigenschaften die IP-Adresse und Subnet-Maske an und wählen Sie das gewünschte Subnetz aus.

| Eigenschaften - CP 343-1 - (R0/54)                                                                                                    | ×                                                                                                    |
|----------------------------------------------------------------------------------------------------|----------------------------------------------------------------------------------------------------|
| Allgemein Adressen Optionen Diagnose Adressierung                                                                                                    | Eigenschaften - Ethernet Schnittstelle CP 343-1 (R0/54)                                                                                                    |
| Kurzbezeichnung:     CP 343-1       S7 CP für Industrial Ethernet ISO und TCP/IP mit SEN<br>FETDH/WHITE Schnitstelle, lange Daten, UDP, TCP,<br>S7-Kommunkaton, Routing und B6-Tausch ohne PG,<br>feste MAC-Adresse, Initialisierung über LaN, IP-Multice       Bestell-Nr. / Firmware     66K7 343-1EX11-0xE0 / V2.0       Name:     CP 343-1       Schnittstelle     Rückwandansch<br>MPI-Adresse:       Typ:     Ethernet       Adresse:     172.16.129.200       Verretzt:     Ja | Allgemein       Parameter         MAC-Adresse einstellen / ISQ-Protokoll verwenden         MAC-Adresse         MAC-Adresse         IP-Brotokoll wird genutzt         IP-Adresse:         Subnetzmaske:         1255,255,224.0         © Keinen Router verwenden         Adresse:         172:16:123.200         © Keinen Router verwenden         Adresse:         172:16:123.200                                                                                                    |
| Kommentar:                                                                                                    | Image: Second second second |

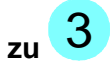

- Parametrieren Sie die CPU 315-2DP nach Bedarf und legen Sie ein neues PROFIBUS-Subnetz mit einer **PROFIBUS-Adresse >1** an.
- Hängen Sie an das Subnetz das System "VIPA\_CPU21x". Sie finden dies im Hardware-Katalog unter *PROFIBUS DP* \ *Weitere Feldgeräte* \ *IO* \ VIPA\_System\_200V. Geben Sie diesem Slave die **PROFIBUS-**Adresse 1.
- Platzieren Sie in Ihrem Konfigurator auf dem **1. Steckplatz** die CPU 21xNET, die Sie einsetzen, indem Sie diese dem Hardware-Katalog entnehmen.
- Binden Sie Ihre System 200V Module in der gesteckten Reihenfolge beginnend mit Steckplatz 1 ein.
- Sichern und übersetzen Sie Ihr Projekt.

# Kommunikationsverbindungen projektieren

ÜbersichtDie Projektierung von Verbindungen, d.h. die "Vernetzung" zwischen den<br/>Stationen erfolgt in NetPro von Siemens. NetPro ist eine grafische<br/>Benutzeroberfläche zur Vernetzung von Stationen.Eine Kommunikationsverbindung ermöglicht die programmgesteuerte<br/>Kommunikation zwischen zwei Teilnehmern am Industrial Ethernet. Die<br/>Kommunikationspartner können hierbei im selben Projekt oder - bei<br/>Multiprojekten - in den zugehörigen Teilprojekten verteilt angeordnet sein.<br/>Kommunikationsverbindungen zu Partnern außerhalb eines Projekts<br/>werden über das Objekt "In unbekanntem Projekt" oder mittels<br/>Stellvertreterobjekten wie "Andere Stationen" oder Siemens "SIMATIC S5<br/>Station" projektiert.

# **Eigenschaften** Folgende Eigenschaften zeichnen eine Kommunikationsverbindung aus:

- Bidirektionaler Datentransfer (Senden und Empfangen auf einer Verbindung).
- Beide Teilnehmer sind gleichberechtigt, d.h. jeder Teilnehmer kann ereignisabhängig den Sende- bzw. Empfangsvorgang anstoßen.
- Mit Ausnahme der UDP-Verbindung wird bei einer Kommunikationsverbindung die Adresse des Kommunikationspartners über die Projektierung festgelegt. Hierbei ist immer von einer Station der Verbindungsaufbau aktiv durchzuführen.

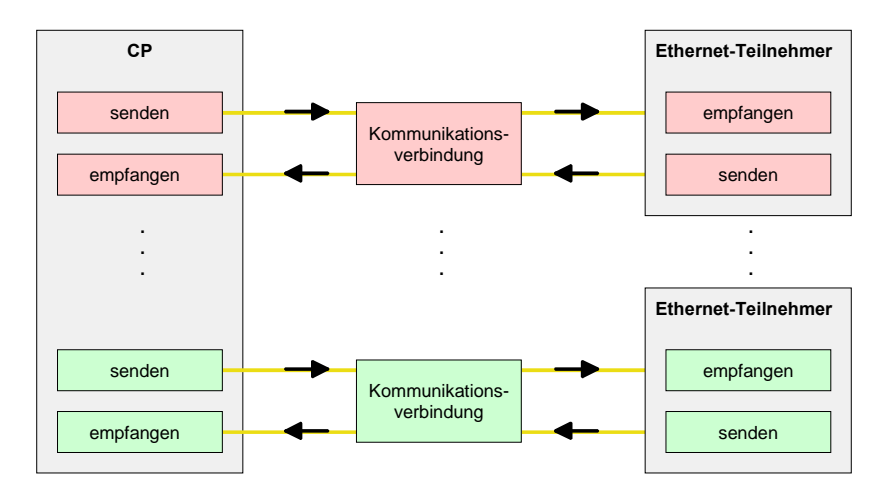

### Voraussetzung

- Siemens SIMATIC Manager Siemens V. 5.1 oder höher und SIMATIC NET sind installiert
- Der CP wurde bei der Hardware-Konfiguration projektiert, in die Hardware-Konfiguration eingetragen und mit dem Ethernet-Subnetz vernetzt.
- Der CP besitzt als Busteilnehmer eine IP-Adresse.

### **Hinweis!**

Alle Stationen außerhalb des aktuellen Projekts müssen mit Stellvertreterobjekten wie z.B. Siemens "SIMATIC S5" oder "Andere Station" oder mit dem Objekt "In unbekanntem Projekt" projektiert sein.

Sie können aber auch beim Anlegen einer Verbindung den Partnertyp "unspezifiziert" anwählen und die erforderlichen Remote-Parameter im Verbindungsdialog direkt eingeben.

Arbeitsumgebung Zur Projektierung von Verbindungen werden fundierte Kenntnisse im von NetPro Umgang mit NetPro von Siemens vorausgesetzt! Nachfolgend soll lediglich grundsätzliche Einsatz von NetPro gezeigt werden. Nähre der Informationen zu NetPro finden Sie in der zugehörigen Online-Hilfe bzw. Dokumentation von Siemens.

> NetPro starten Sie, indem Sie im Siemens SIMATIC Manager auf ein "Netz" klicken oder innerhalb Ihrer CPU auf "Verbindungen".

Die Arbeitsumgebung von NetPro hat folgenden Aufbau:

1 Grafische Netzansicht

> Hier werden alle Stationen und Netzwerke in einer grafischen Ansicht dargestellt. Durch Anwahl der einzelnen Komponenten können Sie auf die jeweiligen Eigenschaften zugreifen und ändern.

2 Netzobiekte

> In diesem Bereich werden alle verfügbaren Netzobjekte in einer Verzeichnisstruktur dargestellt. Durch Ziehen eines gewünschten Objekts in die Netzansicht können Sie weitere Netzobjekte einbinden und im Hardware-Konfigurator öffnen

3 Verbindungstabelle

> In der Verbindungstabelle sind alle Verbindungen tabellarisch aufgelistet. Diese Liste wird nur eingeblendet, wenn Sie die CPU einer verbindungsfähigen Baugruppe angewählt haben.

> In dieser Tabelle können Sie mit dem gleichnamigen Befehl neue Verbindungen einfügen.

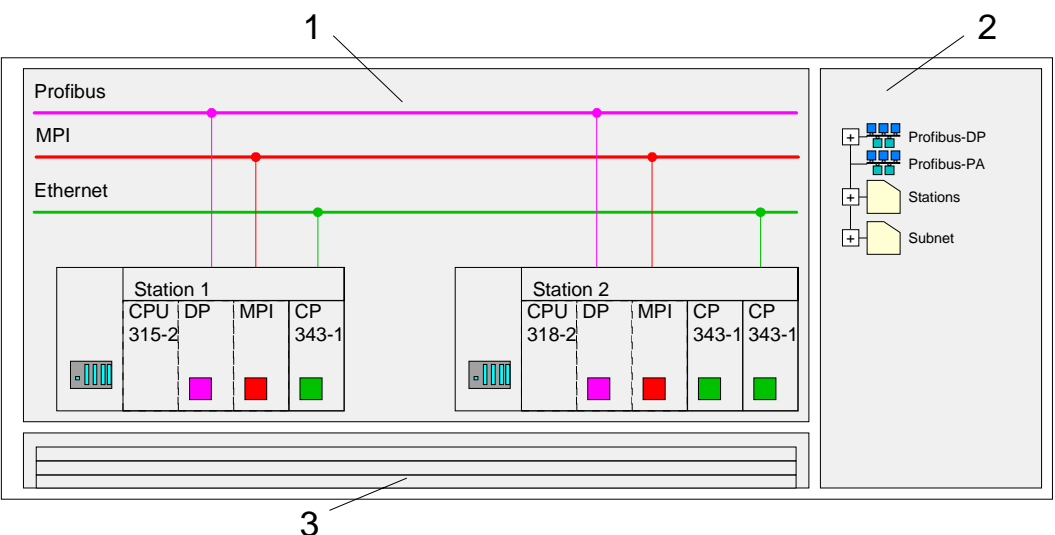

**SPS-Stationen** Für jede SPS-Station und ihre Komponente haben Sie folgende grafische Darstellung. Durch Anwahl der einzelnen Komponenten werden Ihnen im Kontext-Menü verschiedene Funktionen zu Verfügung gestellt:

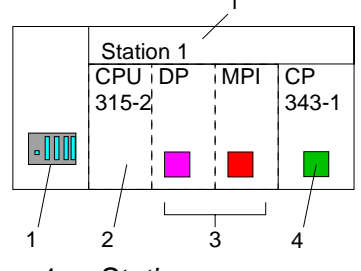

1 Station

Dies umfasst eine SPS-Station mit Rack, CPU und Kommunikationskomponenten. Über das Kontext-Menü haben Sie die Möglichkeit eine aus den *Netzobjekten* eingefügte Station im Hardware-Konfigurator mit den entsprechenden Komponenten zu projektieren. Nach der Rückkehr in NetPro werden die neu projektierten Komponenten dargestellt.

2 CPU

Durch Klick auf die CPU wird die Verbindungstabelle angezeigt. In der Verbindungstabelle sind alle Verbindungen aufgelistet, die für die CPU projektiert sind.

3 Interne Kommunikationskomponenten

Hier sind die Kommunikationskomponenten aufgeführt, die sich in Ihrer CPU befinden. Da die 21xNET-CPUs als CPU 315-2DP projektiert werden, wird bei den internen Komponenten kein CP angezeigt.

Aus diesem Grund ist der CP, der sich in der 21xNET-CPU befindet als externer CP auf Steckplatz 4 zu projektieren. Der CP wird dann auch in NetPro als externer CP in der Station eingeblendet.

4 CP

In der Hardware-Konfiguration ist der CP als Siemens CP 343-1 zu projektieren.

# Stationen vernetzen

NetPro bietet Ihnen die Möglichkeit die kommunizierenden Stationen zu vernetzen. Die Vernetzung können Sie über die Eigenschaften in der Hardware-Konfiguration durchführen oder grafisch unter NetPro. Gehen Sie hierzu mit der Maus auf die farbliche Netzmarkierung des entsprechenden CP und ziehen Sie diese auf das zuzuordnende Netz. Daraufhin wird Ihr CP über eine Linie mit dem gewünschten Netz verbunden.

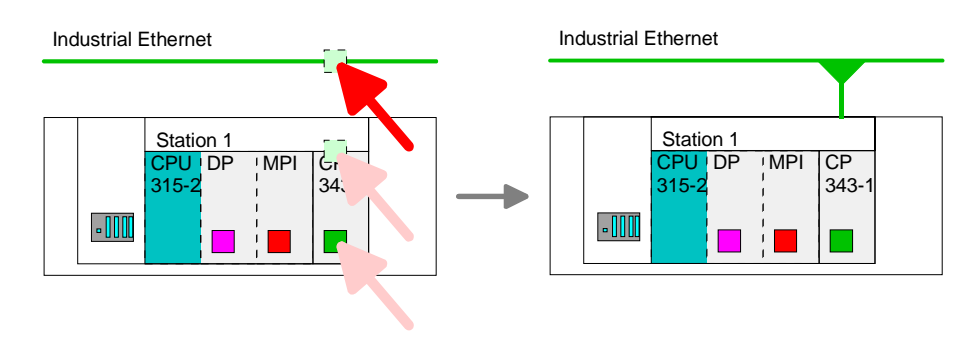

# Verbindungen projektieren

Zur Projektierung von Verbindungen blenden Sie die Verbindungsliste ein, indem Sie die entsprechende CPU anwählen. Rufen Sie über das Kontext-Menü *Neue Verbindung einfügen* auf:

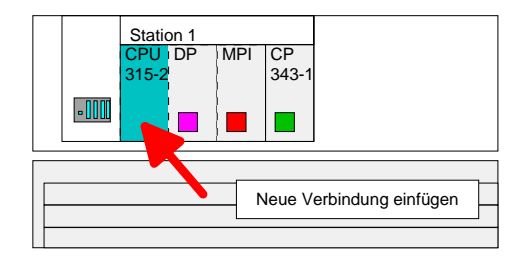

Es öffnet sich ein Dialogfenster in dem Sie den Verbindungspartner auswählen und den Typ der Verbindung einstellen können.

Markieren Sie die Partnerstation, zu der Sie eine Verbindung aufbauen möchten.

Wählen Sie unter "Typ" den Verbindungstyp aus, den Sie verwenden möchten. Folgende Verbindungstypen werden zur Zeit vom CP unterstützt: ISO-on-TCP (SEND-RECEIVE, FETCH-WRITE PASSIV)

TCP (SEND-RECEIVE, FETCH-WRITE PASSIV)

UDP (SEND-RECEIVE)

AllgemeinSofern aktiviert öffnet sich ein Eigenschaften-Dialog der entsprechendenIDVerbindung. Dieses Dialogfenster ist das Bindeglied zu Ihrem SPS-LADDRProgramm. Hier können Sie die Lokale ID einstellen und die LADDR<br/>ermitteln.

Beides sind Parameter, die in Ihrem SPS-Programm bei Verwendung der FC5 und FC6 (AG\_SEND, AG\_RECEIVE) anzugeben sind. Bitte hier immer die VIPA FCs verwenden, die als Bibliothek auf der SW830 mitgeliefert werden.

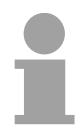

### Hinweis!

Bitte beachten Sie, dass den Verbindungen der SEND/RECEIVE-Schnittstelle eine CP-abhängige ID zugewiesen wird. Daher kann es bei Änderungen im Projekt zu Anpassungen der ID kommen. In diesem Fall ist im Anwenderprogramm die Schnittstellenversorgung von AG\_SEND bzw. AG\_RECV ebenfalls anzupassen.

Wird ein CP durch einen anderen ersetzt, muss dieser mindestens die gleichen Dienste bereitstellen und mindestens den gleichen Versionsstand haben. Nur so ist gewährleistet, dass die über den CP projektierten Verbindungen konsistent erhalten bleiben und genutzt werden können.

Wegewahl

Mit der Wegewahl können Sie den lokalen und Partner-CP anwählen, über den die Verbindung laufen soll.

AdressenIm Register Adressen werden die relevanten lokalen und fernen<br/>Adressinformationen als Vorschlagswerte angezeigt. Je nach Kommuni-<br/>kationsart können Sie Adressinformationen unspezifiziert lassen.<br/>Die nachfolgende Tabelle zeigt die Kombinationsmöglichkeiten mit den ver-<br/>schiedenen Betriebsarten:

| Verbindungspartner                                     | Verbindungstyp      | Verbindungs-<br>aufbau | Verbindung                               | Betriebsart                                  |
|--------------------------------------------------------|---------------------|------------------------|------------------------------------------|----------------------------------------------|
| spezifiziert in NetPro<br>(im aktuellen Projekt)       | TCP /<br>ISO-on-TCP | aktiv/passiv           | spezifiziert                             | SEND/RECEIVE                                 |
|                                                        | UDP                 | -                      |                                          |                                              |
| unspezifiziert in NetPro                               |                     | aktiv                  | spezifiziert                             | SEND/RECEIVE                                 |
| (im aktuellen Projekt)                                 | TCP /               |                        | teilspezifiziert (Port)                  | SEND/RECEIVE                                 |
|                                                        | ISO-on-TCP          | passiv                 | unspezifiziert                           | FETCH PASSIV<br>WRITE PASSIV                 |
|                                                        | UDP                 | -                      | spezifiziert                             | SEND/RECEIVE                                 |
| unspezifiziert in NetPro<br>(in "unbekannten Projekt") | TCP /<br>ISO-on-TCP | aktiv                  | unspezifiziert<br>(Verbindungsname)      | SEND/RECEIVE                                 |
|                                                        |                     | passiv                 | unspezifiziert<br>(Verbindungsname)      | SEND/RECEIVE<br>FETCH PASSIV<br>WRITE PASSIV |
|                                                        | UDP                 | -                      | unspezifiziert<br>(Verbindungsname)      | SEND/RECEIVE                                 |
| Alle Broadcast-Teilnehmer                              | UDP                 | -                      | spezifiziert (Port,<br>Broadcast-Adr.)   | SEND                                         |
| Alle Multicast-Teilnehmer                              | UDP                 | -                      | spezifiziert (Port,<br>Multicast-Gruppe) | SEND/RECEIVE                                 |

Adressparameter Eine Verbindung wird durch den *lokalen* und *fernen* Verbindungsendpunkt spezifiziert. Mit Ausnahme von Broadcast- und Multicast-Verbindungen müssen bei der Projektierung von Verbindungen Ports/TSAPs kreuzweise übereinstimmen. Bei Broadcast- bzw. Multicast-Verbindungen müssen Sender und Empfänger den gleichen Port verwenden. Abhängig vom Protokoll definieren folgende Parameter einen Verbindungsendpunkt:

| IP-Adresse Sta<br>ferner TSAP<br>lokaler TSAP | $\begin{array}{c} \text{ation A} \\ \rightarrow \\ \leftarrow \end{array}$ | ISO-on-TCP-<br>Verbindung | $\begin{array}{c} IP-Adre\\ \to\\ \leftarrow \end{array}$        | esse Station B<br>lokaler TSAP<br>ferner TSAP |
|-----------------------------------------------|----------------------------------------------------------------------------|---------------------------|------------------------------------------------------------------|-----------------------------------------------|
| IP-Adresse Sta<br>ferner Port<br>lokaler Port | $\begin{array}{c} \text{ation A} \\ \rightarrow \\ \leftarrow \end{array}$ | TCP-<br>Verbindung        | $\begin{array}{c} IP\text{-}Adre\\ \to\\ \leftarrow \end{array}$ | esse Station B<br>lokaler Port<br>ferner Port |
| IP-Adresse Sta<br>ferner Port<br>lokaler Port | ation A<br>$\rightarrow$<br>$\leftarrow$                                   | UDP-<br>Verbindung        | $\stackrel{IP-Adre}{ ightarrow}_{ ightarrow}$                    | esse Station B<br>lokaler Port<br>ferner Port |

- TSAP ISO-on-TCP unterstützt TSAP-Längen (Transport Service Accesss Point) von 1...16Byte. Sie können den TSAP im ASCII- oder im hexadezimalen Format eingeben. Die Längenberechnung erfolgt automatisch.
- Port Ports bzw. Port-Adressen definieren den Zugangspunkt zum Anwenderprogramm innerhalb der Station/CPU. Diese müssen eindeutig sein. Eine Port-Adresse sollte im Bereich 2000...65535 liegen. Ferne und lokale Ports dürfen bei nur 1 Verbindung identisch sein.

Verbindungen<br/>speichern und<br/>übersetzenNachdem Sie auf diese Weise alle Verbindungen projektiert haben, können<br/>Sie Ihr Projekt "Speichern und übersetzen" und NetPro beenden.<br/>Damit die CP-Projektierdaten in den Systemdaten abgelegt werden,<br/>müssen Sie in den der Hardware-Konfiguration des CP unter Objekteigen-<br/>schaften im Bereich Optionen die Option "Projektierungsdaten in der CPU<br/>speichern" aktivierten (Standardeinstellung).

Broadcast-/<br/>Multicast-<br/>VerbindungenDer Begriff "Verbindung" wird auch bei UDP verwendet, obwohl im Betrieb<br/>der Stationen kein expliziter Verbindungsaufbau zwischen den<br/>Kommunikationspartnern erfolgt.

Bei der Projektierung werden aber wie z.B. bei TCP die Kommunikationspartner einander zugeordnet und somit auch logisch verbunden.

Bei der Auswahl des Verbindungspartners haben Sie ausschließlich bei UDP noch folgende Optionen:

- Alle Broadcast-Teilnehmer
- Alle Muticast-Teilnehmer
- Broadcast-Teilnehmer Indem Sie als Verbindungspartner *Alle Broadcast-Teilnehmer* anwählen, bestimmen Sie, dass UDP-Telegramme an alle erreichbaren Broadcast-Teilnehmer zu senden sind. Bitte beachten Sie, dass der CP ausschließlich Broadcast-Telegramme senden kann. Empfang von Nutzdaten über Broadcast ist nicht möglich. Standardmäßig werden Broadcasts, die ausschließlich der Ethernet-Kommunikation dienen, wie z.B. ARP-Requests (Suche MAC <> IP-Adresse), empfangen und entsprechend bearbeitet.

Zur Identifikation der Broadcast-Teilnehmer im Netz ist bei der Projektierung einer Broadcast-Verbindung eine gültige Broadcast-Adresse als Partner-IP vorzugeben. Zusätzlich zur Broadcast-Adresse müssen Sie für Sender und Empfänger einen gemeinsamen Port angeben.

Multicast-<br/>TeilnehmerDurch Anwahl von Alle Multicast-Teilnehmer bestimmen Sie, dass UDP-<br/>Telegramme an Teilnehmern einer Multicast-Gruppe zusenden bzw. von<br/>diesen zu empfangen sind. Im Gegensatz zu Broadcast ist hier der<br/>Empfang möglich.<br/>Zur Identifikation der Multicast-Teilnehmer im Netz ist bei der Projektierung<br/>einer Multicast-Verbindung eine gültige Multicast-Gruppen-Adresse als

Partner-IP vorzugeben. Zusätzlich zu dieser Adresse müssen Sie für Sender und Empfänger einen gemeinsamen Port angeben.

Die maximale Anzahl der Multicast-Kreise, die vom Ethernet CP unterstützt werden, ist identisch mit der maximalen Anzahl an Verbindungen.

# SEND/RECEIVE im SPS-Anwenderprogramm

ÜbersichtFür die Verarbeitung der Verbindungsaufträge auf SPS-Seite ist ein SPS-<br/>Anwenderprogramm in der CPU erforderlich. Hierbei kommen ausschließ-<br/>lich die VIPA Hantierungsbausteine AG\_SEND (FC5) und AG\_RECV (FC6)<br/>zum Einsatz. Beispielsweise durch Einbindung dieser Bausteine in den<br/>Zyklus-Baustein OB1 können Sie zyklisch Daten senden und empfangen.<br/>Die beiden FCs sind Bestandteil der VIPA-Library, die sich als CD (SW830)<br/>im Lieferumfang der CPU befindet.

### Hinweis!

Bitte beachten Sie, dass Sie in Ihrem Anwenderprogramm für die Kommunikation mit VIPA-CPs ausschließlich die SEND/RECV-FCs von VIPA einsetzen dürfen. Bei Wechsel zu VIPA-CPs in einem schon bestehenden Projekt können die bestehenden AG\_SEND/AG\_LSEND bzw. AG\_RECV/AG\_LRECV durch AG\_SEND bzw. AG\_RECV von VIPA ohne Anpassung ersetzt werden. Da sich der CP automatisch an die Länge der zu übertragenden Daten anpasst ist die L-Variante von SEND bzw. RECV bei VIPA nicht erforderlich.

| Kommunikations- | Für die Kommunikation zwischen CPU und CP stehen Ihnen folgende FCs |
|-----------------|---------------------------------------------------------------------|
| bausteine       | zur Verfügung:                                                      |
|                 | AG_SEND (FC5)                                                       |
|                 |                                                                     |

Dieser Baustein übergibt die Nutzdaten aus dem über *SEND* angegebenen Datenbereich an den über *ID* und *LADDR* spezifizierten CP. Als Datenbereich können Sie einen PA-, Merker- oder Datenbaustein-Bereich angeben. Wurde der Datenbereich fehlerfrei übertragen, so wird "Auftrag fertig ohne Fehler" zurückgemeldet.

AG\_RECV (FC6)

Der Baustein übernimmt vom CP die Nutzdaten und legt sie in dem über *RECV* definieren Datenbereich ab. Als Datenbereich können Sie einen PE-, Merker- oder Datenbaustein-Bereich angeben. Wurde der Datenbereich fehlerfrei übernommen, so wird "Auftrag fertig ohne Fehler" zurück-gemeldet.

Statusanzeigen Der CP bearbeitet Sende- und Empfangsaufträge unabhängig vom CPU-Zyklus und benötigt hierzu eine Übertragungszeit. Die Schnittstelle mit den FC-Bausteinen zum Anwenderprogramm wird hierbei über Quittungen synchronisiert.

Für die Statusauswertung liefern die Kommunikationsbausteine Parameter zurück, die Sie in Ihrem Anwenderprogramm direkt auswerten können. Diese Statusanzeigen werden bei jedem Baustein-Aufruf aktualisiert.

Einsatz unter hoher Kommunikationslast Verwenden Sie keine zyklischen Aufrufe der Kommunikationsbausteine im OB1. Dies führt zu einer ständigen Kommunikation zwischen CPU und CP. Programmieren Sie stattdessen Ihre Kommunikationsbausteine in einem Zeit-OB, deren Zykluszeit größer ist als die des OB1 bzw. ereignisgesteuert. Aufruf FC schneller als CP-Übertragungszeit

AG SEND,

Anwenderprogramm

AG RECV im

Wird ein Baustein im Anwenderprogramm erneut aufgerufen, bevor die Daten vollständig gesendet oder empfangen wurden, wird an der Schnittstelle der FC-Bausteine wie folgt verfahren:

### AG\_SEND

Es wird kein Auftrag entgegen genommen, bis die Datenübertragung über die Verbindung vom Partner quittiert wurde. Solange erhalten Sie die Meldung "Auftrag läuft", bis der CP den nächsten Auftrag für die gleiche Verbindung übernehmen kann.

AG\_RECV

Der Auftrag wird mit der Meldung "Es liegen noch keine Daten vor" quittiert, solange der CP die Empfangsdaten noch nicht vollständig empfangen hat.

Eine mögliche Ablaufsequenz für die FC-Bausteine zusammen mit den Organisations- und Programmbausteinen im CPU-Zyklus ist nachfolgend dargestellt:

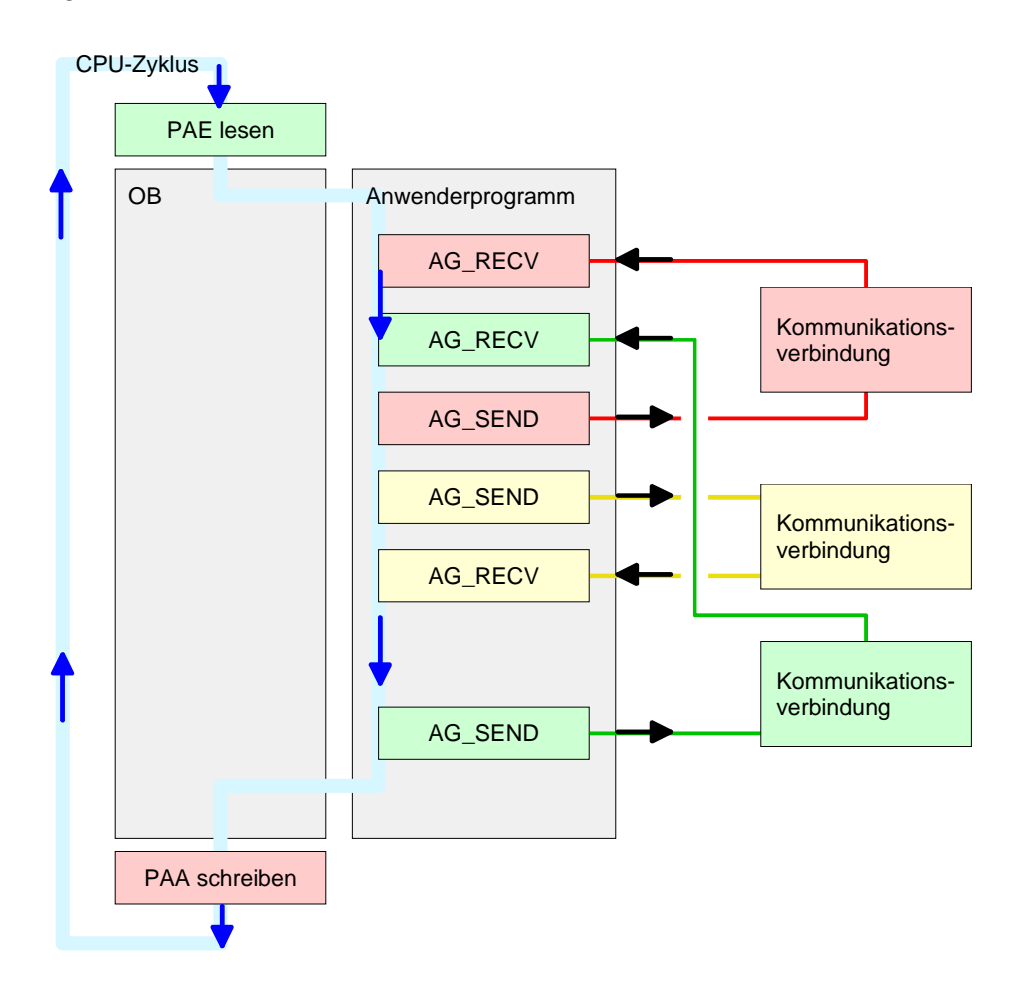

Die FC-Bausteine mit zugehöriger Kommunikationsverbindung sind farblich zusammengefasst. Hier können Sie auch erkennen, dass Ihr Anwenderprogramm aus beliebig vielen Bausteinen bestehen kann. Somit können Sie ereignis- bzw. programmgesteuert an beliebiger Stelle im CPU-Zyklus mit AG\_SEND Daten senden bzw. mit AG\_RECV Daten empfangen.

Sie können die Bausteine für **eine** Kommunikationsverbindung auch mehrmals in einem Zyklus aufrufen.

# AG\_SEND (FC5) Mit AG\_SEND werden die zu sendenden Daten an den CP übertragen.

# Parameter

| Parameter | Deklaration | Datentyp | Beschreibung                                           |
|-----------|-------------|----------|--------------------------------------------------------|
| ACT       | Input       | BOOL     | Aktivierung des Senders                                |
|           |             |          | 0: Aktualisiert die DONE, ERROR und STATUS             |
|           |             |          | 1: Der unter SEND mit der Länge LEN abgelegte          |
|           |             |          | Datenbereich wird gesendet                             |
| ID        | Input       | INT      | Verbindungsnummer 1 16 (identisch mit ID aus NetPro)   |
| LADDR     | Input       | WORD     | Logische Basisadresse des CPs                          |
|           |             |          | (identisch mit LADDR aus NetPro)                       |
| SEND      | Input       | ANY      | Datenbereich                                           |
| LEN       | Input       | INT      | Anzahl der Bytes, die aus dem Datenbereich zu          |
|           |             |          | übertragen sind                                        |
| DONE      | Output      | BOOL     | Zustandsparameter für den Auftrag                      |
|           |             |          | 0: Auftrag läuft                                       |
|           |             |          | 1: Auftrag fertig ohne Fehler                          |
| ERROR     | Output      | BOOL     | Fehleranzeige                                          |
|           |             |          | 0: Auftrag läuft (bei DONE = 0)                        |
|           |             |          | 0: Auftrag fertig ohne Fehler (bei DONE = 1)           |
|           |             |          | 1: Auftrag fertig mit Fehler                           |
| STATUS    | Output      | WORD     | Statusanzeige, die in Verbindung mit DONE und ERROR    |
|           |             |          | zurückgeliefert wird. Näheres hierzu finden Sie in der |
|           |             |          | nachfolgenden Tabelle.                                 |

# AG\_RECV (FC6) Mit AG\_RECV werden die Daten, die der CP empfangen hat, in die CPU übertragen.

Parameter

| Parameter | Deklaration | Datentyp | Beschreibung                                           |
|-----------|-------------|----------|--------------------------------------------------------|
| ID        | Input       | INT      | Verbindungsnummer 1 16 (identisch mit ID aus NetPro)   |
| LADDR     | Input       | WORD     | Logische Basisadresse des CPs                          |
|           |             |          | (identisch mit LADDR aus NetPro)                       |
| RECV      | Input       | ANY      | Datenbereich für die empfangenen Daten                 |
| NDR       | Output      | BOOL     | Zustandsparameter für den Auftrag                      |
|           |             |          | 0: Auftrag läuft                                       |
|           |             |          | 1: Auftrag fertig Daten wurden ohne Fehler übernommen  |
| ERROR     | Output      | BOOL     | Fehleranzeige                                          |
|           |             |          | 0: Auftrag läuft (bei NDR = 0)                         |
|           |             |          | 0: Auftrag fertig ohne Fehler (NDR = 1)                |
|           |             |          | 1: Auftrag fertig mit Fehler                           |
| STATUS    | Output      | WORD     | Statusanzeige, die in Verbindung mit NDR und ERROR     |
|           |             |          | zurückgeliefert wird. Näheres hierzu finden Sie in der |
|           |             |          | nachfolgenden Tabelle.                                 |
| LEN       | Output      | INT      | Anzahl der Bytes, die empfangen wurden                 |

# DONE, ERROR,In der nachfolgerSTATUSnach einem SEN

In der nachfolgenden Tabelle sind alle Meldungen aufgeführt, die der CP nach einem SEND-Auftrag bzw. RECV-Auftrag zurückliefern kann.

Ein "-" bedeutet, dass diese Meldung für den entsprechenden SEND- bzw. RECV-Auftrag nicht existiert.

| DONE   | NDR    | ERROR | STATUS | Bedeutung                                              |
|--------|--------|-------|--------|--------------------------------------------------------|
| (SEND) | (RECV) |       |        |                                                        |
| 1      | -      | 0     | 0000h  | Auftrag fertig ohne Fehler                             |
| -      | 1      | 0     | 0000h  | Neue Daten wurden ohne Fehler übernommen               |
| 0      | -      | 0     | 0000h  | Kein Auftrag in Bearbeitung                            |
| -      | 0      | 0     | 8180h  | Es liegen noch keine Daten vor                         |
| 0      | 0      | 0     | 8181h  | Auftrag läuft                                          |
| 0      | 0      | 1     | 8183h  | Für diesen Auftrag gibt es keine CP-Projektierung      |
| 0      | -      | 1     | 8184h  | Es ist ein Systemfehler aufgetreten                    |
| -      | 0      | 1     | 8184h  | Es ist ein Systemfehler aufgetreten                    |
|        |        |       |        | (Quelldatenbereich fehlerhaft)                         |
| 0      | -      | 1     | 8185h  | Parameter LEN größer als Quell–Bereich SEND            |
|        | 0      | 1     | 8185h  | Ziel-Puffer (RECV) ist zu klein                        |
| 0      | 0      | 1     | 8186h  | Parameter ID ungültig (nicht im Bereich 1 16)          |
| 0      | -      | 1     | 8302h  | keine Empfangsressourcen bei Ziel–Station.             |
|        |        |       |        | Empfänger-Station kann empfangene Daten nicht          |
|        |        |       |        | schnell genug verarbeiten bzw. hat keine               |
|        |        |       |        | Empfangsressourcen bereitgestellt.                     |
| 0      | -      | 1     | 8304h  | Die Verbindung ist nicht aufgebaut. Der Sendeauftrag   |
|        |        |       |        | sollte erst nach einer Wartezeit >100 ms erneut        |
|        |        |       |        | abgesetzt werden.                                      |
| -      | 0      | 1     | 8304h  | Die Verbindung ist nicht aufgebaut. Der                |
|        |        |       |        | Empfangsauftrag sollte erst nach einer Wartezeit >     |
|        |        |       |        | 100ms erneut abgesetzt werden.                         |
| 0      | -      | 1     | 8311h  | Zielstation ist unter der angegebenen Ethernet-        |
|        |        |       |        | Adresse nicht erreichbar.                              |
| 0      | -      | 1     | 8312h  | Ethernet–Fehler im CP                                  |
| 0      |        | 1     | 8F22h  | Quell–Bereich ungültig, wenn beispielsweise Bereich im |
|        |        |       |        | DB nicht vorhanden Parameter LEN < 0                   |
| -      | 0      | 1     | 8F23h  | Quell-Bereich ungültig, wenn beispielsweise Bereich im |
|        |        |       |        | DB nicht vorhanden Parameter LEN < 0                   |
| 0      | -      | 1     | 8F24h  | Bereichsfehler beim Lesen eines Parameters.            |
| -      | 0      | 1     | 8F25h  | Bereichsfehler beim Schreiben eines Parameters.        |
| 0      | -      | 1     | 8F28h  | Ausrichtungsfehler beim Lesen eines Parameters.        |
| -      | 0      | 1     | 8F29h  | Ausrichtungsfehler beim Schreiben eines Parameters.    |
| -      | 0      | 1     | 8F30h  | Parameter liegt im schreibgeschützten 1. akt.          |
|        |        |       |        | Datenbaustein                                          |
| -      | 0      | 1     | 8F31h  | Parameter liegt im schreibgeschützten 2. akt.          |
|        |        |       |        | Datenbaustein                                          |
| 0      | 0      | 1     | 8F32h  | Parameter enthält zu große DB–Nummer.                  |
| 0      | 0      | 1     | 8F33h  | DB–Nummer Fehler                                       |
| 0      | 0      | 1     | 8F3Ah  | Bereich nicht geladen (DB)                             |

Fortsetzung ...

| DONE<br>(SEND) | NDR<br>(RECV) | ERROR | STATUS | Bedeutung                                                                                            |
|----------------|---------------|-------|--------|----------------------------------------------------------------------------------------------------|
| 0              | -             | 1     | 8F42h  | Quittungsverzug beim Lesen eines Parameters aus dem Peripheriebereich.                               |
| -              | 0             | 1     | 8F43h  | Quittungsverzug beim Schreiben eines Parameters in den Peripheriebereich.                            |
| 0              | -             | 1     | 8F44h  | Adresse des zu lesenden Parameters in der Zugriffsspur gesperrt                                      |
| -              | 0             | 1     | 8F45h  | Adresse des zu schreibenden Parameters in der Zugriffsspur gesperrt                                  |
| 0              | 0             | 1     | 8F7Fh  | Interner Fehler z.B. unzulässige ANY–Referenz z.B.<br>Parameter LEN = 0.                             |
| 0              | 0             | 1     | 8090h  | Baugruppe mit dieser Baugruppen–Anfangsadresse nicht vorhanden oder CPU in STOP.                     |
| 0              | 0             | 1     | 8091h  | Baugruppen–Anfangsadresse nicht auf Doppel–Wort–<br>Raster.                                          |
| 0              | 0             | 1     | 8092h  | In ANY–Referenz ist eine Typangabe ungleich BYTE angegeben.                                          |
| -              | 0             | 1     | 80A0h  | Negative Quittung beim Lesen von Baugruppe                                                           |
| 0              | 0             | 1     | 80A4h  | reserviert                                                                                           |
| 0              | 0             | 1     | 80B0h  | Baugruppe kennt den Datensatz nicht.                                                                 |
| 0              | 0             | 1     | 80B1h  | Die Längenangabe (im Parameter LEN) ist falsch.                                                      |
| 0              | 0             | 1     | 80B2h  | reserviert                                                                                           |
| 0              | 0             | 1     | 80C0h  | Datensatz kann nicht gelesen werden.                                                                 |
| 0              | 0             | 1     | 80C1h  | Der angegebene Datensatz ist gerade in Bearbeitung.                                                  |
| 0              | 0             | 1     | 80C2h  | Es liegt ein Auftragsstau vor.                                                                       |
| 0              | 0             | 1     | 80C3h  | Die Betriebsmittel (Speicher) der CPU sind temporär<br>belegt.                                       |
| 0              | 0             | 1     | 80C4h  | Kommunikationsfehler (tritt temporär auf; daher ist eine Wiederholung im Anwenderprogramm sinnvoll.) |
| 0              | 0             | 1     | 80D2h  | Baugruppen–Anfangsadresse ist falsch.                                                                |

# ... Fortsetzung DONE, ERROR, STATUS

Status-Parameter Bei einem Neuanlauf des CP werden die Ausgabe-Parameter wie folgt zurückgesetzt:

- DONE = 0
- NDR = 0
- ERROR = 8180h (bei AG\_RECV) ERROR = 8181h (bei AG\_SEND)

# Projekt transferieren

Übersicht

Es bestehen 3 Möglichkeiten für den Transfer Ihres Projekts in die CPU:

- Transfer über MPI
- Transfer über MMC bei Einsatz eines Schreib-/Lesegeräts
- Transfer über CP

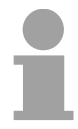

# Hinweis!

Nachfolgend sind die Transfermethoden kurz aufgeführt. Eine weitere Beschreibung dieser Methoden finden Sie unter "Einsatz CPU 21x" im Kapitel "Projekt transferieren".

Transfer über MPI

# Transfer mit MPI-Programmierkabel (MPI-Kommunikation)

Die MPI-Programmierkabel von VIPA bieten einen busfähigen RS485-Anschluss für die MP<sup>2</sup>I-Buchse der CPU und einen RS232 bzw. USB-Anschluss für den PC. Standardmäßig besitzt Ihre CPU die MPI-Adresse 2.

- Wählen Sie im Menü Extras > PG/PC-Schnittstelle einstellen.
- Stellen Sie Ihre MPI-Übertragungsparameter und -Adresse ein.
- Geben unter Lokaler Anschluss den PC-COM-Port und die Übertragungsrate 38400Baud ein.

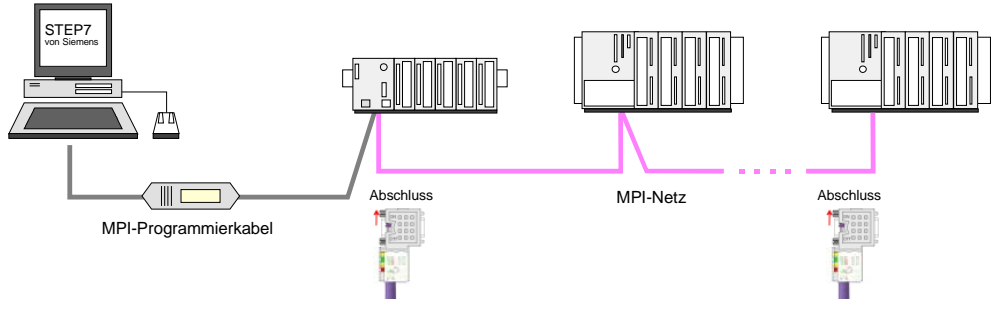

Transfer mit Green Cable (Serielle Kommunikation)

Durch <u>ausschließlich direktes</u> Stecken des Green Cable auf einer MP<sup>2</sup>I-Buchse können Sie eine serielle Verbindung zwischen PC und CPU herstellen.

 Geben Sie unter Lokaler Anschluss den PC-COM-Port und die Übertragungsrate 38400Baud ein. Die Einstellungen im Register MPI werden bei Green Cable Einsatz ignoriert.

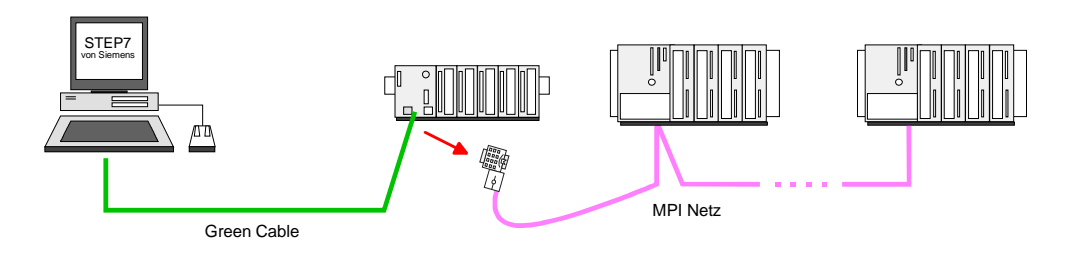

| Transfer über<br>MMC        | Die MMC ( <b>Mem</b> ory <b>C</b> ard) dient als externes Speichermedium und besitzt<br>ein FAT16 Filesystem.<br>Ihre Projektierung muss sich im Root-Verzeichnis befinden und folgenden                                                                                                    |
|-----------------------------|----------------------------------------------------------------------------------------------------|
|                             | Dateinamen haben: S7PROG.WLD.                                                                                                    |
|                             | Mit URLÖSCHEN wird automatisch von der MMC gelesen (falls gesteckt).                                                                                                    |
| Transfer über<br>Ethernet   | Für den Zugriff über Ethernet ist es erforderlich, dass sich in der CPU eine<br>Hardware-Projektierung (Minimalprojekt) befindet, in der IP-Adresse und<br>Subnet-Maske über einen virtuellen CP angegeben sind.<br>Dieses Projekt ist per MMC oder MPI in die CPU zu übertragen. Nach der<br>Übertragung können Sie über die "Zielsystemfunktionen" über Ethernet auf<br>den CP zugreifen. |
| Vorgehensweise              | <ul> <li>Projektieren Sie im Hardware-Konfigurator eine CPU 315-2 mit der</li> </ul>                                                                                                    |
| (Minimalprojekt)            | BestNr. 6ES7 315-2AF03-0AB0 V1.2.                                                                                                    |
|                             | Binden Sie auf Steckplatz 4 den Siemens CP 343-1 ein (343-1EX11).                                                                                                    |
|                             | <ul> <li>Geben Sie im Dialogfenster die gewünschte IP-Adresse und Subnet-<br/>Maske an und vernetzen Sie den CP mit "Ethernet"</li> </ul>                                                                                                    |
|                             | Übertragen Sie Ihr Projekt via MPI oder MMC in Ihre CPU.                                                                                                    |
| Zugriff auf CP              | Die nachfolgend aufgeführte Vorgehensweise setzt voraus, dass der CP<br>online erreichbar ist, d.h. Sie haben ihm über eine Hardware-Konfiguration<br>eine IP-Adresse und Subnet-Maske zugeteilt und befinden sich mit Ihrem<br>Projektier-PC im gleichen IP-Nummernkreis.                                                                                                    |
|                             | Verbinden Sie Ihren Projektier-PC und Ihre CPU über die Twisted-pair-<br>Buchse mit Ethernet. Stellen Sie im Siemens SIMATIC Manager unter<br><b>Extras</b> > <i>PG/PC Schnittstelle</i> folgendes ein:                                                                                                    |
|                             | TCP/IP -> NetzwerkkarteProtokoll RFC 1006                                                                                                    |
|                             | Nun können Sie beispielsweise über die Zielsystemfunktionen auf den CP zugreifen.                                                                                                    |
| CPU über CP<br>projektieren | <ul> <li>Wechseln Sie in Ihr Projekt im Hardware-Konfigurator und starten Sie<br/>die Übertragung mit Zielsystem &gt; Laden in Baugruppe</li> </ul>                                                                                                    |
|                             | • Wählen Sie die gewünschte Baugruppe aus und geben Sie als<br>"Teilnehmeradresse" die IP-Adresse des CP an.<br>Vor der Übertragung bekommen Sie eine Fehlermeldung, dass sich die<br>"Online-" von der "Offline-" Baugruppe unterscheidet. Diese Meldung<br>können Sie ignorieren und mit [OK] die Übertragung starten.                                                                    |
|                             | Nun können Sie über Ihr zuvor erstelltes Projekt auf den CP zugreifen und<br>mit NetPro die gewünschten Verbindungen für den CP projektieren.                                                                                                    |
|                             | Sofern keine neue Hardware-Konfiguration in die CPU übertragen wird,<br>wird der oben angegebene CP dauerhaft als Transferkanal im Projekt<br>gespeichert.                                                                                                    |

# NCM-Diagnose - Hilfe zur Fehlersuche

### Checkliste zur Fehlersuche

Diese Seite soll Ihnen bei der Fehlersuche dienen. Die nachfolgende Checkliste soll Ihnen helfen, einige typische Problemstellungen und deren mögliche Ursachen zu erkennen:

| Frage                                         | Abhilfe bei "nein"                                                                                                    |
|-----------------------------------------------|----------------------------------------------------------------------------------------------------|
| CPU im Run?                                   | DC 24V-Spannungsversorgung überprüfen.                                                                                                    |
|                                               | RUN/STOP-Schalter in Stellung RUN bringen.                                                                                                    |
|                                               | SPS-Programm überprüfen und neu übertragen.                                                                                                    |
| AG_SEND, AG_RECV<br>im Anwender-<br>programm? | Für den Datentransfer zwischen CP und CPU<br>sind diese 2 Bausteine im Anwenderprogramm<br>erforderlich. Auch bei einer passiven<br>Verbindung sind beide Bausteine aufzurufen |
| Kann CP verbinden?                            | Ethernetleitung überprüfen (bei Punkt-zu-Punkt-<br>Verbindung ist ein gekreuztes Ethernetkabel zu<br>verwenden).                                                               |
|                                               | IP-Adresse überprüfen.                                                                                                    |
| Können Daten                                  | Port-Nr. für Lesen und Schreiben überprüfen.                                                                                                    |
| transferiert werden?                          | Die Quell- und Zielbereiche überprüfen.                                                                                                    |
|                                               | Prüfen, ob der richtige CP in der Wegewahl angewählt ist.                                                                                                    |
|                                               | Den mit dem ANY-Pointer angegebenen<br>Empfangs- bzw. Sendepuffer vergrößern.                                                                                                  |
| Wird der komplette<br>Datenblock bei ISO-on-  | Überprüfen Sie den LEN-Parameter bei AG_SEND.                                                                                                    |
| TCP gesendet?                                 | Den mit dem ANY-Pointer angegebenen<br>Empfangs- bzw. Sendepuffer auf die<br>erforderliche Größe einstellen.                                                                   |

### Siemens NCM S7-Diagnose

Der CP unterstützt das Siemens NCM-Diagnosetool. Das NCM-Diagnosetool ist Bestandteil des Siemens SIMATIC Managers. Dieses Tool liefert dynamisch Informationen zum Betriebszustand der Kommunikationsfunktionen von online geschalteten CPs.

Folgende Diagnose-Funktionen stehen Ihnen zur Verfügung:

- Betriebszustand an Ethernet ermitteln
- Im CP den Diagnosepuffer auslesen
- Verbindungen diagnostizieren

Auf den Folgeseiten finden Sie eine Kurzbeschreibung der NCM-Diagnose. Näheres zum Funktionsumfang und zum Einsatz des Siemens NCM-Diagnose-Tools finden Sie in der entsprechenden Online-Hilfe bzw. Dokumentation von Siemens. NCM-DiagnoseFür den Aufruf des Diagnose-Tools haben Sie folgende 2 Möglichkeiten:startenÜber Windows-START-Menü > SIMATIC ... NCM S7 > Diagnose

• Innerhalb der Projektierung bzw. Hardware-Konfiguration über das Register "Diagnose" im "Eigenschaften"-Dialog mit [Ausführen] die Diagnose aufrufen.

Aufbau Die Arbeitsumgebung des Diagnose-Tools hat folgenden Aufbau:

Im *Navigationsbereich* auf der linken Seite finden Sie die hierarchisch geordneten Diagnoseobjekte. Je nach CP-Typ und projektierter Verbindungen haben Sie eine angepasste Objektstruktur im Navigationsbereich.

Im *Inhaltsbereich* auf der rechten Seite finden Sie immer das Ergebnis der von Ihnen angewählten Navigationsfunktion im *Navigationsbereich*.

| NCM 57-Diagnose - CP243 0/4 172.10                                                                                                    | .129.200 ONLINE                                                                                                    |                                                                                                   |                         |
|----------------------------------------------------------------------------------------------------|----------------------------------------------------------------------------------------------------|---------------------------------------------------------------------------------------------------|-------------------------|
| Diagnose Betriebszustand Diagnosepuffer                                                                                                    | Ansicht Extras Hilfe                                                                                                    |                                                                                                   |                         |
| <b>20 %</b> % 7 7 7 1                                                                                                    |                                                                                                    |                                                                                                   |                         |
| 3         Bosenupre           3         Industrial Ethernet           5         Uhrzeit           3         Betriebszustand           1         Diagnosepuffer           2         Verbindungen | Online-Plad<br>Schnittelle: Ind. Ethernet TCP/IP<br>S7-Subnotz-ID des<br>Zielnetzes:<br>Baugruppenträger: 0                    | Adresse des<br>Netzübergangs:<br>Adresse des Netz-<br>anschlusses der Zielstation:<br>Steckplatz: | <br>172.16.129.200<br>4 |
|                                                                                                    | Algemeine Bauguspenidomation<br>Bauguspen Typ: CP243<br>Bauguspen Version: V1.0.1<br>HV-Ausgabestod: 11<br>Betelehummer: CP243 |                                                                                                   |                         |
| Naviagationsbereich                                                                                                    | Information                                                                                                    | onsbereich                                                                                        |                         |
| Drücken Sie F1, um Hilfe zu erhalten.                                                                                                    |                                                                                                    |                                                                                                   | 1.                      |

### Keine Diagnose ohne Verbindung

Für eine Diagnose ist immer eine Online-Verbindung zu dem zu diagnostizierenden CP erforderlich. Klicken Sie hierzu in der Symbolleiste auf

Es öffnet sich folgendes Dialogfenster:

|                                                | • •                                    |
|------------------------------------------------|----------------------------------------|
| 🐺 NCM 57-Diagnose: Online-Pfad                 | ×                                      |
| Welche Baugruppe wollen Sie erreich            | ien?                                   |
| Netzübergang                                   |                                        |
| Anschluss des <u>N</u> etzübergangs:           |                                        |
| (keiner)                                       |                                        |
| Tgilnehmeradresse (Netzübergang):              |                                        |
| S7-Subnetz-ID des Zielnetzes:                  | ·                                      |
| Zielstation                                    |                                        |
| Anschluss der Zielstation:                     |                                        |
| Ind. Ethernet TCP/IP                           |                                        |
| <u>T</u> eilnehmeradresse:                     | 172 . 16 . 129 . 200                   |
| <u>B</u> augruppenträger / <u>S</u> teckplatz: | 0 • / 4 •                              |
|                                                | <u>P</u> G/PC-Schnittstelle einstellen |
| <u>Ω</u> K                                     | Abbrechen <u>H</u> ilfe                |

Stellen Sie unter *Zielstation* folgende Parameter ein:

Anschluss...: Ind. Ethernet TCP/IP

**Teilnehmer-Adr.:** Tragen Sie hier die IP-Adresse des CPs ein **Baugruppenträger/Steckplatz:** 

Für das System 200V ist immer *Baugruppenträger* 0 und *Steckplatz* 0 auszuwählen.

Stellen Sie Ihre PG/PC-Schnittstelle auf TCP/IP...RFC1006 ein. Mit [OK] starten Sie die Online-Diagnose.

Diagnosepuffer auslesen Der CP besitzt einen Diagnosepuffer. Dieser hat die Architektur eines Ringspeichers. Hier können bis zu 100 Diagnosemeldungen festgehalten werden. In der NCM-Diagnose können Sie über das Diagnoseobjekt Diagnosepuffer die CP-Diagnosemeldungen anzeigen und auswerten. Über einen Doppelklick auf eine Diagnosemeldung hält die NCM-Diagnose weitere Informationen bereit.

Vorgehensweise bei der Diagnose Navigationsbereich anklicken. Weitere Funktionen stehen Ihnen über das Menü und über die Symbolleiste zur Verfügung.

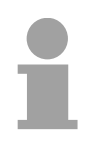

# Hinweis!

Überprüfen Sie immer anhand der Checkliste am Kapitelanfang die Voraussetzungen für eine funktionsfähige Kommunikation.

Für den gezielten Diagnoseeinsatz ist folgende Vorgehensweise zweckmäßig:

- Diagnose aufrufen.
- Mit Dialog für Online-Verbindung öffnen, Verbindungsparameter eintragen und mit [OK] Online-Verbindung herstellen.
- Den CP identifizieren und über Baugruppenzustand den aktuellen Zustand des CPs ermitteln.
- Verbindungen überprüfen auf Besonderheiten wie:
  - Verbindungszustand
  - Empfangszustand
  - Sendezustand
- Über *Diagnosepuffer* den Diagnosepuffer des CP einsehen und entsprechend auswerten.
- Soweit erforderlich, Projektierung bzw. Programmierung ändern und Diagnose erneut starten.

# Kopplung mit Fremdsystemen

- Übersicht Die bei TCP- bzw. ISO-on\_TCP unterstütze Betriebsart FETCH/WRITE können Sie prinzipiell für Zugriffe von Fremdgeräten auf den SPS-Systemspeicher verwenden. Damit Sie diesen Zugriff z.B. auch für PC-Anwendungen implementieren können, müssen Sie den Telegramm-Aufbau für die Aufträge kennen. Die spezifischen Header für Anforderungs- und Quittungstelegramme sind standardmäßig 16 Byte lang und werden auf den Folgeseiten beschrieben.
- **ORG-Format** Das Organisationsformat ist die Kurzbeschreibung einer Datenquelle bzw. eines Datenziels in SPS-Umgebung. Die verwendbaren ORG-Formate sind in der nachfolgenden Tabelle aufgelistet.

Die ERW-Kennung ist bei der Adressierung von Datenbausteinen relevant. In diesem Fall wird hier die Datenbaustein-Nummer eingetragen. Die Anfangsadresse und Anzahl adressieren den Speicherbereich und sind im HIGH-/LOW- Format abgelegt (Motorola - Adressformat).

| Beschreibung   | Тур      | Bereich |
|----------------|----------|---------|
| ORG-Kennung    | BYTE     | 1x      |
| ERW-Kennung    | BYTE     | 1255    |
| Anfangsadresse | HILOWORD | 0y      |
| Länge          | HILOWORD | 1z      |

In der nachfolgenden Tabelle sind die verwendbaren ORG-Formate aufgelistet. Die "Länge" darf nicht mit -1 (FFFFh) angegeben werden.

ORG-Kennung 01h-04h

| CPU-Bereich                 | DB                                                                                                    | MB                                                                      | EB                                                                      | AB                                                                      |
|-----------------------------|----------------------------------------------------------------------------------------------------|-------------------------------------------------------------------------|-------------------------------------------------------------------------|-------------------------------------------------------------------------|
| ORG-Kennung                 | 01h                                                                                                    | 02h                                                                     | 03h                                                                     | 04h                                                                     |
| Beschreibung                | Quell-/Zieldaten aus/in<br>Datenbaustein im<br>Hauptspeicher.                                            | Quell-/Zieldaten aus/in<br>Merkerbereich.                               | Quell-/Zieldaten aus/in<br>Prozessabbild der Ein-<br>gänge (PAE).       | Quell-/Zieldaten aus/in<br>Prozessabbild der<br>Ausgänge (PAA).         |
| ERW-Kennung<br>(DBNR)       | DB, aus dem die Quell-<br>daten entnommen<br>werden bzw. in den die<br>Zieldaten transferiert<br>werden. | irrelevant                                                              | irrelevant                                                              | irrelevant                                                              |
| Anfangsadresse<br>Bedeutung | DBB-Nr., ab der die<br>Daten entnommen bzw.<br>eingeschrieben werden.                                    | MB-Nr., ab der die<br>Daten entnommen<br>bzw. eingeschrieben<br>werden. | EB-Nr., ab der die<br>Daten entnommen<br>bzw. eingeschrieben<br>werden. | AB-Nr., ab der die<br>Daten entnommen<br>bzw. eingeschrieben<br>werden. |
| Länge<br>Bedeutung          | Länge des Quell-/Ziel-<br>datenblocks in <u>Worten</u> .                                                 | Länge des Quell-/Ziel-<br>datenblocks in Bytes.                         | Länge des Quell-/Ziel-<br>datenblocks in Bytes.                         | Länge des Quell-/Ziel-<br>datenblocks in Bytes.                         |

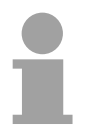

### Hinweis!

Informationen zu den erlaubten Bereichen finden Sie in den Technischen Daten ihrer CPU.

#### ORG-Kennung 05h-07h

| CPU-Bereich                 | PB                                                                                                    | ZB                                                                         | ТВ                                                                         |
|-----------------------------|----------------------------------------------------------------------------------------------------|----------------------------------------------------------------------------|----------------------------------------------------------------------------|
| ORG-Kennung                 | 05h                                                                                                    | 06h                                                                        | 07h                                                                        |
| Beschreibung                | Quell-/Zieldaten aus/in Peri-<br>pheriebaugruppen. Bei<br>Quelldaten Eingabe-<br>baugruppen, bei Zieldaten<br>Ausgabebaugruppen. | Quell-/Zieldaten aus/in<br>Zählerzellen.                                   | Quell-/Zieldaten aus/in<br>Zeitenzellen.                                   |
| ERW-Kennung<br>(DBNR)       | irrelevant                                                                                                    | irrelevant                                                                 | irrelevant                                                                 |
| Anfangsadresse<br>Bedeutung | PB-Nr., ab der die Daten<br>entnommen bzw.<br>eingeschrieben werden.                                                             | ZB-Nr., ab der die Daten<br>entnommen bzw.<br>eingeschrieben werden.       | TB-Nr., ab der die Daten<br>entnommen bzw.<br>eingeschrieben werden.       |
| Länge<br>Bedeutung          | Länge des Quell-/Zieldaten-<br>blocks in Bytes.                                                                                  | Länge des Quell-/Zieldaten-<br>blocks in Worten<br>(Zählerzelle = 1 Wort). | Länge des Quell-/Zieldaten-<br>blocks in Worten<br>(Zählerzelle = 1 Wort). |

Übertragen von Bausteinen mit Nummern >255

#### ORG-Kennung 81h-FFh

Zur Übertragung von Datenbausteinen im Nummernbereich 256 ... 32768 können Sie die ORG-Kennung 81h-FFh verwenden.

Da die Angabe einer DB-Nr. >255 ein Wort als Länge erfordert, setzt sich DBNR<sub>neu</sub> aus dem Inhalt von ORG-Kennung und DBNR zusammen. DBNR<sub>neu</sub> wird als Wort auf folgende Weise generiert:

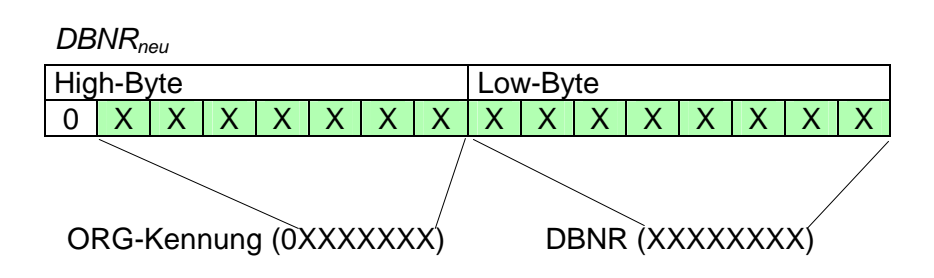

Ist das höchste Bit der ORG-Kennung gesetzt, so ergibt sich das Low-Byte von DBNR<sub>neu</sub> aus der DBNR und das High-Byte von DBNR<sub>neu</sub> aus der ORG-Kennung, wobei das höchste Bit der ORG-Kennung eliminiert wird. Folgende Formel soll dies nochmals verdeutlichen:

DBNR<sub>neu</sub>=256 x (ORGKennung AND 7Fh) + DBNR

Aufbau SPS-<br/>HeaderBei FETCH und WRITE generiert der CP SPS-Header für Anforderungs-<br/>und Quittungstelegramme. Diese Header sind 16Byte lang und haben<br/>folgende Struktur:

WRITE

| Anforderungsteleg  | gramm      |        |
|--------------------|------------|--------|
| Remote Station     |            |        |
| Systemkennung      | ="S5"      | (Wort) |
| Länge Header       | =10h       | (Byte) |
| Kenn. OP-Code      | =01h       | (Byte) |
| Länge OP-Code      | =03h       | (Byte) |
| OP-Code            | =03h       | (Byte) |
| ORG-Block          | =03h       | (Byte) |
| Länge ORG-Block    | =08h       | (Byte) |
| ORG-Kennung*       |            | (Byte) |
| ERW-Kennung        |            | (Byte) |
| Anfangsadresse     |            | (Wort) |
| Länge              |            | (Wort) |
| Leerblock          | =FFh       | (Byte) |
| Länge Leerblock    | =02h       | (Byte) |
| Daten bis zu 64kBy | te (nur we | nn     |
| Fehler-Nr.=0)      |            |        |

#### Quittungstelegramm CP

| Systemkennung       | ="S5" | (Wort) |
|---------------------|-------|--------|
| Länge Header        | =10h  | (Byte) |
| Kenn. OP-Code       | =01h  | (Byte) |
| Länge OP-Code       | =03h  | (Byte) |
| OP-Code             | =04h  | (Byte) |
| Quittungsblock      | =0Fh  | (Byte) |
| Länge Q-Block       | =03h  | (Byte) |
| Fehler-Nr.          |       | (Byte) |
| Leerblock           | =FFh  | (Byte) |
| Länge Leerblock     | =07h  | (Byte) |
| 5 leere Bytes angel | hängt |        |

FETCH

# Anforderungstelegramm

| Remote Station  |       |        |
|-----------------|-------|--------|
| Systemkennung   | ="S5" | (Wort) |
| Länge Header    | =10h  | (Byte) |
| Kenn. OP-Code   | =01h  | (Byte) |
| Länge OP-Code   | =03h  | (Byte) |
| OP-Code         | =05h  | (Byte) |
| ORG-Block       | =03h  | (Byte) |
| Länge ORG-Block | =08h  | (Byte) |
| ORG-Kennung*    |       | (Byte) |
| ERW-Kennung     |       | (Byte) |
| Anfangsadresse  |       | (Wort) |
| Länge           |       | (Wort) |
| Leerblock       | =FFh  | (Byte) |
| Länge Leerblock | =02h  | (Byte) |

#### Quittungstelegramm CP

| Systemkennung       | ="S5"      | (Wort) |
|---------------------|------------|--------|
| Länge Header        | =10h       | (Byte) |
| Kenn. OP-Code       | =01h       | (Byte) |
| Länge OP-Code       | =03h       | (Byte) |
| OP-Code             | =06h       | (Byte) |
| Quittungsblock      | =0Fh       | (Byte) |
| Länge Q-Block       | =03h       | (Byte) |
| Fehler-Nr.          |            | (Byte) |
| Leerblock           | =FFh       | (Byte) |
| Länge Leerblock     | =07h       | (Byte) |
| 5 leere Bytes angel | nängt      |        |
| Daten bis zu 64kBy  | te (nur we | enn    |
|                     |            |        |

\*) Nähere Angaben zum Datenbereich finden Sie unter "ORG-Format" weiter oben.

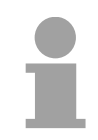

### Hinweis!

Bitte beachten Sie, dass im Gegensatz zu Siemens-S5-Systemen hier bei der Daten-Baustein-Adressierung die Anfangsadresse als Byte-Nummer interpretiert wird.

Meldungen von Fehler-Nr.

| Folgende Meldun | aen können übe | r <i>Fehler-Nr.</i> zurück | aeliefert werden: |
|-----------------|----------------|----------------------------|-------------------|
|                 | 3              |                            | 3                 |

| Fehler-Nr | Meldung                                                            |
|-----------|--------------------------------------------------------------------|
| 00h       | Kein Fehler aufgetreten                                            |
| 01h       | Der angegebene Bereich kann nicht gelesen bzw. beschrieben werden. |
|           |                                                                    |

# Beispiel zur Kommunikation CPU 21x-2BT10

- **Übersicht** Dieses Kapitel soll in den Umgang mit dem Bussystem TCP/IP für das System 200V einführen. Ziel dieses Kapitels ist es, eine Kommunikation zwischen zwei VIPA CPUs 21xNET aufzubauen, die auf einfache Weise die Kontrolle der Kommunikationsvorgänge erlaubt.
- Voraussetzungen Kenntnisse über die VIPA-CP-Hantierungsbausteine AG\_SEND und AG\_RECV sind erforderlich. Die CP-Hantierungsbausteine ermöglichen die Nutzung der Kommunikationsfunktionen durch Programme in den Automatisierungsgeräten.

Für die Durchführung des Beispiels sollten Sie mindestens die folgenden technischen Einrichtungen besitzen:

### Hardware

- 2 CPUs 21x-2BT10 von VIPA
- 1 PC oder PG mit Twisted Pair Ethernet-Anschluss

### Übertragungsstrecke

- 3 Buskabel
- 1 Switch/Hub

#### Adressen

- 2 IP Adressen und Subnet-Masken für 2 CPs

#### Software-Pakete

- Siemens SIMATIC Manager V. 5.1 oder höher
- Siemens SIMATIC NET

Zur Realisierung des Beispiels ist die Programmierung der zwei CPUs sowie die Parametrierung der Kommunikationsprozessoren unter NetPro von Siemens erforderlich.

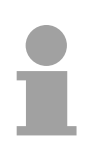

#### **Hinweis!**

Das Beispiel finden Sie auf ftp.vipa.de/support/demofiles als ZIP-Datei. Das SPS-Programm können Sie direkt in beide CPUs übertragen.

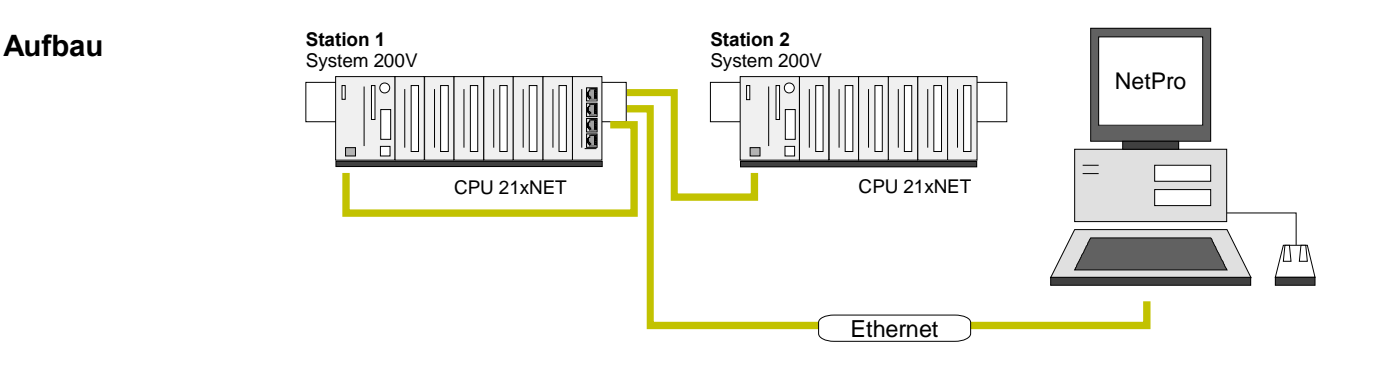

Aufgaben für die<br/>StationenDem Beispiel wird eine Kommunikationsaufgabe zugrunde gelegt, die im<br/>Folgenden näher erläutert wird:

In beiden CPUs läuft das gleiche SPS-Programm, lediglich die Projektierung der CP-Teile ist auf die jeweilige Station anzupassen.

Beide Stationen senden und empfangen im Sekundentakt 16 Datenworte.

- Im Datenbaustein DB 11 werden die Datenbyte DBB 0 bis DBB 32 im Takt von 1s übertragen. Das Datenbyte DBB 0 im DB 11 dient hierbei als Telegrammzähler. Es wird nur dann inkrementiert, wenn der vorhergegangene Sendeauftrag korrekt (fertig ohne Fehler) abgearbeitet wurde. Über die restlichen Datenbyte (DBB 2 bis DBB 32) könnten Nutzdaten übertragen werden.
- Die empfangende Station legt die Daten in DB12 ab (DBB 0 bis DBB 31).
- Über NetPro ist eine aktive SEND/RECEIVE-Verbindung mit der ID 1 für den CP zu projektieren. Diese Verbindung erscheint bei der 2. Station als passive SEND/RECEIVE-Verbindung.
- Die Quell- und Zielparameter sind direkt zu parametrieren.

Die Aufgabenstellung und die erforderlichen Voreinstellungen sind somit umrissen. Weitere Einzelheiten zur Projektierung finden Sie auf den Folgeseiten

| Schritte der<br>Projektierung           | <ul> <li>Die Projektierung gliedert sich in folgende Teile:</li> <li>Hardware-Konfiguration</li> <li>CP-Projektierung unter NetPro</li> <li>SPS-Anwenderprogramm</li> <li>Projekt transferieren</li> </ul>                                                                                                    |
|-----------------------------------------|----------------------------------------------------------------------------------------------------|
| Hardware-<br>Konfiguration<br>Station 1 | <ul> <li>Starten Sie den Siemens SIMATIC Manager mit einem neuen Projekt.</li> <li>Fügen Sie mit Einfügen &gt; Station &gt; SIMATIC 300-Station eine neue<br/>System 300 Station ein und geben Sie Ihr den Namen "Station 1".</li> <li>Aktivieren Sie die Station "SIMATIC 300" und öffnen Sie den Hardware-<br/>Konfigurator indem Sie auf "Hardware" klicken.</li> <li>Projektieren Sie ein Rack (Simatic300 \ Rack-300 \ Profilschiene).</li> <li>Projektieren Sie stellvertretend für Ihre CPU 21xNET die Siemens CPU<br/>315-2DP mit der BestNr. 6ES7 315-2AF03-0AB0 V1.2., zu finden unter<br/>SIMATIC 300 \ CPU 300 \ CPU 315-2 DP. Parametrieren Sie ggf. die<br/>CPU 315-2DP.</li> <li>Projektieren Sie stellvertretend für den CP den Siemens-CP CP343-1<br/>(343-1EX11) auf Steckplatz 4, zu finden unter SIMATIC 300 \ CP 300 \<br/>Industrial Ethernet \ CP 343-1.</li> <li>Geben Sie in den "CP-Eigenschaften" die gewünschte IP-Adresse und<br/>Subnet-Maske an.</li> <li>Für dieses Beispiel ist eine Projektierung des System 200V in Form eines<br/>virtuellen PROFIBUS-System nicht erforderlich.</li> </ul> |
| Hardware-<br>Konfiguration<br>Station 2 | Erzeugen Sie gemäß der oben gezeigten Vorgehensweise eine Hardware-<br>Konfiguration für die Ziel-CPU und geben Sie dieser den Namen<br>"Station 2".<br>Verwenden Sie hierbei für den CP die für Station 2 zugeteilte IP-Adresse,<br>Subnet-Maske und Gateway.<br>Speichern und übersetzen Sie Ihr Projekt.                                                                                                    |

### CP-Projektierung unter NetPro

Starten Sie NetPro indem Sie unter *Station 1* die CPU anwählen und auf das Objekt "Verbindungen" klicken.

In NetPro werden "Station 1" und "Station 2" aufgelistet verbunden mit Ethernet dargestellt.

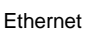

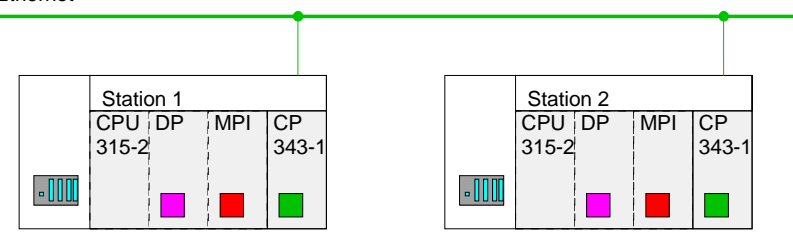

Zur Projektierung der Verbindung blenden Sie die Verbindungsliste ein. Wählen Sie hierzu die CPU von Station 1 an und rufen Sie über das Kontextmenü *Neue Verbindung einfügen* auf:

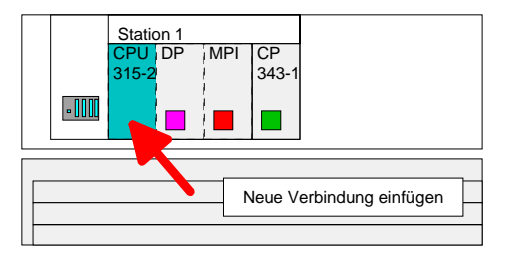

Es öffnet sich ein Dialogfenster in dem Sie den Verbindungspartner auswählen und den Typ der Verbindung einstellen können. Projektieren Sie folgende Verbindung:

### Neue Verbindung

Verbindung: TCP-Verbindung Verbindungspartner: Station 2 > CPU 315-2

Eigenschaften TCP-Verbindung

| 5                                    | 0                                                                                                    |  |  |  |  |
|--------------------------------------|----------------------------------------------------------------------------------------------------|--|--|--|--|
| ID:                                  | 1                                                                                                    |  |  |  |  |
|                                      | ID und LADDR sind Parameter, die in Ihrem SPS-                                                             |  |  |  |  |
|                                      | Programm bei Verwendung der FC5 (AG_SEND) und                                                              |  |  |  |  |
|                                      | FC6 (AG_RECEIVE) anzugeben sind.                                                                           |  |  |  |  |
| Wegewahl:                            | Mit der Wegewahl können Sie den entsprechenden CP anwählen, über den die Verbindung laufen soll.           |  |  |  |  |
|                                      | Zur Kommunikation zwischen den CPU 21xNET ist die Wegewahl "CP 343-1 - (R0/S4)" schon richtig eingestellt. |  |  |  |  |
| Aktiver Verbindungsaufbau: aktiviert |                                                                                                    |  |  |  |  |
|                                      |                                                                                                    |  |  |  |  |

Speichern und Übersetzen Sie Ihre Verbindung.

**SPS-Anwenderprogramm** Für die Verarbeitung der Verbindungsaufträge auf SPS-Seite ist ein SPS-Anwenderprogramm in der jeweiligen CPU erforderlich. Hierbei kommen ausschließlich die Hantierungsbausteine AG\_SEND (FC5) und AG\_RECV (FC6) zum Einsatz. Durch Einbindung dieser Bausteine in den Zyklus-Baustein OB1 mit den Parametern *ID* und *LADDR* können Sie zyklisch Daten senden und empfangen.

Die beiden FCs sind Bestandteil der VIPA-Library, die sich als CD im Lieferumfang der CPU befindet.

OB 1 Zyklus Über den Zyklus-OB OB1 wird das Senden und Empfangen der Daten gesteuert. Der OB1, den Sie in beide CPUs transferieren können, hat folgenden Aufbau:

| UN    | T 1         |           | 11    | Timer 1 getriggertes Senden            |  |  |  |  |  |
|-------|-------------|-----------|-------|----------------------------------------|--|--|--|--|--|
| L     | S5T#1S      |           | //    | alle l Sec ein Sendeanstoß             |  |  |  |  |  |
| SV    | т 1         |           |       |                                        |  |  |  |  |  |
| S     | M 10.0      |           | 11    | Anstoß-Merker                          |  |  |  |  |  |
| CALL  | "AG_SEND"   |           |       |                                        |  |  |  |  |  |
| ACT   | :=M10.0     |           | 11    | Anstoß-Merker                          |  |  |  |  |  |
| ID    | :=1         |           | 11    | Verbindungsnummer                      |  |  |  |  |  |
| LADDR | :=₩#16#110  |           | 11    | Baugruppenadresse                      |  |  |  |  |  |
| SEND  | :=P#DB11.DB | XO.0 BYTE | 100   | // Sendepuffer Bereich DB11            |  |  |  |  |  |
| LEN   | :=32        |           | //    | 32 Byte (16 Worte) aus DB11 senden     |  |  |  |  |  |
| DONE  | :-M10 1     |           | / /   | 52 byte (10 Moree, aub bbit benaen     |  |  |  |  |  |
| FDDOD | ·-HIO.I     |           | 11    | Tempenänen Teblen Menhen               |  |  |  |  |  |
| ERROR | ·=#Senderro | Ľ         |       |                                        |  |  |  |  |  |
| STATU | S:=MWIZ     |           | //    | Auitrags- bzw. Verbindungsstatus       |  |  |  |  |  |
| U     | M 10.1      |           | //    | Senden fertig?                         |  |  |  |  |  |
| SPBN  | nDon        |           |       |                                        |  |  |  |  |  |
| U     | M 10.1      |           | 11    | Senden fertig                          |  |  |  |  |  |
| R     | м 10.0      |           | 11    | Anstoß rücksetzen                      |  |  |  |  |  |
| TT    | #Senderror  |           | , , , | Bei Sendeerror                         |  |  |  |  |  |
|       | #Dem        |           | · / / | Oenderählen nicht enhähen              |  |  |  |  |  |
| SPB   | nDon        |           | //    | Sendezahler hicht erhöhen              |  |  |  |  |  |
| L     | DB11.DBW    | 0         | //    | Sendezähler in den Nutzdaten (DBWO)    |  |  |  |  |  |
| L     | 1           |           | 11    | um eins inkrementieren und             |  |  |  |  |  |
| +I    |             |           | 11    | wieder im Sendepuffer ablegen          |  |  |  |  |  |
| Т     | DB11.DBW    | 0         | . ,   | ······································ |  |  |  |  |  |
| -     |             | -         |       |                                        |  |  |  |  |  |

nDon: NOP

0

// Senden noch nicht fertig

// Zyklischer Aufruf des ReceiveBausteins

```
CALL "AG_RECV"
ID
       :=1
                                    // Verbindungsnummer
LADDR :=W#16#110
                                    // Baugruppenadresse
       :=P#DB12.DBX100.0 BYTE 32 //Empfangspuffer
RECV
                      // NewDataReceived?
NDR
       :=#Newdata
ERROR :=M0.1
                                   // RecError
STATUS:=MW2
                                   // Auftrags- bzw. Verbindungsstatus
                                   // tatsächlich empfangene Länge
// Reclen kann bei IsoOnTCP < 32 sein
       :=#Reclen
LEN
NOP
       0
                                   // wenn neue Daten empfangen
// Empfangszähler Zähler1 inkrementieren
// Zähler 1 bei Überlauf zurücksetzen
U
       #Newdata
ZV
       Ζ
                1
                1
T.
       7.
       999
T.
==I
R
       Ζ
                1
```

Beobachtung der Übertragung im Siemens SIMATIC Manager Als Ausgangspunkt werden parametrierte CPs und urgelöschte CPUs, deren RUN/STOP-Schalter in der Grundstellung STOP steht, vorausgesetzt.

Übertragen Sie das zuvor beschriebene Kommunikationsprojekt in beide CPUs und bringen Sie diese in RUN.

Starten Sie den Siemens SIMATIC Manager und führen Sie zur Beobachtung des Sendeauftrags die folgenden Schritte aus:

- **Zielsystem** > Variable beobachten/steuern
- Tragen Sie unter "Operand" die entsprechende Datenbaustein-Nr. und das Datenwort ein (DB11.DBB 0-31).
- Stellen Sie eine Verbindung her und klicken Sie auf "beobachten"

| Variable                                                                    | heobaeb  | ten un  | d stevere |                    |             |     |           |          |         |          |        |
|-----------------------------------------------------------------------------|----------|---------|-----------|--------------------|-------------|-----|-----------|----------|---------|----------|--------|
|                                                                             | Deedbach | ten uni | i steuem  |                    | Mariable    |     | -i-l-t-   | T. den e | Familia | 1.106-   |        |
| abelle Bearbeiten Einfugen ∠ielsystem Variable Ansicht Extras Fenster Hilfe |          |         |           |                    |             |     |           |          |         |          |        |
|                                                                             | 1 🕘 🛓    | ХB      | 🛍 🗠       | <mark>//</mark> ab | 9<br>8<br>8 | 5   | <b>\?</b> | 9        | 66° 💵   | 60° i «V | 1107   |
| Operand                                                                     |          |         | Symbol    | Stat               | usfor       | mat | Stat      | usvei    | rt      | Steue    | erwert |
| MW 1                                                                        | 0        |         |           | HEX                |             |     |           |          |         |          |        |
| DB11 DB                                                                     | W O      |         |           | HFY                |             |     |           |          |         |          |        |
| DB11.DB                                                                     | ₩ 2      |         |           | HEX                |             |     |           |          |         |          |        |
| DB11.DB                                                                     |          |         |           | HEX                |             |     |           |          |         |          |        |
| DB11.DB                                                                     |          |         |           | HEX                |             |     |           |          |         |          |        |
| DB11.DB                                                                     | W 8      |         |           | HEX                |             |     |           |          |         |          |        |
| DB11.DB                                                                     | W 10     |         |           | HEX                |             |     |           |          |         |          |        |
| DB11.DB                                                                     | W 12     |         |           | HEX                |             |     |           |          |         |          |        |
| DB11.DB                                                                     | W 14     |         |           | HEX                |             |     |           |          |         |          |        |
| DB11.DB                                                                     | W 16     |         |           | HEX                |             |     |           |          |         |          |        |
| DB11.DB                                                                     | W 18     |         |           | HEX                |             |     |           |          |         |          |        |
| DB11.DB                                                                     | W 20     |         |           | HEX                |             |     |           |          |         |          |        |
| DB11.DB                                                                     | W 22     |         |           | HEX                |             |     |           |          |         |          |        |
| DB11.DB                                                                     | W 24     |         |           | HEX                |             |     |           |          |         |          |        |
| DB11.DB                                                                     | W 26     |         |           | HEX                |             |     |           |          |         |          |        |
| DB11.DB                                                                     | W 28     |         |           | HEX                |             |     |           |          |         |          |        |
| DB11.DB                                                                     | W 30     |         |           | HEX                |             |     |           |          |         |          |        |
|                                                                             |          |         |           |                    |             |     |           |          |         |          |        |

### Nutzdaten eingeben

Ab DBB 2 können Nutzdaten eingetragen werden. Gehen Sie hierzu mit dem Cursor auf *Steuerwert* und tragen Sie einen zu übertragenden Wert ein, wie z.B. W#16#1111.

Mit übertragen Sie den Steuerwert bei jedem Zyklusdurchlauf bzw. mit einmalig.

# Teil 6 Einsatz CPU 21x-2BT02 unter H1 / TCP/IP

**Überblick** In folgendem Kapitel ist der Einsatz der CPU 21x-2BT02 und die Kommunikation unter H1 bzw. TCP/IP beschrieben. Sie finden hier auch eine Einführung in die Projektierung unter WinNCS mit einem konkreten Kommunikationsbeispiel.

| Inhalt | Thema                                          | Seite |
|--------|------------------------------------------------|-------|
|        | Teil 6 Einsatz CPU 21x-2BT02 unter H1 / TCP/IP | 6-1   |
|        | Grundlagen                                     | 6-2   |
|        | Planung eines Netzwerks                        | 6-7   |
|        | MAC- und IP-Adresse                            | 6-9   |
|        | Projektierung der CPU 21x-2BT02                | 6-11  |
|        | Beispiel zur Kommunikation CPU 21x-2BT02       | 6-23  |
|        | Anlaufverhalten                                | 6-34  |
|        | Systemeigenschaften der CPU 21x-2BT02          | 6-35  |
|        | Kopplung mit Fremdsystemen                     | 6-37  |
|        | Testprogramm für TCP/IP-Verbindungen           | 6-40  |

# Grundlagen

NetzwerkEin Netzwerk verbindet verschiedene Netzwerkstationen so, dass diese<br/>miteinander kommunizieren können.

Netzwerkstationen können PCs, IPCs, H1/TCP/IP-Baugruppen, etc. sein.

Die Netzwerkstationen sind, durch einen Mindestabstand getrennt, mit dem Netzwerkkabel verbunden. Die Netzwerkstationen und das Netzwerkkabel zusammen bilden ein Gesamtsegment.

Alle Segmente eines Netzwerks bilden das Ethernet (Physik eines Netzwerks).

Twisted PairFrüher gab es das Triaxial- (Yellow Cable) oder Thin Ethernet-Kabel<br/>(Cheapernet). Mittlerweile hat sich aber aufgrund der Störfestigkeit das<br/>Twisted Pair Netzwerkkabel durchgesetzt. Die CPU 21xNET hat einen<br/>Twisted-Pair-Anschluss.

Das Twisted Pair Kabel besteht aus 4 Adern, die paarweise miteinander verdrillt sind. Aufgrund der Verdrillung ist dieses System nicht so störanfällig wie frühere Koaxialnetze.

Abweichend von den beiden Ethernet-Koaxialnetzen, die auf einer Bus-Topologie aufbauen, bildet Twisted Pair ein Punkt-zu-Punkt-Kabelschema.

Das hiermit aufzubauende Netz stellt eine Stern-Topologie dar. Jede Station ist einzeln direkt mit dem Sternkoppler (Hub/Switch) zu einem Ethernet verbunden.

Sternkoppler<br/>(Hub)Der Hub ist das zentrale Element zur Realisierung von Ethernet auf<br/>Twisted-Pair.Seine Aufgabe ist dabei, die Signale in beide Richtungen zu regenerieren<br/>und zu verstärken. Gleichzeitig muss er in der Lage sein, segment-<br/>übergreifende Kollisionen zu erkennen, zu verarbeiten und weiter zu<br/>geben. Er kann nicht im Sinne einer eigenen Netzwerkadresse ange-<br/>sprochen werden, da er von den angeschlossenen Stationen nicht<br/>registriert wird.

Er bietet Möglichkeiten zum Anschluss an Ethernet oder zu einem anderen Hub.

Switch Ein Switch ist ebenfalls ein zentrales Element zur Realisierung von Ethernet auf Twisted Pair. Mehrere Stationen bzw. Hubs werden über einen Switch verbunden. Diese können dann, ohne das restliche Netzwerk zu belasten, über den Switch miteinander kommunizieren. Eine intelligente Hardware analysiert für jeden Port in einem Switch die eingehenden Telegramme und leitet diese kollisionsfrei direkt an die Zielstationen weiter, die am Switch angeschlossen sind. Ein Switch sorgt für die Optimierung der Bandbreite in jedem einzeln angeschlossenen Segment eines Netzes. Switches ermöglichen exklusiv nach Bedarf wechselnde Verbindungen zwischen angeschlossenen Segmenten eines Netzes.
**Zugriffssteuerung** Bei Ethernet gibt es das Prinzip des zufälligen Buszugriffs: Jeder Teilnehmer greift bei Bedarf von sich aus auf den Bus zu. Koordiniert wird der Buszugriff dabei durch das Verfahren CSMA/CD (Carrier Sense Multiple Access/Collision Detection - Mithören bei Mehrfachzugriff/ Kollisionserkennung): Jeder Teilnehmer "hört" ständig die Busleitung ab und empfängt die an ihn adressierten Sendungen.

> Ein Teilnehmer startet eine Sendung nur, wenn die Leitung frei ist. Starten zwei Teilnehmer gleichzeitig eine Sendung, so erkennen sie dies, stellen die Sendung ein und starten nach einer Zufallszeit erneut.

**Kommunikation** Der interne CP der CPU 21x-2BT02 ist über ein Dual-Port-RAM, auch "Kachel" genannt, direkt mit der CPU 21xNET verbunden.

Diese Kachel steht auf der CPU-Seite als Standard-CP-Interface zur Verfügung. Der Datenaustausch findet über die Standard Hantierungsbausteine (SEND und RECEIVE) statt.

Die Kommunikation unter ISO-Transport (H1) bzw. TCP/IP regeln Verbindungen, die unter dem VIPA-Parametriertool WinNCS zu parametrieren sind und direkt über den Twisted-Pair-Anschluss in die CPU übertragen werden.

Näheres zur Vorgehensweise bei der Parametrierung finden Sie im Handbuch von WinNCS (HB91).

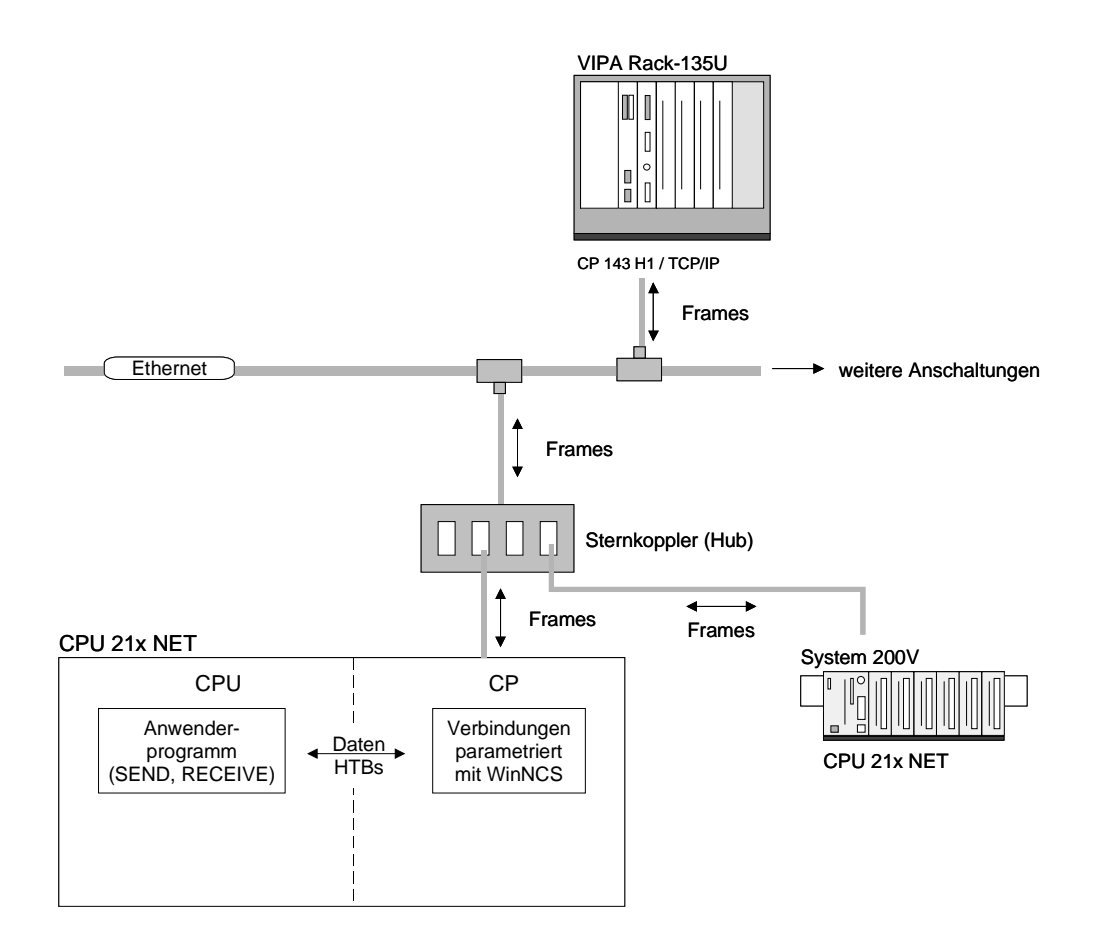

**ISO-Transport (H1)** ISO-Transport ist ein Protokoll, das auf dem Ethernet-Standard aufsetzt. Der Nachrichtenaustausch zwischen den Stationen erfolgt in ISO-Transport über ISO-Transport-Frames, die über Transportverbindungen übertragen werden.

> Eine Transportverbindung ist eine logische Verbindung zwischen zwei Zugangspunkten für Transport-Dienste auf verschiedenen Stationen. Eine Transportverbindung basiert auf Adressinformationen, die eindeutig den Transportweg zwischen den beiden Zugangspunkten beschreiben.

> Eine Transportverbindung wird über folgende Parameter eindeutig beschrieben:

- *MAC-Adresse* auch Stationsadresse, kennzeichnet eindeutig den Zugang zu einer Station.
- *TSAP* Transport-Service-Access-Points kennzeichnet Zugangskanäle für Dienste des Transportprotokolls.

Der CP stellt einen Datenpuffer bereit und transferiert über die Hintergrundkommunikation SEND\_ALL die zu sendenden Daten in den Datenpuffer. Danach bildet der CP einen ISO-Transport-Frame und überträgt, sobald eine Empfangsfreigabe erfolgt, dieses Frame an die Partnerstation. Nach dem Empfang des ISO-Transport-Frames in der Partnerstation erhält der CP eine Empfangsquittung und transferiert über die Hintergrundkommunikation RECEIVE-ALL den Status des SEND-Auftrags in das zugehörige Anzeigenwort.

Auf diese Weise ist eine fehlerfreie Übertragung sichergestellt.

Die nachfolgende Abbildung soll dies nochmals verdeutlichen:

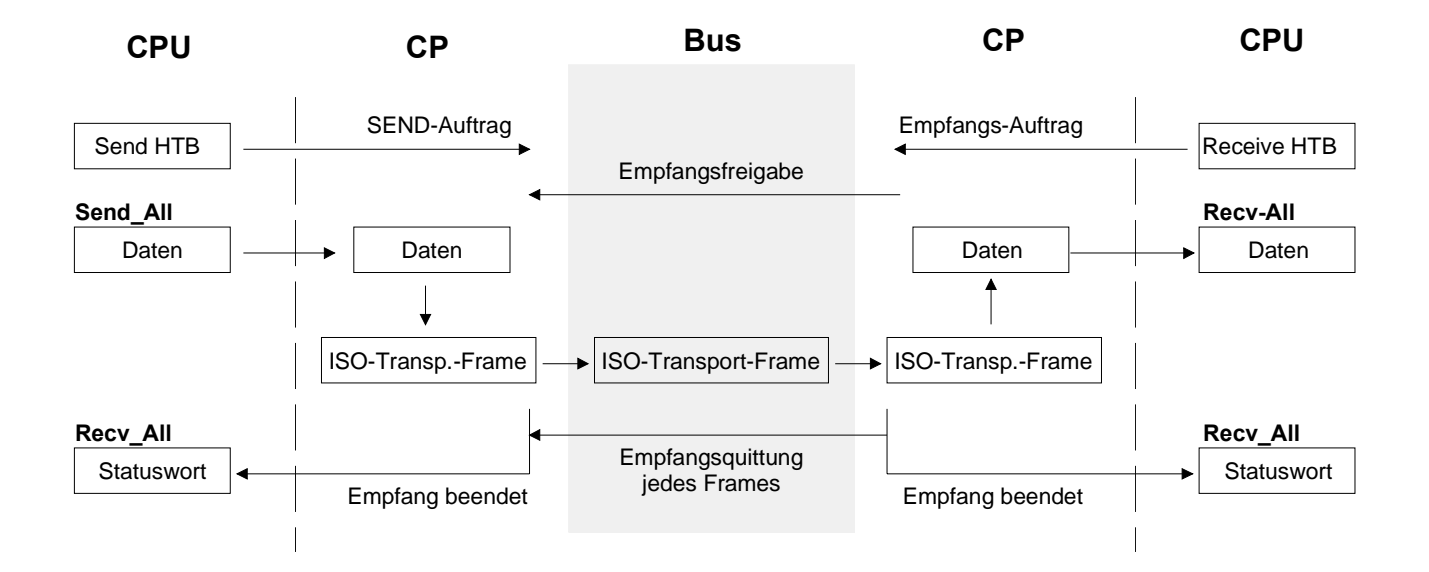

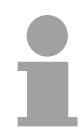

#### Hinweis!

Aufgrund der vielen Quittungstelegramme, die bei einer ISO-Transport-Verbindung übertragen werden, ist die Netzbelastung unter ISO-Transport wesentlich höher als unter TCP/IP, wobei unter TCP/IP die Datensicherheit geringer ist! TCP/IP TCP/IP-Protokolle stehen auf allen derzeit bedeutenden Systemen zur Verfügung. Dies gilt am unteren Ende für einfache PCs, über die typischen Mini-Rechner, bis hinauf zu Großrechnern (auch für IBM-Systeme existieren TCP/IP-Implementierungen) und Spezialrechnern wie Vektorrechner und Parallelrechner. TCP/IP wird deshalb häufig für den Aufbau heterogener Systemverbunde verwendet.

Mit TCP/IP lassen sich umfassende, offene Netzwerklösungen zwischen den einzelnen Bereichen eines Unternehmens realisieren.

Mit TCP/IP lassen sich zum Beispiel folgende Aufgaben lösen:

- zentrale Steuerung und Überwachung von Fertigungsanlagen,
- Übermittlung von Maschinenzuständen,
- Managementinformationen,
- Produktionsstatistik,
- Übertragung großer Datenmengen.

TCP und IP sind nur zwei der für den Aufbau einer vollständigen Architektur erforderlichen Protokolle. Die Anwendungsschicht stellt Programme wie "FTP" und "Telnet" auf PC-Seite zur Verfügung.

Die Anwendungsschicht des CPs der CPU 21x2BT02 ist mit dem Anwenderprogramm unter Verwendung der Standardhantierungsbausteine definiert.

Diese Anwendungsprogramme nutzen für den Datenaustausch die Transportschicht mit den Protokollen TCP oder UDP, die wiederum mit dem IP-Protokoll der Internetschicht kommunizieren.

#### IP

Die Hauptaufgabe von IP besteht in der Adressierung der Datenpakete. IP hat dieselbe Funktion wie ein Briefumschlag. Anhand der Adresse erkennt das Netzwerk den Bestimmungsort und kann die Datenpakete innerhalb des Netzwerks entsprechend weiterleiten.

Das Protokoll teilt die Daten in kleine Einheiten auf, da verschiedene Netzwerke unterschiedliche Datenlängen verwenden können.

Jedes Paket erhält eine Nummer, so dass der Empfang bestätigt werden kann und die Daten wieder rekonstruiert werden können. Um diese Folgenummern über das Netz senden zu können, hat TCP wie auch IP einen eigenen Umschlag, auf denen es die benötigten Nummern notiert.

#### ТСР

Ein Paket mit Daten wird in einen TCP-Umschlag gepackt. Dieser wird seinerseits in einen IP-Umschlag gesteckt und an das Netzwerk gesendet. Hier sorgt TCP für den sicheren Transport der Daten durch das Netzwerk. TCP erkennt Übertragungsfehler und korrigiert diese.

Dieses Sicherheitssystem macht TCP-Verbindungen verhältnismäßig sicher.

UDP ist in diesem Fall wesentlich schneller. Es kümmert sich aber weder um fehlende Datenpakete, noch um die Reihenfolge der Pakete. UDP ist ein ungesichertes Protokoll.

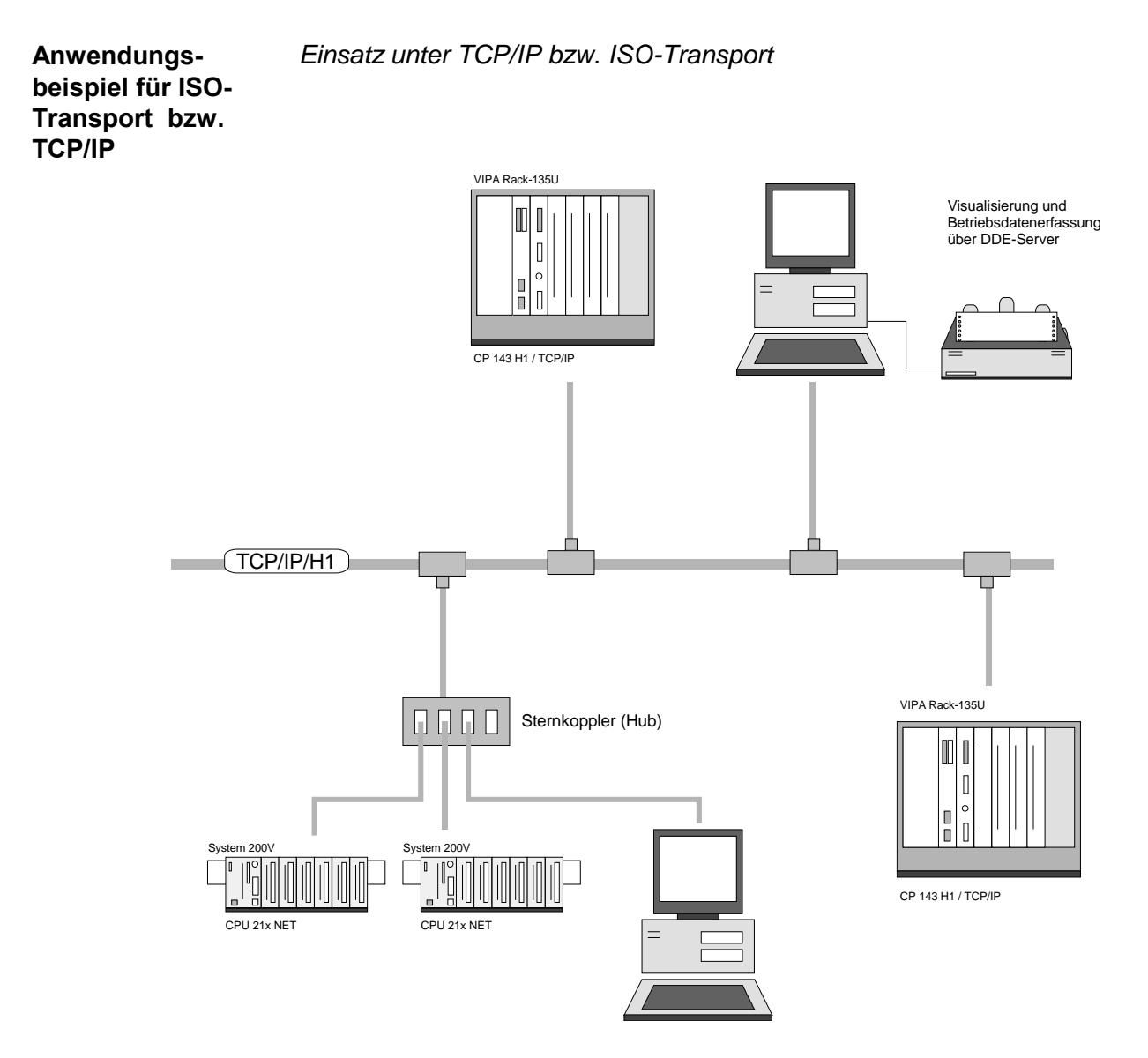

## **Planung eines Netzwerks**

| Normen und<br>Richtlinien | Zur Kommunikation zwischen einzelnen Stationen gibt es gewisse<br>Vorschriften und Regeln, die einzuhalten sind. Hierbei werden die Form<br>des Datenprotokolls, das Zugriffsverfahren auf den Bus und weitere, für die<br>Kommunikation wichtige Grundlagen definiert.<br>Basierend auf den von ISO festgelegten Standards und Normen wurde die |
|---------------------------|----------------------------------------------------------------------------------------------------|
|                           | CPU 21xNET von VIPA entwickelt.<br>In den folgenden internationalen und nationalen Gremien sind Normen und<br>Richtlinien für Netzwerktechnologien festgelegt worden:                                                                                                    |
| ANSI                      | American National Standards Institute<br>Hier werden zur Zeit in der ANSI X3T9.5 Vereinbarungen für LANs mit<br>hohen Übertragungsgeschwindigkeiten (100 MB/s) auf Glasfaserbasis<br>formuliert. (FDDI) Fibre Distributed Data Interface.                                                                                                    |
| CCITT                     | Committee Consultative Internationale de Telephone et Telegraph.<br>Von diesem beratenden Ausschuss werden unter anderem die<br>Vereinbarungen für die Anbindung von Industriekommunikationsnetzen<br>(MAP) und Büronetzen (TOP) an Wide Area Networks (WAN) erstellt.                                                                           |
| ECMA                      | European Computer Manufacturers Association.<br>Hier werden verschiedene Standards für MAP und TOP erarbeitet.                                                                                                    |
| EIA                       | Electrical Industries Association (USA)<br>Standardfestlegungen wie RS-232 (V.24) und RS-511 sind in diesem<br>Ausschuss erarbeitet worden.                                                                                                    |
| IEC                       | International Electrotechnical Commision.<br>Hier werden einzelne spezielle Standards festgelegt. z.B. für Feld Bus.                                                                                                    |
| ISO                       | International Organisation for Standardization.<br>In diesem Verband der nationalen Normungsstellen wurde das OSI-Modell<br>entwickelt (ISO/TC97/SC16). Es gibt den Rahmen vor, an den sich die<br>Normungen für die Datenkommunikation halten sollen. ISO Standards<br>gehen über in die einzelnen nationalen Standards wie z.B. UL und DIN.    |
| IEEE                      | Institute of Electrical and Electronic Engineers (USA).<br>In der Projektgruppe 802 werden die LAN-Standards für Übertragungsraten<br>von 1 bis 1000MB/s festgelegt. IEEE Standards bilden häufig die Grundlage<br>für ISO-Standards z.B. IEEE 802.3 = ISO 8802.3.                                                                               |

Übersicht der Komponenten Die CPU 21x-2BT02 ist ausschließlich für den Einsatz in einem Twisted-Pair-Netz geeignet. Bei einem Twisted-Pair-Netz werden alle teilnehmenden Stationen sternförmig über Twisted-Pair-Kabel mit einem Hub/Switch verbunden, der seinerseits mit weiteren Hubs/Switches kommunizieren kann. Zwei verbundene Stationen bilden ein Segment, wobei die Länge des Twisted-Pair-Kabels zwischen den Stationen max. 100m betragen darf.

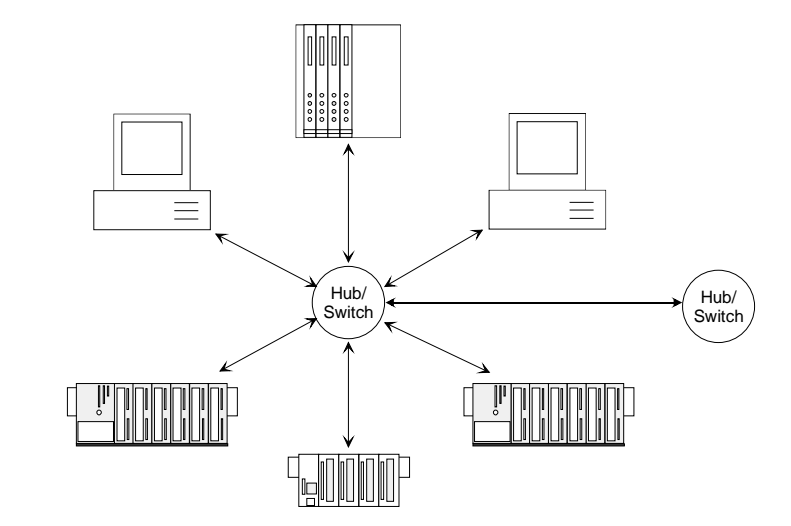

Twisted Pair Kabel

Bei einem Twisted Pair-Kabel handelt es sich um ein Kabel mit 8 Adern, die paarweise miteinander verdrillt sind.

Die einzelnen Adern haben einen jeweiligen Durchmesser von 0,4 bis 0,6mm.

#### Ermitteln des Netzwerkbedarfs

- Welche Fläche muss mit dem Kabelsystem abgedeckt werden?
- Wie viele Netzwerksegmente lösen am besten die physikalischen (räumlich, störungsbedingt) Gegebenheiten der Anlage?
- Wie viele Netzwerkstationen (SPS, IPC, PC, Transceiver, evtl. Bridges) sollen an das Kabelsystem angeschlossen werden?
- In welchem Abstand stehen die Netzwerkstationen voneinander getrennt?
- Welches "Wachstum" in Größe und Anzahl der Verbindungen muss das System bewältigen können?
- Welches Datenaufkommen ist zu bewältigen (Bandbreite, Zugriffe/Sec.)?

Zeichnen des Netzwerkplans Zeichnen Sie Ihren Netzwerkplan. Bezeichnen Sie jedes Stück Hardware, das verwendet wird (wie Stationskabel, Hub, Switch). Halten Sie die Regeln und Grenzwerte im Auge.

Messen Sie die Distanz zwischen allen Komponenten um sicher zu gehen, dass jeweils die maximale Länge nicht überschritten wird.

## **MAC- und IP-Adresse**

Aufbau MAC-<br/>AdresseMit der MAC-Adresse, auch Stationsadresse genannt, wird eine Station<br/>adressiert. In einem Netz dürfen nicht mehrere Stationen mit der gleichen<br/>MAC-Adresse existieren.

Die MAC-Adresse hat folgenden Aufbau:

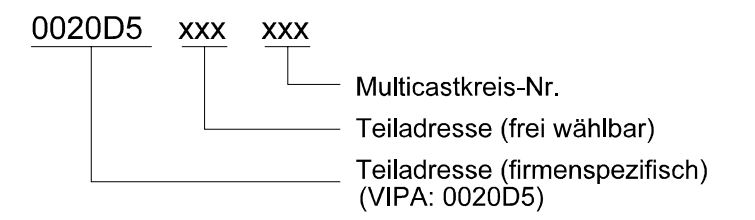

Die MAC-Adresse hat eine Länge von 6Byte. Die ersten 3Byte legt der Hersteller fest. Diese 3Byte werden vom IEEE-Komitee vergeben. Die letzten 3Byte können frei vergeben werden.

In Anlagen werden die MAC-Adressen vom Netzwerkadministrator vergeben.

Die Broadcastadresse (Nachricht an alle Teilnehmer) ist immer: FFFFFFFFFF

Aufbau IP-Adresse Die IP-Adresse ist eine 32Bit-Adresse, die innerhalb des Netzes eindeutig sein muss. Die IP-Adresse setzt sich aus 4 Zahlen zusammen, die jeweils durch einen Punkt getrennt sind.

Die IP-Adresse hat folgenden Aufbau: XXX.XXX.XXX.XXX

Wertebereich: 000.000.000.000 bis 255.255.255.255

Auch die IP-Adressen werden vom Netzwerkadministrator vergeben.

Die Broadcastadresse (Nachricht an alle Teilnehmer) ist immer: 255.255.255.255

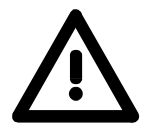

#### Achtung!

Es gibt IP-Adressen, die nicht verwendet werden dürfen! Diese Adressen sind für spezielle Dienste reserviert!

Adresse bei Erst-<br/>inbetriebnahmeBei der Erstinbetriebnahme einer CPU 21x-2BT02 besitzt das Modul seine<br/>ursprüngliche MAC-Adresse (Stationsadresse).

Sie finden diese Adresse auf einem Aufkleber, der sich an der Seite des Moduls befindet.

Aus dieser MAC-Adresse wird nur bei der Erstinbetriebnahme eine eindeutige IP-Adresse nach folgender Umrechnung gebildet.

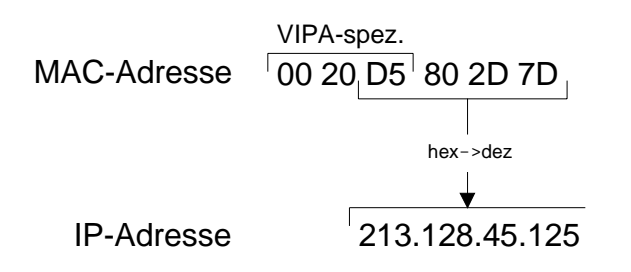

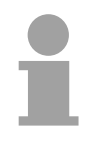

#### Hinweis!

Eine Beziehung zwischen MAC- und IP-Adresse besteht nur bei der Erstinbetriebnahme.

Sie können jederzeit in WinNCS unter CP-Init eine andere Ethernet- und IP-Adresse zuweisen.

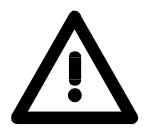

#### Achtung!

Die ursprüngliche Beziehung zwischen Ethernet- und IP-Adresse besteht nur im Auslieferungszustand!

## Projektierung der CPU 21x-2BT02

## Übersicht Die Projektierung des CP-Teils besteht aus 3 Teilen: CP-Projektierung über WinNCS von VIPA (Verbindung zum Ethernet). Hardware-Konfiguration (Einbindung CP in CPU) SPS-Programmierung über Anwender-Programm (Verbindung zur SPS). Voraussetzung Schnelleinstieg CP ist an Ethernet angebunden, wird mit Spannung versorgt und ist hochgelaufen. **CP-Projektierung unter WinNCS** die Funktionalität "Ethernet" Starten Sie WinNCS und stellen Sie über ein. • Legen Sie über Datei > Projekt anlegen/öffnen ein Projekt mit der Funktionsgruppe "Ethernet" an. ۲ Aktivieren Sie mit <sup>Online</sup> die Onlinefunktionen. • Durch Angabe der MAC-Adresse (siehe Aufkleber) können Sie auf den 105 CP online zugreifen. Stellen Sie hierzu unter IIII "H1-Protokoll" für ISO-Transport ein und geben Sie die MAC-Adresse als Stationsadresse an. Stellen Sie mit Verb eine Verbindung her. Bringen Sie mit Stop Ihren CP in den Software-STOP-Zustand. Sie können jetzt entweder die Konfiguration des CP in WinNCS importieren, anpassen und wieder hochladen oder mit "CP-Init" die Stationseigenschaften einstellen und entsprechende Verbindungen projektieren.

... Fortsetzung Transfer der CP-Projektierung Schnelleinstieg

Klicken Sie vor der Übertragung im "Netzwerk"-Fenster auf die Station, deren Projekt Sie transferieren möchten.

- Übertragen Sie mit CPPC Ihr Projekt in den CP. Sollte stattdessen eine Abfrage nach einem NCS-File erfolgen, haben Sie im "Netzwerk"-Fenster keinen CP angewählt! Wählen Sie diesen an und starten Sie nochmals den Transfer.
- Da die Daten im ungesicherten RAM abgelegt werden, können Sie

diese mit Hath dauerhaft im Flash-ROM speichern. Durch erneutes "Flashen" können Sie diese jederzeit überschreiben.

• Sobald der Transfer fertig ist, ist mit Statt der CP neu zu booten.

Danach befindet sich der CP mit den projektierten Adresse-Parametern am Netz.

#### Hardware-Konfiguration

Voraussetzung: Siemens SIMATIC Manager ab V. 5.1 und Siemens SIMATIC NET

- Starten Sie den Siemens SIMATIC Manager mit einem neuen Projekt.
- Fügen Sie mit Einfügen > Station > SIMATIC 300-Station eine neue System 300 Station ein.
- Aktivieren Sie die Station "SIMATIC 300" und öffnen Sie den Hardware-Konfigurator indem Sie auf "Hardware" klicken.
- Projektieren Sie ein Rack (Simatic300 > Rack-300 > Profilschiene).
- Da alle 21x CPUs von VIPA als CPU 315-2DP projektiert werden, projektieren Sie aus dem Hardwarekatalog die CPU 315-2DP mit der Best.-Nr. 6ES7 315-2AF03-0AB0 V1.2. Sie finden diese unter Simatic300 > CPU 300 > CPU 315-2 DP.
- Parametrieren Sie ggf. die CPU 315-2DP und legen Sie ein neues PROFIBUS-Subnetz an.
- Hängen Sie an das Subnetz das System "VIPA CPU21x". Sie finden dies im Hardware-Katalog unter PROFIBUS DP > Weitere Feldgeräte > IO > VIPA\_System\_200V. Geben Sie diesem Slave die PROFIBUS-Adresse 1.
- Platzieren Sie in Ihrem Konfigurator auf dem 1. Steckplatz die CPU 21x-2BT02, die Sie einsetzen, indem Sie diese dem Hardware-Katalog entnehmen.
- Binden Sie dahinter Ihre System 200V Module in der gesteckten Reihenfolge beginnend mit Steckplatz 1 ein.
- Sichern Sie Ihr Projekt.

... FortsetzungDie Übertragung der Hardware-Konfiguration erfolgt zusammen mit demSchnelleinstiegAnwenderprogramm.

#### Anwenderprogramm

- Erstellen Sie mit dem SYNCHRON-Baustein einen Kommunikationskanal zwischen CPU und CP.
- Programmieren Sie zum Anstoß von Sende- und Empfangsaufträgen die entsprechenden SEND und RECEIVE-Bausteine.
- Programmieren Sie zur Datenübertragung die Bausteine SEND\_ALL bzw. RECEIVE\_ALL.

#### Transfer von Anwenderprogramm und Hardware-Konfiguration

Zur Übertragung Ihres Anwenderprogramms und der Hardware-Konfiguration stehen Ihnen folgende Möglichkeiten zur Verfügung:

#### a) Transfer über MPI

b) Transfer über MMC

#### zu a) Transfer über MPI

- Verbinden Sie Ihr PG bzw. Ihren PC über MPI mit Ihrer CPU. Für serielle Punkt-zu-Punkt-Verbindung können Sie das Green Cable von VIPA verwenden (Näheres hierzu siehe Teil "Einsatz CPU 21X" unter "Projekt transferieren".).
- Konfigurieren Sie im Siemens SIMATIC Manager unter **Extras** > *PG/PC-Schnittstelle einstellen* die MPI-Schnittstelle Ihres PC. Stellen Sie bei Einsatz des Green Cable eine Übertragungsgeschwindigkeit von 38400Baud ein.
- Mit **Zielsystem** > Laden in Baugruppe übertragen Sie Ihr Projekt in die CPU.

#### zu b) Transfer über MMC

Das Lesen der MMC erfolgt immer nach URLÖSCHEN.

Beschrieben wird die MMC entweder mit **Zielsystem** > *RAM nach ROM* oder mit einem MMC-Lesegerät von VIPA (Best.-Nr: VIPA 950-0AD00).

Bitte beachten Sie, dass sich Ihre aktuelle Projektierung im Root-Verzeichnis befindet und folgenden Dateinamen hat: **S7PROG.WLD**.

Während des Schreibvorgangs blinkt die gelbe "MMC"-LED der CPU.

Gleichzeitig erfolgt ein Schreibvorgang in das interne Flash der CPU.

Bei einem erfolgreichen Schreibvorgang finden Sie 0xE200 und 0xE300 im Diagnosepuffer.

Ist kein gültiges Anwenderprogramm auf der gesteckten MMC oder scheitert die Übertragung, so erfolgt das URLÖSCHEN der CPU und die STOP-LED blinkt dreimal.

Hier endet der Schnelleinstieg. Auf den Folgeseiten finden Sie nun eine ausführliche Beschreibung der Projektierung.

**CP-Projektierung mit WinNCS** Die Projektierung des CP-Teils der CPU 21x-2BT02 findet ausschließlich unter WinNCS statt und gliedert sich in folgende 3 Teile:

- CP-Grundprojektierung,
- Verbindungsbausteine projektieren,
- Projektierdaten in den CP übertragen.

**CP-Grund-** Hier werden Adresse und weitere Identifikationsparameter einer Station parametriert.

Fügen Sie unter der Funktionalität "Ethernet" eine neue Station im Netzwerkfenster ein und führen Sie im Parameterfenster die Parametrierung Ihrer Station durch.

| Parameter                                                           |
|---------------------------------------------------------------------|
| CP-Init Uhr-Init Parameter-H1 Parameter-IP Syskonfig I              |
| Datum : 29.05.00 ⊻ersion : V 1.0                                    |
| Stationsname : PS 1 mit H1                                          |
| Kachelbasisadresse : 0 Kachelanzahl : 1                             |
| Stationsadresse : 0020d5000001                                      |
| IP-Adresse : 172.016.129.148 ▼                                      |
| Subnet-Maske : 255.255.224.000                                      |
| <u>R</u> outer1 : 000.000.000 ▼<br>R <u>o</u> uter2 : 000.000.000 ▼ |
| Ro <u>u</u> ter3 : 000.000.000 -                                    |
|                                                                     |
| Übernehmen Verwerfen Hilfe                                          |

Über die CP-Grundprojektierung bestimmen Sie das Verhalten Ihrer Station im Netz.

#### Verbindungsbausteine projektieren

Ein Verbindungsbaustein beinhaltet die fernen, d.h. zum Partner im Netz orientierten und die lokalen, d.h. zum SPS-Programm orientierten Parameter einer Verbindung.

Abhängig von dem gewünschten Protokoll können Sie ISO-Transport-(H1)bzw. TCP/IP-Verbindungen parametrieren, indem Sie bei angewähltem Stationssymbol die gewünschte Verbindung einfügen und parametrieren.

| ISO-Transport-(H1)-Verbindung                                                                                                    | TCP/IP-Verbindung                                                                                                    |
|----------------------------------------------------------------------------------------------------|----------------------------------------------------------------------------------------------------|
| Parameter                                                                                                    | Parameter                                                                                                    |
| H1-Transport Verbindung                                                                                                    | ICP Verbindung                                                                                                    |
| ⊻erbindungsname : Transport                                                                                                    | ⊻erbindungsname : Tcp                                                                                                    |
| Auftragsart :<br>Kacheloffset : 0 Send •<br>Auftragsnummer : 1<br>Priorität : 2                                                                                                    | Auftragsart :<br><u>K</u> acheloffset : 0 Send<br><u>A</u> uftragsnummer : 5 A <u>u</u> ftragstyp :<br><u>P</u> riorität : 2 Einzelauftrag                                                                            |
| Lokaler TSAP         Fremder TSAP           Asc:         nordpol         Asg:         südpol           Länge:         8         Längg:         8           Hex:         666F7264706F6C         Hex:         73FC64706F6C           Agresse:         0020D5000000 | Lokale Station :       Fremde Station :         Port :       1002         Port :       1004         IP-Adresse       ✓         213.128.000.000       ✓         Host-Name       Fördereinheit         Versuche       0 |
| Ügernehmen Verwerfen Hilfe                                                                                                    | Übernehmen Verwerfen Hilfe                                                                                                    |

#### Projektierdaten in den CP übertragen

Sind alle Verbindungen parametriert, müssen diese in den CP-Teil übertragen werden. Hierzu finden Sie unter WinNCS die "Online-Funktionen".

Zur Übertragung der Projektierdaten aktivieren Sie die Online-Funktionen und klicken Sie auf INIT:

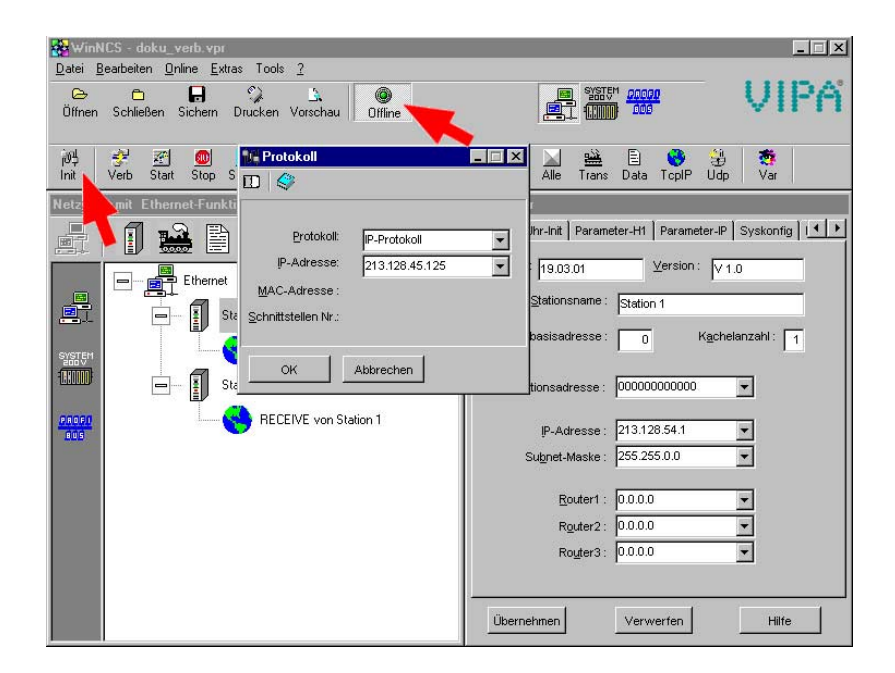

Wie schon weiter oben beschrieben besitzt die CPU 21x-2BT02 bei der Erstinbetriebnahme ihre ursprüngliche MAC-Adresse.

Sie finden diese Adresse auf einem Aufkleber, der sich an der Seite des Moduls befindet.

Aus dieser MAC-Adresse wird nur bei der Erstinbetriebnahme eine eindeutige IP-Adresse nach folgender Umrechnung gebildet.

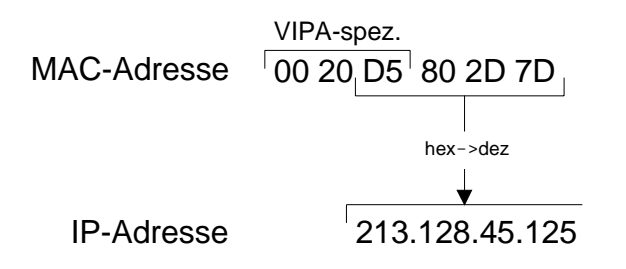

Stellen Sie im *Protokoll*-Fenster "IP-Protokoll" ein und tragen Sie die ermittelte IP-Adresse ein. Bestätigen Sie Ihre Eingabe mit [OK].

Klicken Sie im *Netzwerk*-Fenster auf die entsprechende Station. Betätigen Sie die rechte Maustaste und wählen Sie den "Download"-Befehl. Ihr Projekt wird nun direkt in das RAM des CPs übertragen.

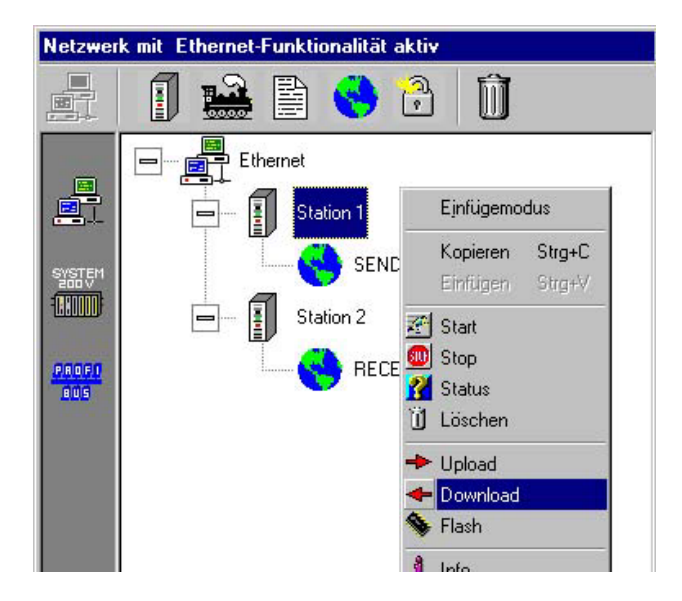

Da die Daten im ungesicherten RAM abgelegt werden, können Sie diese

mit Ham dauerhaft im Flash-ROM speichern. Durch erneutes "Flashen" können Sie diese jederzeit überschreiben.

**SPS-Anwender-Programmierung** Für die Verarbeitung der Verbindungsaufträge auf SPS-Seite ist ein SPS-Anwenderprogramm in der CPU erforderlich. Hierbei kommen die Hantierungsbausteine (SEND, RECEIVE, ...) zum Einsatz, die u.a. in der CPU 21x-2BT02 integriert sind.

Auch bei der SPS-Programmierung ist zuerst ein Kommunikationskanal zwischen CPU und CP zu spezifizieren ("Synchronisation"). Hierzu dient der SYNCHRON-Baustein.

Sende- und Empfangsanstöße erfolgen über SEND bzw. RECEIVE. Und die Datenübertragung über SEND\_ALL bzw. RECV\_ALL.

Eventuelle Fehlermeldungen erscheinen im Anzeigenwort.

**Synchronisation** In der CPU ist im Anlauf-OB OB 100 die benutzte Schnittstelle des CPs mittels des Hantierungsbausteins SYNCHRON zu synchronisieren.

Nach einem Netzein benötigt die CPU 21x-2BT02 ca. 15s für den Hochlauf. Wenn während dieser Anlaufphase von der CPU synchronisiert wird, erhält man im Parametrierfehlerbyte PAFE einen Fehler zurückgemeldet. Diese Meldung verschwindet, sobald der CP hochgelaufen ist.

Der Timer in diesem Baustein wird anfangs auf 20s gesetzt. Wenn innerhalb dieser Zeit nicht ordentlich synchronisiert wird, stoppt die Bearbeitung.

Blockgröße Die einstellbare Blockgröße entnehmen Sie der nachfolgenden Tabelle.

| Blockgröße | CP-Blockgröße in Byte |
|------------|-----------------------|
| 0          | Default               |
| 1          | 16                    |
| 2          | 32                    |
| 3          | 64                    |
| 4          | 128                   |
| 5          | 256                   |
| 6          | 512                   |
| 255        | 512                   |

ZyklusIm Zyklusprogramm OB1 sind die Sende- und Empfangsbausteine SEND<br/>und RECEIVE für den Sende- und Empfangsanstoß zu parametrieren.<br/>Hiermit wird der Datentransfer zwischen CP und CPU gesteuert. Die<br/>Datenübertragung erfolgt mit den Bausteinen SEND\_ALL und RECV\_ALL.<br/>Bei einer rein passiven Verbindung sind nur die Bausteine SEND\_ALL bzw.<br/>RECV\_ALL erforderlich.Zur Sieberung der Detenübertragung endlicht.

Zur Sicherung der Datenübertragung sollten Sie Kontrollinstanzen durch Auswertung des Anzeigenworts integrieren.

Hantierungs-In der nachfolgenden Tabelle sind die erforderlichen Hantierungsbausteine aufgelistet. Nähere Angaben hierzu finden Sie im Handbuch CPU 21x bausteine Operationsliste.

| SFC     | Bezeichnung | Beschreibung                                                                                                    |  |
|---------|-------------|----------------------------------------------------------------------------------------------------|--|
| SFC 228 | RW_Kachel   | Kachel lesen/schreiben                                                                                                    |  |
| SFC 230 | Send        | Senden über Kachel an CP                                                                                                    |  |
| SFC 231 | Receive     | Empfangen über Kachel von CP                                                                                                    |  |
| SFC 232 | Fetch       | Fetch veranlasst das Holen von Daten über Kachel.<br>FETCH ist ausschließlich mit der RW-Kennung zugelassen und liefert<br>den Auftragsanstoß zum Lesen.                                                                                                    |  |
| SFC 233 | Control     | Der CONTROL-Baustein wird für die Statusabfrage bzgl. eines<br>Auftrags verwendet, d.h. das ANZW eines definierten Auftrags wird<br>aktualisiert.                                                                                                    |  |
| SFC 234 | Reset       | Der RESET-Baustein veranlasst das Rücksetzen eines Auftrags der<br>angegebenen Verbindung.                                                                                                    |  |
| SFC 235 | Synchron    | Der SYNCHRON stellt im Anlauf die Synchronisation zwischen CPU<br>und CP her. Gleichzeitig werden die Kachel gelöscht und die<br>Blockgröße zwischen CPU und CP ausgehandelt. Aktive Datenkom-<br>munikation kann nur über synchronisierte Kacheln stattfinden. |  |
| SFC 236 | Send_All    | Anstoß der Datenübergabe von CPU an CP.                                                                                                    |  |
| SFC 237 | Recv_All    | Anstoß der Datenübernahme von CP zu CPU.                                                                                                    |  |
| SFC 238 | Control1    | Control für Kachelkommunikation<br>mit Typ ANZW : Zeiger und Parameter IND.                                                                                                    |  |

Transfer von Anwen-Zur Übertragung Ihres Anwenderprogramms und der Hardwarederprogramm und Konfiguration stehen Ihnen folgende Möglichkeiten zur Verfügung: Hardwarea) Transfer über MPI Konfiguration

#### b) Transfer über MMC

zu a) Transfer über MPI Verbinden Sie Ihr PG bzw. Ihren PC über MPI mit Ihrer CPU.

Sollte Ihr Programmiergerät keine MPI-Schnittstelle besitzen, können Sie für eine serielle Punkt-zu-Punkt-Übertragung von Ihrem PC an MPI das "Green Cable" von VIPA verwenden.

Das "Green Cable" hat die Best.-Nr. VIPA 950-0KB00 und darf nur bei den VIPA CPUs mit MP<sup>2</sup>I-Schnittstelle eingesetzt werden. Bitte beachten Sie hierzu auch die Hinweise in den "Grundlagen".

- Konfigurieren Sie die MPI-Schnittstelle Ihres PCs.
- Mit **Zielsystem** > Laden in Baugruppe in Ihrem Projektiertool übertragen Sie Ihr Projekt in die CPU.
- Zur zusätzlichen Sicherung Ihres Projekts auf MMC stecken Sie eine MMC und übertragen Sie mit Zielsystem > RAM nach ROM kopieren Ihr Anwenderprogramm auf die MMC.

Während des Schreibvorgangs blinkt die "MC"-LED auf der CPU. Systembedingt wird zu früh ein erfolgter Schreibvorgang gemeldet. Der Schreibvorgang ist erst beendet, wenn die LED erlischt.

Hinweise zur Konfiguration einer MPI-Schnittstelle finden Sie in der Dokumentation zu Ihrer Programmiersoftware.

... Fortsetzung zu a) Transfer über MPI An dieser Stelle soll lediglich der Einsatz des "Green Cable" von VIPA, in Verbindung mit dem Programmiertool von Siemens, gezeigt werden.

Das "Green Cable" stellt über MPI eine serielle Verbindung zwischen der COM-Schnittstelle des PCs und der MP<sup>2</sup>I-Schnittstelle der CPU her.

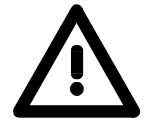

#### Achtung!

Bitte beachten Sie, dass Sie das "Green Cable" ausschließlich auf einer MP<sup>2</sup>I-Schnittstelle einer VIPA CPU einsetzen dürfen!

#### Vorgehensweise

- Starten Sie den Siemens SIMATIC Manager.
- Wählen Sie unter Extras > PG/PC-Schnittstelle einstellen.
  - $\rightarrow$  Es öffnet sich folgendes Dialogfenster, in dem Sie die zu verwendende MPI-Schnittstelle konfigurieren können:

| /PC-Schnittstelle einstellen                           | Eigenschaften - PC Adapter(MPI)             |
|--------------------------------------------------------|---------------------------------------------|
| lugriffsweg                                            | MPI Lokaler Anschluß                        |
| Zugangspunkt der Applikation:                          | Stationsbezogen                             |
| S70NLINE (STEP 7)> PC Adapter(MPI)                     | FG/PC ist einziger Master am Bus            |
| (Standard für STEP 7)                                  | Adresse: 0                                  |
| Benutzte Schnittstellengarametrierung:                 |                                             |
| PC Adapter(MPI)                                        |                                             |
| ₩ <keine></keine>                                      | Netzbezogen                                 |
| PC Adapter(Auto)                                       | Übertragungsgeschwindigkeit: 187.5 kbit/s 💌 |
| EPC Adapter(PHOFIBUS)                                  | Höchste Teilnehmeradreste: 31 💌             |
|                                                        |                                             |
| (Parametrierung Ihres PC Adapters für ein<br>MPI-Netz) |                                             |
|                                                        | UK <u>S</u> tandard Abbrechen Hilfe         |
| Schnittstellen                                         | Eigenschaften - PC Adapte (MPI)             |
| Hinzufügen/Entfernen: <u>A</u> uswählen                | MPI Lokaler Anschluß                        |
|                                                        |                                             |
| OK Abbrechen Hilfe                                     | COM.Port                                    |
|                                                        |                                             |
|                                                        | Ubertragungsgeschwindigkeit: 38400          |
|                                                        |                                             |
|                                                        |                                             |
|                                                        |                                             |
|                                                        |                                             |
|                                                        |                                             |
|                                                        |                                             |
|                                                        |                                             |

- Wählen Sie in der Auswahlliste "PC Adapter (MPI)" aus; ggf. müssen Sie diesen erst hinzufügen.
- Klicken Sie auf [Eigenschaften].
- → In den folgenden 2 Unterdialogen können Sie, wie in der Abbildung gezeigt, Ihren PC-Adapter konfigurieren:

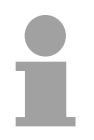

#### Hinweis!

Bitte beachten Sie, dass Sie bei Einsatz des Green Cables die Übertragungsgeschwindigkeit auf 38400 Baud einstellen.

zu b) Als externes Speichermedium kommt die Multi Media Card (MMC) zum Einsatz (Best.-Nr. VIPA 953-0KX10).

Das Lesen der MMC erfolgt immer nach URLÖSCHEN.

Beschrieben wird die MMC entweder über einen Schreibbefehl aus dem Hardware-Konfigurator von Siemens oder mit einem MMC-Lesegerät von VIPA (Best.-Nr: VIPA 950-0AD00). Somit ist es möglich, Programme am PC zu erstellen, diese auf die MMC zu kopieren und durch Stecken in die VIPA CPU zu übertragen. Die MMC-Module werden mit dem File-System FAT16 vorformatiert von VIPA ausgeliefert.

#### Erforderliche Dateien

Es dürfen sich mehrere Projekte und Unterverzeichnisse auf einem MMC-Speichermodul befinden.

Bitte beachten Sie, dass sich Ihre aktuelle Projektierung im Root-Verzeichnis befindet und folgenden Dateinamen hat: **S7PROG.WLD**.

#### Transfer CPU $\rightarrow$ MMC

Bei einer in der CPU gesteckten MMC wird durch einen Schreibbefehl der Inhalt des batteriegepufferten RAMs auf die MMC übertragen.

Den Schreibbefehl starten Sie aus dem Hardware-Konfigurator von Siemens über **Zielsystem** > *RAM nach ROM kopieren*.

Während des Schreibvorgangs blinkt die gelbe "MC"-LED der CPU.

Gleichzeitig erfolgt ein Schreibvorgang in das interne Flash der CPU.

#### Kontrolle des Transfervorgangs

Nach einem Schreibvorgang auf die MMC wird ein entsprechendes ID-Ereignis im Diagnosepuffer der CPU eingetragen. Zur Anzeige der Diagnoseeinträge gehen Sie in Ihrem Siemens SIMATIC Manager auf **Zielsystem** > *Baugruppenzustand*. Über das Register "Diagnosepuffer" gelangen Sie in das Diagnosefenster. Näheres hierzu finden Sie im Handbuch HB97D\_OPList am Ende des Teils "Befehlsliste".

Beim Schreiben auf eine MMC können folgende Ereignisse auftreten:

| Ereignis-ID | Bedeutung                        |
|-------------|----------------------------------|
| 0xE100      | MMC-Zugriffsfehler               |
| 0xE101      | MMC-Fehler Filesystem            |
| 0xE102      | MMC-Fehler FAT                   |
| 0xE200      | MMC schreiben beendet            |
| 0xE300      | Internes Flash schreiben beendet |

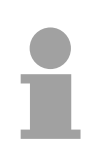

#### Hinweis!

Bei einem erfolgreichen Schreibvorgang finden Sie 0xE200 und 0xE300 im Diagnosepuffer.

... Fortsetzung zu b) Transfer über MMC Transfer MMC  $\rightarrow$  CPU

Das Übertragen des Anwenderprogramms von der MMC in die CPU erfolgt immer nach URLÖSCHEN. Das Blinken der gelben LED "MC" der CPU kennzeichnet den Übertragungsvorgang.

Ist kein gültiges Anwenderprogramm auf der gesteckten MMC oder scheitert die Übertragung, so erfolgt das URLÖSCHEN der CPU und die STOP-LED blinkt dreimal.

#### Speichergröße der MMC ausgeben

Zur Anzeige der Speichergröße gehen Sie in Ihrem Siemens SIMATIC Manager auf **Zielsystem** > *Baugruppenzustand*. Über das Register "Speicher" gelangen Sie in das Fenster, das den aktuellen Speicherausbau der CPU zeigt.

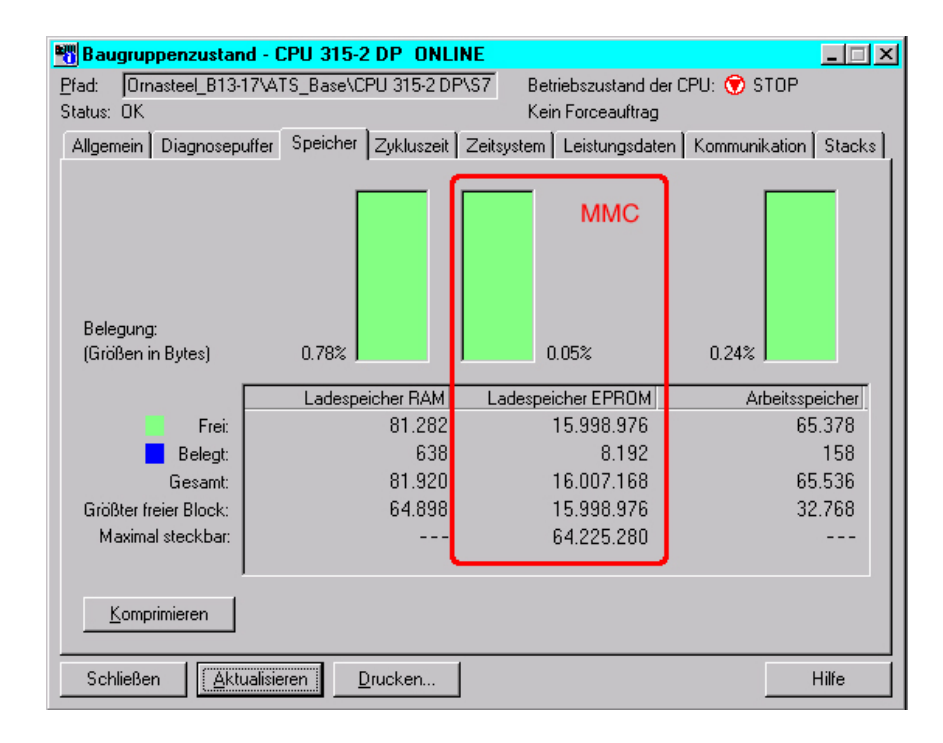

#### Zugriff auf das interne Flash

Wie schon weiter oben beschrieben, wird durch einen Schreibbefehl der Inhalt des batteriegepufferten RAMs auf eine MMC und in das interne Flash übertragen.

Den Schreibbefehl starten Sie aus dem Hardware-Konfigurator von Siemens über **Zielsystem** > *RAM nach ROM kopieren*.

Lesender Zugriff auf das Flash erfolgt nur bei leerer Pufferbatterie, sofern keine MMC gesteckt ist.

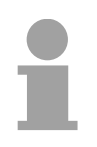

#### Hinweis!

Ist das Anwenderprogramm größer als der Anwenderspeicher in der CPU, wird der Inhalt der MMC nicht in die CPU übertragen.

Führen Sie vor der Übertragung eine Komprimierung durch, da keine automatische Komprimierung durchgeführt wird.

2

#### Projektierung überprüfen

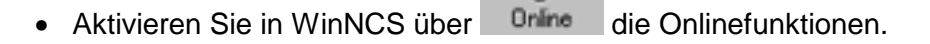

22

- Stellen Sie unter "IP-Protokoll" ein und geben Sie jetzt die <u>neue</u> IP-Adresse an.
- Stellen Sie mit verbindung her. Sie kommunizieren jetzt über die unter CP-Init vorgegebene IP-Adresse.
- Der CP muss sich im RUN befinden. Überprüfen Sie dies mit Status. Befindet sich der CP im *Idle*-Mode, ist die Synchronisation mit der CPU fehlgeschlagen. In diesem Fall ist der SYNCHRON-Baustein in OB 100 zu überprüfen.
- Zur Kontrolle können Sie sich über TCP-Verbindungen ausgeben lassen.

Hiermit ist die Projektierung auf CPU- und CP-Seite beendet.

## Beispiel zur Kommunikation CPU 21x-2BT02

- Übersicht Dieses Kapitel soll in den Umgang mit dem Bussystem TCP/IP für das System 200V einführen. Ziel dieses Kapitels ist es, eine Kommunikation zwischen zwei VIPA CPUs 21x-2BT02 aufzubauen, die auf einfache Weise die Kontrolle der Kommunikationsvorgänge erlaubt.
- Voraussetzungen Kenntnisse über die CP-Hantierungsbausteine sind erforderlich. CP-Hantierungsbausteine sind Standardfunktionsbausteine. Sie ermöglichen die Nutzung der Kommunikationsfunktionen durch Programme in den Automatisierungsgeräten.

Für die Durchführung des Beispiels sollten Sie mindestens die folgenden technischen Einrichtungen besitzen:

#### Hardware

- 2 CPUs 21x-2BT02 von VIPA
- 1 PC oder PG mit Twisted Pair Ethernet-Anschluss

#### Übertragungsstrecke

- 3 Buskabel
- 1 Mini-Switch CM 240

#### Software-Pakete

- Parametriersoftware WinNCS von VIPA
- Programmierpaket WinPLC7 von VIPA bzw. Siemens SIMATIC Manager für CPU 21xNET

Zur Realisierung des Beispiels ist die Programmierung der zwei CPUs sowie die Parametrierung der Kommunikationsprozessoren unter WinNCS erforderlich.

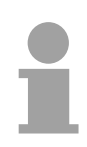

#### Hinweis!

Das komplette Beispiel befindet sich auf unserem ftp-Server unter: ftp.vipa.de/support/software/demo\_files.

Das SPS-Programm können Sie direkt in beide CPUs übertragen.

#### Aufbau

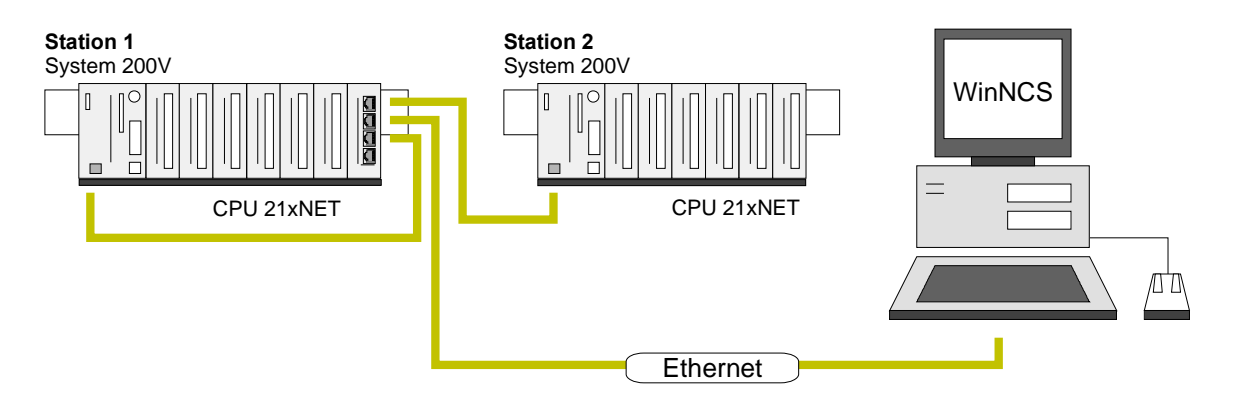

# Aufgaben für dieDem Beispiel wird eine Kommunikationsaufgabe zugrunde gelegt, die imStationenFolgenden näher erläutert wird:

In beiden CPUs läuft das gleiche SPS-Programm, lediglich die Projektierung der CP-Teile ist auf die jeweilige Station anzupassen.

Beide Stationen senden und empfangen im Sekundentakt 16 Datenworte.

- Im Datenbaustein DB11 werden die Datenworte DW0 bis DW15 im Takt von 1s übertragen. Das Datenwort DW0 im DB11 dient hierbei als Telegrammzähler. Es wird nur dann inkrementiert, wenn der vorhergegangene Sendeauftrag korrekt (fertig ohne Fehler) abgearbeitet wurde. Über die restlichen Datenworte (DW1 bis DW15) könnten Nutzdaten übertragen werden.
- Die empfangende Station legt die Daten in DB12 ab (DW0 bis DW15).
- SEND wird mit der Auftragsnummer A-Nr. = 1 und dem Kacheloffset SSNR = 0 parametriert.
- RECEIVE wird mit der Auftragsnummer A-Nr. = 11 und dem Kacheloffset SSNR = 0 parametriert.
- Die Quell- und Zielparameter sind direkt zu parametrieren.

Die Aufgabenstellung und die erforderlichen Voreinstellungen sind somit umrissen. Weitere Einzelheiten zur Parametrierung der Hantierungsbausteine gehen aus den Programmen hervor.

Die hierzu passende Parametrierung der CPs unter ISO-Transport (H1) bzw. TCP/IP ist ausführlich beschrieben.

Projektierung unter WinNCS Die Projektierung beider CPs findet ausschließlich unter WinNCS statt. Starten Sie WinNCS und legen Sie ein Projekt mit der Funktionsgruppe "Ethernet\_H1" an. Die Vorgehensweise ist bei beiden CPUs die gleiche. Sie unterscheidet sich nur in den einzustellenden Parametern und gliedert sich in folgende 3 Teile:

- CP-Grundprojektierung
- Verbindungsbausteine projektieren
- Projektierdaten in den CP übertragen

CP-Grundprojektierung Fügen Sie zwei Stationen ein und stellen Sie folgende Werte ein:

| Station 1                                            | Station 2                                            |
|------------------------------------------------------|------------------------------------------------------|
| Parameter                                            | Parameter                                            |
| CP-Init Uhr-Init Parameter-H1 Parameter-IP Syskonfig | CP-Init Uhr-Init Parameter-H1 Parameter-IP Syskonfig |
| Datum : 29.05.00 Version : V 1.0                     | <u>D</u> atum: 29.05.00 ⊻ersion: V1.0                |
| Stationsname : SPS 1 mit H1                          | Stationsname : SPS 2 mit H1                          |
| Kachelbasisadresse : 0 Kachelanzahl : 1              | Kachelbasisadresse : 0 Kachelanzahl : 1              |
| Stationsadresse : 0020d5000001                       | Stationsadresse: 0020d5000002                        |
| IP-Adresse : 172.016.129.148                         | IP-Adresse : 172.016.129.149                         |
| Subnet-Maske : 255.255.224.000                       | Subnet-Maske : 255.255.224.000                       |
| Router1: 000.000.000 💌                               | Router1 : 000.000.000 -                              |
| Router2: 000.000.000 -                               | Router2: 000.000.000 -                               |
| Router3 : 000.000.000 💌                              | Router3: 000.000.000 🔽                               |
|                                                      |                                                      |
| Übernehmen Verwerfen Hilfe                           | Übernehmen Verwerfen Hilfe                           |

Die erforderlichen Stationsadressen erhalten Sie ggf. von Ihrem Systemadministrator.

Führen Sie gegebenenfalls noch weitere Einstellungen in den Parametrierfenstern durch. Näheres hierzu erfahren Sie von Ihrem Systemadministrator.

#### Verbindungsbausteine projektieren

ISO-Transport-(H1)-Verbindungen der Stetionen mit

der Stationen mit III Ihre ISO-Transport-Verbindungen ein und geben für die Stationen folgende Parameter ein:

#### Station 1

Station 2 Empfang von Station 1

| Senden an Adr.: 0020D5000002                                                          | Empfang von Station 1                                                                        |
|---------------------------------------------------------------------------------------|----------------------------------------------------------------------------------------------|
| Parameter                                                                             | Parameter                                                                                    |
| H1-Transport Verbindung                                                               | H1-Transport Verbindung                                                                      |
| Verbindungsname : Send zu SPS2                                                        | Verbindungsname : Receive von SPS1                                                           |
| Auftragsart :<br><u>K</u> acheloffset : 0 Send<br>Auftragsnummer : 1<br>Priorität : 2 | Auftragsart :<br><u>K</u> acheloffset : 0<br>Receive<br>Auftragsnummer : 11<br>Priorität : 2 |
| Lokaler TSAP Fremder TSAP                                                             | Lokaler TSAP Fremder TSAP                                                                    |
| Asc: senden Asc: empfange                                                             | Asc: empfange Asg: senden                                                                    |
| Länge: 8                                                                              | Länge: 8 Länge: 8                                                                            |
| Hex: 73656E64656E2020 Hex: 656D7066616E6765                                           | Hex: 65607066616E6765 Hex: 73656E64656E2020                                                  |
| Agresse: 002005000002                                                                 | Agresse : 002005000001                                                                       |
| Übernehmen Verwerfen Hilfe                                                            | Übernehmen Verwerfen Hilfe                                                                   |

#### Empfang von Station 2

#### Senden an Adr.: 0020D5000001

| Parameter                                                |                             | Parameter                                               |                             |
|----------------------------------------------------------|-----------------------------|---------------------------------------------------------|-----------------------------|
| H1-Transport Verbindung                                  | erbindungen Systemparameter | H1-Transport Verbindung                                 | erbindungen Systemparameter |
| Verbindungsname : Receive                                | von SPS2                    | ⊻erbindungsname : Þend zi                               | J SPS1                      |
| Kacheloffset : 0<br>Auftragsnummer : 11<br>Priorität : 2 | Auftragsart :<br>Receive    | Kacheloffset : 0<br>Auftragsnummer : 1<br>Priorität : 2 | Auftragsart :<br>Send       |
| Lokaler TSAP                                             | Fremder TSAP                | Lokaler TSAP                                            | Fremder TSAP                |
| Asc: empfange                                            | As <u>c</u> : senden        | Asc : senden                                            | As <u>c</u> : empfange      |
| L <u>ä</u> nge: 8                                        | Läng <u>e</u> : 8           | Länge: 8                                                | Läng <u>e</u> : 8           |
| Hex: 656D7066616E6765                                    | Hex: 73656E64656E2020       | Hex: 73656E64656E2020                                   | Hex: 656D7066616E6765       |
|                                                          | Adresse : 002005000002      |                                                         | Adresse : 002005000001      |
| Übernehmen Verwe                                         | erfen Hilfe                 | Übernehmen Verwa                                        | erfen Hilfe                 |

#### TCP/IP-Verbindungen

Zur Projektierung Ihrer TCP/IP-Verbindungen fügen Sie unterhalb der

Stationen mit IIII Ihre TCP-Verbindungen ein und geben für die Stationen folgende Parameter ein:

### Station 1

Senden an IP: 172.16.129.149

#### Parameter ICP Verbindung ⊻erbindungsname : | | | Send zu SPS2 Auftra<u>q</u>sart : Kacheloffset : Send • 0 <u>A</u>uftragsnummer : 1 Auftragstyp : Einzelauftrag -Priorität : 2 Lokale Station : Fremde Station : Port : 0 Port : 3000 P-Adr. 172.16.129.14 Host-Name Versuche 0 Übernehmen Verwerfen Hilfe

#### Station 2 Empfang von Station 1

| ICP Verbindung           | bindung Systemparameter      |
|--------------------------|------------------------------|
| ⊻erbindungsname :        | Receive von SPS1             |
| Kacheloffset :           | Auftragsart :<br>0 Receive   |
| <u>A</u> uftragsnummer : | 11 Auftragstyp :             |
| Priorität :              | 2 Einzelauftrag              |
| Lokale Station :         | Fremde Station :             |
| Port : 3000              | Port : 0                     |
|                          | □ IP-Adr. 00000<br>Host-Name |

#### Empfang von Station 2

| CP Verbindung Multiver                             | bindung | Systemparameter                                     |
|----------------------------------------------------|---------|-----------------------------------------------------|
| ⊻erbindungsname :                                  | Receive | von SPS2                                            |
| <u>K</u> acheloffset :<br><u>A</u> uftragsnummer : | 0       | Auftragsart :<br>Receive                            |
| Prioritat :                                        | 2       |                                                     |
| Port : 3001                                        |         | Port: 0                                             |
|                                                    |         | P-Adr.     0.0.0.0     Eost-Name     Versuche     0 |

Speichern Sie Ihr Projekt!

#### Senden an IP: 172.16.129.148

| Parameter                                                                 |                                                                        |                                                    |                       |  |  |
|---------------------------------------------------------------------------|------------------------------------------------------------------------|----------------------------------------------------|-----------------------|--|--|
| ICP Verbindung                                                            | <u>I</u> CP ∀erbindung <u>M</u> ultiverbindung <u>S</u> ystemparameter |                                                    |                       |  |  |
| ⊻erbindungsname :                                                         | ⊻erbindungsname : Send zu SPS1                                         |                                                    |                       |  |  |
| <u>K</u> acheloffset :<br><u>A</u> uftragsnummer :<br><u>P</u> riorität : | 0                                                                      | Auftragsart<br>Send<br>Auftragstyp<br>Einzelauftra | •<br>:<br>g •         |  |  |
| Lokale Station :                                                          | •                                                                      | Fremde S                                           | tation :              |  |  |
| Port : 0                                                                  |                                                                        | Port :                                             | 3001                  |  |  |
|                                                                           |                                                                        | IP-Adr. <mark>17</mark><br>Host-Name<br>⊻ersuche   | 2.16.129.148 <b>-</b> |  |  |
| Übernehmen                                                                | Verwei                                                                 | rfen                                               | Hilfe                 |  |  |

**Netzwerkfenster** Ihr Netzwerkfenster sollte folgenden Inhalt zeigen:

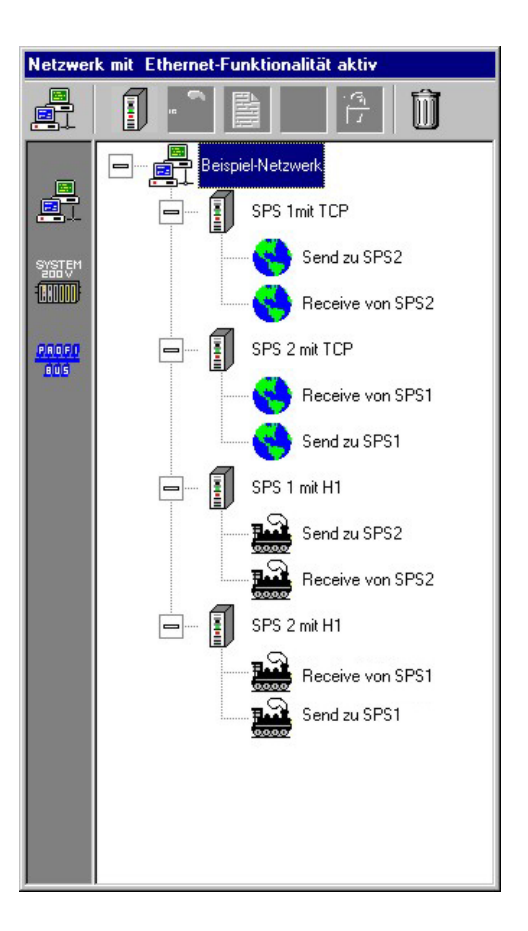

#### Projektierdaten in die CPUs übertragen

Sie können online über das Netzwerk Ihre Projektierung in die zwei CPUs übertragen. Bauen Sie hierzu, wie weiter oben gezeigt, die Anlagenstruktur auf und fahren Sie beide CPUs hoch.

Zur Übertragung der Projektierdaten aktivieren Sie die Online-Funktionen und klicken Sie auf INIT:

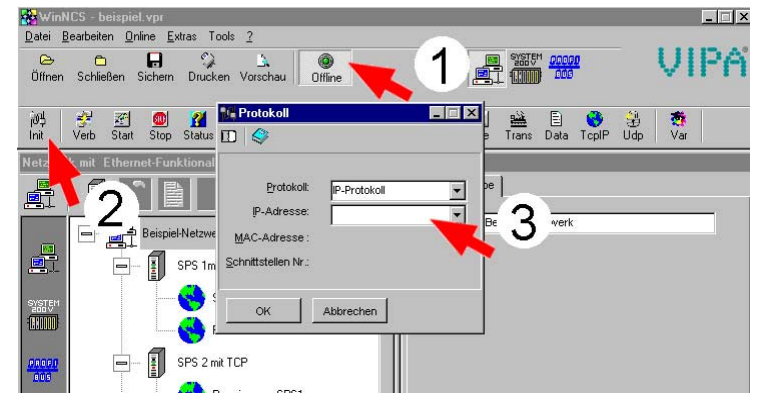

Stellen Sie im *Protokoll*-Fenster "IP-Protokoll" ein und tragen Sie die entsprechende IP-Adresse ein. Bestätigen Sie Ihre Eingabe mit [OK].

Klicken Sie im *Netzwerk*-Fenster auf die entsprechende Station. Betätigen Sie die rechte Maustaste und wählen Sie den "Download"-Befehl. Ihr Projekt wird nun in das RAM der CPU übertragen.

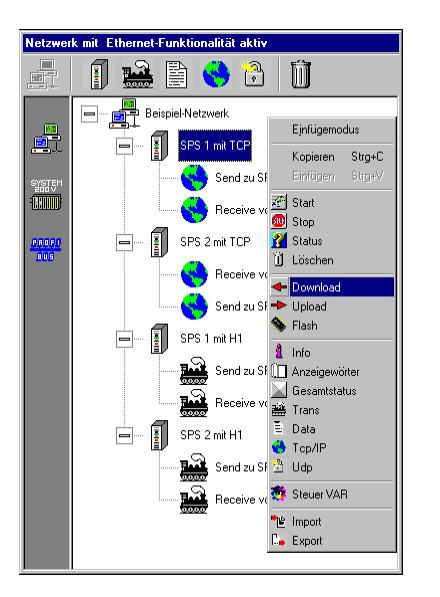

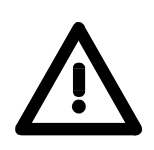

#### Achtung!

Nach der Übertragung müssen Sie mit dem "Flash"-Befehl die RAM-Inhalte in das Flash-ROM transferieren. Ansonsten werden bei Ausschalten der Spannungsversorgung Ihrer CPU die Daten wieder gelöscht.

Klicken Sie hierzu im *Netzwerk*-Fenster auf die entsprechende Station. Betätigen Sie die rechte Maustaste und wählen Sie den "Flash"-Befehl. Die RAM-Inhalte werden in das Flash-ROM transferiert.

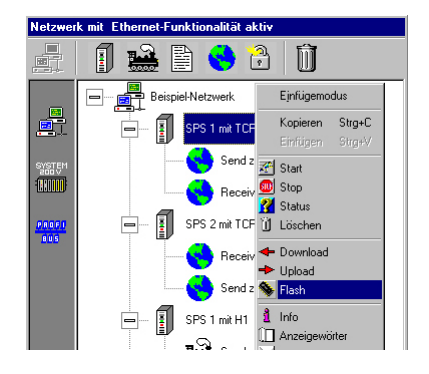

Verfahren Sie auf die gleiche Weise mit der 2. CPU, indem Sie unter INIT die entsprechende IP-Adresse einstellen, die Station im Netzwerk-Fenster anwählen, mit Download Ihr Projekt übertragen und mit dem "Flash"-Befehl im Flash-ROM ablegen.

Die Projektierung auf CP-Seite ist jetzt abgeschlossen. Auf der Folgeseite finden Sie die Programmierung der SPS-Seite.

| SPS-Programme | Die SPS-Programmierung ist in diesem Beispiel protokollunabhängig und |
|---------------|-----------------------------------------------------------------------|
| für die CPUs  | kann für ISO-Transport und TCP/IP verwendet werden.                   |
|               | Das SPS-Programm kommt in beiden CPUs zum Einsatz.                    |

OB100 Synchronisation der Schnittstellen

#### Synchronisation der Schnittstellen

Im Anlauf-OB OB100 der CPU ist die benutzte Schnittstelle des CPs mittels des Hantierungsbausteins SYNCHRON zu synchronisieren.

Im OB100 wird geprüft, ob die Synchronisation fehlerfrei durchgeführt wurde. Trat ein Fehler auf, wird ein Parametrierfehler in Merkerbyte 200. eingetragen.

Operationsbaustein OB100:

| OB100 : Titel: |                              |                             |              |                                                                                                    |  |
|----------------|------------------------------|-----------------------------|--------------|----------------------------------------------------------------------------------------------------|--|
| Komme          | ntar:                        |                             |              |                                                                                                    |  |
| Netzwa         | erk 1:                       | Tite                        | 1:           |                                                                                                    |  |
| Komme          | ntar:                        |                             |              |                                                                                                    |  |
|                | L<br>CLR                     | S5T#:                       | 205          | // Timerwert 20 sec<br>// VKE 0                                                                                 |  |
|                | SV<br>SET<br>SV              | т<br>Т                      | 1            | // VKE 1<br>// Timer Start                                                                                      |  |
| loop:          | CALL<br>SSNR<br>BLGR<br>PAFE | "Syn<br>:=0<br>:=6<br>:=MB2 | chron"<br>00 | // CP synchronisieren<br>// Schnittstellennr. O<br>// Blockgröße 6 : 512 Byte<br>// Parametrierfehlerbyte MB200 |  |
|                | UN<br>BEB                    | М                           | 200.0        | // kein Fehler -> fertig                                                                                        |  |
|                | U<br>SPB                     | T<br>loop                   | 1            | // Timer läuft noch<br>// Synchron nochmal aufrufen                                                             |  |

OB1 - Zyklus FC1 - SEND FC2 - RECEIVE Über den Zyklus-OB OB1 wird das Senden und Empfangen der Daten gesteuert. Innerhalb des OBs erfolgt ein Sendeanstoß über den FC1. Die Gegenstation antwortet mit RECEIVE (FC2). Daraufhin werden die Daten mit SEND\_ALL übermittelt und in der Gegenstation mit RECEIVE\_ALL empfangen.

#### Zyklus-Operationsbaustein OB1:

| OB1 : Zyklus                                                      |                                                                                                    |
|-------------------------------------------------------------------|----------------------------------------------------------------------------------------------------|
| Send-All, Rec-All, Applikation                                    |                                                                                                    |
| Netzwerk 1: All Bausteine                                         |                                                                                                    |
| Send- und Rec-All                                                 |                                                                                                    |
| CALL "Receive_All"<br>SSNR:=0<br>PAFE:=MB196<br>ANZW:=MD180<br>// | // übernimmt Daten vom CP<br>// wird auch vom Write passiv benötigt<br>// Parametrierfehlerbyte im MB196<br>// Anzeigewort vom All-Baustein : enthält<br>die Nummer des momentan bearbeiteten Auftrags                     |
| CALL "Send_All"<br>SSNR:=0<br>PAFE:=MB197<br>ANZW:=MD184<br>//    | <pre>// übergibt Daten an den CP<br/>// ist auch für Fetch passiv erforderlich<br/>// Parametrierfehlerbyte im MB197<br/>// Anzeigewort vom All-Baustein : enthält<br/>die Nummer des momentan bearbeiteten Auftrags</pre> |
| Netzwerk 2: Titel:                                                |                                                                                                    |
| CALL FC 1                                                         | // hier wird das Senden ausgeführt                                                                                                    |
| Netzwerk 3: Titel:                                                |                                                                                                    |
| Empfangen                                                         |                                                                                                    |
| CALL FC 2                                                         | // Empfangsbaustein                                                                                                    |

#### FC1 - SEND

| FC1 : Senden                                                                                                    |                                                                                                    |  |  |  |
|----------------------------------------------------------------------------------------------------|----------------------------------------------------------------------------------------------------|--|--|--|
| Sendebaustein                                                                                                    |                                                                                                    |  |  |  |
| Netzwerk 1: Titel:                                                                                                 |                                                                                                    |  |  |  |
| timergesteuertes Senden                                                                                            |                                                                                                    |  |  |  |
| CALL "Control"<br>SSNR:=0<br>ANR :=1<br>PAFE:=MB195<br>ANZW:=MD174                                                 | //control sendeauftrag<br>// schnittstellennr. 0<br>// auftragmr. 1<br>//parametrierfehlerbyte MB195<br>//anzeigewort im md174                                                                               |  |  |  |
| 0 M 175.1<br>0 T 1<br>BEB                                                                                          | //auftrag läuft<br>//oder timer läuft<br>//ende                                                                                                    |  |  |  |
| L S5T#1S<br>CLR<br>SV T 1<br>SET<br>SU T 1                                                                         | // timerwert 1 sekunde<br>// vke 0<br>// vke 1                                                                                                    |  |  |  |
| 2* 1 1<br>CALL "Send"<br>SSNR:=0<br>ANR:=1<br>IND:=0<br>QANF:=P#DE11.DEX 0.0 BYTE 16<br>PAFE:=RE196<br>ANZ0:=RD174 | <pre>// limetStatt // sendeauftrag // schnittstellennr. 0 // auftragnr. 1 // sendeatr: 0 send-direkt // sendedaten : dbl1, ab dw0, anzahl 16 byte //parametrierfehlerbyte HB196 //anzeigewort im ad174</pre> |  |  |  |
| L DB11.DBW 0<br>+ 1<br>T DB11.DBW 0                                                                                | // telegramzähler<br>// im dbll.dw0<br>// um eins erhöhen                                                                                                    |  |  |  |

#### FC2 - RECEIVE

| Impfangsbaustein                                                                  |                                                                                                    |
|-----------------------------------------------------------------------------------|----------------------------------------------------------------------------------------------------|
| letzwerk 1: Titel:                                                                |                                                                                                    |
| zyklischer Aufruf                                                                 |                                                                                                    |
| CALL "Control"<br>SSNR:=0<br>ANR:=11<br>PATE:=ME195<br>ANZW:=ME185<br>DIM M 185 0 | <pre>// SFC233 // Schnittstellen(Kachel)-Nr. 0 // Auftrag-Nr. 11 // Parametrierfehlerbyte im MB195 // Anzeigewort im MD184 // wern Handshake nicht sinnwoll</pre> |
| BEB                                                                               | // dann Ende                                                                                                    |
| CALL "Receive"<br>SSNR:=0<br>ANR :=11<br>IND :=0<br>ZANF:=P#DB12.DEX0.0 BYTE 16   | // SFC231<br>// Schnittstellen(Kachel)-Nr. 0<br>// Auftrag-Nr. 12<br>// Adressierart                                                                              |
| PAFE:=MB195<br>ANZW:=MD184                                                        | // Parametrierfehlerbyte im MB195<br>// Anzeigewort im MD184                                                                                                    |
| L MB 188<br>+ 1<br>T MB 188                                                       | // Telegramzähler um eins erhöhen                                                                                                    |

Datenbausteine<br/>DB11, DB12Für die Anstoßhäufigkeit eines Send-Auftrags ist der parametrierte Zeitwert<br/>beim FC1-Aufruf maßgebend. Der Timer ist in diesem Beispiel auf 1000ms<br/>programmiert. Damit stößt das Beispielprogramm den Send-Auftrag im<br/>1000ms-Takt an.Vor iedem SEND-Aufruf, der tatsächlich ein Telegramm absendet, wird das

Vor jedem SEND-Aufruf, der tatsächlich ein Telegramm absendet, wird das Datenwort DW0 des Datenbausteins DB11 inkrementiert. Dies geschieht im Funktionsbaustein FC1. Es werden insgesamt 16Byte Daten übertragen. Die Gegenseite empfängt die Daten und legt diese in DB12 ab.

Zusammen mit DW0 können noch 15Byte Nutzdaten übertragen werden.

Die Datenbausteine DB11 und DB12 haben den gleichen Aufbau:

| Adresse | Name   | Тур       | Anfangswert | Kommentar |
|---------|--------|-----------|-------------|-----------|
| 0.0     |        | STRUCT    |             |           |
| +0.0    | STAT0  | BYTE      | B#16#0      |           |
| +1.0    | STAT1  | BYTE      | B#16#0      |           |
| +2.0    | STAT2  | BYTE      | B#16#0      |           |
| +3.0    | STAT3  | BYTE      | B#16#0      |           |
| +4.0    | STAT4  | BYTE      | B#16#0      |           |
| +5.0    | STAT5  | BYTE      | B#16#0      |           |
| +6.0    | STAT6  | BYTE      | B#16#0      |           |
| +7.0    | STAT7  | BYTE      | B#16#0      |           |
| +8.0    | STAT8  | BYTE      | B#16#0      |           |
| +9.0    | STAT9  | BYTE      | B#16#0      |           |
| +10.0   | STAT10 | BYTE      | B#16#0      |           |
| +11.0   | STAT11 | BYTE      | B#16#0      |           |
| +12.0   | STAT12 | BYTE      | B#16#0      |           |
| +13.0   | STAT13 | BYTE      | B#16#0      |           |
| +14.0   | STAT14 | BYTE      | B#16#0      |           |
| +15.0   | STAT15 | BYTE      | B#16#0      |           |
| +16.0   | STAT16 | BYTE      | B#16#0      |           |
| =18.0   |        | END_STRUC |             |           |

#### Programm übertragen Die Datenübertragung erfolgt über MPI. Sollte Ihr Programmiergerät keine MPI-Schnittstelle besitzen, können Sie für eine serielle Punkt-zu-Punkt-Übertragung von Ihrem PC an MPI das "Green Cable" (VIPA 950-0KB00) von VIPA verwenden.

Das "Green Cable" darf nur bei den VIPA CPUs der Systeme 100V, 200V, 300V und 500V eingesetzt werden.

Näheres hierzu siehe Teil "Einsatz CPU 21x" unter "Projekt transferieren".

- Verbinden Sie Ihr PG mit der CPU.
- Mit **Zielsystem** > *Laden in Baugruppe* in Ihrem Projektiertool übertragen Sie Ihr Projekt in die CPU.
- Stecken Sie eine MMC und übertragen Sie mit **Zielsystem** > *RAM nach ROM kopieren* Ihr Anwenderprogramm auf die MMC.
- Während des Schreibvorgangs blinkt die "MC"-LED auf der CPU. Systembedingt wird zu früh ein erfolgter Schreibvorgang gemeldet. Der Schreibvorgang ist erst beendet, wenn die LED erlischt.
- Bringen Sie beide CPUs in RUN.

Beobachtung der Übertragung im Siemens SIMATIC Manager Als Ausgangspunkt werden parametrierte CPs und urgelöschte CPUs, deren RUN/STOP-Schalter in der Grundstellung STOP steht, vorausgesetzt.

Laden Sie die zuvor beschriebene SPS-Programme in Ihre CPUs und bringen Sie diese in RUN.

Die Kommunikation zwischen den beiden Stationen ist aufgebaut. Angezeigt wird dies durch die Kommunikations-LEDs.

Starten Sie den Siemens SIMATIC Manager und führen Sie zur Beobachtung des Sendeauftrags die folgenden Schritte aus:

- **Zielsystem** > Variable beobachten/steuern
- Tragen Sie unter "Operand" die entsprechende Datenbaustein-Nr. und das Datenwort ein (DB11.DW0-15).
- Stellen Sie eine Verbindung her und klicken Sie auf "beobachten"

| 👪 Variable be              | eobachten un           | d steuern  | - [var2 215net\S                    | IMATIC 300(1)\CPU                     | 315-2 DP]     |     |
|----------------------------|------------------------|------------|-------------------------------------|---------------------------------------|---------------|-----|
| 👪 <u>T</u> abelle <u>B</u> | earbeiten <u>E</u> inf | ügen ∐iels | system <u>V</u> ariable <u>A</u> n: | sicht E <u>x</u> tras <u>F</u> enster | <u>H</u> ilfe | _ 8 |
| D 🗳 日                      | 🞒 X 🖻                  | n 🔁 🔊      | //ab 🗣 🖀 🖘                          | N? 🗐 🐨 💵                              | ôn' er //r    |     |
| Operand                    |                        | Symbol     | Statusformat                        | Statuswert                            | Steuerwert    |     |
| MW 10                      |                        |            | HEX                                 |                                       |               |     |
| DB11 DBM                   | 0                      |            | HEV                                 |                                       |               |     |
| DB11.DBW                   | 2                      |            | HEX                                 |                                       |               |     |
| DB11.DBW                   | 4                      |            | HEX                                 |                                       |               |     |
| DB11.DBW                   | 6                      |            | HEX                                 |                                       |               |     |
| DB11.DBW                   | 8                      |            | HEX                                 |                                       |               |     |
| DB11.DBW                   | 10                     |            | HEX                                 |                                       |               |     |
| DB11.DBW                   | 12                     |            | HEX                                 |                                       |               |     |
| DB11.DBW                   | 14                     |            | HEX                                 |                                       |               |     |
| DB11.DBW                   | 16                     |            | HEX                                 |                                       |               |     |
| DB11.DBW                   | 18                     |            | HEX                                 |                                       |               |     |
| DB11.DBW                   | 20                     |            | HEX                                 |                                       |               |     |
| DB11.DBW                   | 22                     |            | HEX                                 |                                       |               |     |
| DB11.DBW                   | 24                     |            | HEX                                 |                                       |               |     |
| DB11.DBW                   | 26                     |            | HEX                                 |                                       |               |     |
| DB11.DBW                   | 28                     |            | HEX                                 |                                       |               |     |
| DB11.DBW                   | 30                     |            | HEX                                 |                                       |               |     |
|                            |                        |            |                                     |                                       |               |     |

Nutzdaten eingeben Ab DW1 können Nutzdaten eingetragen werden. Gehen Sie hierzu mit dem Cursor auf *Steuerwert* und tragen Sie einen zu übertragenden Wert ein wie z.B. W#16#1111.

Mit übertragen Sie den Steuerwert bei jedem Zyklusdurchlauf bzw. mit einmalig.

## Anlaufverhalten

ÜbersichtNach dem Einschalten der Stromversorgung durchlaufen CPU und CP ihre<br/>BIOS-Routinen (Hardware-, Treiberinitialisierung und Speichertest).Während die CPU die Module am Rückwandbus ermittelt und das<br/>Anwenderprogramm lädt, beginnt der CP-Teil mit der Kachelverwaltung.<br/>Nach ca. 15s wartet der CP auf die Synchronisation mit der CPU. In<br/>diesem Zustand ist der Datenverkehr mit der CPU gesperrt und wird erst<br/>mit der Synchronisation freigegeben.<br/>Die Hochlaufzeit der CPU 21x-2BT02 einschließlich CP-Teil beträgt ca.<br/>18s.

Status nach<br/>CP-AnlaufDie CPU 21x-2BT02 vollzieht bei jedem Zustandswechsel von STOP nach<br/>RUN, sowie von RUN über STOP nach RUN einen Kalt-/Warmstart. Alle<br/>bisher aufgebauten Verbindungen werden gelöscht und nach dem Boot<br/>des CP-Job erneut aufgebaut.

Solche Zustandswechsel-Anforderungen können drei Quellen haben:

- Neusynchronisation eines bereits synchronen CPs durch die SYN-CHRON-HTBs der CPU (Warmstart)
- STOP/START-Funktion des Parametrierwerkzeugs WinNCS (Warmstart)
- RESET\_ALL (Warmstart)

#### Hinweis!

Sobald in den CP eine fehlerhafte Projektierung übertragen wurde, sodass dieser nicht anlaufen kann, wird die Projektierung gelöscht und eine Default-Projektierung verwendet. Hier bekommt der CP wieder seine ursprüngliche aufgedruckte IP-Adresse.

Auf diese Weise können Sie den CP unabhängig von der CPU urlöschen.

## Systemeigenschaften der CPU 21x-2BT02

| Hinweis                                    | Systemeigenschaften eines CPs sind nicht als Einschränkungen zu sehen<br>bzw. einem Fehlverhalten gleichzustellen, vielmehr sind gewisse Funk-<br>tionalitäten nicht zu erreichen oder aus Sicht des Gesamtsystems gewollt.                                                                                                    |
|--------------------------------------------|----------------------------------------------------------------------------------------------------|
| Allgemein                                  | Die Hochlaufzeit des CP-Teils der CPU 21x-2BT02 beträgt ca. 18<br>Sekunden. Diese Hochlaufzeit wird im integrierten SYNCHRON-Baustein<br>berücksichtigt (Wartezeit 30s).                                                                                                    |
| Nur bei ISO-<br>Transport (H1)<br>beachten | <ul> <li>Aufträge der Priorität 0/1 können maximal so viele Daten senden<br/>und/oder empfangen, wie dies durch den SYNCHRON-HTB definiert<br/>wurde. Die Aufträge dieser Priorität werden nicht geblockt. Daraus<br/>ergibt sich eine maximale Daten-Transferrate von 512Byte pro Auftrag<br/>bei einer Blockgröße von 255 (siehe hierzu auch Blockgröße).</li> <li>RECEIVE-Aufträge, die auf die Kommunikationsart "Broadcast" abge-<br/>bildet werden, können bei einem schnellen zyklischen Sender nicht alle<br/>Datentelegramme empfangen. Die nicht empfangenen Telegramme<br/>werden verworfen.</li> </ul>                                                                                                    |
| Nur bei TCP/IP<br>beachten                 | <ul> <li>Die Jokerlänge (-1, 0xFFFF) ist bei der ORG-Format-Längenangabe nicht zulässig, d.h. der Anwender muss eine genaue Länge seiner zu empfangenen Daten definieren.</li> <li>Aufträge der Priorität 1 können maximal so viele Daten senden und/oder empfangen, wie dies durch den SYNCHRON-HTB definiert wurde. Die Aufträge dieser Priorität werden nicht geblockt. Daraus ergibt sich eine maximale Daten-Transferrate von 512Byte pro Auftrag bei einer Block-größe von 255 (siehe hierzu auch Blockgröße).</li> <li>RECEIVE-Aufträge, die auf die Kommunikationsart UDP abgebildet werden, können bei einem schnellen zyklischen Sender nicht alle Datentelegramme empfangen. Die nicht empfangenen Telegramme werden verworfen.</li> </ul> |

Der Protokollstack TCP/IP besitzt einen globalen Pufferpool, in dem sich die Empfangs- und Sende-Puffer befinden. Hier kann es zu System-kollisionen kommen wenn:

• Daten für einen Empfangsauftrag nicht abgeholt werden. Nach geraumer Zeit werden die Ressourcen knapp und die anderen Verbindungen führen nach einer definierten Zeit Verbindungsabbrüche durch.

Eine ausgewogene Kommunikation kann allerdings erst wieder aufgenommen werden, wenn die Empfangspuffer der einen Verbindung freigegeben (Verbindungsabbruch) bzw. mit den RECEIVE-HTBs die Daten abgeholt wurden.

- Ein oder mehrere zyklische Sender einen CP belasten. Es werden bei Ressourcen-Engpässen ebenfalls Verbindungsabbrüche vom CP initiiert.
- Ein Sender zwei oder mehrere Telegramme sendet und der Empfänger hatte noch nicht die Möglichkeit es abzuholen, so würde es bei einem dem Empfänger unbekannten Datentyp im Empfänger zu Datenkollisionen kommen. Dies wird aber auf der CP-Seite verhindert. Die SPS-Applikation fordert eine definierte Empfangsgröße, wobei die Jokerlänge nicht zulässig ist. Die Empfangsgrößen der Prio1 - RECEIVE-Aufträge ist implizit durch die eingestellte Blockgröße definiert (16, 32, 64, 128, 256, 512Byte).
- Zur Gewährleistung einer hundertprozentigen Datenübertragungssicherheit, empfiehlt VIPA bei der Datenübertragung Quittungstelegramme auf Anwenderebene einzusetzen.
- Bitte beachten Sie, dass der **Port 7777** von WinNCS zur Kommunikation verwendet wird. Dieser darf von anderen Anwender-Applikationen nicht belegt sein!

## Kopplung mit Fremdsystemen

**ORG-Format** Das Organisationsformat ist die Kurzbeschreibung einer Datenquelle bzw. eines Datenziels in SPS-Umgebung. Die verwendbaren ORG-Formate sind in der nachfolgenden Tabelle aufgelistet.

Der ORG-Block ist bei READ und WRITE optional.

Die ERW-Kennung ist bei der Adressierung von Datenbausteinen relevant. In diesem Fall wird hier die Datenbaustein-Nummer eingetragen. Die Anfangsadresse und Anzahl adressieren den Speicherbereich und sind im HIGH-/LOW- Format abgelegt (Motorola - Adressformat)

| Beschreibung   | Тур      | Bereich |
|----------------|----------|---------|
| ORG-Kennung    | BYTE     | 1x      |
| ERW-Kennung    | BYTE     | 1255    |
| Anfangsadresse | HILOWORD | 0y      |
| Länge          | HILOWORD | 1z      |

In der nachfolgenden Tabelle sind die verwendbaren ORG-Formate aufgelistet:

ORG-Kennung 01h-04h

| CPU-Bereich                 | DB                                                                                                    | MB                                                                      | EB                                                                      | AB                                                                      |
|-----------------------------|----------------------------------------------------------------------------------------------------|-------------------------------------------------------------------------|-------------------------------------------------------------------------|-------------------------------------------------------------------------|
| ORG-Kennung                 | 01h                                                                                                    | 02h                                                                     | 03h                                                                     | 04h                                                                     |
| Beschreibung                | Quell-/Zieldaten aus/in<br>Datenbaustein im<br>Hauptspeicher.                                            | Quell-/Zieldaten aus/in<br>Merkerbereich.                               | Quell-/Zieldaten aus/in<br>Prozessabbild der Ein-<br>gänge (PAE).       | Quell-/Zieldaten aus/in<br>Prozessabbild der<br>Ausgänge (PAA).         |
| ERW-Kennung<br>(DBNR)       | DB, aus dem die Quell-<br>daten entnommen<br>werden bzw. in den die<br>Zieldaten transferiert<br>werden. | irrelevant                                                              | irrelevant                                                              | irrelevant                                                              |
| erlaubter Bereich:          | 1255                                                                                                    |                                                                         |                                                                         |                                                                         |
| Anfangsadresse<br>Bedeutung | DB-Nr., ab der die<br>Daten entnommen bzw.<br>eingeschrieben werden.                                     | MB-Nr., ab der die<br>Daten entnommen<br>bzw. eingeschrieben<br>werden. | EB-Nr., ab der die<br>Daten entnommen<br>bzw. eingeschrieben<br>werden. | AB-Nr., ab der die<br>Daten entnommen<br>bzw. eingeschrieben<br>werden. |
| erlaubter Bereich:          | 02047                                                                                                    | 0255                                                                    | 0127                                                                    | 0127                                                                    |
| Länge<br>Bedeutung          | Länge des Quell-/Ziel-<br>datenblocks in Worten.                                                         | Länge des Quell-/Ziel-<br>datenblocks in Bytes.                         | Länge des Quell-/Ziel-<br>datenblocks in Bytes.                         | Länge des Quell-/Ziel-<br>datenblocks in Bytes.                         |
| erlaubter Bereich:          | 12048                                                                                                    | 1256                                                                    | 1128                                                                    | 1128                                                                    |

Aufbau SPS-<br/>HeaderBei READ und WRITE generiert der CP SPS-Header für Anforderungs-<br/>und Quittungstelegramme. Diese Header sind in der Regel 16Byte lang<br/>und haben folgende Struktur:

#### bei WRITE

Anforderungstelegramm

| Systemkennung                                    | ="S" |  |
|--------------------------------------------------|------|--|
|                                                  | ="5" |  |
| Länge Header =16d                                |      |  |
| Kenn. OP-Code                                    | =01  |  |
| Länge OP-Code                                    | =03  |  |
| OP-Code                                          | =03  |  |
| ORG-Block                                        | =03  |  |
| Länge ORG-Block                                  | =08  |  |
| ORG-Kennung                                      |      |  |
| ERW-Kennung                                      |      |  |
| Anfangsadresse                                   | Н    |  |
|                                                  | L    |  |
| Länge                                            | Н    |  |
|                                                  | L    |  |
| Leerblock                                        | =FFh |  |
| Länge Leerbl.                                    | =02  |  |
| Daten bis zu 64K jedoch nur<br>wenn Fehler-Nr.=0 |      |  |

#### Quittungstelegramm

| Systemkennung     | ="S" |
|-------------------|------|
|                   | ="5" |
| Länge Header =16d |      |
| Kenn. OP-Code     | =01  |
| Länge OP-Code     | =03  |
| OP-Code           | =04  |
| Quittungsblock    | =0Fh |
| Länge Q-Block     | =03  |
| Fehler Nr.        | =Nr. |
| Leerblock         | =FFh |
| Länge Leerblock   | =07  |
|                   |      |
| frei              |      |
|                   |      |
|                   |      |
|                   |      |

#### bei READ

#### Anforderungstelegramm

| Systemkennung     | ="S" |
|-------------------|------|
|                   | ="5" |
| Länge Header =16d |      |
| Kenn. OP-Code     | =01  |
| Länge OP-Code     | =03  |
| OP-Code           | =05  |
| ORG-Block         | =03  |
| Länge ORG-Block   | =08  |
| ORG-Kennung       |      |
| ERW-Kennung       |      |
| Anfangsadresse    | Н    |
|                   | L    |
| Länge             | Н    |
|                   | L    |
| Leerblock         | =FFh |
| Länge Leerbl.     | =02  |

#### Quittungstelegramm

| Systemkennung               | ="S" |  |
|-----------------------------|------|--|
|                             | ="5" |  |
| Länge Header =16d           |      |  |
| Kenn. OP-Code               | =01  |  |
| Länge OP-Code               | =03  |  |
| OP-Code                     | =06  |  |
| Quittungsblock              | =0Fh |  |
| Länge Q-Block               | =03  |  |
| Fehler Nr.                  | =Nr. |  |
| Leerblock                   | =FFh |  |
| Länge Leerblock             | =07  |  |
|                             |      |  |
| frei                        |      |  |
|                             |      |  |
|                             |      |  |
|                             |      |  |
| Daten bis zu 64K jedoch nur |      |  |
| wenn Fehler-Nr.=0           |      |  |
#### SEND / RECEIVE vom Typ TRADA

TRADA steht für **Tra**nsparenter **D**aten**a**ustausch. Beim transparenten Datenaustausch können Nutzdaten mit unterschiedlicher Länge übertragen werden. Den zu übertragenden Nutzdaten wird ein 16Byte-Header vorangestellt, der die Länge der Nutzdaten angibt.

Bei Einsatz von TRADA ist im SPS-Anwenderprogramm die Angabe einer Jokerlänge bei der Längenangabe zulässig.

Durch Eingabe von -1 als Längenangabe im RECEIVE-FB (Parameter: ZLAE) stellen Sie eine variable Nutzdatenlänge ein (Jokerlänge). Bei Einsatz einer Jokerlänge wird die jeweilige Datenlänge aus dem TRADA-Header übernommen.

Der nachfolgend beschriebene Header wird bei TRADA-Funktionalität einem SEND-Auftrag vorangestellt und von RECEIVE ausgewertet.

| Systemkennung        | ="S"     |
|----------------------|----------|
|                      | ="5"     |
| Länge Header =16d    |          |
| Kenn. OP-Code        | =01      |
| Länge OP-Code        | =03      |
| OP-Code              | =07      |
| ORG-Block            | =03      |
| Länge ORG-Block      | =08      |
| ORG-Kennung          |          |
| ERW-Kennung (irre    | elevant) |
| Anfangsadresse       | Н        |
|                      | L        |
| Länge                | Н        |
|                      | L        |
| Leerblock            | =FFh     |
| Länge Leerbl.        | =02      |
| Daten bis zu 64K jeo | doch nur |
| wenn Fehler-Ni       | r.=0     |

SEND vom Typ TRADA OP-Code = 07

Längenangabe der Nutzdaten

Längenangabe In der Längenangabe steht die Anzahl der Bytes eines Datenblocks. Wird mit einer Blockgröße von 6 synchronisiert (512Byte), erfolgt die Längenangabe in Worten.

 $\rightarrow$ 

### Testprogramm für TCP/IP-Verbindungen

**Übersicht** Auf dem ftp-Server von VIPA finden Sie unter ftp.vipa.de/support/software das Programm TCPTest.exe. Mit diesem Testprogramm können Sie einfache TCP/IP-Verbindungen aufbauen und analysieren.

TCPTest bedarf keiner weiteren Installation, ist auf allen gängigen Betriebssystemen ablauffähig und kommuniziert über Ethernet.

Der Einsatz dieses Testprogramms soll hier kurz gezeigt werden.

Starten Sie hierzu TCPTEST.EXE. Das Testprogramm wird aufgerufen und meldet sich mit folgendem Fenster:

#### Startbildschirm

| Connect ReadA WriteA Receive Send System |                |
|------------------------------------------|----------------|
| CP 143 TCP/IP                            | UIPA           |
| Evaluation Program V 1.0.0               | <b>W 11 11</b> |
|                                          |                |
| Connection 1: Read Active                | Conn1State     |
| Connection 2: Write Active               | Conn2State     |
| Connection 3: Receive                    | Conn3State     |
| Connection 4: Send                       | Conn4State     |
| Connection 5: System Services            | Conn5State     |
| My Host Address:                         |                |
|                                          |                |

**Registerblätter** Das Menü ist in Form von Registerblättern aufgebaut. Durch Anklicken mit der linken Maustaste kommt das ausgewählte Dialogfenster in den Vordergrund.

#### Registerblätter

| Fenster mit Statusanzeige der Verbindungen und der eigenen IP-Adresse |
|-----------------------------------------------------------------------|
| Parametrierfenster für READ AKTIV-Verbindung (FETCH)                  |
| Parametrierfenster für WRITE AKTIV-Verbindung                         |
| Parametrierfenster für RECEIVE-Auftrag                                |
| Parametrierfenster für SEND-Auftrag                                   |
| Steuerfenster für Statusabfrage und RUN/STOP-<br>Schaltung des CPs    |
|                                                                       |

**Kontextmenü** (rechte Maustaste) In jedem Registerblatt haben Sie die Möglichkeit ein Kontextmenü zu aktivieren. Die Aktivierung erfolgt mit der rechten Maustaste.

Durch Betätigung der rechten Maustaste haben Sie immer Zugriff auf ein Kontextmenü, das folgende Auswahl bietet:

| Save All     | Alle Parameter speichern.                                                                                                    |
|--------------|----------------------------------------------------------------------------------------------------|
| Save Conn 1  |                                                                                                    |
| bis          | Speichert die jeweilige Verbindung.                                                                                                    |
| Save Conn5   |                                                                                                    |
| Save Win Pos | Speichert die aktuelle Fensterposition.                                                                                                    |
| Show Hints   | Wenn Sie mit der Maus auf ein Eingabefeld oder auf eine<br>Schaltfläche fahren, so wird, wenn "Show Hints" ange-<br>wählt ist, ein Kurzhilfetext eingeblendet. |

### Connect-Register (Status)

| CP 143 TCP/IP         Evaluation Program V 1.0.0         Connection 1: Read Active         Connection 2: Write Active         Connection 3: Receive         Connection 4: Send         Connection 5: System Services         My Host Address: | Connect ReadA WriteA Receive Send                                                                                                    | System                                                                         |
|----------------------------------------------------------------------------------------------------|----------------------------------------------------------------------------------------------------|--------------------------------------------------------------------------------|
| Connection 1: Read ActiveConn1 StateConnection 2: Write ActiveConn2 StateConnection 3: ReceiveConn3 StateConnection 4: SendConn4 StateConnection 5: System ServicesConn5 StateMy Host Address:                                                | CP 143 TCP/IP<br>Evaluation Program V 1.0.0                                                                                                    | VIPA                                                                           |
|                                                                                                    | Connection 1: Read Active<br>Connection 2: Write Active<br>Connection 3: Receive<br>Connection 4: Send<br>Connection 5: System Services<br>My Host Address: | Conn1State       Conn2State       Conn3State       Conn4State       Conn5State |

Das Fenster zeigt den Status aller in diesem Programm parametrierbaren Verbindungen an. Sie können hier auf einen Blick erkennen, welche Verbindungen stabil und welche instabil sind. Sobald sich in einem Register ein Status ändert, wird dies in diesem Fenster angezeigt.

Hier finden Sie auch zur Kontrolle Ihre eigene IP-Adresse.

#### **ReadA-Register**

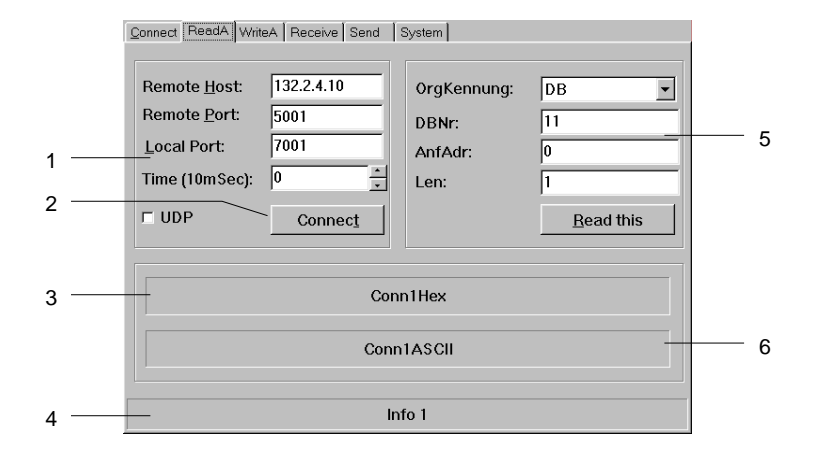

- [1] Verbindungsdaten
- [2] Verbindung aufbauen
- [3] hexadezimale Darstellung
- [4] Informationsfenster für Verbindungsstatus
- [5] Quelldaten
- [6] ASCII-Darstellung der empfangenen Daten

Das Fenster bietet Ihnen die Möglichkeit zur Parametrierung einer aktiven Leseverbindung.

Neben den Daten für den Verbindungsaufbau geben Sie hier die Quelle an, aus der Daten gelesen werden sollen.

#### Eingabefelder

| Remote Host   | IP-Adresse der Station, aus der Daten gelesen werden sollen                                                                       |
|---------------|----------------------------------------------------------------------------------------------------|
| Remote Port   | Verbindungsadresse der fremden Station                                                                                            |
| Local Port    | Verbindungsadresse der eigenen Station - Zur Verein-<br>fachung können Sie für Remote und Local die gleiche<br>Adresse verwenden. |
| Time (10mSec) | Einstellbarer Zeitintervall für zyklisches Lesen                                                                                  |
| OrgKennung    | Typ des Quellbausteins                                                                                                    |
| DBNr          | Nummer des Quellbausteins                                                                                                    |
| AnfAdr        | Anfangsadresse des Quellbausteins                                                                                                 |
| Len           | Wortlänge des Quellbausteins                                                                                                    |

#### Kontrollkästchen

UDP Hier wählen Sie eine ungesicherte Kommunikation an. Bei der ungesicherten Kommunikation wird mit keiner virtuellen Verbindung gearbeitet. Auf diese Weise können Sie nur UDP-Telegramme anzeigen.

#### Schaltflächen

ConnectDie Verbindung wird aufgebaut und für den Lesevorgang<br/>vorbereitet.Read thisÜber diese Verbindung werden die angeforderten Daten

*die angeforderten Daten gelesen.* 

#### WriteA-Register

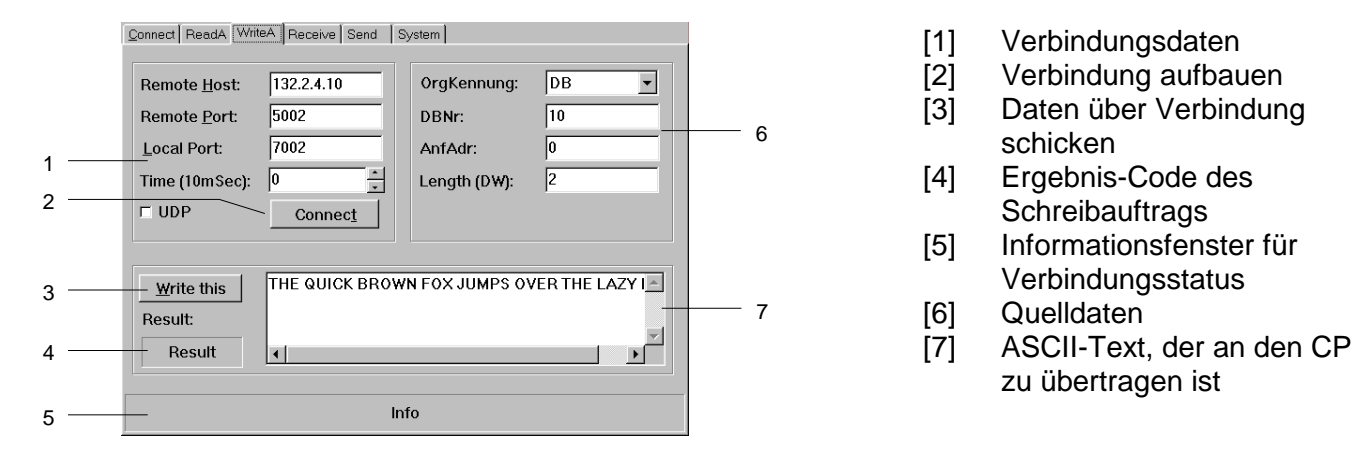

Hier aktivieren Sie eine aktive Schreibverbindung.

Analog zum READ AKTIV-Befehl geben Sie hier neben den Daten für den Verbindungsaufbau den Zielbaustein an, in den die Daten zu übertragen sind.

#### Eingabefelder

| Remote Host   | IP-Adresse der Station, in die Daten zu schreiben sind                                                                            |
|---------------|----------------------------------------------------------------------------------------------------|
| Remote Port   | Verbindungsadresse der fremden Station                                                                                            |
| Local Port    | Verbindungsadresse der eigenen Station - Zur Verein-<br>fachung können Sie für Remote und Local die gleiche<br>Adresse verwenden. |
| Time (10mSec) | Einstellbarer Zeitintervall für zyklisches Schreiben - Für das zyklische Schreiben muss der Timerwert mindestens 5 betragen.      |
| OrgKennung    | Typ des Zielbausteins                                                                                                    |
| DBNr          | Nummer des Zielbausteins                                                                                                    |
| AnfAdr        | Anfangsadresse des Zielbausteins                                                                                                  |
| Len           | Wortlänge des Zielbausteins                                                                                                    |

#### Kontrollkästchen

UDP Hier wählen Sie eine ungesicherte Kommunikation an. Bei der ungesicherten Kommunikation wird mit keiner virtuellen Verbindung gearbeitet. Das Telegramm wird als UDP-Telegramm geschickt.

#### Schaltflächen

| Connect    | Die Verbindung wird aufgebaut und für den Schreib-                                                                     |
|------------|----------------------------------------------------------------------------------------------------|
|            | vorgang vorbereitet.                                                                                                   |
| Write this | Über die durch <i>Connect</i> aufgebaute Verbindung werden die im ASCII-Feld eingegebenen Daten in den CP geschrieben. |

#### **Receive-Register**

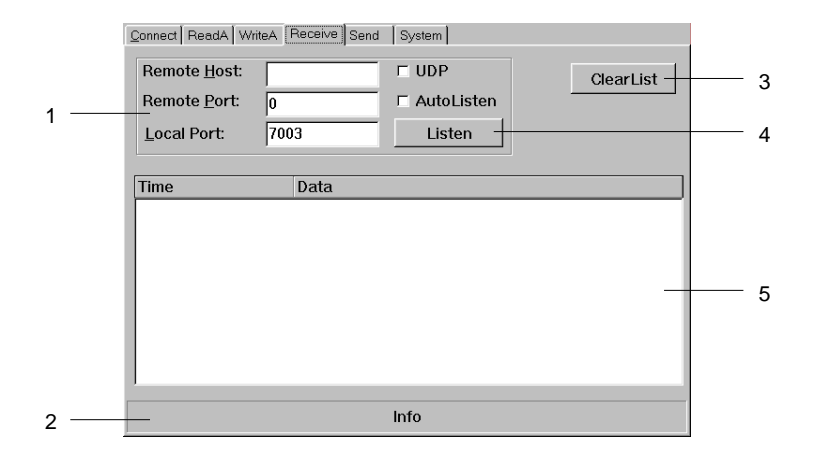

- [1] Verbindungsdaten
- [2] Informationsfenster für Verbindungsstatus
- [3] Empfangsliste löschen
- [4] Telegramme auflisten
- [5] Liste der empfangenen Telegramme

In diesem Dialogfenster können Sie den Empfang von Telegrammen eines bestimmten Hostrechners parametrieren.

#### Eingabefelder

| Remote Host | IP-Adresse der Station, in die Daten zu schreiben sind                                                                            |
|-------------|----------------------------------------------------------------------------------------------------|
| Remote Port | Verbindungsadresse der fremden Station                                                                                            |
| Local Port  | Verbindungsadresse der eigenen Station - Zur Verein-<br>fachung können Sie für Remote und Local die gleiche<br>Adresse verwenden. |

#### Kontrollkästchen

- UDP Hier wählen Sie eine ungesicherte Kommunikation an. Bei der ungesicherten Kommunikation wird mit keiner virtuellen Verbindung gearbeitet. Es werden nur UDP-Telegramme empfangen und angezeigt.
- AutoListen Durch Anwahl von "AutoListen" springt das Programm in den Empfangsmodus. Es wird jedes empfangene Telegramm des Remote-CPs in der Liste angezeigt. Verbindungsunterbrechungen werden erkannt und angezeigt, das Programm bleibt aber empfangsbereit. Sobald die Verbindung wieder steht, wird die Telegrammauflistung fortgesetzt.

#### Schaltflächen

- Listen Die empfangenen Telegramme werden aufgelistet. Sobald Sie auf die Schaltfläche "STOP" klicken oder die Verbindung unterbrochen wird, wird die Auflistung beendet. Sie können auch durch die Eingabe neuer Verbindungsparameter die Auflistung beenden.
- *ClearList* Die Empfangsliste wird gelöscht und die Auflistung in der obersten Zeile der Liste fortgesetzt.

#### Send-Register

|     | Connect ReadA WriteA Receive Send System |     | [1] | Verbindungsdaten          |
|-----|------------------------------------------|-----|-----|---------------------------|
|     | Remote Host: 132.2.4.10 Clear List       | 6   | [2] | Verbindung aufbauen       |
| 1 - | Remote Port: 5004                        | 0   | [3] | Daten über Verbindung     |
| 1   | Local Port: 0                            |     |     | schicken                  |
| 2 - | Time (10mSec):                           |     | [4] | Liste der gesendeten      |
| 2   | Connect                                  |     |     | Telegramme                |
| 3 - | Send this: Conn4Data                     | — 7 | [5] | Informationsfenster für   |
|     | Time Data                                |     |     | Verbindungsstatus         |
|     |                                          |     | [6] | Telegrammsliste löschen   |
| 4 — | +                                        |     | [7] | ASCII-Text, der an den CP |
|     |                                          |     |     | zu übertragen ist         |
| 5 — | Info                                     |     |     | -                         |

In diesem Dialogfenster können Sie ein Telegramm an einen spezifizierten Hostrechner schicken.

#### Eingabefelder

| Remote Host   | IP-Adresse der Station, in die Daten zu schreiben sind                                                                            |
|---------------|----------------------------------------------------------------------------------------------------|
| Remote Port   | Verbindungsadresse der fremden Station                                                                                            |
| Local Port    | Verbindungsadresse der eigenen Station - Zur Verein-<br>fachung können Sie für Remote und Local die gleiche<br>Adresse verwenden. |
| Time (10mSec) | Einstellbarer Zeitintervall für zyklisches Schreiben - Für das zyklische Schreiben muss der Timerwert mindestens 5 betragen.      |

#### Kontrollkästchen

UDP Hier wählen Sie eine ungesicherte Kommunikation an. Bei der ungesicherten Kommunikation wird mit keiner virtuellen Verbindung gearbeitet. Das Telegramm wird als UDP-Telegramm gesendet.

#### Schaltflächen

ConnectDie Verbindung wird aufgebaut und für den Schreib-<br/>vorgang vorbereitet.Send thisÜber die durch Connect aufgebaute Verbindung werden<br/>die im ASCII-Feld eingegebenen Daten in den CP<br/>geschrieben.

#### System-Register

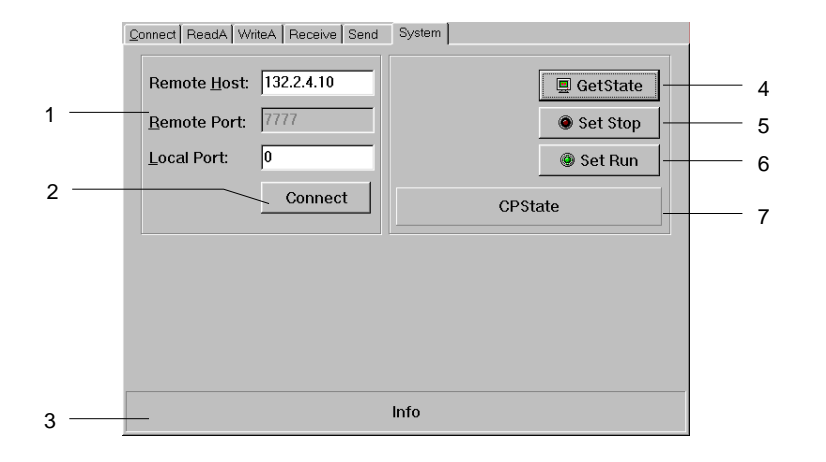

- [1] Verbindungsdaten
- [2] Verbindung aufbauen
- [3] Informationsfenster für
- Verbindungsstatus
- [4] CP Statusabfrage
- [5] CP in STOP
- [6] CP in RUN
- [7] Statusanzeige, die mit
  - GetState angefordert wird

In diesem Dialogfenster erhalten Sie Informationen über Ihren spezifizierten Host-CP.

#### Eingabefelder

| Elligabeleluel                           |                                                                                                    |  |
|------------------------------------------|----------------------------------------------------------------------------------------------------|--|
| Remote Host<br>Remote Port<br>Local Port | IP-Adresse der Station, in die Daten zu schreiben sind<br>Verbindungsadresse der fremden Station<br>Verbindungsadresse der eigenen Station - Zur Verein-<br>fachung können Sie für Remote und Local die gleiche<br>Adresse verwenden. |  |
| Schaltflächen                            |                                                                                                    |  |
| Connect                                  | Die Verbindung wird aufgebaut und für die Kommuni-<br>kation vorbereitet.                                                                                                    |  |
| GetState                                 | Über die durch <i>Connect</i> aufgebaute Verbindung wird der<br>Status des CPs übertragen und im Statusfenser ange-<br>zeigt. Angezeigt werden kann:                                                                                  |  |
|                                          | - Hardware-Stop (Run/Stop-Schalter am CP steht in Stop-<br>Stellung)<br>Der CP ist mit dem Testprogramm nicht fernbedienbar                                                                                                    |  |
|                                          | <ul> <li>Hardware-Run (Run/Stop-Schalter am CP steht in Run-<br/>Stellung)</li> <li>Der CB ist mit dem Testprogramm fersbedienber</li> </ul>                                                                                          |  |
|                                          | <ul> <li>Software-Stop (Run/Stop-Schalter am CP muss in Run-<br/>Stellung stehen)</li> <li>Der CP wurde mit SetStop in Stop geschaltet.</li> </ul>                                                                                    |  |
|                                          | - Software-Run (Run/Stop-Schalter am CP muss in Run-<br>Stellung stehen)<br>Der CP wurde mit <i>SetRun</i> in Run geschaltet.                                                                                                    |  |
| SetStop                                  | Der CP wird in Stop geschaltet. Diese Funktion ist nur<br>möglich, wenn am CP der Run/Stop-Schalter in Run-<br>Stellung steht.                                                                                                    |  |

SetRun Der CP wird in Run geschaltet. Auch diese Funktion ist nur möglich, wenn am CP der Run/Stop-Schalter in Run-Stellung steht.

### Teil 7 Einsatz CPU 21xDPM

ÜberblickInhalt diese Kapitels ist der Einsatz der CPU 21xDPM unter PROFIBUS.<br/>Nach einer kurzen Einführung in das PROFIBUS-System wird die<br/>Projektierung und der Einsatz unter MPI gezeigt.<br/>Mit Angaben zu den Betriebsarten des DP-Masters und zur Inbetriebnahme<br/>endet dieses Kapitel.

Inhalt

| Thema   |                                                 | Seite |
|---------|-------------------------------------------------|-------|
| Teil 7  | Einsatz CPU 21xDPM                              | 7-1   |
| Grund   | agen                                            | 7-2   |
| Projek  | tierung CPU mit integriertem PROFIBUS-DP-Master | 7-5   |
| Projek  | t transferieren                                 | 7-9   |
| DP-Ma   | ster-Betriebsarten                              |       |
| Inbetri | ebnahme und Anlaufverhalten                     | 7-13  |

### Grundlagen

Allgemein PROFIBUS ist ein internationaler offener Feldbus-Standard für Gebäude-, Fertigungs- und Prozessautomatisierung. PROFIBUS legt die technischen und funktionellen Merkmale eines seriellen Feldbus-Systems fest, mit dem verteilte digitale Feldautomatisierungsgeräte im unteren (Sensor-/Aktor-Ebene) bis mittleren Leistungsbereich (Prozessebene) vernetzt werden können.

PROFIBUS besteht aus einem Sortiment kompatibler Varianten. Die hier angeführten Angaben beziehen sich auf den PROFIBUS-DP.

**PROFIBUS-DP** PROFIBUS-DP ist besonders geeignet für die Fertigungsautomatisierung. DP ist sehr schnell, bietet "Plug and Play" und ist eine kostengünstige Alternative zur Parallelverkabelung zwischen SPS und dezentraler Peripherie. PROFIBUS-DP ist für den schnellen Datenaustausch auf der Sensor-Aktor-Ebene konzipiert.

> Der Datenaustausch "Data Exchange" erfolgt zyklisch. Während eines Buszyklus liest der Master die Eingangswerte der Slaves und schreibt neue Ausgangsinformationen an die Slaves.

**Master und Slaves** PROFIBUS unterscheidet zwischen aktiven Stationen (Master) und passiven Stationen (Slave).

Master-Geräte

Master-Geräte bestimmen den Datenverkehr auf dem Bus. Es dürfen auch mehrere Master an einem PROFIBUS eingesetzt werden. Man spricht dann vom Multi-Master-Betrieb. Durch das Busprotokoll wird ein logischer Tokenring zwischen den intelligenten Geräten aufgebaut. Nur der Master, der in Besitz des Tokens ist, kommuniziert mit seinen Slaves gerade.

Ein Master, wie in der CPU 21xDPM darf Nachrichten ohne externe Aufforderung aussenden, wenn er im Besitz der Buszugriffsberechtigung (Token) ist. Master werden im PROFIBUS-Protokoll auch als aktive Teilnehmer bezeichnet.

Slave-Geräte

Ein PROFIBUS-Slave stellt Daten von Peripheriegeräten, Sensoren, Aktoren und Messumformern zur Verfügung. Die VIPA PROFIBUS-Koppler sind modulare Slave-Geräte, die Daten zwischen der System 200V Peripherie und dem übergeordneten Master transferieren.

Diese Geräte haben gemäß der PROFIBUS-Norm keine Buszugriffsberechtigung. Sie dürfen nur Nachrichten quittieren oder auf Anfrage eines Masters Nachrichten an diesen übermitteln. Slaves werden auch als passive Teilnehmer bezeichnet. Kommunikation Das Busübertragungsprotokoll bietet zwei Verfahren für den Buszugriff:

**Master mit Master** Die Master-Kommunikation wird auch als Token-Passing-Verfahren bezeichnet. Das Token-Passing-Verfahren garantiert die Zuteilung der Buszugriffsberechtigung. Das Zugriffsrecht auf den Bus wird zwischen den Geräten in Form eines "Token" weitergegeben. Der Token ist ein spezielles Telegramm, das über den Bus übertragen wird.

Wenn ein Master den Token besitzt, hat er das Buszugriffsrecht auf den Bus und kann mit allen anderen aktiven und passiven Geräten kommunizieren. Die Tokenhaltezeit wird bei der Systemkonfiguration bestimmt. Nachdem die Tokenhaltezeit abgelaufen ist, wird der Token zum nächsten Master weitergegeben, der dann den Buszugriff hat und mit allen anderen Geräten kommunizieren kann.

Master-Slave-Verfahren Der Datenverkehr zwischen dem Master und den ihm zugeordneten Slaves wird in einer festgelegten, immer wiederkehrenden Reihenfolge automatisch durch den Master durchgeführt. Bei der Projektierung bestimmen Sie die Zugehörigkeit des Slaves zu einem bestimmten Master. Weiter können Sie definieren, welche DP-Slaves für den zyklischen Nutzdatenverkehr aufgenommen oder ausgenommen werden.

> Der Datentransfer zwischen Master und Slave gliedert sich in Parametrierungs-, Konfigurierungs- und Datentransfer-Phasen. Bevor ein DP-Slave in die Datentransfer-Phase aufgenommen wird, prüft der Master in der Parametrierungs- und Konfigurationsphase, ob die projektierte Konfiguration mit der Ist-Konfiguration übereinstimmt. Überprüft werden Gerätetyp, Format- und Längeninformationen und die Anzahl der Ein- und Ausgänge. Sie erhalten so einen zuverlässigen Schutz gegen Parametrierfehler.

> Zusätzlich zum Nutzdatentransfer, den der Master selbständig durchführt, können Sie neue Parametrierdaten an einen Bus-Koppler schicken.

Im Zustand DE "Data Exchange" sendet der Master neue Ausgangsdaten an den Slave und im Antworttelegramm des Slaves werden die aktuellen Eingangsdaten an den Master übermittelt.

Datenkonsistenz Daten bezeichnet man als konsistent, wenn sie inhaltlich zusammengehören. Inhaltlich gehören zusammen: das High- und Low-Byte eines Analogwerts (wortkonsistent) und das Kontroll- und Status-Byte mit zugehörigem Parameterwort für den Zugriff auf die Register.

> Die Datenkonsistenz ist im Zusammenspiel von Peripherie und Steuerung grundsätzlich nur für 1Byte sichergestellt. Das heißt, die Bits eines Bytes werden zusammen eingelesen bzw. ausgegeben. Für die Verarbeitung digitaler Signale ist eine byteweise Konsistenz ausreichend.

- **Übertragungs**medium PROFIBUS verwendet als Übertragungsmedium eine geschirmte, verdrillte Zweidrahtleitung auf Basis der RS485-Schnittstelle oder eine Duplex-Lichtwellenleitung (LWL). Die Übertragungsrate liegt bei beiden Systemen bei maximal 12MBaud.
- ElektrischesDie RS485-Schnittstelle arbeitet mit Spannungsdifferenzen. Sie ist daher<br/>unempfindlicher gegenüber Störeinflüssen als eine Spannungs- oder<br/>Stromschnittstelle. Sie können das Netz sowohl als Linien- als auch als<br/>Baumstruktur konfigurieren. Auf Ihrem VIPA PROFIBUS-Koppler befindet<br/>sich eine 9polige Buchse. Über diese Buchse koppeln Sie den PROFIBUS-<br/>Koppler als Slave direkt in Ihr PROFIBUS-Netz ein.

Die Busstruktur unter RS485 erlaubt das rückwirkungsfreie Ein- und Auskoppeln von Stationen oder die schrittweise Inbetriebnahme des Systems. Spätere Erweiterungen haben keinen Einfluss auf Stationen, die bereits in Betrieb sind. Es wird automatisch erkannt, ob ein Teilnehmer ausgefallen oder neu am Netz ist.

Optisches<br/>System über<br/>LichtwellenleiterDas Lichtwellenleitersystem arbeitet mit Lichtimpulsen von monochroma-<br/>tischem Licht. Der Lichtwellenleiter ist völlig unempfindlich gegenüber<br/>Störspannungen von außen. Ein Lichtwellenleitersystem wird in Linien-<br/>struktur aufgebaut. Jedes Gerät ist mit einem Hin- und Rückleiter zu ver-<br/>binden. Ein Abschluss am letzten Gerät ist nicht erforderlich.

Das rückwirkungsfreie Ein- und Auskoppeln von Stationen ist aufgrund der Linienstruktur nicht möglich.

Adressierung Jeder Teilnehmer am PROFIBUS identifiziert sich mit einer Adresse. Diese Adresse darf nur einmal in diesem Bussystem vergeben sein und kann zwischen 0 und 125 liegen. Bei der CPU 21xDPM stellen Sie die Adresse über Ihr Projektiertool ein.

GSD-Datei
 Zur Konfiguration einer Slave-Anschaltung in Ihrem eigenen Projektiertool bekommen Sie die Leistungsmerkmale der PROFIBUS-Komponenten in Form einer GSD-Datei mitgeliefert. Installieren Sie diese GSD-Datei in Ihrem Projektiertool.
 Aufbau und Inhalt der GSD-Datei sind durch die PROFIBUS Nutzerorganisation (PNO) genormt und können dort jederzeit abgerufen werden.
 Nähere Hinweise zur Installation der GSD-Datei finden Sie im Handbuch zu Ihrem Projektiertool.

### Projektierung CPU mit integriertem PROFIBUS-DP-Master

| Übersicht                                                         | Zur Projektierung des PROFIBUS-DP-Masters ist der Hardware-<br>Konfigurator von Siemens zu verwenden. Ihre PROFIBUS-Projekte<br>übertragen Sie mit den "Zielsystem"-Funktionen über MPI auf die CPU<br>21xDPM. Diese reicht die Daten weiter an den PROFIBUS-DP-Master.                                                                                                    |
|-------------------------------------------------------------------|----------------------------------------------------------------------------------------------------|
| Möglichkeit zur<br>Projektierung im<br>Siemens SIMATIC<br>Manager | Die Adresszuordnung und die Parametrierung der direkt gesteckten<br>Module erfolgt im Siemens SIMATIC Manager in Form eines virtuellen<br>PROFIBUS-Systems.<br>Da die PROFIBUS-Schnittstelle auch softwareseitig standardisiert ist,<br>können wir auf diesem Weg gewährleisten, dass über die Einbindung einer<br>GSD-Datei die Funktionalität in Verbindung mit dem Siemens SIMATIC<br>Manager jederzeit gegeben ist.                                                  |
| Schritte der<br>Projektierung                                     | <ul> <li>Um kompatibel mit dem Siemens SIMATIC Manager zu sein, sind für das System 200V folgende Schritte durchzuführen:</li> <li>CPU 315-2DP mit DP-Master-System projektieren (Adresse 2).</li> <li>PROFIBUS-Slave VIPA_CPU21x mit Adresse 1 anfügen.</li> <li>Auf dem 1. Steckplatz des Slave-Systems den CPU-Typ 21xDPM einbinden.</li> <li>Direkt gesteckte Peripherie-Module ebenfalls über diesen Slave über die nachfolgenden Steckplätze einbinden.</li> </ul> |

#### DP-Slaves dezentral ... PROFIBUS(1): DP-Mastersystem (1 315-2DP (2AF03-0AB0) 2 X2 DP-Master PB-PB-🚡 (1) VIPA CI Adr.:3 ... 125 Adr.:1 PB-Adr.:2 Baugruppe CPU 21x-2BM02 zentrale Peripherie zentrale Peripherie

#### CPU 21xDPM zentral

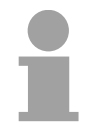

#### Hinweis!

Zur Projektierung der CPU und des PROFIBUS-DP-Masters werden fundierte Kenntnisse im Umgang mit dem Siemens SIMATIC Manager und dem Hardware-Konfigurator von Siemens vorausgesetzt!

Für die Projektierung des PROFIBUS-DP-Masters auf der CPU 21xDPM Voraussetzungen müssen folgende Voraussetzungen erfüllt sein: Siemens SIMATIC Manager ist installiert. • Bei Einsatz von PROFIBUS-DP-Slaves der Systeme 100V, 200V und 300V von VIPA: GSD-Dateien im Hardware-Konfigurator sind eingebunden. Transfermöglichkeit zwischen Projektiertool und CPU 21xDPM ist vorhanden Der Hardware-Konfigurator ist Bestandteil des Siemens SIMATIC Hardware-Managers. Er dient der Projektierung. Die Module, die hier projektiert Konfigurator von werden können, entnehmen Sie dem Hardware-Katalog. Siemens installieren Für den Einsatz der PROFIBUS-DP-Slaves der Systeme 100V, 200V und 300V von VIPA ist die Einbindung der Module über die GSD-Datei von VIPA im Hardwarekatalog erforderlich. Nachfolgend werden die einzelnen Schritte der Projektierung aufgezeigt. Projektierung **CPU 21xDPM** Virtuelles Legen Sie ein neues Projekt System 300V an. **PROFIBUS-**• Fügen Sie aus dem Hardwarekatalog eine Profilschiene ein. System erzeugen • Sie finden die CPU mit PROFIBUS-Master im Hardwarekatalog unter: Simatic300 > CPU-300 > CPU315-2DP > 6ES7 315-2AF03-0AB0 Fügen Sie die CPU 315-2DP (6ES7 315-2AF03-0AB0 V1.2) ein. • Geben Sie eine PROFIBUS-Adresse >1 für Ihren Master an. • Klicken Sie auf DP und stellen Sie in unter Objekteigenschaften die Betriebsart "DP-Master" ein und bestätigen Sie Ihre Eingabe mit OK. • Durch Klick mit der rechten Maustaste auf "DP" öffnet sich das Kontextmenü. Wählen Sie "Mastersystem einfügen" aus. Legen Sie über NEU ein neues PROFIBUS-Subnetz an. \_ 8 × D 🛩 📲 🛤 🚔 🖻 🖻 🛍 🛍 🗖 🎛 🕺 🕺 Profit Sta SIMATIC 30 CPU 315-2 DF C7 1 CPU 313C-2 F 1 CPU 314 CPU 314 IFM (0) UR Baugruppi

CPU 315-2 DP

Sie F1, um Hilfe zu erh

6ES7 315-2AF03-0A

ES7 315-24F00-04B0 ES7 315-24F01-04B0 ES7 315-24F02-04B0 CPU-Teil projektieren

Um, wie schon weiter oben erwähnt, zum Siemens SIMATIC Manager kompatibel zu sein, müssen Sie den CPU-Teil explizit einbinden.

- Hängen Sie hierzu an das Subnetz das System "VIPA\_CPU21x". Sie finden dies im Hardware-Katalog unter PROFIBUS DP > Weitere Feldgeräte > IO > VIPA\_System\_200V.
- Geben Sie diesem Slave die PROFIBUS-Adresse 1.
- Platzieren Sie auf dem 1. Steckplatz die CPU 21x-2BM02 von VIPA, indem Sie diese im Hardware-Katalog unter *VIPA\_CPU21x* auswählen.

Sie haben jetzt ihren PROFIBUS-DP-Master und Ihre CPU projektiert. Nachfolgend wird gezeigt, wie Sie die direkt gesteckten System 200V Module einbinden.

ZentraleZur Einbindung der am VIPA-Bus befindlichen Module ziehen Sie aus demPeripherieHardware-Katalog unter VIPA\_CPU21x die entsprechenden System 200VprojektierenModule auf die Steckplätze unterhalb der CPU.

| HW Konfig        | - [SIMATIC 300-Station                         | (Konfiguration) S7_Pro1]      |                   |            |           |          |         |                   |                                          |
|------------------|------------------------------------------------|-------------------------------|-------------------|------------|-----------|----------|---------|-------------------|------------------------------------------|
| www.pication_pi  | earbeiten Einrugen Ziels)<br>malmal mil o limi |                               |                   |            |           |          |         |                   | 그리스                                      |
|                  |                                                |                               |                   |            |           |          | _       |                   |                                          |
| (0) LIB          |                                                |                               |                   |            |           | <u> </u> | Suchen: |                   | mt m.                                    |
|                  |                                                |                               |                   |            |           |          |         | -                 |                                          |
| 2                | CPU 315-2 DP                                   |                               |                   | -          |           |          | Profil: | Standard          | <b>_</b>                                 |
| X2 1             | DP                                             | PROFIBUS(1): I                | JP-Mastersystem [ | <u>1)</u>  |           | _        | 📔 Wei   | tere FELD(        | GERÄTE 🔺                                 |
| 3                |                                                |                               | 1                 |            |           |          |         | 1/0               |                                          |
| 4                |                                                |                               |                   | <u>A_U</u> |           |          |         | - 170<br>- VIPA 3 | Sustem 200V                              |
| 6                |                                                |                               | annnr             | î          |           |          |         | ė- 🚠 🔟            | PA_CPU21x                                |
| 7                |                                                |                               |                   |            |           |          |         | T-T               | Universalmodul                           |
| 8                |                                                |                               |                   |            |           |          |         |                   | 208-1DP01 IM208 DF                       |
| 9                |                                                |                               |                   |            |           |          |         | <b>.</b>          | 208-1DP10 IM208 DF                       |
| 10               |                                                |                               |                   |            |           |          |         |                   | 208-1DP11 IM208 DF                       |
| 11               |                                                |                               |                   |            |           |          |         |                   | 206-20FT01M206DF                         |
|                  |                                                |                               |                   |            |           |          |         |                   | 214-1BA01 CPU 214                        |
|                  |                                                |                               |                   |            |           |          |         |                   | 214-1BA02 CPU 214                        |
|                  |                                                |                               |                   |            |           |          |         | <b>1</b>          | 214-1BC02 CPU 214(                       |
|                  |                                                |                               |                   |            |           |          |         | - <b>1</b>        | 214-2BP01 CPU 214-                       |
|                  |                                                |                               |                   |            |           |          |         | I [               | 214-28P02 CPU 214-                       |
|                  |                                                |                               |                   |            |           | •        | 1       | I []              | 214-2BP51 CPU 214-                       |
| •                |                                                |                               |                   |            |           | Þ        | -       |                   | 214-2BS01 CPU 214-                       |
|                  |                                                |                               |                   |            |           |          | -       |                   | 214-28T01 CPU 214-                       |
| ( <b>→  </b> m   | VIPA CPU21x                                    |                               |                   |            |           |          |         |                   | 214-28102 CPU 214-<br>214-29102 CPU 214- |
|                  | -                                              |                               |                   |            |           |          |         |                   | 214-2BM01 CPU 214                        |
| Steckplatz       | DP-Kennung                                     | Bestellnummer / Bezeichnung   | E-Adresse         | A-Adresse  | Kommentar |          |         |                   | 214-2BM02 CPU 214                        |
| 0                | 0                                              | 216-2BM02 CPU 216-DPM         |                   |            |           | <b></b>  |         | <b>1</b>          | 214-2CM01 CPU 214                        |
| 1                | 4AE                                            | 231-1BD52 Al4x16Bit Universal | 256263            | -          |           |          |         | 🚺                 | 214-2CM02 CPU 214                        |
| 2                | 8DA                                            | 222-18F00 D08xDC24V           |                   | U          |           |          |         | <b>(</b>          | 215-1BA01 CPU 215                        |
| 3                | 8DE                                            | 221-IBF00 DI8xDC24V           | 0                 | 1          |           |          |         | 🚺                 | 215-1BA02 CPU 215                        |
| 4                |                                                | 222-10010004xhelais           | 1                 | 2          |           |          |         | i i 🛽             | 215-28P01 CPU 215-                       |
| 6                | 00/1                                           | 223181000100x00244            |                   | -          |           |          |         |                   | 215-2BP02 CPU 215-                       |
| 7                |                                                |                               |                   |            |           |          |         |                   | 215-28P51 CPU 215-                       |
| 8                |                                                |                               |                   |            |           |          |         |                   | 215-28501 CPU 215-                       |
| 9                |                                                |                               |                   |            |           |          | •       |                   |                                          |
| 10               |                                                |                               |                   |            |           |          | VIPA CP | U 21x             | Ŧ.                                       |
| 11               |                                                |                               |                   |            |           |          |         |                   |                                          |
| 12               |                                                |                               |                   |            |           | <b>_</b> |         |                   |                                          |
| 1 1 1            |                                                |                               |                   |            |           | _        | 1       |                   |                                          |
| Einfügen möglich | h                                              |                               |                   |            |           |          |         |                   | Ăn                                       |

# ModuleSystem 200V Module können bis zu 16Byte Parameterdaten von der CPU<br/>erhalten. Durch Einsatz des Siemens SIMATIC Manager können Sie<br/>jederzeit für parametrierbare System 200V Module Parameter vorgeben.

Doppelklicken Sie hierzu bei der Projektierung in Ihrer Steckplatzübersicht auf das zu parametrierende Modul.

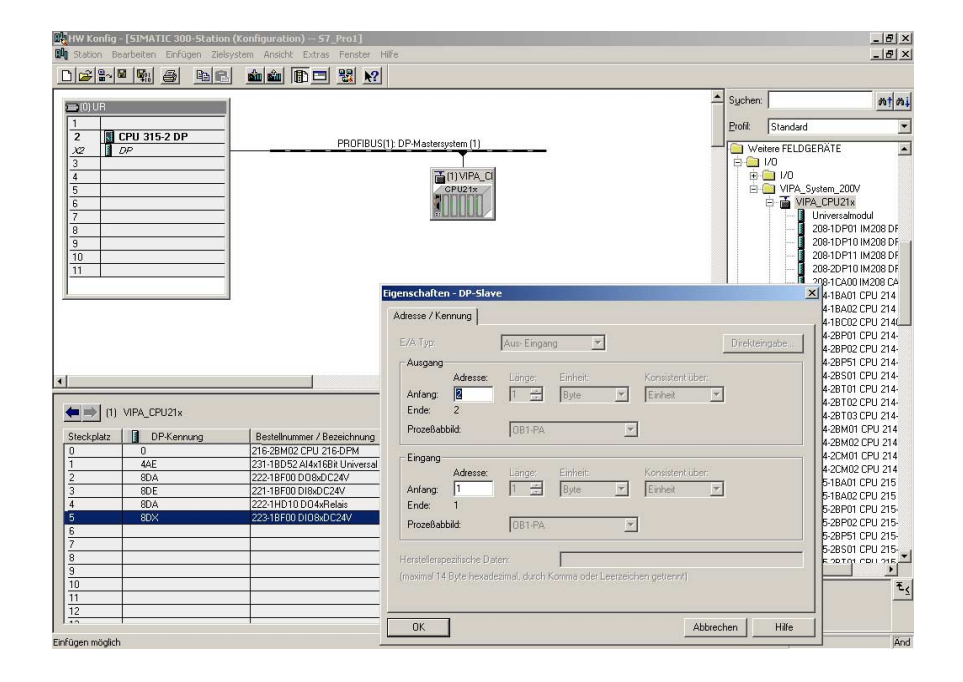

#### DP-Slaves projektieren

Zur Projektierung von DP-Slaves, die an den DP-Master der CPU 21xDPM angekoppelt sind, verfahren Sie auf die gleiche Weise wie bei der Projektierung des DP200V-Systems.

Entnehmen Sie aus dem Hardware-Katalog das entsprechende PROFIBUS-System und ziehen Sie dies auf das DP-Master Subnetz. Vergeben Sie dem Slave eine Adresse > 3.

#### CPU 21xDPM zentral

| ≥(0) UR                                                       | PROFIBUS(1): DP-Mastersystem) (1 | DP-Slaves dezentral |
|---------------------------------------------------------------|----------------------------------|---------------------|
| 2 315-2DP (2AF03-0AB0)<br>32 DP:Master<br>3.<br>PB-<br>Adr.:2 | PB-<br>Adr.:1                    | PB-<br>Adr.:3 125   |
|                                                               | Baugruppe                        |                     |
|                                                               | CPU 21x-2BM02                    |                     |
|                                                               | zentrale Peripherie              |                     |
|                                                               |                                  |                     |
|                                                               |                                  |                     |
|                                                               | zentrale Peripherie              |                     |
|                                                               |                                  |                     |

### Projekt transferieren

| Übersicht                | <ul> <li>Es bestehen 2 Möglichkeiten für den Transfer Ihres Projekts in die CPU:</li> <li>Transfer über MPI</li> <li>Transfer über MMC bei Einsatz eines MMC-Lesers</li> </ul>                                                                                                    |
|--------------------------|----------------------------------------------------------------------------------------------------|
| Transfer über<br>MPI     | Der Aufbau eines MPI-Netzes ist prinzipiell gleich dem Aufbau eines<br>1,5MBaud PROFIBUS-Netzes. Das heißt, es gelten dieselben Regeln und<br>Sie verwenden für beide Netze die gleichen Komponenten zum Aufbau.<br>Defaultmäßig wird das MPI-Netz mit 187kBaud betrieben.<br>Jeder Busteilnehmer identifiziert sich mit einer eindeutigen MPI-Adresse<br>am Bus.<br>Sie verbinden die einzelnen Teilnehmer über Busanschlussstecker und das<br>PROFIBUS-Buskabel.                                                                                                    |
| Abschluss-<br>widerstand | Eine Leitung muss mit ihrem Wellenwiderstand abgeschlossen werden.<br>Hierzu schalten Sie den Abschlusswiderstand am ersten und am letzten<br>Teilnehmer eines Netzes oder eines Segments zu.<br>Achten Sie darauf, dass die Teilnehmer, an denen der Abschluss-<br>widerstand zugeschaltet ist, während des Hochlaufs und des Betriebs<br>immer mit Spannung versorgt sind.                                                                                                    |
| Vorgehensweise           | <ul> <li>Verbinden Sie Ihr PG bzw. Ihren PC über MPI mit Ihrer CPU.<br/>Sollte Ihr Programmiergerät keine MPI-Schnittstelle besitzen, können<br/>Sie für eine serielle Punkt-zu-Punkt-Übertragung von Ihrem PC an MPI<br/>das "Green Cable" von VIPA verwenden.<br/>Das "Green Cable" hat die BestNr. VIPA 950-0KB00 und darf nur bei<br/>den VIPA CPUs mit MP<sup>2</sup>I-Schnittstelle eingesetzt werden. Näheres<br/>hierzu siehe Teil "Einsatz CPU 21x" unter "Projekt transferieren".</li> <li>Konfigurieren Sie die MPI-Schnittstelle Ihres PCs.</li> <li>Mit Zielsystem &gt; Laden in Baugruppe in Ihrem Projektiertool übertragen<br/>Sie Ihr Projekt in die CPU.</li> <li>Zur zusätzlichen Sicherung Ihres Projekts auf MMC stecken Sie eine<br/>MMC und übertragen Sie mit Zielsystem &gt; RAM nach ROM kopieren<br/>Ihr Anwenderprogramm auf die MMC.<br/>Während des Schreibvorgangs blinkt die "MC"-LED auf der CPU.<br/>Systembedingt wird zu früh ein erfolgter Schreibvorgang gemeldet. Der<br/>Schreibvorgang ist erst beendet, wenn die LED erlischt.</li> </ul> |

MPI<br/>konfigurierenHinweise zur Konfiguration einer MPI-Schnittstelle finden Sie in der<br/>Dokumentation zu Ihrer Programmiersoftware.<br/>An dieser Stelle soll lediglich der Einsatz des Green Cable von VIPA in<br/>Verbindung mit dem Programmiertool von Siemens gezeigt werden.

Das Green Cable stellt über MPI eine serielle Punkt-zu-Punkt Verbindung zwischen der COM-Schnittstelle des PCs und der MP<sup>2</sup>I-Schnittstelle der CPU her.

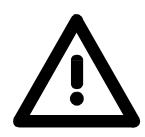

#### Achtung!

Das Green Cable darf nur an VIPA-CPUs mit MP<sup>2</sup>I-Schnittstelle eingesetzt werden. Näheres hierzu siehe Teil "Einsatz CPU 21x" Kapitel "Projekt transferieren".

#### Vorgehensweise

- Starten Sie den Siemens SIMATIC Manager.
- Wählen Sie unter Extras > PG/PC-Schnittstelle einstellen
  - → Es öffnet sich folgendes Dialogfenster, in dem Sie die zu verwendende MPI-Schnittstelle konfigurieren können:

| G/PC-Schnittstelle einstellen                                                                                                    | Eigenschaften - PC Adapter(MPI)                                                                                                    |
|----------------------------------------------------------------------------------------------------|----------------------------------------------------------------------------------------------------|
| Zugriffsweg                                                                                                    | MPI Lokaler Anschluß                                                                                                    |
| Zugangspunkt der Applikation:<br>[S7ONLINE (STEP 7) -> PC Adapter(MPI)  [Standard für STEP 7) Benutzte Schrittstellengarametrierung: PC Adapter(MPI) [Eigenschaften] [BPC Adapter(MPI]] [BPC Adapter(MDFIBUS)] [Carametrierung Ihres PC Adapters für ein | Stationsbezogen         PG/PC ist einziger Master am Bus         Adresse:         Immeout:         30 s         Wetzbezogen         Übertragungsgeschwindigkeit:         187.5 kbit/s         Höchste Teilnehmeradres e: |
| MPI-Netz) Schnittstellen Hinzufügen/Entfernen:                                                                                                    | OK     Standard     Abbrechen     Hilfe       Eigenschaften - PC Adaptel (MPI)     MPI     Lokaler Anschluß                                                                                                    |
| OK Abbrechen Hilfe                                                                                                    | COM-Port: 2<br>Ügertragungsgeschwindigkeit 33400                                                                                                    |
|                                                                                                    | OK Standard Abbrechen Hilfe                                                                                                    |

- Wählen Sie in der Auswahlliste "PC Adapter (MPI)" aus; ggf müssen Sie diesen erst hinzufügen.
- Klicken auf [Eigenschaften].
- → In den folgenden 2 Unterdialogen können Sie, wie in der Abbildung gezeigt, Ihren PC-Adapter konfigurieren:

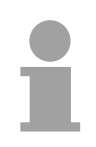

#### Hinweis!

Bitte beachten Sie, dass Sie bei Einsatz des "Green Cable" die Übertragungsgeschwindigkeit auf 38400Baud einstellen.

| Einsatz der MMC                | Als externes Speichermedium kommt die Multi Media Card (MMC) zum Einsatz (BestNr. VIPA 953-0KX10).                                                                                                    |
|--------------------------------|----------------------------------------------------------------------------------------------------|
|                                | Das Lesen der MMC erfolgt immer nach URLÖSCHEN.                                                                                                    |
|                                | Beschrieben wird die MMC entweder über einen Schreibbefehl aus dem<br>Hardware-Konfigurator von Siemens oder mit einem MMC-Lesegerät von<br>VIPA (BestNr: VIPA 950-0AD00). Somit ist es möglich Programme am<br>PC zu erstellen, diese auf die MMC zu kopieren und durch Stecken in die<br>VIPA CPU zu übertragen. |
|                                | Die MMC-Module werden mit dem File-System FAT16 vorformatiert von VIPA ausgeliefert.                                                                                                    |
| Erforderliche<br>Dateien       | Es dürfen sich mehrere Projekte und Unterverzeichnisse auf einem MMC-Speichermodul befinden.                                                                                                    |
|                                | Bitte beachten Sie, dass sich Ihre aktuelle Projektierung im Root-<br>Verzeichnis befindet und folgenden Dateinamen hat: <b>S7PROG.WLD</b> .                                                                                                    |
| Transfer<br>CPU → MMC          | Bei einer in der CPU gesteckten MMC wird durch einen Schreibbefehl der<br>Inhalt des batteriegepufferten RAMs auf die MMC übertragen.                                                                                                    |
|                                | Den Schreibbefehl starten Sie aus dem Hardware-Konfigurator von Siemens über <b>Zielsystem</b> > <i>RAM nach ROM kopieren</i> .                                                                                                    |
|                                | Während des Schreibvorgangs blinkt die gelbe "MC"-LED der CPU.                                                                                                    |
| Transfer MMC $\rightarrow$ CPU | Das Übertragen des Anwenderprogramms von der MMC in die CPU erfolgt<br>immer nach URLÖSCHEN. Das Blinken der gelben LED "MC" der CPU<br>kennzeichnet den Übertragungsvorgang.                                                                                                    |
|                                | Ist kein gültiges Anwenderprogramm auf der gesteckten MMC oder scheitert die Übertragung, so erfolgt das URLÖSCHEN der CPU und die STOP-LED blinkt dreimal.                                                                                                    |
|                                | Der Master befindet sich nun mit folgenden Default-Parametern am Netz:                                                                                                    |
|                                | Default-Bus-Parameter: Adresse: 1, Übertragungsrate: 1,5MBaud                                                                                                    |
|                                | Hinweis!                                                                                                    |
| ĺ                              | Ist das Anwenderprogramm größer als der Anwenderspeicher in der CPU, wird der Inhalt der MMC nicht in die CPU übertragen.                                                                                                    |
|                                | Ist bei einem Schreibbefehl keine MMC gesteckt, führt dies zu einer                                                                                                    |

Fehlermeldung über unzureichenden Speicher.

Führen Sie vor der Übertragung eine Komprimierung durch.

### **DP-Master-Betriebsarten**

STOP  $\rightarrow$  RUN<br/>(automatisch)Nach NETZ EIN und bei gültigen Projektierdaten in der CPU geht der<br/>Master automatisch in RUN über. Auf einen Betriebsarten-Schalter für den<br/>Master wurde verzichtet.

Nun wird die Kommunikation zu den DP-Slaves aufgebaut. Während dieser Zeit brennt nur die RUN-LED. Bei erfolgter Kommunikation und gültigen Bus-Parametern, geht der DP-Master in Data Exchange (DE). Die LEDs RUN und DE leuchten.

Bei fehlerhaften Parametern geht der DP-Master in RUN und zeigt über die IF-LED einen Parametrierfehler an.

Der DP-Master befindet sich nun mit folgenden Default-Bus-Parametern am Bus:

#### Default-Bus-Parameter: Adresse:1, Übertragungsrate:1,5 MBaud.

RUN

Im RUN leuchten die RUN- und DE-LEDs. Jetzt können Daten ausgetauscht werden. Im Fehlerfall wie z.B. DP-Slave-Ausfall, wird dies am DP-Master über die ERR-LED angezeigt und ein Alarm an die CPU abgesetzt.

#### Hinweis!

Sollte die CPU während des Betriebs in STOP gehen, bleibt der DP-Master im RUN.

Aufgrund des BASP-Signals werden alle Ausgänge der über DP-Slaves angebundenen Peripherie-Module auf Null gesetzt.

Das Prozessabbild der Eingänge behält nach einem Slaveausfall den Zustand wie vor dem Slaveausfall.

### Inbetriebnahme und Anlaufverhalten

| Checkliste für die<br>Inbetriebnahme | <ul> <li>Schalten Sie die Stromver</li> <li>Bauen Sie Ihr System auf</li> <li>Verdrahten Sie Ihr System</li> <li>Stecken Sie die MMC mit</li> <li>Schalten Sie die Spannur</li> <li>Zur Übernahme Ihres Pr<br/>URLÖSCHEN durch.</li> </ul> | rsorgung ab.<br>n.<br>CPU-Progra<br>ngsversorgur<br>rojekts von | umm und PROFIE<br>ng ein.<br>der MMC in die | 3US-Projekt.<br>CPU führen Sie      |
|--------------------------------------|----------------------------------------------------------------------------------------------------|-----------------------------------------------------------------|---------------------------------------------|-------------------------------------|
| Stromversorgung<br>einschalten       | Schalten Sie die Stromverso<br>CPU ab, die nachfolgend un                                                                                                    | orgung ein. E<br>ter "Anlauf" r                                 | s laufen danach<br>näher beschriebe         | Vorgänge auf der<br>n sind.         |
| URLÖSCHEN                            | Die nachfolgende Abbildung zeigt nochmals die Vorgehensweise:                                                                                                    |                                                                 |                                             |                                     |
|                                      | R<br>R<br>R<br>S<br>PW<br>SF<br>FC<br>MC                                                                                                    | RV<br>ST<br>R<br>R<br>S<br>S<br>PW<br>SF<br>FC<br>MC<br>3 Sec   | R<br>R<br>R<br>S<br>F<br>C<br>MC            | R<br>R<br>S<br>PW<br>SF<br>FC<br>MC |

| Anlaufim                  | Im Auslieferungszustand ist die CPU urgelöscht                                                                                                    |
|---------------------------|----------------------------------------------------------------------------------------------------|
| Auslieferungs-<br>zustand | Nach einem STOP $\rightarrow$ RUN Übergang geht die CPU ohne Programm in RUN.                                                                                             |
|                           | Nach NETZ EIN versucht der DP-Master Parameter von der CPU zu erhalten.                                                                                                   |
|                           | Da der Master keine gültigen Parameter von der CPU erhält, startet der Master mit Defaultparametern (Adr.:1, 1,5MBit) aus seinem ROM und zeigt dies über die "IF"-LED an. |

| Anlauf mit gültigen<br>Daten in der CPU      | Die CPU geht mit dem Programm, das sich im batteriegepufferten RAM befindet, in RUN.<br>Zuvor bekommt der DP-Master gültige Parameter und startet mit diesen.                                                                                                    |
|----------------------------------------------|----------------------------------------------------------------------------------------------------|
| Anlauf mit einer<br>gültigen Memory-<br>Card | Das Lesen von einer MMC erfolgt nur nach URLÖSCHEN.<br>Nach dem URLÖSCHEN überprüft der DP-Master die Gültigkeit der<br>Parameter in der CPU.<br>Sind diese gültig, werden sie übernommen.<br>Sind die Daten ungültig, geht die CPU in STOP und der DP-Master startet<br>mit seinen Defaultwerten.                                                                                                    |
| Anlauf bei leerem<br>Akku                    | Der Akku wird direkt über die eingebaute Spannungsversorgung über eine<br>Ladeelektronik geladen und gewährleistet eine Pufferung für max. 30<br>Tage. Wird dieser Zeitraum überschritten, kann es zur vollkommenen<br>Entladung des Akkus kommen. Hierbei wird das batteriegepufferte RAM<br>gelöscht.<br>In diesem Zustand führt die CPU ein URLÖSCHEN durch. Ist eine MMC<br>gesteckt wird das Programm auf der MMC in des RAM übertragen und der<br>DP-Master mit Parametern versorgt.<br>Sind diese gültig, geht der DP-Master mit diesen Parametern an den Bus.<br>Bei ungültigen Parametern startet der Master mit Defaultparametern<br>(Adr.:1, 1,5 MBit) aus seinem ROM und zeigt dies über die "IF"-LED an.<br>Abhängig von der eingestellten Betriebsart geht die CPU in RUN bzw.<br>bleibt im STOP.<br>Dieser Vorgang wird im Diagnosepuffer unter folgendem Eintrag fest-<br>gehalten: "Start URLÖSCHEN automatisch (ungepuffert NETZ-EIN)". |

### Teil 8 Einsatz CPU 21xDP

Überblick Inhalt dieses Kapitels ist der Einsatz der CPU 21xDP unter PROFIBUS. Sie erhalten hier alle Informationen, die zum Einsatz eines intelligenten PROFIBUS-DP-Slaves erforderlich sind.

Mit einem ausführlichen Beispiel für die CPU 21xDP und 21xDPM endet das Kapitel.

Inhalt

| Ther | na                        | Seite |
|------|---------------------------|-------|
| Teil | 8 Einsatz CPU 21xDP       |       |
| Gr   | undlagen                  |       |
| Pro  | ojektierung der CPU 21xDP |       |
| DP   | P-Slave Parameter         |       |
| Dia  | agnosefunktionen          |       |
| Sta  | atusmeldung intern an CPU |       |
| PR   | OFIBUS Aufbaurichtlinien  |       |
| Inb  | petriebnahme              |       |
| Be   | ispiel                    |       |
|      |                           |       |

### Grundlagen

Allgemein PROFIBUS ist ein internationaler offener Feldbus-Standard für Gebäude-, Fertigungs- und Prozessautomatisierung. PROFIBUS legt die technischen und funktionellen Merkmale eines seriellen Feldbus-Systems fest, mit dem verteilte digitale Feldautomatisierungsgeräte im unteren (Sensor-/Aktor-Ebene) bis mittleren Leistungsbereich (Prozessebene) vernetzt werden können.

PROFIBUS besteht aus einem Sortiment kompatibler Varianten. Die hier angeführten Angaben beziehen sich auf den PROFIBUS-DP.

**PROFIBUS-DP** PROFIBUS-DP ist besonders geeignet für die Fertigungsautomatisierung. DP ist sehr schnell, bietet "Plug and Play" und ist eine kostengünstige Alternative zur Parallelverkabelung zwischen SPS und dezentraler Peripherie. PROFIBUS-DP ist für den schnellen Datenaustausch auf der Sensor-Aktor-Ebene konzipiert.

> Der Datenaustausch "Data Exchange" erfolgt zyklisch. Während eines Buszyklus liest der Master die Eingangswerte der Slaves und schreibt neue Ausgangsinformationen an die Slaves.

**Master und Slaves** PROFIBUS unterscheidet zwischen aktiven Stationen (Master) und passiven Stationen (Slave).

Master-Geräte

Master-Geräte bestimmen den Datenverkehr auf dem Bus. Es dürfen auch mehrere Master an einem PROFIBUS eingesetzt werden. Man spricht dann vom Multi-Master-Betrieb. Durch das Busprotokoll wird ein logischer Tokenring zwischen den intelligenten Geräten aufgebaut. Nur der Master, der in Besitz des Tokens ist, kommuniziert mit seinen Slaves gerade.

Ein Master darf Nachrichten ohne externe Aufforderung aussenden, wenn er im Besitz der Buszugriffsberechtigung (Token) ist. Master werden im PROFIBUS-Protokoll auch als aktive Teilnehmer bezeichnet.

#### Slave-Geräte

Ein PROFIBUS-Slave stellt Daten von Peripheriegeräten, Sensoren, Aktoren und Messumformern zur Verfügung. Die VIPA PROFIBUS-Koppler sind modulare Slave-Geräte, die Daten zwischen der System 200V Peripherie und dem übergeordneten Master transferieren.

Diese Geräte haben gemäß der PROFIBUS-Norm keine Buszugriffsberechtigung. Sie dürfen nur Nachrichten quittieren oder auf Anfrage eines Masters Nachrichten an diesen übermitteln. Slaves werden auch als passive Teilnehmer bezeichnet. Kommunikation Das Busübertragungsprotokoll bietet zwei Verfahren für den Buszugriff:

Master mit Master Die Master-Kommunikation wird auch als Token-Passing-Verfahren bezeichnet. Das Token-Passing-Verfahren garantiert die Zuteilung der Buszugriffsberechtigung. Das Zugriffsrecht auf den Bus wird zwischen den Geräten in Form eines "Token" weitergegeben. Der Token ist ein spezielles Telegramm, das über den Bus übertragen wird. Wenn ein Master den Token besitzt, hat er das Buszugriffsrecht auf den Bus und kann mit allen anderen aktiven und passiven Geräten kommunizieren. Die Tekenbaltezeit wird bei der Systemkonfiguration bestimmt

munizieren. Die Tokenhaltezeit wird bei der Systemkonfiguration bestimmt. Nachdem die Tokenhaltezeit abgelaufen ist, wird der Token zum nächsten Master weitergegeben, der dann den Buszugriff hat und mit allen anderen Geräten kommunizieren kann.

Master-Slave-Verfahren Der Datenverkehr zwischen dem Master und den ihm zugeordneten Slaves wird in einer festgelegten, immer wiederkehrenden Reihenfolge automatisch durch den Master durchgeführt. Bei der Projektierung bestimmen Sie die Zugehörigkeit des Slaves zu einem bestimmten Master. Weiter können Sie definieren, welche DP-Slaves für den zyklischen Nutzdatenverkehr aufgenommen oder ausgenommen werden.

> Der Datentransfer zwischen Master und Slave gliedert sich in Parametrierungs-, Konfigurierungs- und Datentransfer-Phasen. Bevor ein DP-Slave in die Datentransfer-Phase aufgenommen wird, prüft der Master in der Parametrierungs- und Konfigurationsphase, ob die projektierte Konfiguration mit der Ist-Konfiguration übereinstimmt. Überprüft werden Gerätetyp, Format- und Längeninformationen und die Anzahl der Ein- und Ausgänge. Sie erhalten so einen zuverlässigen Schutz gegen Parametrierfehler.

> Zusätzlich zum Nutzdatentransfer den der Master selbständig durchführt, können Sie neue Parametrierdaten an einen Bus-Koppler schicken.

Im Zustand DE "Data Exchange" sendet der Master neue Ausgangsdaten an den Slave und im Antworttelegramm des Slaves werden die aktuellen Eingangsdaten an den Master übermittelt. Funktionsweise der Datenübertragung Der Datenaustausch zwischen DP-Master und DP-Slave erfolgt zyklisch über Sende- und Empfangspuffer.

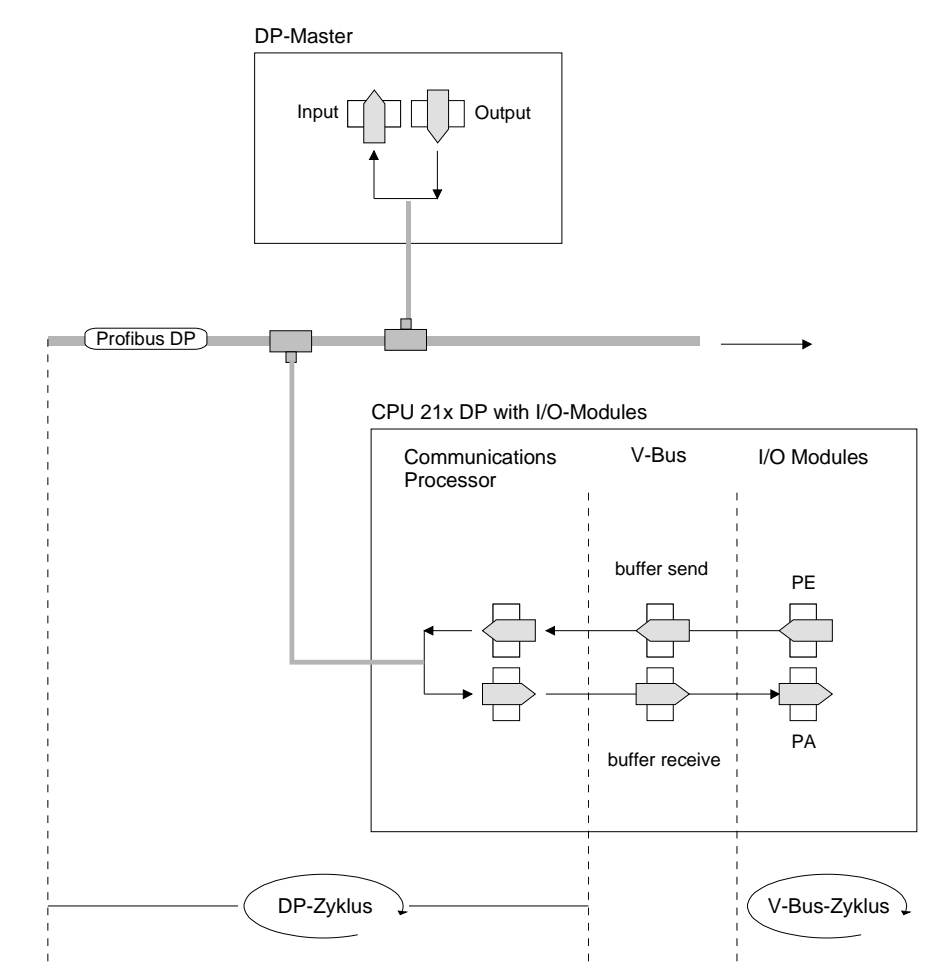

PE: Prozessabbild der Eingänge PA: Prozessabbild der Ausgänge

- V-Bus-Zyklus In einem V-Bus-Zyklus (V-Bus = VIPA-Rückwandbus) werden alle Eingangsdaten der Module im PE gesammelt und alle Ausgangsdaten des PA an die Ausgabe-Module geschrieben. Nach erfolgtem Datenaustausch wird das PE in den Sendepuffer (buffer send) übertragen und die Inhalte des Empfangspuffers (buffer receive) nach PA transferiert.
- DP-Zyklus
   In einem PROFIBUS-Zyklus spricht der Master alle seine Slaves der Reihe nach mit einem Data Exchange an. Beim Data Exchange werden die dem PROFIBUS zugeordneten Speicherbereiche geschrieben bzw. gelesen.
   Danach wird der Inhalt des PROFIBUS-Eingangbereichs in den Empfangspuffer (buffer receive) geschrieben und die Daten des Sendepuffers (buffer send) in den PROFIBUS-Ausgangsbereich übertragen.
   Der Datenaustausch zwischen DP-Master und DP-Slave über den Bus erfolgt zyklisch, unabhängig vom V-Bus-Zyklus

V-Bus-Zyklus ≤ Zur Gewährleistung einer zeitgleichen Datenübertragung sollte die V-Bus-DP-Zyklus Zykluszeit immer kleiner oder gleich der DP-Zykluszeit sein. In der mitgelieferten GSD-Datei befindet sich der Parameter min\_slave\_interval = 3ms.

Für einen durchschnittlichen Aufbau wird garantiert, dass spätestens nach 3ms die PROFIBUS-Daten am V-Bus aktualisiert wurden. Sie dürfen also alle 3ms einen Data Exchange mit dem Slave ausführen.

**Datenkonsistenz** Daten bezeichnet man als konsistent, wenn sie inhaltlich zusammengehören. Inhaltlich gehören zusammen: das High- und Low-Byte eines Analogwerts (wortkonsistent) und das Kontroll- und Status-Byte mit zugehörigem Parameterwort für den Zugriff auf die Register.

> Die Datenkonsistenz ist im Zusammenspiel von Peripherie und Steuerung ist grundsätzlich nur für 1Byte sichergestellt. Das heißt, die Bits eines Bytes werden zusammen eingelesen bzw. ausgegeben. Für die Verarbeitung digitaler Signale ist eine byteweise Konsistenz ausreichend.

> Für Daten, deren Länge ein Byte überschreiten, wie z.B. bei Analogwerten muss die Datenkonsistenz erweitert werden. PROFIBUS garantiert die Konsistenz mit der erforderlichen Länge.

Bitte beachten Sie, dass Sie die konsistenten Daten auf die richtige Art vom PROFIBUS-Master in Ihre SPS übernehmen.

Hinweise hierzu finden Sie im Handbuch zu ihrem PROFIBUS-Master.

**Einschränkungen** Bei Ausfall eines übergeordneten Masters wird dies von der CPU nicht automatisch erkannt. Für diesen Fall sollten Sie immer ein Kontroll-Byte mitschicken, das die Präsenz des Masters mitteilt und somit gültige Masterdaten kennzeichnet.

Den Einsatz des Kontroll-Bytes finden Sie auch im Beispiel am Ende dieses Kapitels.

**Diagnose** Die umfangreichen Diagnosefunktionen unter PROFIBUS-DP ermöglichen eine schnelle Fehlerlokalisierung. Die Diagnosedaten werden über den Bus übertragen und beim Master zusammengefasst.

- **Übertragungs**medium PROFIBUS verwendet als Übertragungsmedium eine geschirmte, verdrillte Zweidrahtleitung auf Basis der RS485-Schnittstelle oder eine Duplex-Lichtwellenleitung (LWL). Die Übertragungsrate liegt bei beiden Systemen bei maximal 12MBaud.
- Elektrisches System über RS485 Die RS485-Schnittstelle arbeitet mit Spannungsdifferenzen. Sie ist daher unempfindlicher gegenüber Störeinflüssen als eine Spannungs- oder Stromschnittstelle. Sie können das Netz sowohl als Linien-, als auch als Baumstruktur konfigurieren. Auf Ihrem VIPA PROFIBUS-Koppler befindet sich eine 9-polige Buchse. Über diese Buchse koppeln Sie den PROFIBUS-Koppler als Slave direkt in Ihr PROFIBUS-Netz ein. Die Busstruktur unter RS485 erlaubt das rückwirkungsfreie Ein- und Auskanzele von Stationen oder die achrituktionen Inhetrichnehme den

Auskoppeln von Stationen oder die schrittweise Inbetriebnahme des Systems. Spätere Erweiterungen haben keinen Einfluss auf Stationen, die bereits in Betrieb sind. Es wird automatisch erkannt, ob ein Teilnehmer ausgefallen oder neu am Netz ist.

Optisches<br/>System über<br/>LichtwellenleiterDas Lichtwellenleitersystem arbeitet mit Lichtimpulsen von monochroma-<br/>tischem Licht. Der Lichtwellenleiter ist völlig unempfindlich gegenüber<br/>Störspannungen von außen. Ein Lichtwellenleitersystem wird in Linien-<br/>struktur aufgebaut. Jedes Gerät ist mit einem Hin- und Rückleiter zu ver-<br/>binden. Ein Abschluss am letzten Gerät ist nicht erforderlich.

Das rückwirkungsfreie Ein- und Auskoppeln von Stationen ist aufgrund der Linienstruktur nicht möglich.

Adressierung Jeder Teilnehmer am PROFIBUS identifiziert sich mit einer Adresse. Diese Adresse darf nur einmal in diesem Bussystem vergeben sein und kann zwischen 0 und 125 liegen. Bei der CPU 21xDP stellen Sie die Adresse über Ihr Projektiertool ein.

GSD-DateiZur Konfiguration einer Slave-Anschaltung in Ihrem eigenen Projektiertool<br/>bekommen Sie die Leistungsmerkmale der VIPA-Komponenten in Form<br/>einer GSD-Datei mitgeliefert.Aufbau und Inhalt der GSD-Datei sind durch die PROFIBUS Nutzer-<br/>organisation (PNO) genormt und können dort jederzeit abgerufen werden.<br/>Installieren Sie diese GSD-Datei in Ihrem Projektiertool. Nähere Hinweise<br/>zur Installation der GSD-Datei finden Sie auf den Folgeseiten unter<br/>"Projektierung der CPU 21xDP" oder im Handbuch zu Ihrem Projektiertool.

### Projektierung der CPU 21xDP

| Übersicht                                                         | Im Gegensatz zum VIPA PROFIBUS-Slave IM 253DP, ist der PROFIBUS-<br>Koppler in der CPU 21xDP ein "intelligenter Koppler".<br>Der "Intelligente Koppler" verarbeitet Daten, die in einem Ein- bzw. Aus-<br>gabe-Bereich der CPU stehen. Diesen Bereich und einen Bereich für<br>Status- und Diagnose-Daten geben Sie in den CPU 21xDP-Eigenschaften<br>an. Für Ein- bzw. Ausgabe-Daten werden getrennte Speicher-Bereiche<br>genutzt. Die Bereiche sind mit Ihrem SPS-Programm zu bedienen.<br>Die Adress-Bereiche, die der Koppler belegt, werden systembedingt im<br>Hardware-Konfigurator von Siemens nicht angezeigt. Da die direkt<br>gesteckten System 200V Module auch in den Peripherie-Adressraum<br>eingebunden werden, kann dies bei der automatischen Adressierung zu<br>Adressüberschneidungen führen. |
|-------------------------------------------------------------------|----------------------------------------------------------------------------------------------------|
|                                                                   | Hinweis!<br>Zur Projektierung der CPU und des PROFIBUS-DP-Masters werden<br>fundierte Kenntnisse im Umgang mit dem Siemens SIMATIC Manager und<br>dem Hardware-Konfigurator von Siemens vorausgesetzt!                                                                                                    |
| Möglichkeit zur<br>Projektierung im<br>Siemens SIMATIC<br>Manager | Die Adresszuordnung und die Parametrierung der direkt gesteckten<br>Module erfolgt im Siemens SIMATIC Manager in Form eines virtuellen<br>PROFIBUS-Systems.<br>Da die PROFIBUS-Schnittstelle auch softwareseitig standardisiert ist,<br>können wir auf diesem Weg gewährleisten, dass über die Einbindung einer<br>GSD-Datei vipa_21x.gsd die Funktionalität in Verbindung mit dem Siemens<br>SIMATIC Manager jederzeit gegeben ist.                                                                                                    |
| Schritte der<br>CPU 21xDP-<br>Projektierung                       | <ul> <li>Um kompatibel mit dem Siemens SIMATIC Manager zu sein, sind für das System 200V folgende Schritte durchzuführen:</li> <li>CPU 315-2DP mit DP-Master-System projektieren (Adresse 2).</li> <li>Aus VIPA_21x.gsd den PROFIBUS-Slave "VIPA_CPU21x" mit Adresse 1 anfügen.</li> <li>Auf dem 1. Steckplatz des Slave-Systems die CPU 21xDP einbinden.</li> <li>PROFIBUS-Parameter der CPU 21xDP einstellen.</li> <li>Dahinter die direkt gesteckte Peripherie-Module einbinden.</li> <li>Projektierung via MPI in die CPU 21xDP übertragen.</li> </ul>                                                                                                    |
| Schritte der<br>Master-Projek-<br>tierung                         | <ul> <li>CPU mit DP-Master-System projektieren (Adresse 2).</li> <li>Aus VIPA04D5.gsd den PROFIBUS-Slave "VIPA_CPU2xxDP" anfügen.</li> <li>Die PROFIBUS Ein- und Ausgabebereiche ab dem 1. Steckplatz<br/>angeben. Hierbei müssen die Längenangaben auf Slave-Seite mit den<br/>Byteangaben auf der Master-Seite übereinstimmen!</li> </ul>                                                                                                    |

Master: (VIPA\_CPU21xDP aus VIPA04d5.gsd)

#### Bezug zwischen Master und Slave

In der nachfolgenden Abbildung ist die Projektierung auf Slave- und Masterseite nochmals zusammengefasst:

#### Slave: (VIPA\_CPU21x aus VIPA\_21x.gsd)

| PB-<br>Adr.:2                                                                                                    | PROFIBUS(1): DP-Mastersystem (1)<br>PB-<br>Adr.:1 | PROFIBUS(1): DP-Mastersystem (1)         1         1         1         1         1         1         1         1         1         1         1         1         1         1         1         1         1         1         1         1         1         1         1         1         1         1         1         1         1         1         1         1         1         1         1         1         1         1         1         1         1         1         1         1         1         1         1         1         1         1         1         1         1         1         1         1         1         1         1         1         1         1         1         1         1         1         1         1         1         1         1         1         1         1         1         1         1         1         1         1         1         1         1         1         1         1         1         1         1         1         1         1         1         1         1         1         1         1         1         1         1         1         1         1         < |
|----------------------------------------------------------------------------------------------------|---------------------------------------------------|----------------------------------------------------------------------------------------------------|
| Eigenschaften - DP-Slave XJ<br>Adeess / Karvarg - Parametiesn                                                                                                    | Baugruppe                                         | Baugruppe                                                                                                    |
| Passmeter West                                                                                                    | CPU 21x-2BP02                                     | Output (Bytes)                                                                                                    |
| Wern exception of a structure     In      In     Description of the structure     Description of the structure     Description | zentrale Peripherie                               | Input (Bytes)                                                                                                    |
|                                                                                                    |                                                   |                                                                                                    |
| L DPS X 1: PROFERINS OF Advesse 5                                                                                                    |                                                   |                                                                                                    |
| (PB-)                                                                                                    | zentrale Peripherie                               |                                                                                                    |
| Adr.:5                                                                                                    |                                                   |                                                                                                    |

| Projektierung<br>CPU 21xDP                               | Nachfolgend werden die einzelnen Schritte der Slave-Projektierung auf-<br>gezeigt.                                                                                                    |
|----------------------------------------------------------|----------------------------------------------------------------------------------------------------|
| Voraussetzungen                                          | <ul> <li>Für die Projektierung der CPU 21xDP in einem System 200V bzw. System 300 Master-System müssen folgende Voraussetzungen erfüllt sein:</li> <li>Siemens SIMATIC Manager ist installiert.</li> <li>GSD-Datei der CPU21xDP in Hardware-Konfigurator ist eingebunden.</li> <li>Transfermöglichkeit zwischen Projektiertool und CPUs ist vorhanden.</li> </ul>                                                                                                    |
| Hardware-<br>Konfigurator von<br>Siemens<br>installieren | Der Hardware-Konfigurator ist Bestandteil des Siemens SIMATIC<br>Manager. Er dient der Projektierung. Die Module, die hier projektiert<br>werden können, entnehmen Sie dem Hardware-Katalog.<br>Für den Einsatz der PROFIBUS-DP-Slaves von VIPA ist die Einbindung<br>der Module über die GSD-Dateien von VIPA im Hardwarekatalog<br>erforderlich.                                                                                                    |
| GSD einbinden                                            | <ul> <li>Für die Installation einer GSD-Datei wird vorausgesetzt, dass die GSD-Datei in entpackter Form als .gsd vorliegt.</li> <li>Starten Sie den Hardware-Konfigurator von Siemens. Zur Einbindung einer neuen GSD darf kein Projekt geöffnet sein.</li> <li>Öffnen Sie über Extras &gt; Neue GSD installieren das Dialogfenster</li> <li>Navigieren Sie zur gewünschten GSD-Datei und Installieren Sie die GSD-Datei mit [Öffnen]</li> <li>Die Module der GSD-Datei finden Sie nun im Hardware-Katalog unter PROFIBUS-DP &gt; Weitere Feldgeräte &gt; I/O &gt; VIPA.</li> </ul> |

Virtuelles
PROFIBUSSystem erzeugen
Legen Sie ein neues Projekt System 300 an und fügen Sie aus dem Hardwarekatalog eine Profilschiene ein.
Fügen Sie die CPU 315-2DP ein. Sie finden die CPU mit PROFIBUS-Master im Hardwarekatalog unter: *Simatic300 > CPU-300 > CPU315-2DP >* 6ES7 315-2AF03-0AB0 V1.2

- Geben Sie Ihrem Master die PROFIBUS-Adresse 2
- Klicken Sie auf DP und stellen Sie in unter *Objekteigenschaften* die Betriebsart "DP-Master" ein und bestätigen Sie Ihre Eingabe mit [OK].
- Durch Klick mit der rechten Maustaste auf "DP" öffnet sich das Kontextmenü. Wählen Sie "Mastersystem einfügen" aus. Legen Sie über NEU ein neues PROFIBUS-Subnetz an.

Die nachfolgende Abbildung zeigt das erzeugte Mastersystem:

| Konhg H₩ Konhg                         | - [cpu (Konfiguration]                     | 315_2dpm]                                           | (             |           |           |           | _ <del>_</del> 8 ×                                    |
|----------------------------------------|--------------------------------------------|-----------------------------------------------------|---------------|-----------|-----------|-----------|-------------------------------------------------------|
| 🖣 <u>S</u> tation <u>B</u> e           | aarbeiten <u>E</u> infügen <u>Z</u> ielsys | tem <u>A</u> nsicht E <u>x</u> tras <u>F</u> enster | <u>H</u> ilfe |           |           |           | _ 6 >                                                 |
| 0 😂 📽 🖥                                | - 🗣 😂 🕒 🖻                                  | 🚵 🔬 🗖 🚯 👯 🕅                                         | ?             |           |           |           |                                                       |
|                                        |                                            |                                                     |               |           |           |           | 1                                                     |
| == (0) UR                              |                                            |                                                     |               |           |           |           | Profil: Standard                                      |
| 1 CP<br>2 CP<br>3 4<br>5 6<br>7 4<br>4 | vU 315-2 DP                                | PROFIBUS(1): DP:Madersystem (1                      | <u> </u>      |           |           |           | <br>→ → → → → → → → → → → → → → → → → → →             |
| Steckplatz                             | Baugruppe                                  | Bestellhummer                                       | MPI-Adresse   | E-Adresse | A-Adresse | Kommentar | <br>CPU 314C-2 DP     DPU 314C-2 PP     DPU 314C-2 PP |
| 1                                      | CPU 315.2 DP                               | 6ES7 315-24E03-04B0                                 | 2             | -         |           |           | <br>E CPU 315<br>CPU 315-2 DP                         |
| 12                                     | DP-Maxter                                  | 0231 313 281 03 0800                                |               | 1023*     |           |           | <br>6ES7 315-24F00-04B                                |
| 3                                      |                                            |                                                     |               |           |           |           | 📓 6ES7 315-2AF01-0AB                                  |
| 4                                      |                                            |                                                     |               |           |           |           | <br>6ES7 315-2AF02-0AB0                               |
| 5                                      |                                            |                                                     | _             | _         |           |           | <br>E - 6ES7 315-2AFU3-UABU                           |
| 5                                      |                                            |                                                     | _             |           |           |           | <br>W VI.0                                            |
| 1 <u>/</u>                             |                                            |                                                     |               | -         |           |           |                                                       |
| 9                                      |                                            |                                                     | -             |           |           |           | <br>6ES7 315-24F82-0480                               |
| 10                                     |                                            |                                                     |               |           |           |           | 6ES7 315-2AF03-0AB0                                   |
| 11                                     |                                            |                                                     |               |           |           |           | Arbeitsspeicher 64KB; 0,3ms/kAW; MPI+                 |
|                                        |                                            |                                                     |               |           |           |           | mehrzeiliger Aufbau bis 32 Baugruppen.                |
| uiiskan Cin E1                         | um billio mu advaltant                     |                                                     |               |           |           |           |                                                       |
| icken Sie F1,                          | um Hilfe zu erhälten.                      |                                                     |               |           |           |           |                                                       |

#### CPU 21xDP und Module projektieren

Um, wie schon weiter oben erwähnt, zum Siemens SIMATIC Manager kompatibel zu sein, müssen Sie die CPU 21xDP explizit einbinden.

- Hängen Sie an das Subnetz das System "VIPA\_CPU21x". Sie finden dies im Hardware-Katalog unter PROFIBUS DP > Weitere Feldgeräte > I/O > VIPA\_System\_200V. Geben Sie dem DP-Slave die PROFIBUS-Adresse 1.
- Platzieren Sie in Ihrem Hardware-Konfigurator auf dem 1. Steckplatz die CPU 21x-2BP02 von VIPA.
- Im CPU-Parameterfenster können Sie die Datenbereiche des PROFIBUS-Teils einstellen. N\u00e4heres hierzu finden Sie unter "PROFIBUS-Teil einbinden".
- Binden Sie Ihre System 200V Module in der gesteckten Reihenfolge ein.
- Falls sich zusätzlich ein DP-Master auf dem Rückwandbus befindet, ist dieser ebenfalls auf dem entsprechenden Steckplatz einzubinden.
- Sichern Sie Ihr Projekt und übertragen Sie dieses via MPI in die CPU 21xDP.

## PROFIBUS-Teil parametrieren

Der PROFIBUS-Teil blendet seine Datenbereiche im Speicherbereich der CPU 21xDP ein. Die Zuordnung der Bereiche führen Sie in den Eigenschaften der CPU 21xDP durch. Über einen Doppelklick auf die CPU 21xDP gelangen Sie in das Dialogfenster zur Parametrierung der Datenbereiche für den PROFIBUS-Slave. Näheres hierzu finden Sie im Kapitel "DP-Slave Parameter".

| Parameter                       | Wert                    |
|---------------------------------|-------------------------|
| Stationsparameter               |                         |
| 🖃 🤤 Gerätespezifische Parameter |                         |
| — DPS K 1: Eingabe Adr.         | 0                       |
| —                               | 0                       |
| —Ⅲ DPS K 1: Ausgabe Adr.        | 0                       |
| —Ⅲ DPS K 1: Ausgabe Länge       | 0                       |
| - DPS K 1: Prm Adr.             | 1023                    |
| —                               | 1023                    |
| — 🗐 DPS K 1: Stat Adr.          | 1023                    |
| DPS K 1: PROFIBUS DP Adresse    | 5                       |
| 🗄 🔄 Hex-Parametrierung          |                         |
| —🗐 User_Prm_Data (0 bis 7)      | 10,01,00,00,00,00,00,00 |
| 🖵 🗐 User_Prm_Data (8 bis 15)    | 03,FF,03,FF,03,FF,05,BB |
|                                 |                         |

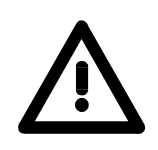

#### Achtung!

Bitte beachten Sie, dass die Längenangaben der Datenbereiche bei Master- und Slave-Projektierung identisch sind.

Die Datenbereiche, die der PROFIBUS-Teil in der CPU belegt, können systembedingt nur im CPU-Parametrierfenster angezeigt werden.

Nachfolgend sind alle relevanten Dialogfenster der Slave-Projektierung aufgeführt. Hier sehen Sie auch, auf welche Weise ihr System 200V einzubinden ist:

| HW Konfig - [SIMATIC 300-Station (Konfiguration) S7_Pro1]                                                                                                    |                                                                                                    |                                                                                                    | - D ×<br>- B ×                                                                                                    |
|----------------------------------------------------------------------------------------------------|----------------------------------------------------------------------------------------------------|----------------------------------------------------------------------------------------------------|----------------------------------------------------------------------------------------------------|
| Image: CPU 315-2 DP         PROFIBUS(1): DP.Matersystem (1)           2         CPU 315-2 DP         Figure 4           3         G         G           7         G         G           9         G         G           10         Figure 4-bit figure 4         G                                                                                                    | n - DP-Slave                                                                                                    | Sucherx<br>Profit: Standard<br>Profit: Standard<br>Pr | dul<br>M208 DP<br>M208 DP<br>M208 DP<br>M208 DP                                                                                                    |
| Image: State of the state of the s | nnung         Palametrieren           Ser Xespolische Parameter         0           DPS K 1: Engabe Adr.         0           DPS K 1: Ausgabe Adr.         0           DPS K 1: Ausgabe Länge         0           DPS K 1: Ausgabe Länge         0           DPS K 1: Ausgabe Länge         0           DPS K 1: Ausgabe Länge         0           DPS K 1: Ausgabe Länge         0           DPS K 1: Ausgabe Länge         0           DPS K 1: Ausgabe Länge         0           DPS K 1: Busgabe Länge         0           DPS K 1: Busgabe Länge         0           DPS K 1: Busgabe Länge         0           DPS K 1: Busgabe Länge         0           DPS K 1: Busgabe Länge         0           DPS K 1: Busgabe Länge         0           DPS K 1: Ausgabe Länge         0           DPS K 1: Ausgabe Länge         100           DPS K 1: Ausgabe Länge         5           Hex-Parametrierung         10           User_Prm_Data (8 bis 15)         03 | ert 23 23 23 23 23 23 23 .01,00,00,00,00,00 .00,00,00 .00,00,00 .00,00,00 .00,00,00 .00,00,00 .00,00,00 .00,00,00 .00,00,00 .00,00,00 .00,00 .00,00,00 .00,00,00 .00,00 .00 .                                                                                                    | M208 CAN<br>PU 214<br>PU 214<br>PU 214C<br>PU 214OP<br>PU 214OP<br>PU 214OP<br>PU 214OP<br>PU 214OP<br>PU 214OP<br>PU 214OP<br>PU 214OP<br>PU 214SER<br>PU 214NET<br>PU 214NET<br>PU 214NET<br>PU 214OPM<br>CPU 214OPM<br>CPU 214CAN<br>CPU 214CAN<br>CPU |

Projektierung in einem übergeordneten Master-System ist die Einbindung der GSD VIPA04d5.gsd erforderlich.
Starten Sie Ihr Projektiertool und projektieren Sie Ihren PROFIBUS-DP-Master, der Ihrer CPU 21xDP übergeordnet ist.
Fügen Sie an das Mastersystem ein DP-Slave-System "CPU2xxDP" an. Sie finden, nach Einbindung der GSD, das DP-Slave-System im Hardware-Katalog unter: *PROFIBUS-DP > Weitere Feldgeräte > I/O > VIPA > VIPA\_CPU2xxDP*.
Vergeben Sie für den DP-Slave die gleiche PROFIBUS-Adresse, die Sie auf der Slave-Seite parametriert haben.

- Legen Sie in Form von "Modulen" f
  ür die PROFIBUS-Kommunikation den gleichen E/A-Bereich an, den Sie auf der Slave-Seite parametriert haben. Beachten Sie, dass sich ein Slave-Ausgabe- auf einen Master-Eingabe-Bereich bezieht und umgekehrt.
- Speichern Sie Ihr Projekt und übertragen Sie dieses in die CPU Ihres Master-Systems.

🙀 HW Konfig - [SIMATIC 300(1) (Konfiguration) -- test\_100] \_ 8 × 💵 Station Bearbeiten Einfügen Zielsystem Ansicht Extras - 🗗 🗡 D 🛎 🐂 🖉 🖻 🖻 🛍 🏜 🗖 🎛 🕺 🕺 . 🚍 (O) U B Profil: Standard • . 🗄 🛅 Weitere FELDGERÄTE CPU 315-2 DP . 2 🗄 🧰 Allgemeir X2 PROFIBUS(1): DP-Ma m (1) iri-- 🦳 1/0. 🗄 🗀 1/0 🗄 🚞 VIPA Ē Ē ET200M VIPA\_System\_100V Ė Universalmodul × 1 Byte Input Adresse / Kennung 2 Byte Input 4 Byte Input ← → (1) VIPA\_CPU2xxDP 8 Byte Input 1 Byte Output Steckplatz 📔 Baugruppe / DP-Kennun 2 Byte Output 4 Byte Output 16DE 8 Byte Output 1 Word Input, Consiste 2 Word Input, Consiste 2 - 8 - Ei Anlang 4 Word Input, Consiste Ende 8 Word Input, Consist Word Output, Consi-Teilp Ŧ٨ 10 OK Abb . Drücken Sie F1, um Hilfe zu erhalter Änd

Nachfolgend sehen Sie die Dialogfenster der Master-Projektierung:

### Hinweis!

Sollte es sich bei Ihrem DP-Master-System um ein System 200V von VIPA handeln, so können Sie durch Anbindung eines "DP200V"-Slave-Systems die direkt gesteckten Module projektieren. Damit dieses Projekt von der VIPA-CPU als zentrales System erkannt wird, müssen Sie dem "DP200V"-Slave-System die PROFIBUS-Adresse 1 zuweisen!

Bitte beachten Sie bei Einsatz des IM 208 PROFIBUS-DP-Master, dass dieser einen Firmwarestand ab V 3.0 besitzt; ansonsten kann dieser an der CPU 21x mit Firmwarestand ab V 3.0 nicht betrieben werden. Die Firmwarestände entnehmen Sie bitte dem Aufkleber, der sich auf der Rückseite des jeweiligen Moduls befindet.

### **DP-Slave Parameter**

ÜbersichtBeim "intelligenten"Slave blendet der PROFIBUS-Teil seine<br/>Datenbereiche im Speicherbereich der CPU 21xDP ein. Die Zuordnung der<br/>Bereiche führen Sie in den "Eigenschaften" der CPU 21xDP durch.<br/>Die Ein- bzw. Ausgabe-Bereiche sind mit einem entsprechenden SPS-<br/>Programm zu versorgen.

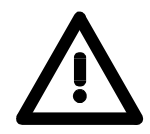

#### Achtung!

Die Längenangaben für Ein- und Ausgabe-Bereich müssen mit den Byteangaben bei der Master-Projektierung übereinstimmen. Ansonsten kann keine PROFIBUS-Kommunikation stattfinden und der Master meldet Slave-Ausfall!

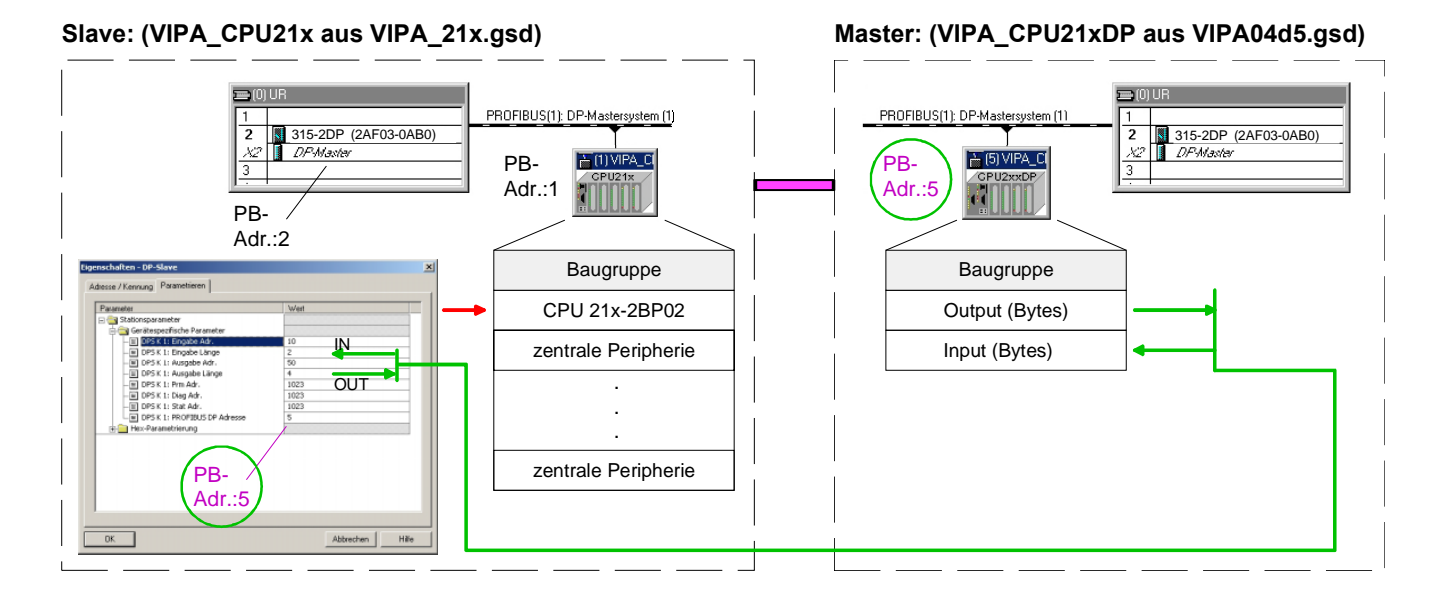

Bereiche in CPU<br/>freigebenSobald Sie bei einer Längenangabe 0 angeben, wird für die zugehörigen<br/>Daten kein Speicherplatz in der CPU belegt.<br/>Durch Eingabe von 255 (Speichergrenze) bei den Parametern PRN, DIAG<br/>und STAT können Sie ebenfalls Speicherbereiche in der CPU freigeben.

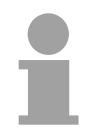

#### **Hinweis!**

Bis zur CPU-Firmware-Version V 2.2.0 wird von der CPU 21x und dem PROFIBUS-DP-System ein Adressbereich von 0 bis 255 unterstützt.

Ab der Firmware-Version V. 3.0 unterstützen CPU 21x und PROFIBUS-DP-System von VIPA einen Adressbereich von 0 bis 1023.

Den Firmwarestand entnehmen Sie bitte dem Aufkleber, der sich an der Rückseite des jeweiligen Moduls befindet.

Hier ist 1023 der Wert zur Deaktivierung von PRN, DIAG und STAT.

#### Beschreibung der Parameterdaten

Über einen Doppelklick im Hardware-Konfigurator auf die CPU 21xDP öffnet sich folgendes Dialogfenster zur Parametrierung der Datenbereiche für den PROFIBUS-Slave:

| Eige | enschaften - DP-Slave           |                         | × |
|------|---------------------------------|-------------------------|---|
| A    | dresse / Kennung Parametrieren  |                         | - |
|      | Parameter                       | Wert                    |   |
|      | 🖃 🔄 Stationsparameter           |                         |   |
|      | 🖨 🥘 Gerätespezifische Parameter |                         |   |
|      | — 📺 DPS K 1: Eingabe Adr.       | 0                       |   |
|      | —                               | 0                       |   |
|      | —📺 DPS K 1: Ausgabe Adr.        | 0                       |   |
|      | – 🖺 DPS K 1: Ausgabe Länge      | 0                       |   |
|      | - DPS K 1: Prm Adr.             | 1023                    |   |
|      | –📺 DPS K 1: Diag Adr.           | 1023                    |   |
|      | — 📺 DPS K 1: Stat Adr.          | 1023                    |   |
|      | LE DPS K 1: PROFIBUS DP Adresse | 5                       |   |
|      | 📥 🦳 Hex-Parametrierung          |                         |   |
|      | —🛅 User_Prm_Data (0 bis 7)      | 10,01,00,00,00,00,00,00 |   |
|      | └ User_Prm_Data (8 bis 15)      | 03,FF,03,FF,03,FF,05,BB |   |
|      |                                 |                         |   |
|      |                                 |                         |   |
|      |                                 |                         |   |
|      |                                 |                         |   |
|      |                                 |                         |   |
|      |                                 |                         |   |
|      | 0K                              | Abbrechen Hilfe         |   |

input adr, len Adresse, ab der die über PROFIBUS kommenden Daten mit der entsprechenden "Länge" in der CPU abzulegen sind.

Die Längenangabe von 0 belegt für den Eingabe-Bereich keinen Speicherbereich in der CPU.

- output adr, lenAdresse, ab der die Daten abliegen, die über PROFIBUS zu senden sind.<br/>Auch hier geben Sie über *len* die Datenbreite vor.Die Längenangabe von 0 belegt für den Eingabe-Bereich keinen Speicherbereich in der CPU.
- **prm. adr.** Die Parameterdaten sind ein Auszug der Parameter-Telegramms. Das Parameter-Telegramm wird bei der Masterprojektierung erzeugt und an den Slave geschickt wenn:
  - sich die CPU 21xDP im Hochlauf befindet
  - die Verbindung zwischen CPU 21xDP und Master gestört war, wie z.B. kurzzeitiges Abziehen des Bus-Steckers.

Ein Parameter-Telegramm besteht aus profibusspezifischen Daten (Busparameter) und benutzerspezifischen Daten in denen bei der CPU 21xDP die Ein- und Ausgabe-Bytes definiert sind.

Die benutzerspezifischen Daten (Byte 7 ... 31) werden mit einer fixen Länge von 24Byte ab der unter *prm* eingestellten Adresse im Speicherbereich der CPU eingeblendet.

Hiermit können Sie die Parameter überprüfen, die Ihr Slave vom Master erhält.

diag. adr.Die umfangreichen Diagnosefunktionen von PROFIBUS-DP ermöglichen<br/>eine schnelle Fehlerlokalisierung. Die Diagnosemeldungen werden über<br/>den Bus übertragen und beim Master zusammengefasst.<br/>Die CPU 21xDP sendet auf Anforderung vom Master oder im Fehlerfall<br/>Diagnosedaten. Die Diagnosedaten bestehen aus:

- Norm-Diagnose-Daten (Byte 0 ... 5),
- Gerätebezogene Diagnose-Daten (Byte 6 ... 10)
- Anwenderspezifische Diagnose-Daten (Byte 11 ... 15)

Über *diag* bestimmen Sie die Startadresse, ab der die 6 Byte breiten anwenderspezifischen Diagnose-Daten in der CPU abzulegen sind. Durch gezielten Zugriff auf diesen Bereich können Sie Diagnosen auslösen und beeinflussen.

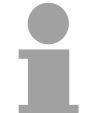

#### Hinweis!

Näheres zum Aufbau und zur Beeinflussung von Diagnosemeldungen finden Sie unter "Diagnosefunktionen".

stat. adr.Den aktuellen Status der PROFIBUS-Kommunikation können Sie einem<br/>2Byte breiten Statusbereich entnehmen, der ab der Statusadresse im<br/>Peripherieadressbereich der CPU abliegt.

#### Hinweis!

Näheres zum Aufbau einer Statusmeldung finden Sie unter "Statusmeldung intern an CPU".

- **PROFIBUS DP**Über diesen Parameter weisen Sie Ihrem PROFIBUS-Slave ein<br/>PROFIBUS-Adresse zu.
- Bereiche in CPU<br/>freigebenSobald Sie bei einer Längenangabe 0 angeben, wird für die zugehörigen<br/>Daten kein Speicherplatz in der CPU belegt.<br/>Durch Eingabe der Adressbereichsgrenze (255 bzw. 1023 ab CPU-<br/>Versionen > 2.2.0) bei den Parametern PRN, DIAG und STAT können Sie<br/>ebenfalls Speicherbereiche in der CPU freigeben.
# Diagnosefunktionen

### Übersicht

Die umfangreichen Diagnosefunktionen von PROFIBUS-DP ermöglichen eine schnelle Fehlerlokalisierung. Die Diagnosemeldungen werden über den Bus übertragen und beim Master zusammengefasst.

Die CPU 21xDP sendet auf Anforderung vom Master oder im Fehlerfall Diagnosedaten. Da ein Teil der Diagnosedaten (Byte 11 ... 15) im Peripherieadressbereich der CPU liegt, können Sie eine Diagnose auslösen und Diagnosedaten beeinflussen. Die Diagnosedaten bestehen aus:

- Norm-Diagnose-Daten (Byte 0 ... 5),
- Gerätebezogene Diagnose-Daten (Byte 6 ... 15).

Aufbau

Die Diagnosedaten haben folgenden Aufbau:

| Norm-Diagnosedaten |                     |
|--------------------|---------------------|
| Byte 0             | Stationsstatus 1    |
| Byte 1             | Stationsstatus 2    |
| Byte 2             | Stationsstatus 3    |
| Byte 3             | Master-Adresse      |
| Byte 4             | Ident-Nummer (low)  |
| Byte 5             | Ident-Nummer (high) |

Gerätebezogene Diagnosedaten

| Byte 6          | Länge und Code gerätebezogene<br>Diagnose                                                                               |
|-----------------|----------------------------------------------------------------------------------------------------|
| Byte 7          | Gerätebezogene Diagnosemeldungen                                                                                        |
| Byte 8 Byte 10  | reserviert                                                                                                    |
| Byte 11 Byte 15 | Anwenderspezifische Diagnosedaten                                                                                       |
|                 | werden in CPU-Peripherieadress-<br>bereich eingeblendet und können<br>bearbeitet und an den Master<br>geschickt werden. |

Norm-<br/>DiagnosedatenNähere Angaben zum Aufbau der Norm-Diagnosedaten finden Sie in den<br/>PROFIBUS-Norm-Schriften. Die Normschriften sind bei der PROFIBUS<br/>Nutzer Organisation erhältlich.

Die Slave-Normdiagnosedaten haben folgenden Aufbau:

| Byte | Bit 7 Bit 0                                          |
|------|------------------------------------------------------|
| 0    | Bit 0: fest auf 0                                    |
|      | Bit 1: Slave nicht bereit für Datenaustausch         |
|      | Bit 2: Konfigurationsdaten stimmen nicht überein     |
|      | Bit 3: Slave hat externe Diagnosedaten               |
|      | Bit 4: Slave unterstützt angeforderte Funktion nicht |
|      | Bit 5: fest auf 0                                    |
|      | Bit 6: Falsche Parametrierung                        |
|      | Bit 7: fest auf 0                                    |
| 1    | Bit 0: Slave muss neu parametriert werden            |
|      | Bit 1: Statistische Diagnose                         |
|      | Bit 2: fest auf 1                                    |
|      | Bit 3: Ansprechüberwachung aktiv                     |
|      | Bit 4: Freeze-Kommando erhalten                      |
|      | Bit 5: Sync-Kommando erhalten                        |
|      | Bit 6: reserviert                                    |
|      | Bit 7: fest auf 0                                    |
| 2    | Bit 0 Bit 6: reserviert                              |
|      | Bit 7: Diagnosedaten Überlauf                        |
| 3    | Masteradresse nach Parametrierung                    |
|      | FFh: Slave ist ohne Parametrierung                   |
| 4    | Identnummer High Byte                                |
| 5    | Identnummer Low Byte                                 |

### gerätebezogene Diagnosedaten

Die gerätebezogenen Diagnosedaten geben detaillierte Auskunft über den Slave und die Peripherie-Module. Die Länge der gerätebezogenen Diagnosedaten ist fest auf 10Byte eingestellt.

| Byte  | Bit 7 Bit 0                                                                                                    |
|-------|----------------------------------------------------------------------------------------------------|
| 6     | Bit 0 5: Länge gerätebezogene Diagnosedaten                                                                                                    |
|       | 001010: Länge 10Byte (fest)                                                                                                    |
|       | Bit 6 7: Code für gerätebezogene Diagnose                                                                                                    |
|       | 00: Code 00 (fest)                                                                                                    |
| 7     | Bit 0 Bit 7: Gerätebezogene Diagnosemeldung                                                                                                    |
|       | 12h: Fehler: Parameterdatenlänge                                                                                                    |
|       | 13h: Fehler: Konfigurationsdatenlänge                                                                                                    |
|       | 14h: Fehler: Konfigurationseintrag                                                                                                    |
|       | 15h: Fehler: VPC3 Pufferberechnung                                                                                                    |
|       | 16h: Fehler: fehlende Konfigurationsdaten                                                                                                    |
|       | 17h: Fehler: Abgleich DP-Parametrierung mit Projektierung                                                                                                    |
|       | 40h: Benutzerdefinierte Diagnose gültig                                                                                                    |
| 8 10  | reserviert                                                                                                    |
| 11 15 | Anwenderspezifische Diagnosedaten, die nach dem<br>Diagnose-Statusbyte im Prozessabbild der CPU abgelegt<br>werden. Diese können überschrieben und an den Master<br>weitergeleitet werden. |

### Diagnose auslösen

Im Diagnosefall werden die Inhalte von Byte 11...15 der gerätebezogenen Diagnosedaten in das Prozessabbild der CPU übertragen und diesen ein Statusbyte vorangestellt. Die Lage dieses 6Byte langen Diagnoseblocks im Prozessabbild der CPU können Sie in der CPU Parameter-Einstellung definieren.

Durch Zustandswechsel von  $0 \rightarrow 1$  im Diagnose-Statusbyte lösen Sie eine Diagnose aus und das entsprechende Diagnose-Telegramm wird an den Master übertragen. **Der Zustand 0000 0011 wird ignoriert!** 

Der Diagnoseblock in der CPU hat folgenden Aufbau:

| Byte | Bit 7 Bit 0                                                                                          |
|------|----------------------------------------------------------------------------------------------------|
| 0    | Diagnose-Statusbyte:                                                                                 |
|      | Bit 0: anwenderspezifische Diagnosedaten                                                             |
|      | 0: ungültige Diagnosedaten                                                                           |
|      | 1: gültige Diagnosedaten (Auslösen einer Diagnose)                                                   |
|      | Bit 1: Diagnose löschen                                                                              |
|      | 0: Diagnose löschen ungültig                                                                         |
|      | 1: Diagnose löschen gültig                                                                           |
|      | Bit 2 Bit 7: reserviert                                                                              |
| 1 5  | Bit 0 Bit 7: Anwenderspezifische Diagnosedaten entspricht<br>Byte 11 15 der gerätebezogenen Diagnose |

# Statusmeldung intern an CPU

Den aktuellen Status der PROFIBUS-Kommunikation finden Sie in den Statusmeldungen, die in den Peripherieadressbereich der CPU eingebunden sind. Die Statusmeldungen bestehen aus 2Byte und haben folgenden Aufbau:

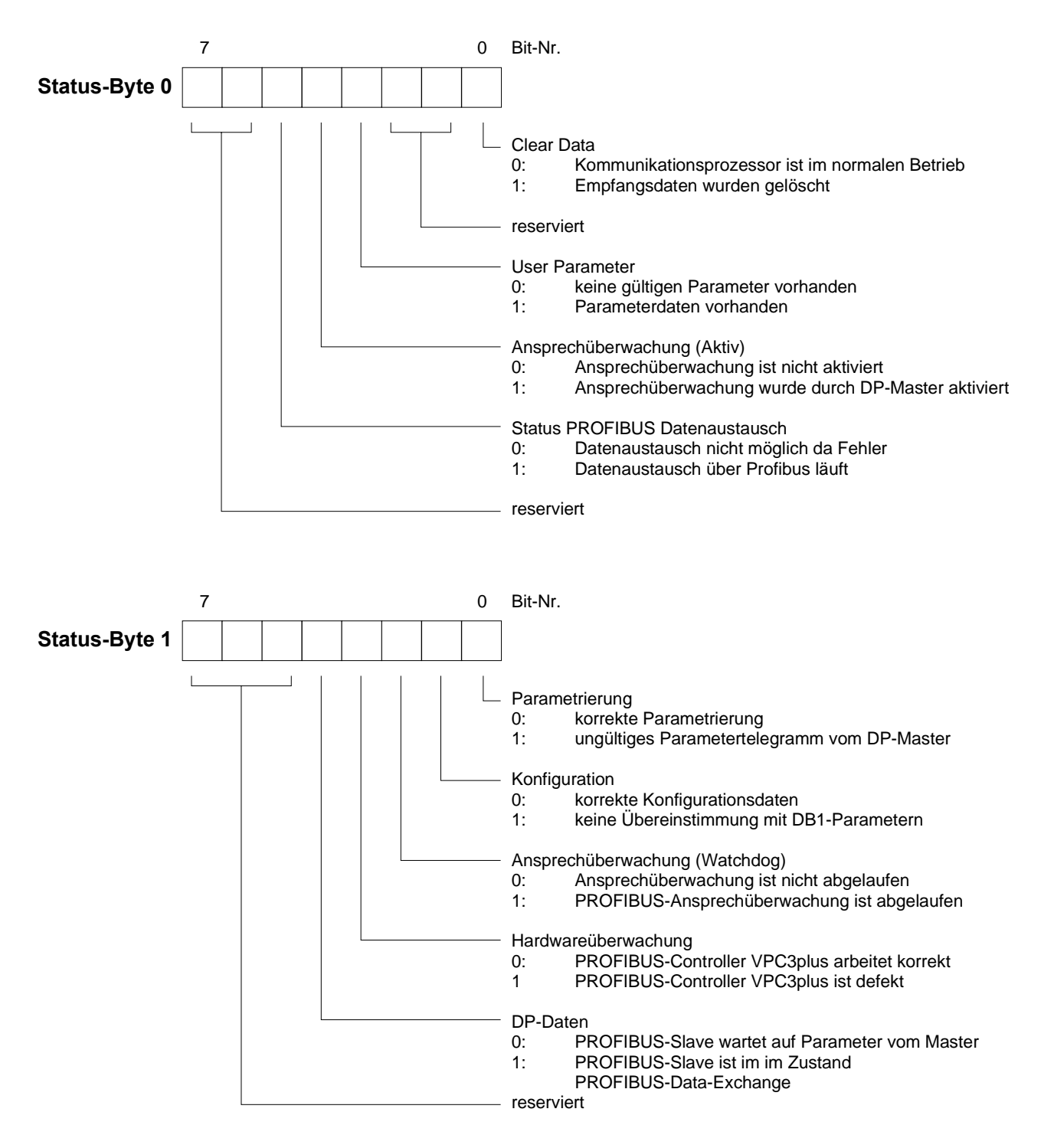

### Parameter

| Clear Data                             | Im Fehlerfall werden die Sende- und Empfangspuffer gelöscht.                                                                                                    |
|----------------------------------------|----------------------------------------------------------------------------------------------------|
| reserviert                             | Diese zwei Bits sind für zukünftige Erweiterungen reserviert.                                                                                                    |
| User Parameter                         | Zeigt die Gültigkeit der Parameterdaten an. Die Parameterdaten werden im Master-Parametriertool eingegeben.                                                                                                    |
| Ansprechüber-<br>wachung (Aktiv)       | Zeigt den Zustand der Aktivierung der Ansprechüberwachung im über-<br>geordneten PROFIBUS-Master an. Bei überschrittener Ansprechüber-<br>wachungszeit bricht der Slave die Kommunikation ab.                                                                   |
| Status PROFIBUS<br>Datenaustausch      | Statusanzeige über die Kommunikation mit dem übergeordneten Master.<br>Bei fehlerhafter Konfiguration oder bei fehlerhaften Parametern wird die<br>Kommunikation unterbrochen und der Fehler über dieses Bit angezeigt.                                         |
| Parametrierung                         | Zeigt den Status der Parametrierdaten an. Die Länge der Parametrierdaten<br>und die Anzahl der Parametrier-Bytes wird ausgewertet. Nur wenn diese<br>gleich sind und nicht mehr als 31Byte Parameterdaten übertragen werden,<br>ist die Parametrierung korrekt. |
| Konfiguration                          | Statusanzeige der Konfigurationsdaten, die vom PROFIBUS-Master geschickt werden. Die Konfiguration erstellen Sie im Master Projektier-Tool.                                                                                                    |
| Ansprechüber-<br>wachung<br>(Watchdog) | Hier wird der Zustand der Ansprechüberwachung im PROFIBUS-Master<br>angezeigt. Bei aktivierter Ansprechüberwachung und überschrittener<br>Ansprechzeit im Slave wird hier ein Fehler angezeigt.                                                                 |
| Hardwareüber-<br>wachung               | Ein gesetztes Bit zeigt hier an, dass der PROFIBUS-Controller in der CPU 21xDP defekt ist. Kontaktieren Sie in diesem Fall die VIPA Hotline.                                                                                                    |
| DP-Daten                               | Bei jedem Transferfehler über PROFIBUS wird dieses Bit gesetzt.                                                                                                    |

# **PROFIBUS Aufbaurichtlinien**

# PROFIBUS allgemein

- Ein PROFIBUS-DP-Netz darf nur in Linienstruktur aufgebaut werden.
- PROFIBUS-DP besteht aus mindestens einem Segment mit mindestens einem Master und einem Slave.
- Ein Master ist immer in Verbindung mit einer CPU einzusetzen.
- PROFIBUS unterstützt max. 126 Teilnehmer.
- Pro Segment sind max. 32 Teilnehmer zulässig.
- Die maximale Segmentlänge hängt von der Übertragungsrate ab:

| 9,6 187,5kBaud | $\rightarrow$ | 1000m |
|----------------|---------------|-------|
| 500kBaud       | $\rightarrow$ | 400m  |
| 1,5MBaud       | $\rightarrow$ | 200m  |
| 3 12MBaud      | $\rightarrow$ | 100m  |

- Maximal 10 Segmente dürfen gebildet werden. Die Segmente werden über Repeater verbunden. Jeder Repeater zählt als Teilnehmer.
- Der Bus bzw. ein Segment ist an beiden Enden abzuschließen.
- Alle Teilnehmer kommunizieren mit der gleichen Baudrate. Die Slaves passen sich automatisch an die Baudrate an.

| I | 1 |  |
|---|---|--|
|   |   |  |
| 1 |   |  |

### Hinweis!

Sie sollten bei optischen Teilnehmern am Busende die Buchse für den nachfolgenden Teilnehmer abdecken, ansonsten besteht Blendungsgefahr und das Empfangsteil kann durch Fremdeinstrahlung gestört werden. Verwenden Sie hierzu die mitgelieferten Gummi-Stäbchen und stecken Sie die Stäbchen in die übrigen zwei Öffnungen des LWL-Anschlusses.

Übertragungs-<br/>mediumPROFIBUS verwendet als Übertragungsmedium eine geschirmte, verdrillte<br/>Zweidrahtleitung auf Basis der RS485-Schnittstelle.

Die RS485-Schnittstelle arbeitet mit Spannungsdifferenzen. Sie ist daher unempfindlicher gegenüber Störeinflüssen als eine Spannungs- oder Stromschnittstelle.

Pro Segment sind maximal 32 Teilnehmer zulässig. Innerhalb eines Segment sind die einzelnen Teilnehmer über Linienstruktur zu verbinden. Die einzelnen Segmente werden über Repeater verbunden. Die max. Segmentlänge ist von der Übertragungsrate abhängig.

Bei PROFIBUS-DP wird die Übertragungsrate aus dem Bereich zwischen 9,6kBaud bis 12MBaud eingestellt, die Slaves passen sich automatisch an. Alle Teilnehmer im Netz kommunizieren mit der gleichen Übertragungsrate.

Die Busstruktur erlaubt das rückwirkungsfreie Ein- und Auskoppeln von Stationen oder die schrittweise Inbetriebnahme des Systems. Spätere Erweiterungen haben keinen Einfluss auf Stationen, die bereits in Betrieb sind. Es wird automatisch erkannt, ob ein Teilnehmer ausgefallen oder neu am Netz ist.

### Busverbindung

In der nachfolgenden Abbildung sind die Abschlusswiderstände der jeweiligen Anfangs- und Endstation stilisiert dargestellt.

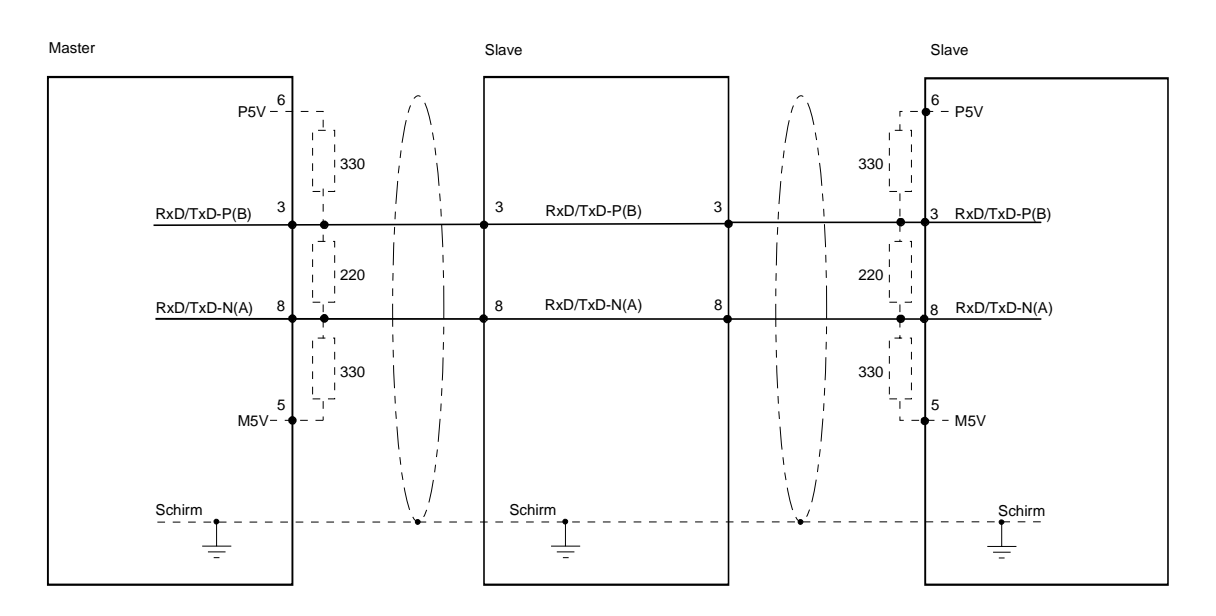

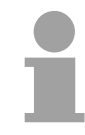

### Hinweis!

Die PROFIBUS-Leitung muss mit Ihrem Wellenwiderstand abgeschlossen werden. Bitte beachten Sie, dass Sie bei dem jeweiligen letzten Teilnehmer den Bus durch Zuschalten eines Abschlusswiderstands abschließen.

EasyConn Busanschlussstecker

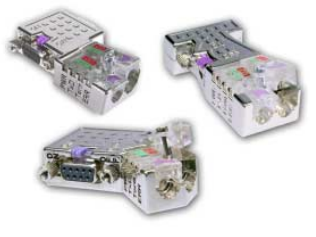

In PROFIBUS werden alle Teilnehmer parallel verdrahtet. Hierzu ist das Buskabel durchzuschleifen.

Unter der Best.-Nr. VIPA 972-0DP10 erhalten Sie von VIPA den Stecker "EasyConn". Dies ist ein Busanschlussstecker mit zuschaltbarem Abschlusswiderstand und integrierter Busdiagnose.

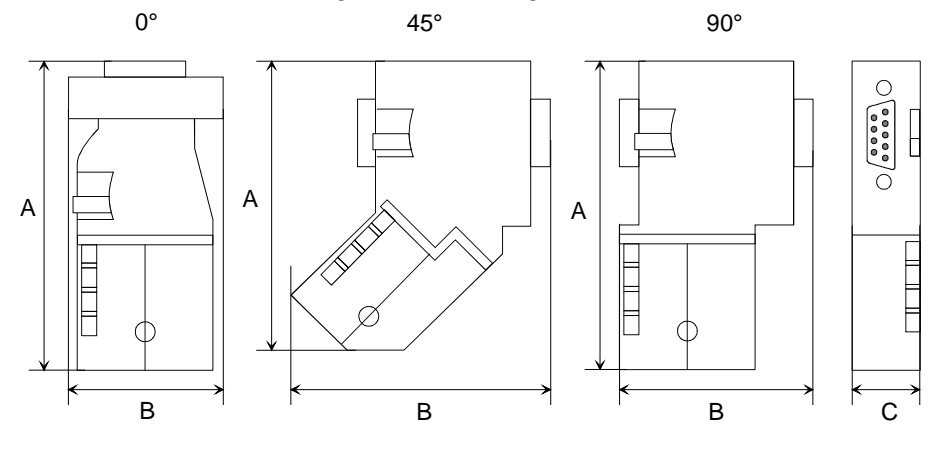

|            | 0°   | 45°  | 90°  |
|------------|------|------|------|
| А          | 64   | 61   | 66   |
| В          | 34   | 53   | 40   |
| С          | 15,8 | 15,8 | 15,8 |
| Maßa in mm |      |      |      |

Maße in mm

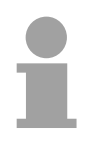

### Hinweis!

Zum Anschluss des EasyConn-Steckers verwenden Sie bitte die Standard PROFIBUS-Leitung Typ A (EN50170). Ab Ausgabestand 5 können auch hochflexible Bus-Kabel verwendet werden:

Lapp Kabel Best.-Nr.: 2170222, 2170822, 2170322.

Von VIPA erhalten Sie unter der Best.-Nr. VIPA 905-6AA00 das "EasyStrip" Abisolierwerkzeug, das Ihnen den Anschluss des EasyConn-Steckers sehr vereinfacht.

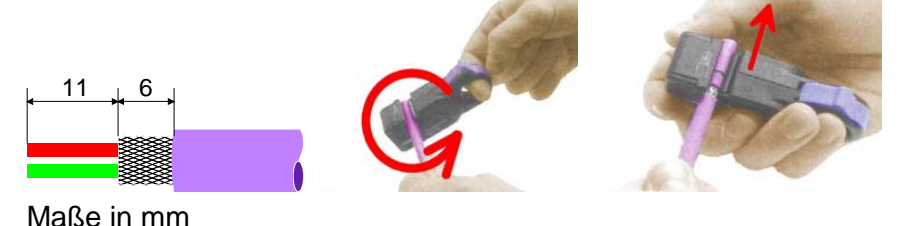

Leitungsabschluss mit "EasyConn" Auf dem "EasyConn" Busanschlussstecker von VIPA befindet sich unter anderem ein Schalter, mit dem Sie einen Abschlusswiderstand zuschalten können.

Verdrahtung 1./letzter

Bus-Teilnehmer

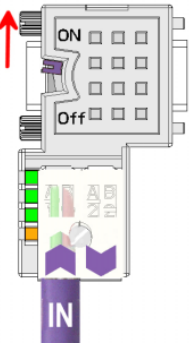

weiterer Bus-Teilnehmer

### Achtung!

Der Abschlusswiderstand wird nur wirksam, wenn der Stecker an einem Bus-Teilnehmer gesteckt ist und der Bus-Teilnehmer mit Spannung versorgt wird.

### Hinweis!

Eine ausführliche Beschreibung zum Anschluss und zum Einsatz der Abschlusswiderstände liegt dem Stecker bei.

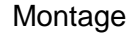

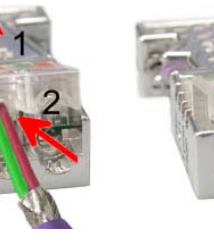

- Lösen Sie die Schraube.
- Klappen Sie die Kontaktabdeckung hoch.
- Stecken Sie beide Adern in die dafür vorgesehenen Öffnungen (Farbzuordnung wie unten beachten!)
- Bitte beachten Sie, dass zwischen Schirm und Datenleitungen kein Kurzschluss entsteht!
- Schließen Sie die Kontaktabdeckung.
- Ziehen Sie die Schraube wieder fest (max. Anzugsmoment 4Nm).

Bitte beachten: Den grünen Draht immer an A, den roten immer an B anschließen!

# Inbetriebnahme

| Übersicht                                        | <ul> <li>Bauen Sie Ihre CPU 21xDP auf.</li> <li>Projektieren Sie die CPU 21xDP in Ihrem Mastersystem.</li> <li>Projektieren Sie die über den Rückwandbus verbundene E/A-Peripherie.</li> <li>Verbinden Sie Ihre CPU 21xDP mit Ihrem PROFIBUS.</li> <li>Schalten Sie die Spannungsversorgung ein.</li> <li>Übertragen Sie Ihr Projekt in Ihre CPUs.</li> </ul>                                                               |
|--------------------------------------------------|----------------------------------------------------------------------------------------------------|
| Aufbau                                           | Bauen Sie Ihre CPU 21xDP mit den gewünschten Peripherie-Modulen auf.<br>Bitte beachten Sie hierbei die maximale Strombelastung Ihrer Spannungs-<br>versorgung.                                                                                                    |
|                                                  | Hinweis!<br>An den Leitungsenden muss das Buskabel immer mit dem Wellen-<br>widerstand abgeschlossen werden um Reflexionen und damit Übertra-<br>gungsprobleme zu vermeiden!                                                                                                    |
| Projektierung im<br>Mastersystem                 | Projektieren Sie Ihre CPU 21xDP in Ihrem Master-System. Zur<br>Projektierung der System 200V PROFIBUS-Slaves von VIPA ist die<br>Einbindung der zugehörigen GSD erforderlich.                                                                                                    |
| Projektierung<br>CPU 21xDP und<br>E/A-Peripherie | Die System 200V Peripherie-Module, die direkt über den Rückwandbus mit<br>der CPU 21xDP verbunden sind, werden automatisch in den CPU-Adress-<br>bereich eingeblendet. Die Adresszuweisung können Sie jederzeit im<br>Hardware-Konfigurator von Siemens ändern.                                                                                                    |
| Spannungs-<br>versorgung                         | Die CPU 21xDP besitzt ein eingebautes Netzteil. Das Netzteil ist mit 24V<br>Gleichspannung zu versorgen.<br>Über die Versorgungsspannung werden neben der CPU und dem<br>Buskoppler auch die angeschlossenen Module über den Rückwandbus<br>versorgt. Bitte beachten Sie, dass das integrierte Netzteil den<br>Rückwandbus mit maximal 3A versorgen kann.<br>PROFIBUS und Rückwandbus sind galvanisch voneinander getrennt. |

**Projekt übertragen** Die Übertragung der Hardware-Konfiguration in Ihre CPU erfolgt unter MPI.

 Verbinden Sie Ihr PG bzw. Ihren PC über MPI mit Ihrer CPU. Sollte Ihr Programmiergerät keine MPI-Schnittstelle besitzen, können Sie, für eine serielle Punkt-zu-Punkt-Übertragung von Ihrem PC an MPI, das "Green Cable" von VIPA verwenden.

Das "Green Cable" hat die Best.-Nr. VIPA 950-0KB00 und darf nur bei den VIPA CPUs mit MP<sup>2</sup>I-Schnittstelle eingesetzt werden.

- Konfigurieren Sie die MPI-Schnittstelle Ihres PCs.
- Mit **Zielsystem** > *Laden in Baugruppe* in Ihrem Projektiertool übertragen Sie Ihr Projekt in die CPU.
- Zur zusätzlichen Sicherung Ihres Projekts auf MMC stecken Sie eine MMC und übertragen Sie mit Zielsystem > RAM nach ROM kopieren Ihr Anwenderprogramm auf die MMC.

Während des Schreibvorgangs blinkt die "MC"-LED auf der CPU. Systembedingt wird ein zu früh ein erfolgter Schreibvorgang gemeldet. Der Schreibvorgang ist erst beendet, wenn die LED erlischt.

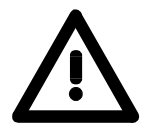

### Achtung!

Bitte beachten Sie die Hinweise im Teil "Einsatz CPU 21x" zum Einsatz der  $MP^{2}I$ -Buchse und des Green Cables!

| Initialisierungs-<br>phase | Nach dem Einschalten durchläuft der PROFIBUS-Koppler einen Selbsttest.<br>Hierbei überprüft er seine internen Funktionen, die Kommunikation über<br>den Rückwandbus und die Kommunikation zum PROFIBUS. |
|----------------------------|----------------------------------------------------------------------------------------------------|
|                            | Bei erfolgreichem Test werden die Parameter aus der CPU gelesen und die PROFIBUS-Slave-Parameter geprüft.                                                                                               |
|                            | Nach fehlerfreiem Hochlauf geht der Buskoppler in den Zustand "READY" über.                                                                                                    |
|                            | Bei Kommunikationsstörungen am Rückwandbus geht der PROFIBUS-<br>Koppler zunächst in STOP und läuft nach ca. 2 Sekunden erneut hoch.<br>Sobald der Test positiv abgeschlossen ist, blinkt die RD-LED.   |
|                            | Bei beginnender Kommunikation leuchtet die DE-LED.                                                                                                    |
|                            |                                                                                                    |
|                            |                                                                                                    |

# Beispiel

- Aufgabenstellung In diesem Beispiel soll eine Kommunikation zwischen einer Master-CPU CPU 214DPM und einer Slave-CPU CPU 214DP gezeigt werden. Hierbei sollen Zählerstände über den PROFIBUS ausgetauscht und diese auf dem Ausgabe-Modul des jeweiligen Partners dargestellt werden.
- Aufgabenstellung im Detail Die CPU 214DPM soll von FFh ... 00h zählen und den Zählerstand zyklisch in den Ausgabebereich des PROFIBUS-Masters übertragen. Der Master hat diesen Wert an den Slave der CPU 214DP zu schicken.

Der empfangene Wert soll in der CPU im Eingangs-Peripheriebereich abgelegt und über den Rückwandbus auf dem Ausgabe-Modul (auf Adresse 0) ausgegeben werden.

Umgekehrt soll die CPU 214DP von 00h bis FFh zählen. Auch dieser Zählerstand ist im Ausgabe-Bereich des CPU-Slaves abzulegen und über den PROFIBUS in den Master zu transferieren.

Dieser Wert ist auf dem Ausgabe-Modul (Adresse 0) der CPU 214DPM auszugeben.

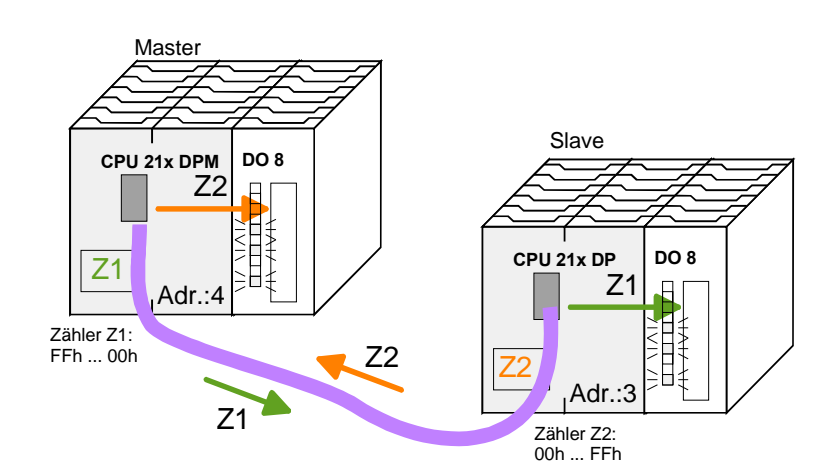

| -   |         |       |
|-----|---------|-------|
| Pro | ektiero | laten |

CPU 21xDPM

| Zählerstand: MB 0 (FFh 00h) |            |               |  |  |
|-----------------------------|------------|---------------|--|--|
| PROFIBUS-Adresse:           | 4          |               |  |  |
| Eingangsbereich:            | Adresse 10 | Länge: 2 Byte |  |  |
| Ausgangsbereich:            | Adresse 20 | Länge: 2 Byte |  |  |

### CPU 21xDP

| Zählaratandi MD 0 (00h E | <b>C</b> b) |                       |
|--------------------------|-------------|-----------------------|
| Zahlerstand: MB 0 (00nF  | FN)         |                       |
| PROFIBUS-Adresse:        | 3           |                       |
| Eingangsbereich:         | Adresse 30  | Länge: 2 Byte         |
| Ausgangsbereich:         | Adresse 40  | Länge: 2 Byte         |
| Parameterdaten:          | Adresse 50  | Länge: 24 Byte (fest) |
| Diagnosedaten:           | Adresse 60  | Länge: 6 Byte (fest)  |
| Statusdaten:             | Adresse 100 | Länge: 2 Byte (fest)  |
|                          |             |                       |

Projektierung CPU 21xDPM (Master) Um kompatibel mit dem Siemens SIMATIC Manager zu sein, sind für das System 200V folgende Schritte durchzuführen:

- Starten Sie den Hardware-Konfigurator von Siemens.
- Installieren Sie die GSD-Datei VIPA\_21x.gsd.
- Projektieren Sie eine CPU 315-2DP mit DP-Master-System (Adresse 4).
- Fügen Sie einen PROFIBUS-Slave "VIPA\_CPU21x" mit Adresse 1 an .
- Binden Sie auf dem 1. Steckplatz des Slave-Systems die CPU **214-2BM02** ein.
- Binden Sie danach das Ausgabe-Modul 222-1BF00 ein.

Zur Ankopplung Ihrer CPU 21xDP sind, nachdem Sie die GSD-Datei VIPA04d5.gsd eingebunden haben, folgende Schritte erforderlich:

- Fügen Sie den PROFIBUS-Slave **"VIPA\_CPU2xxDP"** an (Adresse 3). Sie finden den DP-Slave im Hardware-Katalog unter: *PROFIBUS-DP* > *Weitere Feldgeräte* > *I/O* > *VIPA\_System\_200V* > *VIPA\_CPU2xxDP*.
- Teilen Sie f
  ür Ein- und Ausgabe dem PROFIBUS-DP-Master-Teil in Form von Byte-Bl
  öcken Speicherbereiche aus dem Adressbereich der CPU zu. Binden Sie hierzu auf dem 1. Steckplatz das "2 Byte Output" Element ein und stellen Sie die Ausgabe-Adresse 20 ein. Binden Sie auf dem nachfolgenden Steckplatz das "2 Byte Input" Element ein und stellen Sie die Eingabe-Adresse 10 ein.
- Speichern Sie Ihr Projekt!

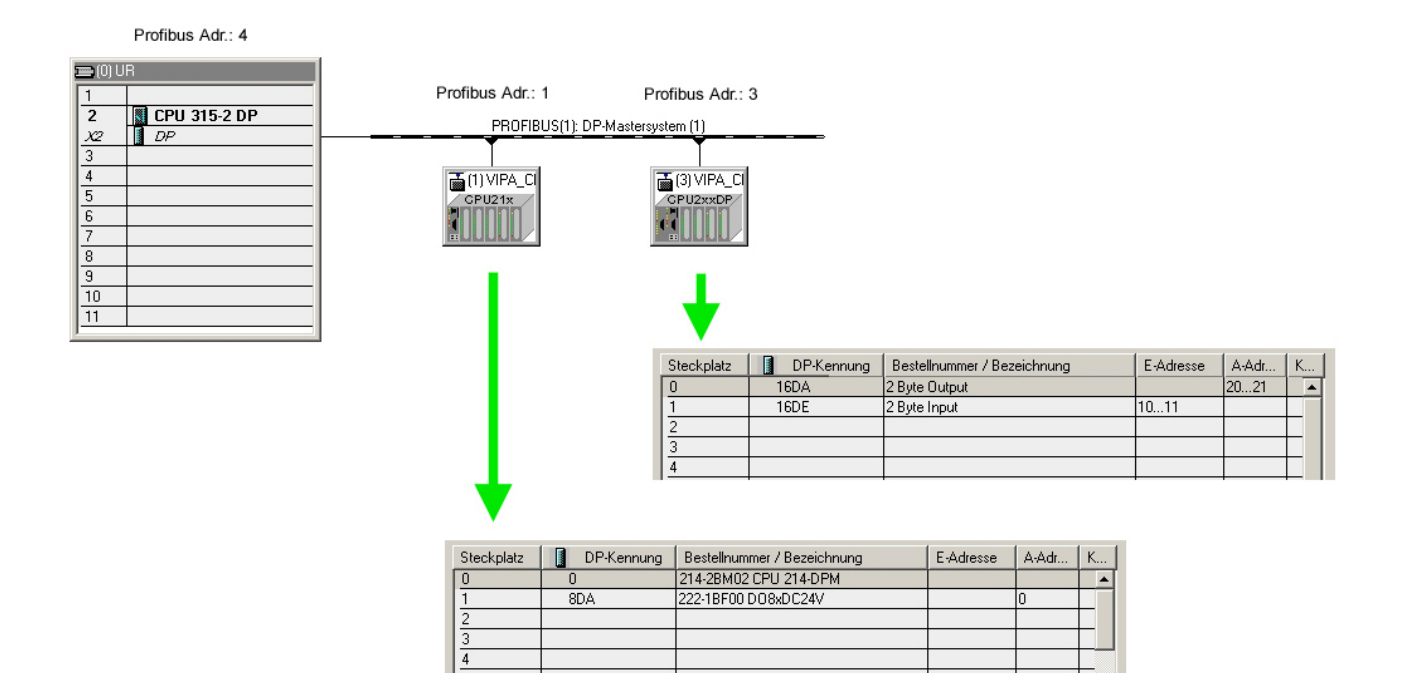

Projektierung CPU 21xDP (Slave) Um kompatibel mit dem Siemens SIMATIC Manager zu sein, sind für das System 200V folgende Schritte durchzuführen:

- Starten Sie den Hardware-Konfigurator von Siemens.
- Projektieren Sie eine CPU 315-2DP mit DP-Master-System (Adresse 2).
- Fügen Sie einen PROFIBUS-Slave "VIPA\_CPU21x" mit Adresse 1 an.
- Binden Sie auf dem 1. Steckplatz des Slave-Systems die CPU 214-2BP02 ein.
- Binden Sie auf dem nächsten Steckplatz 1 das Ausgabe-Modul 222-1BF00 ein.

| 🔣 HW Konfig - [57_Proj2 (Konfiguration     | ) 57_Projekt]                                                    |           |     |       |                                   |                                                                                                    |
|--------------------------------------------|------------------------------------------------------------------|-----------|-----|-------|-----------------------------------|----------------------------------------------------------------------------------------------------|
| I Station Bearbeiten Einfügen Zielsyste    | em <u>A</u> nsicht E <u>x</u> tras <u>F</u> enster <u>H</u> ilfe |           |     |       |                                   | _ 8 ×                                                                                                    |
|                                            | 🛍 🏥 🖪 🔡 🕺                                                        |           |     |       |                                   |                                                                                                    |
| ≡(0) UR                                    |                                                                  |           |     |       | Suchen:<br>Profil: Standar        | 1 T                                                                                                    |
| 2 CPU 31<br>X2 DP<br>4<br>5<br>6<br>7<br>V | PROFIBUS(1): DP-Mastersystem (1)                                 | -         |     | ×     | Weitere FEI     Weitere FEI     P | A_System_200V<br>VIPA_CPU21x<br>Universalmodul<br>208-1DP01 IM208<br>208-1DP10 IM208<br>208-1DP11 IM208<br>208-2DP10 IM208<br>208-2DP10 IM208<br>208-1CA00 IM208 I<br>214-1BA01 CPU 21 |
| (1) VIPA_CPU21x                            |                                                                  |           |     |       |                                   | 214-1BA02 CPU 21<br>214-1BC02 CPU 21<br>214-2BP01 CPU 21                                                                                                    |
| Steckplatz DP-Kennung                      | Bestellnummer / Bezeichnung                                      | E-Adresse | A-A | Komme |                                   | 214-28P02 CPU 21                                                                                                    |
| 0 0                                        | 214-2BP02 CPU 214-DP                                             |           |     |       |                                   | 214-2BP51 CPU 21                                                                                                    |
| 1 8DA                                      | 222-1BF00 D08xDC24V                                              |           | 0   |       |                                   |                                                                                                    |
| 2                                          |                                                                  |           |     |       | VIPA CPU 21x                      | ٦                                                                                                    |
| 3                                          |                                                                  |           |     |       |                                   | -7                                                                                                    |
| 5                                          |                                                                  |           | -   | -     |                                   |                                                                                                    |
| ,<br>Einfügen möglich                      |                                                                  |           |     |       | ,                                 | Änd //.                                                                                                    |

• Stellen Sie folgende Parameter im Parametrierfenster der CPU 214-2BP02 ein:

| Parameter                       | Wert |  |
|---------------------------------|------|--|
| E Stationsparameter             |      |  |
| 🖻 🔄 Gerätespezifische Parameter |      |  |
| —                               | 30   |  |
| DPS K 1: Eingabe Länge          | 2    |  |
| DPS K 1: Ausgabe Adr.           | 40   |  |
| DPS K 1: Ausgabe Länge          | 2    |  |
| DPS K 1: Prm Adr.               | 50   |  |
| DPS K 1: Diag Adr.              | 60   |  |
| DPS K 1: Stat Adr.              | 100  |  |
| LE DPS K 1: PROFIBUS DP Adresse | 3    |  |
| 🕀 🧰 Hex-Parametrierung          |      |  |
|                                 |      |  |

• Speichern Sie Ihr Projekt!

Anwender-Das Anwenderprogramm in der CPU 214DPM hat zwei Aufgaben, die auf zwei OBs verteilt werden: programm in **CPU 214DPM**  Über Kontrollbyte die Kommunikation testen. Vom PROFIBUS das Eingangs-Byte laden und den Wert auf dem Ausgabe-Modul ausgeben. OB 1 (zyklischer Aufruf)  $\mathbf{L}$ B#16#FF Kontrollbyte für Slave-CPU т AB 20 Kontrollwert 0xFE laden B#16#FE L L EB 10 Wurde Kontrollbyte von der Slave <>I CPU richtig übermittelt? BEB Nein -> Ende \_\_\_\_\_ Datenaustausch via PROFIBUS L EB 11 Lade Eingangsbyte 11 (Ausgangsdaten der CPU214DP) und т AB 0 transferiere ins Ausgangsbyte 0 ΒE

• Zählerstand aus dem MB 0 lesen, dekrementieren, in MB 0 speichern und über PROFIBUS an CPU 214DP ausgeben.

OB 35 (Zeit-OB)

| L<br>L  | MB<br>1 | 0  | Zähler von 0xFF bis 0x00                                         |
|---------|---------|----|------------------------------------------------------------------|
| -⊥<br>Τ | MB      | 0  |                                                                  |
| Т       | AB      | 21 | Transferiere ins Ausgangsbyte 21<br>(Eingangsdaten der CPU214DP) |
| BE      |         |    |                                                                  |

Auf Seiten der CPU 214DPM ist jetzt alles programmiert. Auch die PROFIBUS-Kommunikation ist nun auf beiden Seiten festgelegt. Übertragen Sie mit den Zielsystemfunktionen via MPI Ihr Projekt in die CPU 214DPM.

| Anwender-<br>programm in<br>CPU 214DP | <ul><li>Das Anwenderprogramm<br/>gaben, die auch bei dieser</li><li>Vom PROFIBUS-Slave<br/>Ausgabe-Modul ausgeb</li></ul> | hat wie schon weiter oben gezeigt zwei Auf-<br>CPU auf zwei OBs verteilt werden:<br>das Eingangs-Byte laden und den Wert auf dem<br>ben.                               |
|---------------------------------------|----------------------------------------------------------------------------------------------------|----------------------------------------------------------------------------------------------------|
|                                       | OB 1 (zyklischer Aufruf                                                                                                   | )                                                                                                    |
|                                       | L PEW 100<br>T MW 100                                                                                                    | Statusdaten laden und in Merker-<br>wort speichern                                                                                                    |
|                                       | UN M 100.5<br>BEB                                                                                                    | Inbetriebnahme durch DP-Master<br>erfolgt? Nein -> Ende                                                                                                    |
|                                       | U M 101.4<br>BEB<br>L B#16#FF<br>L PEB 30<br><>I<br>BEB                                                                   | Empfangsdaten gültig?<br>Nein -> Ende<br>Kontrollwert laden und mit<br>Kontrollbyte (1. Eingangsbyte)<br>vergleichen<br>Empfangene Daten haben keine<br>gültigen Werte |
|                                       | L B#16#FE<br>T PAB 40                                                                                                    | Kontrollbyte für Master-CPU                                                                                                    |
|                                       |                                                                                                    | Datenaustausch via PROFIBUS                                                                                                    |
|                                       | L PEB 31                                                                                                    | Lade Peripheriebyte 31 (Eingangs-<br>daten vom PROFIBUS-Slave) und                                                                                                    |
|                                       | T AB O                                                                                                    | transferiere ins Ausgangsbyte 0                                                                                                    |
|                                       | BE                                                                                                    |                                                                                                    |

• Zählerstand aus dem MB 0 lesen, inkrementieren, in MB 0 speichern und über PROFIBUS an CPU 21x ausgeben.

| OB 3    | 5 (Zeit | t-OB) |                                                                 |
|---------|---------|-------|-----------------------------------------------------------------|
| L       | MB      | 0     | Zähler von 0x00 bis 0xFF                                        |
| L       | 1       |       |                                                                 |
| +1<br>m | MD      | 0     |                                                                 |
| .T.     | MB      | 0     |                                                                 |
| Т       | PAB     | 41    | Transferiere Zählerwert ins<br>Peripheriebyte 41 (Ausgangsdaten |
| BE      |         |       | des PROFIBUS-Slaves)                                            |

# Teil 9 Einsatz CPU 21xCAN

**Überblick** Inhalt dieses Kapitels ist der Einsatz der CPU 21xCAN unter CANopen. Sie erhalten hier alle Informationen, die zum Einsatz des integrierten CAN-Masters erforderlich sind.

# InhaltThemaSeiteTeil 9Einsatz CPU 21xCAN.9-1Grundlagen CAN-Bus.9-2Projektierung der CPU 21xCAN9-4Betriebsarten9-13Prozessabbild der CPU 21xCAN9-14CANopen Telegrammaufbau9-16Objekt-Verzeichnis9-21

## **Grundlagen CAN-Bus**

Allgemeines Der CAN-Bus (Control Area Network) ist ein international offener Feldbus-Standard für Gebäude-, Fertigungs- und Prozessautomatisierung und wurde ursprünglich für die Automobiltechnik entwickelt.

> Aufgrund der umfassenden Fehlererkennungs-Maßnahmen gilt der CAN-Bus als das sicherste Bussystem mit einer Restfehlerwahrscheinlichkeit von weniger als 4,7 x 10<sup>-11</sup>. Fehlerhafte Meldungen werden signalisiert und automatisch neu übertragen.

> Im Gegensatz zu PROFIBUS und INTERBUS-S sind beim CAN-Bus auch verschiedene Schicht-7-Anwenderprofile unter dem CAL-Schicht-7-Protokoll definiert (CAL=CAN application layer). Ein solches Anwenderprofil ist CANopen, dessen Standardisierung der CiA (CAN in Automation) e.V. übernimmt.

**CANopen** CANopen ist das Anwenderprofil für den Bereich industrieller Echtzeitsysteme und wird zur Zeit von vielen Herstellern implementiert. CANopen wurde als Profil DS-301 von der CAN-Nutzerorganisation (C.i.A) veröffentlicht. Das Kommunikationsprofil DS-301 dient zur Standardisierung der Geräte. Somit werden die Produkte verschiedener Hersteller austauschbar. Weiter sind zur Gewährleistung der Austauschbarkeit in dem Geräteprofil DS-401 die gerätespezifischen Daten und die Prozessdaten standardisiert. DS-401 standardisiert die digitalen und analogen Ein-/Ausgabe-Module.

> CANopen besteht aus dem Kommunikationsprofil (communication profile) das festlegt, welche Objekte für die Übertragung bestimmter Daten zu verwenden sind, und den Geräteprofilen (device profiles), die die Art der Daten spezifizieren, die mit den Objekten übertragen werden.

> Das CANopen-Kommunikationsprofil basiert auf einem Objektverzeichnis ähnlich dem des PROFIBUS. Im Kommunikationsprofil DS-301 sind zwei Objektarten sowie einige Spezialobjekte definiert:

- Prozessdatenobjekte (PDO)
   PDOs dienen der Übertragung von Echtzeitdaten
- Servicedatenobjekte (SDO)
   SDOs ermöglichen den lesenden und schreibenden Zugriff auf das Objektverzeichnis

| Übertragungs- | CAN basiert auf einer linienförmigen Topologie. Sie haben die Möglichkeit |
|---------------|---------------------------------------------------------------------------|
| medium        | mittels Routerknoten eine Netzstruktur aufzubauen. Die Anzahl der Teil-   |
|               | nehmer pro Netz wird nur durch die Leistungsfähigkeit des eingesetzten    |
|               | Bustreiberbausteins begrenzt.                                             |

Die maximale Netzausdehnung ist durch Signallaufzeiten begrenzt. Bei 1MBaud ist z.B. eine Netzausdehnung von 40m und bei 80kBaud von 1000m möglich.

CAN-Bus verwendet als Übertragungsmedium eine abgeschirmte Dreidrahtleitung (Fünfdraht optional).

Der CAN-Bus arbeitet mit Spannungsdifferenzen. Er ist daher unempfindlicher gegenüber Störeinflüssen als eine Spannungs- oder Stromschnittstelle. Das Netz sollte als Linie konfiguriert sein, mit einem  $120\Omega$ Abschlusswiderstand am Ende.

Auf dem VIPA CAN-Master befindet sich ein 9poliger Stecker. Über diesen Stecker koppeln Sie den CAN-Master als Slave direkt in das CAN-Bus-Netz ein.

Alle Teilnehmer im Netz kommunizieren mit der gleichen Baudrate.

Die Bus Struktur erlaubt das rückwirkungsfreie Ein- und Auskoppeln von Stationen oder die schrittweise Inbetriebnahme des Systems. Spätere Erweiterungen haben keinen Einfluss auf Stationen, die bereits in Betrieb sind. Es wird automatisch erkannt, ob ein Teilnehmer ausgefallen oder neu am Netz ist.

Buszugriffs-<br/>verfahrenMan unterscheidet bei Buszugriffsverfahren generell zwischen kon-<br/>trolliertem (deterministischem) und unkontrolliertem (zufälligen) Buszugriff.

CAN arbeitet nach dem Verfahren Carrier-Sense Multiple Access (CSMA), d.h. jeder Teilnehmer ist bezüglich des Buszugriffs gleichberechtigt und kann auf den Bus zugreifen, sobald dieser frei ist (zufälliger Buszugriff).

Der Nachrichtenaustausch ist nachrichtenbezogen und nicht teilnehmerbezogen. Jede Nachricht ist mit einem priorisierenden Identifier eindeutig gekennzeichnet. Es kann immer nur ein Teilnehmer für seine Nachricht den Bus belegen.

Die Buszugriffssteuerung bei CAN geschieht mit Hilfe der zerstörungsfreien, bitweisen Arbitrierung. Hierbei bedeutet zerstörungsfrei, dass der Gewinner der Arbitrierung sein Telegramm nicht erneut senden muss. Beim gleichzeitigen Mehrfachzugriff von Teilnehmern auf den Bus wird automatisch der wichtigste Teilnehmer ausgewählt. Erkennt ein sendebereiter Teilnehmer, dass der Bus belegt ist, so wird sein Sendewunsch bis zum Ende der aktuellen Übertragung verzögert.

# Projektierung der CPU 21xCAN

ÜbersichtDie Projektierung des CANopen-Masters erfolgt unter WinCoCT (Windows<br/>CANopen Configuration Tool) von VIPA. Aus WinCoCT exportieren Sie Ihr<br/>Projekt als wld-Datei. Die wld-Datei können Sie in Ihren Hardware-<br/>Konfigurator von Siemens importieren.

Legen Sie hierzu ein virtuelles PROFIBUS-System "VIPA\_CPU21x" an und binden Sie auf Steckplatz 0 die CPU21xCAN (VIPA 21x-2CM02) ein.

- **Schnelleinstieg** Für den Einsatz von CAN-Master und System 200V Modulen ist die Einbindung der Module über die GSD-Datei als virtuelles PROFIBUS-System im Hardware-Konfigurator von Siemens erforderlich. Hierzu sind folgende Schritte durchzuführen:
  - WinCoCT starten und CANopen-Netzwerk projektieren.
  - Hierzu mit Le eine "Master"-Gruppe anlegen und mit einen CANopen-Master einfügen.
  - Über "Device Access" mit "Device is NMT Master" die Master-Funktion aktivieren.
  - Aktivieren Sie im Register "CANopen Manager" Device is NMT Master und bestätigen Sie Ihre Eingabe.
  - Mit "Set PLC Parameters" Parameter vorgeben, wie Diagnose-Verhalten und CPU-Adress-Bereiche.
  - Eine "Slave"-Gruppe mit E anlegen und mit Ihre CANopen-Slaves hinzufügen.
  - Den Slaves über "Module" Module hinzufügen und ggf. parametrieren.
  - Unter "Connections" Prozessdatenverbindungen in der Matrix einstellen, ggf. Eingabe im Prozessabbild des Master überprüfen.
  - Projekt speichern und als wld-Datei exportieren.
  - Im Hardware-Konfigurator von Siemens vipa\_21x.gsd einbinden.
  - In den Siemens SIMATIC Manager wechseln und Datenbaustein von CAN-wld-Datei in Bausteine-Verzeichnis kopieren.
  - Im Hardware-Konfigurator PROFIBUS-DP-Master-System mit folgender Siemens-CPU projektieren: CPU 315-2DP (6ES7 315-2AF03-0AB0 V1.2)
  - DP-Master bekommt Adresse >1.
  - An Master-System aus dem Hardware-Katalog das DP-Slave-System "VIPA\_CPU21x" anbinden.
  - Slave-System bekommt Adresse 1.
  - Beginnend mit CPU 21xCAN auf dem 1. Steckplatz die System 200V Module in gesteckter Reihenfolge platzieren.
  - Alles speichern und SPS-Projekt via MPI in die CPU übertragen.

Nachfolgend sind diese Schritte näher erläutert.

Voraussetzungen zur Projektierung Der Hardware-Konfigurator ist Bestandteil des Siemens SIMATIC Managers. Er dient der Projektierung. Die Module, die hier projektiert werden können, entnehmen Sie dem Hardware-Katalog. Für den Einsatz der System 200V Module ist die Einbindung der

Für den Einsatz der System 200V Module ist die Einbindung der System 200V Module über die GSD-Datei vipa\_21x.gsd von VIPA im Hardwarekatalog erforderlich.

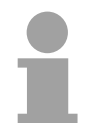

### Hinweis!

Für die Projektierung werden fundierte Kenntnisse im Umgang mit dem Siemens SIMATIC Manager und dem Hardware-Konfigurator von Siemens vorausgesetzt!

GSD-Datei einbinden

- Kopieren Sie die mitgelieferte VIPA-GSD-Datei vipa\_21x.gsd in Ihr GSD-Verzeichnis ... \siemens\step7\s7data\gsd.
- Starten Sie den Hardware-Konfigurator von Siemens.
- Schließen Sie alle Projekte.
- Gehen Sie auf **Extras** > Neue GSD-Datei installieren.
- Geben hier VIPA\_21x.GSD an.

Die Module des System 200V von VIPA sind jetzt im Hardwarekatalog integriert und können projektiert werden.

### Hinweis

Um kompatibel mit dem Siemens SIMATIC Manager zu sein, sind die System 200V CPUs von VIPA als

CPU 315-2DP (6ES7 315-2AF03-0AB0 V1.2)

zu projektieren!

Damit die Module gezielt angesprochen werden können, sind diese im Hardware-Konfigurator von Siemens in Form eines virtuellen PROFIBUS-Systems zu projektieren. Hierbei können Sie durch Einbindung einer GSD-Datei von VIPA auf den Funktionsumfang der System 200V Module zurückgreifen.

Den CAN-Master projektieren Sie in Ihrem virtuellen PROFIBUS-System durch Platzieren einer CPU 21xCAN auf dem 1. Steckplatz.

Die eigentliche Projektierung führen Sie mit dem CANopen-Konfigurations-Tool WinCoCT durch. Ihr Projekt können Sie in Form einer wld-Datei exportieren und als DB in Ihr SPS-Programm übernehmen. WinCoCT (Windows CANopen Configuration Tool) ist ein von VIPA entwickeltes Konfigurations-Tool zur komfortablen Projektierung von CANopen-Netzwerken.

WinCoCT stellt auf einer grafischen Benutzeroberfläche die Topologie Ihres CANopen-Netzwerks dar. Hier können Sie Feldgeräte und Steuerungen platzieren, parametrieren, gruppieren und Verbindungen projektieren.

Die Auswahl der Geräte erfolgt über eine Liste, die jederzeit über eine EDS-Datei (Electronic **D**ata **S**heet) beliebig erweitert werden kann.

Durch Klick mit der rechten Maustaste auf ein Gerät, erscheint für dieses Gerät ein Menü, das zu einem Teil aus statischen und zum anderen Teil aus dynamischen Komponenten besteht.

Zur Konfiguration des Prozessdatenaustauschs werden alle Prozessdaten in Form einer Matrix dargestellt, wobei Geräte-Eingänge als Zeile und

-Ausgänge als Spalte ausgegeben werden. Durch einfaches Markieren der Kreuzungspunkte stellen Sie die gewünschte Verbindung her.

Das Zusammenstellen und Optimieren der Telegramme führt WinCoCT selbständig durch.

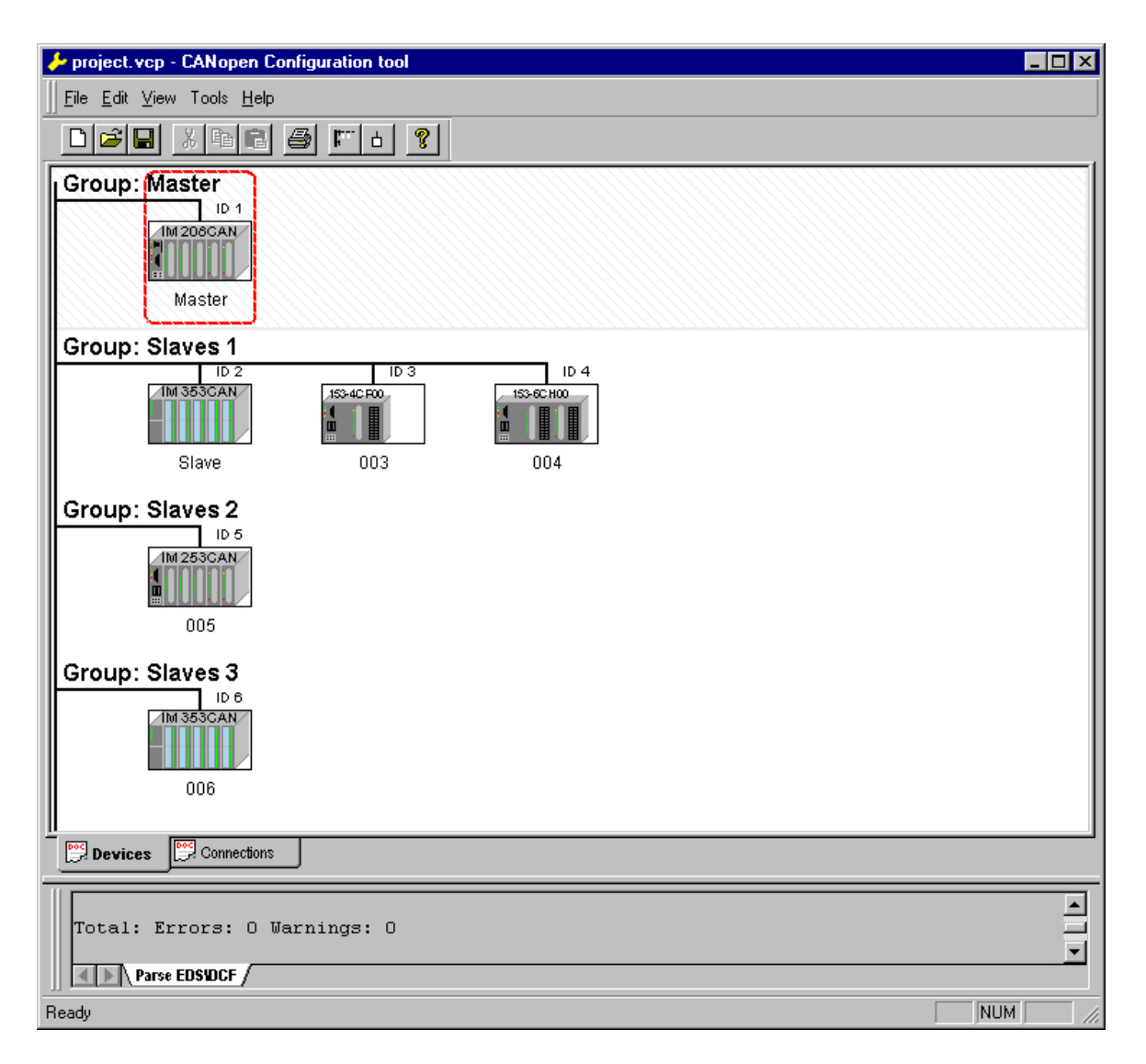

| Projektparameter | Über <b>Tools</b> > <i>Project options</i> können Sie CAN-spezifischen Parameter wie |
|------------------|--------------------------------------------------------------------------------------|
| einstellen       | Baud-Rate, Auswahl des Masters usw. vorgeben.                                        |
|                  | Näheres hierzu finden Sie in der Beschreibung von WinCoCT.                           |

### Parameter CAN-Master

Sie haben die Möglichkeit über WinCoCT VIPA-spezifische Parameter für den CAN-Master vorzugeben, indem Sie mit der rechten Maustaste auf den Master klicken und mit Set PLC-Parameters den nachfolgenden Dialog aufrufen:

| PLC Type                                              |                   |  |
|-------------------------------------------------------|-------------------|--|
| Slot number 0                                         | Input addr. 6000  |  |
| CANopen DeviceProfileNumber 0x00000195                | Input blocks      |  |
| Behavior at PLC-STOP switch substitute value          | Output addr. 6000 |  |
| Behavior at slave breakdown switch subsyitute value 0 | Output blocks     |  |
| Diagnostic                                            | Input addr. A000  |  |
| Diagnostic 🔽 Error control 🔽                          | Input blocks      |  |
| CANopen state 🔽 Emergency telegram 🔽                  | Output addr. A000 |  |
| Slave failure/recovery 🔽                              | Output blocks     |  |

| PLC Type                       | Reserviert für zukünftige Erweiterungen                                                                                                    |
|--------------------------------|----------------------------------------------------------------------------------------------------|
| Slot number.                   | Steckplatz-Nr. auf dem Bus<br>0: Zur Adressierung des in die CPU integrierten CAN-Masters<br>1 32: Zur Adressierung von stand-alone System 200V CAN-Master                                                                                                    |
| CANopen<br>DeviceProfileNumber | Fest eingestellt auf 0x195                                                                                                    |
| Behavior at<br>PLC-STOP        | Hier können Sie das Verhalten der Ausgabe-Kanäle einstellen, sobald die<br>CPU in STOP geht. Folgende Werte stehen zur Auswahl:<br><i>Switch substitute value 0</i> : Schaltet alle Ausgänge auf 0<br><i>Keep last value</i> : Friert den aktuellen Zustand der Ausgänge ein. |
| Behavior at Slave<br>breakdown | Geben Sie hier an, wie die Handhabung der Slave-Eingangsdaten sein soll,<br>wenn ein Slave ausfällt.<br><i>Switch substitute value 0</i> : Die Daten werden auf 0 gesetzt.<br><i>Keep the last value</i> : Die aktuellen Daten bleiben unverändert.                           |

| Diagnostic                    | In diesem Bereich können Sie das Diagnose-Verhalten des CAN-Masters einstellen.                                                                                                    |
|-------------------------------|----------------------------------------------------------------------------------------------------|
|                               | Diagnostic: Aktiviert die Diagnosefunktion                                                                                                    |
|                               | <i>CANopen state:</i> Im aktivierten Zustand sendet der CAN-Master seinen Status "preoperational" oder "operational" an die CPU. Den Status können Sie über SFC 13 abrufen.                                                                                                    |
|                               | Slave failure/recovery: Wenn Sie diese Option aktiviert haben wird bei Slave-Ausfall und -Wiederkehr der OB 86 in der CPU aufgerufen.                                                                                                    |
|                               | <i>Error control:</i> Ist diese Option angewählt, so sendet der NMT-Master alle Guarding-Fehler als Diagnose an die CPU, die den OB 82 aufruft.                                                                                                    |
|                               | <i>Emergency Telegram:</i> Bei aktivierter Option sendet der NMT-Master alle Emergency-Telegramme als Diagnose an die CPU, die den OB 82 aufruft.                                                                                                    |
| Adressbereich in<br>der CPU   | Über die nachfolgend aufgeführten Felder können Sie die Adressbereiche vorgeben, die der CAN-Master für seine Ein- und Ausgabe-Bereiche in der CPU belegt. Jeder Block besteht aus 4Byte.                                                                                                    |
|                               | Input addr. 6000, Input blocks                                                                                                    |
|                               | PE-Basis-Adresse in der CPU, die von 0x6000-CAN-Eingangsdaten belegt<br>werden. Für Input blocks können max. 16 (64Byte) eingetragen werden.                                                                                                    |
|                               | PA-Basis-Adresse in der CPU, die von 0x6000-CAN-Ausgangsdaten belegt<br>werden. Für Output blocks können max. 16 (64Byte) eingetragen werden.                                                                                                    |
|                               | Input addr. A000, Input blocks                                                                                                    |
|                               | PE-Basis-Adresse in der CPU, die von 0xA000-CAN-Eingangs-Netzwerk-<br>Variablen belegt werden. Für Input blocks können max. 80 (320Byte)<br>eingetragen werden.                                                                                                    |
|                               | Output addr. A000, Output blocks                                                                                                    |
|                               | PA-Basis-Adresse in der CPU, die von 0xA000-CAN-Ausgangs-Netzwerk-<br>Variablen belegt werden. Für Output blocks können max. 80 (320Byte)<br>eingetragen werden.                                                                                                    |
| CANopenSlave in               | Damit ein CANopen-Slave vom Master bearbeitet werden kann, ist dieser                                                                                                    |
| CANopen Manager<br>aktivieren | <ul> <li>über WinCoCT bei dem entsprechenden Master anzumelden. Klicken Sie hierzu mit der rechten Maustaste auf Ihren CAN-Master, wählen Sie "Device access" an und gehen Sie in das Register "CANopen Manager".</li> <li>Hier können Sie über [Change] jeden Slave einzeln bzw. über [Global] alle Slaves bei Ihrem Master anmelden und das Fehlerverhalten einstellen.</li> <li>Bitte vergessen Sie nicht, nachdem Sie Ihre Einstellungen durchgeführt haben, diese mit [Apply to slaves] in Ihre Projektierung</li> </ul> |
|                               | zu übernehmen.                                                                                                    |

Schritte derNachfolgend wird die Vorgehensweise der Projektierung an einemProjektierungabstrakten Beispiel gezeigt:

Die Projektierung gliedert sich in folgende drei Teile:

- CAN-Master-Projektierung in WinCoCT und Export als wld-Datei
- CAN-Master-Projektierung importieren
- Hardware-Konfiguration von CPU 21xCAN und System 200V Modulen

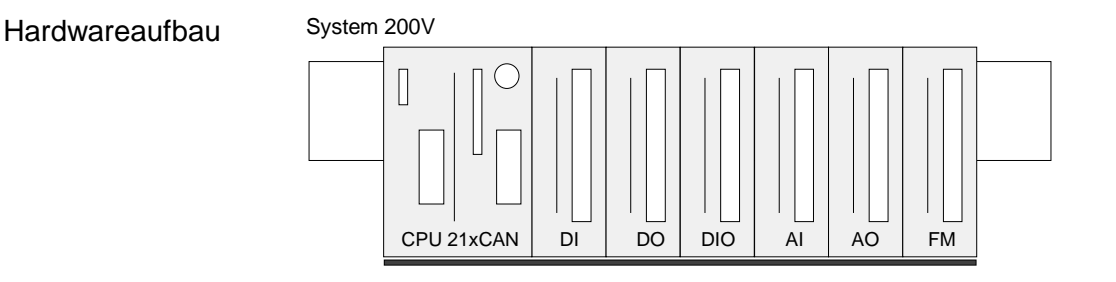

Voraussetzungen Zur Projektierung eines CANopen-Systems ist die aktuellste EDS-Datei in das EDS-Verzeichnis von WinCoCT zu übertragen.

Für den Einsatz der System 200V Module ist die Einbindung der System 200V Module über die GSD-Datei vipa\_cpu21x.gsd von VIPA im Hardwarekatalog erforderlich.

CAN-Master-Projektierung unter WinCoCT

| File Edit View Tools Help    |
|------------------------------|
|                              |
| Group: Master                |
| LD 1<br>Master               |
| Group: Slaves 1              |
| IN 350 AN<br>Slave 003 004   |
| Group: Slaves 25             |
| Group: Slaves 03             |
| Devices Connections          |
| Total: Errors: O Warnings: O |
| Parse EDSIDCE /              |
| Ready                        |

- Kopieren Sie die erforderlichen EDS-Dateien in das EDS-Verzeichnis und starten Sie WinCoCT.
- Legen Sie mit Eine "Master"-Gruppe an und fügen Sie mit einen CANopen-Master ein (VIPA\_21x\_2CM02.eds).
- Legen Sie mit Legen Sie mit
- Klicken mit der rechten Maustaste auf den entsprechenden Slave und fügen über "Module" Sie die entsprechenden Module hinzu.
- Parametrieren Sie Ihre Module mit [Parameter] bzw. über das entsprechende Objekt-Verzeichnis
- Klicken Sie mit der rechten Maustaste auf den Master und öffnen Sie den Dialog "Device Access".
- Aktivieren Sie im Register "CANopen Manager" Device is NMT Master und melden Sie die entsprechenden Slaves beim Master an. Vergessen Sie nicht Ihre Eingaben mit [Apply to slaves] in Ihre Projektierung zu übernehmen!

| PLC Inv. J                                            |                    |   |
|-------------------------------------------------------|--------------------|---|
| Skitzweiter I                                         | ingsal adda 40000  | 0 |
| DAliagem DaviceProblettunden Dull00001%               | Imput blocks       | 0 |
| Belinics of PECSTOP Torrich relatives                 | Cutant with 1000   | 0 |
| Debasts at shree bradidsers. postch rateph.to value 0 | w Dukput Nocks     | ŋ |
| Disgrants                                             | Veut with ADD      | 0 |
| Deputs P Encoded P                                    | leged blocks       | 0 |
| Californiston IV Energency telegram IV                | Output acide: 4000 | 0 |
| there takes tenzorary 17                              | 0.god blocks       | 0 |
|                                                       |                    |   |

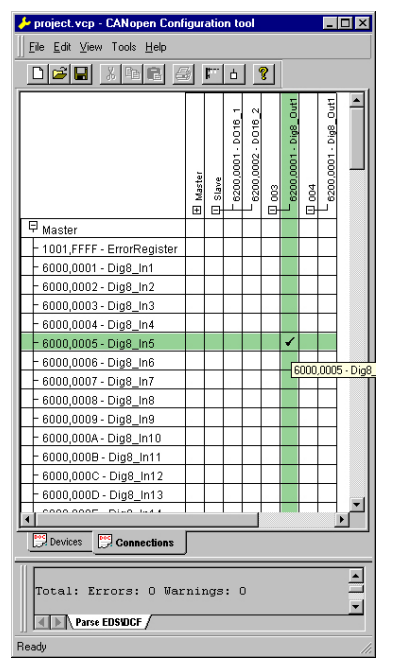

 Klicken Sie mit der rechten Maustaste auf den Master und öffnen Sie den VIPA-spezifischen Dialog "Set PLC Parameters". Hier können Sie das Diagnose-Verhalten einstellen und die Adress-Bereiche vorgeben, die vom Master in der CPU belegt werden.

Unter "Slot number" geben mit 0 den Steckplatz 0 Ihrer CPU 21xCAN an. Hieraus generiert WinCoCT beim Export den DB 2000.

• Wechseln Sie im Hauptfenster in das Register "Connections". Hier werden die Prozessdaten als Eingänge (1. Spalte) und als Ausgänge (1. Zeile) in einer Matrix dargestellt.

Zur Anzeige der Prozessdaten eines Geräts, dem ein "+" vorangestellt ist, klicken Sie auf das entsprechende Gerät.

- Speichern Sie Ihr Projekt.
- Über **File** > *Export* wird Ihr CANopen-Projekt in eine wld-Datei exportiert. Der Name setzt sich zusammen aus Projektname + Knotenadresse (0)+ Kennung Master/Slave.

Hiermit ist die CANopen-Projektierung unter WinCoCT abgeschlossen.

### Import in SPS-Programm

- Starten Sie den Siemens SIMATIC Manager mit Ihrem SPS-Projekt f
  ür die CPU 21xCAN.
- Öffnen Sie mit **Datei** > *Memory Card Datei* > öffnen die wld-Datei.
- Kopieren Sie den DB 2000 in Ihr Bausteine-Verzeichnis.

Sobald Sie diesen Baustein an Ihre CPU übertragen, wird dieser von der CPU erkannt und die entsprechenden Parameter werden an den CAN-Master übertragen.

Dies ist aber nur möglich, wenn Ihre CAN-Master-CPU in der Hardware-Konfiguration als virtuelles PROFIBUS-System eingebunden wird. Die Vorgehensweise hierzu sehen Sie auf den Folgeseiten. Hardware-Konfiguration CPU 21xCAN und System 200V Module Die Hardware-Konfiguration des System 200V erfolgt nach folgender Vorgehensweisen:

- Starten Sie den Hardware-Konfigurator von Siemens mit einem neuen Projekt und fügen Sie aus dem Hardware-Katalog eine Profilschiene ein.
- Fügen Sie die CPU 315-2DP (6ES7 315-2AF03-0AB0 V1.2) ein. Hierbei ist ein neues PROFIBUS-Subnetz anzulegen.
- Hängen Sie an das Subnetz das System "VIPA\_CPU21x". Sie finden dies im Hardware-Katalog unter *PROFIBUS DP* > *Weitere Feldgeräte* > *IO* > VIPA\_System\_200V. Geben Sie diesem Slave die PROFIBUS-Adresse 1.
- Platzieren Sie in Ihrem Konfigurator auf dem 1. Steckplatz die CPU 21xCAN, die Sie einsetzen, indem Sie diese dem Hardware-Katalog entnehmen.
- Binden Sie danach Ihre System 200V Module in der gesteckten Reihenfolge ein.
- Parametrieren Sie ggf. CPU bzw. die Module. Das Parameterfenster wird geöffnet, sobald Sie auf das entsprechende Modul doppelklicken.
- Sichern Sie Ihr Projekt!

### Hardwareaufbau

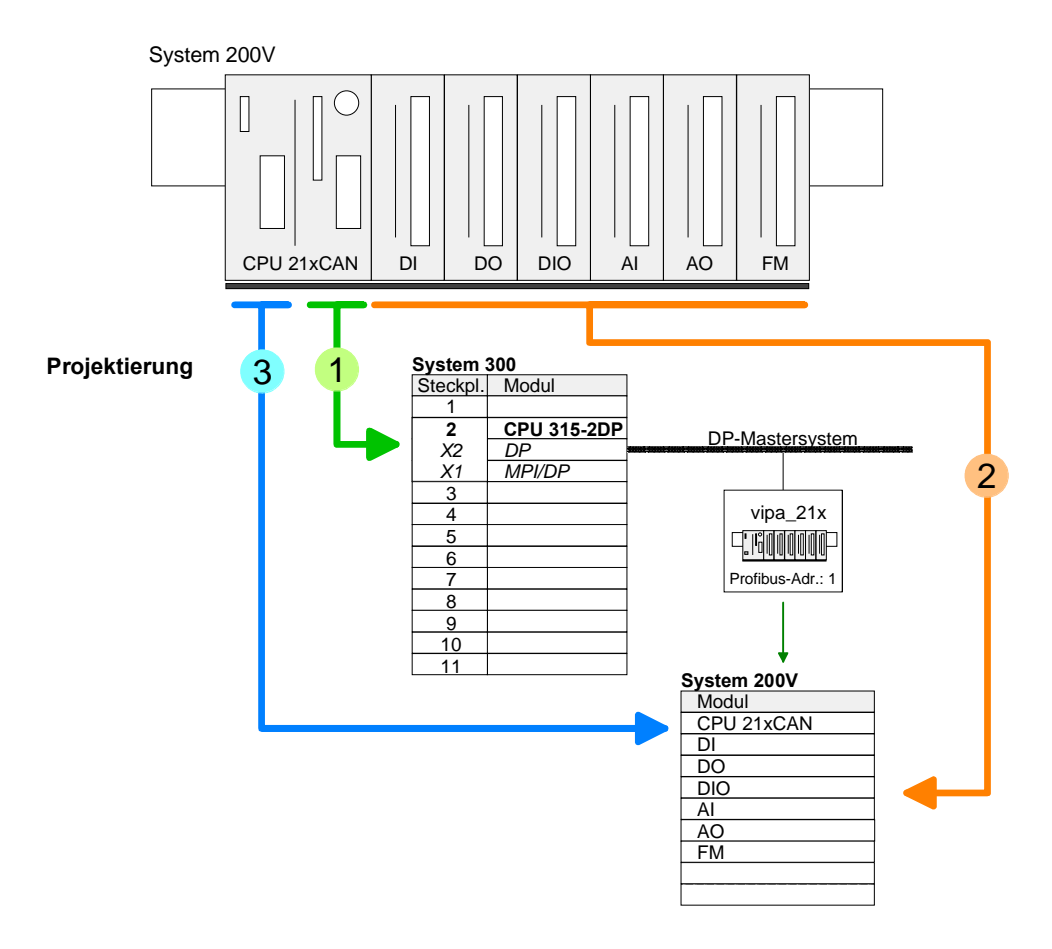

**Zusammenfassung** In der nachfolgenden Abbildung sind alle Projektierschritte nochmals zusammengefasst:

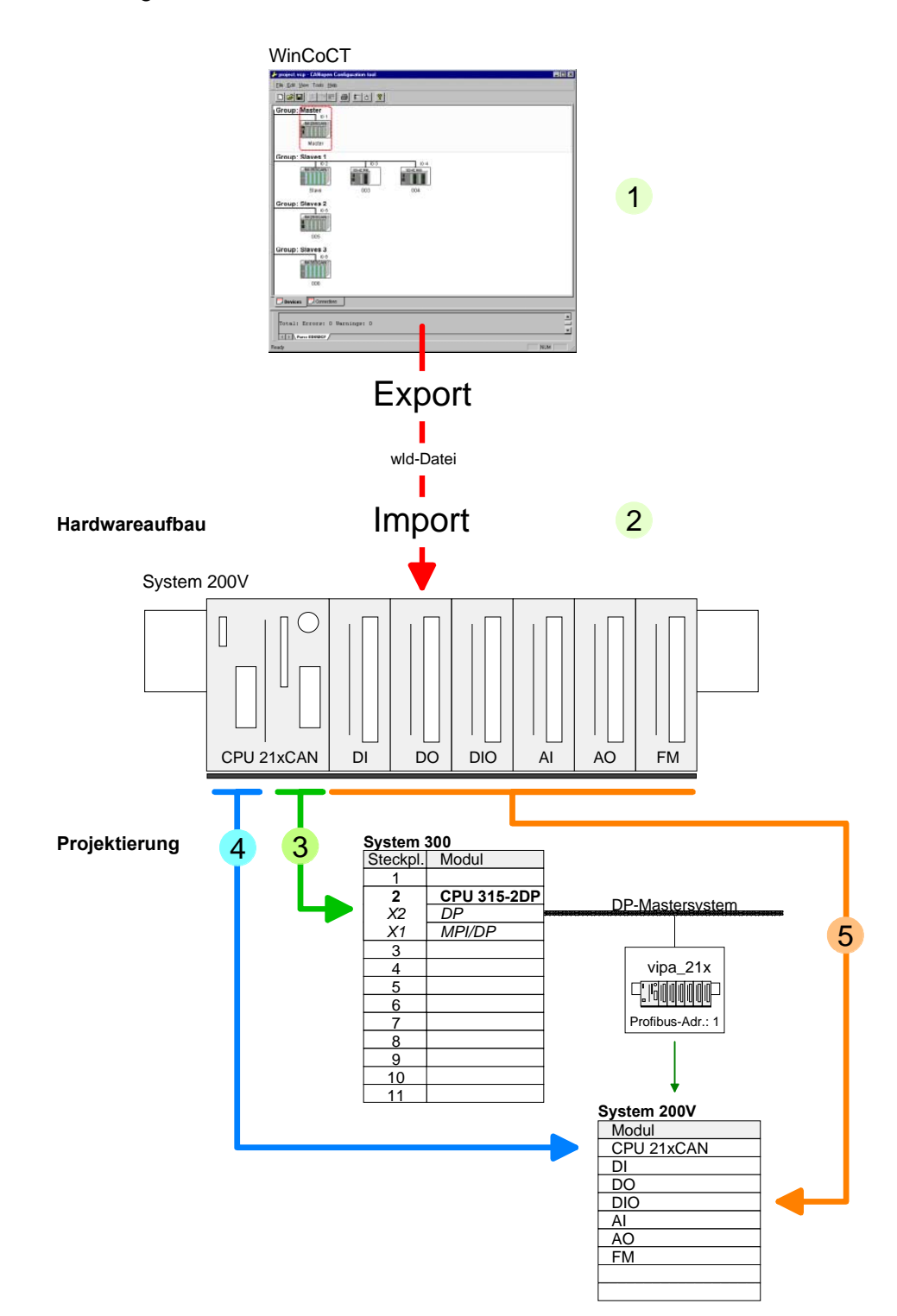

# Betriebsarten

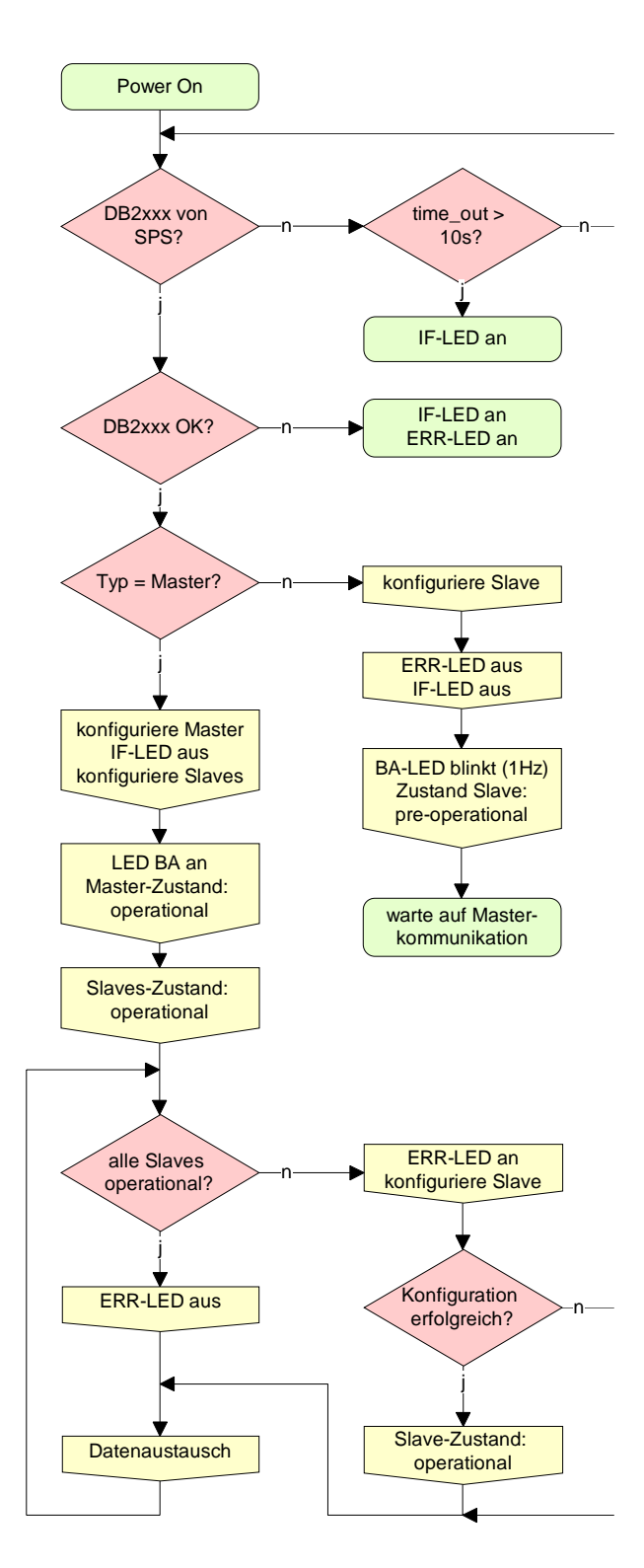

### STOP $\rightarrow$ RUN (automatisch)

Nach NETZ EIN und bei gültigen Projektierdaten in der CPU geht der Master automatisch in RUN über. Auf einen Betriebsarten-Schalter für den Master wurde verzichtet.

Nach einem NETZ EIN werden automatisch die Projektierdaten von der CPU an den CAN-Master geschickt. Dieser baut eine Kommunikation zu den CAN-Slaves auf.

Bei erfolgter Kommunikation und gültigen Bus-Parametern, geht der CAN-Master in den Zustand "operational" über. Die LEDs RUN und BA leuchten.

Bei fehlerhaften Parametern bleibt der CAN-Master in STOP und zeigt über die IF-LED einen Parametrierfehler an.

### RUN

Im RUN leuchten die RUN- und BA-LEDs. Jetzt können Daten ausgetauscht werden.

Im Fehlerfall wie z.B. Slave-Ausfall, wird dies am CAN-Master über die ERR-LED angezeigt und ein Alarm an die CPU abgesetzt.

# Prozessabbild der CPU 21xCAN

Das Prozessabbild setzt sich aus folgenden Teilen zusammen:

- Prozessabbild für Eingangs-Daten (PE) für RPDOs
- Prozessabbild für Ausgangsdaten (PA) für TPDOs

Hiervon besteht jeder Teil aus einem 64Byte großen "Digital-Data"- und 320Byte großen "Network Variables"-Bereich.

**Eingabe-Daten** Für Eingabe-Daten gibt es folgende Objekte:

- 8 Bit Digitale Eingabe (Objekt 0x6000)
- 16 Bit Digitale Eingabe (Objekt 0x6100)
- 32 Bit Digitale Eingabe (Objekt 0x6120)
- 8 Bit Eingangs-Netzwerk-Variablen (Objekt 0xA040)
- 16 Bit Eingangs-Netzwerk-Variablen (Objekt 0xA100)
- 32 Bit Eingangs-Netzwerk-Variablen (Objekt 0xA200)
- 64 Bit Eingangs-Netzwerk-Variablen (Objekt 0xA440)

Wie in der nachfolgenden Abbildung zu erkennen ist, wird für die Objekte der digitalen Eingangsdaten der gleiche Speicherbereich in der CPU verwendet.

Beispielsweise würde ein Zugriff auf Index 0x6000 mit Subindex 2 einem Zugriff auf Index 0x6100 mit Subindex 1 entsprechen. Beide Objekte belegen die gleiche Speicherzelle in der CPU.

Bitte beachten Sie, dass auch die Eingangs-Netzwerk-Variablen den gleichen Speicherbereich benutzen.

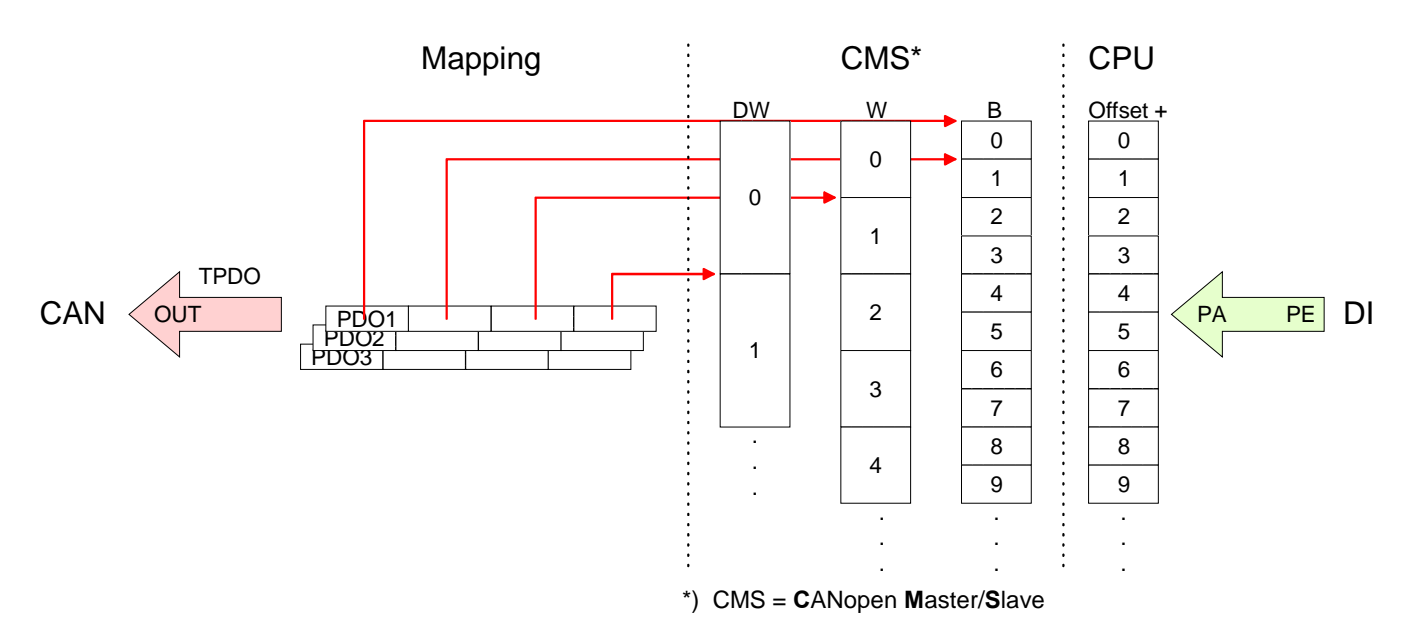

Ausgabe-DatenFür die digitalen Ausgabe-Daten wird die Zuordnung ähnlich durchgeführt.Für Ausgabe-Daten gibt es folgende Objekte:

- 8 Bit Digitale Ausgabe (Objekt 0x6200)
- 16 Bit Digitale Ausgabe(Objekt 0x6300)
- 32 Bit Digitale Ausgabe(Objekt 0x6320)
- 8 Bit Ausgangs-Netzwerk-Variablen (Objekt 0xA400)
- 16 Bit Ausgangs-Netzwerk-Variablen (Objekt 0xA580)
- 32 Bit Ausgangs-Netzwerk-Variablen (Objekt 0xA680)
- 64 Bit Ausgangs-Netzwerk-Variablen (Objekt 0xA8C0)

Wie in der nachfolgenden Abbildung zu erkennen ist, wird für die Objekte der digitalen Ausgangsdaten der gleiche Speicherbereich in der CPU verwendet.

Beispielsweise würde ein Zugriff auf Index 0x6200 mit Subindex 2 einem Zugriff auf Index 0x6300 mit Subindex 1 entsprechen. Beide Objekte belegen die gleiche Speicherzelle in der CPU.

Bitte beachten Sie, dass auch die Ausgangs-Netzwerk-Variablen den gleichen Speicherbereich benutzen.

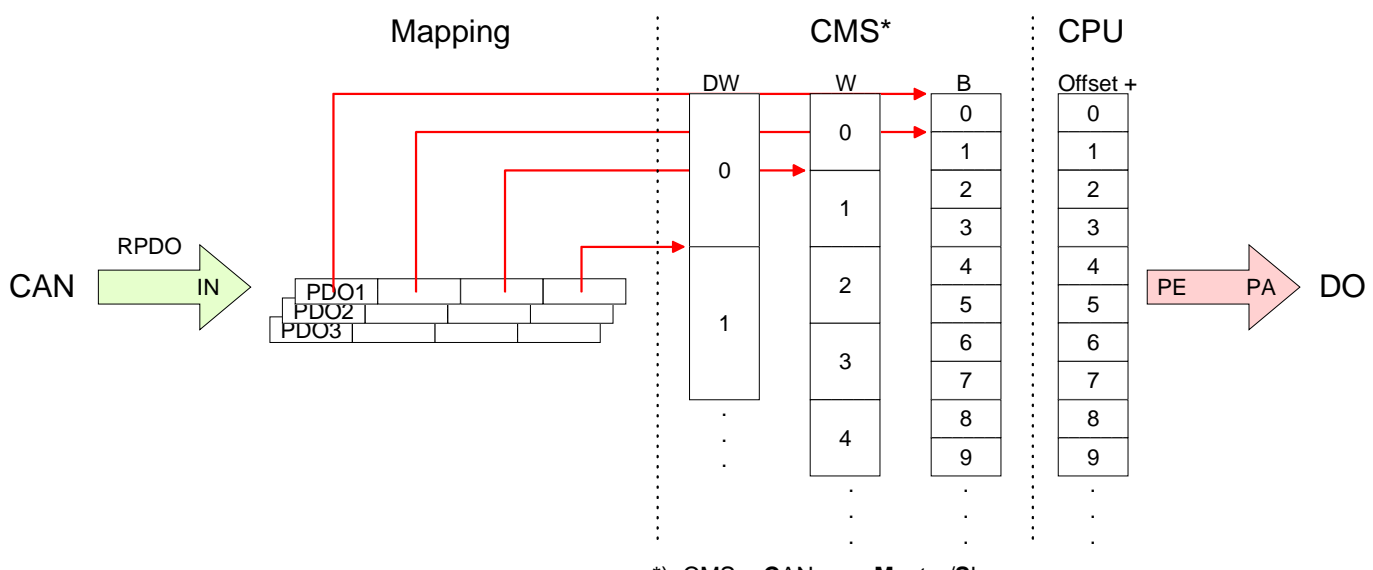

\*) CMS = CANopen Master/Slave

# CANopen Telegrammaufbau

### Identifier

Alle CANopen Telegramme besitzen nach CiA DS-301 folgenden Aufbau: Identifier

| Bit 7 Bit 0                                            |  |
|--------------------------------------------------------|--|
| Bit 3 Bit 0: Höchstwertige 4 Bits der Modul-ID         |  |
| Bit 7 Bit 4: CANopen Funktionscode                     |  |
| Bit 3 Bit 0: Datenlänge (DLC)                          |  |
| Bit 4: RTR-Bit: 0: keine Daten (Anforderungstelegramm) |  |
| 1: Daten vorhanden                                     |  |
| Bit 7 Bit 5: Niederwertige 3 Bits der Modul-ID         |  |
|                                                        |  |

### Data

### Data

| Byte | Bit 7 Bit 0 |
|------|-------------|
| 3 10 | Daten       |

Der Unterschied zu einem Schicht-2-Telegramm besteht in einer zusätzlichen Unterteilung des 2 Byte Identifiers in einen Funktionsteil und eine Modul-ID. Im Funktionsteil wird die Art des Telegramms (Objekt) festgelegt und mit der Modul-ID wird der Empfänger adressiert.

Der Datenaustausch bei CANopen-Geräten erfolgt in Form von Objekten. Im CANopen-Kommunikationsprofil sind zwei Objektarten sowie einige Spezialobjekte definiert.

Der VIPA CAN-Master unterstützt folgende Objekte:

- 40 Transmit PDOs (PDO Linking, PDO Mapping)
- 40 Receive PDOs (PDO Linking, PDO Mapping)
- 2 Standard SDOs (1 Server, 127 Clients)
- 1 Emergency Objekt
- 1 Netzwerkmanagement Objekt NMT
- Node Guarding
- Heartbeat

### Hinweis!

Der genaue Aufbau und Dateninhalt aller Objekte ist in den CiA-Profilen DS-301, DS-302, DS-401 und DS-405 beschrieben.

### Struktur des Gerätemodells

Ein CANopen Gerät kann wie folgt strukturiert werden:

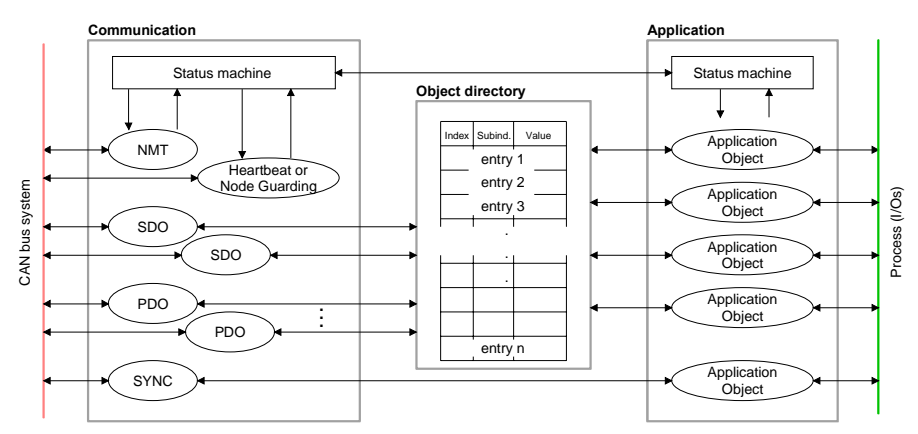

### Communication

Stellt die Kommunikationsdatenobjekte und die zugehörige Funktionalität zum Datenaustausch über das CANopen Netzwerk zur Verfügung.

### Application

Die Applikationsdatenobjekte enthalten z.B. Ein- und Ausgangsdaten. Eine Applikationsstatusmaschine überführt die Ausgänge im Fehlerfall in einen sicheren Zustand.

Das Objektverzeichnis ist wie eine zweidimensionale Tabelle organisiert. Die Daten werden über Index und Subindex adressiert.

### Object directory

Dieses enthält alle Datenobjekte (Applikationsdaten + Parameter), die von außen zugänglich sind und die das Verhalten von Kommunikation, Applikation und Statusmaschinen beeinflussen.

PDO

Bei vielen Feldbussystemen wird ständig das gesamte Prozessabbild übertragen - meist mehr oder weniger zyklisch. CANopen ist nicht auf dieses Kommunikationsprinzip beschränkt, da CAN durch die Multi-Master Buszugriffsregelung andere Möglichkeiten bietet.

Bei CANopen werden die Prozessdaten in Segmente zu maximal 8Byte aufgeteilt. Diese Segmente heißen **P**rozess**d**aten-**O**bjekte (PDOs). Die PDOs entsprechen jeweils einem CAN-Telegramm und werden über dessen spezifischen CAN-Identifier zugeordnet und in ihrer Priorität bestimmt.

Für den Prozessdatenaustausch stehen beim CAN-Master insgesamt 80 PDOs zur Verfügung. Jedes PDO besteht dabei aus maximal 8 Datenbytes. PDOs werden unbestätigt übertragen, da das CAN-Protokoll die Übertragung sicherstellt.

Für Eingangsdaten stehen 40Tx Transmit-PDOs und für Ausgangsdaten 40Rx Receive-PDOs zur Verfügung. Die PDOs werden aus Sicht des CAN-Masters bezeichnet:

Receive-PDOs (RxPDOs) werden vom CAN-Master empfangen und enthalten Eingangsdaten.

Transmit-PDOs (TxPDOs) werden vom CAN-Master gesendet und enthalten Ausgangsdaten.

Die Belegung dieser PDOs mit Ein- bzw. Ausgangsdaten erfolgt unter WinCoCT automatisch.

| SDO | Für Zugriffe auf das Objektverzeichnis wird das Service-Daten-Objekt       |
|-----|----------------------------------------------------------------------------|
|     | (SDO) verwendet. Mit dem SDO konnen Sie lesend oder schreibend auf         |
|     | das Objektverzeichnis zugreiten. Im CAL-Schicht-7-Protokoli linden Sie die |
|     | Spezifikation des Multiplexed-Domain-Transfer-Protocol, das von den        |
|     | SDOs genutzt wird. Mit diesem Protokoll können Sie Daten beliebiger        |
|     | Länge übertragen. Hierbei werden Nachrichten gegebenenfalls auf            |
|     | mehrere CAN-Nachrichten mit gleichem Identifier aufgeteilt (Segmen-        |
|     | tierung). Ein SDO wird bestätigt übertragen, d.h. jeder Empfang einer      |
|     | Nachricht wird quittiert.                                                  |

### Hinweis!

Eine nähere Beschreibung der SDO-Telegramme finden sie in der vom CiA verfassten DS-301 Norm.

Nachfolgend sollen lediglich die Fehlermeldungen aufgeführt werden, die im Falle einer fehlerhaften Parameterkommunikation erzeugt werden.

SFC 219 CAN\_TLGRJede CPU hat den SFC 219 integriert. Hiermit können Sie von Ihrem SPS-SDO-Anforderung<br/>an CAN-MasterProgramm auf Ihrem CAN-Master einen SDO- Lese- oder Schreibzugriff<br/>auslösen.

Hierbei adressieren Sie den Master über die Steckplatz-Nr. und den Ziel-Slave über seine CAN-Adresse. Die Prozessdaten bestimmen Sie durch Angabe von Index und Subindex. Über SDO kann pro Zugriff maximal ein Datenwort Prozessdaten übertragen werden. Der SFC 219 beinhaltet folgende Parameter:

| Name         | Declaration | Туре  | Comment |
|--------------|-------------|-------|---------|
| Request      | IN          | BOOL  |         |
| Slot_Master  | IN          | BYTE  |         |
| NodelD       | IN          | BYTE  |         |
| Transfertyp  | IN          | BYTE  |         |
| Index        | IN          | DWORD |         |
| Subindex     | IN          | DWORD |         |
| CanOpenError | OUT         | DWORD |         |
| RetVal       | OUT         | WORD  |         |
| Busy         | OUT         | BOOL  |         |
| DataBuffer   | IN_OUT      | ANY   |         |

| Request      | Steuerparameter: 1: Anstoß des Auftrags                                                                                                    |                                                                                                    |  |
|--------------|----------------------------------------------------------------------------------------------------|----------------------------------------------------------------------------------------------------|--|
| Slot_Master  | Steckplatz-Nr. auf dem Bus<br>0: Zur Adressierung des in die CPU integrierten CAN-Masters<br>1 32: Zur Adressierung von stand-alone System 200V CAN-Master |                                                                                                    |  |
| NodelD       | Adresse des CANopen Knotens (1127)                                                                                                    |                                                                                                    |  |
| Transfertype | 40h, 60h: Lesen SDO                                                                                                    | 61h: Schreiben SDO (undefinierte Länge)<br>23h: Schreiben SDO (1 DWORD)<br>2Bh: Schreiben SDO (1 WORD)<br>2Fh: Schreiben SDO ( 1 BYTE) |  |

| Index | CANopen Index |
|-------|---------------|
|-------|---------------|

Subindex CANopen Subindex

CanOpenErrorLiegt kein Fehler vor, so liefert CanOpenError eine 0 zurück.Im Fehlerfall beinhaltet CanOpenError eine der nachfolgend aufgeführten<br/>Fehlermeldungen, die vom CAN-Master generiert wird:

| Code       | Bedeutung                                                                                                    |
|------------|----------------------------------------------------------------------------------------------------|
| 0x05030000 | Toggle-Bit nicht geändert                                                                                                    |
| 0x05040000 | SDO Protokoll Time-out                                                                                                    |
| 0x05040001 | Client/server Befehlsspezifizierung nicht gültig oder unbekannt                                                                                                    |
| 0x05040002 | Ungültige Blockgröße (nur Block-Modus)                                                                                                    |
| 0x05040003 | Ungültige Sequenznummer (nur Block-Modus)                                                                                                    |
| 0x05040004 | CRC Fehler (nur Block-Modus)                                                                                                    |
| 0x05040005 | Unzureichender Speicher                                                                                                    |
| 0x06010000 | Nicht unterstützter Zugriff auf ein Objekt                                                                                                    |
| 0x06010001 | Lesezugriff auf ein Nur-Schreiben-Objekt                                                                                                    |
| 0x06010002 | Schreibzugriff auf ein Nur-Lesen-Objekt                                                                                                    |
| 0x06020000 | Objekt nicht im Objektverzeichnis vorhanden                                                                                                    |
| 0x06040041 | Objekt kann nicht ins PDO gemappt werden                                                                                                    |
| 0x06040042 | Anzahl und Länge der zu mappenden Objekte überschreitet PDO-Länge                                                                                                    |
| 0x06040043 | Generelle Parameterinkompatibilität                                                                                                    |
| 0x06040047 | Generelle interne Inkompatibilität im Gerät                                                                                                    |
| 0x06060000 | Zugriffsfehler wegen Hardwareausfall                                                                                                    |
| 0x06070010 | Datentyp nicht korrekt, Länge der Serviceparameter nicht korrekt                                                                                                    |
| 0x06070012 | Datentyp nicht korrekt, Serviceparameter zu lang                                                                                                    |
| 0x06070013 | Datentyp nicht korrekt, Serviceparameter zu kurz                                                                                                    |
| 0x06090011 | Subindex existiert nicht                                                                                                    |
| 0x06090030 | Wertebereich der Parameter überschritten (nur für Schreibzugriff)                                                                                                    |
| 0x06090031 | Zu schreibender Parameterwert ist zu hoch                                                                                                    |
| 0x06090032 | Zu schreibender Parameterwert ist zu niedrig                                                                                                    |
| 0x06090036 | Maximumwert ist kleiner als Minimumwert                                                                                                    |
| 0x0800000  | Genereller Fehler                                                                                                    |
| 0x08000020 | Die Daten können entweder nicht transferiert oder nicht in der SPS gespeichert werden.                                                                                                   |
| 0x08000021 | Die Daten können wegen lokaler Kontrollen entweder nicht transferiert oder nicht in der SPS gespeichert werden.                                                                          |
| 0x08000022 | Die Daten können wegen aktuellem Modulstatus entweder nicht transferiert oder nicht in der SPS gespeichert werden.                                                                       |
| 0x08000023 | Dynamische Objektverzeichnisgenerierung fehlgeschlagen oder kein<br>Objektverzeichnis gefunden (z.B. Objektverzeichnis wird aus Datei generiert und<br>ein Dateifehler ist aufgetreten). |

Wird die Funktion fehlerfrei ausgeführt, enthält der Rückgabewert die RetVal gültige Länge der Antwortdaten: 1: Byte, 2: Wort, 4: Doppelwort Tritt während der Bearbeitung der Funktion ein Fehler auf, enthält der Rückgabewert einen der nachfolgend aufgeführten Fehlercodes.

| Code   | Bedeutung                                                                                                    |
|--------|----------------------------------------------------------------------------------------------------|
| 0xF021 | Ungültige Slave-Adresse (Aufrufparameter gleich 0 oder größer 127)                                                                                                    |
| 0xF022 | Ungültiger Transfertyp (Wert ungleich 60h, 61h)                                                                                                    |
| 0xF023 | Ungültige Datenlänge (der Datenpuffer ist zu klein, beim SDO-Lesezugriff sollte dieser mindestens 4 Byte groß sein, beim SDO-Schreibzugriff sollte dieser 1Byte, 2Byte oder 4 Byte groß sein). |
| 0xF024 | Der SFC wird nicht unterstützt.                                                                                                    |
| 0xF025 | Schreibpuffer im CANopen-Master ist voll, Service kann zur Zeit nicht bearbeitet werden.                                                                                                    |
| 0xF026 | Lesepuffer im CANopen-Master ist voll, Service kann zur Zeit nicht bearbeitet werden.                                                                                                    |
| 0xF027 | Der SDO-Lese- oder Schreibzugriff wurde fehlerhaft beantwortet, siehe CANopen Error Codes.                                                                                                    |
| 0xF028 | SDO-Timeout (es wurde kein CANopen-Teilnehmer mit der Node-Id gefunden)                                                                                                    |

| Busy       | Solange Busy = 1 ist der aktuelle Auftrag ist noch nicht beendet.                                                                                  |
|------------|----------------------------------------------------------------------------------------------------|
| DataBuffer | Datenbereich, über den der SFC kommuniziert. Geben Sie hier einen ANY-<br>Pointer vom Typ Byte an.                                                 |
|            | SDO-Lesezugriff: Zielbereich für die gelesenen Nutzdaten.                                                                                          |
|            | SDO-Schreibzugriff: Quellbereich für die zu schreibenden Nutzdaten.                                                                                |
|            | Hinwoist                                                                                                    |
|            |                                                                                                    |
|            | Sofern eine SDO-Anforderung fehlerfrei abgearbeitet wurde, enthält RetVal die Länge der gültigen Antwortdaten in 1, 2 oder 4 Byte und CanOpenError |

die Länge der gültigen Antwortdaten in 1, 2 oder 4 Byte und CanOpenError den Wert 0.
# **Objekt-Verzeichnis**

| Struktur                                                     | Im CANopen-Objekt<br>CANopen Objekte e<br>durch einen 16Bit-Ind                                                                                                  | verzeichnis werden alle für das Gerät relevanten ingetragen. Jeder Eintrag im Objektverzeichnis ist ex gekennzeichnet. |  |  |  |  |
|--------------------------------------------------------------|----------------------------------------------------------------------------------------------------|----------------------------------------------------------------------------------------------------|--|--|--|--|
|                                                              | Falls ein Objekt aus r<br>oder Record), sind c<br>zeichnet.                                                                                                    | nehreren Komponenten besteht (z.B. Objekttyp Array lie Komponenten über einen 8Bit-Subindex gekenn-                    |  |  |  |  |
|                                                              | Der Objektname beso<br>but spezifiziert den Da                                                                                                    | chreibt die Funktion eines Objekts. Das Datentyp-Attri-<br>atentyp des Eintrags.                                       |  |  |  |  |
|                                                              | Über das Zugriffsattri<br>kann, nur geschrieber                                                                                                    | but ist spezifiziert, ob ein Eintrag nur gelesen werden<br>n werden oder gelesen und geschrieben werden darf.          |  |  |  |  |
|                                                              | Das Objektverzeichnis                                                                                                    | s ist in folgende 3 Bereiche aufgeteilt:                                                                               |  |  |  |  |
| Kommunikationsspezi-<br>fischer Profilbereich                | Dieser Bereich beinh<br>für die Kommunikatio                                                                                                    | altet die Beschreibung aller spezifischen Parameter<br>n.                                                              |  |  |  |  |
| (021000 - 021FFF)                                            | 0x1000 – 0x1011                                                                                                    | allgemeine kommunikationsspezifische Parameter (z.B. der Gerätename)                                                   |  |  |  |  |
|                                                              | 0x1400 - 0x1427                                                                                                    | Kommunikationsparameter (z.B. Identifier) der Receive-PDOs                                                             |  |  |  |  |
|                                                              | 0x1600 – 0x1627                                                                                                    | Mappingparameter der Receive-PDOs                                                                                      |  |  |  |  |
|                                                              | Die Mappingparameter enthalten die Querverweis<br>auf die Applikationsobjekte, die in die PDOs g<br>mappt sind und die Datenbreite des entsprechende<br>Objektes |                                                                                                    |  |  |  |  |
|                                                              | 0x1800 – 0x1827<br>0x1A00 – 0x1A27                                                                                                    | Kommunikations- und Mappingparameter der Trans-<br>mit-PDOs                                                            |  |  |  |  |
| Herstellerspezifischer<br>Profilbereich<br>(0x2000 – 0x5FFF) | Hier finden Sie die h<br>VIPA besitzt keine he                                                                                                    | nerstellerspezifischen Einträge. Der CAN-Master von rstellerspezifischen Einträge.                                     |  |  |  |  |
| Standardisierter<br>Geräteprofilbereich<br>(0x6000 – 0x9FFF) | In diesem Bereich lieg                                                                                                    | gen die Objekte für das Geräteprofil nach DS-401.                                                                      |  |  |  |  |
|                                                              | Hinweis!                                                                                                    |                                                                                                    |  |  |  |  |
| Ĭ                                                            | Da die CiA Normen a<br>die Tabelleneinträge<br>englischer Sprache ül                                                                                             | usschließlich in englischer Sprache vorliegen, wurden der Objekte zum eindeutigen Verständnis in bernommen.            |  |  |  |  |

Eine nähere Beschreibung der Tabelleneinträge in Deutsch finden Sie jeweils unterhalb der Tabellen.

Objektverzeichnis Übersicht

| Index           | Content of Object                        |
|-----------------|------------------------------------------|
| 1000h           | Device type                              |
| 1001h           | Error register                           |
| 1005h           | COB-ID SYNC                              |
| 1006h           | Communication Cycle Period               |
| 1007h           | Synchronous Window Length                |
| 1008h           | Manufacturer Hardware Version            |
| 1009h           | Hardware Version                         |
| 100Ah           | Software Version                         |
| 100Ch           | Guard Time                               |
| 100Dh           | Life Time Factor                         |
| 1016h           | Consumer Heartbeat Time                  |
| 1017h           | Producer Heartbeat Time                  |
| 1018h           | Identity Object                          |
| 1400h bis 1427h | Receive PDO Communication Parameter      |
| 1600h bis 1627h | Receive PDO Mapping Parameter            |
| 1800h bis 1827h | Transmit PDO Communication Parameter     |
| 1A00h bis 1A27h | Transmit PDO Mapping Parameter           |
| 1F22h           | Concise DCF                              |
| 1F25h           | Post Configuration                       |
| 1F80h           | NMT StartUp                              |
| 1F81h           | Slave Assignment                         |
| 1F82h           | Request NMT                              |
| 1F83h           | Request Guarding                         |
| 6000h           | Digital-Input-8-Bit Array (see DS 401)   |
| 6100h           | Digital-Input-16-Bit Array (see DS 401)  |
| 6120h           | Digital-Input-32Bit Array (see DS 401)   |
| 6200h           | Digital-Output-8-Bit Array (see DS 401)  |
| 6300h           | Digital-Output-16-Bit Array (see DS 401) |
| 6320h           | Digital-Output-32-Bit Array (see DS 401) |
| A040h           | Dynamic Unsigned8 Input                  |
| A100h           | Dynamic Unsigned16 Input                 |
| A200h           | Dynamic Unsigned32 Input                 |
| A4400h          | Dynamic Unsigned64 Input                 |
| A4C0h           | Dynamic Unsigned8 Output                 |
| A580h           | Dynamic Unsigned16 Output                |
| A680h           | Dynamic Unsigned32 Output                |
| A8C0h           | Dynamic Unsigned64 Output                |

### **Device Type**

| Index  | Sub-<br>index | Name           | Туре       | Attr. | Map. | Default value | Meaning                  |
|--------|---------------|----------------|------------|-------|------|---------------|--------------------------|
| 0x1000 | 0             | Device<br>Type | Unsigned32 | ro    | N    | 0x00050191    | Statement of device type |

Der 32Bit-Wert ist in zwei 16Bit-Felder unterteilt:

| MSB                           | LSB            |
|-------------------------------|----------------|
| Additional information Device | profile number |
| 0000 0000 0000 wxyz (bit)     | 405dec=0x0195  |

Die "Additional Information" enthält Angaben über die Signalarten des I/O-Gerätes:

z=1 bedeutet digitale Eingänge

y=1 digitale Ausgänge

x=1 analoge Eingänge

w=1 analoge Ausgänge

# Error register

| Index  | Sub-<br>Index | Name              | Туре      | Attr. | Map. | Default value | Meaning        |
|--------|---------------|-------------------|-----------|-------|------|---------------|----------------|
| 0x1001 | 0             | Error<br>Register | Unsigned8 | ro    | Y    | 0x00          | Error register |

| Bit 7   |          |          |       |          |          |          | Bit 0   |
|---------|----------|----------|-------|----------|----------|----------|---------|
| ManSpec | reserved | reserved | Comm. | reserved | reserved | reserved | Generic |

ManSpec.: Herstellerspezifischer Fehler, wird in Objekt 0x1003 genauer spezifiziert.

Comm.: Kommunikationsfehler (Overrun CAN)

Generic: Ein nicht näher spezifizierter Fehler ist aufgetreten (Flag ist bei jeder Fehlermeldung gesetzt)

#### SYNC identifier

| Index  | Sub-<br>Index | Name                   | Туре       | Attr. | Map. | Default value | Meaning                        |
|--------|---------------|------------------------|------------|-------|------|---------------|--------------------------------|
| 0x1005 | 0             | COB-Id sync<br>message | Unsigned32 | ro    | N    | 0x80000080    | Identifier of the SYNC message |

Die unteren 11Bit des 32Bit Wertes enthalten den Identifier (0x80=128dez), das MSBit gibt Auskunft, ob das Gerät das SYNC-Telegramm empfängt (1) oder nicht (0).

Achtung: Im Gegensatz zu den PDO-Identifiern signalisiert das gesetzte MSB, dass dieser Identifier für den Knoten relevant ist.

# SYNC interval

| Index  | Sub-<br>index | Name                               | Туре       | Attr. | Map. | Default value | Meaning                                    |
|--------|---------------|------------------------------------|------------|-------|------|---------------|--------------------------------------------|
| 0x1006 | 0             | Communi-<br>cation<br>cycle period | Unsigned32 | rw    | N    | 0x00000000    | Maximum length of the SYNC interval in µs. |

Wenn hier ein Wert ungleich Null eingetragen wird, so geht der Koppler in den Fehlerzustand, wenn beim synchronen PDO-Betrieb innerhalb der "Watchdog-Zeit" kein SYNC-Telegramm empfangen wurde.

### Synchronous Window Length

| Index  | Sub-<br>index | Name                            | Туре       | Attr. | Мар. | Default value | Meaning                                                              |
|--------|---------------|---------------------------------|------------|-------|------|---------------|----------------------------------------------------------------------|
| 0x1007 | 0             | Synchronous<br>window<br>length | Unsigned32 | rw    | N    | 0x00000000    | Contains the length of time<br>window for synchronous<br>PDOs in µs. |

# **Device name**

| Index  | Sub-<br>index | Name                     | Туре           | Attr. | Map. | Default value | Meaning                        |
|--------|---------------|--------------------------|----------------|-------|------|---------------|--------------------------------|
| 0x1008 | 0             | Manufacturer device name | Visible string | ro    | N    |               | Device name of the bus coupler |

VIPA 21x-2CM02

Da der zurückgelieferte Wert größer als 4Byte ist, wird das segmentierte SDO-Protokoll zur Übertragung verwendet.

# Hardware version

| Index  | Sub-<br>index | Name                                | Туре           | Attr. | Map. | Default value | Meaning                                |
|--------|---------------|-------------------------------------|----------------|-------|------|---------------|----------------------------------------|
| 0x1009 | 0             | Manufacturer<br>Hardware<br>version | Visible string | ro    | N    |               | Hardware version number of bus coupler |

1.00

Da der zurückgelieferte Wert größer als 4Byte ist, wird das segmentierte SDO-Protokoll zur Übertragung verwendet.

### Software version

| Index  | Sub-<br>index | Name                                | Туре           | Attr. | Map. | Default value | Meaning                                     |
|--------|---------------|-------------------------------------|----------------|-------|------|---------------|---------------------------------------------|
| 0x100A | 0             | Manufacturer<br>Software<br>version | Visible string | ro    | N    |               | Software version number<br>CANopen software |

1.xx

Da der zurückgelieferte Wert größer als 4Byte ist, wird das segmentierte SDO-Protokoll zur Übertragung verwendet.

### **Guard time**

| Index  | Sub-<br>index | Name               | Туре       | Attr. | Map. | Default value | Meaning                                                                               |
|--------|---------------|--------------------|------------|-------|------|---------------|---------------------------------------------------------------------------------------|
| 0x100C | 0             | Guard time<br>[ms] | Unsigned16 | rw    | N    | 0x0000        | Interval between two guard telegrams. Is set by the NMT master or configuration tool. |

# Life time factor

| Index  | Sub-<br>index | Name                | Туре      | Attr. | Map. | Default value | Meaning                                                                      |
|--------|---------------|---------------------|-----------|-------|------|---------------|------------------------------------------------------------------------------|
| 0x100D | 0             | Life time<br>factor | Unsigned8 | rw    | N    | 0x00          | Life time factor x guard time<br>= life time (watchdog for life<br>guarding) |

Wenn innerhalb der Life Time kein Guarding-Telegramm empfangen wurde, geht der Knoten in den Fehlerzustand. Wenn "Life Time Factor" und / oder "Guard Time" = 0 sind, so führt der Knoten kein Lifeguarding durch, kann aber dennoch vom Master überwacht werden (Node Guarding).

#### Consumer Heartbeat Time

| Index  | Sub-<br>index | Name                          | Туре       | Attr. | Мар. | Default value | Meaning                 |
|--------|---------------|-------------------------------|------------|-------|------|---------------|-------------------------|
| 0x1016 | 0             | Consumer<br>heartbeat<br>time | Unsigned8  | ro    | N    | 0x05          | Number of entries       |
|        | 1127          |                               | Unsigned32 | rw    | Ν    | 0x00000000    | Consumer heartbeat time |

#### Struktur des "Consumer Heartbeat Time" Eintrags:

| Bits       | 31-24     | 23-16     | 15-0           |
|------------|-----------|-----------|----------------|
| Value      | Reserved  | Node-ID   | Heartbeat time |
| Encoded as | Unsigned8 | Unsigned8 | Unsigned16     |

Sobald Sie versuchen, für die gleiche Node-ID eine "consumer heartbeat time" ungleich 0 zu konfigurieren, bricht der Knoten den SDO-Download ab und bringt den Fehlercode 0604 0043hex.

# Producer Heartbeat Time

| Index  | Sub-<br>index | Name                          | Туре       | Attr. | Map. | Default value | Meaning                                      |
|--------|---------------|-------------------------------|------------|-------|------|---------------|----------------------------------------------|
| 0x1017 | 0             | Producer<br>heartbeat<br>time | Unsigned16 | rw    | N    | 0x0000        | Defines the cycle time of<br>heartbeat in ms |

# **Identity Object**

| Index  | Sub-  | Name      | Туре       | Attr. | Map. | Default value | Meaning                    |
|--------|-------|-----------|------------|-------|------|---------------|----------------------------|
|        | Index |           |            |       |      |               |                            |
| 0x1018 | 0     | Identity  | Unsigned8  | ro    | Ν    | 0x04          | Contains general           |
|        |       | Object    | _          |       |      |               | Informations about the     |
|        |       | -         |            |       |      |               | device (number of entries) |
|        | 1     | Vendor ID | Unsigned32 | ro    | Ν    | 0xAFFEAFFE    | Vendor ID                  |
|        | 2     | Product   | Unsigned32 | ro    | Ν    | 0x2142CA02    | Product Code               |
|        |       | Code      | U U        |       |      |               |                            |
|        | 3     | Revision  | Unsigned32 | ro    | Ν    |               | Revision Number            |
|        |       | Number    | U          |       |      |               |                            |
|        | 4     | Serial    | Unsigned32 | ro    | Ν    |               | Serial Number              |
|        |       | Number    | J          |       |      |               |                            |

# Communication parameter RxPDO

| Index   | Sub-  | Name      | Туре       | Attr. | Map. | Default value | Meaning                     |
|---------|-------|-----------|------------|-------|------|---------------|-----------------------------|
|         | index |           |            |       |      |               |                             |
| 0x1400  | 0     | Number of | Unsigned8  | ro    | Ν    | 0x02          | Communication parameter     |
|         |       | Elements  | _          |       |      |               | for the first receive PDOs, |
| 01107   |       |           |            |       |      |               | Subindex 0: number of       |
| UX 1427 |       |           |            |       |      |               | following parameters        |
|         | 1     | COB-ID    | Unsigned32 | rw    | Ν    | 0xC0000200    | COB-ID RxPDO1               |
|         |       |           | _          |       |      | + NODE_ID     |                             |
|         | 2     | Transmis- | Unsigned8  | rw    | Ν    | 0xFF          | Transmission type of the    |
|         |       | sion type | -          |       |      |               | PDO                         |
|         |       |           |            |       |      |               |                             |

Subindex 1 (COB-ID): Die unteren 11Bit des 32Bit-Wertes (Bits 0-10) enthalten den CAN-Identifier, das MSBit (Bit 31) gibt Auskunft, ob das PDO aktiv ist (1) oder nicht (0), Bit 30 teilt mit, ob ein RTR-Zugriff auf dieses PDO zulässig ist (0) oder nicht (1).

Der Subindex 2 enthält die Übertragungsart.

| Index                | Sub-<br>index | Name                             | Туре           | Attr.  | Map.  | Default value  | Meaning                                                                                |
|----------------------|---------------|----------------------------------|----------------|--------|-------|----------------|----------------------------------------------------------------------------------------|
| 0x1600<br><br>0x1627 | 0             | Number of<br>Elements            | Unsigned8      | rw     | N     | 0x01           | Mapping parameter of the first<br>receive PDO; subindex 0:<br>number of mapped objects |
| okrozi               | 1             | 1 <sup>st</sup> mapped<br>object | Unsigned32     | rw     | N     | 0x62000108     | (2 byte index,<br>1 byte subindex,<br>1 byte bit-width)                                |
|                      | 2             | 2 <sup>nd</sup> mapped<br>object | Unsigned32     | rw     | N     | 0x62000208     | (2 byte index,<br>1 byte subindex,<br>1 byte bit-width)                                |
|                      | <br>8         | 8 <sup>th</sup> mapped           | <br>Unsigned32 | <br>rw | <br>N | <br>0x62000808 | <br>(2 byte index,<br>1 byte subindex,<br>1 byte bit-width)                            |

# Mapping RxPDO

Die Empfangs-PDOs erhalten automatisch über den Koppler ein Default-Mapping abhängig von den angeschlossenen Modulen.

# Communication parameter TxPDO1

| Index                | Sub-<br>index | Name                   | Туре       | Attr. | Map. | Default value           | Meaning                                                                                                |
|----------------------|---------------|------------------------|------------|-------|------|-------------------------|----------------------------------------------------------------------------------------------------|
| 0x1800<br><br>0x1827 | 0             | Number of<br>Elements  | Unsigned8  | ro    | N    | 0x05                    | Communication parameter<br>of the first transmit PDO,<br>subindex 0: number of<br>following parameters |
|                      | 1             | COB-ID                 | Unsigned32 | rw    | N    | 0x80000180 +<br>NODE_ID | COB-ID TxPDO1                                                                                          |
|                      | 2             | Transmis-<br>sion type | Unsigned8  | rw    | N    | 0xFF                    | Transmission type of the PDO                                                                           |
|                      | 3             | Inhibit time           | Unsigned16 | rw    | N    | 0x0000                  | Repetition delay<br>[value x 100 μs]                                                                   |
|                      | 5             | Event time             | Unsigned16 | rw    | Ν    | 0x0000                  | Event timer [value x 1 ms]                                                                             |

Subindex 1 (COB-ID): Die unteren 11Bit des 32Bit Wertes (Bits 0-10) enthalten den CAN-Identifier, das MSBit (Bit 31) gibt Auskunft, ob das PDO aktiv ist (1) oder nicht (0), Bit 30 teilt mit, ob ein RTR-Zugriff auf dieses PDO zulässig ist (0) oder nicht (1). Der Subindex 2 enthält die Übertragungsart, Subindex 3 die Wiederholungsverzögerung zwischen zwei gleichen PDOs. Wenn ein "Event Timer" mit einem Wert ungleich 0 existiert, wird nach Ablauf dieses Timers das PDO übertragen.

Existiert ein "Inhibit Timer", wird das Ereignis um diese Zeit verzögert.

# Mapping TxPDO1

| Index                | Sub-<br>index | Name                                 | Туре           | Attr.  | Map.  | Default value                               | Meaning                                                                                    |
|----------------------|---------------|--------------------------------------|----------------|--------|-------|---------------------------------------------|--------------------------------------------------------------------------------------------|
| 0x1A00<br><br>0x1A27 | 0             | Number of<br>Elements                | Unsigned8      | rw     | N     | depending on<br>the<br>components<br>fitted | Mapping parameter of the<br>first transmit PDO;<br>subindex 0: number of<br>mapped objects |
|                      | 1             | 1 <sup>st</sup> mapped<br>object     | Unsigned32     | rw     | N     | 0x60000108                                  | (2 byte index,<br>1 byte subindex,<br>1 byte bit-width)                                    |
|                      | 2             | 2 <sup>nd</sup> mapped<br>object     | Unsigned32     | rw     | N     | 0x60000208                                  | (2 byte index,<br>1 byte subindex,<br>1 byte bit-width)                                    |
|                      | <br>8         | <br>8 <sup>th</sup> mapped<br>object | <br>Unsigned32 | <br>rw | <br>N | <br>0x60000808                              | <br>(2 byte index,<br>1 byte subindex,<br>1 byte bit-width)                                |

Die Sende-PDOs erhalten automatisch über den Koppler ein Default-Mapping, abhängig von den angeschlossenen Modulen.

# Concise DCF

| Index  | Sub-<br>index | Name        | Туре   | Attr. | Map. | Default value | Meaning |
|--------|---------------|-------------|--------|-------|------|---------------|---------|
| 0x1F22 | Array         | Concise DCF | Domain | rw    | Ν    |               |         |

Dieses Objekt ist für den Configuration Manager erforderlich. Das Concise-DCF ist eine Kurzfassung des DCF (**D**evice **C**onfiguration **F**ile).

# Post Configuration

| Index  | Sub-<br>index | Name           | Туре       | Attr. | Map. | Default value | Meaning |
|--------|---------------|----------------|------------|-------|------|---------------|---------|
| 0x1F25 | Array         | ConfigureSlave | Unsigned32 | rw    | Ν    | 0x00000000    |         |

Der Configuration Manager kann über diesen Eintrag angewiesen werden, eine gespeicherte Konfiguration in das Netz zu übertragen.

Die Konfiguration kann zu jeder Zeit über Index 0x1F25 für einen bestimmten Knoten ausgelöst werden.

Subindex 0 hat den Wert 128.

Subindex x (mit x = 1..127): Löst Rekonfiguration für Knoten mit der Node ID x aus.

Subindex 128: Rekonfiguration aller Knoten.

Soll z.B. für den Knoten 2 die Konfiguration ausgelöst werden und sind für diesen Knoten Konfigurationsdaten vorhanden, so ist der Wert 0x666E6F63 (ASCII = "conf") auf das Objekt 1F25h Subindex 2 zu schreiben.

# **NMT Start-up**

| Index  | Sub-<br>index | Name       | Туре       | Attr. | Мар. | Default value | Meaning |
|--------|---------------|------------|------------|-------|------|---------------|---------|
| 0x1F80 | 0x00          | NMTStartup | Unsigned32 | rw    | Ν    | 0x00000000    |         |

Hier geben Sie an, ob das Gerät der NMT-Master ist.

| Bit     | Meaning                                                                                                    |
|---------|----------------------------------------------------------------------------------------------------|
| Bit 0   | <ul><li>0 : Device is NOT the NMT Master. All other bits have to be ignored. The objects of the Network List have to be ignored.</li><li>1 : Device is the NMT Master.</li></ul> |
| Bit 1   | <ul><li>0 : Start only explicitly assigned slaves.</li><li>1 : After boot-up perform the service NMT Start Remote Node<br/>All Nodes</li></ul>                                   |
| Bit 231 | Reserved by CiA, always 0                                                                                                    |

# Slave Assignment

| Index  | Sub-<br>index | Name            | Туре       | Attr. | Map. | Default value | Meaning |
|--------|---------------|-----------------|------------|-------|------|---------------|---------|
| 0x1F81 | 0x00          | SlaveAssignment | Unsigned32 | rw    | Ν    | 0x00000000    |         |

Hier erfolgt ein Eintrag der Knoten, die vom Master überwacht, kontrolliert und gesteuert werden sollen. Für jeden zugeordneten Knoten ist hier ein Eintrag vorzunehmen.

Subindex 0 hat den Wert 127. Jeder andere Subindex korrespondiert mit der Node-ID des Knotens.

| Byte     | Bit    | Meaning                                                                                                    |
|----------|--------|----------------------------------------------------------------------------------------------------|
| Byte 0   | Bit 0  | 0: Node with this ID is not a slave                                                                                                   |
|          |        | 1: Node with this ID is a slave. After configuration (with Configuration Manager) the Node will be set to state Operational.          |
|          | Bit 1  | 0: On Error Control Event or other detection of a booting slave inform the application.                                               |
|          |        | 1: On Error Control Event or other detection of a booting slave inform the application and automatically start Error Control service. |
|          | Bit 2  | 0: On Error Control Event or other detection of a booting slave do NOT automatically configure and start the slave.                   |
|          |        | 1: On Error Control Event or other detection of a booting slave do start the process Start Boot Slave.                                |
|          | Bit 37 | Reserved by CiA, always 0                                                                                                    |
| Byte 1   |        | 8 Bit Value for the RetryFactor                                                                                                    |
| Byte 2,3 |        | 16 Bit Value for the GuardTime                                                                                                    |

#### **Request NMT**

| Index  | Sub-<br>Index | Name       | Туре       | Attr. | Мар. | Default value | Meaning |
|--------|---------------|------------|------------|-------|------|---------------|---------|
| 0x1F82 | 0x00          | RequestNMT | Unsigned32 | rw    | Ν    | 0x00000000    |         |

Ist ein vollständig autonomer Start des Stacks nicht gewünscht, so können die Funktionalitäten:

- Statusumschaltung
- Starten des Guardings
- Konfiguration über CMT

auch für jeden Knoten einzeln auf Anfrage durchgeführt werden. Die Anfrage erfolgt immer über Objekte im Objektverzeichnis.

Die Umschaltung des Kommunikationsstatus aller im Netz vorhandenen Knoten (einschließlich des lokalen Slaves) wird dabei über den Eintrag 1F82h im lokalen Objektverzeichnis bewerkstelligt:

Subindex 0 hat den Wert 128.

Subindex x (with x=1..127): Löst NMT-Service für Knoten mit der Node ID x aus. Subindex 128: Löst NMT-Service für alle Knoten aus.

Beim Schreiben wird der gewünschte Status als Wert angegeben

| State              | Value |
|--------------------|-------|
| Prepared           | 4     |
| Operational        | 5     |
| ResetNode          | 6     |
| ResetCommunication | 7     |
| PreOperational     | 127   |

# **Request Guarding**

| Index  | Sub-<br>index | Name            | Туре       | Attr. | Map. | Default value | Meaning |
|--------|---------------|-----------------|------------|-------|------|---------------|---------|
| 0x1F83 | 0x00          | RequestGuarding | Unsigned32 | rw    | Ν    | 0x00000000    |         |

Subindex 0 hat den Wert 128.

Subindex x (with x=1..127): Löst Guarding für den Slave mit Node ID x aus.

|   | Value | Write Access   | Read Access                   |
|---|-------|----------------|-------------------------------|
| ĺ | 1     | Start Guarding | Slave actually is guarded     |
| ĺ | 0     | Stop Guarding  | Slave actually is not guarded |

Subindex 128: Request Start/Stop Guarding für alle Knoten.

# 8bit Digital inputs

| Index  | Sub-<br>index | Name                                | Туре          | Attr.  | Map. | Default value | Meaning                                          |
|--------|---------------|-------------------------------------|---------------|--------|------|---------------|--------------------------------------------------|
| 0x6000 | 0x00          | 8bit digital<br>input block         | Unsigned8     | ro     | N    | 0x01          | Number of available digital<br>8bit input blocks |
|        | 0x01          | 1 <sup>st</sup> input<br>block      | Unsigned8     | ro     | Y    |               | 1 <sup>st</sup> digital input block              |
|        | <br>0x40      | <br>64 <sup>th</sup> input<br>block | <br>Unsigned8 | <br>ro | Y.   |               | <br>64 <sup>th</sup> digital input block         |

# **16bit Digital inputs**

| Index  | Sub-     | Name                                | Туре           | Attr.  | Map.  | Default value                            | Meaning                                           |
|--------|----------|-------------------------------------|----------------|--------|-------|------------------------------------------|---------------------------------------------------|
|        | Index    |                                     |                |        |       |                                          |                                                   |
| 0x6100 | 0x00     | 16bit digital<br>input block        | Unsigned8      | ro     | N     | depending on<br>the fitted<br>components | Number of available digital<br>16bit input blocks |
|        | 0x01     | 1 <sup>st</sup> input<br>block      | Unsigned16     | ro     | N     |                                          | 1 <sup>st</sup> digital input block               |
|        | <br>0x20 | <br>32 <sup>nd</sup> input<br>block | <br>Unsigned16 | <br>ro | <br>N |                                          | <br>32 <sup>nd</sup> digital input block          |

# 32bit Digital inputs

| Index  | Sub-     | Name                                | Туре           | Attr.  | Map.  | Default value                              | Meaning                                        |
|--------|----------|-------------------------------------|----------------|--------|-------|--------------------------------------------|------------------------------------------------|
|        | index    |                                     |                |        |       |                                            |                                                |
| 0x6120 | 0x00     | 32bit digital<br>input block        | Unsigned8      | ro     | N     | depending on<br>the compo-<br>nents fitted | Number of available digital 32bit input blocks |
|        | 0x01     | 1 <sup>st</sup> input<br>block      | Unsigned32     | ro     | N     |                                            | 1 <sup>st</sup> digital input block            |
|        | <br>0x10 | <br>16 <sup>th</sup> input<br>block | <br>Unsigned32 | <br>ro | <br>N |                                            | <br>16 <sup>th</sup> digital input block       |

# 8bit Digital outputs

| Index  | Sub-<br>index | Name                                 | Туре          | Attr.  | Map. | Default value | Meaning                                           |
|--------|---------------|--------------------------------------|---------------|--------|------|---------------|---------------------------------------------------|
| 0x6200 | 0x00          | 8bit digital<br>output block         | Unsigned8     | ro     | N    | 0x01          | Number of available digital<br>8bit output blocks |
|        | 0x01          | 1 <sup>st</sup> output<br>block      | Unsigned8     | rw     | Y    |               | 1 <sup>st</sup> digital output block              |
|        | <br>0x40      | <br>64 <sup>th</sup> output<br>block | <br>Unsigned8 | <br>rw | Y.   |               | <br>64 <sup>th</sup> digital output block         |

# 16bit Digital outputs

| Index  | Sub-     | Name                                 | Туре           | Attr. | Map.  | Default value                              | Meaning                                            |
|--------|----------|--------------------------------------|----------------|-------|-------|--------------------------------------------|----------------------------------------------------|
|        | index    |                                      |                |       |       |                                            |                                                    |
| 0x6300 | 0x00     | 16bit digital<br>input block         | Unsigned8      | ro    | N     | Depending on<br>the compo-<br>nents fitted | Number of available digital<br>16bit output blocks |
|        | 0x01     | 1 <sup>st</sup> output<br>block      | Unsigned16     | rw    | N     |                                            | 1 <sup>st</sup> digital output block               |
|        | <br>0x20 | <br>32 <sup>nd</sup> output<br>block | <br>Unsigned16 | rw    | <br>N |                                            | <br>32 <sup>nd</sup> digital output block          |

# 32bit Digital outputs

| Index  | Sub-     | Name                                 | Туре           | Attr. | Мар.  | Default value                              | Meaning                                         |
|--------|----------|--------------------------------------|----------------|-------|-------|--------------------------------------------|-------------------------------------------------|
|        | index    |                                      |                |       |       |                                            |                                                 |
| 0x6320 | 0x00     | 32bit digital<br>input block         | Unsigned8      | ro    | N     | Depending on<br>the compo-<br>nents fitted | Number of available digital 32bit output blocks |
|        | 0x01     | 1 <sup>st</sup> output<br>block      | Unsigned32     | rw    | N     |                                            | 1 <sup>st</sup> digital output block            |
|        | <br>0x10 | <br>16 <sup>th</sup> output<br>block | <br>Unsigned32 | rw    | <br>N |                                            | <br>16 <sup>th</sup> digital output block       |

# 8bit Network input variables

| Index  | Sub-<br>index | Name                                 | Туре          | Attr.  | Map. | Default value | Meaning                                          |  |  |
|--------|---------------|--------------------------------------|---------------|--------|------|---------------|--------------------------------------------------|--|--|
| 0xA040 | 0x00          | 8bit digital<br>input block          | Unsigned8     | ro     | N    | 0x01          | Number of available digital<br>8bit input blocks |  |  |
|        | 0x01          | 1 <sup>st</sup> input<br>block       | Unsigned8     | ro     | Y    |               | 1 <sup>st</sup> digital input block              |  |  |
|        | <br>0x140     | <br>320 <sup>th</sup> input<br>block | <br>Unsigned8 | <br>ro | Y.   |               | <br>320 <sup>th</sup> digital input block        |  |  |

# 16bit Network input variables

| Index  | Sub-     | Name                                 | Туре                                 | Attr.  | Map.  | Default value                            | Meaning                                           |
|--------|----------|--------------------------------------|--------------------------------------|--------|-------|------------------------------------------|---------------------------------------------------|
|        | index    |                                      |                                      |        |       |                                          |                                                   |
| 0xA100 | 0x00     | 16bit digital<br>input block         | 6bit digital Unsigned8<br>nput block |        | N     | depending on<br>the fitted<br>components | Number of available digital<br>16bit input blocks |
|        | 0x01     | 1 <sup>st</sup> input<br>block       | Unsigned16                           | ro     | N     |                                          | 1 <sup>st</sup> digital input block               |
|        | <br>0xA0 | <br>160 <sup>th</sup> input<br>block | <br>Unsigned16                       | <br>ro | <br>N |                                          | <br>160 <sup>th</sup> digital input block         |

# 32bit Network input variables

| Index  | Sub-     | Name                                | Туре           | Attr.  | Map.  | Default value                              | Meaning                                        |
|--------|----------|-------------------------------------|----------------|--------|-------|--------------------------------------------|------------------------------------------------|
|        | index    |                                     |                |        |       |                                            |                                                |
| 0xA200 | 0x00     | 32bit digital<br>input block        | Unsigned8      | ro     | N     | depending on<br>the compo-<br>nents fitted | Number of available digital 32bit input blocks |
|        | 0x01     | 1 <sup>st</sup> input<br>block      | Unsigned32     | ro     | N     |                                            | 1 <sup>st</sup> digital input block            |
|        | <br>0x50 | <br>80 <sup>th</sup> input<br>block | <br>Unsigned32 | <br>ro | <br>N |                                            | <br>80 <sup>th</sup> digital input block       |

# 64bit Network input variables

| Index  | Sub-  | Name                                   | Туре       | Attr. | Мар. | Default value                              | Meaning                                           |
|--------|-------|----------------------------------------|------------|-------|------|--------------------------------------------|---------------------------------------------------|
|        | index |                                        |            |       |      |                                            |                                                   |
| 0xA440 | 0x00  | 64bit digital Unsigned8<br>input block |            | ro    | N    | depending on<br>the compo-<br>nents fitted | Number of available digital<br>64bit input blocks |
|        | 0x01  | 1 <sup>st</sup> input<br>block         | Unsigned32 | ro    | N    |                                            | 1 <sup>st</sup> digital input block               |
|        |       |                                        |            |       |      |                                            |                                                   |
|        | 0x28  | 40 <sup>th</sup> input<br>block        | Unsigned32 | ro    | N    |                                            | 40 <sup>th</sup> digital input block              |

# 8bit Network output variables

| Index  | Sub-<br>index | Name                                  | Туре          | Attr.  | Map. | Meaning |                                                   |  |
|--------|---------------|---------------------------------------|---------------|--------|------|---------|---------------------------------------------------|--|
| 0xA400 | 0x00          | 8bit digital<br>output block          | Unsigned8     | ro     | N    | 0x01    | Number of available digital<br>8bit output blocks |  |
|        | 0x01          | 1 <sup>st</sup> output<br>block       | Unsigned8     | rw     | Y    |         | 1 <sup>st</sup> digital output block              |  |
|        | <br>0x140     | <br>320 <sup>th</sup> output<br>block | <br>Unsigned8 | <br>rw | Y.   |         | <br>320 <sup>th</sup> digital output block        |  |

# 16bit Network output variables

| Index  | Sub-     | Name                                  | Туре           | Attr.  | Map.                                         | Default value | Meaning                                            |
|--------|----------|---------------------------------------|----------------|--------|----------------------------------------------|---------------|----------------------------------------------------|
|        | index    |                                       |                |        |                                              |               |                                                    |
| 0xA580 | 0x00     | 16bit digital<br>input block          | Unsigned8      | ro     | N Depending on<br>the compo-<br>nents fitted |               | Number of available digital<br>16bit output blocks |
|        | 0x01     | 1 <sup>st</sup> output<br>block       | Unsigned16     | rw     | N                                            |               | 1 <sup>st</sup> digital output block               |
|        | <br>0xA0 | <br>160 <sup>th</sup> output<br>block | <br>Unsigned16 | <br>rw | <br>N                                        |               | <br>160 <sup>th</sup> digital output block         |

# 32bit Network output variables

| Index  | Sub-     | Name                            | Туре       | Attr. | Map.  | Default value                              | Meaning                                            |
|--------|----------|---------------------------------|------------|-------|-------|--------------------------------------------|----------------------------------------------------|
|        | index    |                                 |            |       |       |                                            |                                                    |
| 0xA680 | 0x00     | 32bit digital<br>input block    | Unsigned8  | ro    | N     | Depending on<br>the compo-<br>nents fitted | Number of available digital<br>32bit output blocks |
|        | 0x01     | 1 <sup>st</sup> output<br>block | Unsigned32 | rw    | N     |                                            | 1 <sup>st</sup> digital output block               |
|        | <br>0v50 | <br>80 <sup>th</sup> output     |            |       | <br>N |                                            | <br>80 <sup>th</sup> digital autaut block          |
|        | 0,00     | block                           | Unsigned32 | IVV   | IN    |                                            |                                                    |

# 64bit Network output variables

| Index  | Sub-     | Name                                 | Туре           | Attr. | Map.  | Default value                              | Meaning                                            |
|--------|----------|--------------------------------------|----------------|-------|-------|--------------------------------------------|----------------------------------------------------|
|        | index    |                                      |                |       |       |                                            |                                                    |
| 0xA8C0 | 0x00     | 64bit digital<br>input block         | Unsigned8 ro   |       | N     | Depending on<br>the compo-<br>nents fitted | Number of available digital<br>64bit output blocks |
|        | 0x01     | 1 <sup>st</sup> output<br>block      | Unsigned32     | rw    | N     |                                            | 1 <sup>st</sup> digital output block               |
|        | <br>0x50 | <br>40 <sup>th</sup> output<br>block | <br>Unsigned32 | rw    | <br>N |                                            | <br>40 <sup>th</sup> digital output block          |

# Teil 10 Einsatz CPU 21xSER-1

Überblick Inhalt dieses Kapitels ist der Einsatz der CPU 21xSER-1 mit RS232/RS485-Schnittstelle.

> Sie erhalten hier alle Informationen, die zum Einsatz der seriellen Schnittstelle, der CPU 21xSER-1 erforderlich sind.

### Inhalt

# Seite

| Thema   |                                 | Seite |
|---------|---------------------------------|-------|
| Teil 10 | Einsatz CPU 21xSER-1            |       |
| Schne   | lleinstieg                      |       |
| Protok  | colle und Prozeduren            | 10-3  |
| Einsat  | z der seriellen Schnittstelle   |       |
| Prinzip | o der Datenübertragung          |       |
| Param   | etrierung                       |       |
| Komm    | unikation                       |       |
| Moder   | nfunktionalität                 | 10-20 |
| Modbu   | us Slave Funktionscodes         |       |
| Modbu   | us - Beispiel zur Kommunikation |       |
|         |                                 |       |

# Schnelleinstieg

- Allgemein Die CPU 21xSER-1 ermöglicht die serielle Prozessankopplung zu verschiedenen Ziel- oder Quellsystemen. Zur seriellen Kommunikation besitzt die CPU 21x-2BS12 eine RS232-Schnittstelle und die CPU 21x-2BS32 eine RS485-Schnittstelle.
- Protokolle Unterstützt werden die Protokolle bzw. Prozeduren ASCII, STX/ETX, 3964R, USS und Modbus.
- **Parametrierung** Die Parametrierung erfolgt zur Laufzeit unter Einsatz des SFC 216 (SER\_CFG). Hierbei sind für alle Protokolle mit Ausnahme von ASCII die Parameter in einem DB abzulegen.

Kommunikation Mit SFCs steuern Sie die Kommunikation. Das Senden erfolgt unter Einsatz des SFC 217 (SER\_SND) und das Empfangen über SFC 218 (SER\_RCV).
Durch erneuten Aufruf des SFC 217 SER\_SND bekommen Sie bei 3964R, USS und Modbus über RetVal einen Rückgabewert geliefert, der unter anderem auch aktuelle Informationen über die Quittierung der Gegenseite beinhaltet.
Bei den Protokollen USS und Modbus können Sie durch Aufruf des SFC 218 SER\_RCV nach einem SER\_SND das Quittungstelegramm auslesen.
Die SFCs befinden sich im Lieferumfang der CPU 21xSER-1.

SFC 207

Folgende SFCs kommen für die serielle Kommunikation zum Einsatz:

SER\_CTRL

#### Übersicht der SFCs für die serielle Kommunikation

SFCBeschreibungSFC 216SER\_CFGRS232/RS485<br/>ParametrierenSFC 217SER\_SNDRS232/RS485<br/>SendenSFC 218SER\_RCVRS232/RS485<br/>Empfangen

Modemfunktionalität

# **Protokolle und Prozeduren**

Übersicht

Die CPU 21xSER-1 unterstützt folgende Protokolle und Prozeduren:

- ASCII-Übertragung
- STX/ETX
- 3964R
- USS
- Modbus

# ASCII

Die Datenkommunikation via ASCII ist die einfachste Form der Kommunikation. Die Zeichen werden 1 zu 1 übergeben.

Bei ASCII werden je Zyklus mit dem Lese-SFC die zum Zeitpunkt des Aufrufs im Puffer enthaltenen Daten im parametrierten Empfangsdatenbaustein abgelegt. Ist ein Telegramm über mehrere Zyklen verteilt, so werden die Daten überschrieben. Eine Empfangsbestätigung gibt es nicht. Der Kommunikationsablauf ist vom jeweiligen Anwenderprogramm zu steuern. Einen entsprechenden Receive\_ASCII-FB finden Sie im Service-Bereich unter www.vipa.de.

# **STX/ETX** STX/ETX ist ein einfaches Protokoll mit Start- und Ende-Kennung. Hierbei stehen STX für **S**tart of **T**ext und ETX für **E**nd of **T**ext.

Die Prozedur STX/ETX wird zur Übertragung von ASCII-Zeichen eingesetzt. Sie arbeitet ohne Blockprüfung (BCC). Sollen Daten von der Peripherie eingelesen werden, muss das Start-Zeichen vorhanden sein, anschließend folgen die zu übertragenden Zeichen. Danach muss das Ende-Zeichen vorliegen.

Abhängig von der Byte-Breite können folgende ASCII-Zeichen übertragen werden: 5Bit: nicht zulässig: 6Bit: 20...3Fh, 7Bit: 20...7Fh, 8Bit: 20...FFh.

Die Nutzdaten, d.h. alle Zeichen zwischen Start- und Ende-Kennung, werden nach Empfang des Schlusszeichens an die CPU übergeben.

Beim Senden der Daten von der CPU an ein Peripheriegerät werden die Nutzdaten an den SFC 217 (SER\_SND) übergeben und von dort mit angefügten Start- und Endezeichen über die serielle Schnittstelle an den Kommunikationspartner übertragen.

Telegrammaufbau:

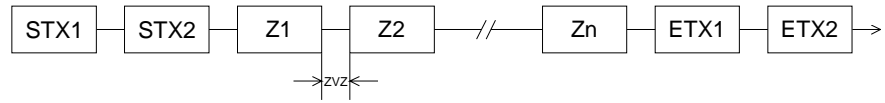

Sie können bis zu 2 Anfangs- und Endezeichen frei definieren.

Es kann mit 1, 2 oder keiner Start- und mit 1, 2 oder keiner Ende-Kennung gearbeitet werden. Als Start- bzw. Ende-Kennung sind alle Hex-Werte von 01h bis 1Fh zulässig. Zeichen größer 1Fh werden ignoriert und nicht berücksichtigt. In den Nutzdaten sind Zeichen kleiner 20h nicht erlaubt und können zu Fehlern führen. Die Anzahl der Start- und Endezeichen kann unterschiedlich sein (1 Start, 2 Ende bzw. 2 Start, 1 Ende oder andere Kombinationen). Wird kein Ende-Zeichen definiert, so werden alle gelesenen Zeichen nach Ablauf einer parametrierbaren Zeichenverzugszeit (Timeout) an die CPU übergeben.

**3964R** Die Prozedur 3964R steuert die Datenübertragung bei einer Punkt-zu-Punkt-Kopplung zwischen der CPU 21xSER-1 und einem Kommunikationspartner. Die Prozedur fügt bei der Datenübertragung den Nutzdaten Steuerzeichen hinzu. Durch diese Steuerzeichen kann der Kommunikationspartner kontrollieren, ob die Daten vollständig und fehlerfrei bei ihm angekommen sind.

Die Prozedur wertet die folgenden Steuerzeichen aus:

- STX Start of Text
- DLE Data Link Escape
- ETX End of Text
- BCC Block Check Character
- NAK Negative Acknowledge

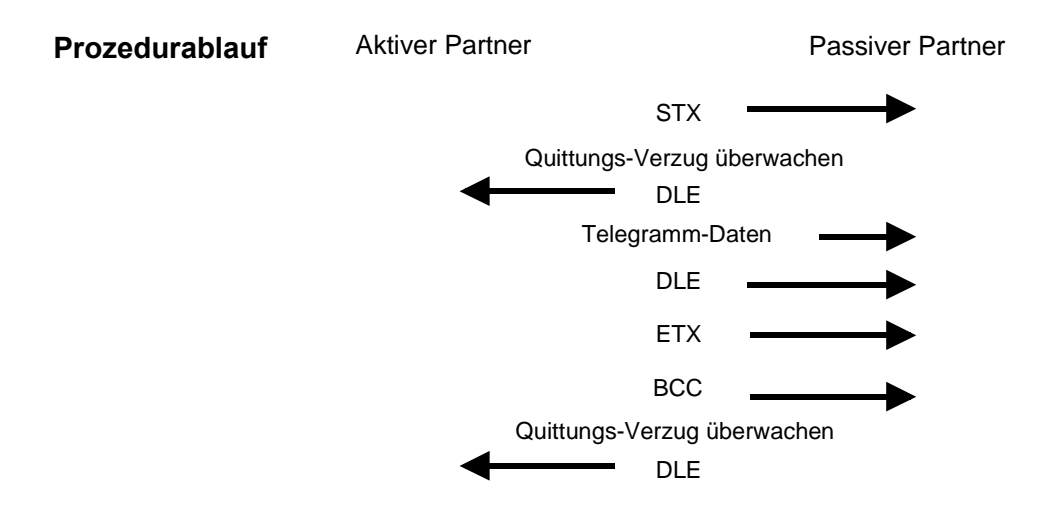

Sie können pro Telegramm maximal 255Byte übertragen.

# Hinweis!

Wird ein "DLE" als Informationszeichen übertragen, so wird dieses zur Unterscheidung vom Steuerzeichen "DLE" beim Verbindungsauf- und -abbau auf der Sendeleitung doppelt gesendet (DLE-Verdoppelung). Der Empfänger macht die DLE-Verdoppelung wieder rückgängig.

Unter 3964R <u>muss</u> einem Kommunikationspartner eine niedrigere Priorität zugeordnet sein. Wenn beide Kommunikationspartner gleichzeitig einen Sendeauftrag erteilen, dann stellt der Partner mit niedriger Priorität seinen Sendeauftrag zurück.

USS Das USS-Protokoll (Universelle serielle Schnittstelle) ist ein von Siemens definiertes serielles Übertragungsprotokoll für den Bereich der Antriebstechnik. Hiermit lässt sich eine serielle Buskopplung zwischen einem übergeordneten Master - und mehreren Slave-Systemen aufbauen. Das USS-Protokoll ermöglich durch Vorgabe einer fixen Telegrammlänge einen zeitzyklischen Telegramverkehr.

Folgende Merkmale zeichnen das USS-Protokoll aus:

- Mehrpunktfähige Kopplung
- Master-Slave Zugriffsverfahren
- Single-Master-System
- Maximal 32 Teilnehmer
- Einfacher, sicherer Telegrammrahmen

Am Bus können 1 Master und max. 31 Slaves angebunden sein, wobei die einzelnen Slaves vom Master über ein Adresszeichen im Telegramm angewählt werden. Die Kommunikation erfolgt ausschließlich über den Master im Halbduplex-Betrieb.

Nach einem Sende-Auftrag ist das Quittungstelegramm durch Aufruf des SFC 218 SER\_RCV auszulesen.

Die Telegramme für Senden und Empfangen haben folgenden Aufbau:

#### Master-Slave-Telegramm

| STX | LGE | ADR | Pł | ΚE | IND |   | PWE |   | STW |   | HSW |   | BCC |
|-----|-----|-----|----|----|-----|---|-----|---|-----|---|-----|---|-----|
| 02h |     |     | Н  | L  | Н   | L | Н   | L | Н   | L | Н   | L |     |

#### Slave-Master-Telegramm

| STX | LGE | ADR | Pł | ΚE | IN | ID | P۷ | VE | ZS | SW | HI | W | BCC |
|-----|-----|-----|----|----|----|----|----|----|----|----|----|---|-----|
| 02h |     |     | Н  | L  | Н  | L  | Н  | L  | Н  | L  | Н  | L |     |

| mit | STX: | Startzeichen     | 5 |
|-----|------|------------------|---|
|     | LGE: | Telegrammlänge   | Z |
|     | ADR: | Adresse          | ŀ |
|     | PKE: | Parameterkennung | ŀ |
|     | IND: | Index            | E |
|     | PWE: | Parameterwert    |   |

STW: Steuerwort ZSW: Zustandswort HSW: Hauptsollwert HIW: Hauptistwert BCC: Block Check Character

Broadcast mit gesetztem Bit 5 in ADR-Byte

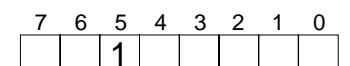

Broadcast

Eine Anforderung kann an einen bestimmten Slave gerichtet sein oder als Broadcast-Nachricht an alle Slaves gehen. Zur Kennzeichnung einer Broadcast-Nachricht ist Bit 5 im ADR-Byte auf 1 zu setzen. Hierbei wird die Slave-Adr. (Bit 0 ... 4) ignoriert. Im Gegensatz zu einem "normalen" Send-Auftrag ist beim Broadcast keine Telegrammauswertung über SFC 218 SER\_RCV erforderlich. Nur Schreibaufträge dürfen als Broadcast gesendet werden.

| Modbus | Das Protokoll Modbus ist ein Kommunikationsprotokoll, das eine hierar-<br>chische Struktur mit einem Master und mehreren Slaves festlegt. |
|--------|----------------------------------------------------------------------------------------------------|
|        | Physikalisch arbeitet Modbus über eine serielle Halbduplex-Verbindung.                                                                    |
|        | Es treten keine Buskonflikte auf, da der Master immer nur mit einem Slave                                                                 |

kommunizieren kann. Nach einer Anforderung vom Master wartet dieser solange auf die Antwort des Slaves bis eine einstellbare Wartezeit abgelaufen ist. Während des Wartens ist eine Kommunikation mit einem anderen Slave nicht möglich.

Nach einem Sende-Auftrag ist das Quittungstelegramm durch Aufruf des SFC 218 SER\_RCV auszulesen.

Die Anforderungs-Telegramme, die ein Master sendet und die Antwort-Telegramme eines Slaves haben den gleichen Aufbau:

| Start-  | Slave-  | Funktions- | Daten | Fluss-    | Ende-   |
|---------|---------|------------|-------|-----------|---------|
| zeichen | Adresse | Code       |       | kontrolle | zeichen |

Broadcast mit Slave-Adresse = 0 Eine Anforderung kann an einen bestimmten Slave gerichtet sein oder als Broadcast-Nachricht an alle Slaves gehen. Zur Kennzeichnung einer Broadcast-Nachricht wird die Slave-Adresse 0 eingetragen. Im Gegensatz zu einem "normalen" Send-Auftrag ist beim Broadcast keine Telegrammauswertung über SFC 218 SER\_RCV erforderlich. Nur Schreibaufträge dürfen als Broadcast gesendet werden.

ASCII-, RTU-Modus Bei Modbus gibt es zwei unterschiedliche Übertragungsmodi

- ASCII-Modus: Jedes Byte wird im 2 Zeichen ASCII-Code übertragen. Die Daten werden durch Anfang- und Ende-Zeichen gekennzeichnet. Dies macht die Übertragung transparent aber auch langsam.
- RTU-Modus: Jedes Byte wird als ein Zeichen übertragen. Hierdurch haben Sie einen höheren Datendurchsatz als im ASCII-Modus. Anstelle von Anfang- und Ende-Zeichen wird eine Zeitüberwachung eingesetzt.

Die Modus-Wahl erfolgt zur Laufzeit unter Einsatz des SFC 216 SER\_CFG.

# Einsatz der seriellen Schnittstelle

| Übersicht | Je nach verwendeter Hardware besitzt Ihre CPU eine RS232- (BestNr.: |
|-----------|---------------------------------------------------------------------|
|           | 21x-2BS12) oder RS485-Schnittstelle (BestNr.: 21x-2BS32).           |
|           | Die beiden Schnittstellen sind nachfolgend beschrieben.             |

RS232-Schnittstelle

- Schnittstelle ist kompatibel zur COM Schnittstelle eines PCs
- Logische Zustände als Spannungspegel
- Punkt-zu-Punkt-Kopplung mit serieller Vollduplex-Übertragung bis zu einer Entfernung von 15m
- Datenübertragungsrate bis 115,2kBaud
- Unterstützt werden ASCII, STX/ETX, 3964R, USS und Modbus
- Empfangs- und Sendepuffer haben jeweils eine Größe von 2x256Byte.
- Die maximale Telegrammlänge beträgt 255Byte.

Anschluss RS232

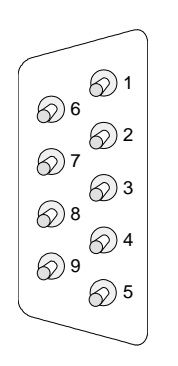

32 9poliger Stecker

#### **RS232C** Pin 1 CD-2 RxD 3 TxD 4 DTR-GND 5 6 DSR-7 RTS-8 CTS-9 RI-

# Anschluss RS232

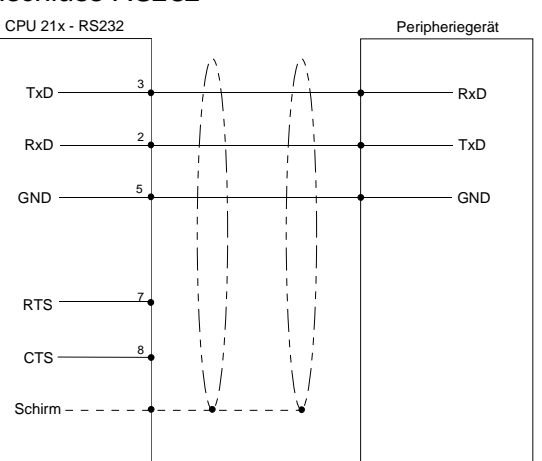

# RS485-Schnittstelle

- Logische Zustände als Spannungsdifferenz zwischen 2 verdrillten Adern
- Serielle Busverbindung in Zweidrahttechnik im Halbduplex-Verfahren
- Datenübertragung bis 500m Entfernung
- Datenübertragungsrate bis 115,2kBaud

# Anschluss RS485

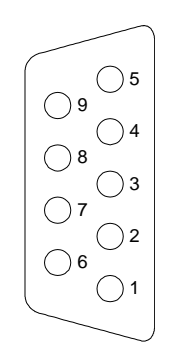

| Pin | RS485                 |
|-----|-----------------------|
| 1   | n.c.                  |
| 2   | n.c.                  |
| 3   | RxD/TxD-P (Leitung B) |
| 4   | RTS                   |
| 5   | M5V                   |
| 6   | P5V                   |
| 7   | n.c.                  |
| 8   | RxD/TxD-N (Leitung A) |
| 9   | n.c.                  |
|     |                       |

**9poliger Buchse** 

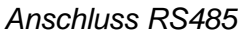

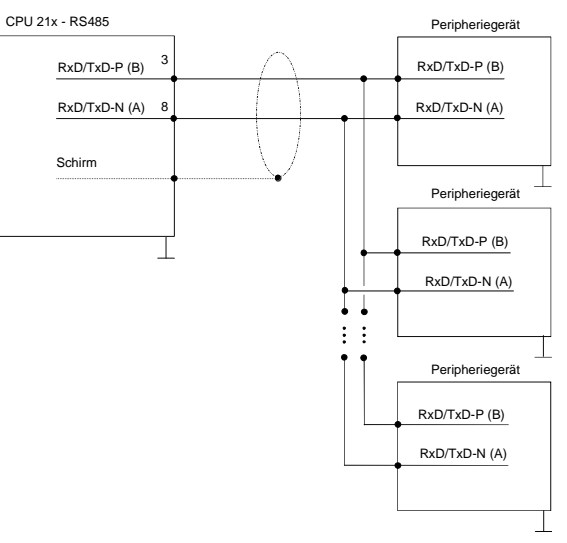

# Prinzip der Datenübertragung

Übersicht Die Datenübertragung wird zur Laufzeit über SFCs gehandhabt. Das Prinzip der Datenübertragung ist bis auf Modbus-Slave für alle Protokolle identisch und soll hier kurz gezeigt werden. Daten, die von der CPU in den entsprechenden Datenkanal geschrieben Prinzip für werden, werden in einen FIFO-Sendepuffer (first in first out) mit einer ASCII, STX/ETX, Größe von 2x256Byte abgelegt und von dort über die Schnittstelle 3964R, Modbusausgegeben. Master und USS Empfängt die Schnittstelle Daten, werden diese in einem FIFO-Empfangspuffer mit einer Größe von 2x256Byte abgelegt und können dort von der CPU gelesen werden. Sofern Daten mittels eines Protokolls übertragen werden, erfolgt die Einbettung der Daten in das entsprechende Protokoll automatisch. Im Gegensatz zu ASCII- und STX/ETX erfolgt bei den Protokollen 3964R, Modbus-Master und USS die Datenübertragung mit Quittierung der Gegenseite. Durch erneuten Aufruf des SFC 217 SER\_SND bekommen Sie über RetVal einen Rückgabewert geliefert, der unter anderem auch aktuelle Informationen über die Quittierung der Gegenseite beinhaltet. Zusätzlich ist bei Modbus-Master und USS nach einem SER SND das Quittungstelegramm durch Aufruf des SFC 218 SER\_RCV auszulesen.

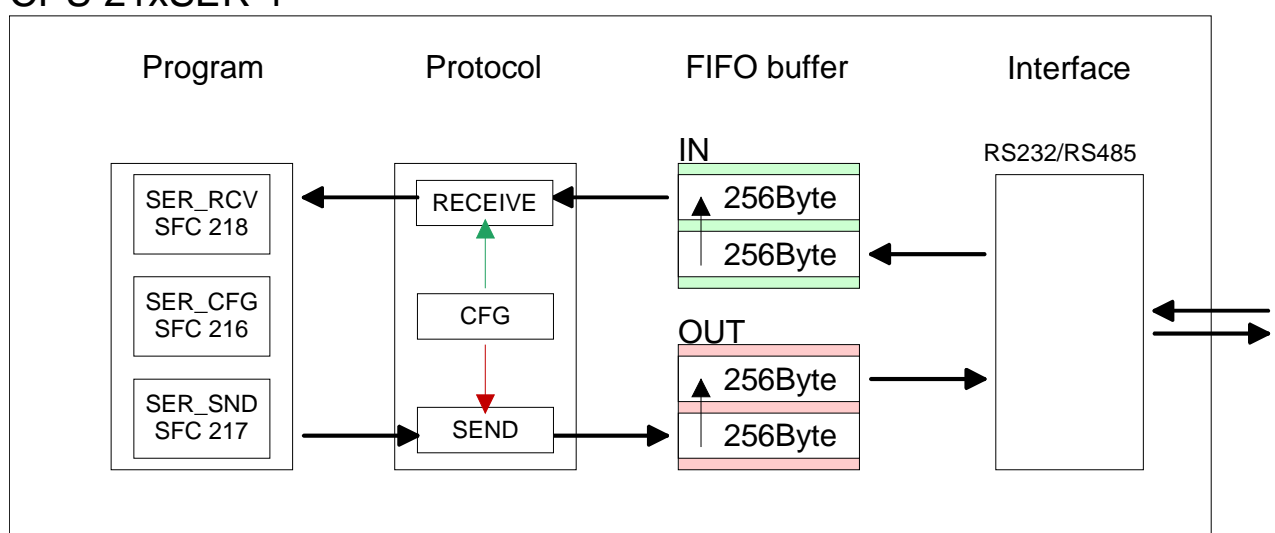

# CPU 21xSER-1

Prinzip für<br/>Modbus-SlaveDaten, die von der CPU dem Modbus-Master zur Verfügung zu stellen<br/>sind, werden in einem FIFO-Sendepuffer (first in first out) mit einer Größe<br/>von 2x256Byte abgelegt. Im Gegensatz zu den anderen Protokollen<br/>bleiben die Daten im Sendepuffer, bis diese vom Modbus-Master über<br/>einen Lesebefehl (Funktionscode 01h, 03h) anfordert werden.

Empfängt die Schnittstelle Daten vom Master (Funktionscode 05h, 06h, 10h), werden diese in einem FIFO-Empfangspuffer mit einer Größe von 2x256Byte abgelegt und können dort von der CPU gelesen werden.

Die Einbettung der Daten in das Modbus-Protokoll erfolgt automatisch.

Bitte beachten Sie, dass der Modbus-Master durch entsprechende Vorgabe der Lese-Funktionscodes auf den IN- bzw. OUT-Puffer zugreifen kann. Mit einem Lesezugriff auf den IN-Puffer (Funktionscode 02h, 04h) kann der Master die Daten lesen, die er zuvor an den Modbus-Slave geschickt hat. Diese Daten bleiben solange im Puffer, bis diese vom Modbus-Master überschrieben werden.

In der nachfolgenden Abbildung ist das Kommunikationsprinzip aufgeführt. Weitere Informationen finden Sie auch im Kapitel "Modbus Slave Funktionscodes" weiter unten.

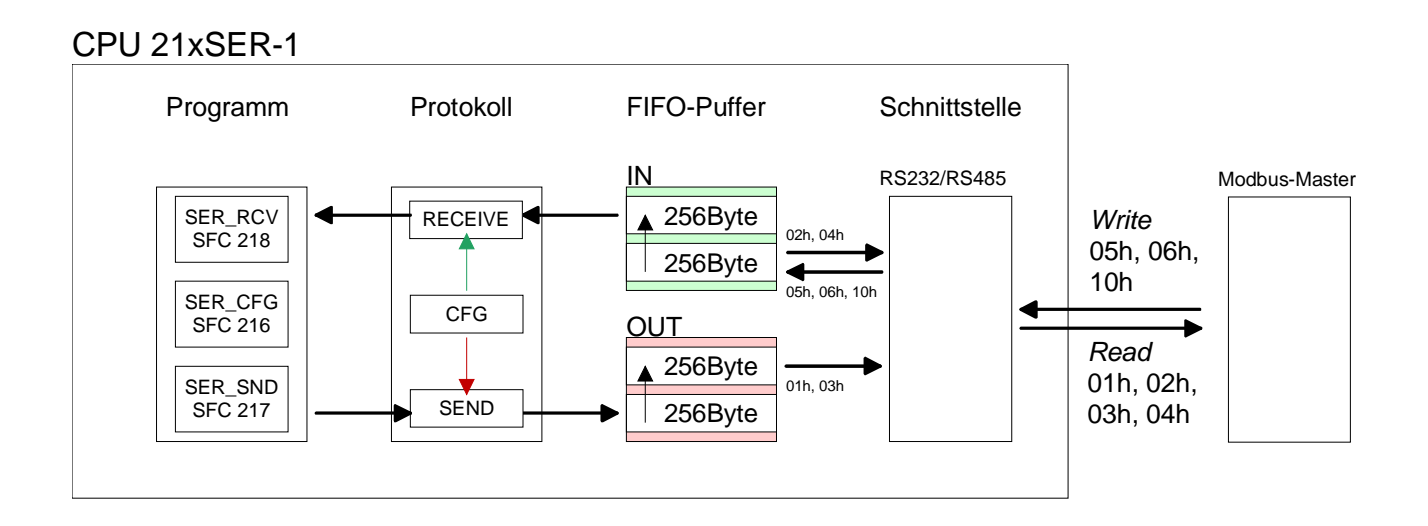

# Parametrierung

SFC 216Die Parametrierung erfolgt zur Laufzeit unter Einsatz des SFC 216(SER\_CFG)Die Parametrierung erfolgt zur Laufzeit unter Einsatz des SFC 216(SER\_CFG)Hierbei sind die Parameter für STX/ETX, 3964R, USS und<br/>Modbus in einem DB abzulegen.Bitte beachten Sie, dass nicht für alle Protokolle der gesamte Wertebereich<br/>der Parameter unterstützt wird. Näheres hierzu finden Sie direkt bei der

Beschreibung des entsprechenden Parameters.

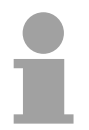

# Hinweis!

Bitte beachten Sie, dass der SFC216 während einer Kommunikation nicht mehr aufgerufen wird, da hierdurch alle Puffer gelöscht werden.

Sollen keine Kommunikations-Parameter mehr geändert werden, sollten Sie den Aufruf des SFC 216 in den Anlauf-OB OB 100 legen.

| Name        | Deklaration | Тур  | Beschreibung                   |
|-------------|-------------|------|--------------------------------|
| Protocol    | IN          | BYTE | No. of protocol                |
| Parameter   | IN          | ANY  | Pointer to protocol-parameters |
| Baudrate    | IN          | BYTE | No of Baudrate                 |
| CharLen     | IN          | BYTE | 0=5Bit, 1=6Bit, 2=7Bit, 3=8Bit |
| Parity      | IN          | BYTE | 0=None, 1=Odd, 2=Even          |
| StopBits    | IN          | BYTE | 1=1Bit, 2=1,5Bit, 3=2Bit       |
| FlowControl | IN          | BYTE | Handshake                      |
| RetVal      | OUT         | WORD | Return Code ( 0 = OK )         |

# Protocol

Geben Sie hier das Protokoll an, das verwendet werden soll. Zur Auswahl stehen:

- 1: ASCII
- 2: STX/ETX
- 3: 3964R
- 4: USS Master
- 5: Modbus RTU Master
- 6: Modbus ASCII Master
- 7: Modbus RTU Slave
- 8: Modbus ASCII Slave

**Parameter (als DB)** Bei eingestelltem ASCII-Protokoll wird dieser Parameter ignoriert. Für die Protokolle STX/ETX, 3964R, USS und Modbus geben Sie hier einen DB an, der die Kommunikationsparameter beinhaltet und für die jeweiligen Protokolle folgenden Aufbau hat:

| Datenbaustein k | bei STX/ETX |
|-----------------|-------------|
|-----------------|-------------|

| DBB0: | STX1    | BYTE | (1. Start-Zeichen in hexadezimaler Form)                                     |
|-------|---------|------|------------------------------------------------------------------------------|
| DBB1: | STX2    | BYTE | (2. Start-Zeichen in hexadezimaler Form)                                     |
| DBB2: | ETX1    | BYTE | (1. Ende-Zeichen in hexadezimaler Form)                                      |
| DBB3: | ETX2    | BYTE | (2. Ende-Zeichen in hexadezimaler Form)                                      |
| DBW4: | TIMEOUT | WORD | (max. zeitlicher Abstand zwischen 2 Tele-<br>grammen im Zeitraster von 10ms) |

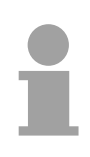

# Hinweis!

Das Zeichen für Start bzw. Ende sollte immer ein Wert <20 sein, ansonsten wird das Zeichen ignoriert!

| Datenb | austein bei 3 | 964R |
|--------|---------------|------|
|        | <b>B</b> .    |      |

| DBB0: | Prio         | BYTE | (Die Priorität beider Partner muss unter-<br>schiedlich sein. Prio 0 und 1 ist möglich) |
|-------|--------------|------|-----------------------------------------------------------------------------------------|
| DBB1: | ConnAttmptNr | BYTE | (Anzahl der Verbindungsaufbauversuche)                                                  |
| DBB2: | SendAttmptNr | BYTE | (Anzahl der Telegrammwiederholungen)                                                    |
| DBW4: | CharTimeout  | WORD | (Zeichenverzugszeit in 10ms Zeitraster)                                                 |
| DBW6: | ConfTimeout  | WORD | (Quittungsverzugszeit in 10ms Zeitraster)                                               |

# Datenbaustein bei USS

DBW0: Timeout WORD (Verzugszeit in 10ms Zeitraster)

Datenbaustein bei Modbus-Master

DBW0: Timeout WORD (Antwort-Verzugszeit in 10ms Zeitraster)

Datenbaustein bei Modbus-Slave

| DBB0: | Adresse | BYTE | (Adresse 1247 im Modbus-Netz)            |
|-------|---------|------|------------------------------------------|
| DBW2: | Timeout | WORD | (Antwort-Verzugszeit in 10ms Zeitraster) |

| Baudrate    | Geschw<br>01h: 15<br>02h: 30<br>03h: 60<br>04h: 12                             | rindigkei<br>0 Baud<br>0 Baud<br>0 Baud<br>00 Baud                                      | t der Datenü<br>05h: 1800<br>06h: 2400<br>07h: 4800<br>08h: 7200                                       | ibertragu<br>Baud<br>Baud<br>Baud<br>Baud                           | ung in B<br>09h: 960<br>0Ah: 14<br>0Bh: 192<br>0Ch: 38 | it/s (Baud).<br>00 Baud 0Dh:<br>400 Baud 0Eh:<br>200 Baud<br>400 Baud         | 57600 Baud<br>115200 Baud                                                  |
|-------------|--------------------------------------------------------------------------------|-----------------------------------------------------------------------------------------|----------------------------------------------------------------------------------------------------|---------------------------------------------------------------------|--------------------------------------------------------|-------------------------------------------------------------------------------|----------------------------------------------------------------------------|
| CharLen     | Anzahl<br>0: 5Bit<br>Untersti                                                  | der Date<br>1: 6B<br>ützte We                                                           | nbits, auf di<br>it 2: 7Bit<br>erte:                                                                   | e ein Ze<br>3: 8E                                                   | ichen at<br>Bit                                        | ogebildet wird.                                                               |                                                                            |
|             |                                                                                |                                                                                         |                                                                                                    | 20040                                                               |                                                        | Madhua DTU                                                                    |                                                                            |
|             | Bit                                                                            | ASCII                                                                                   | SIX/EIX                                                                                                | 3964R                                                               | 055                                                    | IVIODDUS RIU                                                                  | MODUS ASCII                                                                |
|             | 5                                                                              | Х                                                                                       |                                                                                                    | Х                                                                   |                                                        |                                                                               |                                                                            |
|             | 6                                                                              | Х                                                                                       | Х                                                                                                    | Х                                                                   |                                                        |                                                                               |                                                                            |
|             | 7                                                                              | Х                                                                                       | Х                                                                                                    | Х                                                                   |                                                        |                                                                               | X                                                                          |
|             | 8                                                                              | Х                                                                                       | Х                                                                                                    | Х                                                                   | Х                                                      | Х                                                                             | X                                                                          |
| Parity      | Die Par<br>werden<br>Wert ("<br>ergänzt<br>aber nic<br>0: NON                  | ität ist j<br>die Info<br>0" oder<br>. Ist keii<br>ht ausge<br>E 1: OE                  | e nach We<br>rmationsbits<br>"1") den W<br>ne Parität v<br>ewertet.<br>DD 2: EVE                       | rt gerade<br>um das<br>/ert allei<br>rereinbar                      | e oder (<br>Parität:<br>r Bits a<br>t, wird (          | ungerade. Zur F<br>sbit erweitert, da<br>uf einen verein<br>das Paritätsbit a | Paritätskontrolle<br>as durch seinen<br>barten Zustand<br>auf "1" gesetzt, |
| StopBits    | Die Sto<br>kennzei<br>1: 1Bit<br>Die 1,5<br>werden,                            | pbits we<br>chnen d<br>2: 1,5<br>Bit kön<br>bei dies                                    | erden jeden<br>as Ende ein<br>5Bit 3:2B<br>nen aussch<br>ser Datenlän                                  | n zu übe<br>es Zeich<br>it<br>iließlich<br>ige sind                 | ertrager<br>ens.<br>bei ein<br>2Bit sind               | nden Zeichen na<br>er CharLen vo<br>d nicht möglich.                          | achgesetzt und<br>n 5 verwendet                                            |
| FlowControl | Mit die:<br>Leitung<br>0: RTS<br>1: RTS<br>RTS<br>2: HW F<br>Hinweis<br>FlowCo | sem Bit<br>wird nich<br>ist 1 beir<br>ist 0 beir<br>Flow (nur<br>: Bei RS<br>ntrol = "/ | beeinflussent beeinflussen<br>m "Senden"<br>m "Empfang<br>r bei ASCII F<br>485 wird Flo<br>I" (AutoRTS | en Sie (<br>t<br>(AutoRT<br>en" (Aut<br>Protokoll<br>pwContro<br>). | das Vei<br>S)<br>oRTS)<br>en)<br>bl nicht a            | rhalten der <b>R</b> ed                                                       | ųuest <b>t</b> o <b>s</b> end-                                             |

| RetVal         | Wert  | Beschreibung                                  |
|----------------|-------|-----------------------------------------------|
| (Rückgabewert) | 0000h | kein Fehler                                   |
|                | 809Ah | Schnittstelle ist nicht vorhanden             |
|                | 8x24h | Fehler in SFC-Parameter x, mit x:             |
|                |       | 1: Fehler in "Protokoll"                      |
|                |       | 2: Fehler in "Parameter"                      |
|                |       | 3: Fehler in "Baudrate"                       |
|                |       | 4: Fehler in "CharLength"                     |
|                |       | 5: Fehler in "Parity"                         |
|                |       | 6: Fehler in "StopBits"                       |
|                |       | 7: Fehler in "FlowControl"                    |
|                | 809xh | Fehler in Wert des SFC-Parameter x, mit x:    |
|                |       | 1: Fehler in "Protokoll"                      |
|                |       | 3: Fehler in "Baudrate"                       |
|                |       | 4: Fehler in "CharLength"                     |
|                |       | 5: Fehler in "Parity"                         |
|                |       | 6: Fehler in "StopBits"                       |
|                |       | 7: Fehler in "FlowControl"                    |
|                | 8092h | Zugriffsfehler auf Parameter-DB (DB zu kurz)  |
|                | 828xh | Fehler in Parameter x von DB-Parameter mit x: |
|                |       | 1: Fehler 1. Parameter                        |
|                |       | 2: Fehler 2. Parameter                        |
|                |       |                                               |

# Kommunikation

- **Übersicht** Die Kommunikation erfolgt über die Sende- und Empfangsbausteine SFC 217 (SER\_SND) und SFC 218 (SER\_RCV). Sofern Daten mittels eines Protokolls übertragen werden, erfolgt die Einbettung der Daten in das entsprechende Protokoll automatisch. Je nach Protokoll sind folgende Dinge zu beachten
- ASCII Bei ASCII bzw. STX/ETX erfolgt das Senden der Daten ohne Quittierung STX/ETX der Gegenseite.

3964R Durch erneuten Aufruf des SFC 217 SER\_SND bekommen Sie über RetVal einen Rückgabewert geliefert, der unter anderem auch aktuelle Informationen über die Quittierung der Gegenseite beinhaltet.

Modbus-Master USS Das Senden erfolgt mit Quittierung der Gegenseite. Durch erneuten Aufruf des SFC 217 SER\_SND bekommen Sie über RetVal einen Rückgabewert geliefert, der unter anderem auch aktuelle Informationen über die Quittierung der Gegenseite beinhaltet. Nach erfolgter Übertragung mit SER\_Send erhalten Sie durch Aufruf des SFC 218 SER\_RCV das Quittungstelegramm der Gegenseite.

# Hinweis!

Bitte beachten Sie, dass während einer Kommunikation der SFC 216 (SER\_CFG) nicht mehr aufgerufen wird, da hierdurch alle Puffer gelöscht werden.

| SFC 2 | 217  |
|-------|------|
| (SER_ | SND) |

Mit diesem Baustein werden Daten über die serielle Schnittstelle gesendet.

| Name    | Deklaration | Тур  | Beschreibung                            |
|---------|-------------|------|-----------------------------------------|
| DataPtr | IN          | ANY  | Pointer to Data Buffer for sending data |
| DataLen | OUT         | WORD | Length of data sent                     |
| RetVal  | OUT         | WORD | Error Code ( $0 = OK$ )                 |

| DataPtr | Geben Sie hier e<br>den die Daten, e<br>sind Typ, Anfang                    | einen Bereich vom Typ Pointer für den Sendepuffer an, i<br>die gesendet werden sollen, abzulegen sind. Anzugebe<br>und Länge.                                                                                                    |
|---------|-----------------------------------------------------------------------------|----------------------------------------------------------------------------------------------------|
|         | Beispiel:                                                                   | Daten liegen in DB5 ab 0.0 mit einer Länge von 124Byte<br>DataPtr:=P#DB5.DBX0.0 BYTE 124                                                                                                    |
| DataLen | Wort, in dem die<br>Bei <b>STX/ETX</b> un<br>oder 0 eingetrage              | Anzahl der gesendeten Bytes abgelegt wird.<br>d <b>3964R</b> wird immer die unter DataPtr angegebene Läng<br>en.                                                                                                    |
|         | Werden unter A<br>serielle Schnittst<br>aufgrund eines F<br>abweichen. Dies | <b>SCII</b> die Daten intern mittels SFC 217 schneller an di<br>telle übertragen als sie gesendet werden können, kan<br>Pufferüberlaufs die zu sendende Datenlänge von <i>DataLe</i><br>sollte im Anwenderprogramm berücksichtigt werden! |
|         | abweichen. Dies                                                             | sollte im Anwenderprogramm berücksichtigt werde                                                                                                    |

| RetVal         | Wert  | Beschreibung                                                                                           |
|----------------|-------|----------------------------------------------------------------------------------------------------|
| (Rückgabewert) | 0000h | Daten gesendet - fertig                                                                                |
|                | 1000h | Nichts gesendet (Datenlänge 0)                                                                         |
|                | 20xxh | Protokoll wurde fehlerfrei ausgeführt mit xx-Bitmuster für<br>Diagnose                                 |
|                | 7001h | Daten liegen im internen Puffer - aktiv (busy)                                                         |
|                | 7002h | Transfer - aktiv                                                                                       |
|                | 80xxh | Protokoll wurde fehlerhaft ausgeführt mit xx-Bitmuster für<br>Diagnose (keine Quittung der Gegenseite) |
|                | 90xxh | Protokoll wurde nicht ausgeführt mit xx-Bitmuster für<br>Diagnose (keine Quittung der Gegenseite)      |
|                | 8x24h | Fehler in SFC-Parameter x, mit x:                                                                      |
|                |       | 1: Fehler in "DataPtr"                                                                                 |
|                |       | 2: Fehler in "DataLen"                                                                                 |
|                | 8122h | Fehler in Parameter "DataPtr" (z.B. DB zu kurz)                                                        |
|                | 807Fh | Interner Fehler                                                                                        |
|                | 809Ah | Schnittstelle nicht vorhanden                                                                          |
|                | 809Bh | Schnittstelle nicht konfiguriert                                                                       |

| Protokollspezi- | ASCII |                                       |
|-----------------|-------|---------------------------------------|
| fische RetVal-  | Wert  | Beschreibung                          |
| vverte          | 9000h | Pufferüberlauf (keine Daten gesendet) |
|                 | 9002h | Daten sind zu kurz (0Byte)            |

# STX/ETX

| schreibung                         |
|------------------------------------|
| ferüberlauf (keine Daten gesendet) |
| ten sind zu lang (>256Byte)        |
| ten sind zu kurz (0Byte)           |
| zulässiges Zeichen                 |
|                                    |

# 3964R

| Wert  | Beschreibung                                                                       |
|-------|------------------------------------------------------------------------------------|
| 2000h | Senden fertig ohne Fehler                                                          |
| 80FFh | NAK empfangen - Fehler in der Kommunikation                                        |
| 80FEh | Datenübertragung ohne Quittierung der Gegenseite oder mit fehlerhafter Quittierung |
| 9000h | Pufferüberlauf (keine Daten gesendet)                                              |
| 9001h | Daten sind zu lang (>256Byte)                                                      |
| 9002h | Daten sind zu kurz (0Byte)                                                         |

# USS

| Wert  | Beschreibung                                  |
|-------|-----------------------------------------------|
| 2000h | Senden fertig ohne Fehler                     |
| 8080h | Empfangspuffer voll (kein Platz für Quittung) |
| 8090h | Quittungsverzugszeit überschritten            |
| 80F0h | Falsche Checksumme in Rückantwort             |
| 80FEh | Falsches Startzeichen in der Rückantwort      |
| 80FFh | Falsche Slave-Adresse in der Rückantwort      |
| 9000h | Pufferüberlauf (keine Daten gesendet)         |
| 9001h | Daten sind zu lang (>256Byte)                 |
| 9002h | Daten sind zu kurz (<2Byte)                   |

# Modbus RTU/ASCII Master

| Wert  | Beschreibung                                  |
|-------|-----------------------------------------------|
| 2000h | Senden fertig ohne Fehler                     |
| 2001h | Senden fertig mit Fehler                      |
| 8080h | Empfangspuffer voll (kein Platz für Quittung) |
| 8090h | Quittungsverzugszeit überschritten            |
| 80F0h | Falsche Checksumme in Rückantwort             |
| 80FDh | Länge der Rückantwort ist zu lang             |
| 80FEh | Falscher Funktionscode in der Rückantwort     |
| 80FFh | Falsche Slave-Adresse in der Rückantwort      |
| 9000h | Pufferüberlauf (keine Daten gesendet)         |
| 9001h | Daten sind zu lang (>256Byte)                 |
| 9002h | Daten sind zu kurz (<2Byte)                   |

# Modbus RTU/ASCII Slave

| Wert  | Beschreibung                  |
|-------|-------------------------------|
| 0000h | Senden fertig ohne Fehler     |
| 9001h | Daten sind zu lang (>256Byte) |

Prinzip der Programmierung Nachfolgend soll kurz die Struktur zur Programmierung eines Sendeauftrags für die verschiedenen Protokolle gezeigt werden.

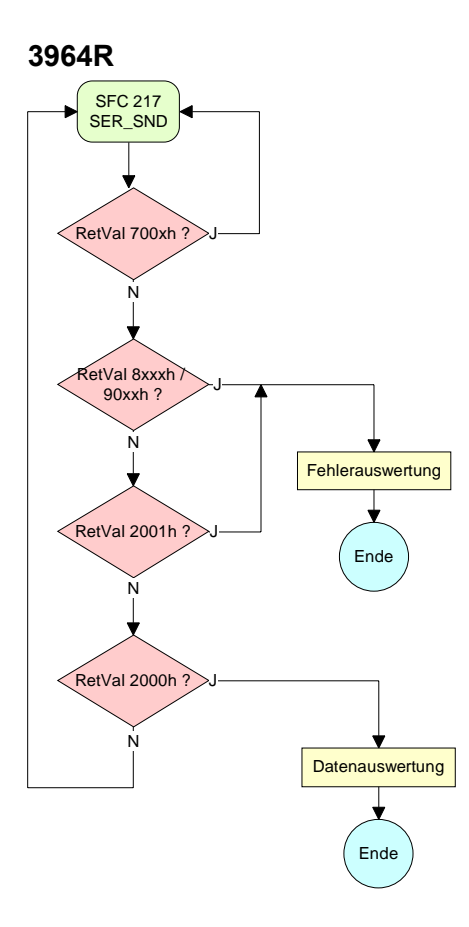

**USS / Modbus-Master** SFC 217 SER\_SND RetVal 700xh Ν RetVal 8xxxh Fehlerauswertung Ende 90xxh ? N SFC 218 SER\_RCV RetVal 2001h Fehlerauswertung Ende Ν SFC 218 RetVal 2000h Ende Datenauswertung SER\_RCV Ń

ASCII / STX/ETX

Ν

Ende

Fehlerauswertung

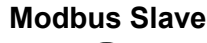

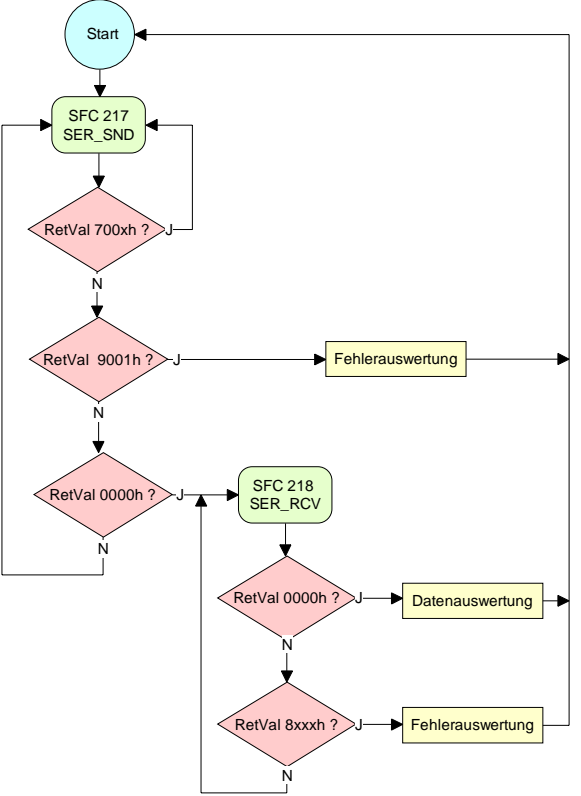

# SFC 218 (SER\_RCV)

Mit diesem Baustein werden Daten über die serielle Schnittstelle empfangen.

| Name    | Deklaration | Тур  | Beschreibung                             |
|---------|-------------|------|------------------------------------------|
| DataPtr | IN          | ANY  | Pointer to Data Buffer for received data |
| DataLen | OUT         | WORD | Length of received data                  |
| Error   | OUT         | WORD | Error Number                             |
| RetVal  | OUT         | WORD | Error Code ( $0 = OK$ )                  |

DataPtrGeben Sie hier einen Bereich vom Typ Pointer für den Empfangspuffer an,<br/>in den die Daten, die empfangen werden, abzulegen sind. Anzugeben sind<br/>Typ, Anfang und Länge.Beispiel:Daten sind in DB5 ab 0.0 mit einer Länge von 124Byte abzulegen

Beispiel: Daten sind in DB5 ab 0.0 mit einer Länge von 124Byte abzulegen DataPtr:=P#DB5.DBX0.0 BYTE 124

DataLenWort, in dem die Anzahl der empfangenen Bytes abgelegt wird.BeiSTX/ETX und 3964R wird immer die Länge der empfangenen<br/>Nutzdaten oder 0 eingetragen.UnterASCII<br/>wird hier die Anzahl der gelesenen Zeichen eingetragen.<br/>Dieser Wert kann von der gelesenen Telegrammlänge abweichen.

# Error

In diesem Wort erfolgt ein Eintrag im Fehlerfall unter ASCII. Folgende Fehlermeldungen können generiert werden:

| Bit | Fehler        | Beschreibung                                                                                                    |
|-----|---------------|----------------------------------------------------------------------------------------------------|
| 1   | overrun       | Überlauf, ein Zeichen konnte nicht schnell genug aus der Schnittstelle gelesen werden.                                                                             |
| 2   | parity        | Paritätsfehler                                                                                                    |
| 3   | framing error | Fehler, der anzeigt, dass ein definierter Bitrahmen nicht übereinstimmt, die zulässige Länge überschreitet oder eine zusätzliche Bitfolge enthält (Stopbitfehler). |

| RetVal         | Wert  | Beschreibung                                    |
|----------------|-------|-------------------------------------------------|
| (Rückgabewert) | 0000h | kein Fehler                                     |
|                | 1000h | Empfangspuffer ist zu klein (Datenverlust)      |
|                | 8x24h | Fehler in SFC-Parameter x, mit x:               |
|                |       | 1: Fehler in "DataPtr"                          |
|                |       | 2: Fehler in "DataLen"                          |
|                |       | 3: Fehler in "Error"                            |
|                | 8122h | Fehler in Parameter "DataPtr" (z.B. DB zu kurz) |
|                | 809Ah | Schnittstelle nicht vorhanden                   |
|                | 809Bh | Schnittstelle ist nicht konfiguriert            |

# Prinzip der Programmierung

Nachfolgend sehen Sie die Grundstruktur zur Programmierung eines Receive-Auftrags. Diese Struktur können Sie für alle Protokolle verwenden.

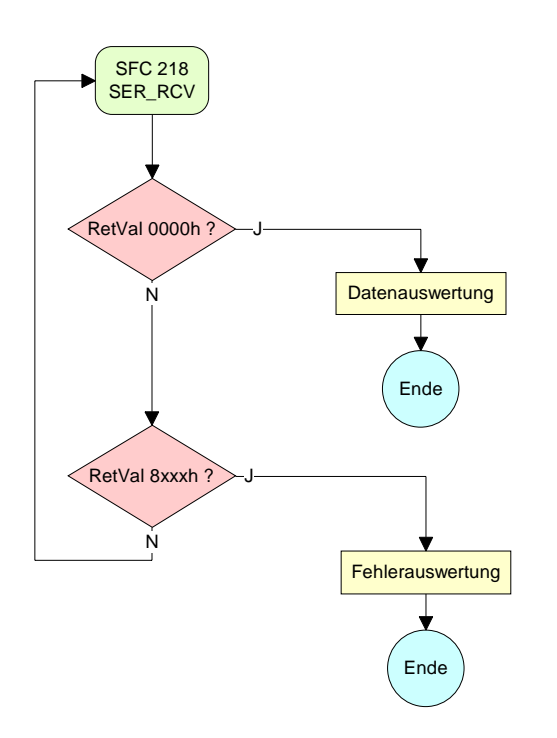

# Modemfunktionalität

SFC 207Bei Einsatz des ASCII-Protokolls über die RS232-Schnittstelle haben Sie<br/>mit diesem Baustein zur Laufzeit Zugriff auf die seriellen Modemleitungen.<br/>Abhängig vom Parameter FlowControl, den Sie über SFC 216 (SER\_CFG)<br/>vorgeben, bietet der Baustein folgende Funktionalität:

| FlowControl=0: | Lesen:<br>Schreiben: | DTR, RTS, DSR, RI, CTS, CD<br>DTR, RTS   |
|----------------|----------------------|------------------------------------------|
| FlowControl>0: | Lesen:<br>Schreiben: | DTR, RTS, DSR, RI, CTS, CD nicht möglich |

### Parameter

| Name      | Deklaration | Тур  | Beschreibung                              |
|-----------|-------------|------|-------------------------------------------|
| Write     | IN          | BYTE | Bit 0: New state DTR                      |
|           |             |      | Bit 1: New state RTS                      |
| MaskWrite | IN          | BYTE | Bit 0: Set state DTR                      |
|           |             |      | Bit 1: Set state RTS                      |
| Read      | OUT         | BYTE | Status flags (CTS, DSR, RI, CD, DTR, RTS) |
| ReadDelta | OUT         | BYTE | Status flags of change between 2 accesses |
| RetVal    | OUT         | WORD | Return Code (0 = OK)                      |

Write

Mit diesem Parameter geben Sie den Status für DTR und RTS vor, den Sie über *MaskWrite* aktivieren können. Das Byte hat folgende Belegung: Bit 0 = DTR

Bit 1 = RTS Bit 2 ... Bit 7: reserviert

MaskWriteHier wird mit "1" der Status des entsprechenden Parameters übernommen.<br/>Das Byte hat folgende Belegung:<br/>Bit 0 = DTR<br/>Bit 1 = RTS<br/>Bit 2 ... Bit 7: reserviert

ReadRead liefert den aktuellen Status der Modem-Leitungen zurück. ReadDelta<br/>liefert den Status der Modem-Leitungen zurück, die sich seit dem letzten<br/>Zugriff geändert haben. Die Bytes haben folgenden Aufbau:

| Bit-Nr.   | 7 | 6 | 5   | 4   | 3  | 2  | 1   | 0   |
|-----------|---|---|-----|-----|----|----|-----|-----|
| Read      | Х | Х | RTS | DTR | CD | RI | DSR | CTS |
| ReadDelta | Х | Х | Х   | Х   | CD | RI | DSR | CTS |

| RetVal         | Return Code                | Beschreibung                                   |  |  |  |
|----------------|----------------------------|------------------------------------------------|--|--|--|
| (Rückgabewert) | abewert) 0000h kein Fehler |                                                |  |  |  |
|                | 8x24h                      | Fehler in SFC-Parameter x, mit x:              |  |  |  |
|                |                            | 1: Fehler in <i>Write</i>                      |  |  |  |
|                |                            | 2: Fehler in MaskWrite                         |  |  |  |
|                |                            | 3: Fehler in <i>Read</i>                       |  |  |  |
|                |                            | 4: Fehler in <i>ReadDelta</i>                  |  |  |  |
|                | 809Ah                      | Schnittstelle ist nicht vorhanden              |  |  |  |
|                | 809Bh                      | Schnittstelle ist nicht konfiguriert (SFC 216) |  |  |  |

# **Modbus Slave Funktionscodes**

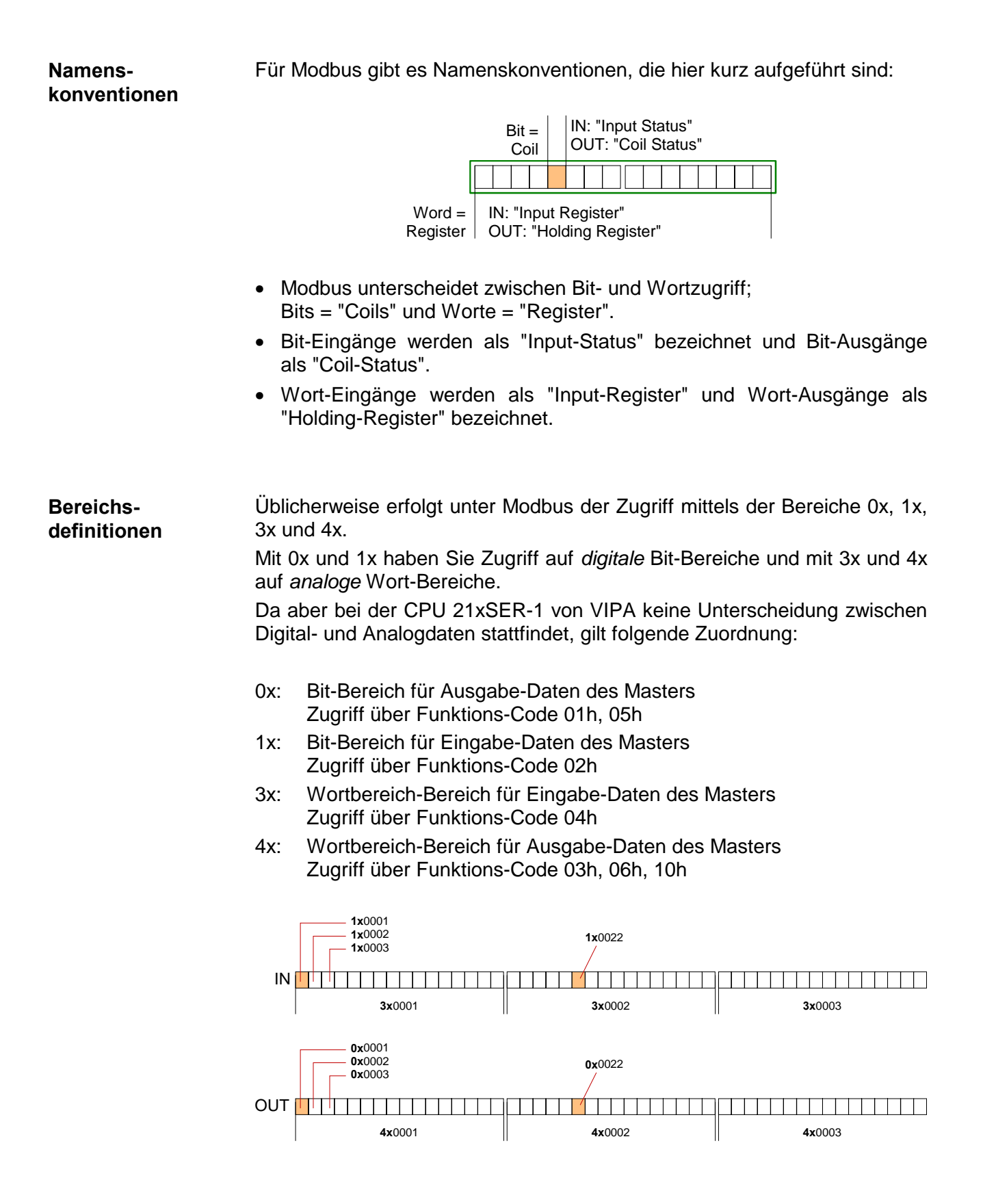

Eine Beschreibung der Funktions-Codes finden Sie auf den Folgeseiten.

Übersicht Mit folgenden Funktionscodes können Sie von einem Modbus-Master auf einen Slave zugreifen. Die Beschreibung erfolgt immer aus Sicht des Masters:

| Code | Befehl        | Beschreibung                                   |
|------|---------------|------------------------------------------------|
| 01h  | Read n Bits   | n Bit lesen von Master-Ausgabe-Bereich 0x      |
| 02h  | Read n Bits   | n Bit lesen von Master-Eingabe-Bereich 1x      |
| 03h  | Read n Words  | n Worte lesen von Master-Ausgabe-Bereich 4x    |
| 04h  | Read n Words  | n Worte lesen von Master-Eingabe-Bereich 3x    |
| 05h  | Write 1 Bit   | 1 Bit schreiben in Master-Ausgabe-Bereich 0x   |
| 06h  | Write 1 Word  | 1 Wort schreiben in Master-Ausgabe-Bereich 4x  |
| 10h  | Write n Words | n Worte schreiben in Master-Ausgabe-Bereich 4x |

Sichtweise für "Eingabe"- und "Ausgabe"-Daten Die Beschreibung der Funktionscodes erfolgt immer aus Sicht des Masters. Hierbei werden Daten, die der Master an den Slave schickt, bis zu ihrem Ziel als "Ausgabe"-Daten (OUT) und umgekehrt Daten, die der Master vom Slave empfängt als "Eingabe"-Daten (IN) bezeichnet.

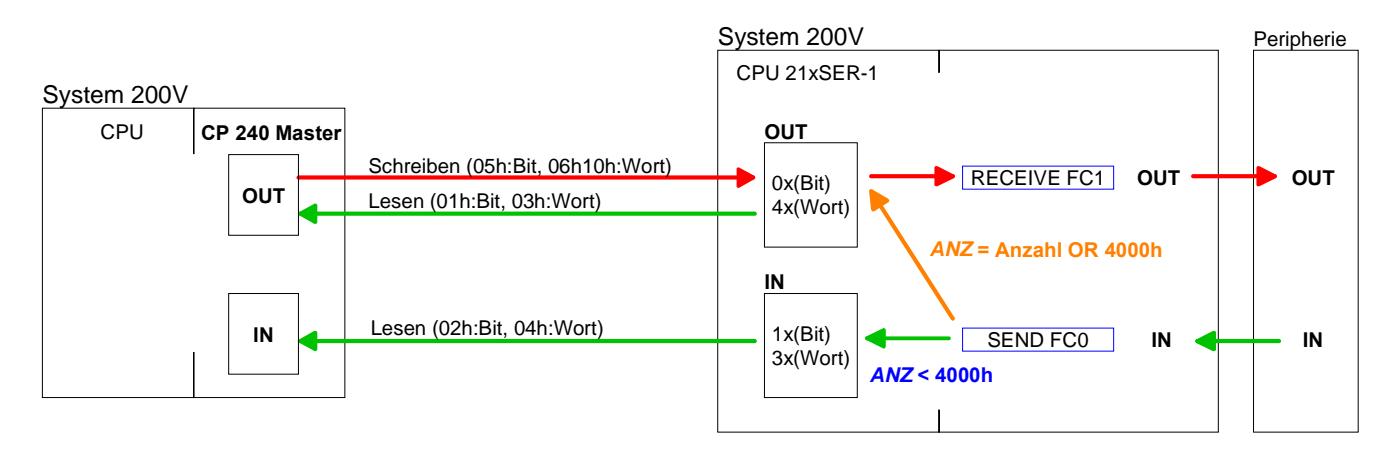

- Durch "Ver-Oderung" des FC 0 Parameters ANZ mit 4000h werden zu Master-Ausgabe-**Bereich** sendende Slave-Daten nicht im Master-Eingabe- sondern im Masterbeschreiben der Master Ausgabe-Bereich abgelegt. Da unter Einsatz von Funktionscodes diesen Bereich lesen kann, können Sie diese Funktionalität beispielsweise zur direkten Fehlerübermittlung an den Master verwenden.
- Antwort des Liefert der Slave einen Fehler zurück, wird der Funktionscode mit 80h "verodert" zurückgesendet. Slaves Ist kein Fehler aufgetreten, wird der Funktionscode zurückgeliefert. Slave-Antwort: Funktionscode OR 80h  $\rightarrow$  Fehler  $\rightarrow OK$

Funktionscode

| Byte-Reihenfolge | Für die Byte-Reihenfolge im Wort gilt immer: | 1 Wort        |              |  |
|------------------|----------------------------------------------|---------------|--------------|--|
| im Wort          |                                              | High-<br>Byte | Low-<br>Byte |  |
| Read n Bits | Code 01h: n Bit lesen von Master-Ausgabe-Bereich 0x |
|-------------|-----------------------------------------------------|
| 01h, 02h    | Code 02h: n Bit lesen von Master-Eingabe-Bereich 1x |

Kommandotelegramm

| RTU/ASCII <sup>.</sup> | Slave-  | Funktions- | Adresse | Anzahl der | RTU/ASCII |
|------------------------|---------|------------|---------|------------|-----------|
| Rahmen                 | Adresse | Code       | 1. Bit  | Bits       | Rahmen    |
|                        | 1Byte   | 1Byte      | 1Wort   | 1Wort      | 1Wort     |

### Antworttelegramm

| RTU/ASCII-<br>Rahmen | Slave-<br>Adresse | Funktions-<br>Code | Anzahl der<br>gelesenen<br>Bytes | Daten<br>1. Byte            | Daten<br>2. Byte | <br>RTU/ASCII-<br>Rahmen |
|----------------------|-------------------|--------------------|----------------------------------|-----------------------------|------------------|--------------------------|
|                      | 1Byte             | 1Byte              | 1Byte                            | 1Byte 1Byte<br>max. 252Byte |                  | 1Wort                    |

| Read n Words | 03h: n Worte lesen von Master-Ausgabe-Bereich 4x |
|--------------|--------------------------------------------------|
| 03h, 04h     | 04h: n Worte lesen von Master-Eingabe-Bereich 3x |

Kommandotelegramm

| RTU/ASCII- | Slave-  | Funktions- | Adresse | Anzahl der | RTU/ASCII- |
|------------|---------|------------|---------|------------|------------|
| Rahmen     | Adresse | Code       | 1. Wort | Worte      | Rahmen     |
|            | 1Byte   | 1Byte      | 1Wort   | 1Wort      | 1Wort      |

Antworttelegramm

| RTU/ASCII-<br>Rahmen | Slave-<br>Adresse | Funktions-<br>Code | Anzahl der<br>gelesenen<br>Bytes | Daten<br>1. Wort | Daten<br>2. Wort |  | RTU/ASCII-<br>Rahmen |
|----------------------|-------------------|--------------------|----------------------------------|------------------|------------------|--|----------------------|
|                      | 1Byte             | 1Byte              | 1Byte                            | 1Wort            | 1Wort            |  | 1Wort                |
|                      | !                 |                    |                                  | ma               |                  |  |                      |

Write 1 BitCode 05h: 1 Bit schreiben in Master-Ausgabe-Bereich 0x05hEine Zustandsänderung erfolgt unter "Zustand Bit" mit folgenden Werten:

"Zustand Bit" = 0000h  $\rightarrow$  Bit = 0 "Zustand Bit" = FF00h  $\rightarrow$  Bit = 1

### Kommandotelegramm

| RTU/ASCII- | Slave-  | Funktions- | Adresse | Zustand | RTU/ASCII- |
|------------|---------|------------|---------|---------|------------|
| Rahmen     | Adresse | Code       | Bit     | Bit     | Rahmen     |
|            | 1Byte   | 1Byte      | 1Wort   | 1Wort   | 1Wort      |

Antworttelegramm

| RTU/ASCII- | Slave-  | Funktions- | Adresse | Zustand | RTU/ASCII- |
|------------|---------|------------|---------|---------|------------|
| Rahmen     | Adresse | Code       | Bit     | Bit     | Rahmen     |
|            | 1Byte   | 1Byte      | 1Wort   | 1Wort   | 1Wort      |

# Write 1 WordCode 06h: 1 Wort schreiben in Master-Ausgabe-Bereich 4x06h

### Kommandotelegramm

| RTU/ASCII- | Slave-  | Funktions- | Adresse | Wert  | RTU/ASCII- |
|------------|---------|------------|---------|-------|------------|
| Rahmen     | Adresse | Code       | Wort    | Wort  | Rahmen     |
|            | 1Byte   | 1Byte      | 1Wort   | 1Wort | 1Wort      |

## Antworttelegramm

| RTU/ASCII- | Slave-  | Funktions- | Adresse | Wert  | RTU/ASCII- |
|------------|---------|------------|---------|-------|------------|
| Rahmen     | Adresse | Code       | Wort    | Wort  | Rahmen     |
|            | 1Byte   | 1Byte      | 1Wort   | 1Wort | 1Wort      |

Write n WordsCode 10h: n Worte schreiben in Master-Ausgabe-Bereich10h

### Kommandotelegramm

| RTU/ASCII<br>Rahmen | Slave-<br>Adresse | Funktions-<br>Code | Adresse<br>1. Wort | Anzahl<br>Worte | Anzahl<br>Bytes | Daten<br>1. Wort | Daten<br>2. Wort |       | RTU/ASCII<br>Rahmen |
|---------------------|-------------------|--------------------|--------------------|-----------------|-----------------|------------------|------------------|-------|---------------------|
|                     | 1Byte             | 1Byte              | 1Wort              | 1Wort           | 1Byte           | 1Wort            | 1Wort            | 1Wort | 1Wort               |
| max. 124Worte       |                   |                    |                    |                 |                 |                  |                  |       |                     |

### Antworttelegramm

| RTU/ASCII <sup>.</sup> | Slave-  | Funktions- | Adresse | Anzahl | RTU/ASCII- |
|------------------------|---------|------------|---------|--------|------------|
| Rahmen                 | Adresse | Code       | 1. Wort | Worte  | Rahmen     |
|                        | 1Byte   | 1Byte      | 1Wort   | 1Wort  | 1Wort      |

# Modbus - Beispiel zur Kommunikation

| Übersicht                         | In dem Beispiel wird eine Kommunikation zwischen einem Master und einem Slave über Modbus aufgebaut. Gezeigt werden folgende Kombinationsmöglichkeiten:                                                                                                    |
|-----------------------------------|----------------------------------------------------------------------------------------------------|
|                                   | Modbus-Master (M)Modbus-Slave (S)CPU 21xSER-1CPU 21xSER-1CPU 21xSER-1CP 240                                                                                                    |
| M:CPU 21xSER-1<br>S: CPU 21xSER-1 | <ul> <li>Folgende Komponenten sind für das Beispiel erforderlich:</li> <li>2 CPU 21xSER-1 als Modbus RTU-Master bzw. Modbus RTU-Slave</li> <li>Siemens SIMATIC Manager und Möglichkeit für Projekttransfer</li> <li>Modbus-Kabel-Verbindung</li> </ul>                                                                                                    |
| Vorgehensweise                    | <ul> <li>Bauen Sie ein Modbus-System bestehend aus CPU 21xSER-1 als Modbus-Master und CPU 21xSER-1 als Modbus-Slave und Modbus-Kabel auf.</li> <li>Projektieren Sie die Master-Seite!<br/>Erstellen Sie hierzu ein SPS-Anwenderprogramm nach folgender Struktur:</li> <li>OB 100: Aufruf SFC 216 (Konfiguration als Modbus RTU-Master) mit Timeout-Angabe und Fehlerauswertung.</li> <li>OB 1: Aufruf des SFC 217 (SER_SND) wobei mit Fehlerauswertung die Daten gesendet werden. Hierbei ist das Telegramm gemäß den Modbus-Vorgaben aufzubauen. Aufruf des SFC 218 (SER_RECV) wobei mit Fehlerauswertung die Daten empfangen werden.</li> <li>Projektieren Sie die Slave-Seite!<br/>Das SPS-Anwenderprogramm auf der Slave-Seite sollte folgenden Aufbau haben:</li> <li>OB 100: Aufruf SFC 216 (Konfiguration als Modbus RTU-Slave) mit Timeout-Angabe und Modbus-Adresse im DB und Fehlerauswertung</li> <li>OB 100: Aufruf SFC 217 (SER_SND) für den Datentransport von der Slave-CPU in den Ausgangs-Puffer.<br/>Aufruf des SFC 218 (SER_RECV) für den Datentransport vom Eingangspuffer in die CPU. Für beide Richtungen ist eine entsprechende Fehlerauswertung vorzusehen.</li> </ul> |

Auf der Folgeseite ist die Struktur für die jeweiligen SPS-Programme für Master- und Slave-Seite dargestellt.

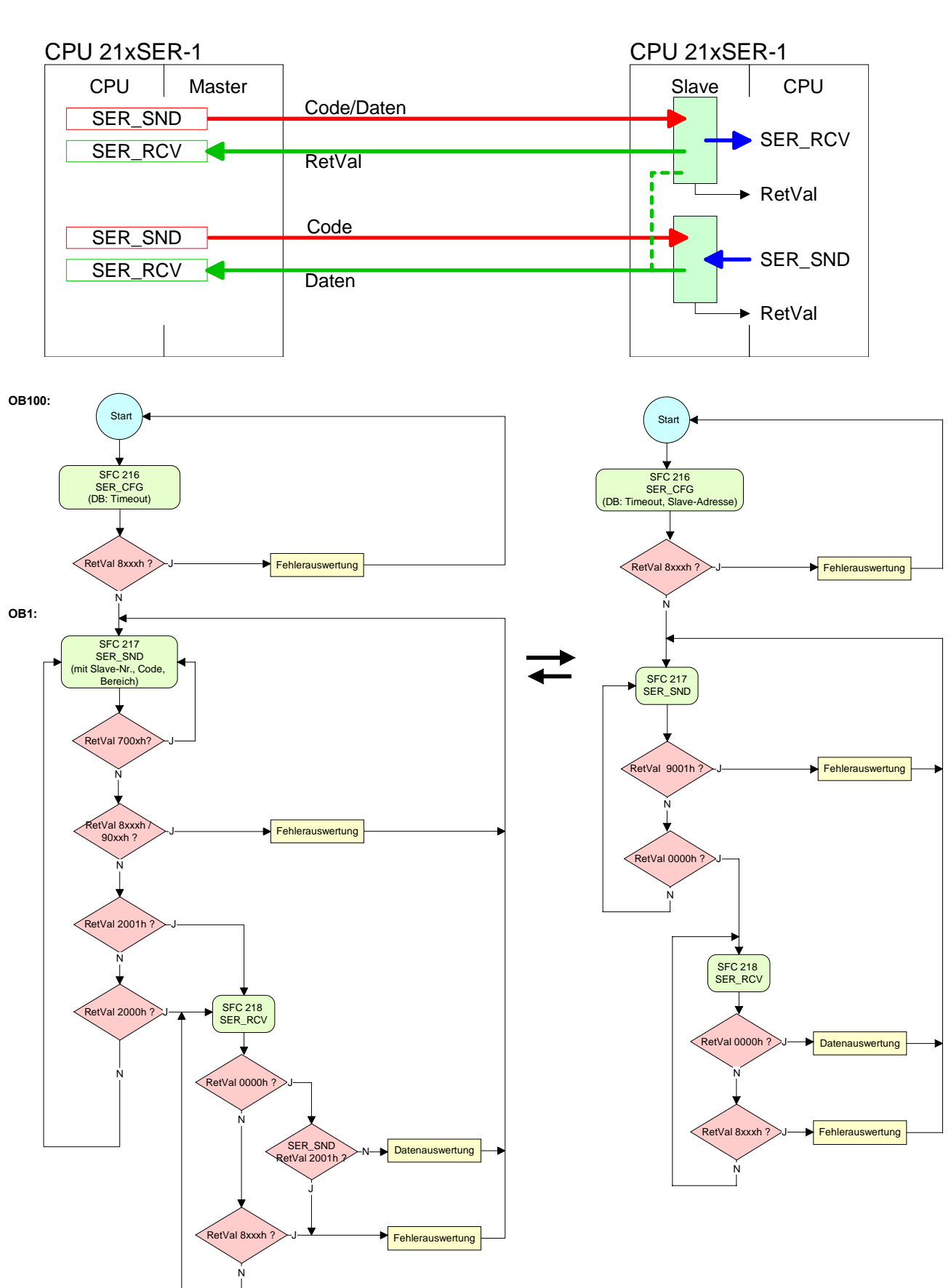

#### Master

Slave

 

 M: CPU 21xSER-1 S: CP 240
 Folgende Komponenten sind für das Beispiel erforderlich:

 1 CPU 21xSER-1 als Modbus RTU-Master
 1 System 200V mit CP 240 als Modbus RTU-Slave
 Siemens SIMATIC Manager und Möglichkeit für Projekttransfer
 Modbus-Kabel-Verbindung

 Vorgehensweise

 Projektieren Sie die Master-Seite! Die Master-Seite ist auf die gleiche Weise zu projektieren, wie die der CPU 21xSER-1 (Struktur siehe oben).
 Projektieren Sie den CP 240-Slave! Die Parametrierung des CP 240 erfolgt über die Hardware 

Konfiguration. Geben Sie hier für Ein- und Ausgabe-Bereich die Startadresse an, ab welcher die fixe Anzahl von 16Byte für Ein- und Ausgabe im Peripherie-Bereich der CPU abliegen.

Für den Datentransfer über Modbus ist kein SPS-Programm erforderlich. Sie müssen lediglich dafür sorgen, dass Sie Daten, die vom Master empfangen wurden, in der CPU ausgewertet werden und Daten, die an den Master zu übertragen sind, im Ausgabe-Bereich stehen. Dies erreichen Sie, indem Sie das entsprechende Wort des Prozessabbilds zyklisch transferieren.

Die nachfolgende Abbildung soll dies verdeutlichen:

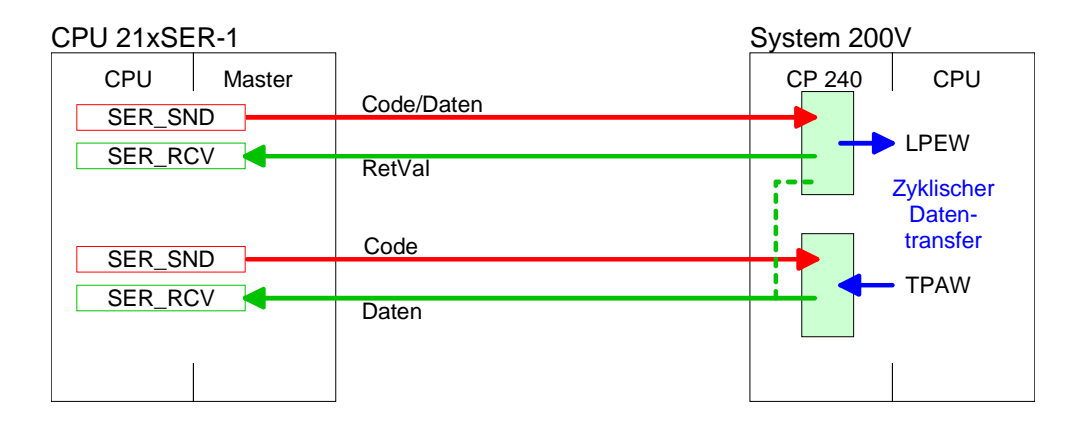

Ablauf einer Kommunikation Eine Kommunikation zwischen Master und Slave verläuft auf folgende Weise:

#### Sende-Baustein des Masters als DB10

Der Master sendet mit diesem Sende-DB 16Byte Nutzdaten an den Slave mit Adresse 5:

| DB10.DBD 0  | DW#16#05100000 |               | Kommandotelegramm                       |
|-------------|----------------|---------------|-----------------------------------------|
|             | mit 05 -       | $\rightarrow$ | Slave-Adresse 05h                       |
|             | 10 -           | $\rightarrow$ | Funktionscode 10h (write n words)       |
|             | 0000 -         | $\rightarrow$ | Offset 0000h                            |
| DB10.DBD 4  | DW#16#000810A0 |               | Kommandotelegramm + 1 Datenbyte         |
|             | mit 0008 -     | $\rightarrow$ | Wordcount 0008h                         |
|             | 10 -           | $\rightarrow$ | Bytecount 10h                           |
|             | A0 -           | $\rightarrow$ | Beginn 16Byte Daten mit A0h             |
| DB10.DBD 8  | DW#16#A1A2A3A4 |               | Daten Byte 2 5                          |
| DB10.DBD 12 | DW#16#A5A6A7A8 |               | Daten Byte 6 9                          |
| DB10.DBD 16 | DW#16#A9AAABAC |               | Daten Byte 10 13                        |
| DB10.DBD 20 | DW#16#ADAEAF00 |               | Daten Byte 14 16 + 1 Byte nicht benützt |
|             | mit ADAEAF -   | $\rightarrow$ | Daten Byte 14 16                        |
|             | 00 -           | $\rightarrow$ | vom Modul nicht mehr belegt             |

### Empfangs-Baustein des Masters als DB11

Sofern kein Fehler aufgetreten ist, sendet der Slave folgende Daten an den Master zurück:

| DB11.DBD 0  | DW#16# | 05100000 |               | Antworttelegramm                        |
|-------------|--------|----------|---------------|-----------------------------------------|
|             | mit    | 05       | $\rightarrow$ | Slave-Adresse 05h                       |
|             |        | 10       | $\rightarrow$ | Funktionscode 10h (kein Fehler)         |
|             |        | 0000     | $\rightarrow$ | Offset 0000h                            |
| DB11.DBD 4  | DW#16# | 000810A0 |               | Antworttelegramm + 1 Datenbyte          |
|             | mit    | 8000     | $\rightarrow$ | Wordcount 0008h                         |
|             |        | 10       | $\rightarrow$ | Bytecount 10h                           |
|             |        | 00       | $\rightarrow$ | Beginn 16Byte Daten mit 00h             |
|             |        |          |               | (bei Schreibbefehl irrelevant)          |
| DB11.DBD 8  | DW#16# | 00000000 |               | Daten Byte 2 5                          |
| DB11.DBD 12 | DW#16# | 00000000 |               | Daten Byte 6 9                          |
| DB11.DBD 16 | DW#16# | 00000000 |               | Daten Byte 10 13                        |
| DB11.DBD 20 | DW#16# | 00000000 |               | Daten Byte 14 16 + 1 Byte nicht benützt |
|             | mit 2  | ADAEAF   | $\rightarrow$ | Daten Byte 14 16                        |
|             |        | 00       | $\rightarrow$ | vom Modul nicht mehr belegt             |

#### Empfangs-Baustein mit Fehlerrückmeldung

Bei der Kommunikation unter Modbus gibt es 2 Fehlerarten:

 Slave antwortet nicht auf Kommando von Master Antwortet der Slave nicht innerhalb der vorgegebenen Time-out-Zeit, generiert der Master im Empfangs-Baustein folgende Fehlermeldung: ERROR01 NO DATA.

In der Hex-Darstellung werden folgende Werte eingetragen:

| DB11.DBD 0  | DW#16 | 5#4552524F |               | Antworttelegramm        |
|-------------|-------|------------|---------------|-------------------------|
|             | mit   | 45         | $\rightarrow$ | E                       |
|             |       | 52         | $\rightarrow$ | R                       |
|             |       | 52         | $\rightarrow$ | R                       |
|             |       | 4F         | $\rightarrow$ | 0                       |
| DB11.DBD 4  | DW#16 | 5#52000120 |               | Antworttelegramm        |
|             | mit   | 52         | $\rightarrow$ | R                       |
|             |       | 0001       | $\rightarrow$ | 0001h:1 (als Wort)      |
|             |       | 20         | $\rightarrow$ |                         |
| DB11.DBD 8  | DW#16 | 5#4E4F2044 |               | Antworttelegramm        |
|             | mit   | 4E         | $\rightarrow$ | Ν                       |
|             |       | 4F         | $\rightarrow$ | 0                       |
|             |       | 20         | $\rightarrow$ |                         |
|             |       | 44         | $\rightarrow$ | D                       |
| DB11.DBD 12 | DW#16 | 5#41544100 |               | Antworttelegramm        |
|             | mit   | 41         | $\rightarrow$ | A                       |
|             |       | 54         | $\rightarrow$ | Т                       |
|             |       | 41         | $\rightarrow$ | A                       |
|             |       | 00         | $\rightarrow$ | 00h: (Nullterminierung) |

## • Slave antwortet mit einer Fehlermeldung

Liefert der Slave einen Fehler zurück, so wird der Funktionscode mit 80h "verodert" zurückgesendet.

| DB11.DBD 0 | DW#16#05900000 |      |               | Antworttelegramm                                            |
|------------|----------------|------|---------------|-------------------------------------------------------------|
|            | mit            | 05   | $\rightarrow$ | Slave-Adresse 05h                                           |
|            |                | 90   | $\rightarrow$ | Funktionscode 90h (Fehlermeldung da 10h<br>OR 80h = 90h)    |
|            |                | 0000 | $\rightarrow$ | Die Restdaten sind irrelevant da Fehler rückgemeldet wurde. |

# Teil 11 Einsatz CPU 21xSER-2

Überblick Inhalt dieses Kapitels ist der Einsatz der CPU 21x-2BS02 mit zwei RS232-Schnittstellen.

Sie erhalten hier alle Informationen zum Einsatz, zu den Prozeduren und Übertragungsprotokollen der CPU 21x-2BS02.

Inhalt

| Thema                         | Seite |
|-------------------------------|-------|
| Teil 11 Einsatz CPU 21xSER-2  |       |
| Schnelleinstieg               |       |
| Protokolle und Prozeduren     |       |
| RS232-Schnittstelle           |       |
| Kommunikationsprinzip         |       |
| Schnittstellen initialisieren |       |
| Schnittstellen-Parameter      |       |
| Schnittstellenkommunikation   |       |

# Schnelleinstieg

- Allgemein Die CPU 21x-2BS02 ermöglicht die serielle Prozessankopplung zu verschiedenen Ziel- oder Quellsystemen. Zur seriellen Kommunikation besitzt die CPU zwei RS232-Schnittstellen. Die Kommunikation erfolgt mittels Hantierungsbausteinen, die sich als Bibliothek in der CPU befinden.
- Protokolle Unterstützt werden die Protokolle bzw. Prozeduren ASCII, STX/ETX, 3964(R) und RK512.

**Parametrierung** Die Parameterübertragung an den Kommunikationsprozessor (CP) erfolgt zur Laufzeit mit einem SEND (SFC 230) mit Auftrags-Nr. 201. Hierbei werden die Parameter in einem DB angelegt, dessen Aufbau sich nach dem gewünschten Protokoll richtet.

Zur Aktivierung der Parameter ist nach dem SEND ein RESET (SFC 234) mit Auftrags-Nr. 0 auszuführen.

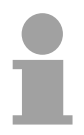

### Hinweis!

Bitte beachten Sie, dass den Aufträgen SEND, RECEIVE, FETCH und RESET immer ein "VKE"=1 voranzustellen ist, da diese ansonsten nicht ausgeführt werden.

Kommunikation Der interne Kommunikationsprozessor der CPU 21x-2BS02 ist über ein Dual-Port-RAM, auch "Kachel" genannt, direkt mit dem CPU-Teil verbunden. Diese Kachel steht auf der CPU-Seite als Standard-CP-Interface zur Verfügung. Der Datenaustausch findet über die Standard Hantierungsbausteine (SEND, RECEIVE und FETCH) statt. Die Kommunikation über die entsprechenden Protokolle regeln Verbindungsaufträge, die im Anwenderprogramm zu programmieren sind. Hierbei kommen folgende SFCs zum Einsatz:

| SFC     | Bezeichnung | Beschreibung                                     |
|---------|-------------|--------------------------------------------------|
| SFC 230 | Send        | Send über Kachel (Kachelkommunikation)           |
| SFC 231 | Receive     | Receive über Kachel (Kachelkommunikation)        |
| SFC 232 | Fetch       | Fetch über Kachel (Kachelkommunikation)          |
| SFC 233 | Control     | Control für Kachelkommunikation                  |
| SFC 234 | Reset       | Reset für Kachelkommunikation                    |
| SFC 235 | Synchron    | Synchron für Kachelkommunikation                 |
| SFC 236 | Send_All    | Send_All über Kachel (Kachelkommunikation)       |
| SFC 237 | Recv_All    | Receive_All über Kachel<br>(Kachelkommunikation) |

# **Protokolle und Prozeduren**

| Übersicht | <ul> <li>Die CPU 21x-2BS02 unterstützt folgende Protokolle und Prozeduren:</li> <li>ASCII-Übertragung</li> <li>STX/ETX</li> <li>3964(R) mit RK512</li> </ul>                                                                                                    |
|-----------|----------------------------------------------------------------------------------------------------|
| ASCII     | Die Datenkommunikation via ASCII ist die einfachste Form der<br>Kommunikation. Die Zeichen werden 1 zu 1 übergeben. Zur logischen<br>Trennung der Telegramme ist es erforderlich, dass die Zeichenverzugszeit<br>(ZVZ) des Empfängers vom Sender eingehalten wird. Hierbei ist die ZVZ in<br>Millisekunden (ms) anzugeben und muss größer gleich 2ms sein.                                                                                                    |
|           | Was beim Empfanger die Zeichenverzugszeit ist, ist beim Sender die "Zeit<br>nach Auftrag" (ZNA). Mit diesen beiden Zeitangaben können Sie eine<br>einfach serielle SPS-Kommunikation aufbauen. Ein Sendeauftrag wird erst<br>dann mit "Auftrag ohne Fehler" (AFOF) gekennzeichnet, wenn die Daten<br>gesendet wurden. Ein neuer Auftrag wird erst dann gestartet, wenn die<br>ZNA abgelaufen ist. Wird ZNA auf 0 gesetzt, ist die Sendefolge über das<br>Anwenderprogramm zu steuern. |
| STX/ETX   | STX/ETX ist ein einfaches Protokoll mit Start- und Ende-Kennung. Hierbei stehen STX für <b>S</b> tart of <b>Text</b> und ETX für <b>E</b> nd of <b>Text</b> .                                                                                                    |
|           | Die Prozedur STX/ETX wird zur Übertragung von ASCII-Zeichen (20h7Fh) eingesetzt. Sie arbeitet ohne Blockprüfung (BCC). Sollen Daten von der Peripherie eingelesen werden, muss das Start-Zeichen vorhanden sein, anschließend folgen die zu übertragenden Zeichen. Danach muss das Ende-Zeichen vorliegen.                                                                                                    |
|           | Die Nutzdaten, d.h. alle Zeichen zwischen Start- und Ende-Kennung, werden nach Empfang des Schlusszeichens an die CPU übergeben.                                                                                                    |
|           | Beim Senden der Daten von der CPU an ein Peripheriegerät werden die<br>Nutzdaten an die CPU 21x-2BS02 übergeben und von dort mit angefügten<br>Start- und Endezeichen über die serielle Schnittstelle an den Kommuni-<br>kationspartner übertragen.                                                                                                    |

Telegrammaufbau:

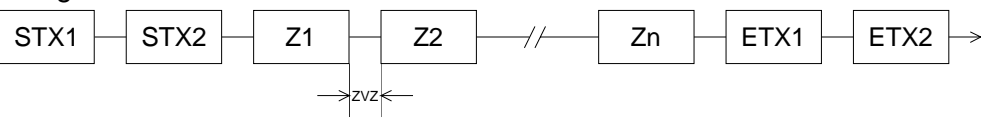

Sie können bis zu 2 Anfangs- und Endezeichen frei definieren.

Es kann mit 1, 2 oder keiner Start- und mit 1, 2 oder keiner Ende-Kennung gearbeitet werden. Als Start- bzw. Ende-Kennung sind alle Hex-Werte von 01h bis 1Fh zulässig. Zeichen größer 1Fh werden ignoriert und nicht berücksichtigt. In den Nutzdaten sind Zeichen kleiner 20h nicht erlaubt und können zu Fehlern führen. Die Anzahl der Start- und Endezeichen kann unterschiedlich sein (1 Start, 2 Ende bzw. 2 Start, 1 Ende oder andere Kombinationen). Wird kein Ende-Zeichen definiert, so werden alle gelesenen Zeichen nach Ablauf einer parametrierbaren Zeichenverzugszeit (Timeout) an die CPU übergeben.

**3964(R)** Die Prozedur 3964(R) steuert die Datenübertragung bei einer Punkt-zu-Punkt-Kopplung zwischen der CPU 21x-2BS02 und einem Kommunikationspartner. Die Prozedur fügt bei der Datenübertragung den Nutzdaten Steuerzeichen hinzu. Durch diese Steuerzeichen kann der Kommunikationspartner kontrollieren, ob die Daten vollständig und fehlerfrei bei ihm angekommen sind.

Die Prozedur wertet die folgenden Steuerzeichen aus:

- STX Start of Text
- DLE Data Link Escape
- ETX End of Text
- BCC Block Check Character (nur bei 3964R)
- NAK Negative Acknowledge

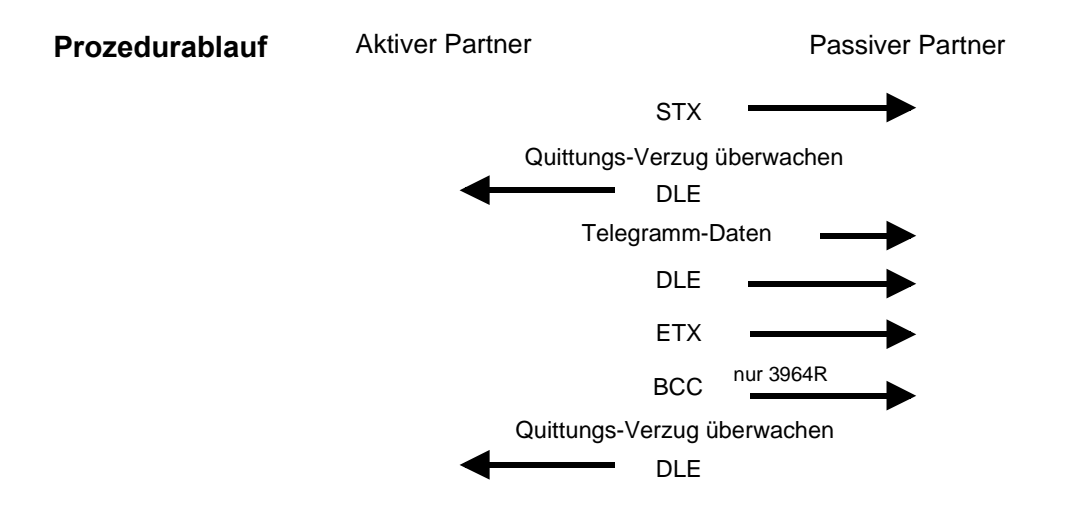

Sie können pro Telegramm maximal 255Byte übertragen.

### Hinweis!

Wird ein "DLE" als Informationszeichen übertragen, so wird dieses zur Unterscheidung vom Steuerzeichen "DLE" beim Verbindungsauf- und -abbau auf der Sendeleitung doppelt gesendet (DLE-Verdoppelung).

Der Empfänger macht die DLE-Verdoppelung wieder rückgängig.

Unter 3964R <u>muss</u> einem Kommunikationspartner eine niedrigere Priorität zugeordnet sein. Wenn beide Kommunikationspartner gleichzeitig einen Sendeauftrag erteilen, dann stellt der Partner mit niedriger Priorität seinen Sendeauftrag zurück.

- **3964(R) mit RK512** Das RK512 ist ein erweitertes 3964(R). Es wird lediglich vor der Übertragung der Nutzdaten ein Telegrammkopf gesendet. Der Telegrammkopf enthält für den Kommunikationspartner Infos über Größe, Art und Länge der Nutzdaten.
- **Prozedurablauf** Im folgenden wird der Aufbau der Prozedur und der Telegramme beschrieben:

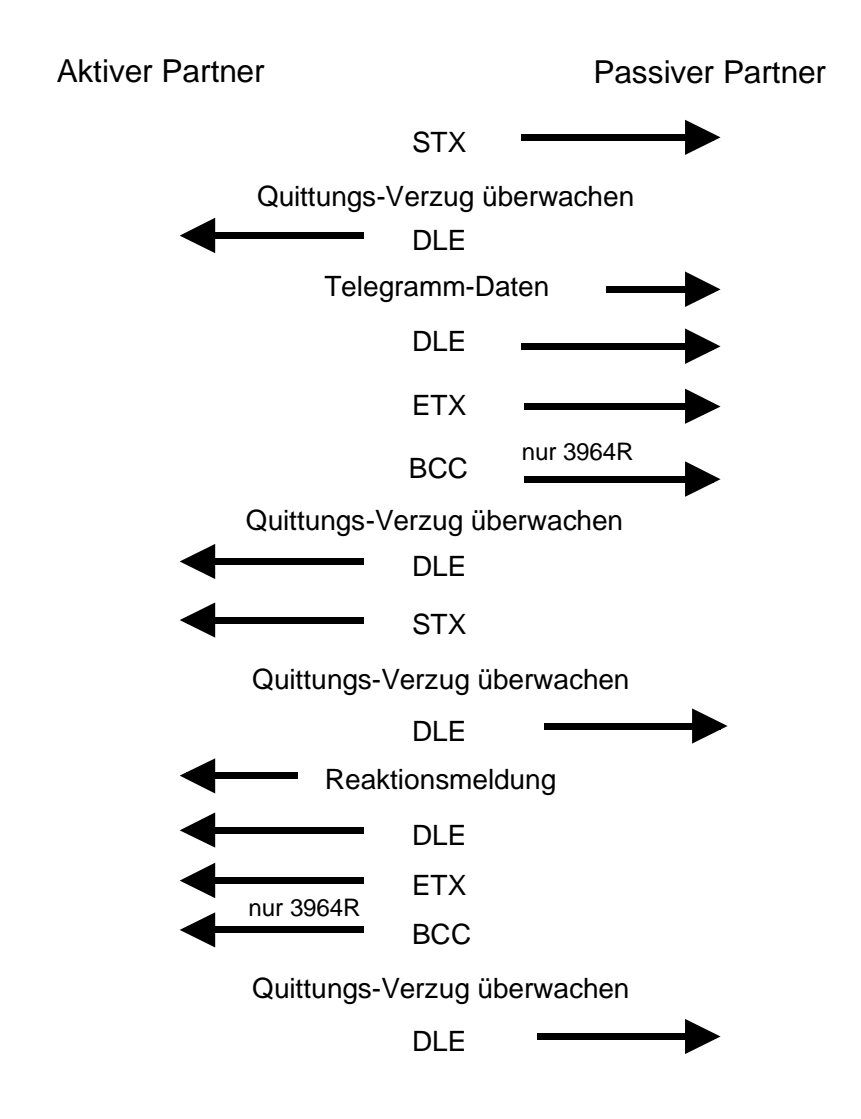

Koordinierungsmerker Der Koordinierungsmerker wird im Aktiv-Betrieb im Partner-AG bei Empfang eines Telegramms gesetzt. Dies geschieht sowohl bei Eingabeals auch bei Ausgabe-Befehlen. Ist der Koordinierungsmerker gesetzt und wird ein Telegramm mit diesem Merker empfangen, so werden die Daten nicht übernommen (bzw. übergeben), sondern es wird eine Fehler-Reaktionsmeldung gesendet (Fehlercode 32h). In diesem Fall muss der Koordinierungsmerker vom Anwender im Partner-AG zurückgesetzt werden.

Soll ein Telegramm keinen Koordinierungsmerker enthalten, muss FFFFh angegeben werden.

| Time-Out-Zeiten | Als Time-Out gelten folgende Zeiten : |         |         |  |  |
|-----------------|---------------------------------------|---------|---------|--|--|
|                 | Quittungs-Verzugs-Zeit:               | (QVZ) = | 2000 ms |  |  |
|                 | Zeichen-Verzugs-Zeit:                 | (ZVZ) = | 220 ms  |  |  |

QVZ wird überwacht zwischen STX und DLE sowie zwischen BCC und DLE. ZVZ wird während des gesamten Telegramm-Empfangs überwacht.

Bei Verstreichen der QVZ nach STX wird erneut STX gesendet, nach 3\*) Versuchen wird ein NAK gesendet und der Verbindungsaufbau abgebrochen. Dasselbe geschieht, wenn nach einem STX ein NAK oder ein beliebiges Zeichen empfangen wird.

Bei Verstreichen der QVZ nach dem Telegramm (nach BCC-Byte) oder bei Empfang eines Zeichens ungleich DLE werden der Verbindungsaufbau und das Telegramm wiederholt. Auch hier werden 3\*) Versuche unternommen, danach ein NAK gesendet und die Übertragung abgebrochen.

\*) einstellbar als Parameter

PassivbetriebWenn der Prozedurtreiber auf den Verbindungsaufbau wartet und ein<br/>Zeichen ungleich STX empfängt, sendet er NAK. Bei Empfang eines<br/>Zeichens NAK sendet der Prozedurtreiber keine Antwort.

Wird beim Empfang die ZVZ überschritten, wird ein NAK gesendet und auf erneuten Verbindungsaufbau gewartet.

Wenn der Prozedurtreiber beim Empfang des STX noch nicht bereit ist, sendet er ein NAK.

Block-Check-<br/>CharacterZur weiteren Datensicherung wird bei der Prozedur 3964R am Ende des<br/>Telegramms ein BlockCheck-Character angehängt. Das BCC-Byte wird<br/>durch eine XOR-Verknüpfung über die Daten des gesamten Telegramms<br/>einschließlich DLE/ETX gebildet.

Beim Empfang eines BCC-Bytes, das vom selbst ermittelten abweicht, wird anstatt des DLEs ein NAK gesendet.

Initialisierungskonflikt Versuchen beide Partner gleichzeitig innerhalb der QVZ einen Verbindungsaufbau, so sendet der Partner mit der niedrigeren Priorität das DLE und geht auf Empfang.

DLE Das DLE-Zeichen in einem Telegramm wird vom Prozedurtreiber verdoppelt, d.h. es wird DLE/DLE gesendet. Beim Empfang werden doppelte DLEs als ein DLE im Puffer abgelegt. Als Ende des Telegramms gilt immer die Kombination DLE/ETX/BCC (nur bei 3964R).

Die Steuercodes :

02h = STX 03h = ETX 10h = DLE 15h = NAK

# RS232-Schnittstelle

| Eigenschaften                                                     | <ul><li>Schnit</li><li>Unters</li><li>Empfa</li><li>Die m</li></ul>                              | <ul> <li>Schnittstelle kompatibel zur COM Schnittstelle eines PCs</li> <li>Unterstützt werden die Protokolle ASCII, STX/ETX, 3964(R) und RK512</li> <li>Empfangs- und Sendepuffer haben jeweils eine Größe von 1024Byte</li> <li>Die maximale Telegrammlänge beträgt 1024Byte</li> </ul> |                                                                                                    |                                     |  |
|-------------------------------------------------------------------|--------------------------------------------------------------------------------------------------|----------------------------------------------------------------------------------------------------|----------------------------------------------------------------------------------------------------|-------------------------------------|--|
| Merkmale<br>RS232-<br>Schnittstelle<br>Anschluss<br>Schnittstelle | <ul> <li>Logisa</li> <li>Punkt<br/>RS232</li> <li>Daten</li> <li>Über der<br/>bindung</li> </ul> | che Zustände als Span<br>-zu-Punkt-Kopplung m<br>2) in 3-Draht-Technik b<br>übertragungsrate bis 5<br>n 9poligen Stecker kön<br>herstellen                                                                                                    | nungspegel<br>it serieller Vollduplex-Übertra<br>is zu einer Entfernung von 15<br>7,6kBaud<br>nnen Sie eine serielle Punkt- | gung (nur bei<br>m<br>zu-Punkt-Ver- |  |
|                                                                   | o "                                                                                              |                                                                                                    | A // 50000                                                                                                    |                                     |  |
|                                                                   | 9poliger                                                                                         | Stecker                                                                                                    | Anschluss RS232                                                                                                    |                                     |  |
|                                                                   | Pin                                                                                              | Belegung                                                                                                    | CPU                                                                                                    | Periphery                           |  |
|                                                                   | 1                                                                                                | CD-                                                                                                    | TxD 3 /1 /1                                                                                                    | RxD                                 |  |
|                                                                   | 2                                                                                                | RxD                                                                                                    |                                                                                                    |                                     |  |
|                                                                   | 3                                                                                                | TxD                                                                                                    | RxD                                                                                                    | TxD                                 |  |
|                                                                   | 4                                                                                                | DTR-                                                                                                    |                                                                                                    | GND                                 |  |
|                                                                   | 5                                                                                                | GND                                                                                                    |                                                                                                    |                                     |  |
|                                                                   | 6                                                                                                | DSR-                                                                                                    | RTS 7                                                                                                    |                                     |  |

RTS-

CTS-

RI-

Folgende RS232-Signale werden von der CPU 21x-2BS02 unterstützt:

### TxD Transmit Data

7

8

9

Die Sendedaten werden über die TxD-Leitung übertragen. Die Sendeleitung wird von der CPU 21x-2BS02 im Ruhezustand auf logisch "1" gehalten.

CTS

shield

### RxD Receive Data

Die Empfangsdaten kommen über die RxD-Leitung an. Die Empfangsleitung muss vom Sendepartner im Ruhezustand auf logisch "1" gehalten werden.

# Kommunikationsprinzip

**Übersicht** Die Kommunikation wird mittels der integrierten Hantierungsbausteine (siehe unten) abgewickelt.

Die CPU entscheidet aufgrund der Parametrierung, wie die Datenübergabe stattfindet. In den Standard-Modi wird durch die SEND/RECEIVE-Bausteine der Auftrags-Anstoß und durch die "ALL"-Bausteine die Nutz-datenkommunikation durchgeführt.

Bei der Kommunikation kommen folgende Bausteine zum Einsatz:

| Nr.     | Bezeichnung |                                                                |
|---------|-------------|----------------------------------------------------------------|
| SFC 235 | SYNCHRON    | Synchronisation zwischen CPU und CP und Vorgabe der Blockgröße |
| SFC 230 | SEND        | Auslösen eines Sendeauftrags                                   |
| SFC 236 | SEND-ALL    | Nutzdaten senden                                               |
| SFC 231 | RECEIVE     | Auslösen eines Empfang-Auftrags                                |
| SFC 237 | RECEIVE-ALL | Nutzdaten empfangen                                            |
| SFC 232 | FETCH       | Auslösen eines Holauftrages                                    |
| SFC 233 | CONTROL     | Baustein zur Kommunikationskontrolle                           |
| SFC 234 | RESET       | Löscht alle Aufträge und aktiviert neue<br>Parameter           |

# **Programmierung** In kurzen Schritten soll gezeigt werden, wie Sie bei der Programmierung vorzugehen haben:

### Anlauf-OB100:

- Rufen Sie mit SFC 235 SYNCHRON auf und geben Sie die gewünschte Blockgröße an (Kachelbasisadresse=0, Blockgröße, PAFE)
- Parametrieren Sie die Schnittstellen mit SEND (SFC 230) mit Auftrags-Nr. 201 und Parameter-DB
- Zur Übernahme der Parameter rufen Sie RESET (SFC 234) mit Auftrags-Nr. 0 auf

Zyklus-OB1:

- SEND- und RECEIVE-Aufträge für Sende- und Empfangsanstoß generieren
- SEND ALL und RECEIVE ALL-Aufträge für Nutzdatenübertragung generieren

Nachfolgend finden Sie hierzu eine nähere Beschreibung.

# Schnittstellen initialisieren

| Übersicht | Die Initialisierung der Schnittstellen findet im OB 100 statt und sollte nach |
|-----------|-------------------------------------------------------------------------------|
|           | folgender Vorgehensweise durchgeführt werden:                                 |

- Rufen Sie mit SFC 235 SYNCHRON auf und geben Sie die gewünschte Blockgröße an (Kachelbasisadresse=0, Blockgröße, PAFE).
- Parametrieren Sie die Schnittstellen mit SEND (SFC 230) mit Auftrags-Nr. 201 und Parameter-DB.
- Zur Übernahme der Parameter rufen Sie RESET (SFC 234) mit Auftrags-Nr. 0 auf.

| SFC 235<br>SYNCHRON | Der Baustein stellt im CPU-Anlauf die Synchronisation zwischen CPU und<br>CP her und ist daher im Anlauf-OB OB 100 aufzurufen. Gleichzeitig wird<br>der Übergabebereich der Schnittstelle gelöscht und voreingestellt, sowie |
|---------------------|----------------------------------------------------------------------------------------------------|
|                     | die Blockgröße zwischen CP und CPU ausgehandelt.                                                                                                    |

### Parameter

| Name | Deklaration | Тур  | Beschreibung                                  |
|------|-------------|------|-----------------------------------------------|
| SSNR | IN          | INT  | Interface number, number of logical interface |
| BLGR | IN          | INT  | Blocksize                                     |
| PAFE | OUT         | BYTE | Error indicator for configuration errors      |

**SSNR** Nummer der logischen Schnittstelle (Kacheladresse) auf die sich der betreffende Auftrag bezieht. SSNR muss 0 sein!

Blockgröße Zur Vermeidung von langen Zykluszeiten ist es sinnvoll große Datenmengen in kleinen Blöcken zwischen CPU und CP zu übertragen. Die Größe dieser Blöcke stellen Sie über die Blockgröße ein.

Hierbei bedeutet große Bockgröße = hoher Datendurchsatz aber auch lange Laufzeit und damit hohe Zykluszeitbelastung.

Kleine Blockgröße = kleiner Datendurchsatz aber auch kleine Laufzeiten der Bausteine.

Als Blockgröße haben Sie folgende Einstellmöglichkeiten:

|    | Wert    | Blockgrö   | ße        | Wert | Blockgröße |
|----|---------|------------|-----------|------|------------|
|    | 0       | Default (6 | 64Byte)   | 4    | 128Byte    |
|    | 1       | 16Byte     |           | 5    | 256Byte    |
|    | 2       | 32Byte     |           | 6    | 512Byte    |
|    | 3       | 64Byte     |           | 255  | 512Byte    |
| Pa | ramete  | rart       | : Integer |      |            |
| Mö | glicher | Bereich    | : 0 255   |      |            |
| CA | LL SF   | C 235      |           |      |            |

Beispiel CALL SFC 235 SSNR:=0 BLGR:=6 PAFE:=MB199 SFC 230 - SEND<br/>mit ANR=201Mit einem SEND (SFC 230), ANR=201 und DB können Sie Parameter an<br/>den CP übergeben.und Parameter-DBBitte beachten Sie, dass ein Sende-Auftrag nur dann ausgeführt wird,<br/>wenn folgende Bedingungen erfüllt sind:

- dem SEND wurde ein VKE "1" übergeben
- im Anzeigenwort ist das Bit "Auftrag läuft" zurückgesetzt

#### Parameter

| Name | Deklaration | Тур   | Beschreibung                                         |
|------|-------------|-------|------------------------------------------------------|
| SSNR | IN          | INT   | Interface number, number of logical interface        |
| ANR  | IN          | INT   | Job must be initiated at the interface, start trans. |
| IND  | IN          | INT   | Mode of addressing (direct/indirect)                 |
| QANF | IN          | ANY   | Pointer to data source                               |
| PAFE | OUT         | BYTE  | Error indicator for configuration errors             |
| ANZW | IN_OUT      | DWORD | Indicatorword (progress of started jobs displayed)   |

# **SFC 234 - RESET** Mit einem RESET mit Auftragsnummer 0 werden alle Aufträge abgebrochen und die zuvor geladenen Parameter aktiviert.

Wie bei SEND müssen Sie diesem Baustein ein VKE=1 vorschalten.

### Parameter

| Name | Deklaration | Тур  | Beschreibung                                         |
|------|-------------|------|------------------------------------------------------|
| SSNR | IN          | INT  | Interface number, number of logical interface        |
| ANR  | IN          | INT  | Job must be initiated at the interface, start trans. |
| PAFE | OUT         | BYTE | Error indicator for configuration errors             |

| Delevial OD400 | 0                    | М      | 0.0      |            |         |     |            |          |
|----------------|----------------------|--------|----------|------------|---------|-----|------------|----------|
| Beispiel OB100 | ON                   | М      | 0.0      |            | VKE=1   |     |            |          |
|                | CALL                 | SFC    | 230      |            | SEND    |     |            |          |
|                | SSNR:                | =0     |          |            |         |     |            |          |
|                | ANR :                | =201   |          |            | Kennung | für | Parametrie | erung    |
|                | IND :                | =0     |          |            | 5       |     |            | 2        |
|                | OANF:                | =P#DB  | 9.DBX0.0 | ) BYTE 20  | Pointer | auf | Parameter  | für COM1 |
|                | PAFE:                | =MB198 | 8        |            |         |     |            |          |
|                | ANZW:=MD200          |        |          |            |         |     |            |          |
|                | 0                    | М      | 0.0      |            |         |     |            |          |
|                | ON                   | М      | 0.0      |            | VKE=1   |     |            |          |
|                | CALL                 | SFC    | 230      |            | SEND    |     |            |          |
|                | SSNR:=0<br>ANR :=201 |        |          |            |         |     |            |          |
|                |                      |        |          |            | Kennung | für | Parametrie | erung    |
|                | IND :                | =0     |          |            |         |     |            |          |
|                | QANF:                | =P#DB  | 9.DBX20  | .0 BYTE 20 | Pointer | auf | Parameter  | für COM2 |
|                | PAFE:                | =MB193 | 8        |            |         |     |            |          |
|                | ANZW:                | =MD20  | 0        |            |         |     |            |          |
|                | 0                    | М      | 0.0      |            |         |     |            |          |
|                | ON                   | М      | 0.0      |            | VKE=1   |     |            |          |
|                | CALL                 | SFC    | 234      |            | RESET   |     |            |          |
|                | SSNR:                | =0     |          |            |         |     |            |          |
|                | ANR :                | =0     |          |            | Kennung | für | RESET      |          |
|                | PAFE:                | =MB19' | 7        |            |         |     |            |          |

# Schnittstellen-Parameter

AufbauDie Parameterübertragung an den Kommunikationsprozessor erfolgt zur<br/>Laufzeit unter Einsatz des SFC 230 mit Auftrags-Nr. 201. Hierbei sind die<br/>Parameter für die Protokolle in einem DB abzulegen.

Zur Aktivierung der Parameter ist nach der Übertragung mit SFC 234 ein RESET auszuführen.

| Datenbyte | Тур  | Bezeichner  |                                | Werte | Default |
|-----------|------|-------------|--------------------------------|-------|---------|
| 0         | BYTE | Kanal       | COM 1                          | 1     |         |
|           |      |             | COM 2                          | 2     |         |
| 1         | BYTE | Modi        | MODI_NONE (deaktiviert)        | 0     | 0       |
|           |      |             | MODI_1 (Parameter nachfolgend) | 81h   |         |
| 2         | BYTE | Baudrate    | BAUDRATE_DEF                   | 00h   | 09h     |
|           |      |             | BAUDRATE_150                   | 01h   |         |
|           |      |             | BAUDRATE_300                   | 02h   |         |
|           |      |             | BAUDRATE_600                   | 03h   |         |
|           |      |             | BAUDRATE_1K2                   | 04h   |         |
|           |      |             | BAUDRATE_1K8                   | 05h   |         |
|           |      |             | BAUDRATE_2K4                   | 06h   |         |
|           |      |             | BAUDRATE_4K8                   | 07h   |         |
|           |      |             | BAUDRATE_7K2                   | 08h   |         |
|           |      |             | BAUDRATE_9K6                   | 09h   |         |
|           |      |             | BAUDRATE_14K4                  | 0Ah   |         |
|           |      |             | BAUDRATE_19K2                  | 0Bh   |         |
|           |      |             | BAUDRATE_38K4                  | 0Ch   |         |
|           |      |             | BAUDRATE_57K6                  | 0Dh   |         |
| 3         | BYTE | DataBits    | DATABIT_5                      | 0     | 3       |
|           |      |             | DATABIT_6                      | 1     |         |
|           |      |             | DATABIT_7                      | 2     |         |
|           |      |             | DATABIT_8                      | 3     |         |
| 4         | BYTE | Parity      | PARITY_NONE                    | 0     | 0       |
|           |      |             | PARITY_ODD                     | 1     |         |
|           |      |             | PARITY_EVEN                    | 3     |         |
| 5         | BYTE | StopBits    | STOPBIT_1                      | 1     | 1       |
|           |      |             | STOPBIT_1_5                    | 2     |         |
|           |      |             | STOPBIT_2                      | 3     |         |
| 6         | BYTE | FlowControl | FLOW_NONE                      | 0     | 1       |
|           |      |             | FLOW_HARDWARE                  | 1     |         |
|           |      |             | FLOW_XON_XOFF                  | 2     |         |
| 7         | BYTE | Protocol    | PROTOCOL_ASCII                 | 01h   | 01h     |
|           |      |             | PROTOCOL_STXETX_HTB            | 02h   |         |
|           |      |             | PROTOCOL_3964                  | 03h   |         |
|           |      |             | PROTOCOL_3964R                 | 04h   |         |
|           |      |             | PROTOCOL_3964_RK512            | 05h   |         |
|           |      |             | PROTOCOL 3964R RK512           | 06h   |         |

Allgemein für jeden benutzten Kanal:

Zusätzliche Abhängig von dem eingestellten Protokoll sind noch folgende Parameter im DB anzugeben: Parameter

### wenn PROTOCOL\_ASCII:

| Datenbyte     | Тур  | Bezeichner              | Werte  | Default |
|---------------|------|-------------------------|--------|---------|
| Sendekanal    |      |                         |        |         |
| 8, 9          | WORD | BufAnz                  | 1n     | 1       |
| 10, 11        | WORD | BufSize                 | 161024 | 256     |
| 12, 13        | WORD | ZNA, Zeit nach Auftrag  | 0n     | 500     |
| Empfangskanal |      |                         |        |         |
| 14, 15        | WORD | BufAnz                  | 1n     | 1       |
| 16, 17        | WORD | BufSize                 | 161024 | 256     |
| 18, 19        | WORD | ZVZ, Zeichenverzugszeit | 2n     | 200     |
|               |      |                         |        |         |

### wenn PROTOCOL\_STXETX:

| Datenbyte     | Тур  | Bezeichner             | Werte  | Defaults |
|---------------|------|------------------------|--------|----------|
| Sendekanal    |      |                        |        |          |
| 8, 9          | WORD | BufAnz                 | 1n     | 1        |
| 10, 11        | WORD | BufSize                | 161024 | 256      |
| 12, 13        | WORD | ZNA, Zeit nach Auftrag | 0n     | 0        |
| Startkennung  |      |                        |        |          |
| 14, 15        | WORD | Anzahl                 | 1, 2   | 1        |
| 16            | BYTE | Kennung1               | 0255   | STX      |
| 17            | BYTE | Kennung2               | 0255   | STX      |
| Endekennung   |      |                        |        |          |
| 18, 19        | WORD | Anzahl                 | 1, 2   | 1        |
| 20            | BYTE | Kennung1               | 0255   | ETX      |
| 21            | BYTE | Kennung2               | 0255   | ETX      |
| Empfangskanal |      |                        |        |          |
| 22, 23        | WORD | BufAnz                 | 1n     | 1        |
| 24, 25        | WORD | BufSize                | 161024 | 256      |
| 26, 27        | WORD | TMO, Timeout           | 2n     | 200      |
| Startkennung  |      |                        |        |          |
| 28, 29        | WORD | Anzahl                 | 1, 2   | 1        |
| 30            | BYTE | Kennung1               | 0255   | STX      |
| 31            | BYTE | Kennung2               | 0255   | STX      |
| Endekennung   |      |                        |        |          |
| 32, 33        | WORD | Anzahl                 | 1, 2   | 1        |
| 34            | BYTE | Kennung1               | 0255   | ETX      |
| 35            | BYTE | Kennung2               | 0255   | ETX      |

| Datenbyte    | Тур  | Bezeichner                 | Werte  | Defaults |
|--------------|------|----------------------------|--------|----------|
| Sende-/      |      |                            |        |          |
| Empfangkanal |      |                            |        |          |
| 8, 9         | WORD | BufAnz                     | 1n     | 1        |
| 10, 11       | WORD | BufSize                    | 161024 | 128      |
| 12, 13       | WORD | ZNA, Zeit nach Auftrag     | 0n     | 0        |
| 14, 15       | WORD | ZVZ Zeichenverzugszeit     | 1n     | 200      |
| 16, 17       | WORD | QVZ Quittungsverzugszeit   | 1n     | 500      |
| 18, 19       | WORD | BWZ Blockwartezeit         | 1n     | 10000    |
| 20, 21       | WORD | STX Anzahl Wiederholungen  | 1n     | 3        |
|              |      | Verbindungsaufbau          |        |          |
| 22, 23       | WORD | DBL Anzahl Wiederholungen  | 1n     | 6        |
|              |      | Datenblöcke                |        |          |
| 24, 25       | WORD | Priorität 0==Low, >0==High | 0, 1   | 1        |

## wenn PROTOCOL\_3964(R):

## wenn PROTOCOL\_3964(R)\_RK512:

| Datenbyte    | Тур  | Bezeichner                 | Werte  | Defaults |
|--------------|------|----------------------------|--------|----------|
| Sende-/      |      |                            |        |          |
| Empfangkanal |      |                            |        |          |
| 8, 9         | WORD | BufAnz                     | 1n     | 1        |
| 10, 11       | WORD | BufSize                    | 161024 | 128      |
| 12, 13       | WORD | ZNA, Zeit nach Auftrag     | 0n     | 0        |
| 14, 15       | WORD | ZVZ Zeichenverzugszeit     | 1n     | 200      |
| 16, 17       | WORD | QVZ Quittungsverzugszeit   | 1n     | 500      |
| 18, 19       | WORD | BWZ Blockwartezeit         | 1n     | 10000    |
| 20, 21       | WORD | STX Anzahl Wiederholungen  | 1n     | 3        |
|              |      | Verbindungsaufbau          |        |          |
| 22, 23       | WORD | DBL Anzahl Wiederholungen  | 1n     | 6        |
|              |      | Datenblöcke                |        |          |
| 24, 25       | WORD | Priorität 0==Low, >0==High | 0, 1   | 1        |
| 26, 27       | WORD | QVZ für Anwenderquittung   | 1n     | 5000     |

### Fest definierte Ρ

Folgende Parameter sind fest definiert und können nicht geändert werden:

| Paramet | er |
|---------|----|
|         |    |

| Parameter          | Einstellung                                                                            |
|--------------------|----------------------------------------------------------------------------------------|
| Kachelbasisadresse | 0                                                                                      |
| Kachelanzahl       | 1                                                                                      |
| Auftragsnummer     | 1: SEND für COM 1<br>2: RECEIVE für COM 1<br>3: SEND für COM 2<br>4: RECEIVE für COM 2 |
|                    |                                                                                        |
| Auftragspriorität  | 2                                                                                      |

# Schnittstellenkommunikation

## Übersicht

Die Kommunikation erfolgt über folgende Hantierungsbausteine im OB1:

| Nr.     | Bezeichnung |                                      |
|---------|-------------|--------------------------------------|
| SFC 230 | SEND        | Auslösen eines Sendeauftrags         |
| SFC 236 | SEND-ALL    | Nutzdaten senden                     |
| SFC 231 | RECEIVE     | Auslösen eines Empfang-Auftrags      |
| SFC 237 | RECEIVE-ALL | Nutzdaten empfangen                  |
| SFC 232 | FETCH       | Auslösen eines Holauftrages          |
| SFC 233 | CONTROL     | Baustein zur Kommunikationskontrolle |

## Zyklus-OB1:

- SEND- und RECEIVE-Aufträge für Sende- und Empfangsanstoß generieren
- SEND ALL und RECEIVE ALL-Aufträge für Nutzdatenübertragung generieren

Nachfolgend finden Sie eine Zusammenfassung dieser Bausteine.

**SFC 230 - SEND** Der SEND-Baustein dient zum Auslösen eines Sende-Auftrags zu einem CP.

Bitte beachten Sie, dass ein Sende-Auftrag nur dann ausgeführt wird, wenn folgende Bedingungen erfüllt sind:

- dem SEND wurde ein VKE "1" übergeben
- im Anzeigenwort ist das Bit "Auftrag läuft" zurückgesetzt

### Parameter

| Name | Deklaration | Тур   | Beschreibung                                         |
|------|-------------|-------|------------------------------------------------------|
| SSNR | IN          | INT   | Interface number, number of logical interface        |
| ANR  | IN          | INT   | Job must be initiated at the interface, start trans. |
| IND  | IN          | INT   | Mode of addressing (direct/indirect)                 |
| QANF | IN          | ANY   | Pointer to data source                               |
| PAFE | OUT         | BYTE  | Error indicator for configuration errors             |
| ANZW | IN_OUT      | DWORD | Indicatorword (progress of started jobs displayed)   |

- SFC 236 -SEND\_ALL Kann der CP die Daten direkt übernehmen, überträgt der SEND-Baustein die angeforderten Daten in einem Zug zum CP. Signalisiert der CP jedoch, dass er nur die Parameter des Auftrages wünscht oder ist die Anzahl der zu übergebenden Daten zu groß, werden dem CP nur die Sende-Parameter bzw. die Parameter mit dem ersten Datenblock übergeben. Die Daten oder der Folgeblock zu diesen Aufträgen fordert der CP über SEND\_ALL bei der CPU an. Hierzu ist es jedoch erforderlich, dass mindestens einmal im Zyklus der Baustein SEND\_ALL aufgerufen wird.
- SFC 231 RECEIVEDer RECEIVE-Baustein dient zum Empfangen von Daten von einem CP.<br/>Der RECEIVE-Baustein ist im zyklischen Teil des Anwenderprogramms<br/>aufzurufen.Bitte beachten Sie, dass ein Empfangs-Auftrag nur dann ausgeführt wird,<br/>wenn folgende Bedingungen erfüllt sind:
  - dem RECEIVE wurde ein VKE "1" übergeben
  - der CP hat den Auftrag freigegeben (Bit "Handshake sinnvoll" = 1)

#### Parameter

| Name | Deklaration | Тур   | Beschreibung                                         |
|------|-------------|-------|------------------------------------------------------|
| SSNR | IN          | INT   | Interface number, number of logical interface        |
| ANR  | IN          | INT   | Job must be initiated at the interface, start trans. |
| IND  | IN          | INT   | Mode of addressing (direct/indirect)                 |
| ZANF | IN          | ANY   | Pointer to data destination                          |
| PAFE | OUT         | BYTE  | Error indicator for configuration errors             |
| ANZW | IN_OUT      | DWORD | Indicatorword (progress of started jobs displayed)   |

SFC 237 - Mit dem RECEIVE\_ALL-Baustein werden die Daten, die vom CP empfangen werden, vom CP an die CPU unter Verwendung der eingestellten Blockgröße übermittelt.

Die Lage und Größe des Datenbereichs, der mit RECEIVE\_ALL zu übermitteln ist, muss zuvor über einen RECEIVE-Aufruf definiert werden.

Im Anzeigenwort, das dem zu bearbeitenden Auftrag zugeordnet ist, werden die Bits "Enable/Disable", "Datenübernahme erfolgt" sowie "Datenübernahme/-übergabe läuft" ausgewertet oder beeinflusst und im Folgewort die "Empfangslänge" angezeigt.

#### Parameter

| Name | Declaration | Туре  | Comment                                            |
|------|-------------|-------|----------------------------------------------------|
| SSNR | IN          | INT   | Interface number, number of logical interface      |
| PAFE | OUT         | BYTE  | Error indicator for configuration errors           |
| ANZW | IN_OUT      | DWORD | Indicatorword (progress of started jobs displayed) |

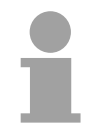

#### Hinweis!

In folgenden Fällen ist mindestens einmal RECEIVE\_ALL im Zyklus-Baustein OB1 aufzurufen:

- wenn der CP selbständig Daten an die CPU senden soll.
- wenn ein CP-Auftrag mit RECEIVE angestoßen wird, der CP die Daten zu diesem Auftrag jedoch erst über die "Hintergrundkommunikation" an die CPU weitergeben kann.
- wenn die Anzahl der Daten, die mit einem RECEIVE an die CPU übergeben werden sollen, größer als die eingestellte Blockgröße ist.

**SFC 232 - FETCH** Der FETCH-Baustein dient dem Auslösen eines "Holauftrags" auf einer Gegenstation.

Mit dem FETCH-Auftrag werden Daten-Quelle und -Ziel definiert und die Datenquelle an die Gegenstation übertragen.

Bei der CPU von VIPA erfolgt die Angabe von Quelle und Ziel über einen Zeiger-Parameter.

Die Gegenstation stellt die Daten aus der Quelle bereit und schickt diese über SEND\_ALL an die anfordernde Station zurück. Über RECEIVE\_ALL werden die Daten empfangen und in *Ziel* abgelegt.

Die Aktualisierung des Anzeigenworts erfolgt über FETCH bzw. CONTROL.

Bitte beachten Sie, dass ein Hol-Auftrag nur dann ausgeführt wird, wenn folgende Bedingungen erfüllt sind:

- dem FETCH wurde ein VKE "1" übergeben
- im Anzeigenwort ist das Bit "Auftrag läuft" zurückgesetzt

#### Parameter

| Name | Deklaration | Тур   | Beschreibung                                         |
|------|-------------|-------|------------------------------------------------------|
| SSNR | IN          | INT   | Interface number, number of logical interface        |
| ANR  | IN          | INT   | Job must be initiated at the interface, start trans. |
| IND  | IN          | INT   | Mode of addressing (direct/indirect)                 |
| ZANF | IN          | ANY   | Pointer to data destination                          |
| PAFE | OUT         | BYTE  | Error indicator for configuration errors             |
| ANZW | IN_OUT      | DWORD | Indicatorword (progress of started jobs displayed)   |

SFC 233 - CONTROL

Der CONTROL-Baustein hat folgende Aufgaben:

- Aktualisierung des Anzeigenworts
- Abfrage, ob ein bestimmter Auftrag des CP zur Zeit "tätig" ist, z.B. Nachfrage nach einem Empfangstelegramm
- Abfrage des CP, welcher Auftrag z.Z. bearbeitet wird

Der Baustein ist nicht VKE abhängig und sollte im zyklischen Teil des Programms aufgerufen werden.

#### Parameter

| Name | Deklaration | Тур   | Beschreibung                                         |
|------|-------------|-------|------------------------------------------------------|
| SSNR | IN          | INT   | Interface number, number of logical interface        |
| ANR  | IN          | INT   | Job must be initiated at the interface, start trans. |
| PAFE | OUT         | BYTE  | Error indicator for configuration errors             |
| ANZW | IN_OUT      | DWORD | Indicatorword (progress of started jobs displayed)   |